LEARNER'S GUIDE

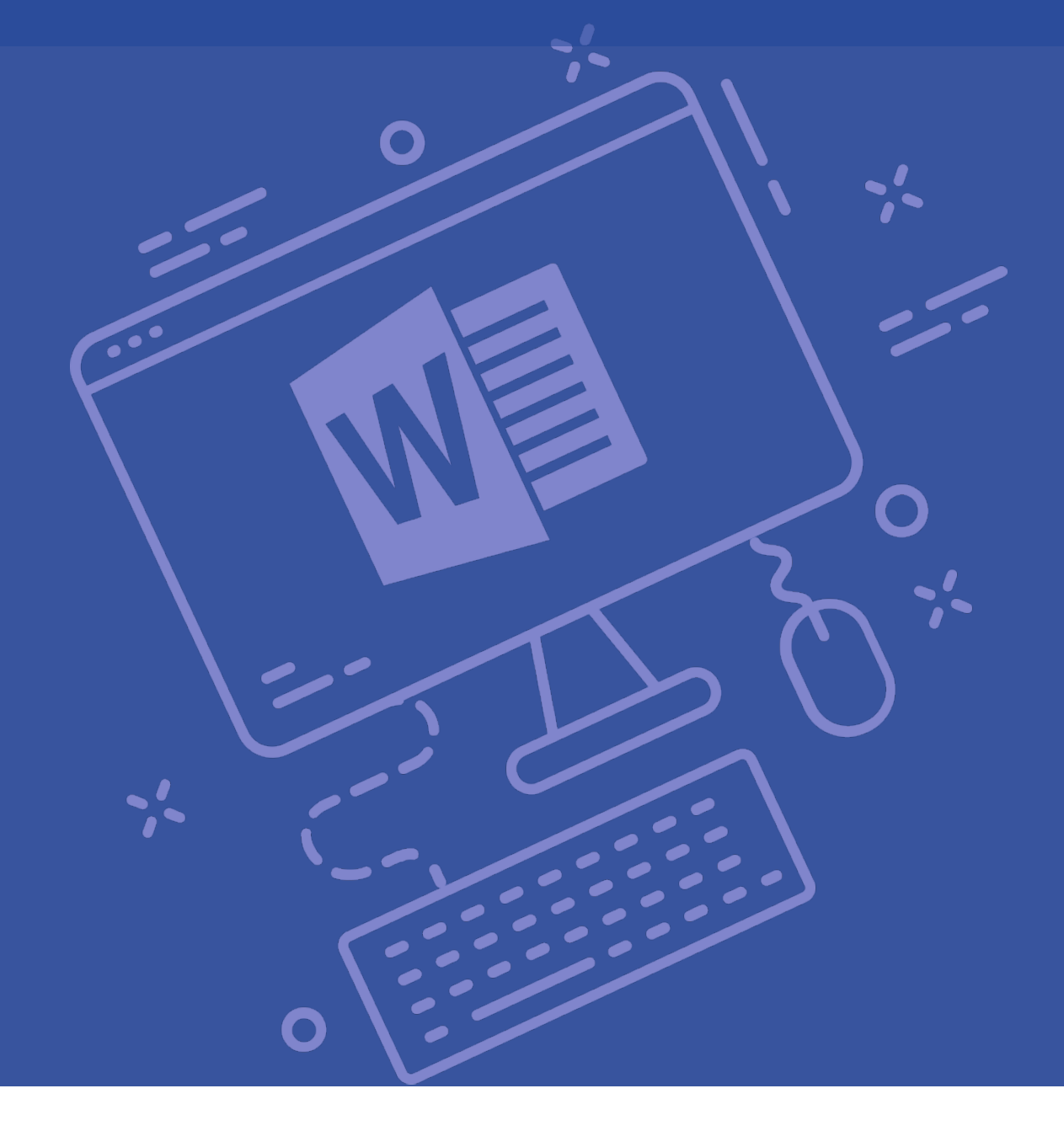

# Microsoft 365 Word: Part 3

Microsoft 365 Training

# Microsoft<sup>®</sup> 365 Word<sup>®</sup>: Part 3

#### Courseware Release Version 4.0

#### © 2020 by Velsoft Training Materials, Inc.

#### © Used and provided under licence by TEIA Ltd

#### **Trademark Notice**

Terms such as PowerPoint, Windows, Word, Microsoft, etc. are trademarks of Microsoft, Inc. Throughout this courseware title, trademark names are used. Rather than just put a trademark symbol in each occurrence of a trademarked name, we state we are using the names only in an editorial fashion and to the benefit of the trademark owner with no intention of infringement of the trademark.

#### Notice of Liability

The information in this courseware title is distributed on an 'as is' basis, without warranty. While every precaution has been taken in the preparation of this course, neither the authors nor licensees. shall have any liability to any person or entity with respect to any loss or damage caused or alleged to be caused directly or indirectly by the instructions contained in this book or by the computer software and hardware products described in it.

#### Disclaimer

We make a sincere effort to ensure the accuracy of the material described herein; however, no warranty is expressed or implied, with respect to the quality, correctness, reliability, accuracy, or freedom from error of this document or the products it describes. Data used in examples and sample data files are intended to be fictional. Any resemblance to real persons or companies is entirely coincidental.

All information in this manual was correct at the time of writing. We are not affiliated with nor have any control over changes made to the product described in this manual. These include, but are not limited to, changes in the application's color scheme, icon appearance and locations, addition or removal of program features, online templates, and help content. We reserve the right to make corrections to the courseware at any time and without notification.

# Contents

| About This Course                               | 1  |
|-------------------------------------------------|----|
| Course Prerequisites                            | 1  |
| Course Overview                                 | 1  |
| Course Objectives                               | 2  |
| How to Use This Book                            | 2  |
| Lesson 1: Collaborating on Documents            | 3  |
| TOPIC A: Modify User Information                | 3  |
| Viewing File Properties                         | 4  |
| User Information                                | 5  |
| Activity 1-1: Modifying User Information        | 7  |
| TOPIC B: Share a Document                       | 13 |
| OneDrive                                        | 13 |
| Sharing a Document                              | 14 |
| Editing a Shared File                           | 15 |
| Activity 1-2: Sharing Documents                 | 16 |
| TOPIC C: Work with Comments                     | 24 |
| Inserting Comments                              | 24 |
| Editing Comments                                | 25 |
|                                                 |    |
| Replying to Comments                            |    |
| Resolving Comments                              |    |
| Navigating Through Comments                     | 27 |
| Deleting Comments                               |    |
| Activity 1-3: Working with Comments             |    |
| TOPIC D: Compare Document Changes               | 33 |
| Legal Blackline                                 |    |
| Comparison Settings                             |    |
| Accepting and Rejecting Changes                 |    |
| Activity 1-4: Comparing Document Changes        |    |
| TOPIC E: Review a Document                      | 42 |
| Track Changes                                   |    |
| Turn Track Changes On and Off                   |    |
| Markup Views                                    |    |
| Track Changes Options                           |    |
| The Track Changes Indicator                     |    |
| Reviewing Changes                               |    |
| Activity 1-5: Reviewing a Document              |    |
| TOPIC F: Merge Document Changes                 | 51 |
| Combining Modifications from Multiple Reviewers | 51 |
| Revisions Pane                                  | 53 |
| Resolving Style Conflicts                       | 54 |
| Activity 1-6: Merging Document Changes          | 55 |
| Summary                                         | 59 |
| Lesson 2: Adding Reference Marks and Notes      | 60 |
| TOPIC A: Add Captions                           | 60 |

| Captions                                          | 61  |
|---------------------------------------------------|-----|
| Adding Captions                                   | 61  |
| Caption Dialog Box                                | 62  |
| Activity 2-1: Adding Captions                     | 63  |
| TOPIC B: Add Cross-References                     | 68  |
| Cross-References                                  | 69  |
| Adding Cross-References                           | 69  |
| Cross-Reference Dialog Box                        | 70  |
| Activity 2-2: Adding Cross-References             | 72  |
| Bookmarks                                         |     |
| Adding Bookmarks                                  |     |
| Bookmark Dialog Box                               |     |
| Bookmark Formatting Marks                         |     |
| Hidden Bookmarks                                  |     |
| Activity 2-3: Adding Bookmarks                    |     |
| TOPIC D: Add Hyperlinks                           | 89  |
| Hyperlinks                                        |     |
| Adding Hyperlinks                                 |     |
| Insert Hyperlink Dialog Box                       | 90  |
| Options in the Link to Panel                      | 91  |
| Edit Hyperlink Dialog Box                         | 93  |
| Activity 2-4: Adding Hyperlinks                   | 94  |
| TOPIC E: Insert Footnotes and Endnotes            | 101 |
| Footnotes and Endnotes                            | 101 |
| Inserting Footnotes and Endnotes                  | 101 |
| The Footnote and Endnote Dialog Box               | 103 |
| Navigating Using Reference Marks                  |     |
| ScreenTips for Footnotes and Endnotes             | 105 |
| Activity 2-5: Inserting Footnotes and Endnotes    | 105 |
| TOPIC F: Add Citations                            |     |
| Sources                                           | 111 |
| The Source Manager Dialog Box                     |     |
| The Create Source Dialog Box                      | 113 |
| The Edit Source Dialog Box                        |     |
| Citations                                         | 116 |
| Adding Citations                                  |     |
| The Edit Citation Dialog Box                      |     |
| Citation and Bibliography Styles                  |     |
| Activity 2-6: Adding Citations and a Bibliography |     |
| TOPIC G: Insert a Bibliography                    |     |
| Bibliographies                                    |     |
| Adding a Bibliography                             |     |
| Updating the Bibliography                         |     |
| Activity 2-7: Adding Citations and a Bibliography |     |
| Summary                                           | 132 |
| Lesson 3: Simplifying and Managing Long Documents |     |
| TOPIC A: Insert Blank and Cover Pages             | 133 |
| Inserting Blank Pages                             |     |

| Inserting Cover Pages                         |     |
|-----------------------------------------------|-----|
| Activity 3-1: Inserting Blank and Cover Pages | 135 |
| TOPIC B: Insert an Index                      |     |
| The Mark Index Entry Dialog Box               |     |
| Index Entry Field Codes                       |     |
| The Index Dialog Box                          |     |
| The Open Index AutoMark File Dialog Box       |     |
| The Concordance File                          |     |
| The Style Dialog Box                          |     |
| The Modify Style Dialog Box                   |     |
| Updating the Index                            |     |
| Activity 3-2: Inserting an Index              |     |
| Table of Contents                             |     |
| The Table of Contents Dialog Box              |     |
| The Add Text Option                           | 159 |
| The Mark Table of Contents Entry Dialog Box   |     |
| Updating a Table of Contents                  |     |
| Activity 3-3: Inserting a Table of Contents   |     |
| TOPIC D: Insert an Ancillary Table            |     |
| Ancillary Tables                              |     |
| The Table of Figures Dialog Box               |     |
| Table of Authorities                          |     |
| The Mark Citation Dialog Box                  |     |
| The Table of Authorities Dialog Box           | 175 |
| Field Code for a Marked Citation              |     |
| Activity 3-4: Inserting Ancillary Tables      |     |
| TOPIC E: Manage Outlines                      |     |
| Outline View                                  |     |
| Outline Symbols                               |     |
| Outline View Tools                            |     |
| Creating an Outline                           |     |
| Promoting and Demoting Sections               |     |
| Activity 3-5: Managing Outlines               |     |
| TOPIC F: Create a Master Document             |     |
| Master Documents                              |     |
| Benefits of Master Documents                  |     |
| Creating a Master Document                    |     |
| Creating Subdocuments                         |     |
| Master Document Group                         |     |
| Managing Subdocuments                         |     |
| Activity 3-6: Creating a Master Document      |     |
| Summary                                       |     |
| Lesson 4: Securing a Document                 |     |
| TOPIC A: Suppress Information                 | 218 |
| Suppress Sensitive Information                |     |
| Hidden Text                                   |     |
| Remove Personal Information from a Document   |     |
|                                               |     |

| Activity 4-1: Suppressing Ir                                                                                                    | nformation                                                                                                    |                          |
|----------------------------------------------------------------------------------------------------|----------------------------------------------------------------------------------------------------|--------------------------|
| <b>OPIC B: Set Editing Restrictions</b>                                                                                                    |                                                                                                    | 231                      |
| The Restrict Editing Task P                                                                                                    | ane                                                                                                    |                          |
| Protected View                                                                                                    |                                                                                                    |                          |
| Mark as Final                                                                                                    |                                                                                                    |                          |
| Activity 4-2: Setting Editing                                                                                                    | g Restrictions                                                                                                    |                          |
| TOPIC C: Add a Digital Signature                                                                                                    | e to a Document                                                                                                    | 246                      |
| Digital Certificates                                                                                                    |                                                                                                    |                          |
| Digital Signatures                                                                                                    |                                                                                                    |                          |
| The Signature Line                                                                                                    |                                                                                                    |                          |
| Digitally Signing a Docume                                                                                                    | ent                                                                                                    |                          |
| The Signatures Task Pane.                                                                                                    |                                                                                                    |                          |
| Requested Signatures                                                                                                    |                                                                                                    |                          |
| Valid Signatures                                                                                                    |                                                                                                    |                          |
| Activity 4-3: Adding Digital                                                                                                    | I Signatures to a Document 252                                                                                                    |                          |
| <b>TOPIC D: Restrict Document Acc</b>                                                                                                    | cess                                                                                                    | 255                      |
| Applying a Document Pass                                                                                                    | sword                                                                                                    |                          |
| Changing the Document Pa                                                                                                    | assword 257                                                                                                    |                          |
| Removing the Document P                                                                                                    | Password 258                                                                                                    |                          |
| Activity 4-4: Restricting Do                                                                                                    | ocument Access                                                                                                    |                          |
| Summary                                                                                                    |                                                                                                    | 263                      |
| Lesson 5: Forms                                                                                                    |                                                                                                    |                          |
| TOPIC A: Create Forms                                                                                                    |                                                                                                    | 264                      |
| Forms                                                                                                    |                                                                                                    |                          |
|                                                                                                    |                                                                                                    |                          |
| Plan a Form                                                                                                    |                                                                                                    |                          |
| Plan a Form<br>The Controls Group                                                                                                    |                                                                                                    |                          |
| Plan a Form<br>The Controls Group<br>Form Controls                                                                                                    |                                                                                                    |                          |
| Plan a Form<br>The Controls Group<br>Form Controls<br>Design Mode                                                                                                    | 266<br>267<br>268<br>269                                                                                                    |                          |
| Plan a Form<br>The Controls Group<br>Form Controls<br>Design Mode<br>Legacy Tools                                                                                                    | 266<br>267<br>268<br>269<br>269                                                                                                    |                          |
| Plan a Form<br>The Controls Group<br>Form Controls<br>Design Mode<br>Legacy Tools<br>Form Field Options                                                                                                    | 266<br>267<br>268<br>268<br>269<br>269<br>269<br>269<br>271                                                                                                    |                          |
| Plan a Form<br>The Controls Group<br>Form Controls<br>Design Mode<br>Legacy Tools<br>Form Field Options<br>Toggling Form Field Shadir                                                                                                    | 266<br>267<br>268<br>269<br>269<br>269<br>269<br>271<br>ng                                                                                                    |                          |
| Plan a Form<br>The Controls Group<br>Form Controls<br>Design Mode<br>Legacy Tools<br>Form Field Options<br>Toggling Form Field Shadir<br>Clearing Entered Data from                                                                                                    | 266<br>267<br>268<br>268<br>269<br>269<br>269<br>269<br>271<br>ng 271<br>ng 275<br>n Form Fields 275                                                                                                    |                          |
| Plan a Form<br>The Controls Group<br>Form Controls<br>Design Mode<br>Legacy Tools<br>Form Field Options<br>Toggling Form Field Shadir<br>Clearing Entered Data from<br>Protecting a Form                                                                                                    | 266<br>267<br>268<br>269<br>269<br>269<br>271<br>ng                                                                                                    |                          |
| Plan a Form<br>The Controls Group<br>Form Controls<br>Design Mode<br>Legacy Tools<br>Form Field Options<br>Toggling Form Field Shadir<br>Clearing Entered Data from<br>Protecting a Form<br>Activity 5-1: Creating a For                                                                                                    | 266<br>267<br>268<br>269<br>269<br>269<br>269<br>271<br>ng 271<br>ng 275<br>m Form Fields 275<br>275<br>275<br>275                                                                                                    |                          |
| Plan a Form<br>The Controls Group<br>Form Controls<br>Design Mode<br>Legacy Tools<br>Form Field Options<br>Toggling Form Field Shadir<br>Clearing Entered Data from<br>Protecting a Form<br>Activity 5-1: Creating a For<br>Modifying a Control's Title                                                                                                    | 266<br>267<br>268<br>269<br>269<br>269<br>271<br>ng 271<br>ng 275<br>m Form Fields 275<br>275<br>rm 277<br>275<br>275                                                                                                    |                          |
| Plan a Form<br>The Controls Group<br>Form Controls<br>Design Mode<br>Legacy Tools<br>Form Field Options<br>Toggling Form Field Shadir<br>Clearing Entered Data from<br>Protecting a Form<br>Activity 5-1: Creating a For<br>Modifying a Control's Title<br>Adding Help Contents to F                                                                                                    | 266<br>267<br>268<br>269<br>269<br>269<br>269<br>271<br>ng 275<br>m Form Fields 275<br>77<br>275<br>275<br>275<br>275<br>275<br>275<br>275<br>275<br>2                                                                                                    |                          |
| Plan a Form<br>The Controls Group<br>Form Controls<br>Design Mode<br>Legacy Tools<br>Form Field Options<br>Toggling Form Field Shadir<br>Clearing Entered Data from<br>Protecting a Form<br>Activity 5-1: Creating a For<br>Modifying a Control's Title<br>Adding Help Contents to F<br>Activity 5-2: Manipulating                                                                                                    | 266<br>267<br>268<br>269<br>269<br>269<br>271<br>ng                                                                                                    |                          |
| Plan a Form<br>The Controls Group<br>Form Controls<br>Design Mode<br>Legacy Tools<br>Form Field Options<br>Toggling Form Field Shadir<br>Clearing Entered Data from<br>Protecting a Form<br>Activity 5-1: Creating a For<br>Modifying a Control's Title<br>Adding Help Contents to F<br>Activity 5-2: Manipulating<br><b>TOPIC C: Form Data Conversion</b>                                                                                                    | 266<br>267<br>268<br>269<br>269<br>269<br>271<br>ng 275<br>n Form Fields 275<br>77<br>275<br>77<br>275<br>275<br>275<br>275<br>275<br>275<br>27                                                                                                    | 294                      |
| Plan a Form<br>The Controls Group<br>Form Controls<br>Design Mode<br>Legacy Tools<br>Form Field Options<br>Toggling Form Field Shadir<br>Clearing Entered Data from<br>Protecting a Form<br>Activity 5-1: Creating a For<br>Modifying a Control's Title<br>Adding Help Contents to F<br>Activity 5-2: Manipulating<br><b>TOPIC C: Form Data Conversion</b><br>Save Form Data as a Text F                                                                                                    | 266<br>267<br>268<br>269<br>269<br>271<br>ng 275<br>m Form Fields 275<br>m Form Fields 275<br>crm 277<br>e Tab 285<br>form Fields 287<br>Forms 288                                                                                                    | 294                      |
| Plan a Form<br>The Controls Group<br>Form Controls<br>Design Mode<br>Legacy Tools<br>Form Field Options<br>Toggling Form Field Shadir<br>Clearing Entered Data from<br>Protecting a Form<br>Activity 5-1: Creating a For<br>Modifying a Control's Title<br>Adding Help Contents to F<br>Activity 5-2: Manipulating<br><b>TOPIC C: Form Data Conversion</b><br>Save Form Data as a Text F<br>How Data is Saved                                                                                                    | 266<br>267<br>268<br>269<br>269<br>269<br>271<br>ng 275<br>m Form Fields 275<br>275<br>275<br>275<br>275<br>275<br>275<br>275<br>275<br>275                                                                                                    | 294                      |
| Plan a Form<br>The Controls Group<br>Form Controls<br>Design Mode<br>Legacy Tools<br>Form Field Options<br>Toggling Form Field Shadin<br>Clearing Entered Data from<br>Protecting a Form<br>Activity 5-1: Creating a For<br>Modifying a Control's Title<br>Adding Help Contents to F<br>Activity 5-2: Manipulating<br><b>TOPIC C: Form Data Conversion</b><br>Save Form Data as a Text F<br>How Data is Saved<br>Linking the Form to a Data                                                                                                    | 266<br>267<br>268<br>269<br>269<br>271<br>ng 275<br>m Form Fields 275<br>m Form Fields 275<br>corm Fields 275<br>rm. 277<br>e Tab 285<br>corm Fields 285<br>Forms 285<br>sorm Fields 287<br>Forms 288                                                                                                    | 294                      |
| Plan a Form<br>The Controls Group<br>Form Controls<br>Design Mode<br>Legacy Tools<br>Form Field Options<br>Toggling Form Field Shadir<br>Clearing Entered Data from<br>Protecting a Form<br>Activity 5-1: Creating a For<br>Modifying a Control's Title<br>Adding Help Contents to F<br>Activity 5-2: Manipulating<br><b>TOPIC C: Form Data Conversion</b><br>Save Form Data as a Text F<br>How Data is Saved<br>Linking the Form to a Data<br>Modifying Tab Order                                                                                                    | 266<br>267<br>268<br>269<br>269<br>271<br>ng 271<br>ng 275<br>m Form Fields 275<br>rm 275<br>rm 275<br>rm 277<br>e Tab 285<br>form Fields 285<br>form Fields 287<br>Forms 288<br>File 294<br>298<br>abase 298                                                                                                    | 294                      |
| Plan a Form<br>The Controls Group<br>Form Controls<br>Design Mode<br>Legacy Tools<br>Form Field Options<br>Toggling Form Field Shadir<br>Clearing Entered Data from<br>Protecting a Form<br>Activity 5-1: Creating a For<br>Modifying a Control's Title<br>Adding Help Contents to F<br>Activity 5-2: Manipulating<br><b>TOPIC C: Form Data Conversion</b><br>Save Form Data as a Text F<br>How Data is Saved<br>Linking the Form to a Data<br>Modifying Tab Order<br>Activity 5-3: Converting For                                                                                         | 266<br>267<br>268<br>269<br>269<br>271<br>ng                                                                                                    | 294                      |
| Plan a Form<br>The Controls Group<br>Form Controls<br>Design Mode<br>Design Mode<br>Design Mode<br>Design Mode<br>Design Mode<br>Design Mode<br>Design Mode<br>Design Mode<br>Form Field Options<br>Toggling Form Field Shadir<br>Clearing Entered Data from<br>Protecting a Form<br>Activity 5-1: Creating a For<br>Modifying a Control's Title<br>Adding Help Contents to F<br>Activity 5-2: Manipulating<br><b>TOPIC C: Form Data Conversion</b><br>Save Form Data as a Text F<br>How Data is Saved<br>Linking the Form to a Data<br>Modifying Tab Order<br>Activity 5-3: Converting Fo | 266<br>267<br>268<br>269<br>269<br>269<br>271<br>ng                                                                                                    | 294                      |
| Plan a Form<br>The Controls Group<br>Form Controls<br>Design Mode<br>Design Mode<br>Design Mode<br>Equacy Tools<br>Toggling Form Field Shadin<br>Clearing Entered Data from<br>Protecting a Form<br>Activity 5-1: Creating a For<br>Modifying a Control's Title<br>Adding Help Contents to F<br>Activity 5-2: Manipulating<br><b>TOPIC C: Form Data Conversion</b><br>Save Form Data as a Text F<br>How Data is Saved<br>Linking the Form to a Data<br>Modifying Tab Order<br>Activity 5-3: Converting Fo<br><b>Summary</b>                                                                | 266<br>267<br>268<br>269<br>269<br>269<br>271<br>ng                                                                                                    | 294                      |
| Plan a Form<br>The Controls Group<br>Form Controls<br>Design Mode<br>Design Mode<br>Design Mode<br>Form Field Options<br>Toggling Form Field Shadir<br>Clearing Entered Data from<br>Protecting a Form<br>Activity 5-1: Creating a For<br>Modifying a Control's Title<br>Adding Help Contents to F<br>Activity 5-2: Manipulating<br><b>TOPIC C: Form Data Conversion</b><br>Save Form Data as a Text F<br>How Data is Saved<br>Linking the Form to a Data<br>Modifying Tab Order<br>Activity 5-3: Converting Fo<br><b>Summary</b><br><b>Lesson 6: Managing Docume</b>                      | 266         267         268         269         269         271         ng         275         m Form Fields         275         rm         275         275         275         275         275         275         275         275         275         275         275         275         275         275         275         275         275         275         275         275         275         276         275         276         277         278         288         File         294         298         abase         299         orm Data         299         ment Version | 294<br>303<br>304<br>304 |

| Versioning                                          | 305 |     |
|-----------------------------------------------------|-----|-----|
| Versioning Settings                                 | 306 |     |
| Major versus Minor Versions                         | 307 |     |
| Accessing Documents Directly from a SharePoint Site | 307 |     |
| Begin Working with Document Versions                | 309 |     |
| Activity 6-1: Creating a New Document Version       |     |     |
| TOPIC B: Compare Document Versions                  |     | 322 |
| The Compare Feature                                 |     |     |
| Compare Document Versions                           | 323 |     |
| Summary                                             |     | 324 |
| Appendices                                          |     | 325 |
| Keyboard Shortcut Quick Reference Sheet             |     | 325 |
| Glossary                                            |     | 328 |
| Index                                               |     | 332 |
|                                                     |     |     |

# ABOUT THIS COURSE

#### **Course Prerequisites**

This manual assumes that the user has completed the first two levels of our Microsoft 365 Word courseware, or has equivalent knowledge of the following topics:

- Using the various parts of the Microsoft Word interface
- Getting help in Microsoft Word
- Creating, opening, and saving a basic document
- Applying formatting to text
- Controlling text flow using the tools on the Home tab, Layout tab, and Page Setup dialog
- Customizing document format using styles and themes
- Using templates
- Inserting and modifying tables, charts, text boxes, shapes, images, videos, and SmartArt
- Proofing a document for errors
- Customizing the Microsoft Word environment
- Performing a mail merge
- Using macros

#### **Course Overview**

Welcome to the third part of our Microsoft 365 Word courseware. This advanced course is designed to help users collaborate on documents and secure information. This course also covers techniques for creating complex documents, such as forms or documents that require reference pages.

This course uses the desktop version of Microsoft 365 Word, not the online version.

### **Course Objectives**

By the end of this course, students should be comfortable with using Microsoft Word's tools to facilitate collaboration and document versioning. Students will also learn how to create reference pages and manage long documents. As well, students will learn how to create forms using Microsoft Word.

#### How to Use This Book

This course is divided into six lessons. Each lesson focuses on several key topics, each of which are broken down into easy-to-follow concepts. At the end of each topic, you will be given an activity to complete. At the end of each lesson, we will summarize what has been covered and provide a few review questions for you to answer. Supplemental learning for selected topics is provided in the form of Lesson Labs at the end of this book.

Before you begin, download the course's Exercise Files to a convenient location, such as the desktop. They will be referenced throughout this course and are a key part of your learning experience.

# LESSON 1: COLLABORATING ON DOCUMENTS

#### **Lesson Objectives**

In this lesson you will learn how to:

- Modify user information in a document
- Share a document
- Work with comments
- Compare document changes
- Review a document with tracked changes
- Merge document changes
- Coauthor documents

# **TOPIC A: Modify User Information**

Whenever you create or modify a Microsoft Word document, information about yourself, your computer, and your actions are recorded in the document's properties. In this topic, you will learn how to view and modify this information.

#### **Topic Objectives**

In this topic, you will learn:

- How to view file properties
- How to modify your user information

### **Viewing File Properties**

In Microsoft 365 Word, you can view, add, or edit the properties of a document only in the desktop version. These properties can include who authored the document, date information, and more. Referred to as **metadata**, this information can be very useful when collaborating with other users.

To view the properties of an open document, click File  $\rightarrow$  Info  $\rightarrow$  Properties  $\rightarrow$  Advanced Properties:

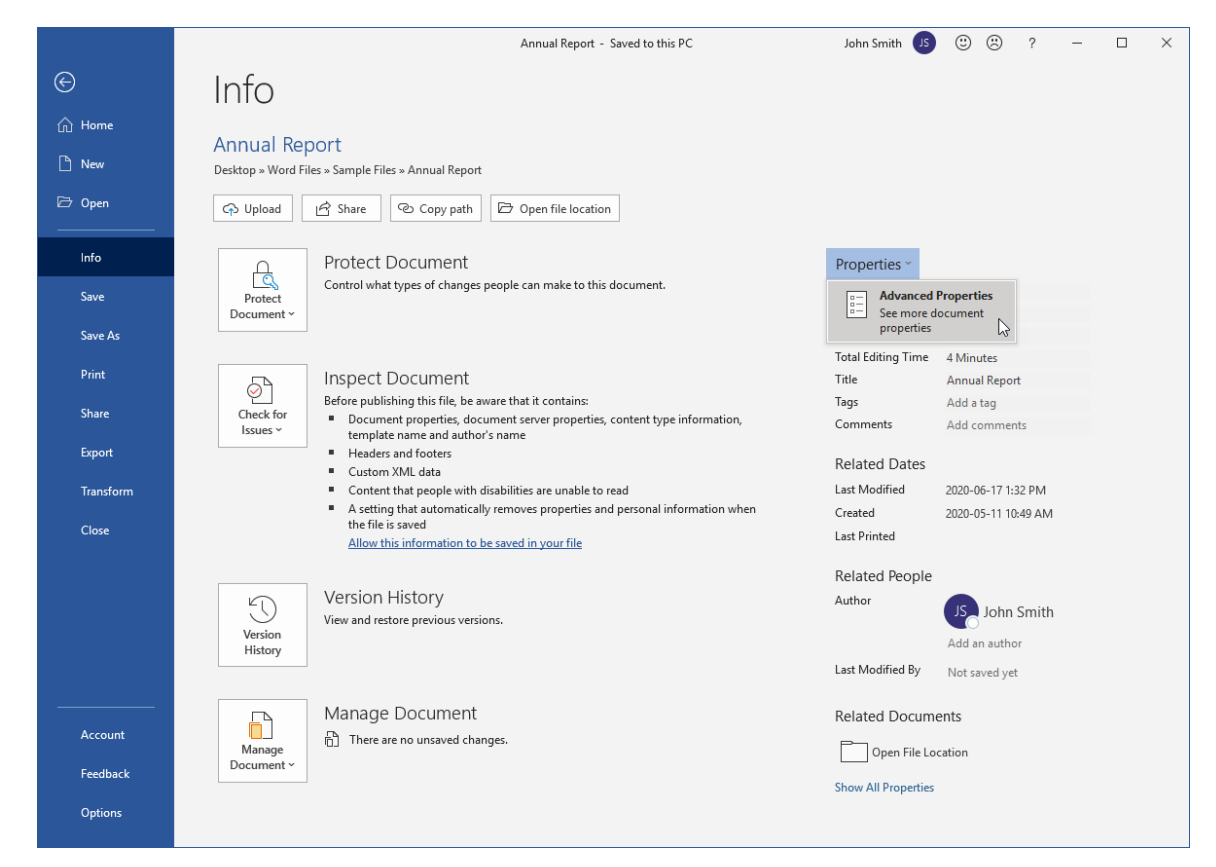

Notice how some properties are already displayed in Backstage view. To edit, you can click some of these fields, such as Title and Author.

The Properties dialog box will open for the selected File:

| Annual Rep         | ort Prop  | erties       |            |        | ?   | ×   |
|--------------------|-----------|--------------|------------|--------|-----|-----|
| General S          | Gummary   | Statistics   | Contents   | Custom |     |     |
| Title:             | Annu      | al Report    |            |        |     |     |
| Subject:           |           |              |            |        |     |     |
| Author:            | John      | Smith        |            |        |     |     |
| Manager:           |           |              |            |        |     |     |
| Company            |           |              |            |        |     |     |
| Category           |           |              |            |        |     |     |
| Keywords           | :         |              |            |        |     |     |
| Comments           | s:        |              |            |        |     |     |
| Hyperlink<br>base: |           |              |            |        |     |     |
| Template:          | Activit   | ty 4-1       |            |        |     |     |
| Save T             | humbnails | s for All Wo | rd Documen | ts     |     |     |
|                    |           |              |            | ок 🔓   | Can | cel |

Enter the desired information and click **OK** to save your changes.

#### **User Information**

•

A key part of file properties and document collaboration is your username and initials. To ensure that these are correct, click **File**  $\rightarrow$  **Options**:

This will open the General category of the Word Options dialog box. Here you will see fields for your username and your initials:

| Word Options                                                                                                    |                                                                                                    | ?       | ×       |
|----------------------------------------------------------------------------------------------------|----------------------------------------------------------------------------------------------------|---------|---------|
| General<br>Display                                                                                                    | General options for working with Word.                                                                                                    |         | <b></b> |
| Proofing                                                                                                    | User Interface options                                                                                                    |         |         |
| Proofing<br>Save<br>Language<br>Ease of Access<br>Advanced<br>Customize Ribbon<br>Quick Access Toolbar<br>Add-ins<br>Trust Center | User Interface options         When using multiple displays: ①            • Optimize for best appearance         • Optimize for compatibility (application restart required)             Show Mini Toolbar on selection ①             Enable Live Preview ①             Update document content while dragging ①             Collapse the ribbon automatically ①             Collapse the Microsoft Search box by default ③             Screen Tip style: Show feature descriptions in Screen Tips             Personalize your copy of Microsoft Office             User name: John Smith          Initials:            Igl             Office Background: No Background ▼             Office Ineme: Colorful ▼             Privacy Settings             LinkedIn Features             Use LinkedIn features in Office to stay connected with your professional network and keep up to date in your i | ndustry |         |
|                                                                                                    | About Linkedla Fasture Manage Linkedla account account interesting                                                                                                    | Can     | cel     |

Inside these fields, enter the correct information in the appropriate fields. Click **OK** to apply any changes and close the dialog box.

### **Activity 1-1: Modifying User Information**

In this activity, you will open a document and modify its properties.

**1.** Open Microsoft 365 Word and open Activity 1-1.

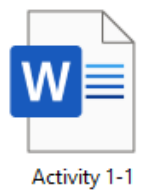

- 2. First, let us check your user information. Click **File → Options**:
- **3.** The General category should be open. Click in the "User name" field and type your name:

| several                                                                                                    | vord Options         | ? X                                                                                                    |
|----------------------------------------------------------------------------------------------------|----------------------|----------------------------------------------------------------------------------------------------|
| Display       User Interface options         vivo                                                                                                    | General              | General options for working with Word.                                                                                 |
| Proofing       User Interface options         iave       When using multiple displays:()         ianguage       © Optimize for best appearance         iase of Access       Optimize for sompatibility (application restart required)         iase of Access       Show Mini Toolbar on selection ()         Advanced       Image: Show Mini Toolbar on selection ()         Customize Ribbon       Update document content while gragging ()         Collapse the ribbon automatically ()       Collapse the ribbon automatically ()         Collapse the ribbon automatically ()       Collapse the Microsoft Search box by default ()         Screen Tip style:       Show feature descriptions in ScreenTips *         Personalize your copy of Microsoft Office       User name:         User name:       John Smith         Initials:                                                                                                    | Display              |                                                                                                    |
| Save       When using multiple displays:0         anguage          • Optimize for best appearance         • Optimize for compatibility (application restart required)         Show Mini Toolbar on selection 0         Show Mini Toolbar on selection 0         Clabare Ribbon         Duck Access Toolbar         Oldipase the nibbon automatically 0         Collapse the Microsoft Search box by default 0         ScreenTip style: Show feature descriptions in ScreenTips          Add-ins         Irrust Center        Personalize your copy of Microsoft Office         User name: John Smith         Jnitials:         _ Always use these values regardless of sign in to Office.         Office Background: No Background *         Office Inheme: Colorful *          Privacy Settings          EinkedIn features in Office to stay connected with your professional network and keep up to date in your industry.         Ø Enable LinkedIn features in my Office applications 0         Auser LinkedIn features in my Office applications 0         Auser LinkedIn features in Merce LinkedIn features in the point office         Description (Construction)         Auser LinkedIn features (Construction)         Auser LinkedIn features (Construction)         Auser LinkedIn features (Construction)         Auser LinkedIn features (Construction)         Auser LinkedIn features (Construction)         Auser LinkedIn features (Construction)         Auser LinkedIn features (Construction)         Auser LinkedIn features (Construction)         Auser LinkedIn features (Construction)         Auser LinkedIn features (Construction)         Auser LinkedIn features (Construction)         Auser LinkedIn features (Construction)         Auser LinkedIn features (Construction)         Auser LinkedIn features (Construction)         Ausere LinkedIn features (Construction)         Auser LinkedIn feature                                                                                                    | Proofing             | User Interface options                                                                                                 |
| anguage  asse of Access  Advanced  Customize Ribbon  Quick Access Toolbar  Collapse the nibbog automatically ①  Collapse the Microsoft Search box by default ①  ScreenTips tyle: Show feature descriptions in ScreenTips  Personalize your copy of Microsoft Office  User name: John Smith Initials: Advays use these values regardless of sign in to Office.  Office Background: No Background *  Office Theme: Colorful *  Privacy Settings.  Privacy Settings.  LinkedIn features in Office to stay connected with your professional network and keep up to date in your industry.  Enable LinkedIn features in my Office applications ③                                                                                                    | Save                 | When using multiple displays:①                                                                                         |
| <ul> <li>Optimize for compatibility (application restart required)         <ul> <li>iase of Access</li> <li>Advanced</li> <li>Show Mini Toolbar on selection ①</li> <li>Enable Live Preview ①</li> <li>Update document content while gragging ①</li> <li>Update document content while gragging ①</li> <li>Collapse the ribbon automatically ②</li> <li>Collapse the Microsoft Search box by default ③</li> <li>Screen Tip style: Show feature descriptions in Screen Tips ▼</li> </ul> </li> <li>Personalize your copy of Microsoft Office         <ul> <li>User name: John Smith</li> <li>Initials:</li> <li>Always use these values regardless of sign in to Office.</li> <li>Office Background: No Background ▼</li> <li>Office Theme: Colorful ▼</li> </ul> </li> <li>Privacy Settings.</li> <li>Privacy Settings</li> <li>LinkedIn Features in Office to stay connected with your professional network and keep up to date in your industry.</li> <li>Enable LinkedIn features in my Office applications ③</li> </ul>                                                                                                    | Language             | Optimize for best appearance                                                                                           |
| Advanced       Show Mini Toolbar on selection ①         Advanced       Enable Live Preview ①         Customize Ribbon       Update document content while gragging ①         Quick Access Toolbar       Collapse the ribbon automatically ①         Add-ins       Collapse the Microsoft Search box by default ①         Screen Tip style:       Show feature descriptions in Screen Tips ▼         Personalize your copy of Microsoft Office       User name:         User name:       John Smith         Initials:                                                                                                    | Ease of Access       | <ul> <li>Optimize for <u>compatibility</u> (application restart required)</li> </ul>                                   |
| Advanced       Image: Enable Live Preview Image: Enable Live Preview Image: Enable Live P                                        | Lase of Access       | ✓ Show Mini Toolbar on selection <sup>①</sup>                                                                          |
| Customize Ribbon       ☑ Update document content while gragging ①         Quick Access Toolbar       ☑ Collapse the ribbon automatically ①         Add-ins       □ Collapse the Microsoft Search box by default ③         Screen Tip style:       Show feature descriptions in Screen Tips ▼         Personalize your copy of Microsoft Office       ☑ ser name:         ☑ Linkadin Features       John Smith         Initials:       □ Always use these values regardless of sign in to Office.         Office Background:       No Background ▼         Office I heme:       Colorful ▼         Privacy Settings       Use LinkedIn Features in Office to stay connected with your professional network and keep up to date in your industry.         ☑ Enable LinkedIn features in my Office applications ①       Abact LinkedIn features in my Office applications ①                                                                                                    | Advanced             | ✓ Enable Live Preview <sup>①</sup>                                                                                     |
| Quick Access Toolbar       Collapse the ribbon automatically (*)         Add-ins       Collapse the Microsoft Search box by default (*)         Screen Tip style:       Show feature descriptions in Screen Tips *         Personalize your copy of Microsoft Office       *         User name:       John Smith         Initials:                                                                                                    | Customize Ribbon     | ✓ Update document content while dragging <sup>①</sup>                                                                  |
| Add-ins       Collapse the Microsoft Search box by default ③         Screen Tip style:       Show feature descriptions in Screen Tips ▼         Personalize your copy of Microsoft Office                                                                                                    | Quick Access Toolbar | Collapse the ribbon automatically ①                                                                                    |
| Screen Tip style:       Show feature descriptions in Screen Tips         Irrust Center       Personalize your copy of Microsoft Office         User name:       John Smith         Initials:       Always use these values regardless of sign in to Office.         Office Background:       No Background         Office Ineme:       Colorful ▼         Privacy Settings       Privacy Settings         LinkedIn Features       Use LinkedIn features in Office to stay connected with your professional network and keep up to date in your industry.         Image:       Enable LinkedIn features in my Office applications ①                                                                                                    | Add-ins              | Collapse the Microsoft Search box by default                                                                           |
| Personalize your copy of Microsoft Office         User name:       John Smith         Initials:                                                                                                    | Truck Control        | ScreenTip style: Show feature descriptions in ScreenTips                                                               |
| User name:       John Smith         Initials:                                                                                                    | Trust Center         | Personalize your copy of Microsoft Office                                                                              |
| User name:       John Smith         Initials:                                                                                                    |                      |                                                                                                    |
| Initials:                                                                                                    |                      | User name: John Smith                                                                                                  |
| Always use these values regardless of sign in to Office.     Office Background: No Background ▼     Office Theme: Colorful ▼      Privacy Settings      Privacy Settings      LinkedIn Features      Use LinkedIn features in Office to stay connected with your professional network and keep up to date in your industry.     ✓ Enable LinkedIn features in my Office applications ③      About linkedIn Features                                                                                                    |                      | Initials:                                                                                                    |
| Office Background:       No Background:       Image: Colorful image: Colorful image: Colorful                                                 |                      | Always use these values regardless of sign in to Office.                                                               |
| Office <u>Theme</u> : <u>Colorful</u> ▼ Privacy Settings Privacy Settings LinkedIn Features Use LinkedIn features in Office to stay connected with your professional network and keep up to date in your industry. ☑ Enable LinkedIn features in my Office applications ①                                                                                                    |                      | Office Background                                                                                                    |
| Privacy Settings         Privacy Settings         LinkedIn Features         Use LinkedIn features in Office to stay connected with your professional network and keep up to date in your industry.         ✓ Enable LinkedIn features in my Office applications ①         About LinkedIn Features                                                                                                    |                      | Office <u>Theme</u> : Colorful •                                                                                       |
| Privacy Settings         LinkedIn Features         Use LinkedIn features in Office to stay connected with your professional network and keep up to date in your industry.         ✓ Enable LinkedIn features in my Office applications ①         About LinkedIn Features                                                                                                    |                      | Privacy Settings                                                                                                    |
| LinkedIn Features Use LinkedIn features in Office to stay connected with your professional network and keep up to date in your industry.    Enable LinkedIn features in my Office applications ()  About LinkedIn Features  Control  Control |                      | Privacy Settings                                                                                                    |
| Use LinkedIn features in Office to stay connected with your professional network and keep up to date in your industry.    Enable LinkedIn features in my Office applications ①   About industry                                                                                                    |                      | LinkedIn Features                                                                                                    |
| Enable LinkedIn features in my Office applications ()                                                                                                    |                      | Use LinkedIn features in Office to stay connected with your professional network and keep up to date in your industry. |
| About Lieberdle Fortune Manage Lieberdle account accounting                                                                                                    |                      | Enable LinkedIn features in my Office applications ①                                                                   |
|                                                                                                    |                      | About Linkedla Fasture Manager Linkedla engenistication                                                                |

#### **4.** Enter your initials in uppercase in the next field:

| General     General options for working with Word.       Display     User Interface options       Proofing     User Interface options       Save     When using multiple displays:①       Language <ul> <li>Optimize for best appearance</li> <li>Display in the formation of the formation of the formatio of the formation of the formation of the formation of th</li></ul> |    |
|----------------------------------------------------------------------------------------------------|----|
| Display     LERX       Proofing     User Interface options       Save     When using multiple displays: ①       Language <ul> <li>Optimize for best appearance</li> </ul>                                                                                                    | 4  |
| Proofing         User Interface options           Save         When using multiple displays: ①           Language         Image: Image Optimize for best appearance                                                                                                    |    |
| Save When using multiple displays:0<br>Language Optimize for best <u>appearance</u>                                                                                                    |    |
| Ease of Access       O Uptimize for gompatibility (application restart required)         Advanced       Show Mini Toolbar on selection ©         Customize Ribbon       Update document content while gragging ©         Quick Access Toolbar       Collapse the Microsoft Search box by default ©         Add-ins       Collapse the Microsoft Search box by default ©         Trust Center       Personalize your copy of Microsoft Office         User name:       John Smith         Initials:       IS         Always use these values regardless of sign in to Office.                                                                                                    |    |
| Office Background ▼<br>Office Theme: Colorful ▼<br>Privacy Settings<br>Privacy Settings<br>LinkedIn Features<br>Use LinkedIn features in Office to stay connected with your professional network and keep up to date in your indust<br>☑ Enable LinkedIn features in my Office applications ①<br>About LinkedIn Features                                                                                                    | y. |

#### 5. Click **OK** to save your changes:

| Word Options                                                                                                    |                                                                                                    | ?        | $\times$ |
|----------------------------------------------------------------------------------------------------|----------------------------------------------------------------------------------------------------|----------|----------|
| General<br>Display                                                                                                    | $\mathbb{R}^{n-1}_{\mathbb{R}^n_{\mathcal{Q}}}$ General options for working with Word.                                                                                                    |          | <b></b>  |
| Proofing                                                                                                    | ser Interface options                                                                                                    |          |          |
| Proofing Us<br>Save Us<br>Language Ease of Access E<br>Advanced G<br>Customize Ribbon Quick Access Toolbar C<br>Add-ins C<br>Trust Center Pe | ser Interface options When using multiple displays: ①  Optimize for best appearance Optimize for compatibility (application restart required) Show Mini Toolbar on selection ① Show Mini Toolbar on selection ① Collapse the ribbog automatically ① Collapse the ribbog automatically ① Collapse the Microsoft Search box by default ① SegeenTip style: Show feature descriptions in ScreenTips   resonalize your copy of Microsoft Office User name: John Smith Initials: JS Adways use these values regardless of sign in to Office. Office Background  Office Ineme: Colorful   rivacy Settings.  nkedIn Features Use LinkedIn features in Office to stay connected with your professional network and keep up to date in your in ② Enable LinkedIn features in my Office applications ① | idustry. |          |
|                                                                                                    | Ahard Listadle Fasture Massachistadle Constantiation                                                                                                    | Cano     | :el      |

6. Now let us view the document's properties. Click File → Info. Review the information on the right-hand side:

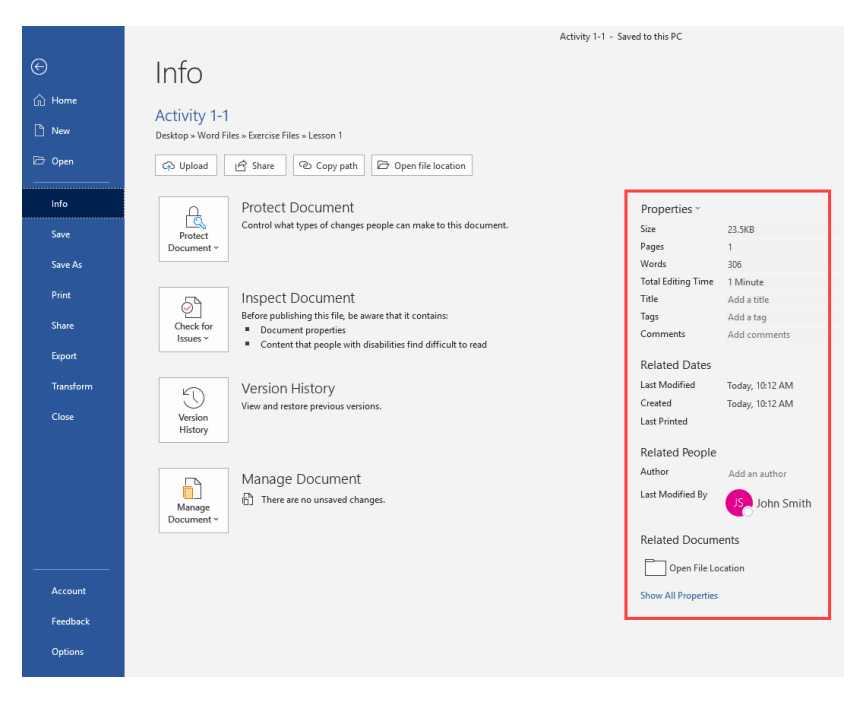

7. Click in the Author field and type your name:

| Properties ~        |                    |     |  |  |
|---------------------|--------------------|-----|--|--|
| Size                | 23.7KB             |     |  |  |
| Pages               | 1                  |     |  |  |
| Words               | 306                |     |  |  |
| Total Editing Time  | 3 Minutes          |     |  |  |
| Title               | Add a title        |     |  |  |
| Tags                | Add a tag          |     |  |  |
| Comments            | Add commen         | its |  |  |
| Related Dates       |                    |     |  |  |
| Last Modified       | Today, 10:17 /     | MA  |  |  |
| Created             | Today, 10:12 A     | M   |  |  |
| Last Printed        |                    |     |  |  |
| Related People      |                    |     |  |  |
| Author              | <mark>ج</mark> م ا | 2   |  |  |
| Last Modified By    | Not saved ye       | Ł   |  |  |
| Related Documents   |                    |     |  |  |
| Nelated Documents   |                    |     |  |  |
| Open File Loo       | ation              |     |  |  |
| Show All Properties |                    |     |  |  |

8. Next, open the Properties dialog box by clicking
 Properties → Advanced Properties:

| Properties ~                           |                       |
|----------------------------------------|-----------------------|
| Advanced I<br>See more d<br>properties | Properties<br>ocument |
| Total Editing Time                     | 3 Minutes             |
| Title                                  | Add a title           |
| Tags                                   | Add a tag             |
| Comments                               | Add comments          |
| Related Dates                          |                       |
| Last Modified                          | Today, 10:17 AM       |
| Created                                | Today, 10:12 AM       |
| Last Printed                           |                       |
| Related People                         |                       |
| Author                                 | JS John Smith         |
|                                        | Add an author         |
| Last Modified By                       | Not saved yet         |
| Related Docume                         | ents                  |
| Open File Lo                           | cation                |
| Show All Properties                    |                       |

9. The Properties dialog box will open to the Summary tab. (If this tab is not displayed, click it.) You will see the author information that we modified in the Information category:

| Activity 1        | ?                                      | $\times$   |          |        |     |      |  |  |
|-------------------|----------------------------------------|------------|----------|--------|-----|------|--|--|
| General           | Summary                                | Statistics | Contents | Custom |     |      |  |  |
| Title:            |                                        |            |          |        |     |      |  |  |
| Subject           | :                                      |            |          |        |     |      |  |  |
| Author:           | John                                   | Smith      |          |        |     |      |  |  |
| Manage            | er:                                    |            |          |        |     |      |  |  |
| Compar            | iy:                                    |            |          |        |     |      |  |  |
| Catego            | ry:                                    |            |          |        |     |      |  |  |
| Keywor            | ds:                                    |            |          |        |     |      |  |  |
| Comme             | nts:                                   |            |          |        |     |      |  |  |
| Hyperlir<br>base: | nk                                     |            |          |        |     |      |  |  |
| Templat           | te: Norm                               | al         |          |        |     |      |  |  |
| Save              | Save Thumbnails for All Word Documents |            |          |        |     |      |  |  |
|                   |                                        |            |          | ОК     | Car | ncel |  |  |
|                   |                                        |            |          |        |     |      |  |  |

**10.** Click in the **Title** field and type "Relationships Handout"

| Activity 1-1 Properties |                                        |        |              |          |        |     | $\times$ |
|-------------------------|----------------------------------------|--------|--------------|----------|--------|-----|----------|
| General                 | Sum                                    | mary   | Statistics   | Contents | Custom |     |          |
| Title:                  |                                        | Relati | ionships Hai | ndout    |        |     |          |
| Subject                 | :                                      |        |              |          |        |     |          |
| Author:                 |                                        | John   | Smith        |          |        |     |          |
| Manage                  | r:                                     |        |              |          |        |     |          |
| Compar                  | ıy:                                    |        |              |          |        |     |          |
| Catego                  | ry:                                    |        |              |          |        |     |          |
| Keywor                  | ds:                                    |        |              |          |        |     |          |
| Comme                   | nts:                                   |        |              |          |        |     |          |
| Hyperlir<br>base:       | ık                                     |        |              |          |        |     |          |
| Templat                 | te:                                    | Norma  | al           |          |        |     |          |
| Save                    | Save Thumbnails for All Word Documents |        |              |          |        |     |          |
|                         |                                        |        |              |          | OK     | Car | ncel     |

**11.** Click **OK** to save your changes:

| Activity 1        | ?                                      | $\times$     |          |        |     |      |  |
|-------------------|----------------------------------------|--------------|----------|--------|-----|------|--|
| General           | Summary                                | Statistics   | Contents | Custom |     |      |  |
| Title:            | Rela                                   | tionships Ha | ndout    |        |     |      |  |
| Subject:          |                                        |              |          |        |     |      |  |
| Author:           | John                                   | Smith        |          |        |     |      |  |
| Manage            | r:                                     |              |          |        |     |      |  |
| Compan            | y:                                     |              |          |        |     |      |  |
| Categor           | y:                                     |              |          |        |     |      |  |
| Keyword           | ds:                                    |              |          |        |     |      |  |
| Commer            | nts:                                   |              |          |        |     |      |  |
|                   |                                        |              |          |        |     | _    |  |
| Hyperlin<br>base: | k                                      |              |          |        |     |      |  |
| Templat           | Template: Normal                       |              |          |        |     |      |  |
| 🗸 Save            | Save Thumbnails for All Word Documents |              |          |        |     |      |  |
|                   |                                        |              |          | ок 🔓   | Can | icel |  |

**12.** You will be returned to the Info category. You should see the title that we added:

| Properties ~             |                       |  |  |  |
|--------------------------|-----------------------|--|--|--|
| Size                     | 23.8KB                |  |  |  |
| Pages                    | 1                     |  |  |  |
| Words                    | 306                   |  |  |  |
| Total Editing Time       | 12 Minutes            |  |  |  |
| Title                    | Relationships Handout |  |  |  |
| Tags                     | Add a tag             |  |  |  |
| Comments                 | Add comments          |  |  |  |
| Related Dates            |                       |  |  |  |
| Last Modified            | Today, 10:24 AM       |  |  |  |
| Created                  | Today, 10:12 AM       |  |  |  |
| Last Printed             |                       |  |  |  |
| Related People<br>Author | JS John Smith         |  |  |  |
|                          | Add an author         |  |  |  |
| Last Modified By         | JS John Smith         |  |  |  |
| Related Documents        |                       |  |  |  |
| Open File Location       |                       |  |  |  |
| Show All Properties      |                       |  |  |  |

**13.** Save your document as Activity 1-1 Complete. Close Microsoft 365 Word to complete this activity.

# **TOPIC B: Share a Document**

Another key part of collaborating with others is understanding how to transfer documents to them. Microsoft Word offers a number of sharing tools, including OneDrive, and email. In this topic, you will learn how to share documents with others and how to edit shared files.

## **Topic Objectives**

In this session, you will learn:

- About Microsoft OneDrive
- About the sharing options available in Microsoft Word
- How to edit a shared file

#### OneDrive

**OneDrive** is Microsoft's cloud-based solution for storing and sharing files. It is integrated with both the desktop and online versions of Microsoft Office.

To save a document to OneDrive, ensure that you are signed into a Microsoft account. Then, click File  $\rightarrow$  Save As  $\rightarrow$  Choose your OneDrive account:

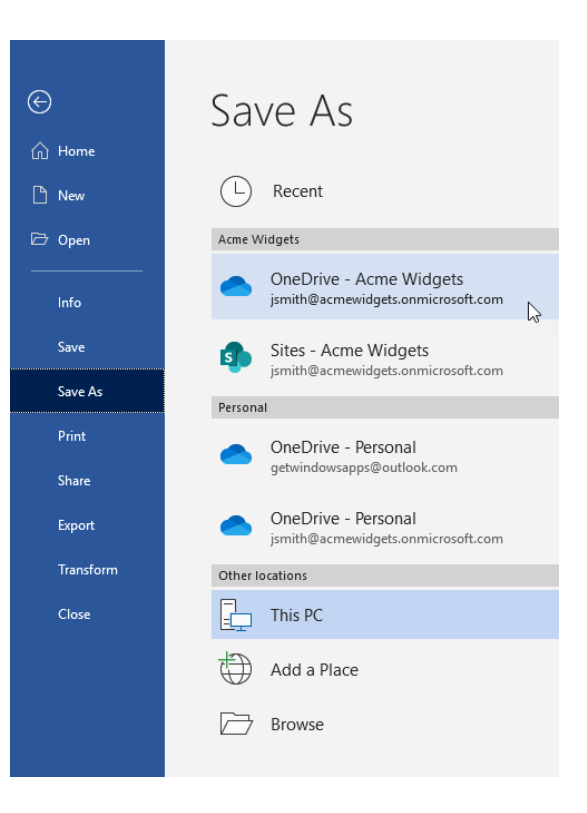

Now, select the desired location, and then click the **Save** button to upload your document to OneDrive:

|           |                                                               | Annual Report                         | John Smith US |
|-----------|---------------------------------------------------------------|---------------------------------------|---------------|
| $\odot$   | Save As                                                       |                                       |               |
| 斺 Home    |                                                               |                                       |               |
| 🗅 New     | L Recent                                                      | OneDrive - Acme Widgets > Documents   |               |
| 🗁 Open    | Acme Widgets                                                  | Word Document (*.docs)                | ▼ 🖓 Save      |
| Info      | OneDrive - Acme Widgets<br>jsmith@acmewidgets.onmicrosoft.com | More options                          | 12            |
| Save      | Sites - Acme Widgets                                          | We didn't find anything to show here. |               |
| Save As   | jsmith@acmewidgets.onmicrosoft.com                            |                                       |               |
| Print     | OneDrive - Personal                                           |                                       |               |
| Share     | getwindowsapps@outlook.com                                    |                                       |               |
| Export    | OneDrive - Personal<br>jsmith@acmewidgets.onmicrosoft.com     |                                       |               |
| Transform | Other locations                                               |                                       |               |
| Close     | This PC                                                       |                                       |               |
|           | Add a Place                                                   |                                       |               |
|           | Browse                                                        |                                       |               |

# Sharing a Document

Once your document is saved to a cloud location such as OneDrive, you can quickly share it using the **Share** command near the top right-hand corner of the ribbon interface:

| AutoSave     | 💁 🗊 🖓 🗸 🗢 Annual                                                                                                    | Report - Saved <del>-</del> | , P Search                   | ı                        |                                           |                        | John Smith    | IS 🖬        | -      | o x     |
|--------------|----------------------------------------------------------------------------------------------------|-----------------------------|------------------------------|--------------------------|-------------------------------------------|------------------------|---------------|-------------|--------|---------|
| File Ho      | o <mark>me</mark> Insert Draw Design L                                                                                             | ayout Reference.            | s Mailings                   | Review                   | View Help                                 |                        |               | 🖻 Share     | e 🖓 Co | omments |
| Paste<br>✓ ≪ | Tw Cen MT (He <sub>1</sub> $\sim$ 16 $\sim$ A <sup>*</sup> A <sup>*</sup> Aa $\sim$<br>B I $\sqcup$ $\sim$ ab $x_2 x^2$ A $\sim$ 2 |                             | '≣ •   •≡ •≡<br>≣   ‡≣ •   & | ੈ ↓   ¶   Ā<br>~ ⊞ ~   1 | aBbCcDdl AaBbCcDdl<br>Footer E 1 Footer O | AaBbCcDd<br>1 Header ⊽ | Find ~        | Sensitivity | Editor |         |
| Clipboard 🗔  | Font                                                                                                    | Гы                          | Paragraph                    | Гы                       | Styles                                    | r <u>s</u> e           | Editing Voice | Sensitivity | Editor | ^       |

Once you click this command, you will see the **Send Link** dialog box:

Here is an overview of the dialog box's commands.

- **1.** Click the ellipsis to manage access to the document.
- 2. Click this menu to set permissions.
- **3.** Enter the recipient's email address and a message to them.
- **4.** Choose to send a copy of the document, rather than a link.
- 5. Click "Send" to complete the process.
- Alternatively, you can use these commands to copy a link to the file or use Outlook to send an email message.

Once you click "Send," your document will be shared and you will be returned to the main Word window.

#### **Editing a Shared File**

When you open a shared file, you will see a notification by the Share icon if others are editing it too:

| AutoSave 💿 • 🎼 🏷 - 🏷 🗢 Using Word 3                                                                                                    | 65 A <sup>A</sup> - Saved 🔎 Search |                                                        | John Smith                                     | JS 🖬                | - 🗆 X      |
|----------------------------------------------------------------------------------------------------|------------------------------------|--------------------------------------------------------|------------------------------------------------|---------------------|------------|
| File Home Insert Draw Design                                                                                                    | out References Mailings Revie      | w View Help                                            |                                                | G 🖻 Share           | 🖓 Comments |
| $ \begin{array}{c c} & & & \\ & & & \\ & & & & \\ & & & \\ & & & \\ & & & \\ & & & \\ & & & \\ & & & \\ & & & \\ & & & \\ & & & \\ & & & \\ & & & \\ & & & \\ & & & \\ & $ |                                    | AaBbCcE AaBbCcE AaBbC<br>1 Normal No Spacing Heading 1 | →<br>→<br>→<br>→<br>→<br>→<br>→<br>→<br>→<br>→ | Dictate Sensitivity | Editor     |
| Clipboard 🕞 Font                                                                                                    | Paragraph                          | Styles                                                 | 5 Editing                                      | Voice Sensitivit    | Editor     |

You can begin editing in real-time with other user(s) as soon as you open the shared document. Word automatically begins simultaneous sharing when two or more authors have the document open. Hovering your mouse over the notification icon next to the share button will give you status information:

|                                   |   | × |
|-----------------------------------|---|---|
| Send Link<br>Annual Report.docx   | 1 |   |
| 2 ( Anyone with the link can edit | > |   |
| Enter a name or email address     |   | _ |
| Add a message (optional)          |   |   |
| 5 Send                            |   |   |
| ල 🛃 🌀                             |   |   |
| Copy Link Outlook                 |   |   |
| 4 🗅 Send a Copy 🗸                 |   |   |

| AutoSave    | 🐽 🕼 ヴィ ひ 👻 Usir                                                                           | ng Word 365 <sup>੧</sup> Saved <del> </del> | ♀ Search                           |                                                        |                                          | John Smith | JS 🖬                    | -      | □ ×      |
|-------------|-------------------------------------------------------------------------------------------|---------------------------------------------|------------------------------------|--------------------------------------------------------|------------------------------------------|------------|-------------------------|--------|----------|
| File Ho     | ome Insert Draw Design                                                                    | Layout References                           | Mailings Review                    | View Help                                              |                                          |            | 😧 🖻 Sh                  | are 두  | Comments |
| Paste       | Calibri $\sim 11 \sim A^{*} A^{*} A^{*}$<br>B $I \cup \sim ab x_{2} x^{2}   A \sim A^{*}$ | a ~   A₂   E ~ E ~ '∈<br>~ A ~   E = = = =  | -   ☲ ☲   ᢓ↓   ¶<br>‡≣ -   烾 - ⊞ - | AaBbCcE AaBbCcE AaBbC<br>I Normal No Spacing Heading 1 | AaBbC<br>Heading 2<br>AaBbC<br>Heading 2 | e Dictate  | Jane Gibso<br>On page 1 | n      |          |
| Clipboard 🕠 | Font                                                                                      | r <sub>Sa</sub> Para                        | igraph 🖓                           | Styles                                                 | r⊊ Editing                               | Voice      | Sensitivity             | Editor | ^        |

Word will keep track of who is editing what to prevent conflicts:

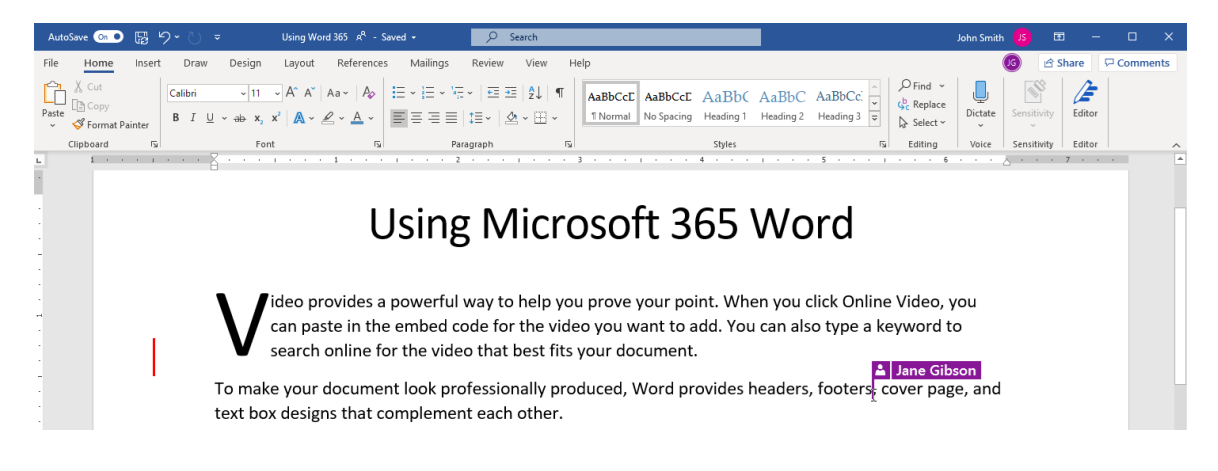

#### **Activity 1-2: Sharing Documents**

In this activity, you will save a Microsoft Word document to OneDrive and then share the document with a partner. You must be signed into your Microsoft account and have a OneDrive account available in order to complete this exercise.

**1.** To begin, open Activity 1-2:

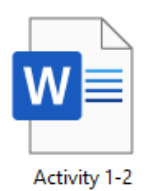

2. Click File → Save As:

**3.** In the Save As category, choose your OneDrive account:

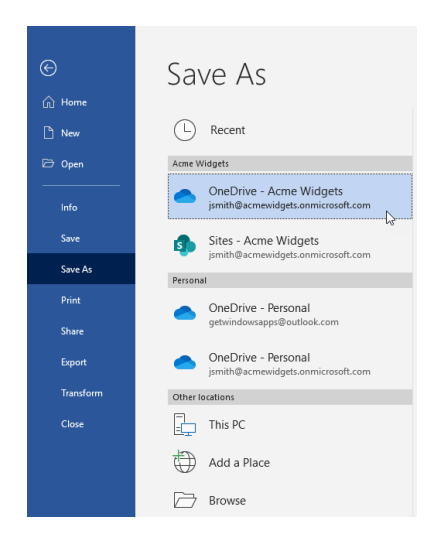

4. Select the location in your OneDrive and click **Save** to save your document

|         |                                                               | Activity 1-2 - Saved to this PC      | John Smith   |
|---------|---------------------------------------------------------------|--------------------------------------|--------------|
| ©       | Save As                                                       |                                      |              |
| ሰ Home  |                                                               |                                      |              |
| D New   | (L) Recent                                                    | ↑ DeDrive - Acme Widgets > Documents |              |
|         |                                                               | Activity 1-2                         |              |
| 🗁 Open  | Acme Widgets                                                  | Word Document (*.docx)               | ▼ 🕞 Save     |
| Info    | OneDrive - Acme Widgets<br>jsmith@acmewidgets.onmicrosoft.com | More options                         |              |
| Save    | Sites - Acme Widgets                                          | Name Î Da                            | ste modified |
| Save As | , <u>-</u>                                                    |                                      |              |

5. To create a sharable link and allow others to make changes to your document, click the **Share** button in the top right-hand side of the ribbon.

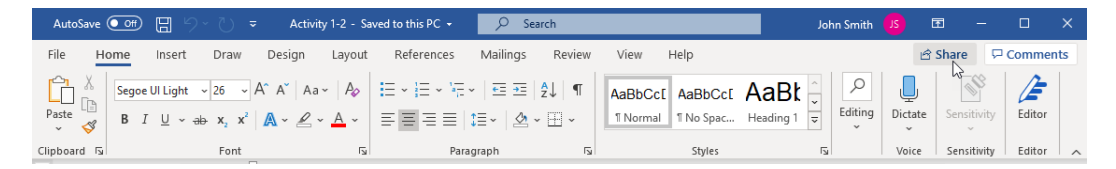

**6.** The Send Link dialog box will open. Enter your partner's name or email address and click **Send**:

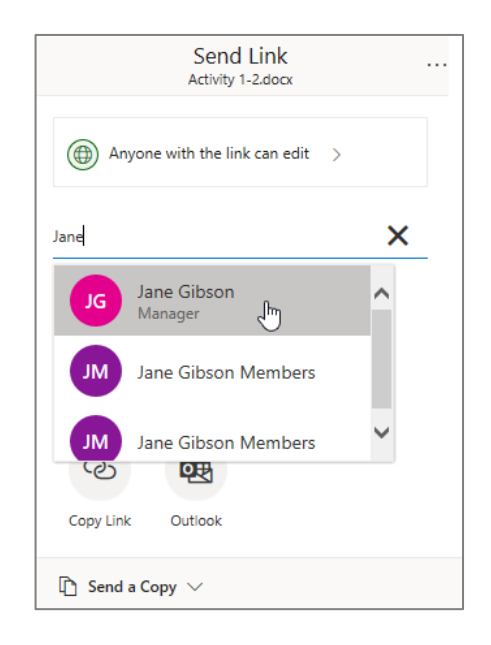

#### 7. Click Send:

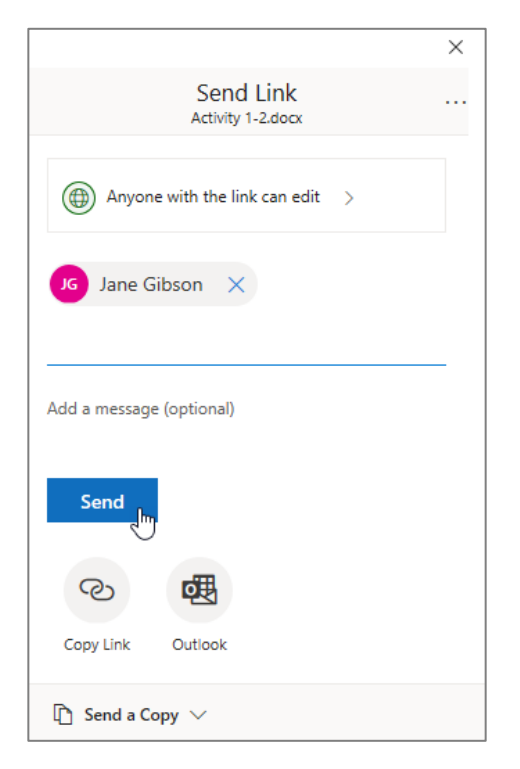

8. A dialog box will appear advising you that your link has been Sent. From here you can simply close the box and paste your link into the place where you wish to copy and/or share it. Close the dialog box by clicking the X in the upper right-hand corner:

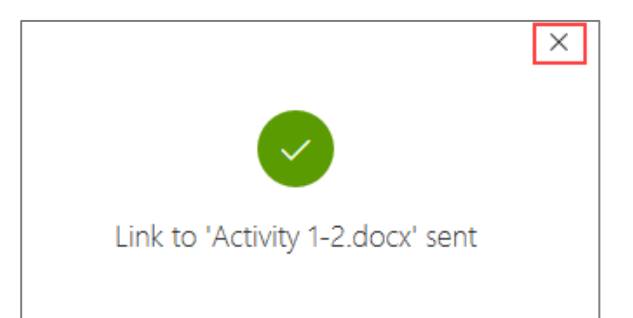

9. Partner B, open your web browser and log in to your Microsoft account:

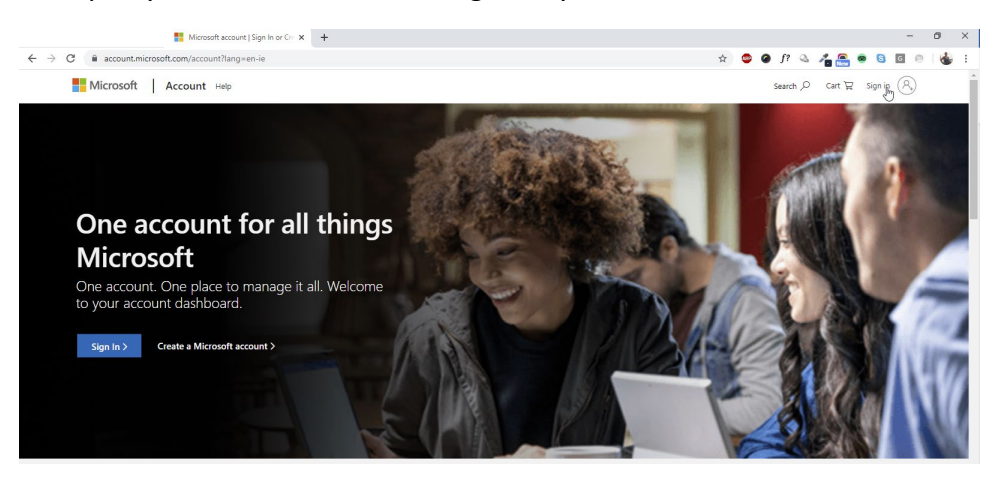

**10.** Enter your account name and click **Next**:

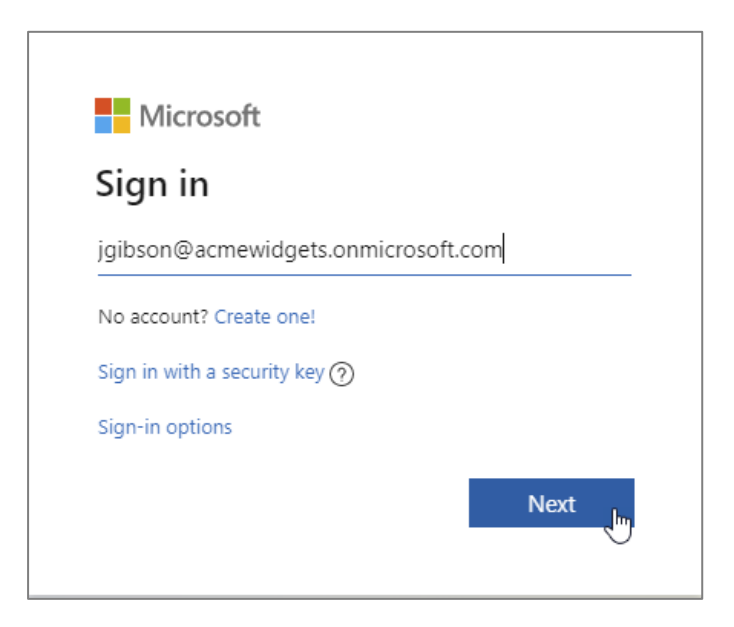

11. Enter your password and click Sign in:

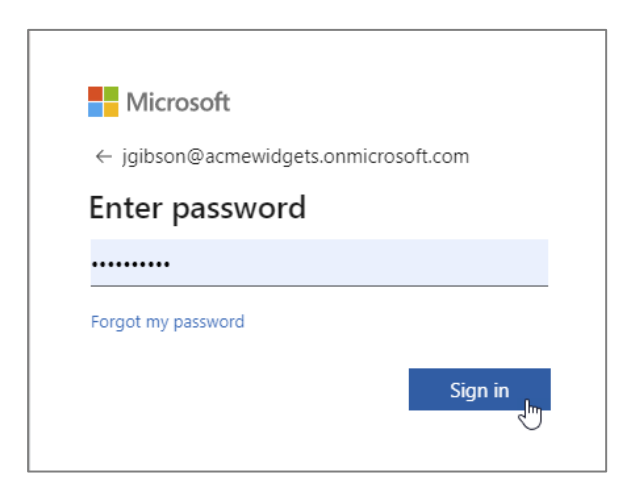

#### **12.** To open, click **OneDrive**:

| Microsoft Office Home                                | × +                                         |               |          |      |       |            |
|------------------------------------------------------|---------------------------------------------|---------------|----------|------|-------|------------|
| $\leftrightarrow$ $\rightarrow$ C $\cong$ office.com | /?auth=2                                    |               |          |      |       |            |
| Office 365                                           |                                             |               |          | ,    | rch   |            |
|                                                      | Good mo                                     | orning        |          |      |       |            |
|                                                      | +                                           | 0             | •        | w    | x     | •          |
|                                                      | Start new                                   | Outlook       | OneDrive | Word | Excel | PowerPoint |
|                                                      | Power<br>Automate                           | →<br>All apps |          |      |       |            |
|                                                      | Start new<br>Start new<br>Power<br>Automate | Outlook       | OneDrive | Word | Excel | PowerPoir  |

**13.** Click **Shared**:

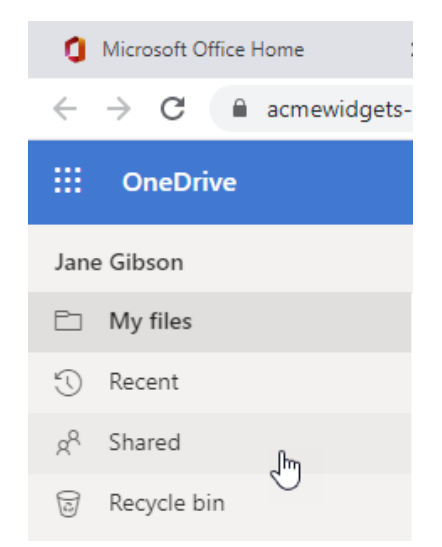

**14.** A list of shared documents will be displayed in the **Shared with you** folder. Click Activity 1-2 to open it:

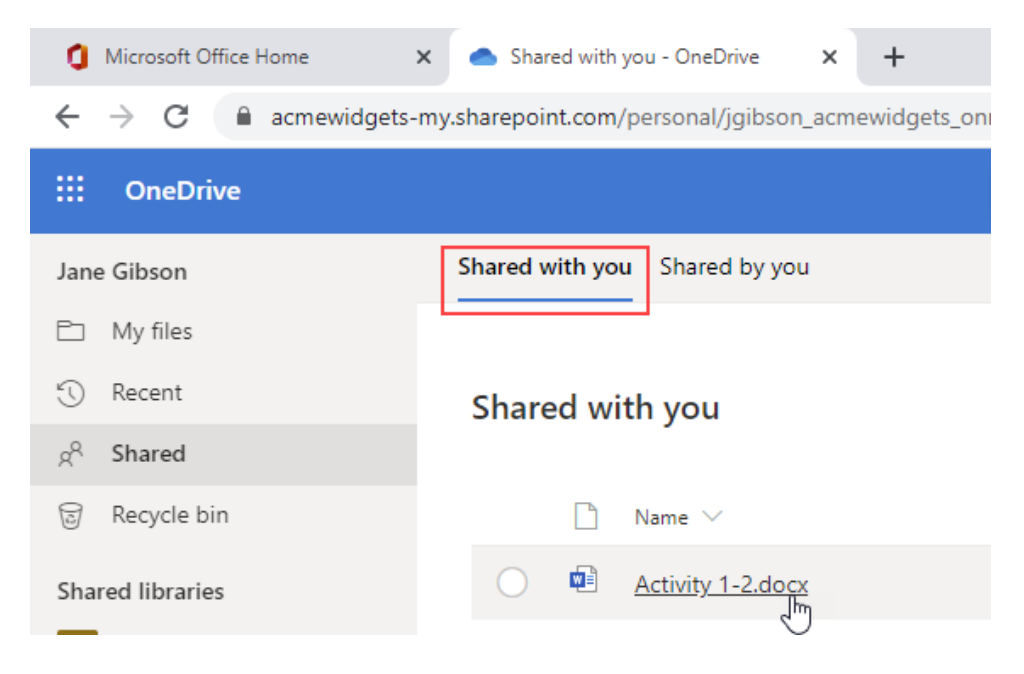

**15.** The document will open in Word Online in a new browser tab where you can begin editing:

| Microsoft Office Home                                                                                                  | x 🐟 Shared with you - OneDrive x 🧃 Activity 1-2.docx x +                                                                                                    |                       |
|----------------------------------------------------------------------------------------------------|----------------------------------------------------------------------------------------------------|-----------------------|
| $\leftarrow$ $\rightarrow$ C $\textcircled{a}$ acmewidgets-                                                            | s-my.sharepoint.com/.wc/r/personal/jsmith_acmewidgets_onmicrosoft_com/_layouts/15/Doc.aspx?so 😭 🐵 🙆 🌈 🐥 🐴 🏯 💩 😒 🔯 🤌                                                                                                    | - 🔥 E                 |
| III Word                                                                                                    | Activity 1-2 - Saved ~                                                                                                    |                       |
| File Home Insert La<br>Paste Calibri Light (He<br>Paste Calibri Light (He<br>B I U ab<br>Calibri Light (He<br>B I U ab | Layout References Review View Help Open in Desktop App Q Tell me what you want to do C Editing V C Editing V C Editor Edit V C Editor V C Editor Edit V C Editor V C Editor V C | Share                 |
| Page 1 of 1 19 words English (U.S.)                                                                                    | ) - 100% + Give Feedb                                                                                                    | ▼<br>ack to Microsoft |

**16.** You should see a notification that your partner is also editing this document.

| ٥    | Microsoft Office He | ome 🗙 🛛 📥 Shar                           | ed with you - OneDrive 🗙                                                     | Activity 1-2.docx                                                                                                    | × +                                        |                                                                        |                                                  | - 🗆 X                                              |  |  |  |  |
|------|---------------------|------------------------------------------|------------------------------------------------------------------------------|----------------------------------------------------------------------------------------------------|--------------------------------------------|------------------------------------------------------------------------|--------------------------------------------------|----------------------------------------------------|--|--|--|--|
| ÷    | → C 🔒               | acmewidgets-my.sharepoir                 | nt.com/:w:/r/personal/jsmith                                                 | _acmewidgets_onmicro                                                                                                    | soft_com/_layouts/15                       | /Doc.aspx?so 😭 🐠                                                       | 🥥 f? 🔌 者 🚝                                       | 🛉 🙆 🖸 💿 👹 E                                        |  |  |  |  |
|      | Word                |                                          | Activity 1-2 - Saved v                                                       |                                                                                                    |                                            |                                                                        |                                                  |                                                    |  |  |  |  |
| File | Paste V<br>Cipboard | Insert Layout Ref<br>alibri Light (Headi | reneces Review Vi<br>A*A*A E= = = =<br>A A A E E = = =<br>The Busin<br>Model | W Help Ope<br>Tr - II II - K - K<br>II II - TI - K<br>Pergeon K<br>Pergeon | AaBbCc<br>Normal AaBbC<br>Normal No Second | Tell me what you war     AaBbCc AaBbCc Meding 1     Meding 1     Style | t to do P Editing<br>AaBbCc<br>Heading 3<br>s Go | Ann Share<br>Has this document open<br>to location |  |  |  |  |

**17.** Add the text "Be sure to include gap analysis" under the second heading:

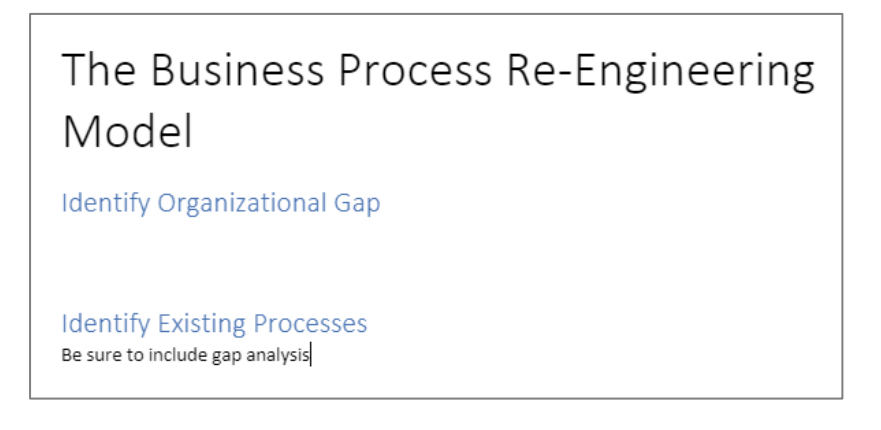

Partner A will see this happening in real time:

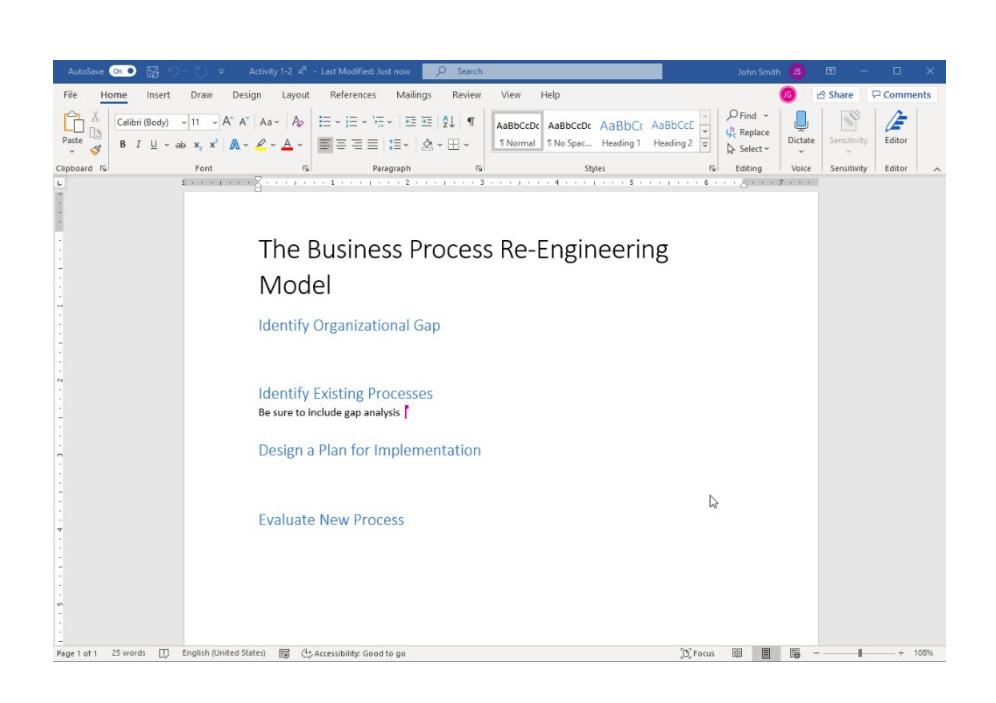

**19.** Partner A should now add a new heading, "Create New Processes," after this text. Partner B should see this happening in real time:

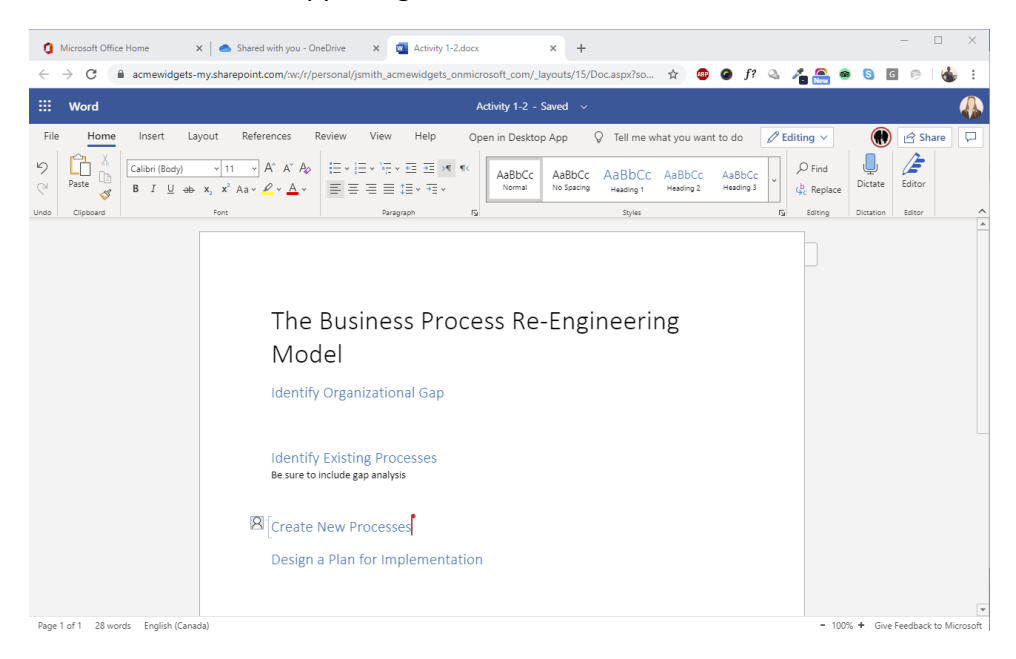

**20.** Partner A, save a copy of the completed document in your Exercise Files folder as Activity 1-2 Complete. Both partners can now close all open windows to complete the activity.

# **TOPIC C: Work with Comments**

In the past, if you handed off a report to be edited by hand, it would usually return with illegible scribbles and scrawls. Microsoft Word has improved the document editing process by implementing a commenting feature. Multiple users can add comments to a document, pointing out anything they feel is relevant.

In this topic, we will learn all about comments, including how to insert, edit, reply to, navigate through, and delete them.

### **Topic Objectives**

In this session, you will learn:

- How to insert and edit comments
- How to reply to a comment
- How to mark a comment as done
- Techniques for navigating through comments
- How to delete comments

#### **Inserting Comments**

To insert a comment, first select the portion of text on which you want to comment. (If you want to comment on just one word, click to place your cursor in that word.) Then, click **Review**  $\rightarrow$  **New Comment**:

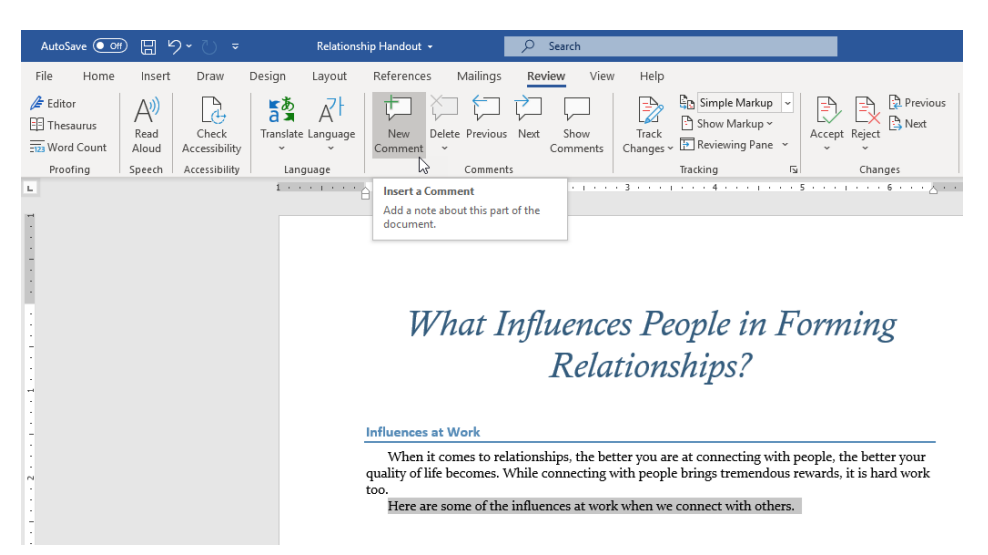

You will then see a balloon appear on the right-hand side of the screen. Simply type your comment into this balloon:

| AutoSave Off        | 日 り~ ひ マ Relation                                                                                                    | ship Handout 🔹 🔎 Search                                        |                          | John Smith 🚺 🗖 🚽                       |
|---------------------|----------------------------------------------------------------------------------------------------|----------------------------------------------------------------|--------------------------|----------------------------------------|
| File Home           | Insert Draw Design Layout                                                                                                    | References Mailings Review                                     | View Help                | e Share                                |
| Editor<br>Thesaurus | A)<br>Read<br>Aloud<br>Check<br>Accessibility<br>Check<br>Check | New Delete Previous Next Comment                               | Track<br>Changes ~ Track | Previous<br>ject<br>Compare<br>Compare |
| Proofing S          | ipeech   Accessibility   Language<br>1 · · · I · · · ∖ . ∀ · I · · · I · · · I                                                                                                    | Comments                                                       | Tracking Ful (           | - Compare Protect I Ink                |
|                     | Influences at Work<br>When it comes to r<br>quality of life becomes.                                                                                                    |                                                                |                          |                                        |
|                     | too.<br>Here are some of th                                                                                                    | Solution 2017 A few seconds ago I think we should reword this! |                          |                                        |
|                     |                                                                                                    | \$그 Reply 《그 Resolve                                           |                          |                                        |

Once you are done typing your comment, click outside the comment to continue editing the document.

#### **Editing Comments**

Let us say you have made a comment and decide to change it. First, click the balloon icon to display the comment:

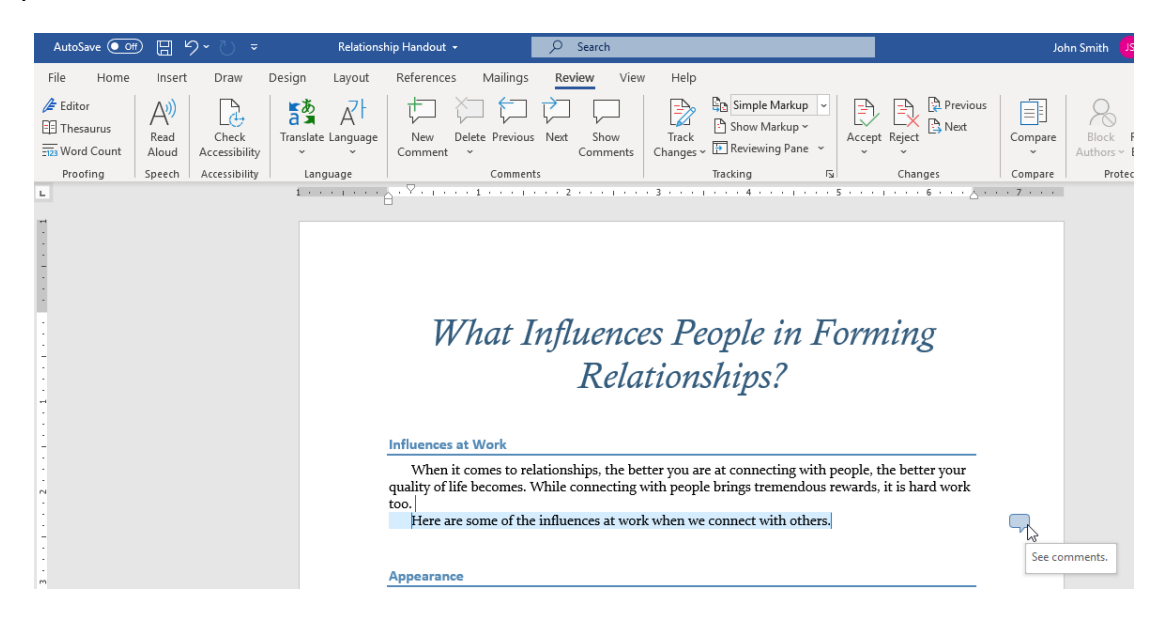

Then, click and type to make your changes. outside of the comment to return to the document:

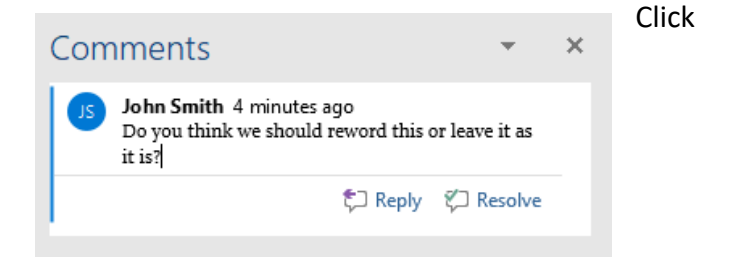

### **Replying to Comments**

To reply to a comment, click the reply icon below the comment:

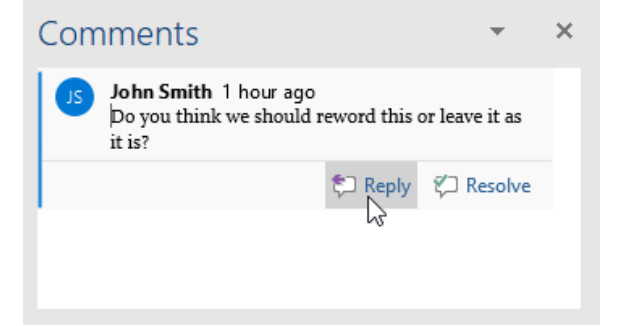

Then type your reply:

Click outside of the comment to close it.

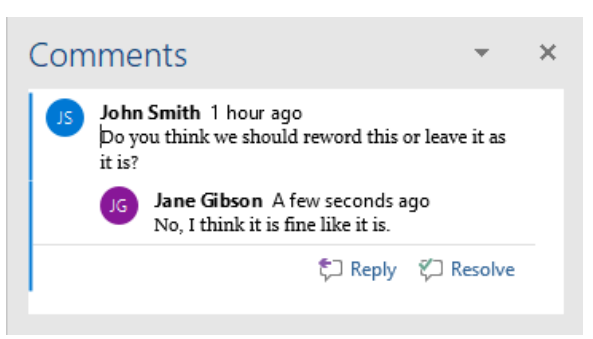

#### **Resolving Comments**

+

To resolve a comment, open it for editing. Then, click the **Resolve** button and the comment will be resolved:

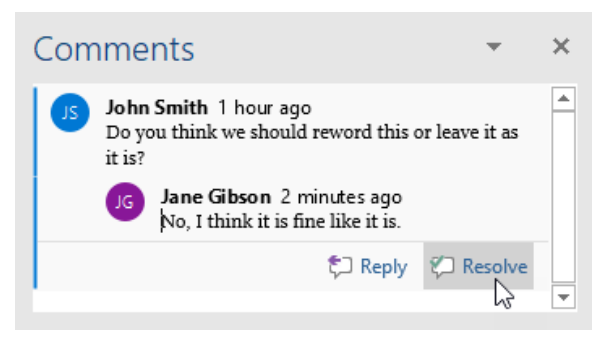

Now, the comment will be grayed out:

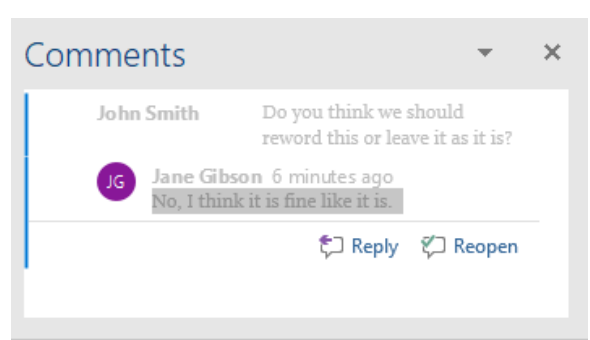

### **Navigating Through Comments**

If your document contains multiple comments, you can use the **Previous** and **Next** buttons in the Comments group of the Review tab to navigate through them quickly:

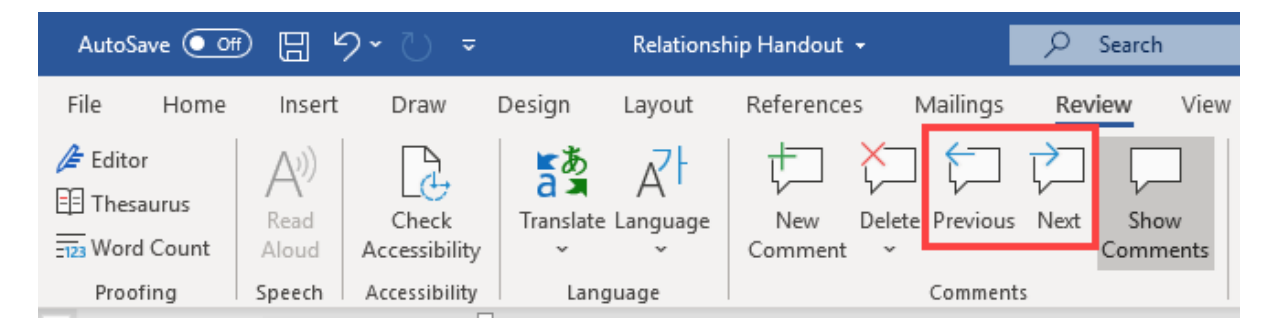

If you have reached the end of all the comments in the document, clicking **Next** will return you to the first comment in the document. Similarly, if you are currently reading the first comment and you click Previous, Word will show you the last comment.

You can also click **Review** → **Show Comments** to see comments on the right-hand side of the document. Resolved comments will be formatted with a light gray font:

| AutoSave 💽 Off)                           | 日 り~ ひ =                                          | Relationsh                                                                                                    | iip Handout 👻                                                                                            | s کر                                                                                         | Search                                                                                |                                                                   |                                                                                               |                   |        |                       | Joł                          | nn Smith 🧾 🖪                        | 1 –           |                     | ×   |
|-------------------------------------------|---------------------------------------------------|----------------------------------------------------------------------------------------------------|----------------------------------------------------------------------------------------------------|----------------------------------------------------------------------------------------------|---------------------------------------------------------------------------------------|-------------------------------------------------------------------|-----------------------------------------------------------------------------------------------|-------------------|--------|-----------------------|------------------------------|-------------------------------------|---------------|---------------------|-----|
| File Home                                 | Insert Draw I                                     | Design Layout                                                                                                    | References N                                                                                             | lailings Revie                                                                               | ew View                                                                               | Help                                                              |                                                                                               |                   |        |                       |                              | යි S                                | hare          | Commer              | its |
| Editor<br>E Thesaurus                     | Read Check<br>Aloud Accessibility                 | Translate Language                                                                                                    | New Delete<br>Comment ~                                                                                  | Previous Next                                                                                | Show<br>Comments                                                                      | Track<br>Changes ~                                                | Simple Markup                                                                                 | Accept            | Reject | Previous              | Compare                      | Block Restrict<br>Authors ~ Editing | Hide<br>Ink ~ | Resume<br>Assistant |     |
| Proofing                                  | Speech   Accessibility  <br>1 · · · I · · · 人 · ▽ | Language                                                                                                    | 2                                                                                                    | Comments                                                                                     | Show Comme                                                                            | ents                                                              | Tracking 6 · ·                                                                                | - [Sil<br>- ∧ 7 - | Chang  | es                    | Compare                      | Protect                             | Ink           | Resume              | ^   |
| -                                         | Influe                                            | ences at Work                                                                                                    |                                                                                                    |                                                                                              | See all the cor<br>document.                                                          | nments alc                                                        | ongside the                                                                                   |                   |        |                       |                              |                                     |               |                     |     |
|                                           | V<br>quali                                        | Vhen it comes to rel<br>ty of life becomes. V                                                                                 | ationships, the be<br>While connecting                                                                   | etter you are at<br>with people bri                                                          | connecting v<br>ings tremend                                                          | vith peop<br>ous rewa                                             | ole, the better you<br>ords, it is hard wo                                                    | r<br>rk           |        |                       |                              |                                     |               |                     |     |
| :                                         | too.<br>H                                         | lere are some of the                                                                                                    | influences at wor                                                                                        | k when we con                                                                                | nect with otl                                                                         | hers.                                                             |                                                                                               |                   |        | John Sn               | nith Do                      | you think we should                 | <b>.</b>      |                     |     |
|                                           | Арре                                              | arance                                                                                                    |                                                                                                    |                                                                                              |                                                                                       |                                                                   |                                                                                               | _                 |        | 14                    | ine dibson                   | 140, 1 tillik it is ill             | C ILINC       |                     |     |
| -<br>-<br>-<br>-<br>-<br>-<br>-<br>-<br>- | W<br>first i<br>cultu<br>seen<br>This<br>sales    | Whether we like it of<br>mpressions of anoth<br>re to another, but th<br>as more competent.<br>means that you have<br>person. | or not, physical at<br>her person. Physic<br>here are some star<br>People who look<br>e to pay attention | tractiveness pla<br>cal attractivenes<br>ndards we can o<br>approachable a<br>to how you loo | ays a role in l<br>ss is very sub<br>count on. Ger<br>are more attr<br>ok in your rol | helping u<br>jective, a<br>nerally, t<br>active an<br>le as a pro | is form favorable<br>nd varies from on<br>aller people are<br>id more positive.<br>ofessional | le                |        |                       |                              |                                     |               |                     |     |
|                                           | Simil                                             | arity                                                                                                    |                                                                                                    |                                                                                              |                                                                                       |                                                                   |                                                                                               |                   |        |                       |                              |                                     |               |                     |     |
| -<br>-<br>-<br>-<br>-<br>-                | In<br>groun<br>sport<br>abour<br>relati           | ndividuals are drawn<br>nd is just that: findi<br>s tend to talk about<br>t their latest advent<br>onship building.           | n to one another v<br>ng some areas oj<br>their favorite gan<br>ures with them. F                        | when they share<br>f similarity win<br>nes together, ju<br>inding common                     | e common in<br>th another <u>p</u><br>ıst as people <sup>.</sup><br>n ground can      | tterests o<br>person. F<br>with chile<br>be an in                 | r goals. Common<br>People who love<br>dren or pets talk<br>aportant part of                   |                   |        |                       |                              |                                     |               |                     |     |
| -                                         | Com                                               | plementarity                                                                                                    |                                                                                                    |                                                                                              |                                                                                       |                                                                   |                                                                                               |                   |        |                       |                              |                                     |               |                     |     |
|                                           | P<br>lives.<br>produ                              | eople may be attract<br>If you know their n<br>ucts or services, it is                                                        | ted to others who<br>eeds and you can<br>easier to create a                                              | fulfill a particu<br>fulfill these nee<br>n interest in wh                                   | ılar need at a<br>eds, with you<br>hat you offer.                                     | ı particula<br>ır own tal                                         | ar time in their<br>lents or with your                                                        | :                 |        | JS John Sn<br>Do we n | n <b>ith</b><br>eed an examp | le of this?                         |               |                     |     |
| Page 1 of 1 13 of 3                       | 06 words 🛛 English                                | (Canada) 🐻 🖽 A                                                                                                    | ccessibility: Investigat                                                                                 | e                                                                                            |                                                                                       |                                                                   |                                                                                               |                   |        | [D] F                 | o cus 🖽                      |                                     | 1             | + 10                | 10% |

#### **Deleting Comments**

To delete a comment, place your cursor in the commented text or open the comment itself for editing. Then, click the Delete command on the Review tab:

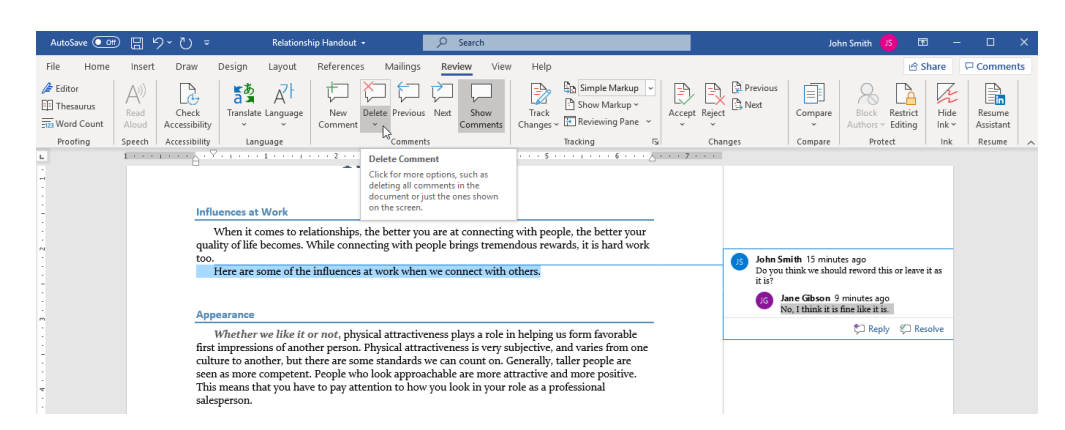

You can also click the drop-down arrow under the Delete command to view more options:

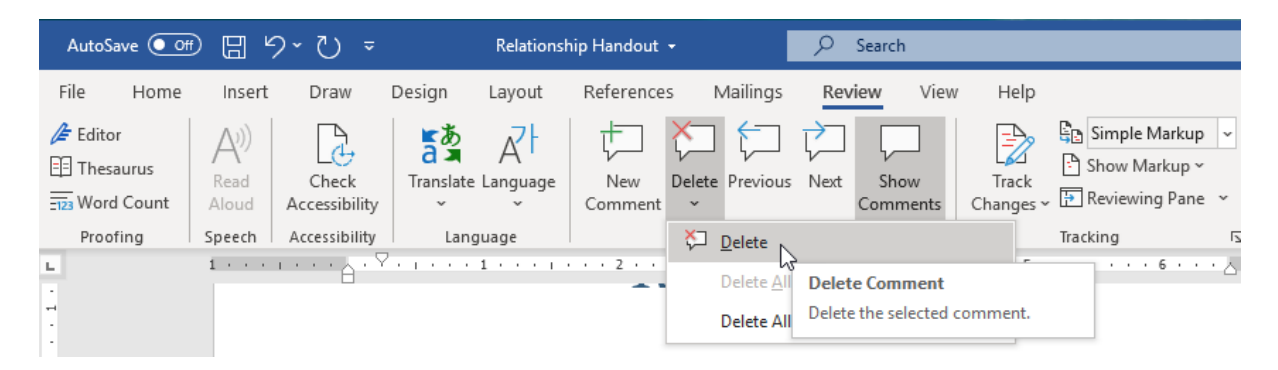

With this menu, you have the option to delete all comments currently shown, as well as all comments in the current document.

#### **Activity 1-3: Working with Comments**

In this activity, you will add comments to a document.

1. Open Microsoft 365 Word and open Activity 1-3:

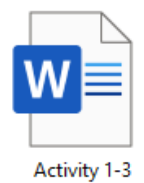
Select the words "Whether we like it or not" under the Appearance heading. Click
 Review → New Comment:

**3.** Type "Why does this have emphasis?" into the comment bubble that appears:

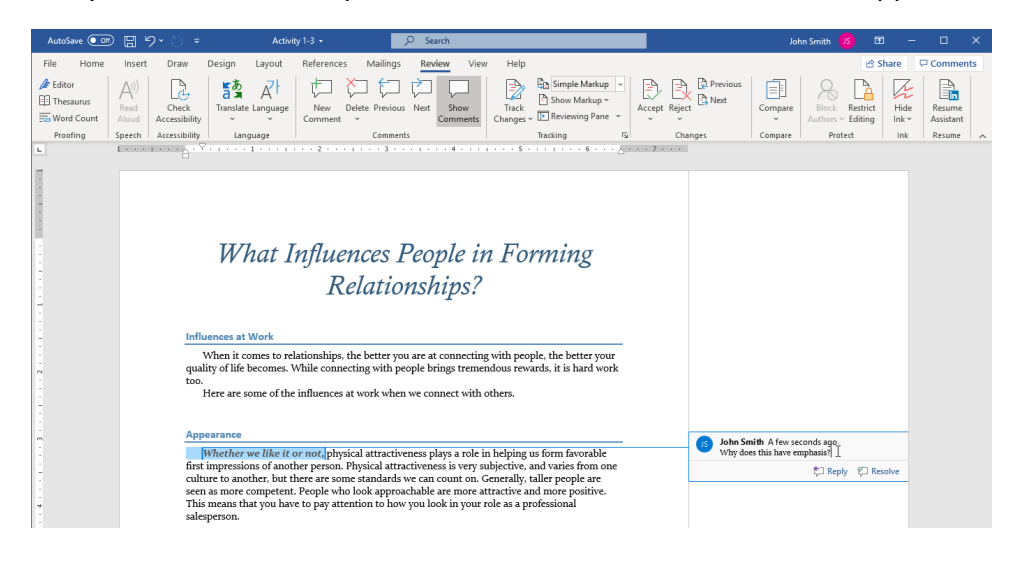

4. Select the paragraph under the Similarity heading. Click **Review** → **New Comment**:

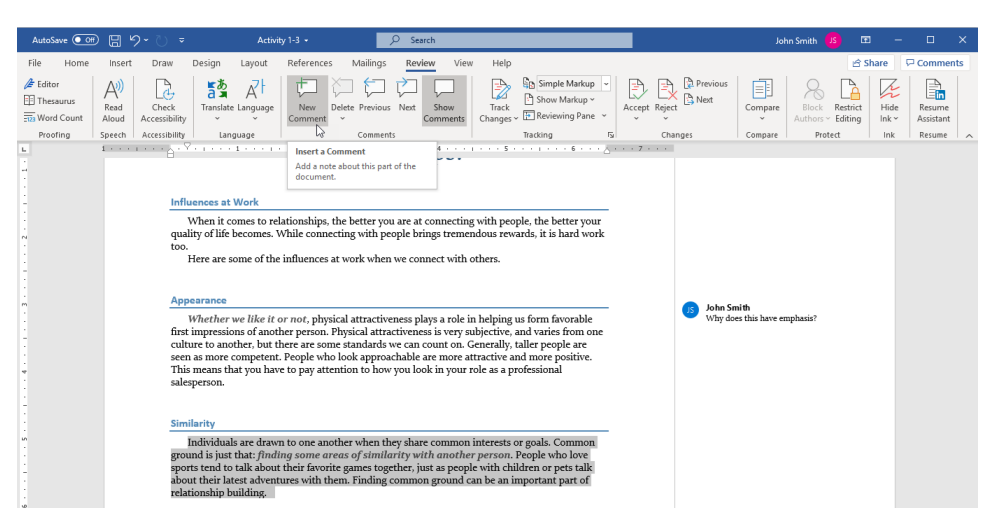

**5.** Type "Consider revision."

| AutoSave 💽 🕐        | 89                                                                                         | - U -                  |                         | Activit                 | y 1-3 👻                    |             | ₽ Sea                      | rch                          |                            |                      |                                        |                |          |        |                |                           | Joh                | nn Smith           | IS E                | a -           | - 0                 | ×    |
|---------------------|--------------------------------------------------------------------------------------------|------------------------|-------------------------|-------------------------|----------------------------|-------------|----------------------------|------------------------------|----------------------------|----------------------|----------------------------------------|----------------|----------|--------|----------------|---------------------------|--------------------|--------------------|---------------------|---------------|---------------------|------|
| File Home           | Insert                                                                                     | Draw                   | Design                  | Layout                  | Reference                  | s Mailir    | gs Revi                    | ew Viev                      | / Help                     |                      |                                        |                |          |        |                |                           |                    |                    | 63                  | Share         | 🖵 Comme             | ents |
| Editor<br>Thesaurus | A))<br>Read<br>Aloud                                                                       | Check<br>Accessibility | Translate               | A H<br>Language         | New<br>Comment             | Delete Prev | ious Next                  | Show<br>Comments             | Track<br>Changes           | Sim<br>Show<br>Revi  | ple Markup<br>v Markup ~<br>ewing Pane | ب<br>م         | Accept 1 | Reject | Previor        | us Co                     | mpare              | Block<br>Authors ~ | Restrict<br>Editing | Hide<br>Ink ~ | Resume<br>Assistant |      |
| Proofing            | Speech .                                                                                   | Accessibility          | Lang                    | uage                    |                            | Com         | nents                      |                              |                            | Tracking             |                                        | F <sub>S</sub> |          | Chan   | ges            | Co                        | mpare              | Prot               | ect                 | Ink           | Resume              | ^    |
| -                   | 1                                                                                          | θ.,                    |                         |                         |                            |             |                            | -1                           |                            |                      |                                        | <u>.</u>       | . / .    |        |                |                           |                    |                    |                     |               |                     |      |
| -                   |                                                                                            |                        |                         |                         |                            |             |                            |                              |                            |                      |                                        |                |          |        |                |                           |                    |                    |                     |               |                     |      |
| 1                   |                                                                                            | Influ                  | ences at V              | Vork                    |                            |             |                            |                              |                            |                      |                                        |                |          |        |                |                           |                    |                    |                     |               |                     |      |
|                     |                                                                                            |                        | When it co              | mee to rel              | ationshine                 | the hetter  | vou are at                 | connectin                    | with neo                   | nle the              | hetter vour                            | -              |          |        |                |                           |                    |                    |                     |               |                     |      |
| -                   |                                                                                            | quali                  | ty of life b            | ecomes. V               | Vhile conn                 | ecting with | i people bri               | ings treme                   | ndous rew                  | ards, it i           | s hard work                            | c              |          |        |                |                           |                    |                    |                     |               |                     |      |
|                     |                                                                                            | too.                   | fere are so             | me of the               | influences                 | at work w   | hen we cor                 | mect with                    | others                     |                      |                                        |                |          |        |                |                           |                    |                    |                     |               |                     |      |
|                     |                                                                                            |                        |                         |                         |                            |             |                            |                              |                            |                      |                                        |                |          |        |                |                           |                    |                    |                     |               |                     |      |
|                     |                                                                                            |                        |                         |                         |                            |             |                            |                              |                            |                      |                                        |                |          |        |                |                           |                    |                    |                     |               |                     |      |
|                     |                                                                                            | App                    | arance                  |                         |                            |             |                            |                              |                            |                      | 6                                      | -              |          |        | Joh            | n Smith                   | - h                | mbasis?            |                     |               |                     |      |
|                     |                                                                                            | first                  | impressior              | is of anoth             | ier not, phy<br>her person | Physical a  | tiveness pi<br>ttractivene | ays a role i<br>ss is very s | ubjective,                 | and varie            | avorable<br>es from one                |                |          |        | why            | y does this               | s nave en          | upnasis:           |                     |               |                     |      |
| -                   |                                                                                            | cultu                  | ire to anot             | her, but th             | iere are so                | me standar  | ds we can                  | count on.                    | enerally,                  | taller pe            | ople are                               |                |          |        |                |                           |                    |                    |                     |               |                     |      |
|                     |                                                                                            | seen<br>This           | as more co<br>means tha | ompetent.<br>t vou have | People wi<br>to pay at     | ention to l | roachable :<br>10w vou lo: | are more a<br>ok in vour     | ttractive a<br>role as a p | nd more<br>rofessior | positive.<br>al                        |                |          |        |                |                           |                    |                    |                     |               |                     |      |
|                     |                                                                                            | sales                  | person.                 | ,                       | 1.7                        |             | ,                          | ,                            |                            |                      |                                        |                |          |        |                |                           |                    |                    |                     |               |                     |      |
| 1                   |                                                                                            |                        |                         |                         |                            |             |                            |                              |                            |                      |                                        |                |          |        |                |                           |                    |                    |                     |               |                     |      |
|                     |                                                                                            | Simi                   | arity                   |                         |                            |             |                            |                              |                            |                      |                                        |                |          |        |                |                           |                    |                    |                     | _             |                     |      |
| 5                   |                                                                                            | Ŀ                      | ndividuals              | are drawr               | 1 to one an                | other whe   | a they shar                | e common                     | interests o                | or goals.            | Common                                 | _              |          |        | US John<br>Con | n Smith )<br>isider revis | a tew sec<br>sion. | conds ago          |                     |               |                     |      |
|                     | ground is just that: finding some areas of similarity with another person. People who love |                        |                         |                         |                            |             |                            |                              |                            |                      | ‡⊐ Repl                                | y 🞾 Re         | solve    |        |                |                           |                    |                    |                     |               |                     |      |
|                     |                                                                                            | abou                   | t their late            | st adventi              | ures with t                | hem. Findi  | ng commo                   | n ground o                   | an be an i                 | mportan              | t part of                              |                |          |        |                |                           |                    |                    |                     | _             |                     |      |
|                     |                                                                                            | relati                 | ionship bu              | ilding.                 |                            |             |                            | -                            |                            |                      |                                        |                |          |        |                |                           |                    |                    |                     |               |                     |      |
| 0                   |                                                                                            |                        |                         |                         |                            |             |                            |                              |                            |                      |                                        |                |          |        |                |                           |                    |                    |                     |               |                     |      |

- **6.** Scroll down in the document. You will see a comment by another user. Move your mouse over it and click the **Reply** icon:
  - AutoSave 💽 🗄 り・ Activity 1-3 👻 ₽ Set Mailings Review Thesaurus Word Count Aloud Accessibility Show Comments Changes © Reviewing Pane v Hide Ink \* Editor Restrict Editing Í anslate Language New Delete Pre Comment Compare Comments Tracking 5<u>1</u> 入・・・7・・ Accessibility Language · Y · 1 · · · 1 · · · · 2 When it comes to relationships, the better you are at connecting with people, the better your quality of life becomes. While connecting with people brings tremendous rewards, it is hard work too. Here are some of the influences at work when we connect with others. Appearance Appearance Whether we like it or not, physical attractiveness plays a role in helping us form favorable first impressions of another person. Physical attractiveness is very subjective, and varies from one culture to another, but there are some standards we can count on. Cenerally, tallet people are seen as more competent. People who look approachable are more attractive and more positive. This means that you have to pay attention to how you look in your role as a professional salesperson. John Smith Why does this have emphasis? John Smith Consider revision Individuals are drawn to one another when they share common interests or goals. Common ground is just that: finding some areas of similarity with another person. People who love sports end to tak about their kavoite games together, just as people with children or pets talk about their latest adventures with them. Finding common ground can be an important part of relationship hulding. relationship building. Comple People may be attracted to others who fulfill a particular need at a particular time in their lives. If you know their needs and you can fulfill these needs with your own talents or with your products or services, it is easier to create an interest in what you offer. Jane Gibson 4 minutes ago Tie these into your sales training! CREpty CResolve
- 7. Type, "Added to Building Relationships course."

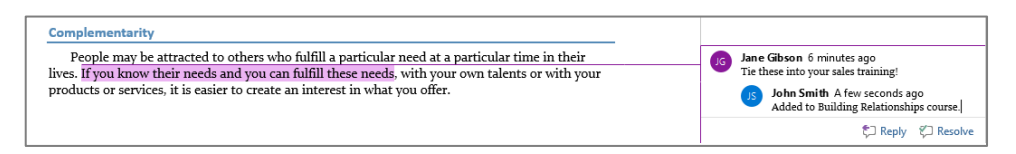

**8.** Right-click the original comment. Click **Resolve Comment** on the original comment. The comment will then be grayed out:

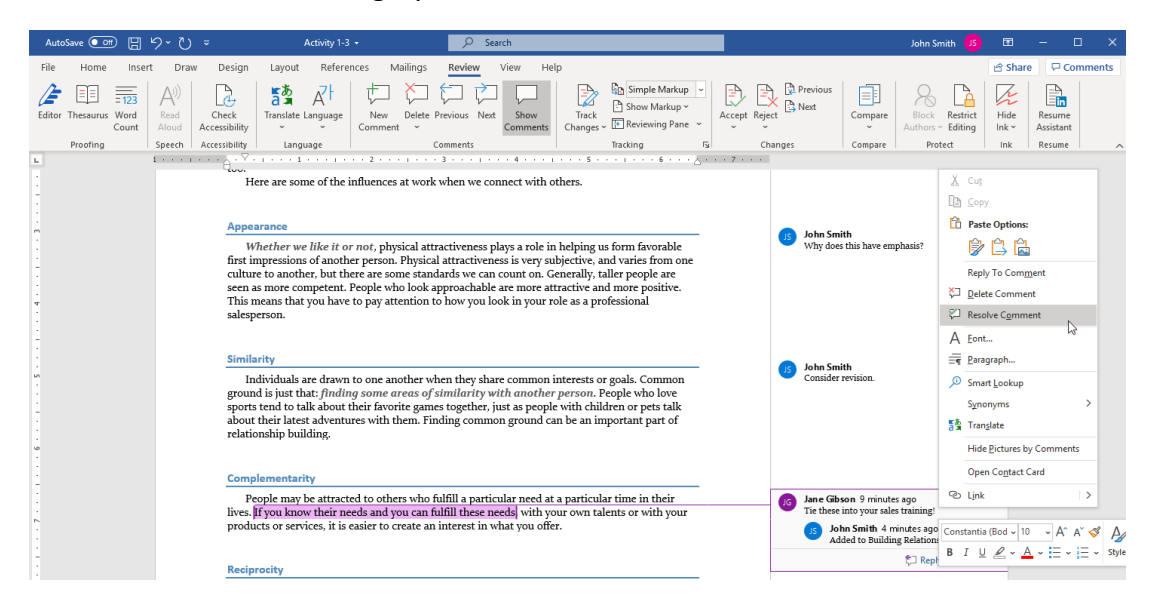

**9.** Now that you have commented in the document, let's review your comments. Click the **Next** button in the Comments group of the Review tab twice:

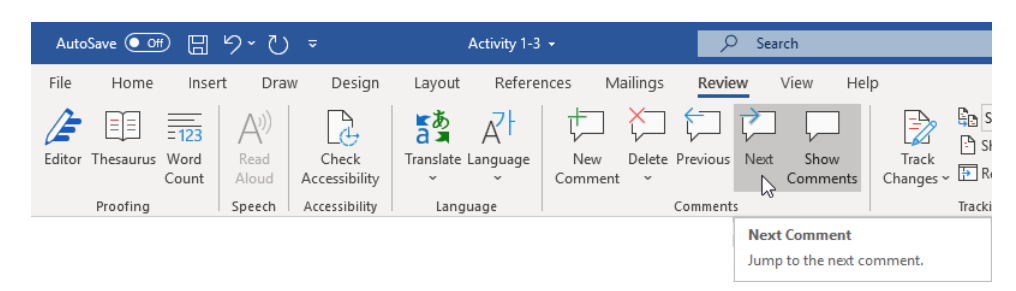

**10.** You will be returned to your comment about the emphasis, which should probably be removed entirely. Click inside the comment and change the text to "Please remove this emphasis."

| Appearance I                                                                                                    |                                                           |
|----------------------------------------------------------------------------------------------------|-----------------------------------------------------------|
| Whether we like it or not, physical attractiveness plays a role in helping us form favorable                                                                                                    | John Smith 13 minutes ago<br>Please remove this emphasis. |
| first impressions of another person. Physical attractiveness is very subjective, and varies from one<br>culture to another, but there are some standards we can count on. Generally, taller people are  | 💭 Reply 🛛 Resolve                                         |
| seen as more competent. People who look approachable are more attractive and more positive.<br>This means that you have to pay attention to how you look in your role as a professional<br>salesperson. |                                                           |

**11.** Click **Review**  $\rightarrow$  **Next** (in the Comments group) to advance to the second comment:

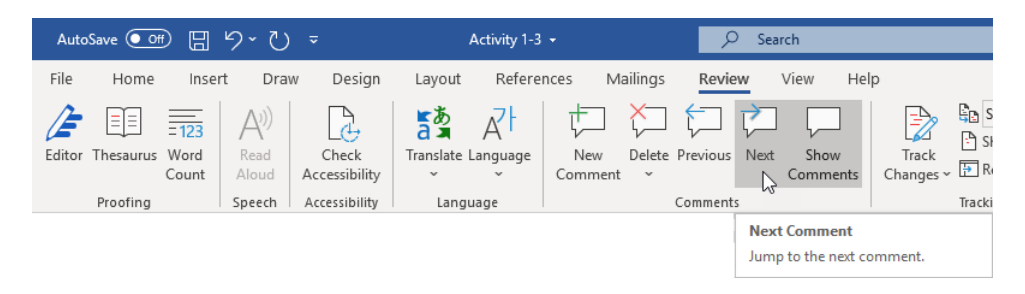

**12.** On second thought, this paragraph sounds OK. Click the **Delete** command on the Review tab to delete this comment:

| AutoSave 💽 🕂 🔛                 | ? `` → Act                                                                                                    | ivity 1-3 🝷                                                                                                    | ₽ Search                                                                                                    |                                                                                                    |                      | John Smith 🚺 🛛                                        |
|--------------------------------|----------------------------------------------------------------------------------------------------|----------------------------------------------------------------------------------------------------|----------------------------------------------------------------------------------------------------|----------------------------------------------------------------------------------------------------|----------------------|-------------------------------------------------------|
| File Home Insert               | Draw Design Layout                                                                                                    | References Mailing:                                                                                                    | s <mark>Review</mark> View Help                                                                                                    | 2                                                                                                    |                      | 6                                                     |
| Editor Thesaurus Word<br>Count | A) Check<br>Aloud Accessibility                                                                                                    | Comment                                                                                                    | te Previous Next Show Comments                                                                                                    | Track<br>Changes > PReviewing Pane >                                                                                                    | Accept Reject        | Compare Block Restrict Hi<br>Authors ~ Editing        |
| Proofing                       | Speech Accessibility Languag                                                                                                    | e                                                                                                    | Comments                                                                                                    | Tracking Fa                                                                                                    | Changes              | Compare Protect In                                    |
| L                              | 1                                                                                                    | Del                                                                                                    | lete Comment                                                                                                    |                                                                                                    | 7                    |                                                       |
|                                | Here are some<br>Appearance<br>Whether we lin<br>first impressions of<br>culture to another,<br>seen as more comp<br>This means that yo<br>salesperson. | the influences Cife decided on the influences of the influences of the influence of the influence of the inf | ck for more options, such as<br>eting all comments in the<br>current or just the ones shown<br>the screen.<br>Attractiveness plays a role in<br>ical attractiveness is very sul<br>andards we can count on. Ge<br>k approachable are more att<br>n to how you look in your re | ers.<br>helping us form favorable<br>ejective, and varies from one<br>nerally, taller people are<br>ractive and more positive.<br>le as a professional | John Sm<br>Please re | <b>ith</b><br>move this emphasis.                     |
|                                | Similarity<br>Individuals are<br>ground is just that:<br>sports tend to talk<br>about their latest a<br>relationship buildin                            | drawn to one another<br>finding some areas of<br>about their favorite ga<br>dventures with them.                                                                                                    | when they share common in<br>of similarity with another<br>imes together, just as people<br>Finding common ground ca                                                                                                    | nterests or goals. Common<br>person. People who love<br>with children or pets talk<br>a be an important part of                                        | John Sm<br>Consider  | ith 14 minutes ago<br>revision. <br>💭 Reply 🛛 Resolve |

#### **13.** Click **Review** → **Next** once more:

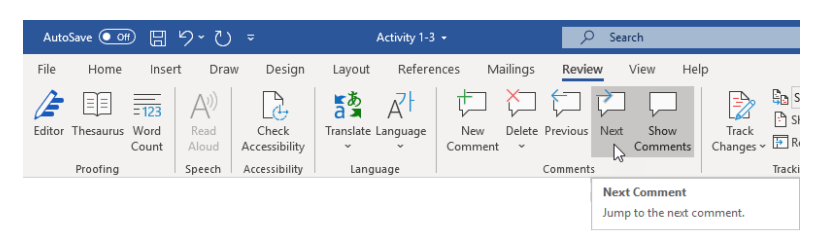

**14.** The final comment is the one that we replied to and marked as complete. Notice the differences in its appearance:

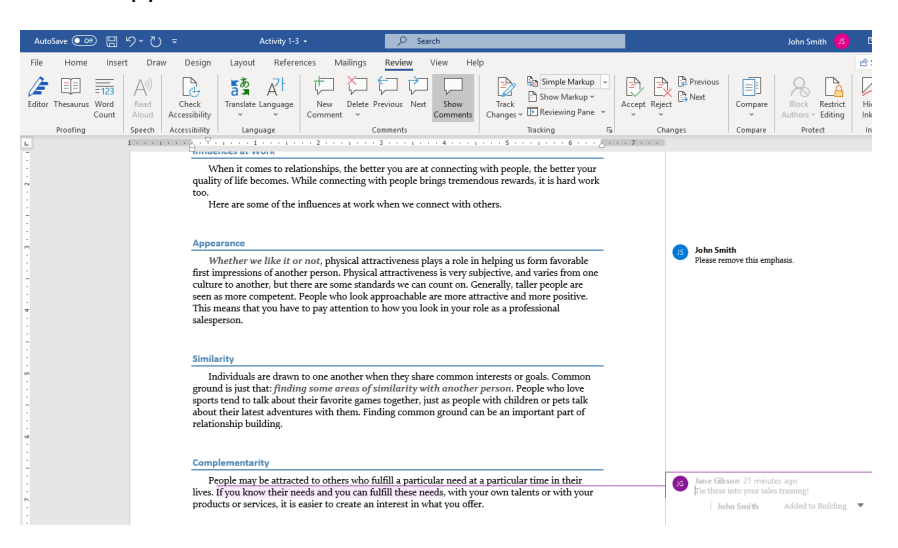

**15.** Save your document as Activity 1-3 Complete. Close Microsoft 365 Word to complete this activity.

## **TOPIC D: Compare Document Changes**

Another useful tool when collaborating with other users is the ability to compare different versions of a document. In this topic, you will learn about the various options available with the Compare feature and how to work with comparison results.

#### **Topic Objectives**

In this session, you will learn:

- About legal blackline
- How to compare two documents and modify settings

• How to accept and reject changes in a compared document

#### **Legal Blackline**

Microsoft Word's **compare** feature is also known as **legal blackline** because of the way it marks up documents. This feature will compare two documents and show the changes between them, without altering the original documents:

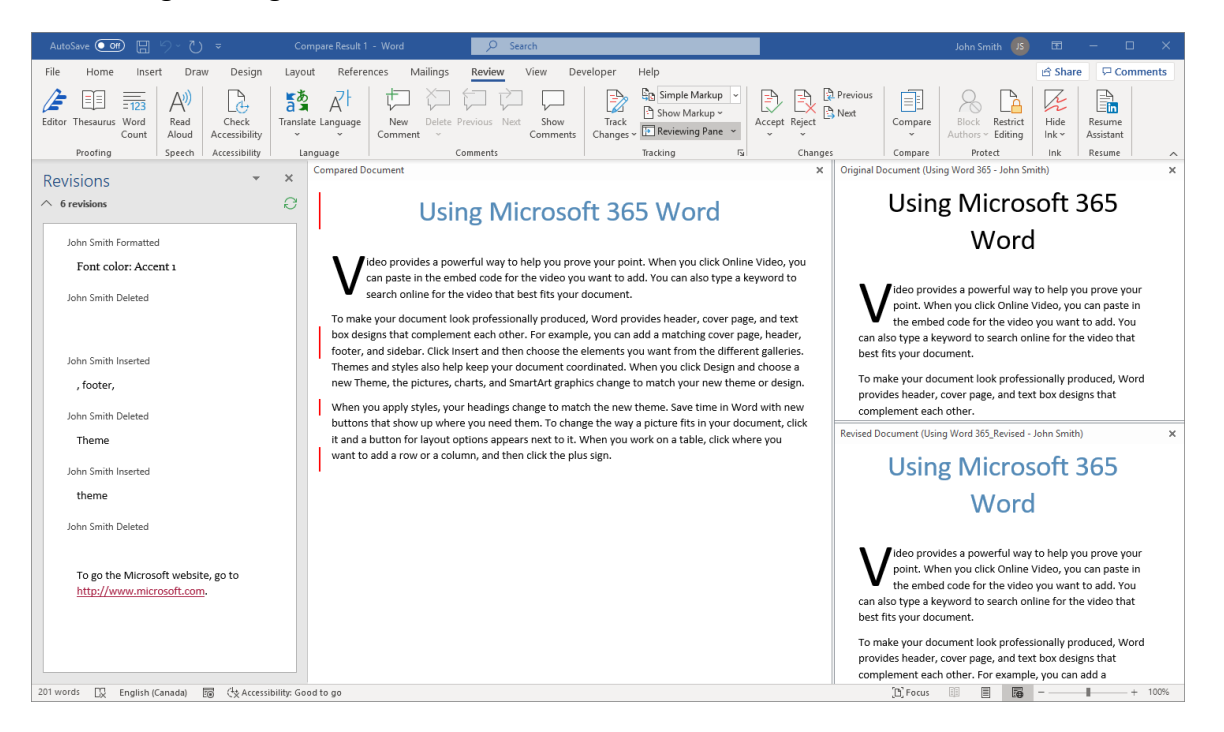

#### **Comparison Settings**

To compare two documents, open at least one of the documents that you want to compare. Then, click **Review**  $\rightarrow$  **Compare**  $\rightarrow$  **Compare**:

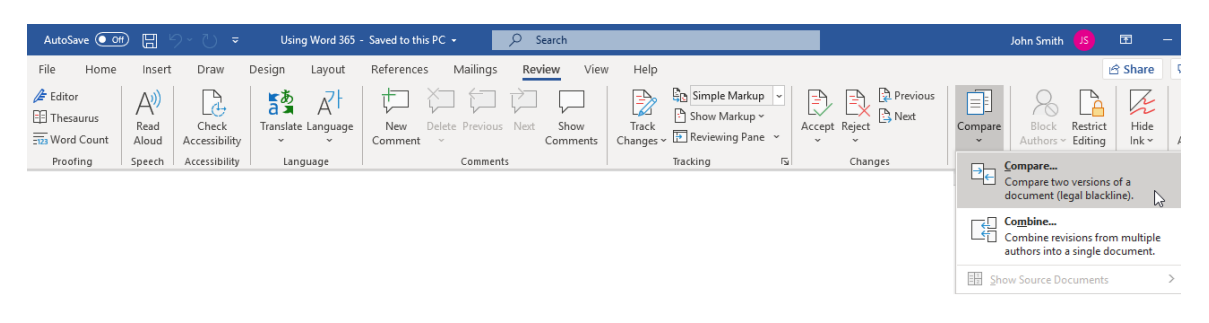

The Compare Documents dialog box will open:

| Compare Documents           | ? ×                |
|-----------------------------|--------------------|
| Original document           | Revised document   |
| Lab <u>e</u> l changes with | Label changes with |
| 5<br>More >>                | A OK Cancel        |

The most important part of this dialog box is choosing the **original document (1)** and the **revised document (2)**. (You can do this via the drop-down menus or the Browse button. You can also reverse the labels for the documents by clicking the **Swap button**, marked with a **(3)** in the image above.) As well, you can choose how to **label changes** on each document **(4)**. Click **More (5)** to view and set advanced options.

Once you are ready, click **OK** to compare the documents:

| Compare Documents           | ? ×                                    |
|-----------------------------|----------------------------------------|
| Original document           | <u>R</u> evised document               |
| Using Word 365 🛛 🗸 🧀        | Using Word 365_Revised 🗸 🦳             |
| Lab <u>e</u> l changes with | La <u>b</u> el changes with John Smith |
| ÷                           | 5                                      |
| More >>                     | OK Cancel                              |

With the default settings, the comparison will look like this:

| AutoSave 💽 🖫 🏷 🗸 🗢                                                                                                    | Compare Result 1 - Word 🖉 Sear                                                                                                    | h                                                                                                    |                                                                                                    |
|----------------------------------------------------------------------------------------------------|----------------------------------------------------------------------------------------------------|----------------------------------------------------------------------------------------------------|----------------------------------------------------------------------------------------------------|
| File Home Insert Draw Design                                                                                                    | Layout References Mailings Review                                                                                                    | riew Developer Help                                                                                                    | 년 Share 🖓 Comments                                                                                                    |
| Editor Thesaurus Word<br>Count Aloud Accessibility                                                                              | Translate Language New Delete Previous Next                                                                                                    | Show<br>Comments Changes ~ In Reviewing Pane ~                                                                                                    | Image: Compare         Image: Compare         Image: |
| Proving Speech Accessionity                                                                                                    | Compared Document                                                                                                    | i iracking isi                                                                                                    | Changes Compare Protect I ink Resume X     Original Document (Using Word 365 - John Smith) X                                                                                                    |
| Revisions                                                                                                    |                                                                                                    |                                                                                                    | 3 Using Migrosoft 2CE                                                                                                    |
| ∧ 6 revisions                                                                                                    | 💆 🔰 Using Mic                                                                                                    | rosoft 365 Word                                                                                                    | Using Microsoft 365                                                                                                    |
| John Smith Formatted                                                                                                    |                                                                                                    |                                                                                                    | Word                                                                                                    |
| Font color: Accent 1                                                                                                    | ideo provides a powerful way to h                                                                                                    | lp you prove your point. When you click Online Vi                                                                                                    | /ideo, you                                                                                                    |
| John Smith Deleted<br>John Smith Inserted<br>, footer,<br>John Smith Deleted<br>Theme<br>John Smith Inserted<br>theme           | Can paste in the embed code for t<br>search online for the video that bi<br>To make your document look professiona<br>box designs that complement each other,<br>footer, and sidebar. Click insert and then<br>Themes and styles also help keep your do<br>new Theme, the pictures, charts, and Sim.<br>When you apply styles, your headings chi<br>buttons that show up where you need thi<br>it and a button for layout options appears<br>want to add a row or a column, and then | e video you want to add. You can also type a keyv<br>it fits your document.<br>Iv produced, Word provides header, cover page, a<br>For example, you can add a matching cover page,<br>hoose the elements you want from the different is<br>sument coordinated. When you click Design and ci<br>tAtt graphics change to match your new theme o<br>nge to match the new theme. Save time in Word v<br>m. To change the way a picture fits in your docum<br>next to it. When you work on a table, click where<br>lick the plus sign. | word to<br>and text,<br>header,<br>choose a<br>or design.<br>with new<br>nent, click<br>you<br>With a<br>word to<br>a space of the space of the space of the space of the space<br>of design.<br>To make your document look professionally produced, Word<br>provides header, cover page, and text box designs that<br>complement each other.<br>Revised Document (Using Word 365, Revised - John Smith) ×<br>Using Microsoft 365<br>Word                                                                                                    |
| John Smith Deleted To go the Microsoft website, go to <u>http://www.microsoft.com</u> . 201 words 😥 English (Canada) 🐻 🖏 Access | billy: Good to go                                                                                                    |                                                                                                    | Vice provides a powerful way to help you prove your point. When you click Online Video, you can paste in the embed code for the video you want to add. You can also type a keyword to search online for the video that best fits your document. To make your document look professionally produced, Word provides header, cover page, and text box designs that complement each other. For example, you can add a<br>30, Focus III IIII IIIIIIIIIIIIIIIIIIIIIIIIIII                                                                                                    |

On the left-hand side is the **Revisions Pane (1)**, which details every change that was made. The **compared document** (a new document that shows the original document with changes made) is in the center **(2)**. On the right-hand side, you can see the **original document (3)** and the **revised document (4)**.

## Accepting and Rejecting Changes

The document in the center pane (Compared Document) shows the original document as if tracked changes had been made. You can navigate through this center document and reject or accept the various changes, and then save the document to use those new changes.

These commands can be found in the **Changes** group of the Review tab, or by right-clicking a change in the Revisions Pane:

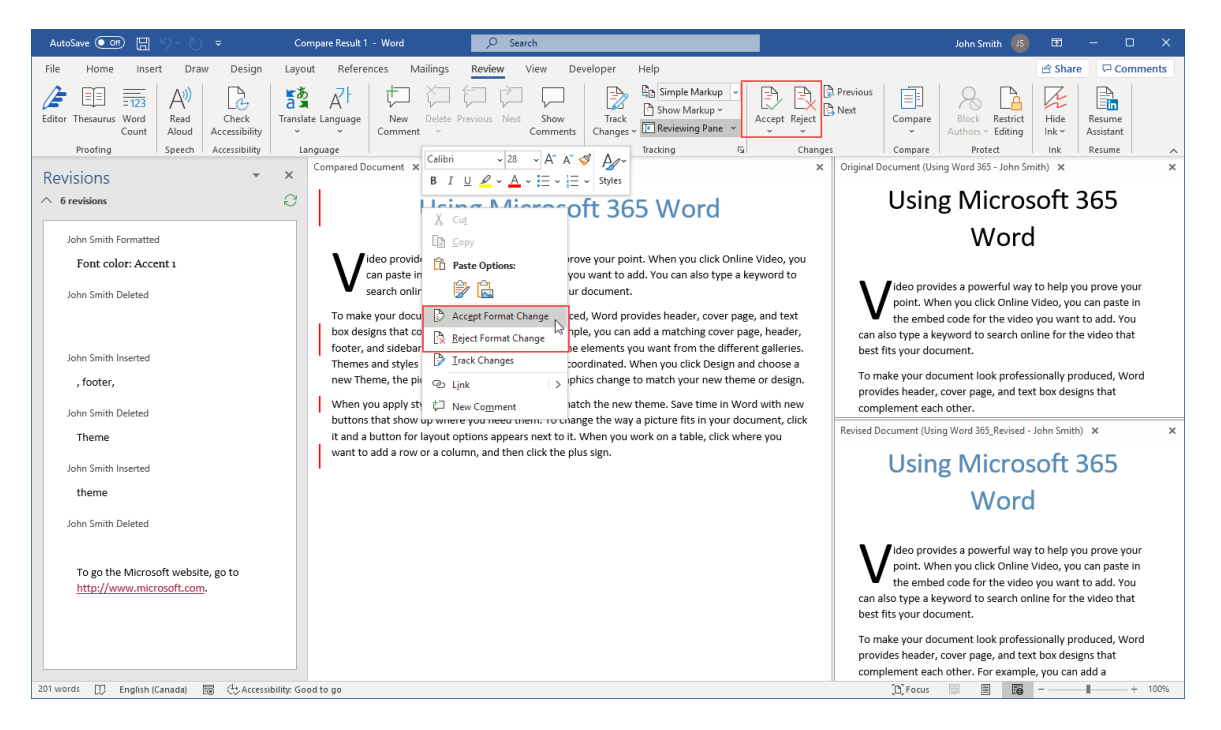

Here is a brief overview of each command in the Changes group on the Review tab:

| Accept | Accepts the current change and moves to the next change. The drop-down<br>arrow offers options to accept this change, accept the change and move to<br>the next change, accept all changes currently shown, and accept all changes<br>in the document. |
|--------|----------------------------------------------------------------------------------------------------|
| Reject | Rejects the current change and moves to the next change. The drop-down arrow offers options to reject this change, reject the change and move to                                                                                                    |

|          | the next change, reject all changes currently shown, and reject all changes in the document. |
|----------|----------------------------------------------------------------------------------------------|
| Previous | Move to the previous change.                                                                 |
| Next     | Move to the next change.                                                                     |

### **Activity 1-4: Comparing Document Changes**

In this activity, you will compare two documents.

**1.** To begin, open Activity 1-4A and Activity 1-4B in Microsoft 365 Word. Maximize both documents:

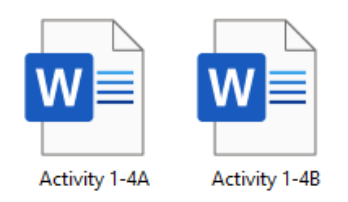

2. In either document, click **Review** → **Compare** → **Compare**:

| File Home           | Insert                            | Draw                   | Design Layout      | References Mailings            | Review View           | / Help                       |                                         |              |                    |                                                  | 🖻 Share                       | Comm  |
|---------------------|-----------------------------------|------------------------|--------------------|--------------------------------|-----------------------|------------------------------|-----------------------------------------|--------------|--------------------|--------------------------------------------------|-------------------------------|-------|
| Editor<br>Thesaurus | A <sup>())</sup><br>Read<br>Aloud | Check<br>Accessibility | Translate Language | New Delete Previous<br>Comment | Next Show<br>Comments | Track<br>Changes ~ Reviewing | Markup ~ [<br>irkup ~ Ai<br>g Pane ~ Ai | ccept Reject | Compare            | Block Res                                        | trict Hide                    | Resum |
| Proofing            | Speech                            | Accessibility          | Language           | Comment                        | 5                     | Tracking                     | 5                                       | Changes      | Con<br>doc         | n <b>pare</b><br>npare two ver<br>ument (legal l | tions of a a                  | desum |
|                     |                                   |                        |                    |                                |                       |                              |                                         |              | Con<br>Con<br>auth | <b>bine</b><br>nbine revision<br>nors into a sin | s from multip<br>gle document | le    |
|                     |                                   |                        |                    |                                |                       |                              |                                         |              | EH Show S          |                                                  |                               | >     |

**3.** The Compare Documents dialog box will open. Choose Activity 1-4A as the original document.

| Compare Documents                                            | ? ×                         |
|--------------------------------------------------------------|-----------------------------|
| Original document<br>Activity 1-4A                           | Revised document            |
| Activity 1-4A<br>Activity 1-4A.docx<br>Activity 1-4B         | La <u>b</u> el changes with |
| Activity 1-4B.docx<br>Activity 1-7.docx<br>Activity 6-1.docx | OK Cancel                   |

4. Choose Activity 1-4B as the revised document:

| Compare Documents                                                                                                    | ?      | ×  |
|----------------------------------------------------------------------------------------------------|--------|----|
| Original document Revised document                                                                                            |        |    |
| Activity 1-4A 🗸 🦾 Activity 1-4B                                                                                               | $\sim$ |    |
| Lab <u>e</u> l changes with Activity 1-3.docx<br>Activity 1-3.docx<br>Activity 1-3.docx<br>Activity 1-3.docx<br>Activity 1-4A | ^      |    |
| More >> Activity 1-4A.docx<br>Activity 1-4B                                                                                   | ~      | el |

**5.** Type "John Smith" into the "Label changes with" text box under the "Revised document" heading:

| Compare Documents                  | ? ×                           |
|------------------------------------|-------------------------------|
| Original document<br>Activity 1-4A | Activity 1-4B                 |
| Lab <u>e</u> l changes with        | Label changes with John Smith |
| <u>M</u> ore >>                    | OK Cancel                     |

6. Click **OK** to perform the comparison:

| Compare Documents           | ? ×                                    |
|-----------------------------|----------------------------------------|
| Original document           | Revised document                       |
| Lab <u>e</u> l changes with | La <u>b</u> el changes with John Smith |
| <u>•</u>                    | -<br>-                                 |
| More >>                     | OK                                     |

7. The Compare Result will now be displayed:

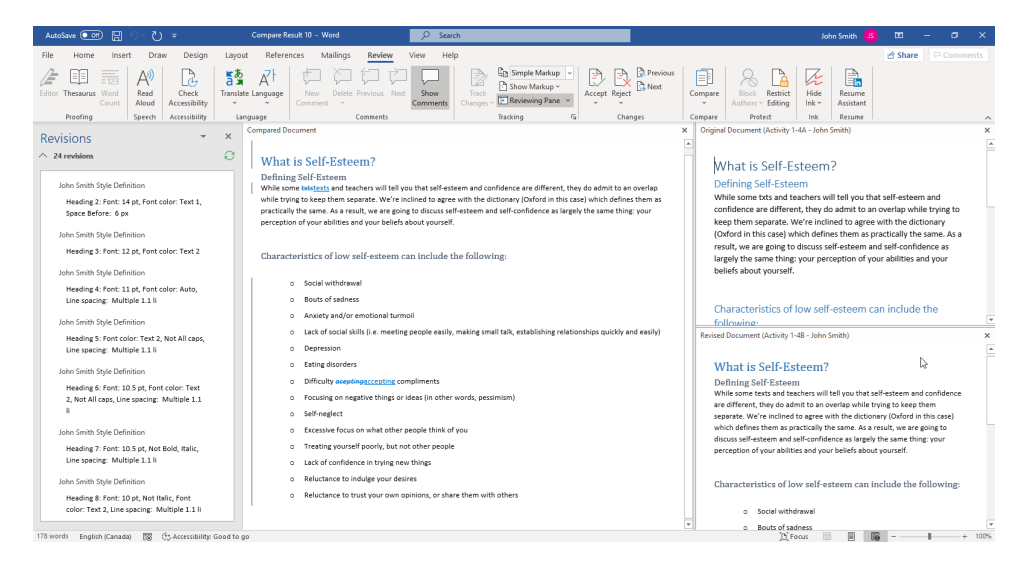

(If you see only one document, click **Review** → **Compare** → **Show Source Documents** → **Show Both**.)

8. There are two typos that are resolved in the compared document. In the Revisions Pane select second element of the first change ("texts"). Right click the element you just selected, click **Accept Insertion**:

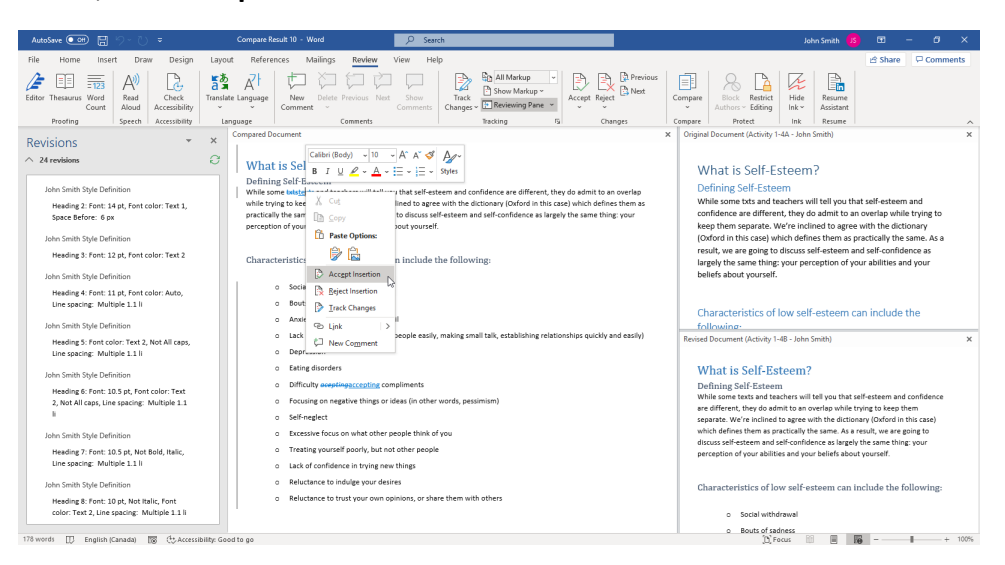

This will accept both the deletion of the typo and the insertion of the correct word. The preview results will be displayed in the center document pane.

#### 9. Repeat step 8 for the second fix ("accepting"):

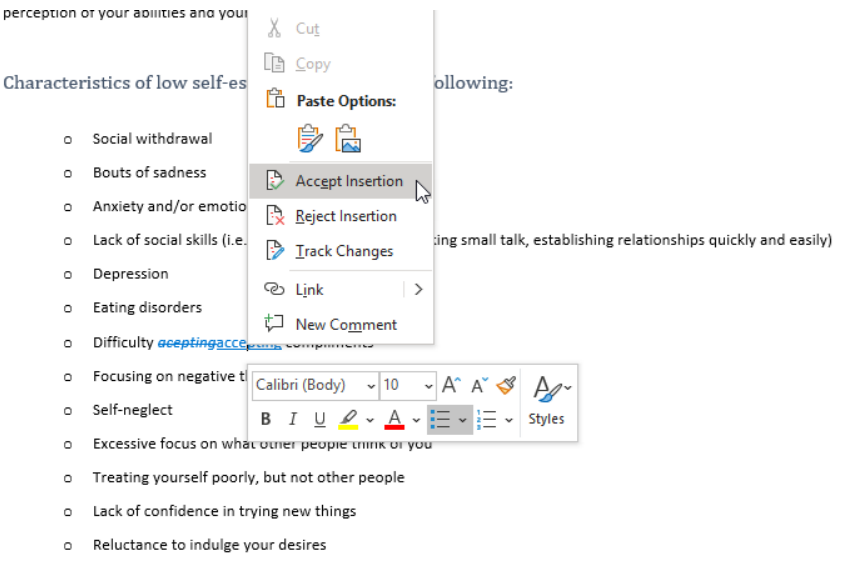

Reluctance to trust your own opinions, or share them with others

 The rest of the changes are formatting-based. Click Review → Accept → Accept All Changes:

| AutoSave 💽 🔛                   | ୭-୧                  | Ŧ                      | Compare R          | esult 10 - Word         | P Sea                          | ch               |                                               |   |                        |               |                                     | Ja            | hn Smith 🥠 S        | œ       | - 8 ×    |
|--------------------------------|----------------------|------------------------|--------------------|-------------------------|--------------------------------|------------------|-----------------------------------------------|---|------------------------|---------------|-------------------------------------|---------------|---------------------|---------|----------|
| File Home Inser                | t Drav               | v Design               | Layout Refere      | nces Mailings           | Review View He                 | lp               |                                               |   |                        |               |                                     |               |                     | 🖻 Share | Comments |
| Editor Thesaurus Word<br>Count | Al)<br>Read<br>Aloud | Check<br>Accessibility | Translate Language | New Delete<br>Comment ~ | Previous Next Show<br>Comments | Track<br>Changes | All Markup<br>Show Markup ~<br>Reviewing Pane | • | Accept                 | Compare       | Block Restrict<br>Authors - Editing | Hide<br>Ink * | Resume<br>Assistant |         |          |
| Proofing                       | Speech               | Accessibility          | Language           |                         | Comments                       |                  | Teacking                                      | 9 | Accept and Move to New | d             | Protect                             | Ink           | Resume              |         |          |
|                                |                      |                        |                    |                         |                                |                  |                                               |   | Accept This Change     |               |                                     |               |                     |         |          |
|                                |                      |                        |                    |                         |                                |                  |                                               |   | Accept All Changes Sho | wn            |                                     |               |                     |         |          |
|                                |                      |                        |                    |                         |                                |                  |                                               |   | Accept All Changes     |               |                                     |               |                     |         |          |
|                                |                      |                        |                    |                         |                                |                  |                                               |   | Accept All Changes and | Stop Tracking | 9                                   |               |                     |         |          |

**11.** Click **Review** → **Compare** → **Show Source Documents** → **Hide Source Documents**:

| A    | toSave 💽 Off |                        | ୍ର ୧                    | ÷                                       | Compare R          | esult 10 - Word |                  | P Search          |                            |      |         |         |                                                                                           |                     | Joh      | n Smith 🥠                     | •          | -      |
|------|--------------|------------------------|-------------------------|-----------------------------------------|--------------------|-----------------|------------------|-------------------|----------------------------|------|---------|---------|-------------------------------------------------------------------------------------------|---------------------|----------|-------------------------------|------------|--------|
| File | Home         | Insert                 | Drav                    | w Design                                | Layout Refere      | nces Mailings   | Review View      | v Help            |                            |      |         |         |                                                                                           |                     |          |                               | 남 Share    | , P.   |
| Edit | Proofing     | = 123<br>Word<br>Count | Read<br>Aloud<br>Speech | Check<br>Accessibility<br>Accessibility | Translate Language | New Delete      | Previous Next Co | Show<br>mments Ch | Track<br>hanges - Tracking | × Ac | Changes | Compare | Block<br>Authors<br>ompare_<br>ompare tw<br>ocument ()<br>ombine<br>ombine resuthors into | Restrict<br>Editing | f a te). | Resume<br>Assistant<br>Resume |            |        |
|      |              |                        |                         |                                         |                    |                 |                  |                   |                            |      |         | 🔛 Sho   | v Source Dr                                                                               | cuments             | :        | Hid                           | Source Doc | uments |

12. Click the X button on the Revisions Pane to close it:

| AutoSave 🚥 🖽 %~ 🖔 🔻                                          | Compare Result 13 - Word                                                                                                    | Ø Search                                                                                                    |                                                                                                    | John Smith 🥵 🖻 — 🗗 🗙                                                                                                  |
|--------------------------------------------------------------|----------------------------------------------------------------------------------------------------|----------------------------------------------------------------------------------------------------|----------------------------------------------------------------------------------------------------|----------------------------------------------------------------------------------------------------|
| File Home Insert Draw Design                                 | Layout References Mailings Review                                                                                                    | View Help                                                                                                    |                                                                                                    | 🖻 Share 🛛 🖓 Comments                                                                                                  |
| Editor Thesaurus Word<br>Count<br>Proofing<br>Cont<br>Speech | Translate Language<br>Language                                                                                                    | Vert Show Comments Comments Track Changes - Track Track Changes - Track Tracking                               | Compare Compare Protect                                                                                                    | strict Hide Resume Assistant Ink Resume                                                                               |
| Revisions *                                                  | ×.                                                                                                    |                                                                                                    |                                                                                                    |                                                                                                    |
| ∩ erevisions                                                 | Close What is Self-Esteem?<br>Defining Self-Esteem<br>While some texts and teachers will tell yo<br>case) which defines them as practically th | ou that self-esteem and confidence are different, th<br>he same. As a result, we are going to discuss self-est | y do admit to an overlap while trying to keep them separate. W<br>em and self-confidence as largely the same thing; your percept | te're inclined to agree with the dictionary (Oxford in this<br>ion of your abilities and your beliefs about yourself. |
|                                                              | Characteristics of low self-esteen                                                                                                    | n can include the following:                                                                                   |                                                                                                    |                                                                                                    |
|                                                              | o Social withdrawal                                                                                                    |                                                                                                    |                                                                                                    |                                                                                                    |
|                                                              | a Bouts of sedness                                                                                                    |                                                                                                    |                                                                                                    |                                                                                                    |
|                                                              | <ul> <li>Anxiety and/or emotional tu</li> </ul>                                                                                                | urmoil                                                                                                    |                                                                                                    |                                                                                                    |
|                                                              | <ul> <li>Lack of social skills (i.e. meet</li> </ul>                                                                                           | ting people easily, making small talk, establishing re                                                         | ationships quickly and easily)                                                                                                   |                                                                                                    |
|                                                              | o Depression                                                                                                    |                                                                                                    |                                                                                                    |                                                                                                    |
|                                                              | o Eating disorders                                                                                                    |                                                                                                    |                                                                                                    |                                                                                                    |
|                                                              | <ul> <li>Difficulty accepting complim</li> </ul>                                                                                               | nents                                                                                                    |                                                                                                    |                                                                                                    |
|                                                              | <ul> <li>Focusing on negative things</li> </ul>                                                                                                | i or ideas (in other words, pessimism)                                                                         |                                                                                                    |                                                                                                    |
|                                                              | o Self-neglect                                                                                                    |                                                                                                    |                                                                                                    |                                                                                                    |
|                                                              | <ul> <li>Excessive focus on what oth</li> </ul>                                                                                                | her people think of you                                                                                        |                                                                                                    |                                                                                                    |
|                                                              | <ul> <li>Treating yourself poorly, but</li> </ul>                                                                                              | it not other people                                                                                            |                                                                                                    |                                                                                                    |
|                                                              | o Lack of confidence in trying                                                                                                    | new things                                                                                                    |                                                                                                    |                                                                                                    |
|                                                              | o Reluctance to indulge your o                                                                                                    | desires                                                                                                    |                                                                                                    |                                                                                                    |
|                                                              | <ul> <li>Reluctance to trust your own</li> </ul>                                                                                               | n opinions, or share them with others                                                                          |                                                                                                    |                                                                                                    |
| 178 words 🔲 English (Canada) 🔞 🕀 Access                      | ibility: Good to go                                                                                                    |                                                                                                    |                                                                                                    | (b) Focus 🛍 📕 🌆 – — + 100%                                                                                            |

**13.** Save this compared document as Activity 1-4 Complete. Close Microsoft 365 Word to complete this exercise.

# **TOPIC E: Review a Document**

In the last topic, you were introduced to the Track Changes feature. This feature can be used on its own for handling basic changes. Or, you can use it with the Compare and Combine features for advanced collaboration and document management. In this topic, we will focus on this powerful tool.

### **Topic Objectives**

In this session, you will learn:

- About the Track Changes feature
- How to turn Track Changes on or off
- How to view markup in different ways
- How to set Track Changes options
- How to add the Track Changes indicator to the status bar
- How to review tracked changes

#### **Track Changes**

The **Track Changes** feature records every change to the document, as well as when that change was made and who made it. Changes can be filtered by user, change type, and more. However, the Track Changes feature must be enabled in order for these changes to be saved. Only changes made from the point when the feature was turned on will be tracked.

#### Turn Track Changes On and Off

You may enable the Track Changes feature by using one of the following methods:

- Use the keyboard shortcut Ctrl + Shift + E
- Click Review → Track Changes

| AutoSave 💽          | ₩ 8 9         | • ∪ -                  | Usin     | g Word 365    | _Version 1 - Sav                  | ved 🕶                         | ⊖ Searc          | ch         |    |         | John Sm      | ith JS       | Æ      | -      |       | ×    |
|---------------------|---------------|------------------------|----------|---------------|-----------------------------------|-------------------------------|------------------|------------|----|---------|--------------|--------------|--------|--------|-------|------|
| File Home           | Insert        | Draw                   | Design I | Layout        | References                        | Mailings                      | Review           | View Help  |    |         |              |              | 🖻 Shar | e 🖓    | Comme | ents |
| Editor<br>Thesaurus | Read<br>Aloud | Check<br>Accessibility | Language | New<br>Commen | V Pr<br>V Pr<br>Delete<br>t v Psh | evious<br>ext<br>now Comments | Track<br>Changes | All Markup | *  | Accept  | Compare<br>Č | Protect<br>* | Ink    | Resume | 2     |      |
| Proofing            | Speech        | Accessibility          |          |               | Comments                          | s                             | L.               | f Tracking | ٦. | Changes | Compare      |              |        |        |       | ~    |

After you have enabled Track Changes, you can work with the document normally by editing and formatting text, adding graphics, and using all of Word's other features. However, your changes will be recorded in the document. These changes are called **markup**, as they literally mark up your document as if you were editing it on paper.

To turn the feature off, click the Track Changes button again.

#### **Markup Views**

To view the markup in a document, click the red line that appears in the margin:

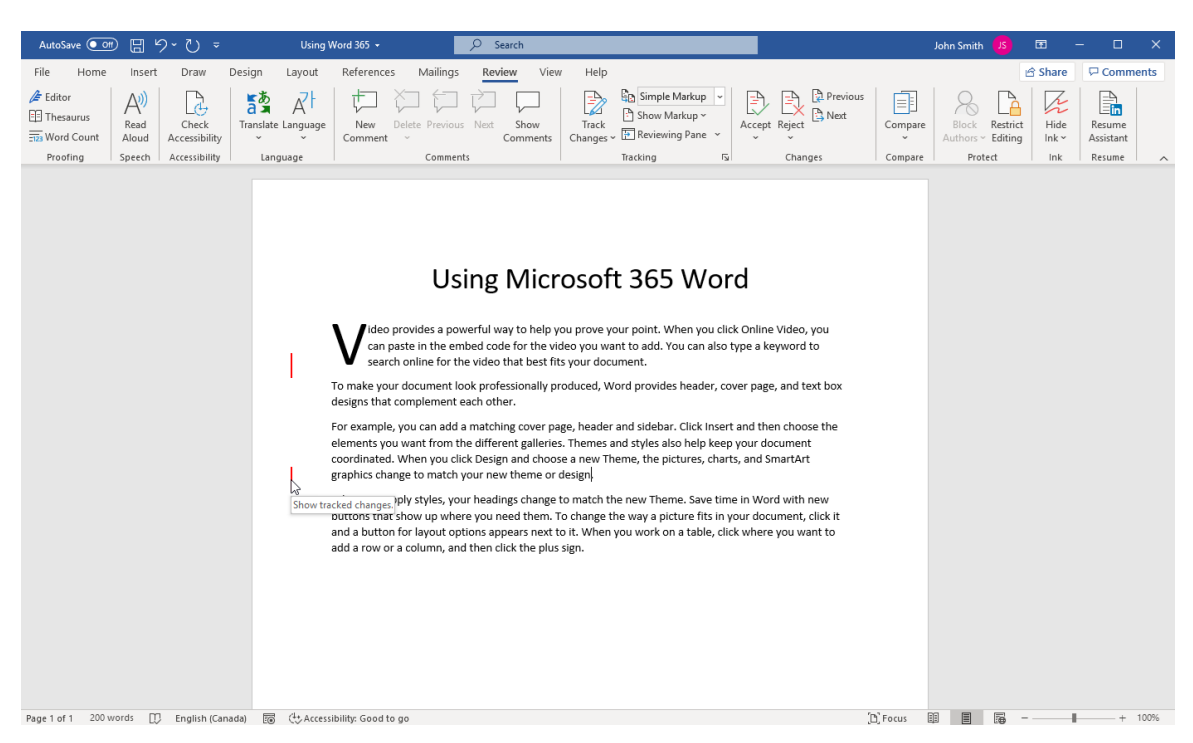

The line will now appear gray and the markup will be shown:

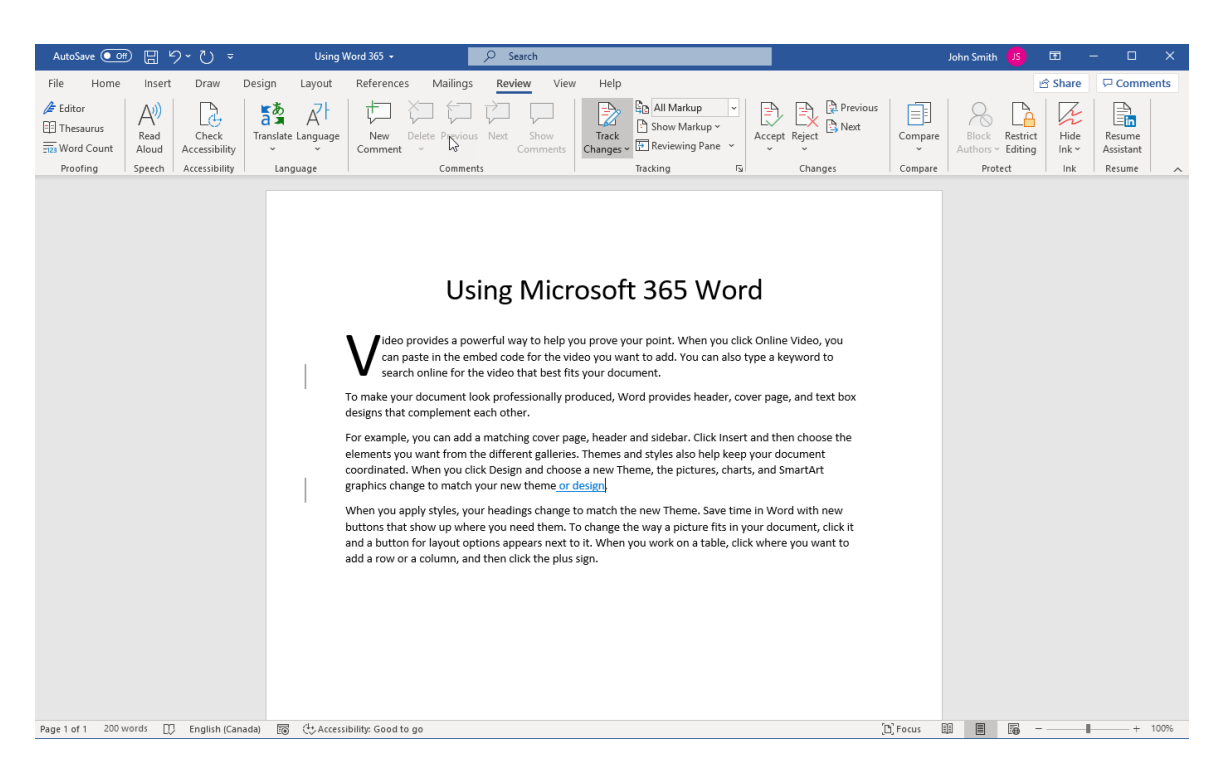

You can also click the "**Display for Review**" drop-down menu on the Review tab to choose how changes are shown:

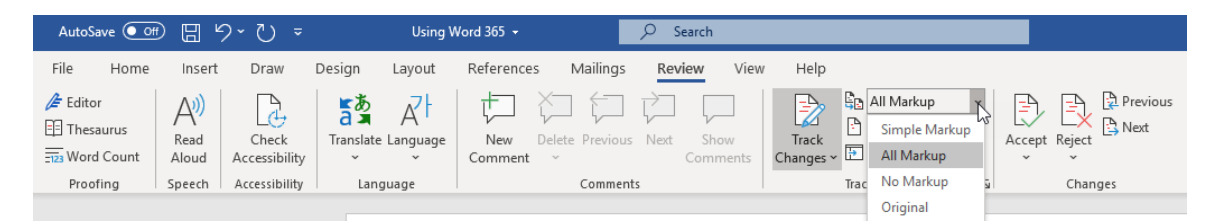

This drop-down menu contains four options:

| Simple Markup | The default setting. Shows markup as lines within the margin.<br>Click each line to see markup details. |
|---------------|----------------------------------------------------------------------------------------------------|
| All Markup    | Shows all markup directly in the document.                                                              |
| No Markup     | Shows the document as if all markup has been accepted.                                                  |
| Original      | Shows the original document with all changes and comments hidden.                                       |

It is important to note that these choices do not remove any tracked changes or comments.

You can also use the Show Markup menu to control what types of markup elements are displayed in the document, or to filter out markup from particular reviewers:

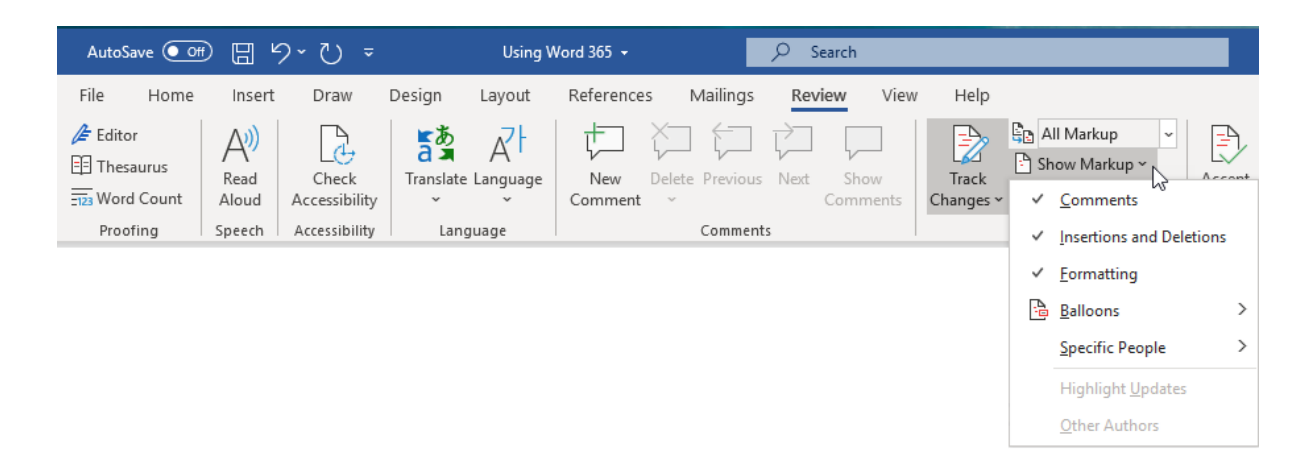

Like the Show Markup menu, no markup will be permanently removed using the commands in this menu.

### **Track Changes Options**

To change how tracked changes appear in your document, click the option button in the Tracking group on the Review tab:

| AutoSave 💽 Of       | e e           | १ ७ -                  |           | Using V    | Vord 365 👻 |                 | 𝒫 Sear    | irch             |                    |                                             |     |                       |
|---------------------|---------------|------------------------|-----------|------------|------------|-----------------|-----------|------------------|--------------------|---------------------------------------------|-----|-----------------------|
| File Home           | Insert        | Draw                   | Design    | Layout     | References | Mailings        | Review    | w View           | Help               |                                             |     |                       |
| Editor<br>Thesaurus | Read<br>Aloud | Check<br>Accessibility | Translate | A Language | New        | Delete Previous | Next<br>C | Show<br>Comments | Track<br>Changes ~ | Criginal<br>Show Markup ~<br>Reviewing Pane | *   | Accept Reject         |
| Proofing            | Speech        | Accessibility          | Lang      | juage      |            | Comment         | ts        |                  |                    | Tracking                                    | 151 | Changes               |
|                     |               |                        |           |            |            |                 |           |                  |                    |                                             | Ch  | ange Tracking Options |

The Track Changes Options dialog box will appear:

| Track Changes Options                                                                           |                   |                                                              | ?     | ×       |
|-------------------------------------------------------------------------------------------------|-------------------|--------------------------------------------------------------|-------|---------|
| Show<br><u>Comments</u><br><u>Ink</u><br>Insertions and <u>D</u> eletions<br><u>F</u> ormatting | ⊻ Hi<br>⊻ O<br>₽i | ighlight Updates<br>ther Authors<br>c <u>t</u> ures By Comme | nts   |         |
| <u>B</u> alloons in All Markup view s<br>Reviewing <u>P</u> ane:                                | how:              | Comments and f                                               | ormat | tting 🗸 |
| Advanced Options Cl                                                                             | nange             | User <u>N</u> ame<br>OK                                      | Ca    | ancel   |

Here, you can change every aspect of how your changes are tracked. To apply options, click **OK** when you have finished setting your options.

### **The Track Changes Indicator**

You can tell if Track Changes is enabled by looking at the Review tab. If the command is shaded, then Track Changes is turned on:

| AutoSave 💽 o            |        | 9-℃-          |              | Using W     | /ord 365 👻 |                 | 𝒫 Search       |      |                    |                           |            |        |                  |
|-------------------------|--------|---------------|--------------|-------------|------------|-----------------|----------------|------|--------------------|---------------------------|------------|--------|------------------|
| File Home               | Insert | Draw          | Design La    | ayout       | References | Mailings        | Review         | View | Help               |                           |            |        | 2                |
| / Editor<br>⊡ Thesaurus | A))    |               | a a          | AL I        |            |                 |                |      |                    | Criginal<br>Show Markup ~ | ~          | P      | Previous<br>Next |
| -123 Word Count         | Aloud  | Accessibility | Translate La | nguage<br>~ | Comment    | Velete Previous | Next Si<br>Com | now  | Track<br>Changes ~ | 🔁 Reviewing Pane          | ~          | Accept | × Keject         |
| Proofing                | Speech | Accessibility | Langua       | ge          |            | Comment         | s              |      |                    | Tracking                  | ۲ <u>م</u> |        | Changes          |

You can also add an indicator to the status bar. To do this, right-click the status bar and click Track Changes:

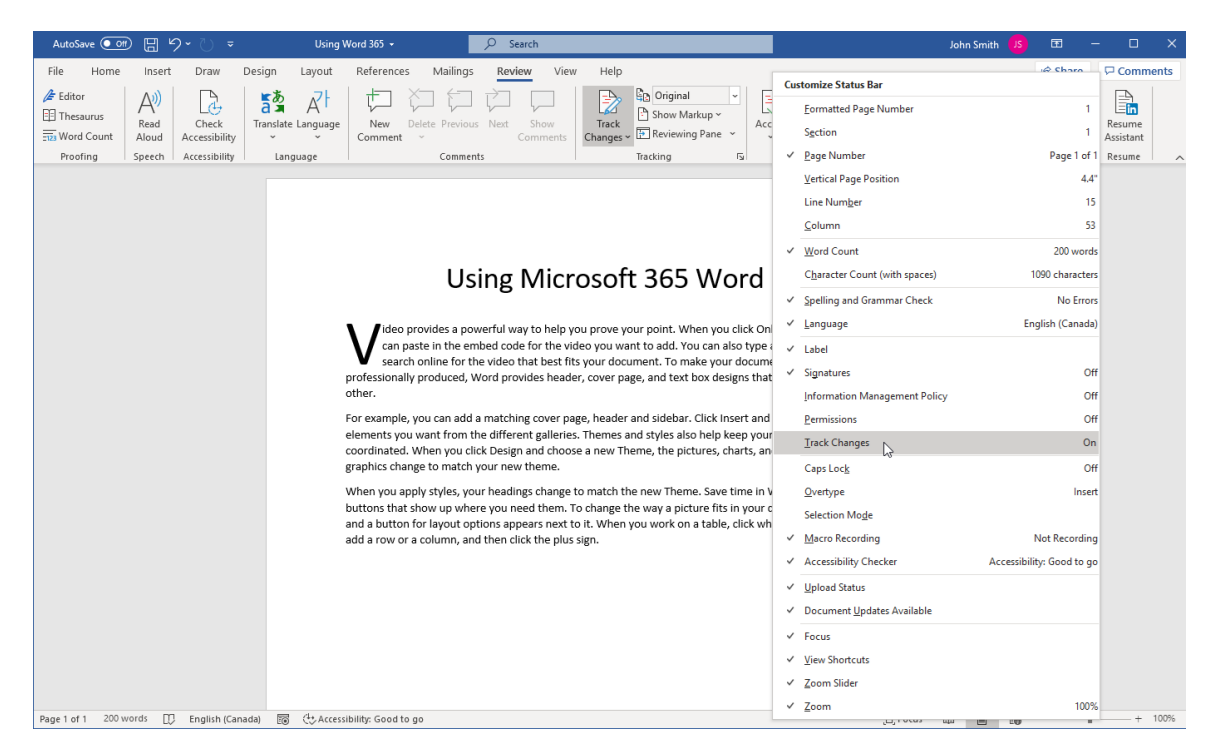

Now, you can see whether the feature is on or off just by looking at the status bar. You can also click the indicator to toggle it on or off:

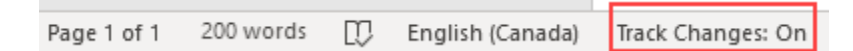

#### **Reviewing Changes**

Let's say you have received a document with tracked changes. First, you should ensure that all markup is being shown. This will make it a lot easier to view all of the changes:

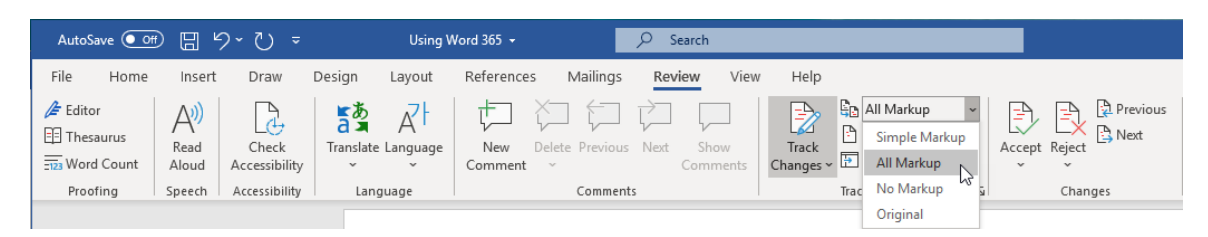

Now, you can use the Changes group on the Review tab to decide what to do about the changes by either accepting or rejecting them. You can also browse changes by clicking **Previous** or **Next**:

| AutoSave Of         | 089                  | ≂ ٽ~(                  | Using              | Word 365 👻        |                | 𝒫 Search              |                  |                          | _             |         |
|---------------------|----------------------|------------------------|--------------------|-------------------|----------------|-----------------------|------------------|--------------------------|---------------|---------|
| File Home           | Insert               | Draw                   | Design Layout      | References        | Mailings       | Review View           | v Help           |                          | <b></b>       | 1       |
| Editor<br>Thesaurus | A))<br>Read<br>Aloud | Check<br>Accessibility | Translate Language | New De<br>Comment | elete Previous | Next Show<br>Comments | Track<br>Changes | All Markup    All Markup | Accept Reject | Compare |
| Proofing            | Speech               | Accessibility          | Language           |                   | Comments       | s                     |                  | Tracking F               | د<br>Changes  | Compare |

You can also find the Accept Insertion and Reject Insertion commands on the right-click menu:

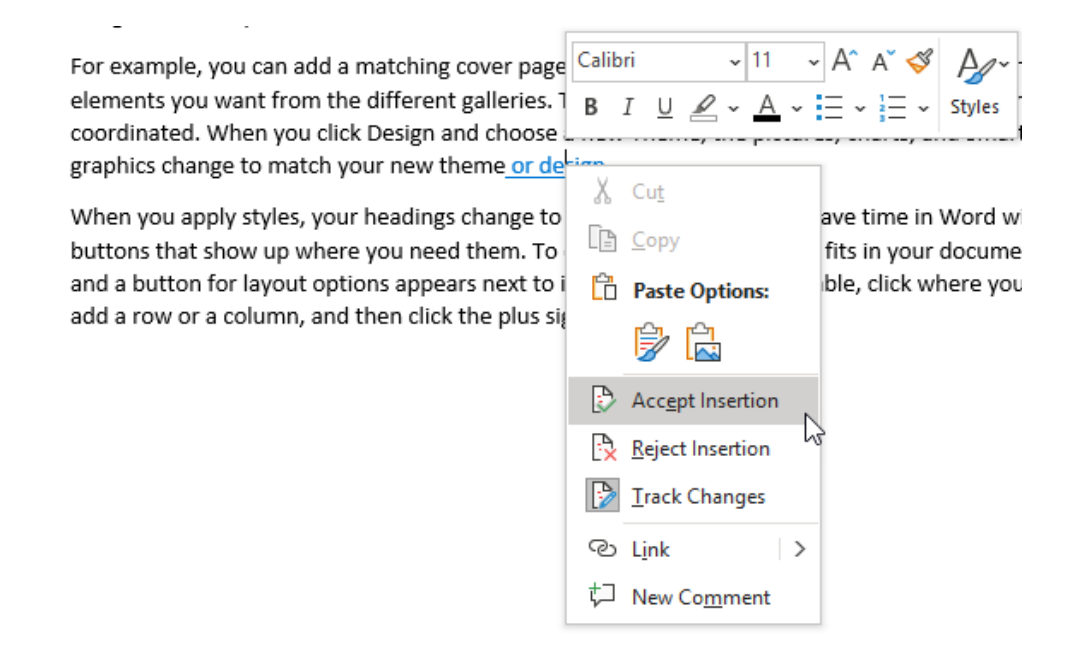

If you accept a change, that change becomes part of your document and any markup (including corresponding vertical lines in the left margin) will be removed. If you reject a change, the change and any associated markup will be removed.

### Activity 1-5: Reviewing a Document

In this activity, you will perform a second review of a document. This will involve making some changes of your own and reviewing existing changes.

1. Open Microsoft 365 Word and open Activity 1-5:

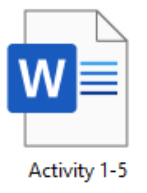

2. First, let us add the Track Changes indicator to the status bar. Right-click a blank area of the bar and click **Track Changes**:

| AutoSave 💽 🖽 🖫 😕 🤜 🤜                                                                                                    | Activity 1-5 - Saved to this PC - 🖉 Search                                                                                                    |                                                                                                    | John Smith 🤱                                         |                |
|----------------------------------------------------------------------------------------------------|----------------------------------------------------------------------------------------------------|----------------------------------------------------------------------------------------------------|------------------------------------------------------|----------------|
| File         Home         Insert         Draw           Image: Check         Image: Check | Design Layout References Mailings <u>Review</u> View<br>Tanciste Language <u>New</u> Delete <u>New</u><br>Language <u>Comment</u> Show Comments Chan                                                                                                    | Help<br>Customize Status Bar<br>Customize Status Bar<br>Ecromatted Page Number<br>Section<br>Trai  Page Number                                                                 | 1<br>1<br>Restrict<br>1<br>Editing<br>Page 1 of 1 t  | Share Comments |
|                                                                                                    | What is Solf Estacm?                                                                                                    | Vertical Page Position<br>Line Number<br>Column<br>V Word Count                                                                                                    | 1*<br>1<br>1<br>175 words                            |                |
|                                                                                                    | VVTIGLIS SEIT-ESLEETIF<br>Defining Seit-Esteem<br>Wile some <u>bits</u> and teachers will tell you that self-esteen<br>overlap while trving to keep them separate. We're indine<br>them as practically the same. As a reauly, are are going to<br>same thing; your perception of your abilities and your be                                                   | Cparacter Count (with spaces)<br>Spelling and Grammar Check<br>and cor<br>at to agre<br>sits says<br>Signatures<br>Signatures                                                  | 1093 characters<br>Errors<br>English (Canada)<br>Off |                |
|                                                                                                    | Characteristics of low self-esteem can include th                                                                                                    | e follow <u>Permissions</u>                                                                                                    | Off                                                  |                |
|                                                                                                    | <ul> <li>Social withdrawal</li> <li>Boots of sadness</li> <li>Anxiety and/or emotional turmoil</li> <li>Lack of social skills (i.e. meeting peopretationships quickly and easily)</li> <li>Depression</li> <li>Eating disorders</li> </ul>                                                                                                    | Irack Changes<br>Caps Lock<br>Qvertype<br>Selection Moge<br>✓ Marco Recording                                                                                                  | Off<br>Off<br>Insert<br>Not Recording                |                |
|                                                                                                    | <ul> <li>Difficulty accepting compliments</li> <li>Focusing on negative things or ideas</li> <li>Self-neglico</li> <li>Excessive focus on what other people</li> <li>Treating yourel poorly, but not oth</li> <li>Lack of confidence in trying new thirs</li> <li>Reluctance to indulge your desting</li> <li>Reluctance to trust your own opinion</li> </ul> | In othe<br>v Accessibility Checker A<br>v Upload Status<br>think q v Decument Updates Available<br>v Focus<br>v Grous<br>v Jew Shortcuts<br>v Jew Shortcuts<br>v Jew Shortcuts | ccessibility: Investigate                            |                |
| Dana 1 of 1 175 words DD Enalish (Can                                                                                                    | undu) 📅 dia Accardibilita Investigata                                                                                                    | ✓ Zoom                                                                                                    | 100%                                                 | + 100%         |

(If there is already a checkmark beside this entry, skip to the next step.)

3. Click outside the menu to close it. You can see that Track Changes is currently turned off:

| Page 1 of 1 175 words 🛛 🖓 English (Can | nada) Track Changes: Off |
|----------------------------------------|--------------------------|
|----------------------------------------|--------------------------|

4. Click the Track Changes indicator on the status bar to enable it:

Page 1 of 1 175 words 🙀 English (Canada) Track Changes: Off N 🗟 🖽 Accessibility: Investigate Word is not tracking changes. Click or tap to track changes.

6.

5. Click the **Review** tab to confirm the feature is enabled:

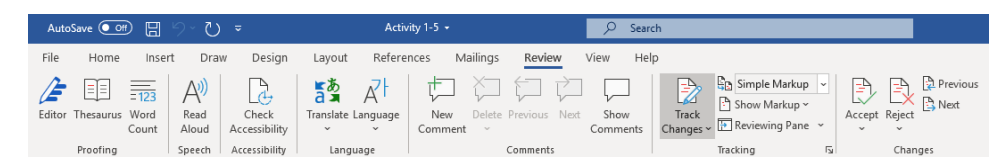

(Remember, the button should be shaded.)

Now, let's review the document. There is a typo in the first line. Correct it to "texts:"

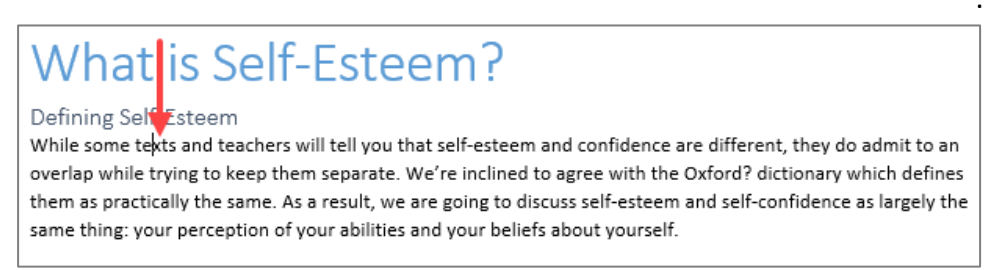

(If there is already a checkmark beside this entry, skip to the next step.)

**7.** The previous editor has added an unnecessary modifier to the word "dictionary." Let us reject this change by right clicking the word and choosing the appropriate option:

| What is Self-Esteem?                                                                                                    | Calibri (Body) → 10 → A^ A 💞 🗛 →                                                                                                    |
|----------------------------------------------------------------------------------------------------|----------------------------------------------------------------------------------------------------|
| Defining Self-Esteem<br>While some texts and teachers will tell you that self-esteem and confidence are dif<br>overlap while trying to keep them separate. We're inclined to agree with the <u>Oxfor</u> | $\begin{array}{c c} \mathbf{B} & I & \underline{\cup} & \underline{\wedge} & \underline{\wedge} & \underline{\leftarrow} & \underline{\leftarrow} & \leftarrow$ |
| them as practically the same. As a result, we are going to discuss self-esteem and s<br>same thing: your perception of your abilities and your beliefs about yourself.                                   | а Да Си <u>т</u><br>Па <u>С</u> ору                                                                                                    |
| Characteristics of low self-esteem can include the following:                                                                                                    | Paste Options:                                                                                                    |
| <ul> <li>Social withdrawal</li> </ul>                                                                                                    | Accept Insertion                                                                                                    |
| <ul> <li>Bouts of sadness</li> <li>Anxiety and/or emotional turmoil</li> </ul>                                                                                                    | Reject Insertion                                                                                                    |
| <ul> <li>Lack of social skills (i.e. meeting people easily, making smooth)</li> </ul>                                                                                                    | Irack Changes                                                                                                    |
| <ul> <li>relationships quickly and easily)</li> <li>Depression</li> </ul>                                                                                                    | ତ L <u>i</u> nk >                                                                                                    |
| <ul> <li>Eating disorders</li> </ul>                                                                                                    | ᅻᄀ New Co <u>m</u> ment                                                                                                    |

8. Select the bullets and remove the Italics formatting:

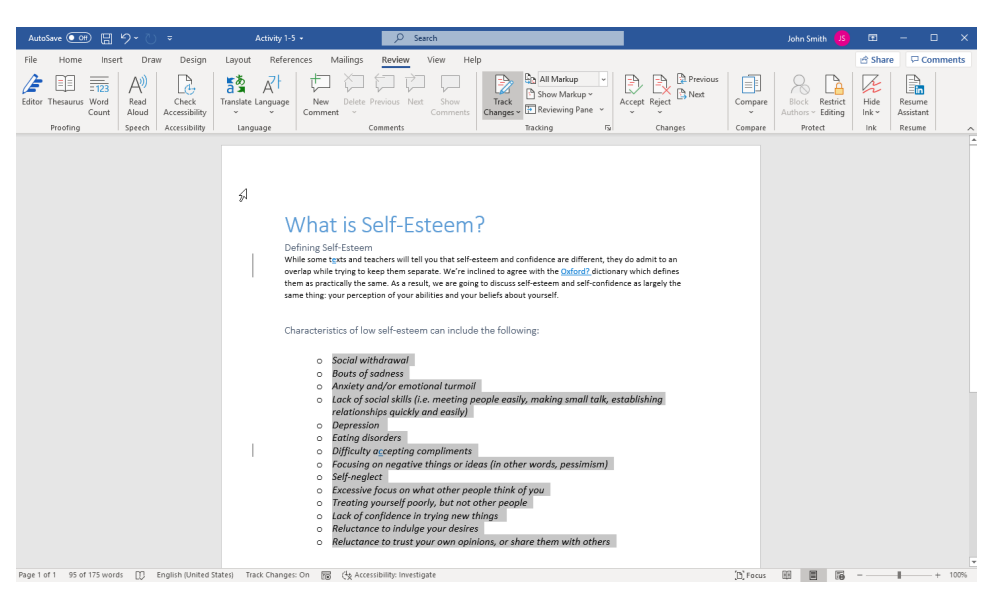

**9.** Finally, right click the last typo correction (in the seventh bullet) and click **Accept Insertion**:

| AutoSave 💽 🕅 🗒                            | °-0 -            | Activity 1-5 +                                                                                                    |                                                                                                    |                                                                                                    |                                                |                                                            | John Smith JS | æ     | - 🗆 ×        |
|-------------------------------------------|------------------|----------------------------------------------------------------------------------------------------|----------------------------------------------------------------------------------------------------|----------------------------------------------------------------------------------------------------|------------------------------------------------|------------------------------------------------------------|---------------|-------|--------------|
| File Home Inse<br>Paste Copy<br>Clipboard | Calibri<br>B I U | Design Layout References<br>$\begin{array}{c c} & 12 \\ \hline & 12 \\ \hline & a \\ \hline & a \\ \hline \hline & a \\ \hline & a \\ \hline & a \\ \hline & a \\ \hline & a \\ \hline & a \\ \hline & a \\ \hline & a \\ \hline & a \\ \hline & a \\ \hline & a \\ \hline & a \\ \hline & a \\ \hline & a \\ \hline & a \\ \hline \hline & a \\ \hline \hline & a \\ \hline \hline & a \\ \hline \hline & a \\ \hline \hline & a \\$ | Mailings Review View H<br>III → III → III → III III → III → IIII → III → | AaBbCcDdi AaBbCcDdi<br>1 Normal No Spacing                                                                                                    | AaBbC( AaBbCc<br>Heading 1 Heading 2<br>Styles | AaBbCcD<br>Heading 3                                       | Dictate Ser   | Share | e 🖓 Comments |
| Page 1 of 1 1 of 175 wer                  | as []) Englis    | What is Selfee<br>Defining Self Extern<br>where a better our processor<br>them as practically the self<br>characteristics of low<br>Characteristics of low<br>Char                                                                                                    | steem?<br>If you have solutions to agree with the coll<br>a ballefs about yourself.<br>the following:<br>the following:<br>the following:<br>the following:<br>$C_{2}$ A A $C$ $C_{2}$ $C$ $C$ $C$ $C$ $C$ $C$ $C$ $C$ $C$ $C$                                                                                                    | inferent, they do admit to an<br>oracid deticmany which define<br>iself-confidence as largely th<br>nall talk, establishing<br>ssimism)<br>th others | -                                              | John Smith A few seconds ago<br>formatted: Fort: Not Ital: | 80 25 16      |       | + 10%        |

**10.** Save your document as Activity 1-5 Complete. Close Microsoft 365 Word to complete this activity.

# **TOPIC F: Merge Document Changes**

There is yet another situation that you might encounter when collaborating with others. Imagine that you have sent a document to several people for revision. You now have multiple copies of the same document, each with their own comments and revisions. Microsoft Word's Combine feature can help you manage these different versions.

### **Topic Objectives**

In this session, you will learn:

- How to combine document modifications from multiple reviewers
- How to use the Revisions pane
- How to resolve style conflicts

#### **Combining Modifications from Multiple Reviewers**

The Combine feature works a lot like the Compare feature that we examined in Topic D. To begin, open the two documents that you want to combine. Then, click **Review**  $\rightarrow$  **Compare**  $\rightarrow$  **Combine**:

| AutoSave 💽 🖫 🏷 🎽 Usi                       | ng Word 365_Version 1 - Saved to this PC 👻 | 𝒫 Search                           |                                                   |                             | John Smith 🥵                                                            | •                | - 0                 | ×     |
|--------------------------------------------|--------------------------------------------|------------------------------------|---------------------------------------------------|-----------------------------|-------------------------------------------------------------------------|------------------|---------------------|-------|
| File Home Insert Draw Design               | Layout References Mailings R               | teview View Help                   |                                                   |                             | e                                                                       | ි Share          | 🖓 Com               | ments |
| Editor Thesaurus Word<br>Count Aloud Count | Translate Language                         | ious Next Show<br>Comments Changes | All Markup v<br>Show Markup v<br>Reviewing Pane v | Previous<br>Next<br>Compare | Block Restrict<br>Authors ~ Editing                                     | Hide<br>Ink ~    | Resume<br>Assistant |       |
| Proofing Speech Accessibility              | Language Com                               | nents                              | Tracking Fal Chan                                 | ges Co                      | ompare<br>ompare two versions of a<br>ocument (legal blackline)         |                  | Resume              | ^     |
|                                            |                                            |                                    |                                                   |                             | o <u>mbine</u><br>ombine revisions from m<br>uthors into a single docur | ultiple<br>ment. |                     |       |
|                                            |                                            |                                    |                                                   | Shov                        | v Source Documents                                                      | >                |                     |       |

The Combine Documents dialog box will appear, which is very similar to the Compare Documents dialog box that we explored earlier:

| Combine Documents                     | ? ×                                   |
|---------------------------------------|---------------------------------------|
| Original document                     | Revised document                      |
| Lab <u>e</u> l unmarked changes with: | La <u>b</u> el unmarked changes with: |
| 5<br>More >>                          |                                       |
| more and                              |                                       |

At the top, you can choose **the original document (1)** and the **revised document (2)**. (You can do this via the drop-down menus or the Browse button. You can also reverse the labels for the

documents by clicking the **Swap button**, marked with a **3** in the sample image.) As well, you can choose how to **label any unmarked changes** in each document **(4)**. Click **More (5)** to view and set advanced options.

Once you are ready, click **OK** to combine the documents:

| Combine Documents                                                             | ?                     | Х |
|-------------------------------------------------------------------------------|-----------------------|---|
| Original document Using Word 365_Version 1                                    | rsion 2 🗸             |   |
| Lab <u>e</u> l unmarked changes with: Jane Gibson La <u>b</u> el unmarked cha | nges with: John Smith |   |
| ,<br>↔                                                                        |                       |   |
| More >>                                                                       | OK Cance              | I |

By default, the documents will be combined into a new document, with the results shown as tracked changes:

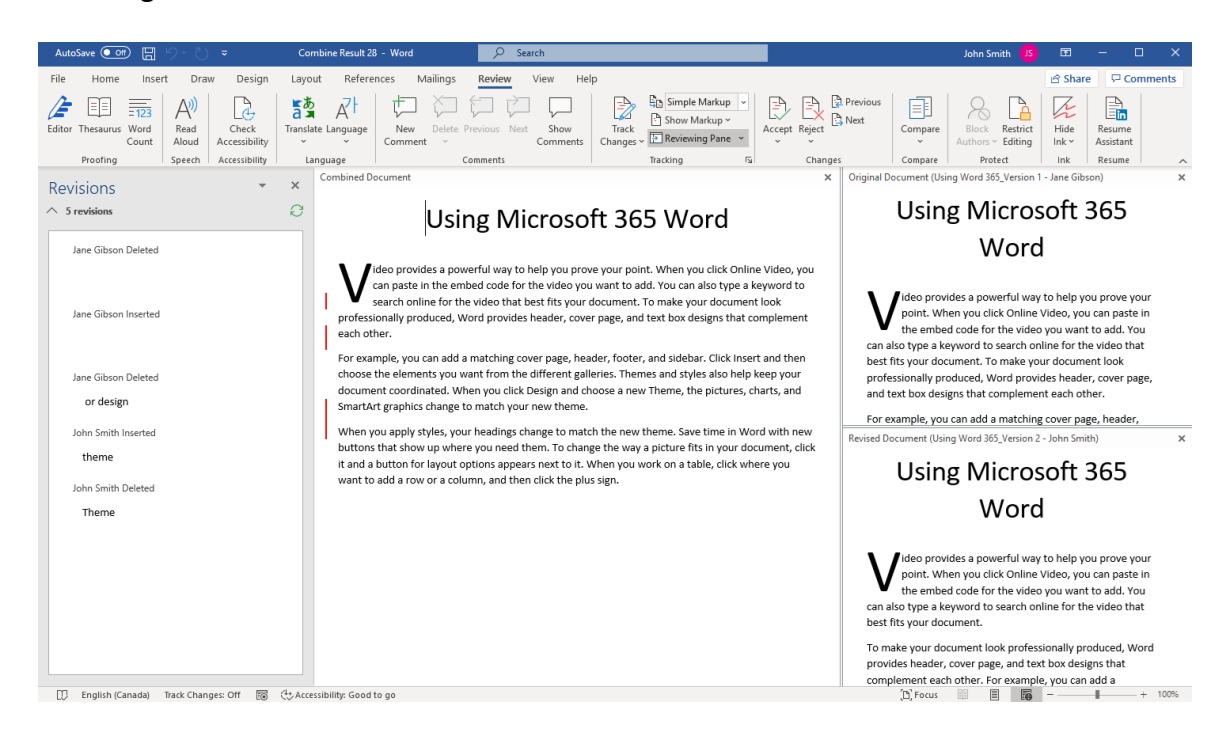

You can now work with the document as you would normally.

#### **Revisions Pane**

The Revisions Pane is another tool that you can use to review and manage changes made to your document. To turn it on, click the **Reviewing Pane** dropdown and choose whether you want the pane to be horizontal or vertical. By clicking on the button, itself, the Revisions pane will be displayed vertically:

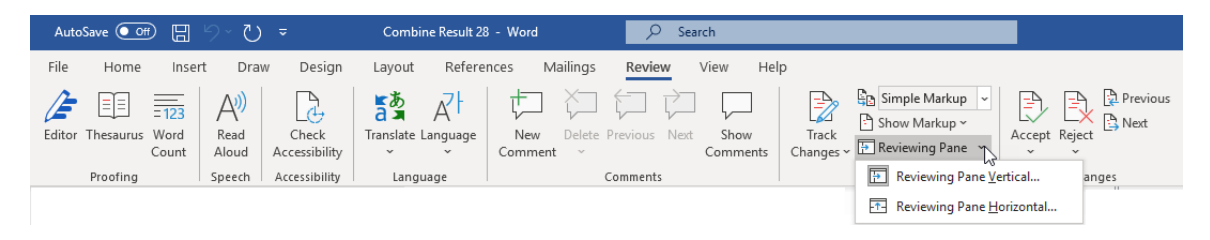

For this example, the Revisions pane has been placed vertically. It is visible on the left-hand side of the window:

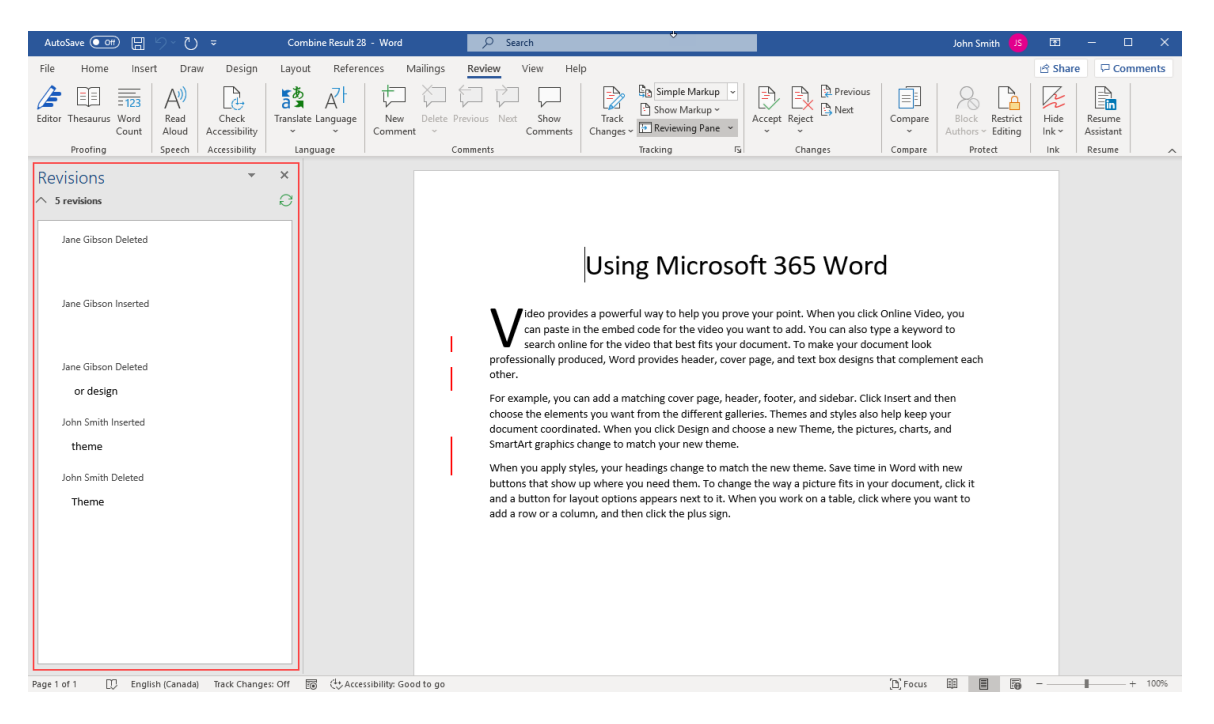

As you can see, this pane summarizes and categorizes every tracked change made to the document. Simply click a change to display and select it.

### **Resolving Style Conflicts**

If Microsoft Word detects a style conflict when comparing or combining documents, Microsoft Word will apply the formatting from the revised document. It will be tracked like a regular change, and can be managed as such from the Revisions pane:

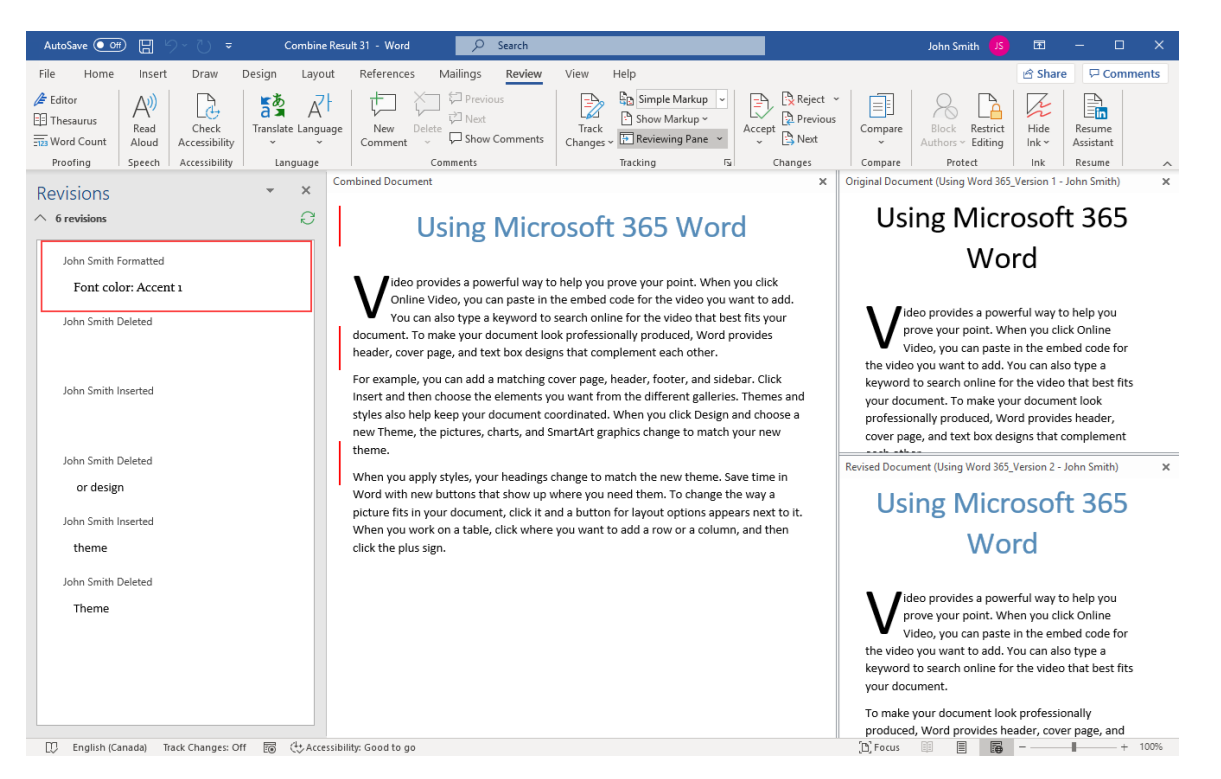

If both sets of documents contain formatting changes, the changes from the second document will be imported into the newly combined document when the combine is performed:

| Microsoft Word                                                                                                    | ?                   | $\times$ |
|----------------------------------------------------------------------------------------------------|---------------------|----------|
| Word can store only one set of formatting changes in t<br>document. Choose which set of formatting changes to                             | the final,<br>keep. | merged   |
| Keep formatting changes from:<br><u>Your document (Using Word 365_Version 1)</u><br>The <u>o</u> ther document (Using Word 365_Version 2) | )                   |          |
| Continue with <u>M</u> erge                                                                                                    | Ca                  | ncel     |

### **Activity 1-6: Merging Document Changes**

In this activity, you will use the Combine feature to merge two different versions of a document together, as well as attribute unmarked changes to the document's first editor.

**1.** To begin, open Activity 1-6A and Activity 1-6B in Microsoft 365 Word. Maximize both documents:

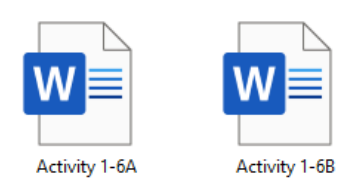

2. In either document, click **Review** → **Compare** → **Combine**:

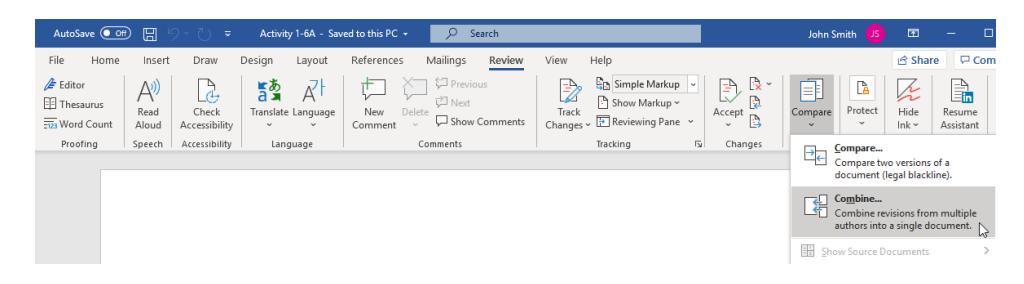

**3.** The Combine Documents dialog box will open. Choose Activity 1-6A as the original document:

| Combine Documents                                                      |          |   |                                       | ?      | ×  |
|------------------------------------------------------------------------|----------|---|---------------------------------------|--------|----|
| <u>O</u> riginal document                                              |          |   | Revised document                      |        |    |
| Activity 1-6A                                                          | $\sim$   |   |                                       | $\sim$ |    |
| Activity 1-4B.docx<br>Activity 1-4B.docx<br>Activity 1-5 Complete.docx | ^        |   | La <u>b</u> el unmarked changes with: |        |    |
| Activity 1-5.docx<br>Activity 1-5.docx<br>Activity 1-6A                | <b>_</b> | ÷ | ОК                                    | Cano   | el |

4. Choose Activity 1-6B as the revised document:

| Combine Documents                            |                                                                            | ?      | ×  |
|----------------------------------------------|----------------------------------------------------------------------------|--------|----|
| Original document                            | <u>R</u> evised document                                                   |        |    |
| Activity 1-6A 🗸 🦢                            | Activity 1-6B                                                              | $\sim$ |    |
| Lab <u>e</u> l unmarked changes with: Author | Activity 1-5.docx<br>Activity 1-5.docx<br>Activity 1-6A<br>→ Activity 1-6A | ^      |    |
| More >>                                      | Activity 1-6B<br>Activity 1-7.docx                                         | · · ·  | el |

**5.** Change the first "Label unmarked changes with" field to "John Smith." As well, change the second "Label unmarked changes with" field to "Jackson Motton:"

| Combine Documents                                                                                 | ? ×                                                                                            |
|---------------------------------------------------------------------------------------------------|------------------------------------------------------------------------------------------------|
| Original document<br>Activity 1-6A.docx 🗸 🖌 🖨<br>Lab <u>e</u> l unmarked changes with: John Smith | Revised document<br>Activity 1-6B.docx<br>La <u>b</u> el unmarked changes with: Jackson Motton |
| More >>                                                                                           | OK Cancel                                                                                      |

6. Click More to view advanced options:

| Combine Documents                               | ? >                                         | < |
|-------------------------------------------------|---------------------------------------------|---|
| Original document                               | <u>R</u> evised document                    |   |
| Activity 1-6A 🛛 🖌 🧀                             | Activity 1-6B                               | 1 |
| Lab <u>el</u> unmarked changes with: John Smith | Label unmarked changes with: Jackson Motton |   |
| ÷                                               |                                             |   |
| More >>                                         | OK Cancel                                   |   |

7. Ensure that all options in the "Comparison settings" section are checked. As well, ensure that the "Show changes in" option is set to "New document." Click OK to combine the documents:

| Combine Documents                                                                                                    |                                                                                                    | ?    | ×   |
|----------------------------------------------------------------------------------------------------|----------------------------------------------------------------------------------------------------|------|-----|
| Qriginal document Activity 1-6A  Labgl unmarked changes with: Author  <<< Less Comparison settings  ✓ Insertions and deletions  ✓ Moves  ✓ Comments  ✓ Formatting  ✓ Case changes | Revised document Activity 1-6B Label unmarked changes with: Author  Tables Tables Headers and footers Footnotes and engnotes Textboxes Fields | Cano | cel |
| ✓ White space         Show changes         Show changes at:         ○ Character level <ul> <li> </li> <li> </li></ul>                                                             | Show changes in:<br>Original documen <u>t</u><br>Rev <u>i</u> sed document<br>New doc <u>u</u> ment                                           |      |     |

8. Word has updated the way it handles Style conflicts. Instead of having you choose between old and new styles you now get a fluid layout of your document allowing you to resolve conflicts under the Review → Changes submenu.

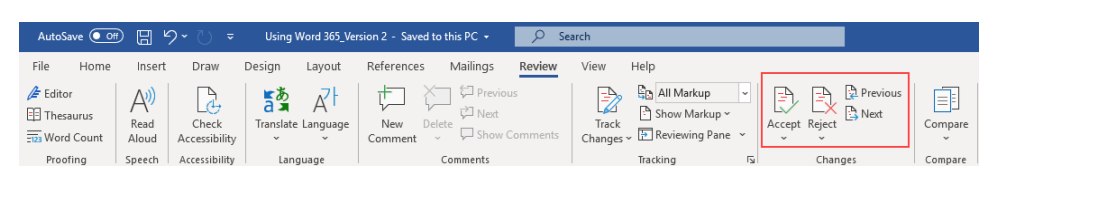

9. If there are conflicting styles, you will be given a chance to resolve them with this dialog box. Make your selection and click the Continue with Merge button to combine the documents:

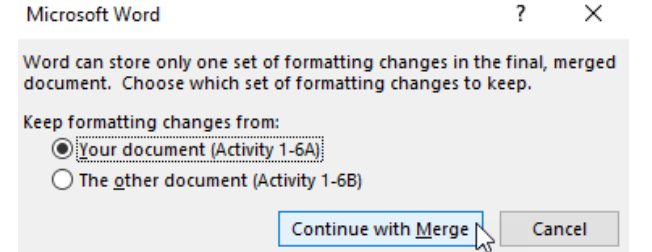

**10.** You will now see the combined document with a variety of changes. The different colors indicate different authors:

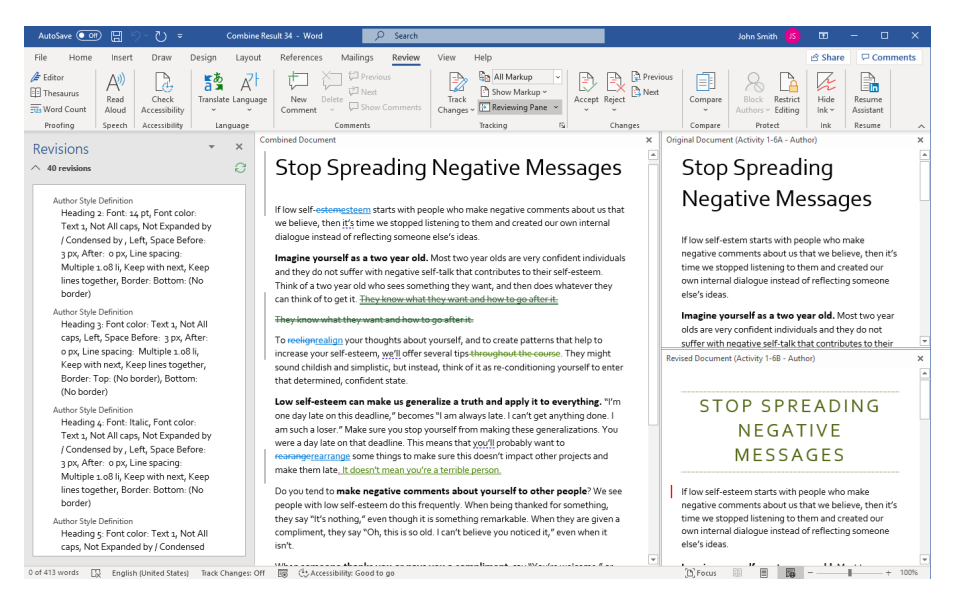

(If your view looks different, click **Review** → **Compare** → **Show Source Documents** → **Show Both**.)

**11.** Save the combined document as Activity 1-6 Complete. Close Microsoft 365 Word to complete this activity.

Microsoft 365 Word: Part 3

# Summary

We began this lesson with information on configuring Microsoft Word to optimize file collaboration by modifying document properties and your user information. We also learned about different ways to share documents with other users via the Share category of Backstage view as well as how to edit a shared document. We then took an in-depth look at the variety of reviewing features that are available in Microsoft Word, including commenting, track changes, the Compare feature, and the Combine feature.

# LESSON 2: ADDING REFERENCE MARKS AND NOTES

#### **Lesson Objectives**

In this lesson you will learn how to:

- Add captions to objects
- Insert cross-references
- Add bookmarks and hyperlinks
- Insert footnotes and endnotes
- Add citations
- Insert a bibliography

# **TOPIC A: Add Captions**

In this lesson, we will learn about the various types of referencing tools that are available in Microsoft Word. We will start with the most basic tool: captions.

#### **Topic Objectives**

In this session, you will learn:

- What a caption is
- How to add a caption to an illustration
- How to use the Caption dialog box

### Captions

**Captions** allow you add text descriptors to visual elements in a document, such as pictures or charts. In addition, they are used as reference points for crossreference links and as entries for tables of figures. Here is a sample caption for a chart:

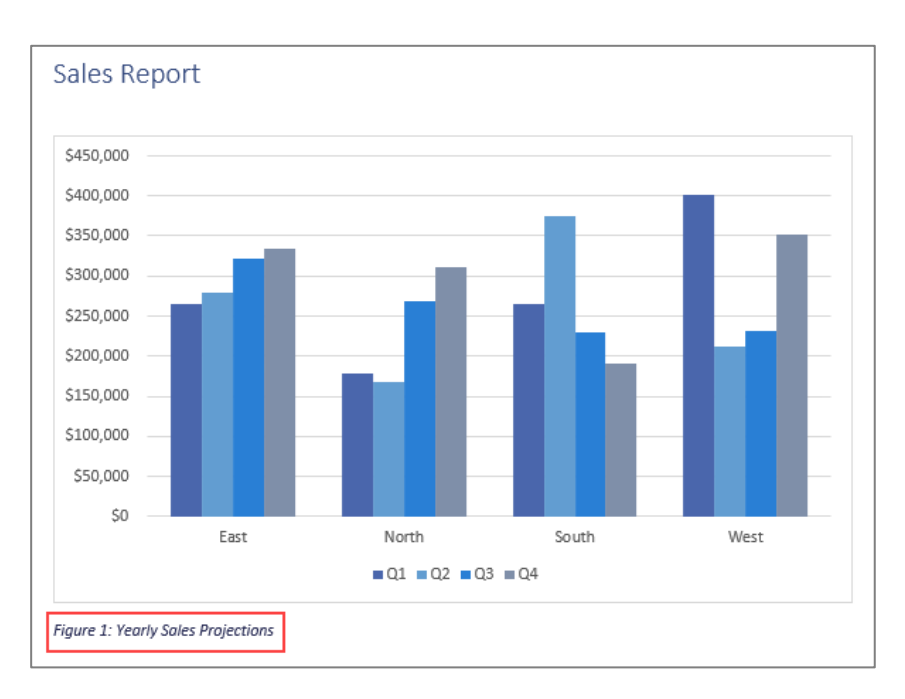

## **Adding Captions**

To insert a caption, click the drawing or figure that you would like the caption to be applied to. Then, click **References**  $\rightarrow$  **Insert Caption**:

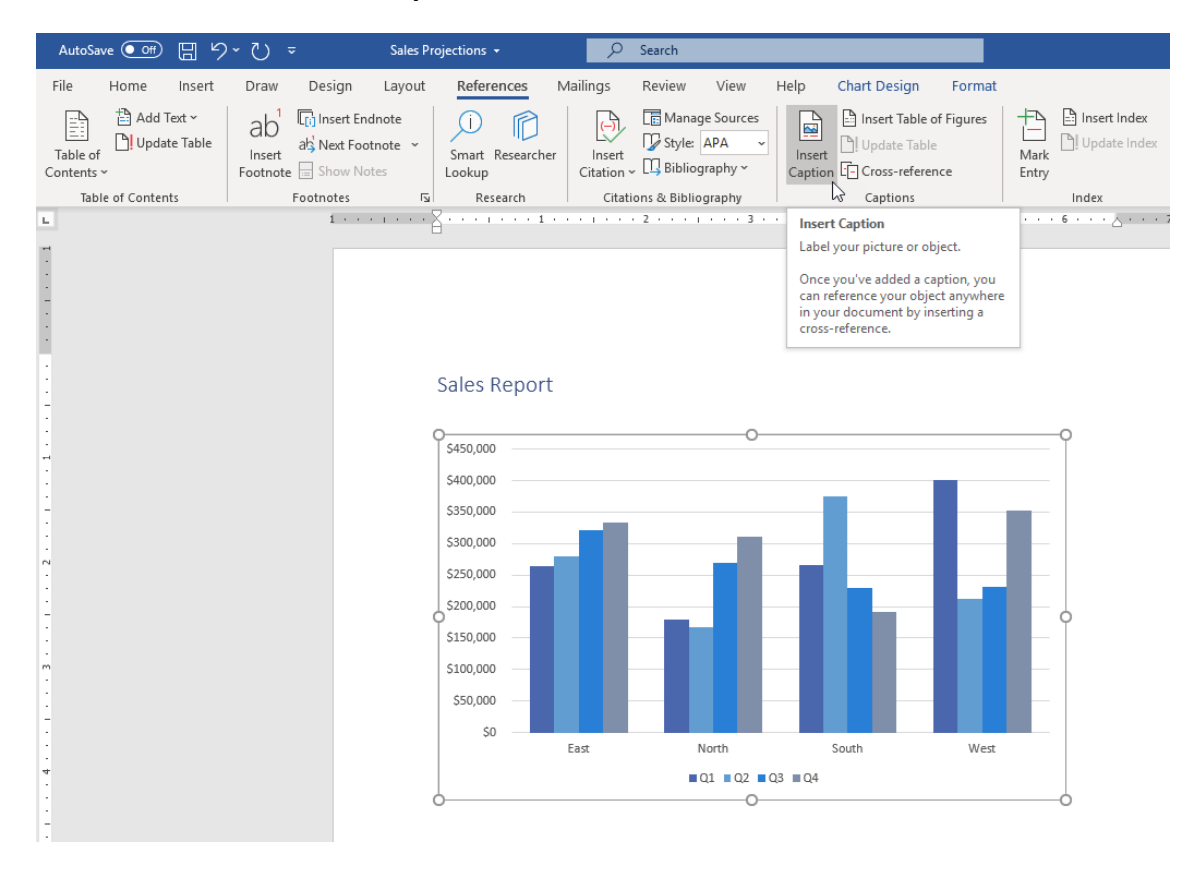

### **Caption Dialog Box**

After you click the Caption command, the Caption dialog box will appear on your screen. Here, you can choose what label you would like to use, as well as its positioning. By default, Word labels each caption as "Figure" and will place this caption beneath the selected item. Simply type your caption and click **OK**:

The caption will then be added to the graphic.

There are a variety of commands available in the

Caption dialog box that you can use to customize your caption:

- Label and Position Options: Choose the label for the caption (Figure, Table, etc.) and its position.
- **Exclude Label:** Do not include the label with this caption.
- New Label: Create a custom label.
- **Delete Label:** Remove the custom label.
- Numbering: Customize the number format for captions.
- AutoCaption: Automatically create captions when inserting particular types of objects, such as Excel charts.

| Caption                            |                     |              | ?               | ×                  |  |  |  |  |
|------------------------------------|---------------------|--------------|-----------------|--------------------|--|--|--|--|
| <u>C</u> aption:                   |                     |              |                 |                    |  |  |  |  |
| Figure 1: Yearly Sales Projections |                     |              |                 |                    |  |  |  |  |
| Options                            |                     |              |                 |                    |  |  |  |  |
| <u>L</u> abel:                     | Figure ~            |              |                 |                    |  |  |  |  |
| Position:                          | Below selected item |              |                 |                    |  |  |  |  |
| Exclude label from caption         |                     |              |                 |                    |  |  |  |  |
| <u>N</u> ew Label                  |                     | Delete Label | N <u>u</u> mber | N <u>u</u> mbering |  |  |  |  |
| <u>A</u> utoCapti                  | on                  | ОК           | Car             | ncel               |  |  |  |  |

#### **Updating Caption Numbers**

Caption numbers will automatically update as you insert them. For example, if Figure 1 is currently on Page 4, and you add a caption to a new illustration on Page 2, Figure 1 will become Figure 2 and the new caption will now be Figure 1.

If for some reason this does not happen, right-click the caption and click Update Field:

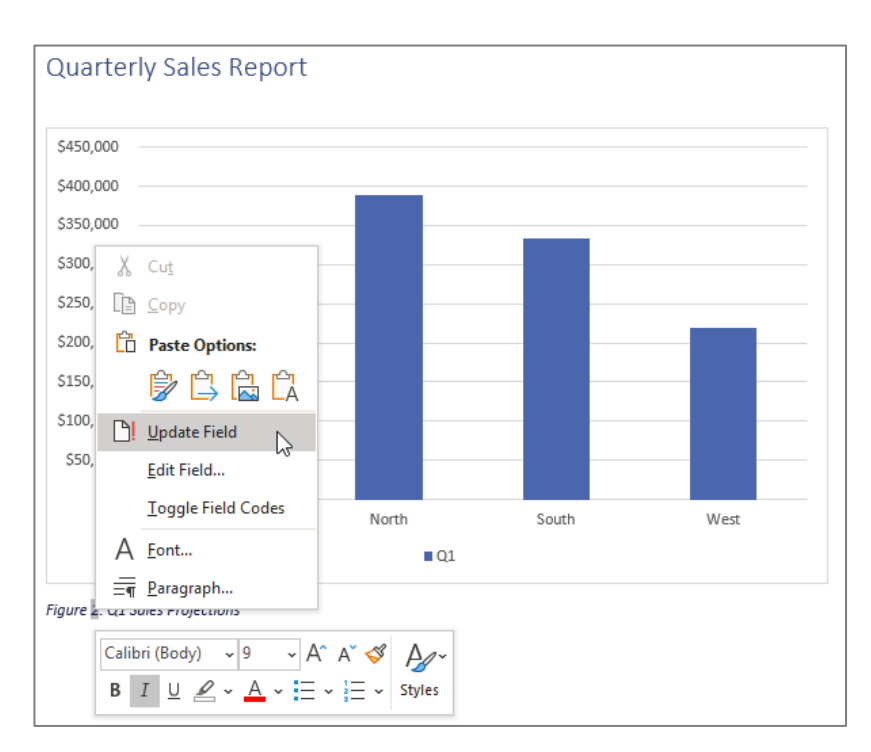

#### **Activity 2-1: Adding Captions**

In this activity, you will add captions to several images and diagrams in a document. Note that when we refer to a page number, we are referring to the physical location of the page, not the formatted number that appears on the page.

1. Open Microsoft 365 Word and open Activity 2-1:

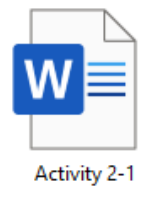

- AutoSave 👓 🖫 Help Home Insert Draw Design Layout References Mailings Review View Picture Format File Comm 

   X
   Calibri (Body)
   105
   A\*
   A=
   Ap
   E
   E
   Image: Apple to the state of the state of 
   Font
   S
   Paragraph
   S

   • • 1 • • • 1 • • • 1 • • • 1 • • • 2 • • • 1 • • • 3 • • • 1 • • • 4
   Editing Clipboard 🕠 Styles Voice Sensitivity Editor Who Discovered It? Who Ziscovered It? Prior to 1781, there were only seven known bodies in our solar system, besides the Earth. These seven were the Sun, our Moon, Mercury, Venus, Mars, Jupiter, and Saturn. These had been known since humans first began to observe the sky at night. Comets would also appear in the sky for a time, the observe the seven seven sev then fade away. ¢ <sup>1</sup> The Babyonians believed that each of these objects was related to a different deity, and their calendar used a seven-day week. The practice of naming the seven visible objects of the solar system still continues to this day. Each of the Bigish words for the day of the week comes from an old name for a god or goddess. In English this is a mixture of both Norse and Roman gods, but in other languages the connection to the Roman names of of the planets is more apparent. ^ Galileo Galilei first turned a telescope on the sky and began to write down what he saw. Among the and began to write down what he saw. Among the things he saw were four monos orbiting Jupiter. As time passed and the telescope was improved, more objects were found. In 1655, christian Hurgens discovered the moon Titan orbiting Saturn. In 1781 Sr William Herschel discovered the planet Uranus. In 1801, Giuseppe Piazzi discovered the first asteroid. Many more asteroids were later discovered by astronomers. The discovery of the planet Neptune did not come by chance, but was found The discovery of the planet Neptune idi not come by chance, but was found using math. Astronomers had made tables of where each body should appear in the future. But Uranus did not match the predictions. So a model was made to account for the difference. This model predicted that the gravity from an unknown planet was pulling on Uranus. The model also predicted about where the mystery planet would be found. This planet was then found in 1846. For a time, a ninth planet, Pluto, was also recognized. It was found using this same method. Discovered in 1930, in 2006 scientists classified it as a dwarf planet instead. 3475 words 🔯 English (United States) (L) Focus 💷 🗐 🦉 — ÷.
- 2. Go to the fifth page of the document. Click to select the first image on the page:

#### 3. Click References → Insert Caption:

| AutoSave 💽 🖁 🤤      | → → → Activity 2-1 - Sav                                        | ved to this PC 🗕           | 𝒫 Search                             |                                                 |
|---------------------|-----------------------------------------------------------------|----------------------------|--------------------------------------|-------------------------------------------------|
| File Home Insert    | Draw Design Layout                                              | References N               | 1ailings Review View                 | Help Picture Format                             |
| Table of Contents Y | ab <sup>1</sup> Insert Endnote<br>Insert<br>Footnote Show Notes | Smart Researcher<br>Lookup | Insert<br>Citation ~ UBibliography ~ | Insert Table of Figures<br>Insert<br>Caption    |
| Table of Contents   | Footnotes 🕞                                                     | Research                   | Citations & Bibliography             | Captions                                        |
|                     |                                                                 |                            |                                      | Insert Caption<br>Label your picture or object. |

Once you've added a caption, you can reference your object anywhere in your document by inserting a cross-reference.
**4.** The Caption dialog box will open. Let's leave the label as "Figure." In the Caption text box, type a colon and a space after the label and type ":Babylonians." Click **OK**:

| Caption           |                     | ?               | $\times$ |
|-------------------|---------------------|-----------------|----------|
| <u>Caption</u> :  |                     |                 |          |
| FIGURE 1: E       | BABYLONIANS         |                 |          |
| Options           |                     |                 |          |
| <u>L</u> abel:    | Figure              |                 | $\sim$   |
| Position:         | Below selected item |                 | $\sim$   |
| Exclude I         | abel from caption   |                 |          |
| <u>N</u> ew Labe  | el Delete Label     | N <u>u</u> mber | ring     |
| <u>A</u> utoCapti | on OK               | Car             | ncel     |

**5.** The caption will be inserted:

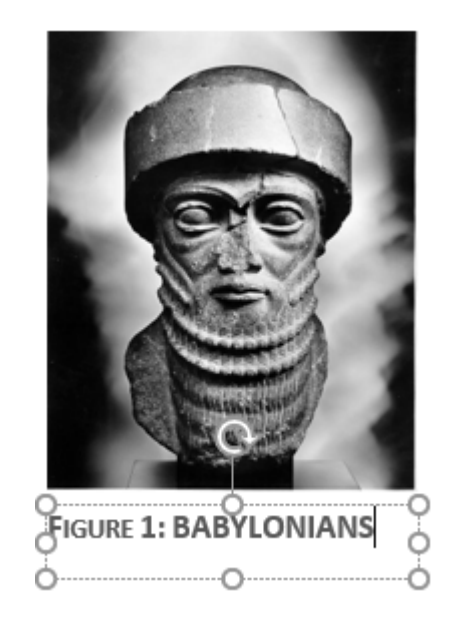

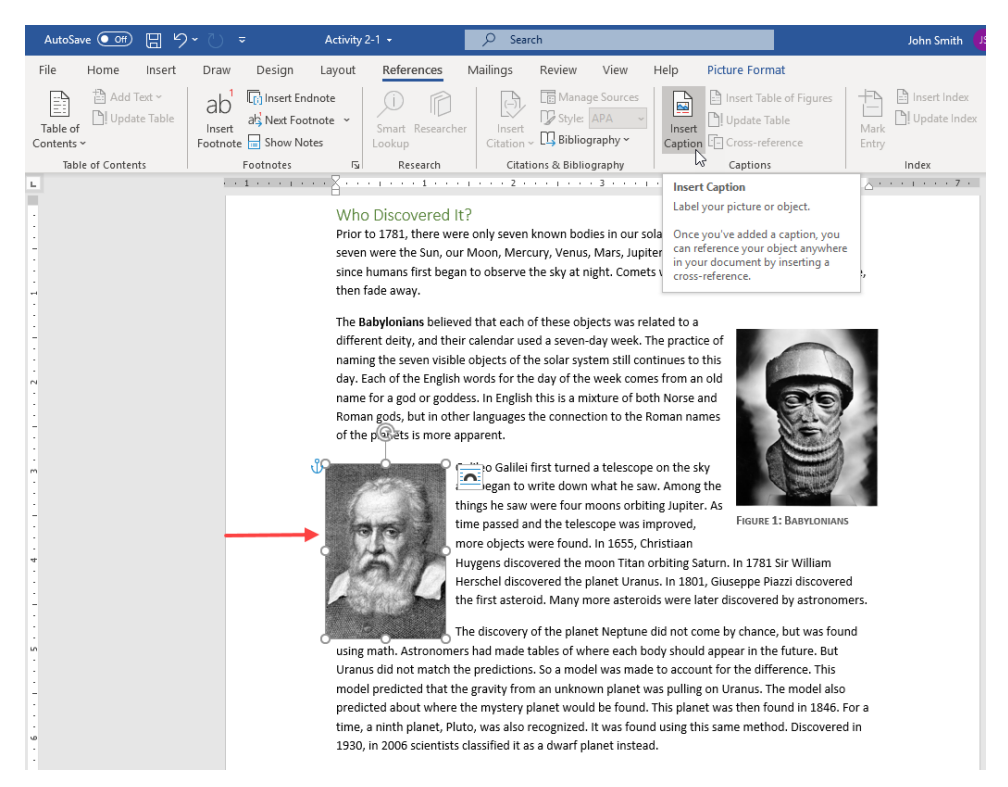

6. Now, click the second image on the page and click **References** → **Insert Caption** again:

Enter ":Galileo Galilei" as the caption text and click
 OK:

| Caption            |         |               | ?               | $\times$ |
|--------------------|---------|---------------|-----------------|----------|
| Caption:           | GALILEO | GALILEI       |                 |          |
| Options            |         |               |                 |          |
| <u>L</u> abel:     | Figure  | 2             |                 | $\sim$   |
| <u>P</u> osition:  | Below   | selected item |                 | $\sim$   |
| Exclude l          | abel fr | om caption    |                 |          |
| <u>N</u> ew Labe   | el      | Delete Label  | N <u>u</u> mber | ing      |
| <u>A</u> utoCaptio | on      | ОК            | Car             | ncel     |

8. The caption will be inserted:

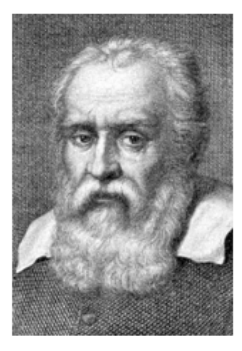

FIGURE 2: GALILEO GALILEI

9. Go to the next page of the document. Click the SmartArt diagram to select it. Click References → Insert Caption:

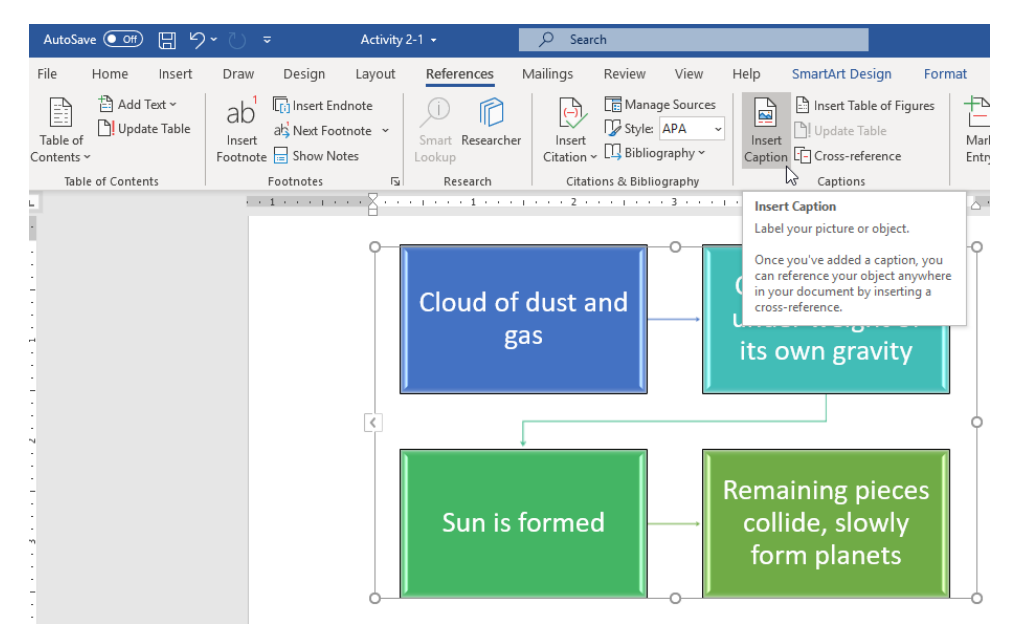

**10.** Check the "Exclude label from caption" box:

| Caption           |         |                 | ?             | ×      |
|-------------------|---------|-----------------|---------------|--------|
| Caption:<br>3     |         |                 |               |        |
| Options           |         |                 |               |        |
| <u>L</u> abel:    | Figur   | e               |               | $\sim$ |
| Position:         | Below   | / selected item |               | $\sim$ |
| Exclude I         | abel fr | om caption      |               |        |
| New Lab           | el      | Delete Label    | N <u>u</u> mb | ering  |
| <u>A</u> utoCapti | on      | ОК              | Ca            | ancel  |
| n                 |         |                 | ?             | ×      |

**11.** Type ":Formation process" in the Caption text
 Caption

 box and click **OK**:
 Caption

| caption                   |          |               |                    |
|---------------------------|----------|---------------|--------------------|
| Caption:                  |          |               |                    |
| 3: FORMAT                 | ION PRO  | CESS          |                    |
| Options                   |          |               |                    |
| <u>L</u> abel:            | Figure   |               | $\sim$             |
| Position:                 | Below    | selected item | $\sim$             |
| <mark>∕ E</mark> xclude I | abel fro | om caption    |                    |
| <u>N</u> ew Labe          | el       | Delete Label  | N <u>u</u> mbering |
| <u>A</u> utoCapti         | on       | OK            | Cancel             |

**12.** The final caption will now be added:

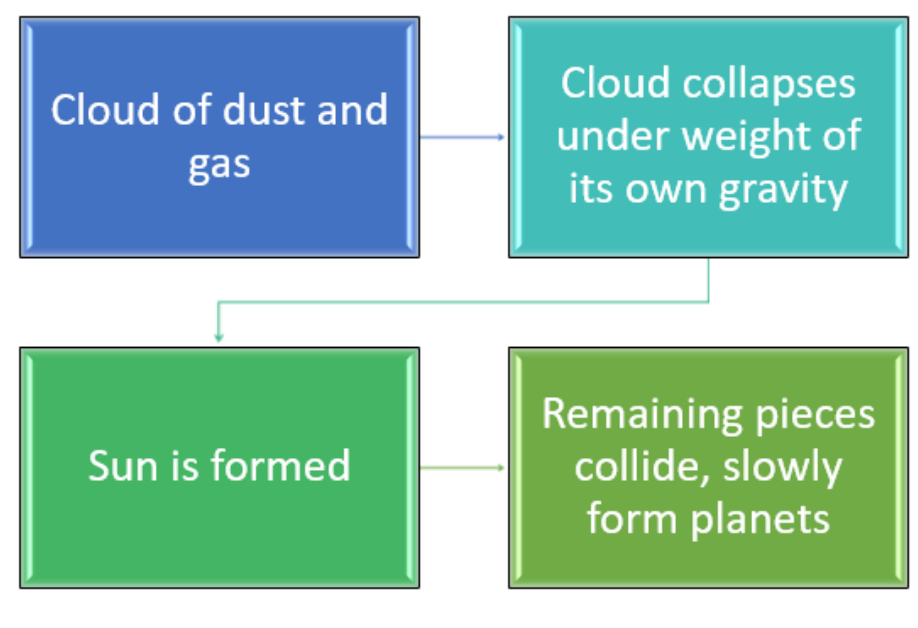

**3: FORMATION PROCESS** 

**13.** Save your document as Activity 2-1 Complete. Close Microsoft 365 Word to complete this activity.

# **TOPIC B: Add Cross-References**

The next referencing tool that we will explore is **cross-references**. Similar to hyperlinks, these links are tied specifically to document elements, such as headings, bookmarks, captioned figures, and more.

#### **Topic Objectives**

In this session, you will learn:

- What cross-references are
- How to add cross-references
- How to use the Cross-reference dialog box
- How to update cross-references

#### **Cross-References**

**Cross-references** help your reader navigate through a document by adding inter-document links, similar to those in a table of contents. The reader can then hold the Ctrl key and click the reference to go to that location, like this:

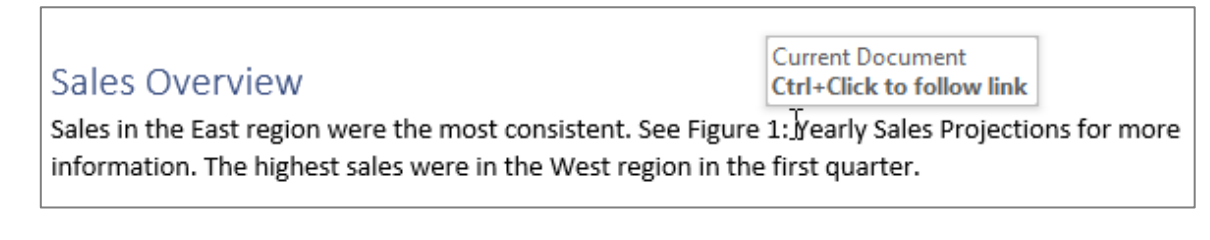

## **Adding Cross-References**

To add a cross-reference, place your cursor where you want the link to appear. Then, click **References**  $\rightarrow$  **Cross-reference**:

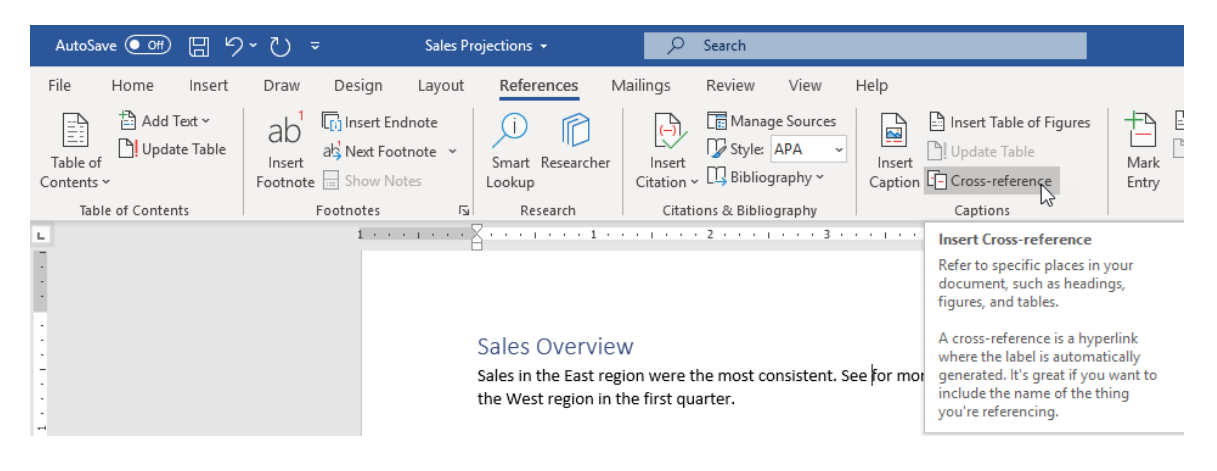

# **Cross-Reference Dialog Box**

With either command, you will see the Cross-reference dialog box appear:

| Cross-reference                  |   |                      | ?    | ×      |
|----------------------------------|---|----------------------|------|--------|
| Reference <u>t</u> ype:          |   | Insert reference to: |      |        |
| Numbered item                    | ~ | Page number          |      | $\sim$ |
| 🗹 Insert as <u>h</u> yperlink    |   | Include above/below  | N    |        |
| Separate numbers with            |   |                      |      |        |
| For <u>w</u> hich numbered item: |   |                      |      |        |
|                                  |   |                      |      | $\sim$ |
|                                  |   |                      |      |        |
|                                  |   |                      |      |        |
|                                  |   |                      |      |        |
|                                  |   |                      |      |        |
|                                  |   |                      |      |        |
|                                  |   |                      |      |        |
|                                  |   |                      |      | Ť      |
|                                  |   | Insert               | Canc | el     |

From the menu at the top, choose the type of object that you want to link to. Then, choose the specific object from the list. Click **Insert** when ready:

| Cross-reference                |       |                      | ?   | $\times$ |
|--------------------------------|-------|----------------------|-----|----------|
| Reference <u>t</u> ype:        |       | Insert reference to: |     |          |
|                                | ~     | Entire caption       |     | $\sim$   |
| Insert as <u>hyperlink</u>     |       | Include above/belo   | w   |          |
| Separate numbers with          |       |                      |     |          |
| For which caption:             |       |                      |     |          |
| Figure 1: Yearly Sales Project | tions |                      |     | ~        |
|                                |       |                      |     |          |
|                                |       |                      |     |          |
|                                |       |                      |     |          |
|                                |       |                      |     |          |
|                                |       |                      |     |          |
|                                |       |                      |     |          |
|                                |       |                      |     | $\sim$   |
|                                |       | Insert .             | Car | ncel     |
|                                |       | insert               | Cal | icer     |

#### The link will be added:

| Sales Overview                                         |                                             |
|--------------------------------------------------------|---------------------------------------------|
| Sales in the East region were the most consistent. See | Figure 1: Yearly Sales Projections for more |
| information. The highest sales were in the West region | n in the first quarter.                     |

The Cross-reference dialog box will remain open. If you are finished with it, click **Close** to return to your document.

#### **Shading Cross-References**

To help you identify them, by default cross-references appear shaded when selected. You can modify this option in the Advanced category of the Word Options dialog box:

| Word Options         |                                                                                                    | ?   | ×        |
|----------------------|----------------------------------------------------------------------------------------------------|-----|----------|
| General<br>Display   | Do not compress images in file U<br>Default resolution: ① 220 ppi ▼                                                                                                    |     | <b>A</b> |
| Proofing             | Chart MOS5012_Word_2016_3_InstructorGuide.docx 💌                                                                                                    |     |          |
| Save                 | <u>Properties follow chart data point ()</u>                                                                                                    |     |          |
| Language             | Show document content                                                                                                    |     |          |
| Ease of Access       | Show background colors and images in Print Layout view                                                                                                    |     | <u>п</u> |
| Advanced             | Show gettighted within the document window                                                                                                    |     |          |
| Customize Ribbon     | Show <u>picture placeholders</u>                                                                                                    |     |          |
| Quick Access Toolbar | Show drawings and text boxes on screen                                                                                                    |     |          |
| Add-ins              | Show text boundaries                                                                                                    |     |          |
| Trust Center         | Show c <u>r</u> op marks                                                                                                    |     |          |
|                      | Show field codes instead of their values                                                                                                    |     |          |
|                      | Field shading: When selected Use graft for Never Namg: Ce Always Size: 10 When selected Eont Substitution Expand all headings when opening a document ①                                  |     |          |
|                      | Display                                                                                                    |     |          |
|                      | Show this number of Recent Documents:     50     \$0       Quickly access this number of Recent Documents:     4     \$       Show this number of unpinned Recent Folders:     50     \$ |     |          |
|                      | Show measurements in units of:                                                                                                    |     | -        |
|                      | ОК                                                                                                    | Car | icel     |

# **Updating Cross-References**

If you change the original reference (for example, a chart's caption) you must update the reference as well. To do this, right-click the cross-reference and click **Update Field**:

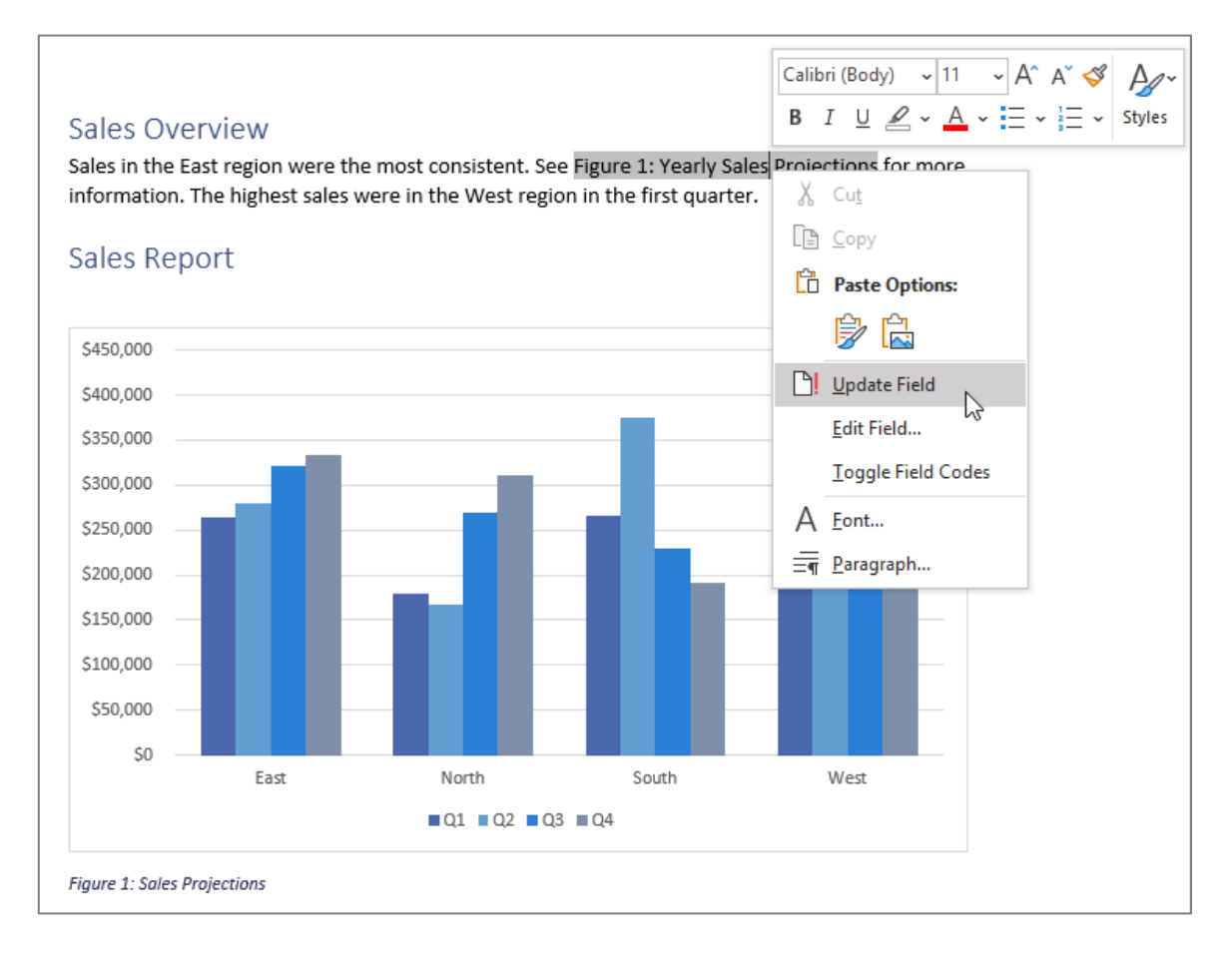

#### **Activity 2-2: Adding Cross-References**

In this activity, you will add cross-references in the solar system document to create a glossary. Note that when we refer to a page number, we are referring to the physical location of the page, not the formatted number that appears on the page.

1. Open Microsoft 365 Word and open Activity 2-2:

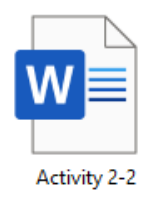

**2.** Go to the second-last page of the document. Click to place your cursor at the first bullet point:

| AutoSave 💽 🗒 🖓                                 | 🔿 🗢 Activity 2-2 - Saved to this PC 🗸                                                                                           | ₽ Search                              |                                                           | John Smith 🛛 JS                        | - 10               | □ ×      |
|------------------------------------------------|----------------------------------------------------------------------------------------------------|---------------------------------------|-----------------------------------------------------------|----------------------------------------|--------------------|----------|
| File Home Insert                               | Draw Design Layout References                                                                                                   | Mailings Review                       | View Help                                                 |                                        | 🖻 Share 🖓 G        | Comments |
| Paste<br>v v v v v v v v v v v v v v v v v v v | $10.5 \cdot A^{*} A^{*}   Aa^{*}   A\phi   = \cdot = \cdot $ $x_{2} \cdot x^{*}   A \cdot e^{*} A^{*}   Aa^{*}   A\phi   = = =$ | ≣ •   ☲ ☲   ᢓ↓   ¶<br>  ☷ •   ᇫ • ☷ • | AaBbCcDd AaBbCcDd AaBbC<br>11 Normal No Spacing Heading 1 | <ul> <li></li></ul>                    | Sensitivity        |          |
| Clipboard 😼                                    | Font Fu F                                                                                                    | aragraph 🕠                            | Styles                                                    | r₃ Editing Voice                       | Sensitivity Editor | ~        |
|                                                | Glossary<br>> I                                                                                                    |                                       |                                                           | · · · · · · <u>6</u> · · · · · · · · 7 | -                  |          |

3. Next, click **References** → **Cross-reference**:

| AutoSave 💽 🕞 🖓         | ) ~ <sup>→</sup> ≂ Activity 2-2 - 5                                   | aved to this PC 👻          | 𝒫 Search                                |                         |
|------------------------|-----------------------------------------------------------------------|----------------------------|-----------------------------------------|-------------------------|
| File Home Insert       | Draw Design Layou                                                     | References                 | Mailings Review View                    | Help                    |
| Table of<br>Contents ~ | ab <sup>1</sup> [1] Insert Endnote<br>Insert<br>Footnote = Show Notes | Smart Researcher<br>Lookup | Insert<br>Citation ~ [1] Bibliography ~ | Insert Table of Figures |
| Table of Contents      | Footnotes                                                             | Research                   | Citations & Bibliography                | Captions                |

**4.** The Cross-reference dialog box will open. Click the "Reference type" menu at the top and click **Heading**:

| Cross-reference                                                                                                    |        | ? ×                   |
|----------------------------------------------------------------------------------------------------|--------|-----------------------|
| Reference <u>t</u> ype:                                                                                                    |        | Insert reference to:  |
| Heading                                                                                                    | $\sim$ | Heading text 🗸        |
| Numbered item                                                                                                    | ^      | Include above/below   |
| Heading<br>Bookmark<br>Footnote                                                                                                    |        |                       |
| Endnote                                                                                                    | 5      |                       |
| What is the Solar System?<br>Who Discovered It?<br>How Was It Formed?<br>What Will Happen To It?<br>The Sun<br>What Happens Inside The Sun?<br>What are Sunspots?<br>What Is the Solar Atmosphere Like?<br>Prominences and Solar Flares<br>Chromosphere<br>Corona |        | ~                     |
|                                                                                                    |        | <u>I</u> nsert Cancel |

5. Click the word "Corona" and click Insert:

| Cross-reference                                                                                                    | ?                                | $\times$ |
|----------------------------------------------------------------------------------------------------|----------------------------------|----------|
| Reference <u>t</u> ype:                                                                                                    | Insert reference to:             |          |
| Heading                                                                                                    | <ul> <li>Heading text</li> </ul> | $\sim$   |
| ✓ Insert as <u>hyperlink</u>                                                                                                    | Include above/below              |          |
| Separate numbers with                                                                                                    |                                  |          |
| For <u>w</u> hich heading:                                                                                                    |                                  |          |
| Solar System<br>What is the Solar System?<br>Who Discovered It?<br>How Was It Formed?<br>What Will Happen To It?<br>The Sun<br>What Happens Inside The Sun?<br>What are Sunspots?<br>What Is the Solar Atmosphere Like?<br>Prominences and Solar Flares<br>Chromosphere<br>Corona |                                  | ~        |
|                                                                                                    | Insert                           | Close    |

**6.** Leave the Cross-reference dialog box open. Click back inside the document at the end of the cross-reference. Press **Enter** to create a new bullet:

| AutoSave 💽 🛱 🏷 ヤ 👻 Activity 2-2 🔹          |                                          | John Smith 🛛 🖪 — 🗆 🗙                                                  |
|--------------------------------------------|------------------------------------------|-----------------------------------------------------------------------|
| File Home Insert Draw Design Layout Refere | nces Mailings Review View Help           | 🖻 Share 🛛 🖓 Comments                                                  |
| Table of Contents *                        | Researcher Citation v II Bibliography v  | Insert Index     Imark       Mark     Imark       Entry     Cratation |
| Table of Contents Footnotes Fa             | earch Citations & Bibliography Captions  | Index Table of Authorities                                            |
| L                                          |                                          | <u>A</u> · · · 1 · · · 7 ·                                            |
| 1                                          |                                          |                                                                       |
|                                            |                                          |                                                                       |
| Glossary                                   |                                          |                                                                       |
| _ ≻ Corona                                 |                                          |                                                                       |
| : >                                        |                                          |                                                                       |
| 1                                          |                                          |                                                                       |
|                                            | Cross-reference ? ×                      |                                                                       |
| -                                          | Reference type: Insert reference to:     |                                                                       |
|                                            | Heading V Heading text V                 |                                                                       |
| N                                          | Insert as hyperlink Include above/below  |                                                                       |
|                                            | Separate numbers with                    |                                                                       |
| -                                          | For which heading:                       |                                                                       |
|                                            | What is the Solar System?                |                                                                       |
| m                                          | Who Discovered It?<br>How Was It Formed? |                                                                       |
|                                            | What Will Happen To It?<br>The Sun       |                                                                       |
|                                            | What Happens Inside The Sun?             |                                                                       |
|                                            | What is the Solar Atmosphere Like?       |                                                                       |
|                                            | Chromosphere                             |                                                                       |
|                                            | Corona                                   |                                                                       |
|                                            | <u>Insert</u> Close                      |                                                                       |
|                                            |                                          |                                                                       |

(If the Cross-reference dialog box disappears, just click References  $\rightarrow$  Cross-reference again.)

7. In the Cross-reference dialog box, scroll down in the list of headings. Click the heading "Heliopause" and click **Insert**:

| Cross-reference                                                                                                    |                      | ?     | Х      |
|----------------------------------------------------------------------------------------------------|----------------------|-------|--------|
| Reference <u>t</u> ype:                                                                                                    | Insert reference to: |       |        |
| Heading ~                                                                                                    | Heading text         |       | $\sim$ |
| ✓ Insert as <u>hyperlink</u>                                                                                                    | Include above/below  | 1     |        |
| Separate numbers with                                                                                                    |                      |       |        |
| For <u>w</u> hich heading:                                                                                                    |                      |       |        |
| The Sun<br>What Happens Inside The Sun?<br>What are Sunspots?<br>What Is the Solar Atmosphere Like?<br>Prominences and Solar Flares<br>Chromosphere<br>Corona<br>Solar Wind<br>Zodiacal Light |                      |       | ^      |
| Heliopause<br>What is Solar Weather?                                                                                                    |                      |       |        |
| How the Solar System Was Born                                                                                                    |                      |       | ~      |
|                                                                                                    | Insert               | Close | 2      |

8. Add another new line to the glossary. Now, choose **Figure** as the reference type:

|            | Cross-reference                                    | ?                    |
|------------|----------------------------------------------------|----------------------|
|            | Reference type:                                    | Insert reference to: |
| Glossary   | Figure                                             | Entire caption       |
| > Corona   | Insert as <u>hyperlink</u>                         | Include above/below  |
| Heliopause | Separate numbers with                              |                      |
| >          | For which caption:                                 | al                   |
|            | 3: Formation process                               |                      |
|            | Figure 1: Babyionians<br>Figure 2: Galileo Galilei |                      |
|            |                                                    |                      |
|            |                                                    |                      |
|            |                                                    |                      |
|            |                                                    |                      |
|            |                                                    |                      |
|            |                                                    |                      |
|            |                                                    | Incart               |

9. Select Figure 2. Click the "Insert reference to" menu and click "Only caption text:"

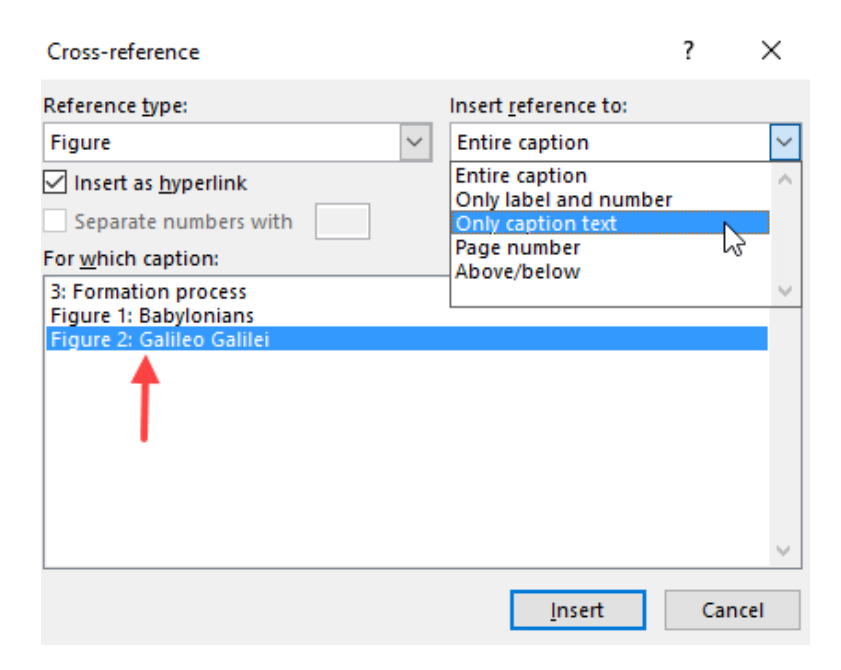

10. Click Insert to add the cross-reference:

| Cross-reference                               |                                       | ? | $\times$ |
|-----------------------------------------------|---------------------------------------|---|----------|
| Reference <u>t</u> ype:                       | Insert reference to:                  |   |          |
| Figure                                        | <ul> <li>Only caption text</li> </ul> |   | $\sim$   |
| ✓ Insert as <u>hyperlink</u>                  | Include above/belo                    | w |          |
| Separate numbers with                         |                                       |   |          |
| For which caption:                            |                                       |   |          |
| 3: Formation process<br>Figure 1: Babylonians |                                       |   | ^        |
| Figure 2: Galileo Galilei                     |                                       |   |          |
|                                               |                                       |   |          |
|                                               |                                       |   |          |
|                                               |                                       |   |          |
|                                               |                                       |   |          |
|                                               |                                       |   | $\sim$   |
|                                               | Incert .                              | 6 | loca     |
|                                               | insert                                | C | lose     |

**11.** Click **Close** or click the **X** to close the Cross-reference dialog box:

| Cross-reference                               |        |        |                | ?   | E     | Х      |
|-----------------------------------------------|--------|--------|----------------|-----|-------|--------|
| Reference <u>t</u> ype:                       |        | Insert | reference to:  |     |       |        |
| Figure                                        | $\sim$ | Only   | caption text   |     |       | $\sim$ |
| ✓ Insert as <u>hyperlink</u>                  |        | Inc    | clude above/be | low |       |        |
| Separate numbers with                         |        |        |                |     |       |        |
| For which caption:                            |        |        |                |     |       |        |
| 3: Formation process<br>Figure 1: Babylonians |        |        |                |     |       | $\sim$ |
| Figure 2: Galileo Galilei                     |        |        |                |     |       |        |
|                                               |        |        |                |     |       |        |
|                                               |        |        |                |     |       |        |
|                                               |        |        |                |     |       |        |
|                                               |        |        |                |     |       |        |
|                                               |        |        |                |     |       | $\sim$ |
|                                               |        |        | <u>i</u> nsert |     | Close | ·      |

**12.** Hold the Ctrl key and click the word "Corona" in the glossary:

| AutoSave 💽 🛱 🏷 マ 🔍 マ Activi         | ty 2-2 🔹                                                   | 𝒫 Search                            |                         | John Smith 🗾 🛛 | B – D                | ×     |
|-------------------------------------|------------------------------------------------------------|-------------------------------------|-------------------------|----------------|----------------------|-------|
| File Home Insert Draw Design Layout | References                                                 | Mailings Review View                | Help                    | ß              | Share 🛛 🖓 Comm       | nents |
| Table of Dupdate Table Contents ~   | Smart Researcher<br>Lookup                                 | Insert<br>Citation ~ Dibliography ~ | Insert Table of Figures | Mark<br>Entry  | Mark<br>Citation     |       |
| Table of Contents Footnotes f       | Research                                                   | Citations & Bibliography            | Captions                | Index          | Table of Authorities | ~     |
| Glo                                 | Gurrent Docum<br>Corron Z<br>Heliopause<br>Galileo Galilei | sent                                |                         |                |                      |       |

| AutoSave 💽 🗄 🍤                                                                                                    | → 💍 → Activity 2-2 • 🖉 Search                                                                                                    | John Smith US | ⊞ – □ ×              |
|----------------------------------------------------------------------------------------------------|----------------------------------------------------------------------------------------------------|---------------|----------------------|
| File Home Insert                                                                                                    | Draw Design Layout References Mailings Review View Help                                                                                                    |               | 숨 Share 모 Comments   |
| Table of<br>Contents ×                                                                                                    | ab<br>Insert<br>Somat Researcher<br>Cotoriote Show Notes<br>Smart Researcher<br>Lockup<br>Lockup | Mark<br>Entry | Mark<br>Citation     |
| Table of Contents                                                                                                    | Footnotes 🕼 Research Citations & Bibliography Captions                                                                                                    | Index         | Table of Authorities |
| L.                                                                                                    | 1                                                                                                    | <u></u>       |                      |
|                                                                                                    | volcano. Each of these is called a prominence. There have been several kinds of prominences, but all                                                                                                    |               |                      |
|                                                                                                    | of them are very large. Ones you can see are nundreus of knometers long, and the largest was almost<br>400,000 kilometers. That is almost twice as far as the moon is from the Earth. These prominences an                                                                                                    | -L            |                      |
| 4<br>1                                                                                                    | related to sunspots, because they are often seen as coming from a sunspot. The largest of these                                                                                                    | e             |                      |
|                                                                                                    | prominences sometimes become so large that they leave the sun entirely, and that is when they                                                                                                    |               |                      |
| -                                                                                                    | become a solar flare.                                                                                                    |               |                      |
|                                                                                                    | Chromeenhere                                                                                                    |               |                      |
| •                                                                                                    | When early astronomers viewed the sun during an eclipse, they noticed that there was a brief flash                                                                                                    |               |                      |
|                                                                                                    | of light immediately before and after the eclipse. Instead of being a steady white light, it seemed to                                                                                                    |               |                      |
|                                                                                                    | be a rainbow spectrum of all of the colors you can see, which is what gives the chromosphere its                                                                                                    |               |                      |
|                                                                                                    | name. It is not as bright as the photosphere, which is why you normally don't see it during the day,                                                                                                    |               |                      |
| <del>ب</del>                                                                                                    | but only during an eclipse.                                                                                                    |               |                      |
|                                                                                                    | Corona                                                                                                    |               |                      |
|                                                                                                    | Even fainter than the photosphere or chromosphere is the corona. This is a region extending from                                                                                                    |               |                      |
|                                                                                                    | the chromosphere and gradually becoming a part of the solar wind throughout the rest of the solar                                                                                                    |               |                      |
| ~                                                                                                    | system. The reason why the corona glows is because the gases in the corona are actually hotter than                                                                                                    | 1             |                      |
|                                                                                                    | the surface of the Sun! The reason why this happens is still a mystery to scientists, but there are                                                                                                    |               |                      |
| 1                                                                                                    | several theories for what is happening. The corona will shift and change, sometimes very rapidly over                                                                                                    | 2r            |                      |
|                                                                                                    | minutes or hours, due to changes from the sun itself. Because the photosphere is so bright, it is                                                                                                    |               |                      |
|                                                                                                    | difficult to observe the corona except during an eclipse even with advanced scientific instruments.                                                                                                    |               |                      |
| •                                                                                                    | Some telescopes in space are making it easier to observe the corona, but it is still something that                                                                                                    |               |                      |
|                                                                                                    | scientists are trying to understand.                                                                                                    |               |                      |
|                                                                                                    |                                                                                                    |               | Ť                    |
|                                                                                                    |                                                                                                    |               | 7                    |
| on and a state of the state of the state of |                                                                                                    |               |                      |
|                                                                                                    |                                                                                                    |               |                      |
| -                                                                                                    | 8 Page                                                                                                    |               |                      |
|                                                                                                    | . 1                                                                                                    |               |                      |
| · · · · · · · · · · · · · · · · · · ·                                                                                                    |                                                                                                    |               |                      |
| Page 10 of 16 3484 words                                                                                                    | と English (United States) E@ (文 Accessionity: Investigate し, Focus                                                                                                    | EE E0         | + 100%               |

**13.** You will be taken to the appropriate page:

**14.** Save your document as Activity 2-2 Complete. Close Microsoft 365 Word to complete this activity.

# **TOPIC C: Add Bookmarks**

When reading books, you may have placed notes to mark items you want to come back to. Word has a similar feature, allowing you to bookmark places in your document that can be easily visited at a later time. In this topic, you will learn all about creating and managing bookmarks.

#### **Topic Objectives**

In this session, you will learn:

- About bookmarks
- How to insert bookmarks
- How to use the Bookmark dialog box
- How to view bookmark formatting marks
- About hidden bookmarks

Microsoft 365 Word: Part 3

#### Bookmarks

In Microsoft Word, a **bookmark** is a hidden indicator used to mark key points in a document. They can be used to:

- Mark points to be inserted as cross-references
- Facilitate navigation with the Go To dialog box
- Identify text for macros and other automated operations

### **Adding Bookmarks**

To insert a bookmark in your document, first click the location where you want the bookmark to appear or select the appropriate data. (Here we have selected Sales Report.) Then, click Insert  $\rightarrow$  Bookmark:

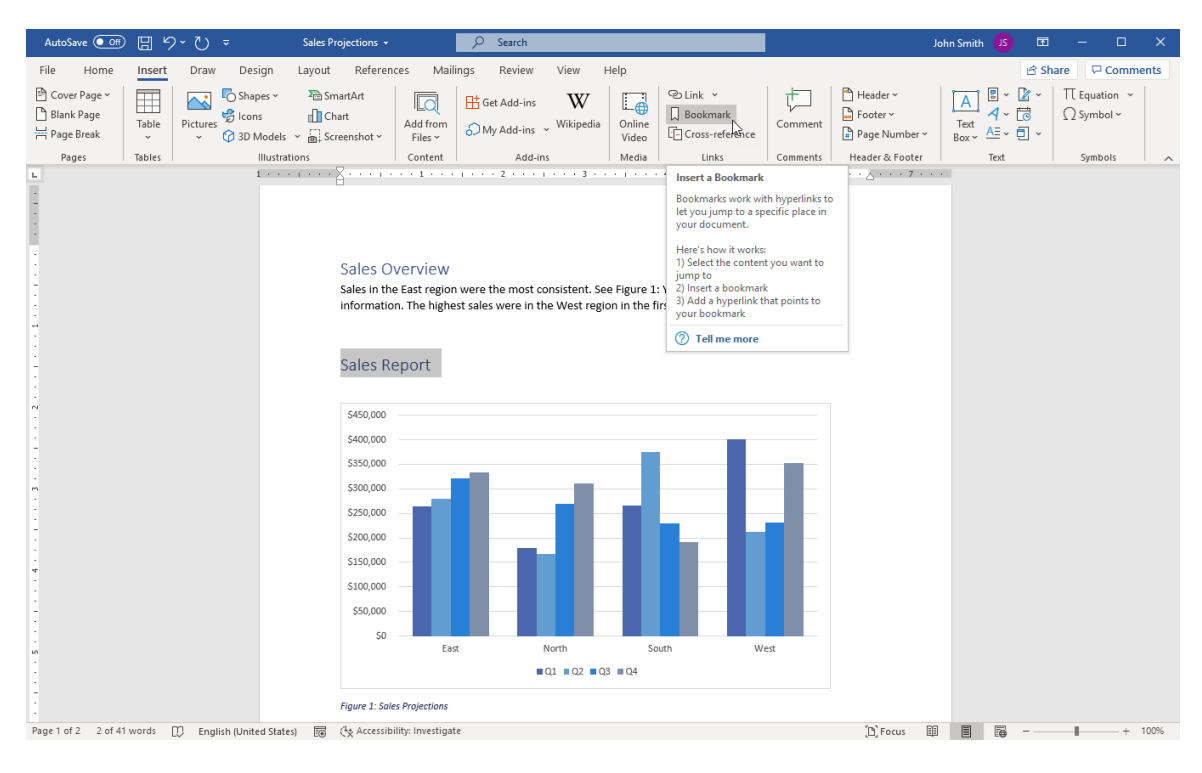

#### **Bookmark Dialog Box**

Once you click the Bookmark command, the Bookmark dialog box will open. Type a name for the bookmark and click **Add**:

The bookmark will then be added to the document.

| Bookmark           |   | ?  | ×     |
|--------------------|---|----|-------|
| Bookmark name:     |   |    |       |
| Sales_Report       |   | Į. | dd N  |
|                    | ^ | D  | elete |
|                    |   | G  | о То  |
|                    |   |    |       |
|                    |   |    |       |
|                    | ~ |    |       |
| Sort by:           |   |    |       |
| ○ <u>L</u> ocation |   |    |       |
| Hidden bookmarks   |   |    |       |
|                    |   | Ca | ancel |

#### **Bookmark Formatting Marks**

By default, the formatting marks for bookmarks are not shown. To show these marks, open the Word Options dialog box by clicking **File**  $\rightarrow$  **Options**:

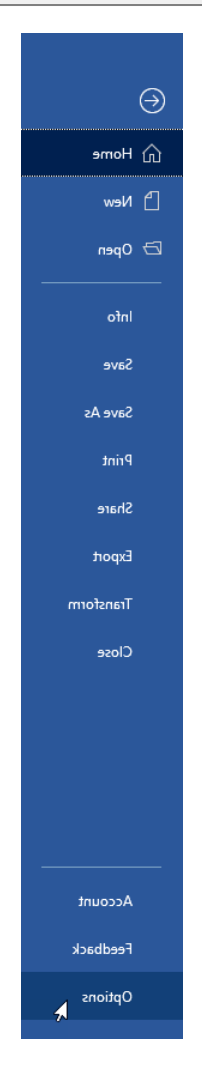

Next, click the Advanced category and scroll to the "Show document content" section. Check "Show bookmarks" and click OK:

| Word Options         |                                                                                                    | ?   | $\times$ |
|----------------------|----------------------------------------------------------------------------------------------------|-----|----------|
| General              | Show document content                                                                                     |     |          |
| Display              | Show background colors and images in Print Layout view                                                    |     |          |
| Proofing             | Show text wrapped within the document window                                                              |     |          |
| Save                 | Show <u>p</u> icture placeholders ①                                                                       |     |          |
| Language             | Show drawings and text boxes on screen                                                                    |     |          |
| Ease of Access       | Show text boundaries                                                                                      |     |          |
| Advanced             | Show crop marks                                                                                           |     |          |
| Customize Ribbon     | Show field codes instead of their values                                                                  |     |          |
| Quick Access Toolbar | Field shading: When selected                                                                              |     |          |
| Add-ins              | Name: Courier New Vews                                                                                    |     |          |
| Trust Center         | Size: 10  Epont Substitution Expand all headings when opening a document ①                                |     |          |
|                      | Display                                                                                                   |     |          |
|                      | Show this number of <u>Recent Documents</u> : 50 0<br>Quickly access this number of Recent Documents: 4 0 |     |          |
|                      | Show this number of unpinned Recent <u>F</u> olders: 50 🗘                                                 |     |          |
|                      | Show <u>m</u> easurements in units of:                                                                    |     |          |
|                      | Style area pane width in Draft and Outline views: 0"                                                      |     |          |
|                      | ✓ Show pixels for HTML features                                                                           |     |          |
|                      | ✓ Show shortcut keys in ScreenTips                                                                        |     |          |
|                      | ✓ Show horizontal scroll bar                                                                              |     |          |
|                      | ✓ Show vertical scroll bar                                                                                |     | Ŧ        |
|                      | ок                                                                                                    | Car | ncel     |

Now, bookmarks will be indicated by square brackets in all documents until the feature is turned off:

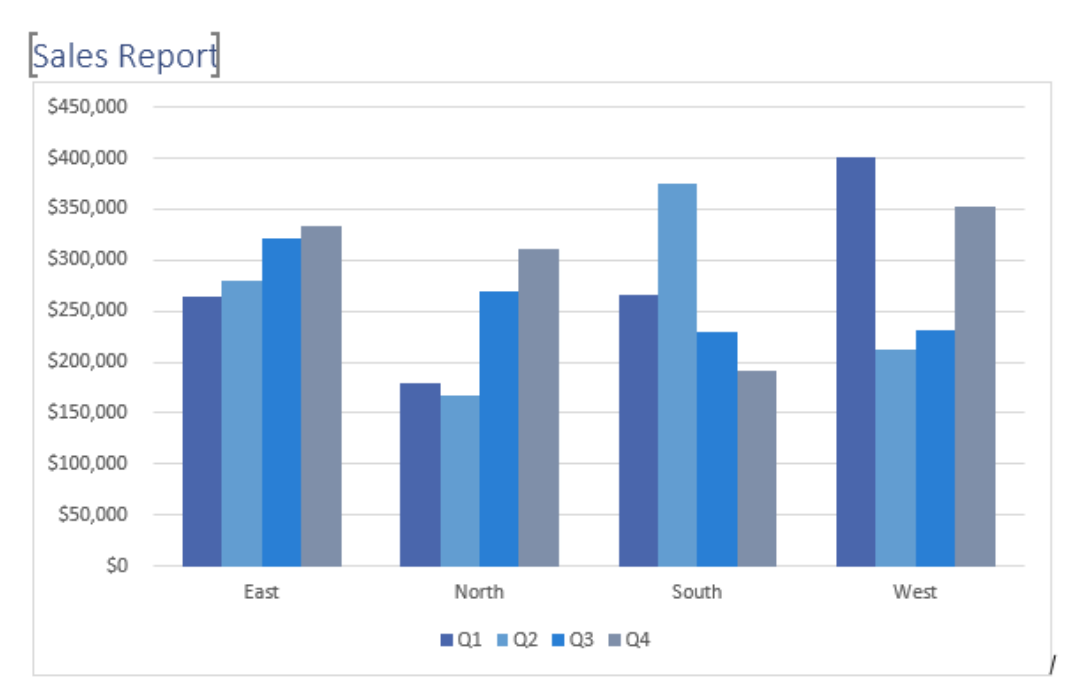

Figure 1: Sales Projections

#### **Hidden Bookmarks**

In addition to standard bookmarks, other bookmarks may be created for fields, Visual Basic programming, or other advanced operations. By default, these bookmarks are not shown, but you can view them by opening the Bookmark dialog box (using the **Insert → Bookmark** command) and checking "**Hidden bookmarks**:"

These bookmarks can be re-hidden at any time by unchecking this box.

| Bookmark                |     | 7   | ×    |
|-------------------------|-----|-----|------|
| <u>B</u> ookmark name:  |     | Δ.  | 4.4  |
|                         |     | A   | aa   |
|                         | ^   | De  | lete |
|                         |     | Go  | То   |
|                         |     |     |      |
|                         |     |     |      |
|                         |     |     |      |
|                         | × . |     |      |
| Sort by: 🖲 <u>N</u> ame |     |     |      |
| ○ Location              |     |     |      |
| Hidden bookmarks        |     |     |      |
| 3                       |     |     |      |
|                         |     | Car | ncel |

#### **Activity 2-3: Adding Bookmarks**

In this activity, you will review the bookmarks in the ham radio guide and add a few of your own. Note that when we refer to a page number, we are referring to the physical location of the page, not the formatted number that appears on the page.

1. Open Microsoft 365 Word and open Activity 2-3:

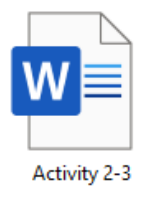

2. Let us see what bookmarks have been added to this document. Click Insert -> Bookmark:

| AutoSave 💽                               | 8      |          | - Ac                              | tivity 2-3 - S                | aved to this              | PC 🗸                | 9    | Search                   |                |                 |                                            |          |
|------------------------------------------|--------|----------|-----------------------------------|-------------------------------|---------------------------|---------------------|------|--------------------------|----------------|-----------------|--------------------------------------------|----------|
| File Home                                | Insert | Draw     | Design                            | Layout                        | Referen                   | ces Mail            | ings | Review                   | View           | Help            |                                            |          |
| Elank Page –<br>Blank Page<br>Page Break | Table  | Pictures | O Shapes ~<br>Cons<br>C 3D Models | ∑a Sma<br>☐ Cha<br>; v ☐ Scre | artArt<br>rt<br>eenshot ~ | Add from<br>Files ~ | ⊞ G  | et Add-ins<br>ly Add-ins | W<br>Wikipedia | Online<br>Video | © Link →<br>☐ Bookmark<br>⊡ Cross-refuence | Comment  |
| Pages                                    | Tables |          | Illustra                          | ations                        |                           | Content             |      | Add-in                   | IS             | Media           | Links                                      | Comments |

**3.** The Bookmark dialog box will open and show a list of the current bookmarks. The Sun bookmark seems a bit out of place. Click to select it and click **Delete**:

| Bookmark                                               |   | ?          | $\times$ |
|--------------------------------------------------------|---|------------|----------|
| <u>B</u> ookmark name:                                 |   |            |          |
| Sun                                                    |   | A          | dd       |
| Copyright_Info<br>Future_Bibliography_Page<br>Glossary | ^ | <u>D</u> e | lete 🔓   |
| Sun                                                    |   | <u>G</u> 0 | о То     |
|                                                        | ~ |            |          |
| Sort by:                                               |   |            |          |
| ○ Location                                             |   |            |          |
| Hidden bookmarks                                       |   |            |          |
|                                                        |   | Ca         | ncel     |

4. Now let us check for hidden bookmarks by clicking the appropriate checkbox:

| Bookmark                                               | ?          | $\times$ |
|--------------------------------------------------------|------------|----------|
| <u>B</u> ookmark name:                                 |            |          |
| Copyright_Info                                         | <u>A</u>   | dd       |
| Copyright_Info<br>Future_Bibliography_Page<br>Glossary | <u>D</u> e | lete     |
| тос                                                    | <u>G</u> o | То       |
| ~                                                      |            |          |
| Sort by: 🔘 <u>N</u> ame                                |            |          |
| ○ Location                                             |            |          |
| Hidden bookmarks                                       |            |          |
| - 0                                                    | Car        | ncel     |

| Copyright_Info               |   | <u>A</u> dd   |
|------------------------------|---|---------------|
| _Ref432073476                | ~ |               |
| _Ref432073528                |   | <u>D</u> elet |
| _Ret452075595                |   | C - T         |
| Toc410809105                 |   | <u>6</u> 010  |
| Toc410809106                 |   |               |
| _Toc410809107                |   |               |
| _Toc410809108                |   |               |
| _Toc410809109                |   |               |
| _10c410809110                |   |               |
| Tor410809112                 | ~ |               |
| Sort by:  Name               |   |               |
|                              |   |               |
| <ul> <li>Location</li> </ul> |   |               |

5. There are lots of hidden bookmarks in this document!

Hide them again by unchecking the "Hidden bookmarks" box.

**6.** Let us add a few more bookmarks to this document to mark some key facts. Close the Bookmark dialog box:

| Bookmark                                               | ? | ×      |
|--------------------------------------------------------|---|--------|
| <u>B</u> ookmark name:                                 |   |        |
| Copyright_Info                                         | A | dd     |
| Copyright_Info<br>Future_Bibliography_Page<br>Glossary | D | elete  |
| тос                                                    | G | о То   |
| ~                                                      |   |        |
| Sort by: <ul> <li><u>N</u>ame</li> </ul>               |   |        |
| ○ Location                                             |   |        |
| Hidden bookmarks                                       |   |        |
|                                                        | C | lose 🔓 |

Scroll to the fourth page of the document. Select the second paragraph and click Insert
 → Bookmark:

| File       Home       Insert       Darw       Design       Layout       References       Mailings       Review       View       Help       Image: State       Image: State<                                                                                                    | AutoSave 💽 🗒 🌱 🗸 🤜 Activity 2-3 •                                                                                                    | 𝒫 Search                                                                                                    | John Smith 🚺 📼 — 🗆 🗙                                                                                                    |
|----------------------------------------------------------------------------------------------------|----------------------------------------------------------------------------------------------------|----------------------------------------------------------------------------------------------------|----------------------------------------------------------------------------------------------------|
| Cover Page<br>Base Page Page Reads Page Reads Page Page Page Page Page Page Page Page | File Home Insert Draw Design Layout Refer                                                                                                    | nces Mailings Review View Help                                                                                                    | r Share 🖓 Comments                                                                                                    |
| Pager       babis       Illustrations       Content       Add-ins       Media       Links       Content       Fact       Symbols       A         Navigation <ul> <li>Is content</li> <li>Bootmarks work with hyperinks to<br/>grad any bit is specific place in<br/>your document</li> <li>Search document</li> <li>Search document</li> <li>Sea</li></ul>                      | <sup>™</sup> Cover Page ∨ <sup>™</sup> Blank Page <sup>™</sup> Blank Page <sup>™</sup> Page Break <sup>™</sup> Cover Page ∨ <sup>™</sup> Cover Page ∨ <sup>™</sup> Cover Page ∨ <sup>™</sup> Cover Page ∨ <sup>™</sup> Cover Page ∨ <sup>™</sup> Cover Page ∨ <sup>™</sup> Cover Page ∨ <sup>™</sup> Cover Page ∨ <sup>™</sup> Cover Page ∨ <sup>™</sup> Cover Page Page Page Page Page Page Page Page | Add from<br>Files v Wikipedia Online<br>Construction of the state of the state of the sta | Comment Page Number ∨<br>□ Page Number ∨<br>□ Page Number ∨ |
| Navigation       ***         Search document       ***         Headings       Pages         Solar System       ***         What is the Solar System       ***         What is the Solar System                                                                                                    | Pages Tables Illustrations                                                                                                    | Content Add-ins Media Links                                                                                                    | Comments Header & Footer Text Symbols                                                                                                    |
| Zoulacal Liulit                                                                                                    | Paget     Tubbs     Illustrations       Navigation     • ×       Search document     • •       • Salar System     • • • • • • • • • • • • • • • • • • •                                                                                                    | Content Add-ms Media Units<br>The Look of Look of Look o     | Commont     Header & Foster     Text     Symbols     A       th hyperfinks to<br>excelle place in     Image: Symbol A     Symbol A     A       if you want to<br>stop ways to<br>the transformed and the sky, but it is<br>re many worlds that are near<br>All the source that either<br>call the source that either<br>call the source that<br>call the source that<br>call th                                                                                                    |

**8.** In the Bookmark dialog, type "Number\_of\_Planets" and click **Add**:

| Bookmark                                                      | ?          | $\times$  |
|---------------------------------------------------------------|------------|-----------|
| <u>B</u> ookmark name:                                        |            |           |
| Number_of_Planets                                             | <u>A</u> d | ld N      |
| Copyright_Info<br>Future_Bibliography_Page<br>Glossary<br>TOC | Del        | ete<br>To |
|                                                               |            |           |
|                                                               |            |           |
|                                                               |            |           |
| ×                                                             |            |           |
| Sort by: 🖲 <u>N</u> ame                                       |            |           |
| ○ Location                                                    |            |           |
| Hidden bookmarks                                              |            |           |
|                                                               | Car        | icel      |

9. The Bookmark dialog box will close. Go to the next page of the document and select the last three sentences of the paragraph above the "How Was It Formed?" heading. Click Insert → Bookmark:

| N representation of the second second sec | 400m 100 8 9 0 .                                                                                                    | Artikity 2-Lanea                                                                                                    | .chn5mith 🥵 33 - 01 X                                             |
|----------------------------------------------------------------------------------------------------|----------------------------------------------------------------------------------------------------|----------------------------------------------------------------------------------------------------|-------------------------------------------------------------------|
| A set of the set of the set of | He Home Inset Dasian Larout References Malines Parlow Vie                                                                                                    | Davakoar tedo 2 Search                                                                                                    | ri share 🖓 Comments                                               |
| Image: The set of the set of the se                             | Cover Bark Tope Taxe<br>Fage Total Total Cover Draws Units Total Cover Draws Units Total Cover Draws Uni | Decement<br>Maria Defendations<br>Maria Address - Wilsonie<br>Maria Address - Wilsonie<br>Maria Address | A ⊇ Z (gotor) to<br>to Dop Z (typer -<br>Tot Spector) Tot Spector |
|                                                                                                    |                                                                                                    | <text><text><text><text><text><text></text></text></text></text></text></text>                                                                                                    |                                                                   |

**10.** Type "Dwarf\_Planet" and click **Add**:

| Bookmark                                                                           | ?  | $\times$     |
|------------------------------------------------------------------------------------|----|--------------|
| <u>B</u> ookmark name:                                                             |    |              |
| Dwarf_Planet                                                                       | A  | dd           |
| Copyright_Info<br>Future_Bibliography_Page<br>Glossary<br>Number_of_Planets<br>TOC | Go | lete<br>o To |
| ~ ·                                                                                |    |              |
| Sort by:      Name                                                                 |    |              |
| ○ <u>L</u> ocation                                                                 |    |              |
| Hidden bookmarks                                                                   |    |              |
|                                                                                    | Ca | ncel         |

The Bookmark dialog box will close. Let us test out one of the bookmarks. Click Home →
 Find drop-down arrow → Go To:

| AutoSave 💽 🖽 🏷 - 🕐 👻                                                                              | Activity 2-3 🔸                           | 🔎 Search                     |                                          |                                     |                        | John Smith 🛛 JS                                           |
|---------------------------------------------------------------------------------------------------|------------------------------------------|------------------------------|------------------------------------------|-------------------------------------|------------------------|-----------------------------------------------------------|
| File Home Insert Draw Design                                                                      | Layout References                        | Mailings Review              | View Help                                |                                     |                        |                                                           |
| $ \begin{array}{c c} & & \\ & & \\ & & \\ Paste \\ & \\ & \\ & \\ & \\ & \\ & \\ & \\ & \\ & \\ $ | -   A₀   I≣ - I≣ - V∰<br>- A -   ■ = = = | -   ☲ ☲   2↓  ¶<br>  ☷ -   ऺ | AaBbCcDd AaBbCcDd<br>1 Normal No Spacing | AaBbl AaBbCc<br>Heading 1 Heading 2 | AaBbCcD<br>Heading 3 ⊽ | ✓ Find ×     ,       ✓     Find       ✓     Advanced Find |
| Clipboard 🛱 Font                                                                                  | Fsi Pai                                  | ragraph Fs                   |                                          | Styles                              | F2                     | → <u>G</u> o To N                                         |

**12.** Select Bookmark from the "Go to what" list. The "Copyright\_Info" bookmark should be selected by default since it is the first one in the list. Click **Go To**:

| ~ |
|---|
|   |
|   |

**13.** You will be taken back to the first page of the document. Click **Close**:

| AutoSave 🞯 🗄 '9* 🖔 🔻                                                 | Activity 2-3 👻                                                                                                    | ₽ Search                                                                                                    |                                                                                                    |                                                                                                    |                                                | John Smith 🚽                         | s 🖭              | - 🗆    | ×     |
|----------------------------------------------------------------------|----------------------------------------------------------------------------------------------------|----------------------------------------------------------------------------------------------------|----------------------------------------------------------------------------------------------------|----------------------------------------------------------------------------------------------------|------------------------------------------------|--------------------------------------|------------------|--------|-------|
| File Home Insert Draw D                                              | esign Layout References                                                                                                    | Mailings Review V                                                                                                    | /iew Help                                                                                                    |                                                                                                    |                                                |                                      | ය Share          | Comr   | nents |
| $ \begin{array}{c c} & & \\ & & \\ & \\ & \\ & \\ & \\ & \\ & \\ & $ | A*   Aa ×   A₀   !≡ × !≡ × ½<br>× ∠ × <u>A</u> ×   <b>≡</b> ≡ ≡                                                                       | -   至 至   2↓   ¶   Aa<br>\$≣ -   ▲ - ⊞ -   1                                                                                                    | aBbCcDd AaBbCcDd Aa<br>Normal No Spacing Head                                                                                                    | BDI AaBbCc<br>ling 1 Heading 2                                                                                                    | AaBbCcD v<br>Heading 3 v                       | Find ~<br>Replace Dictate Select ~ ~ | Sensitivity<br>* | Editor |       |
| Clipboard Is Font                                                    | Fs Para                                                                                                    | agraph 🕞                                                                                                    | Styl                                                                                                    | les                                                                                                    | rs.                                            | Editing Voice                        | Sensitivity      | Editor | ^     |
|                                                                      | <b>Copyright Ing</b><br>Permission is<br>Free Docume<br>Foundation;<br>This is a proj<br>science and i<br>Wikibooks, a<br>This docume | formation<br>granted to copy, distribute, a<br>mation License, Version 1.2 c<br>with no Invariant Sections, no<br>ect of <u>Wikiumion</u> , a collection<br>ature. Many people have bee<br>nd you are encouraged to hel<br>nt is reproduced under the co<br>Find and Replace | and/or modify this document<br>or any later version publishes<br>Front-Cover Texts, and no B<br>of free books written especia<br>of free books written especia<br>participate with writting an<br>inditions of the <u>GNU Free Lic</u> | t under the terms o<br>J by the Free Softwi<br>ack-Cover.<br>ally for kids to learn<br>book. This project it<br>d editing these boo<br>ense. | f the GNU<br>are<br>about<br>shosted on<br>ks. | X                                    |                  |        |       |
|                                                                      |                                                                                                    | Find Replace                                                                                                    | Go To                                                                                                    | ne:                                                                                                    |                                                |                                      |                  |        |       |
| -                                                                    |                                                                                                    | Page<br>Section<br>Line<br>Bookmark<br>Comment<br>Footnote                                                                                                    | Copyright_Info                                                                                                    | Previous                                                                                                    | Go <u>T</u> o Close                            |                                      |                  |        |       |
| -                                                                    |                                                                                                    | L                                                                                                    |                                                                                                    |                                                                                                    |                                                |                                      |                  |        |       |

**14.** Save your document as Activity 2-3 Complete. Close Microsoft 365 Word to complete this activity.

# **TOPIC D: Add Hyperlinks**

As we have already seen, many referencing features in Microsoft Word rely on links to help readers navigate through a document. In this lesson, we will learn about the Insert Hyperlink dialog box, which lets you manually create many different types of links.

## **Topic Objectives**

In this session, you will learn:

- About hyperlinks
- How to add hyperlinks to a document
- How to use the Insert Hyperlink dialog box
- About the options in the Link To panel of the Hyperlink dialog box
- How to use the Edit Hyperlink dialog box

#### **Hyperlinks**

**Hyperlinks** are a mainstay in the computing world. They enable you to navigate around your computer, browse the internet, and jump to different locations within the same file. Word lets you use this handy feature for dividing up long documents, outlining complex projects, directing people to a web page, providing contact information, and much more.

### **Adding Hyperlinks**

If you type a web address (such as <u>http://www.microsoft.com</u>), Word will automatically turn the text into a hyperlink. (This is a feature of AutoFormat.) To create a link manually, select the text or object that you want to add the link to and click **Insert**  $\rightarrow$  **Link**:

| AutoSave 💽 Off)                          | B 5-    | ÷ Ω -    |                                | Usin                        | ig Word 365            | -                                                           | , р s                                                                               | earch                                                        |                                                       |                                                    |                                                              |                                                                  |                                                |                 |
|------------------------------------------|---------|----------|--------------------------------|-----------------------------|------------------------|-------------------------------------------------------------|-------------------------------------------------------------------------------------|--------------------------------------------------------------|-------------------------------------------------------|----------------------------------------------------|--------------------------------------------------------------|------------------------------------------------------------------|------------------------------------------------|-----------------|
| File Home                                | Insert  | Draw     | Design                         | Layout                      | Reference              | es Maili                                                    | ings Review                                                                         | View H                                                       | Help                                                  |                                                    |                                                              |                                                                  |                                                |                 |
| Cover Page ~<br>Blank Page<br>Page Break | Table F | Pictures | Shapes ~<br>Icons<br>3D Models | ∑ Smar<br>Char<br>✓ 🔓 Scree | rtArt<br>t<br>enshot ~ | Add from<br>Files ~                                         | Get Add-ins                                                                         | W<br>Wikipedia                                               | Online<br>Video                                       | Cross-ref                                          | k<br>erence                                                  | Comment                                                          | Header                                         | ,<br>umber ~    |
| Pages                                    | Tables  |          | Illustrat                      | ions                        |                        | Content                                                     | Add-in                                                                              | s                                                            | Media                                                 | Links                                              |                                                              | Comments                                                         | Header &                                       | Footer          |
|                                          |         |          |                                |                             | 6 .                    |                                                             | Using                                                                               | g Mic                                                        | rosc                                                  | oft 3(                                             | ink<br>reate a lin<br>uick acce<br>lyperlinks<br>laces in ye | ik in your doc<br>ss to webpage<br>can also take<br>our document | tument for<br>es and files.<br>you to<br>t.    |                 |
| -                                        |         |          |                                |                             |                        |                                                             |                                                                                     | ,                                                            |                                                       | C                                                  | Tell m                                                       | e more                                                           |                                                |                 |
| ·<br>-<br>-<br>-                         |         |          |                                |                             | ١                      | ideo pr<br>can pas<br>search                                | ovides a powerful<br>ste in the embed o<br>online for the vide                      | way to help<br>ode for the<br>o that best                    | o you prov<br>video you<br>fits your o                | e your point.<br>want to add.<br>document.         | When yo<br>You can                                           | u click Onlin<br>also type a l                                   | ne Video, you<br>keyword to                    | 1               |
| -                                        |         |          |                                |                             | To<br>de               | make your<br>signs that co                                  | document look pr<br>omplement each c                                                | ofessionally<br>other.                                       | produced                                              | l, Word provid                                     | es heade                                                     | er, cover pag                                                    | ge, and text I                                 | хох             |
|                                          |         |          |                                |                             | Fo<br>ele<br>co<br>gra | r example, y<br>ements you<br>ordinated. V<br>aphics chang  | vou can add a mat<br>want from the diff<br>When you click Des<br>ge to match your r | ching cover<br>ferent galler<br>sign and cho<br>new theme o  | page, hea<br>ries. Them<br>oose a new<br>or design.   | der and sideb<br>es and styles a<br>v Theme, the p | ar. Click I<br>also help<br>pictures,                        | Insert and th<br>keep your d<br>charts, and                      | hen choose t<br>locument<br>SmartArt           | he              |
| •<br>•<br>•<br>•                         |         |          |                                |                             | Wl<br>bu<br>an<br>ad   | hen you app<br>ttons that s<br>d a button f<br>d a row or a | ly styles, your hea<br>how up where you<br>or layout options<br>column, and ther    | idings chang<br>I need them<br>appears nex<br>I click the pl | ge to matc<br>n. To chang<br>tt to it. Wh<br>us sign. | h the new The<br>ge the way a p<br>ien you work o  | eme. Sav<br>icture fit<br>on a tabl                          | e time in Wo<br>s in your do<br>e, click wher                    | ord with new<br>cument, clicl<br>re you want t | /<br>k it<br>to |
| *                                        |         |          |                                |                             | То                     | go the Micr                                                 | osoft website, go                                                                   | to http://ww                                                 | ww.micro:                                             | soft.com.                                          |                                                              |                                                                  |                                                |                 |

#### **Insert Hyperlink Dialog Box**

When you click the Hyperlink button, the **Insert Hyperlink** dialog box will appear:

| Insert Hyperlink                    | c                        |                                        | ? ×               |
|-------------------------------------|--------------------------|----------------------------------------|-------------------|
| Link t                              | <u>T</u> ext to displ    | ay: www.microsoft.com                  | ScreenTi <u>p</u> |
| Existing File                       | <u>L</u> ook in:         | MOS6029_Teams 365_Exercise Files 🖂 🤷 🖆 |                   |
| or Web Page                         | Current                  | Lesson 1                               | B <u>o</u> okmark |
| <b>9</b>                            | Folder                   | Lesson 2<br>Lesson 3                   | Target Frame      |
| Pl <u>a</u> ce in This<br>Document  | <u>B</u> rowsed<br>Pages | Lesson 5                               |                   |
| 管<br>Create <u>N</u> ew<br>Document | Re <u>c</u> ent<br>Files |                                        |                   |
| E-mail                              | Addr <u>e</u> ss:        | http://www.microsoft.com               |                   |
| Address                             |                          | ОК                                     | Cancel            |

The left-hand side of the dialog box allows you to **choose the type of link (1)** that you want to create. By default, the "Existing File or Web Page" option will be selected. (It will likely be the type of link you use most often.)

With this option, you will see the settings shown above. At the top of the dialog box, you can set the **text to display (2)**. This is the text that will turn blue and will contain the actual link. (By default, any text you have selected will appear in this field, but you can modify it if you wish.)

Below this field, you can choose the **document (3)** or **website (4)** that you want to link to. You can also set up a **ScreenTip (5)** for the link.

When you are ready, click **OK** to save your changes, or click **Cancel** to discard them. Note that the OK button will not be active until both the "Text to display" and Address fields are filled in.

#### **Options in the Link to Panel**

There are four types of links that you can create, which you can see in the left-hand panel of the Insert Hyperlink dialog box:

| Insert Hyperlink   | c                |                                        | ?               | ×           |
|--------------------|------------------|----------------------------------------|-----------------|-------------|
| Link to:           | Text to displ    | ay: www.microsoft.com                  | Screen          | li <u>p</u> |
| e<br>Existing File | <u>L</u> ook in: | MOS6029_Teams 365_Exercise Files 🔽 🔯 🚄 |                 |             |
| or Web Page        | Current          | Lesson 1                               | B <u>o</u> okma | ark         |
| æ                  | Folder           | Lesson 2                               | Target Fr       | ame         |
| Place in This      |                  | Lesson 3                               | ungeen          | unicin      |
| Document           | Browsed          | Lesson 5                               |                 |             |
|                    | Pages            |                                        |                 |             |
| 1                  |                  |                                        |                 |             |
| Create <u>N</u> ew | Recent           |                                        |                 |             |
| Document           | Files            |                                        |                 |             |
|                    | Address:         | http://www.microsoft.com               |                 |             |
| E-mail             |                  |                                        |                 |             |
| Address            |                  | ОК                                     | Car             | ncel        |
|                    |                  |                                        |                 |             |

Let us explore the options.

| Existing File or<br>Web Page | Link to an existing file on your computer or a network. Can also like to an internet website.                                                                                                  |
|------------------------------|----------------------------------------------------------------------------------------------------|
| Place in This<br>Document    | Link to another place in the current document, like the index or table of contents.                                                                                                    |
| Create New<br>Document       | Link to a new document and set that document's options.                                                                                                    |
| E-Mail Address               | Also called a "mail to" link. When you click this type of link, a new<br>email message will open up in your email program. The<br>information for the recipient(s) will already be filled out. |

Microsoft 365 Word: Part 3

# **Edit Hyperlink Dialog Box**

After you have inserted a hyperlink, the easiest way to edit it is using the right-click menu:

| AutoSave 💽 Off                     | <u> い い</u> |                                              | Using Word 36                     |                                                 | ,∕⊃ Se                                                         | arch                                                        |                                   |                                                                   |                                   |                                                         |
|------------------------------------|-------------|----------------------------------------------|-----------------------------------|-------------------------------------------------|----------------------------------------------------------------|-------------------------------------------------------------|-----------------------------------|-------------------------------------------------------------------|-----------------------------------|---------------------------------------------------------|
| File Home                          | Insert Drav | v Design                                     | Layout Referen                    | ices Maili                                      | ings Review                                                    | View H                                                      | Help                              |                                                                   |                                   |                                                         |
| Cover Page ~ Blank Page Page Break | Table       | Shapes ~<br>Shapes ~<br>is icons<br>is icons | SmartArt Chart Glass Screenshot ~ | Add from<br>Files ~                             | 🕂 Get Add-ins                                                  | W<br>Wikipedia                                              | Online<br>Video                   | అLink Υ<br>Д Bookmark<br>ि:— Cross-reference                      | Commer                            | Header ~<br>Footer ~                                    |
| Pages                              | Tables      | Illustrat                                    | ions                              | Content                                         | Add-ins                                                        |                                                             | Media                             | Links                                                             | Commen                            | s Header & Footer                                       |
| L                                  |             |                                              | 1                                 |                                                 | Using                                                          | z Mic                                                       | ros                               | Х Си <u>т</u><br>Сору<br>Сору<br>Разее Options:                   | _ ord                             | 6                                                       |
| ·<br>-<br>-<br>-<br>-              |             |                                              | , I                               | ideo pr                                         | rovides a powerful                                             | way to help                                                 | you pr                            | Edit Hyperlink                                                    | A<br>lick Or                      | iline Video, you<br>a keyword to                        |
|                                    |             |                                              | Te                                | V search<br>o make your<br>esigns that co       | online for the vide<br>document look pro<br>omplement each o   | o that best i<br>ofessionally  <br>ther.                    | fits you<br>produc                | <u>C</u> opy Hyperlink                                            | cover                             | bage, and text box                                      |
| 2                                  |             |                                              | Fe<br>el<br>co                    | or example, y<br>lements you<br>pordinated. V   | you can add a mate<br>want from the diff<br>When you click Des | ching cover p<br>erent galleri<br>ign and cho<br>ow theme o | page, h<br>ies. The<br>ose a n    | A Eont<br>T Paragraph<br>Smart Lookup                             | ert and<br>ep you<br>arts, ar     | then choose the<br>r document<br>nd SmartArt            |
| -<br>m<br>-                        |             |                                              | s,<br>W<br>bi                     | /hen you app<br>uttons that sl<br>nd a button f | ly styles, your hea<br>how up where you<br>or layout options a | dings chang<br>need them.<br>appears next                   | e to ma<br>. To cha<br>t to it. V | Synonyms           Synonyms           Bewrite           Translate | ><br>ime in<br>n your<br>click wł | Word with new<br>document, click it<br>nere you want to |
|                                    |             |                                              | ac                                | dd a row or a<br>o go the Micr                  | column, and then<br>osoft website, go                          | click the plu<br>to <u>http://ww</u>                        | us sign.<br>vw.mid                | View Comment                                                      |                                   |                                                         |
|                                    |             |                                              |                                   |                                                 |                                                                |                                                             | 1                                 | Calibri → 11<br>B I U 2 → A                                       | - A^ A · ·                        | Styles                                                  |

Let us take a look at this context menu and each of its options:

| Edit Hyperlink      | Opens the Edit Hyperlink dialog box so you can make changes to your link. |
|---------------------|---------------------------------------------------------------------------|
| Open Hyperlink      | Opens (follows) the link.                                                 |
| Copy Hyperlink      | Copies the hyperlink to the clipboard.                                    |
| Remove<br>Hyperlink | Removes the link from the text, but does not remove the text itself.      |

The Edit Hyperlink dialog box is almost identical to the Insert Hyperlink dialog box, and works in the same way as discussed previously:

| Edit Hyperlink                     |                          |                          | ? ×                 |
|------------------------------------|--------------------------|--------------------------|---------------------|
| Link to:                           | <u>T</u> ext to displ    | ay: www.microsoft.com    | ScreenTi <u>p</u>   |
| Existing File                      | Look in:                 | Exercise Files 🗸 📔       |                     |
| or Web Page                        | Current                  | Lesson 1                 | B <u>o</u> okmark   |
| <b>1</b>                           | Folder                   | Lesson 2<br>Lesson 3     | Target Frame        |
| Pl <u>a</u> ce in This<br>Document | <u>B</u> rowsed<br>Pages | Lesson 5<br>Lesson 6     |                     |
| Create <u>N</u> ew<br>Document     | Re <u>c</u> ent<br>Files |                          |                     |
| E-mail                             | Addr <u>e</u> ss:        | http://www.microsoft.com | <u>R</u> emove Link |
| Address                            |                          | ОК                       | Cancel              |

There is also a **Remove Link** button just above the OK and Cancel buttons that allows you to remove the link from the text, just like the Remove Hyperlink command in the right-click menu.

### **Activity 2-4: Adding Hyperlinks**

In this activity, you will view, create, and modify hyperlinks in a document. Note that when we refer to a page number, we are referring to the physical location of the page, not the formatted number that appears on the page.

1. Open Microsoft 365 Word and open Activity 2-4:

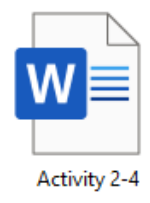

2. Let us add a hyperlink to the Wikijunior page. Select this word on the first page of the document and click Insert → Link:

| AutoSave Off | <u> しょん -</u> | Activity 2-4                                                          | •                                                                                                    | ₽ Search                                                                                                    |                                                                                                    |                                                                                                    |                                                                                                    |                                                                  |
|--------------|---------------|-----------------------------------------------------------------------|----------------------------------------------------------------------------------------------------|----------------------------------------------------------------------------------------------------|----------------------------------------------------------------------------------------------------|----------------------------------------------------------------------------------------------------|----------------------------------------------------------------------------------------------------|------------------------------------------------------------------|
| File Home    | Insert Draw D | esign Layout Referenc                                                 | es Mailings I                                                                                                    | Review View H                                                                                                    | Help                                                                                                    |                                                                                                    |                                                                                                    |                                                                  |
| Cover Page ~ | Table         | hapes × The SmartArt<br>cons I Chart<br>D Models × Chart Screenshot × | Add from<br>Files ~                                                                                                    | Add-ins Wikipedia                                                                                                    | Online<br>Video                                                                                            | Clink -<br>Bookmark                                                                                                    | Comment                                                                                                    | Header ~<br>Footer ~<br>Page Number ~                            |
| L Pages 1    | lables        | • • 1 • • • •                                                         | - X                                                                                                    | Auu-ins                                                                                                    |                                                                                                    | Links                                                                                                    | Commerius                                                                                                    | · · · · ·                                                        |
| -            |               |                                                                       |                                                                                                    |                                                                                                    |                                                                                                    | Create a link in your<br>quick access to webp<br>Hyperlinks can also t<br>places in your docur                                                                                          | document for<br>pages and files.<br>take you to<br>nent.                                                            |                                                                  |
|              |               |                                                                       |                                                                                                    |                                                                                                    |                                                                                                    | ⑦ Tell me more                                                                                                    |                                                                                                    |                                                                  |
|              |               |                                                                       | Copyright inform<br>Permission is grai<br>Free Documentat<br>Foundation; with<br>This is a project o<br>science and natu<br>Wikibooks, and y<br>This document is | Inted to copy, distribut<br>tion License, Version 1<br>no Invariant Sections,<br>of Wikijumior, a collecti<br>re. Many people have<br>ou are encouraged to<br>reproduced under the | e, and/or m<br>.2 or any lat<br>.no Front-C<br>on of free b<br>been involv<br>help partici<br>e conditions | odify this document t<br>ter version published I<br>oover Texts, and no Baa<br>ooks written especial<br>ed with writing this b<br>pate with writing and<br>of the <u>GNU Free Licer</u> | under the term<br>by the Free Sol<br>ck-Cover.<br>by for kids to le<br>book. This proje<br>editing these to<br>150. | s of the GNU<br>'tware<br>arn about<br>ct is hosted on<br>oooks. |

**3.** The Insert Hyperlink dialog box will open. Ensure that the correct text ("Wikijunior") is displayed in the field at the top of the dialog box. Type

"http://en.wikibooks.org/wiki/Wikijunior" in the Address field (without the quotation marks). Click **OK**:

| Insert Hyperlin                    | k                        |                                                                                                    |     |     | ?               | ×           |
|------------------------------------|--------------------------|----------------------------------------------------------------------------------------------------|-----|-----|-----------------|-------------|
| Link to:                           | <u>T</u> ext to displ    | ay: Wikijunior                                                                                                    |     |     | Screen          | Гі <u>р</u> |
| e<br>Existing File                 | Look in:                 | Lesson 2                                                                                                    | × 🎦 | € 🧀 |                 |             |
| or Web Page                        | Current                  | Activity 2-1                                                                                                    |     |     | B <u>o</u> okma | ark         |
|                                    | Folder                   | Activity 2-1 Complete                                                                                                    |     |     | Target Fr       | ame         |
| Pl <u>a</u> ce in This<br>Document | <u>B</u> rowsed<br>Pages | Activity 2-2 Complete<br>Activity 2-3                                                                                                    |     |     |                 |             |
| Create <u>N</u> ew<br>Document     | Re <u>c</u> ent<br>Files | Definition of the second second secon |     |     |                 |             |
| E- <u>m</u> ail                    | Addr <u>e</u> ss:        | http://en.wikibooks.org/wiki/Wikijunior                                                                                                    |     | ~   |                 |             |
| Address                            |                          |                                                                                                    |     | ок  | Car             | ncel        |

**4.** The hyperlink will now be created:

| Copyright Information                                                                                  |
|----------------------------------------------------------------------------------------------------|
| Permission is granted to copy, distribute, and/or modify this document under the terms of the GNU      |
| Free Documentation License, Version 1.2 or any later version published by the Free Software            |
| Foundation; with no Invariant Sections, no Front-Cover Texts, and no Back-Cover.                       |
| This is a project of Wikijunior, a collection of free books written especially for kids to learn about |
| science and nature. Many people have been involved with writing this book. This project is hosted or   |
| Wikibooks, and you are encouraged to help participate with writing and editing these books.            |
| This document is reproduced under the conditions of the <u>GNU Free License</u> .                      |

| AutoSave Off                                                                            | ⊟ 9° ∂ ⊽                                                                                                    | Activity 2-4 👻                                                                  |                                | ♀ Search                               |               |                                                            |                                    |                  |                                                                                                    |          |                                                  | Joh             |
|-----------------------------------------------------------------------------------------|----------------------------------------------------------------------------------------------------|---------------------------------------------------------------------------------|--------------------------------|----------------------------------------|---------------|------------------------------------------------------------|------------------------------------|------------------|----------------------------------------------------------------------------------------------------|----------|--------------------------------------------------|-----------------|
| File Home                                                                               | Insert Draw De                                                                                                    | sign Layout Referen                                                             | ces Mail                       | ings Review                            | View H        | Help                                                       |                                    |                  |                                                                                                    |          |                                                  |                 |
| <ul> <li>Cover Page ~</li> <li>Blank Page</li> <li>Page Break</li> <li>Pages</li> </ul> | Tables                                                                                                    | apes × The SmartArt<br>ns In Chart<br>Models × In Screenshot ×<br>Illustrations | Add from<br>Files ~<br>Content | Get Add-ins<br>My Add-ins ~<br>Add-ins | Wikipedia     | Online<br>Video<br>Media                                   | Constant<br>Bookn<br>Cross-<br>Lir | ,<br>[]<br>[]    | Cut<br>Copy<br>Paste Options:                                                                      |          | ) Header ~<br>Footer ~<br>Page Nur<br>Header & F | nber ¥<br>ooter |
|                                                                                         |                                                                                                    | Copyrig                                                                         | ght informati                  | ion                                    |               |                                                            |                                    | ی<br>19<br>19    | Edit <u>Hyperlink</u><br><u>Open Hyperlink</u><br><u>Copy Hyperlink</u><br><u>Remove Hyperlink</u> | 6        |                                                  |                 |
| -<br>-<br>-<br>-<br>-<br>-<br>-<br>-<br>-<br>-                                          | Copyright Information<br>Permission is granted to copy, distribute, and/or modify this document u<br>Free Documentation License, Version 1.2 or any later version published b<br>Foundation; with no Invariant Sections, no Front-Cover Texts, and no Bac<br>This is a project of <u>Wikiumior</u> , a collection of free books written especially<br>science and nature. Many people have been involved with writting this bo |                                                                                 |                                |                                        | A<br>,∍<br>,∞ | Eont<br>Paragraph<br>Smart Lookup<br>Synonyms<br>Translate | >                                  |                  |                                                                                                    |          |                                                  |                 |
| N                                                                                       |                                                                                                    | This do                                                                         | cument is re                   | produced under the                     | conditions    | of the <mark>GNU</mark>                                    | J Free Licen                       | ¢⊐<br>Calib<br>B | New Co <u>m</u> ment<br>rri (Body) ~ 10.5<br>I <u>U</u> <u>@</u> ~ <u>A</u> ·                      | ~ /<br>- | 4° a* 🞸<br>- ¦≣ -                                | Ay~<br>Styles   |

5. Right-click the existing hyperlink at the end of this page. Click Edit Hyperlink:

**6.** The Edit Hyperlink dialog box will open. Click the **ScreenTip** button:

| Edit Hyperlink                      |                          |                                                                           |     |        | ?               | ×          |
|-------------------------------------|--------------------------|---------------------------------------------------------------------------|-----|--------|-----------------|------------|
| Link to:                            | <u>T</u> ext to displ    | ay: GNU Free License                                                      |     |        | ScreenT         | ï <u>p</u> |
| Existing File                       | Look in:                 | Lesson 2                                                                  | × 🎦 | ₿      |                 | 3          |
| or Web Page                         | Current                  | Activity 2-1                                                              |     |        | B <u>o</u> okma | rk         |
| <b>1</b>                            | Folder                   | Activity 2-1 Complete                                                     |     |        | Target Fra      | ame        |
| Pl <u>a</u> ce in This<br>Document  | <u>B</u> rowsed<br>Pages | Activity 2-2 Complete  Activity 2-3  Activity 2-3  Activity 2-3  Complete |     |        |                 |            |
| ۳<br>Create <u>N</u> ew<br>Document | Re <u>c</u> ent<br>Files | Activity 2-4                                                              |     |        |                 |            |
| E-mail                              | Addr <u>e</u> ss:        | https://www.gnu.org/licenses/gpl.html                                     |     | $\sim$ | <u>R</u> emove  | Link       |
| Address                             |                          |                                                                           |     | OK     | Can             | icel       |

The Set Hyperlink ScreenTip dialog box will open. Type the following text (without the quotation marks): "The GNU General Public License is a free, copyleft license for software and other kinds of works." Click OK:

| Set Hyperlink ScreenTip                         | ?       | ×        |
|-------------------------------------------------|---------|----------|
| Screen <u>T</u> ip text:                        |         |          |
| free, copyleft license for software and other l | cinds o | f works. |
| ок                                              | Ca      | ancel    |

8. Click **OK** in the Edit Hyperlink dialog box:

| Edit Hyperlink                              |                          |                                                                 |     |    | ?                  | $\times$    |
|---------------------------------------------|--------------------------|-----------------------------------------------------------------|-----|----|--------------------|-------------|
| Link to:                                    | <u>T</u> ext to displ    | ay: GNU Free License                                            |     |    | Screen             | Ti <u>p</u> |
| e<br>Existing File                          | Look in:                 | Lesson 2                                                        | × 🎦 | ₿  |                    |             |
| or Web Page                                 | Current                  | Activity 2-1                                                    |     |    | B <u>o</u> okm     | ark         |
| <b>S</b>                                    | Folder                   | Activity 2-1 Complete                                           |     |    | Tar <u>q</u> et Fr | rame        |
| Pl <u>a</u> ce in This<br>Document          | <u>B</u> rowsed<br>Pages | Activity 2-2 Complete                                           |     |    |                    |             |
| <u>نی</u><br>Create <u>N</u> ew<br>Document | Re <u>c</u> ent<br>Files | <ul> <li>Activity 2-3 Complete</li> <li>Activity 2-4</li> </ul> |     |    |                    |             |
| E-mail                                      | Addr <u>e</u> ss:        | https://www.gnu.org/licenses/gpl.html                           |     | ~  | <u>R</u> emove     | e Link      |
| Address                                     |                          |                                                                 |     | ОК | Ca                 | ncel        |

**9.** The ScreenTip will now be created. Move your mouse over the link to test it:

| Copyright | Information |
|-----------|-------------|
|-----------|-------------|

Permission is granted to copy, distribute, and/or modify this document under the terms of the GNU Free Documentation License, Version 1.2 or any later version published by the Free Software Foundation; with no Invariant Sections, no Front-Cover Texts, and no Back-Cover.

This is a project of <u>Wikijunior</u>, a collection of free books written especial science and nature. Many people have been involved with writing this Wikibooks, and you are encouraged to help participate with writing and Ctrl+Click to follow link

This document is reproduced under the conditions of the GNU FreeLicense

**10.** Go to the next page in the document. Move your mouse over the "Solar System" heading in the Table of Contents. Notice that it is a hyperlink to a place in the current document. **Hold the Ctrl key and click this link** to navigate to that section:

| Aut   | oSave 💽 Off                |            | २•७ =                     |                                                                                                    | Activity 2-4                                | -                                            | , P Sei                      | arch        |                      |                        |                    |                     |                          |                                     |
|-------|----------------------------|------------|---------------------------|----------------------------------------------------------------------------------------------------|---------------------------------------------|----------------------------------------------|------------------------------|-------------|----------------------|------------------------|--------------------|---------------------|--------------------------|-------------------------------------|
| File  | Home                       | Insert     | Draw                      | Design L                                                                                                    | ayout Refere                                | nces Mailing                                 | s Review                     | View H      | Help                 |                        |                    |                     |                          |                                     |
| Paste | X Cut<br>Copy<br>Sormat Pa | ainter     | Calibri (Body)<br>B I U 、 | - 10.5 - 10.5 - | A` A`   Aa +   A<br>A + <u>A</u> + <u>A</u> | <ul> <li>□ = = =</li> <li>□ = = =</li> </ul> | - \≣ •   = =<br>≡   ‡≣ •   & | 2↓ ¶<br>~⊞~ | AaBbCcDd<br>1 Normal | AaBbCcDd<br>No Spacing | AaBb(<br>Heading 1 | AaBbCc<br>Heading 2 | AaBbCcD ↓<br>Heading 3 ♥ | P Find →<br>\$ CReplace<br>Select → |
|       | Clipboard                  | ۲ <u>۵</u> |                           | Font                                                                                                    | 1                                           | <u>ns</u> i<br>                              | Paragraph                    | 5           | 1<br>                |                        | Styles             | E                   | 12                       | Editing                             |
| L     |                            |            |                           |                                                                                                    |                                             |                                              |                              |             | 3                    |                        |                    |                     | ··· Δ <sup>····</sup> Ι  |                                     |
|       |                            |            |                           |                                                                                                    |                                             | Table of Con                                 | Current Document             | t           |                      |                        |                    |                     |                          |                                     |
| -     |                            |            |                           |                                                                                                    |                                             | h 1 70 1                                     | Ctrl+Click to follo          | wlink       |                      |                        |                    |                     |                          |                                     |
| 7     |                            |            |                           |                                                                                                    |                                             | polar_System                                 | Color Surtom?                |             |                      |                        |                    |                     | L                        |                                     |
|       |                            |            |                           |                                                                                                    |                                             | Who Disco                                    | vorod it?                    |             |                      |                        |                    |                     | 3                        |                                     |
|       |                            |            |                           |                                                                                                    |                                             | How Was I                                    | Formed?                      |             |                      |                        |                    |                     | 3                        |                                     |
| 2     |                            |            |                           |                                                                                                    |                                             | What Will I                                  | Happen To It?                |             |                      |                        |                    |                     | 5                        |                                     |
|       |                            |            |                           |                                                                                                    |                                             | The Sun                                      |                              |             |                      |                        |                    |                     | 6                        |                                     |
| ~     |                            |            |                           |                                                                                                    |                                             | What Happ                                    | ens Inside The Su            | ?           |                      |                        |                    |                     | 6                        |                                     |
| 1     |                            |            |                           |                                                                                                    |                                             | What are S                                   | unspots?                     |             |                      |                        |                    |                     | 7                        |                                     |
| 1     |                            |            |                           |                                                                                                    |                                             | What Is the                                  | Solar Atmosphe               | re Like?    |                      |                        |                    |                     | 8                        |                                     |
| m     |                            |            |                           |                                                                                                    |                                             | Promine                                      | nces and Solar Fl            | ares        |                      |                        |                    |                     | 8                        |                                     |
|       |                            |            |                           |                                                                                                    |                                             | Ch                                           |                              |             |                      |                        |                    |                     | 0                        |                                     |

Let us add a hyperlink to the image on this page. Select the picture and click Insert →
 Link:

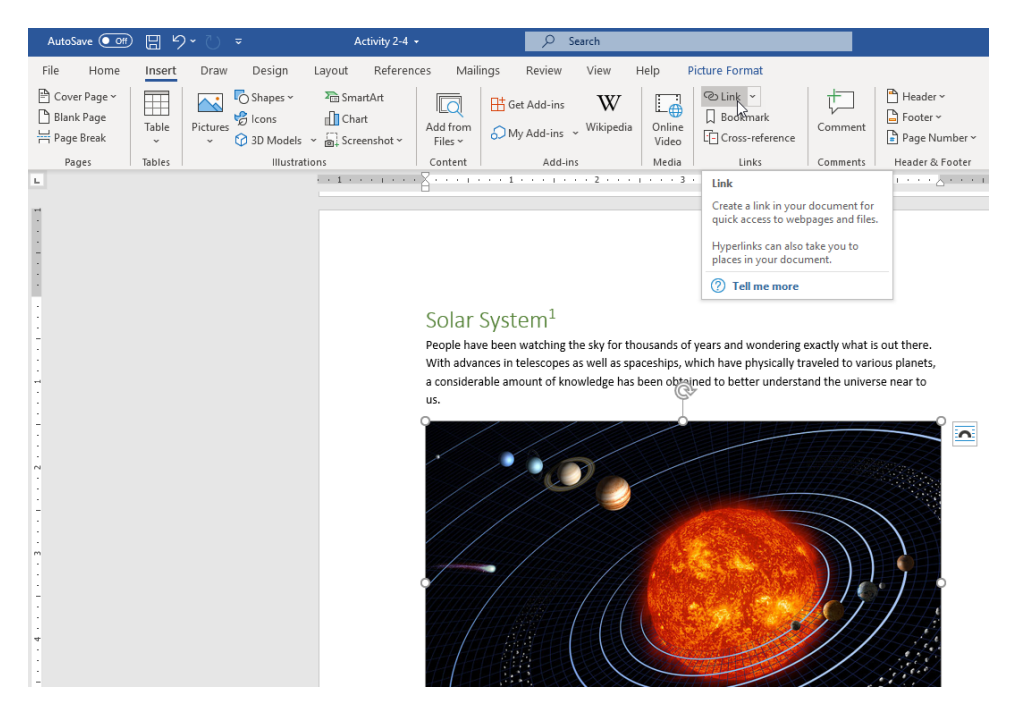

**12.** In the Insert Hyperlink dialog box, type "http://solarsystem.nasa.gov" (without the quotation marks) in the Address field. Click **OK**:

| Insert Hyperlin                    | k                        |                                                                                           |        | ?               | ×    |
|------------------------------------|--------------------------|-------------------------------------------------------------------------------------------|--------|-----------------|------|
| Link to:                           | <u>T</u> ext to displ    | ScreenTi <u>p</u>                                                                         |        |                 |      |
| Existing File                      | Look in:                 | 📙 Lesson 2 🗸 🔪 🖄                                                                          |        |                 |      |
| or Web Page                        | Current                  | Activity 2-1                                                                              | ^      | B <u>o</u> okma | ark  |
|                                    | Folder                   | Activity 2-1 Complete                                                                     |        | Target Fr       | ame  |
| Pl <u>a</u> ce in This<br>Document | <u>B</u> rowsed<br>Pages | Activity 2-2 Complete                                                                     |        |                 |      |
| Create <u>N</u> ew<br>Document     | Re <u>c</u> ent<br>Files | Activity 2-3 Complete     Activity 2-4     Activity 2-4     Activity 2-4     Activity 2-5 | ¥      |                 |      |
| E-mail                             | Addr <u>e</u> ss:        | http://solarsystem.nasa.gov                                                               | $\sim$ |                 |      |
| Address                            |                          |                                                                                           | ок (   | Ca              | ncel |

**13.** The hyperlink will be created:

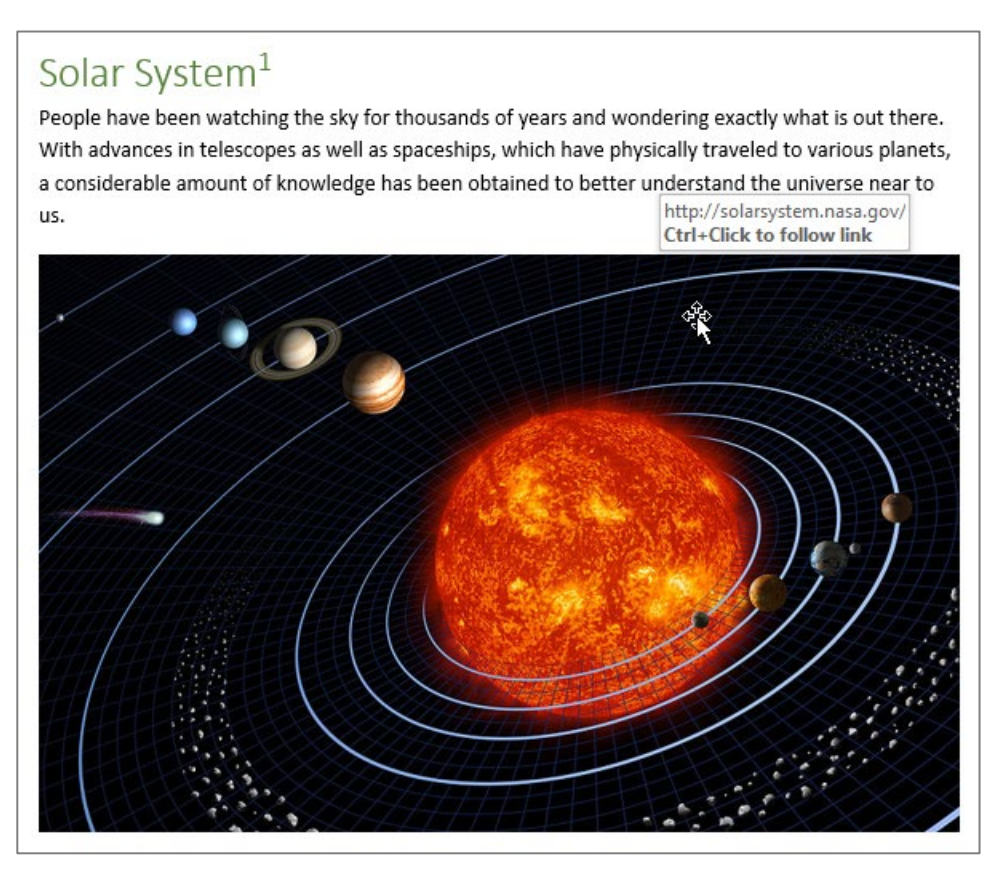

**14.** Finally, go to page nine of the document. This page contains an outdated hyperlink that should be deleted. **Right-click the "Satellite Echo 1" text** and click **Remove Hyperlink**:

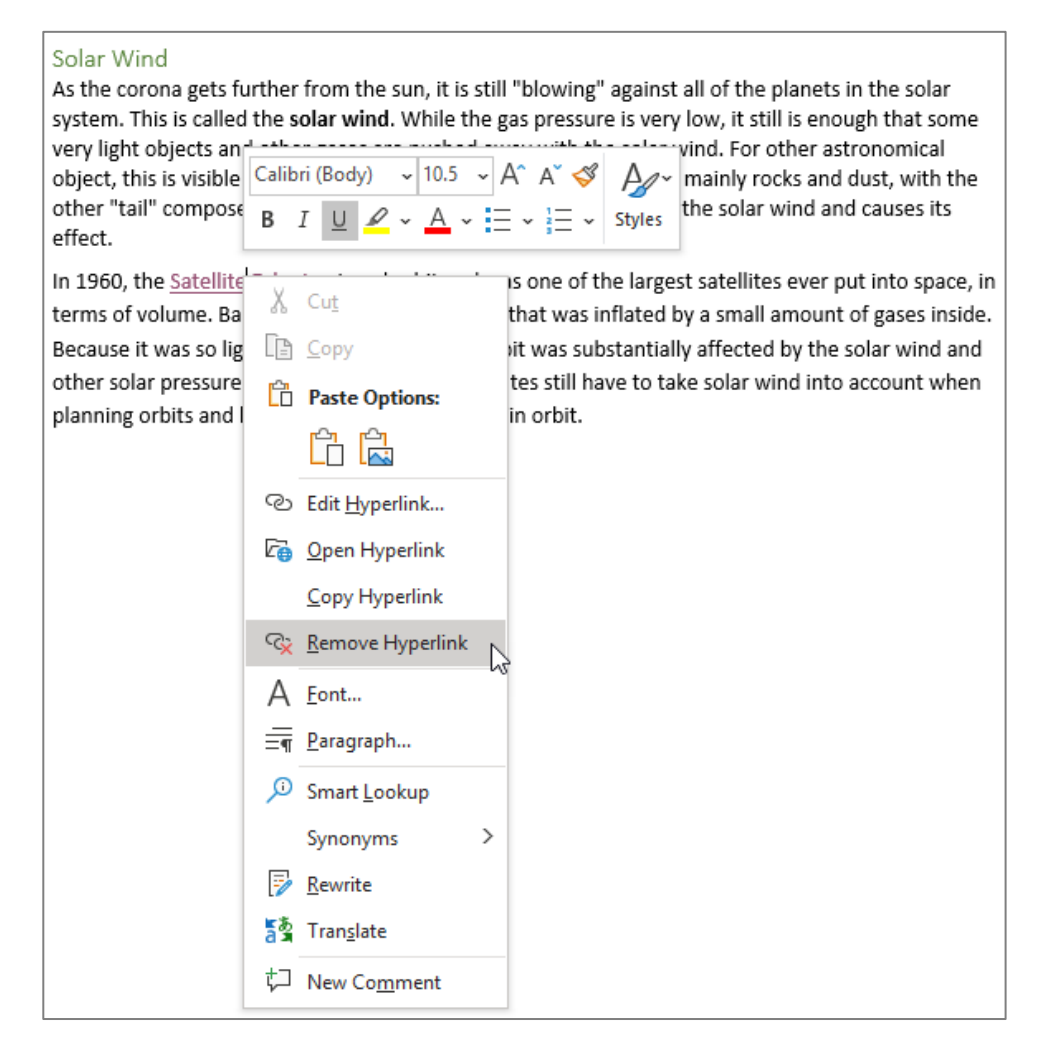

**15.** The hyperlink will immediately be removed. Save your document as Activity 2-4 Complete. Close Microsoft 365 Word to complete this activity.
## **TOPIC E: Insert Footnotes and Endnotes**

Footnotes and endnotes are vital for many types of documents, particularly in academic papers. They can be used to tell the reader what source you used for a particular fact or quote. They can also be used to add a comment or a more detailed explanation that does not quite fit in with the text. In this topic, we will learn how to insert and manage footnotes and endnotes.

## **Topic Objectives**

In this session, you will learn:

- About footnotes and endnotes
- How to insert footnotes and endnotes
- How to use the Footnote and Endnote dialog box
- How to navigate through footnotes and endnotes
- About ScreenTips for footnotes and endnotes

## **Footnotes and Endnotes**

Footnotes and endnotes provide a structured way to add source information or notes to a document. With a **footnote**, a number is placed to refer the reader to a note at the end of the current page. **Endnotes** are similar, except that they refer the reader to the end of the current section or the end of the document.

## **Inserting Footnotes and Endnotes**

To insert a footnote or an endnote, place your cursor at the point where you want the number to appear. If you want the note to appear at the bottom of the page, click the Insert Footnote command from the References tab. If you want the note to appear at the end of the document, click Insert Endnote. Both commands can be found on the References tab:

| AutoSave 💽 🛱 🥠      | l → 🕛 → Sales                                                     | Projections +              | ♀ Search                               |                                              |               |
|---------------------|-------------------------------------------------------------------|----------------------------|----------------------------------------|----------------------------------------------|---------------|
| File Home Insert    | Draw Design Layout                                                | References M               | ailings Review View                    | Help                                         |               |
| Table of Contents Y | ab <sup>1</sup> Insert Endnote<br>Insert<br>Footnote ⊟ Show Notes | Smart Researcher<br>Lookup | Insert<br>Citation ~ [] Bibliography ~ | Insert Table of Figures<br>Insert<br>Caption | Mark<br>Entry |
| Table of Contents   | Footnotes 5                                                       | Research                   | Citations & Bibliography               | Captions                                     | Index         |
|                     |                                                                   | Sales Flow                 |                                        |                                              |               |
|                     |                                                                   | Process                    | Lead                                   | ualified<br>Lead                             |               |
|                     |                                                                   |                            |                                        |                                              |               |

A number will be inserted at the cursor's location and you will be taken to the location of the note so that you can type in the information:

| AutoSa                                | ve 💽         | 89                 | · گ ،                                 | ≠ Si             | ales Projections 👻        |                         | Q Search                                    |                               |                   |                                  |
|---------------------------------------|--------------|--------------------|---------------------------------------|------------------|---------------------------|-------------------------|---------------------------------------------|-------------------------------|-------------------|----------------------------------|
| File                                  | Home         | Insert             | Draw                                  | Design Layo      | out References            | Mailings                | Review                                      | View                          | Help              |                                  |
| Table of<br>Contents                  | Add T        | ïext ∽<br>te Table | ab <sup>1</sup><br>Insert<br>Footnote | ab Next Footnote | * Smart Researc           | cher Insert<br>Citation | Ti Manage<br>Manage<br>Style: A<br>Bibliogr | e Sources<br>APA ~<br>raphy ~ | Insert<br>Caption | es Insert Index<br>Mark<br>Entry |
| Tab                                   | le of Conten | ts                 |                                       | Footnotes        | Research                  | Citat                   | ons & Bibliog                               | graphy                        | Captions          | Index                            |
| · · · · · · · · · · · · · · · · · · · |              |                    |                                       |                  | Sales Flo                 | ess                     | Lead                                        |                               | Qualified<br>Lead | er                               |
|                                       |              |                    |                                       |                  | <sup>1</sup> Sales 101, 8 | Bob Smith, Reilly       | Press, 2020                                 |                               |                   |                                  |

## The Footnote and Endnote Dialog Box

To change the formatting of footnotes or endnotes, click the option button in the Footnotes group on the References tab:

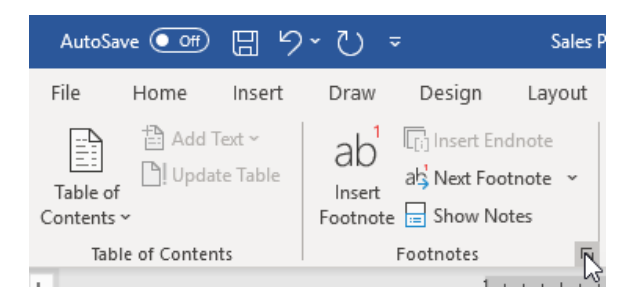

This will open the Footnote and Endnote dialog box:

| Footnote and Endno     | ?             | ×             |        |
|------------------------|---------------|---------------|--------|
| Location               |               |               |        |
| <u> </u>               | Below text    |               | $\sim$ |
| O Endnotes:            | End of docum  | ent           | $\sim$ |
|                        |               | <u>C</u> onve | ert    |
| Footnote layout        |               |               |        |
| Columns:               | Match section | layout        | $\sim$ |
| Format                 |               |               |        |
| <u>N</u> umber format: | 1, 2, 3,      |               | $\sim$ |
| C <u>u</u> stom mark:  |               | Symb          | ol     |
| <u>S</u> tart at:      | 1             |               |        |
| Nu <u>m</u> bering:    | Continuous    |               | $\sim$ |
| Apply changes          |               |               |        |
| Apply changes to:      | This section  |               | $\sim$ |
| <u>I</u> nsert         | Cancel        | Арр           | ly N   |

Here you can change the location and format of the document's footnotes and endnotes. Also note the menu at the bottom of the dialog box that allows you to choose what section of the document to apply the changes to. Click **Apply** when you are finished changing your settings. (Notice that you can manually insert footnotes and endnotes from this dialog box, too.)

## **Navigating Using Reference Marks**

You can navigate through footnotes and endnotes by clicking References, clicking the Next Footnote arrow, and choosing an option:

| AutoSav              | /e Off             | 89                          | - U -                                 | ;                       |                                                 |                     |                   |            |                      |
|----------------------|--------------------|-----------------------------|---------------------------------------|-------------------------|-------------------------------------------------|---------------------|-------------------|------------|----------------------|
| File                 | Home               | Insert                      | Design                                |                         | Layout                                          | Refer               | ences             | Mailings   | Review               |
| Table of<br>Contents | Add To<br>De Updat | ext <del>▼</del><br>e Table | ab <sup>1</sup><br>Insert<br>Footnote | l[j] lı<br>alş N<br>alş | nsert Endno<br>Vext Footno<br><u>N</u> ext Foot | ote<br>ote<br>tnote | j<br>Smart<br>kup | Researcher | Insert<br>Citation • |
| Table                | e of Conten        | ts                          | F                                     |                         | <u>P</u> revious I                              | Footnote            | Re                | search     | Citatio              |
|                      |                    |                             |                                       |                         | Ne <u>x</u> t Endi<br>Pre <u>v</u> ious I       | note<br>Endnote     |                   |            |                      |

You can also double-click the footnote or endnote number itself to go to that note:

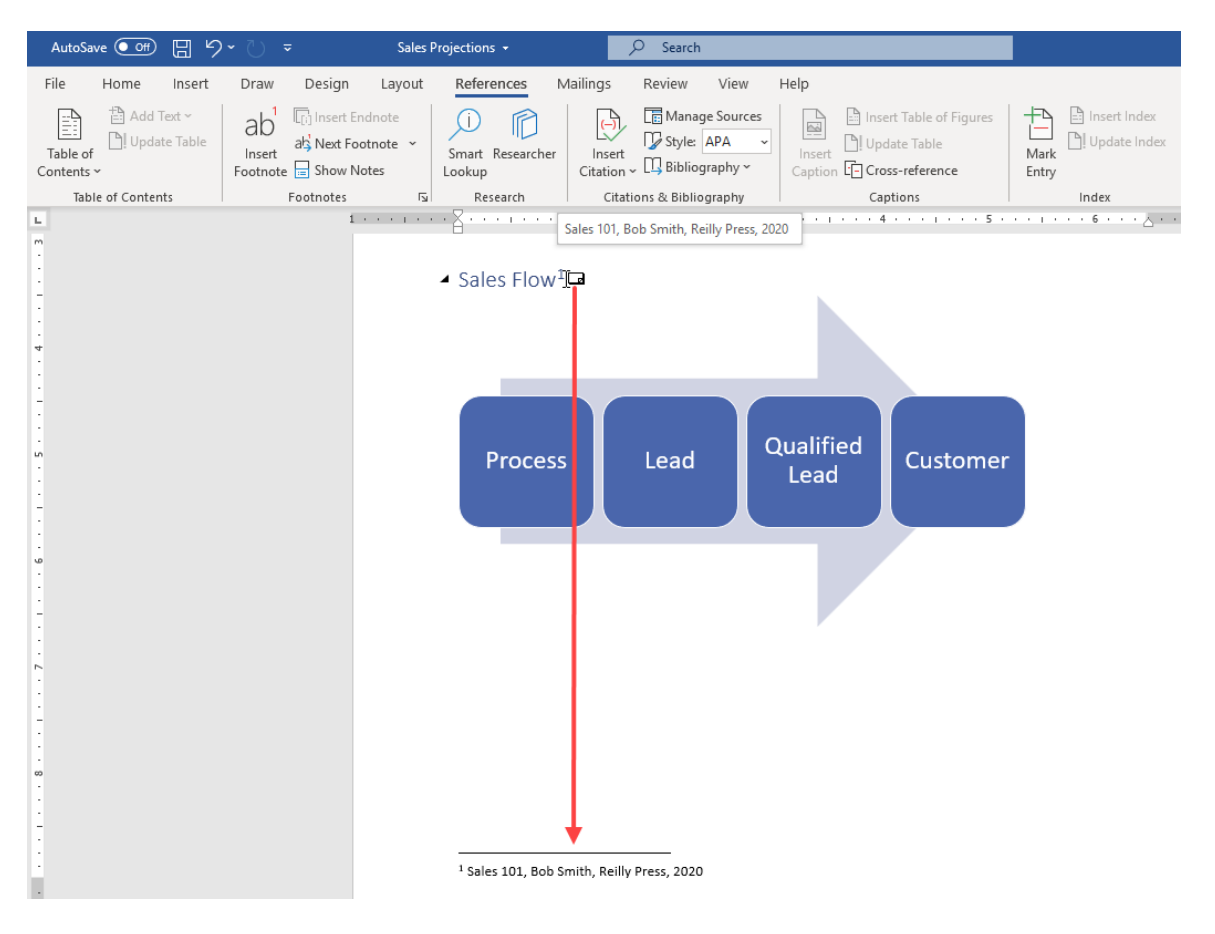

## ScreenTips for Footnotes and Endnotes

If you want to see the text of a particular note, place your mouse cursor over its numerical identifier. The note information will appear in a ScreenTip:

| AutoSave 💽 🖫 🥠         | • () <del>-</del> Sales                                         | Projections 👻              | ♀ Search                                                      |                                                   |               |
|------------------------|-----------------------------------------------------------------|----------------------------|---------------------------------------------------------------|---------------------------------------------------|---------------|
| File Home Insert       | Draw Design Layout                                              | References Mailing         | s Review View                                                 | Help                                              |               |
| Table of<br>Contents ~ | ab <sup>1</sup> Insert Endnote<br>Insert<br>Footnote Show Notes | Smart Researcher<br>Lookup | → Manage Sources<br>→ Style: APA →<br>tion → □ Bibliography → | Insert Table of Figures<br>Insert DU Update Table | Mark<br>Entry |
| Table of Contents      | Footnotes 🕞                                                     | Research                   | Citations & Bibliography                                      | Captions                                          | Index         |
| L                      | 1 + + + + + + + +                                               |                            | 2                                                             | 3 • • • • • • • 4 • • • • • • • 5 •               |               |
|                        |                                                                 | Sales Flow                 | 101, Bob Smith, Reilly Press, 2                               | 2020<br>Qualified<br>Lead                         |               |

## **Activity 2-5: Inserting Footnotes and Endnotes**

In this activity, you will view, add, and modify footnotes. Note that when we refer to a page number, we are referring to the physical location of the page, not the formatted number that appears on the page.

1. Open Microsoft 365 Word and open Activity 2-5:

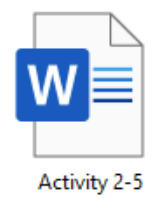

2. Go to the third page of the document. Notice that there is a number by the Solar System heading:

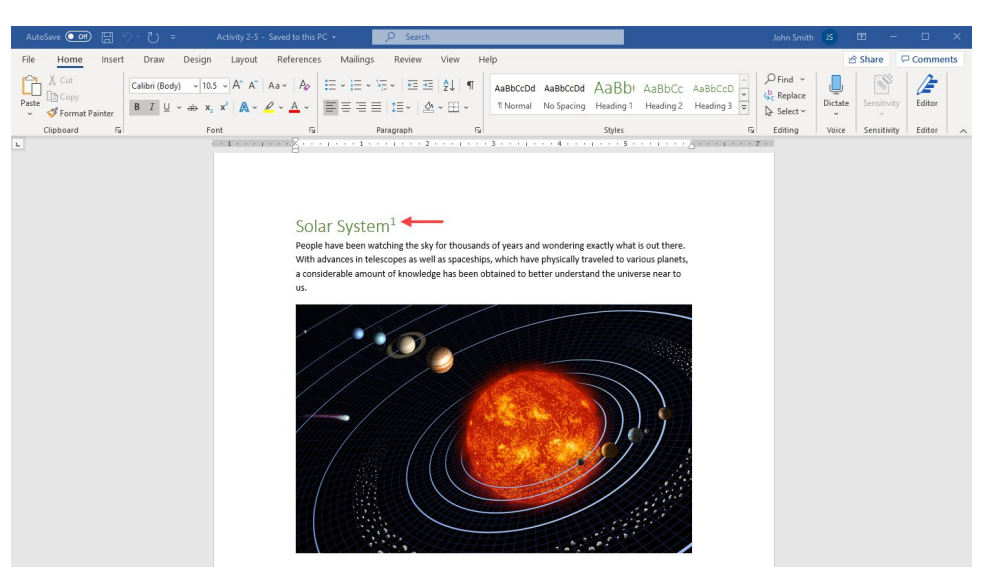

3. Move your mouse over this number to see the note attached to it:

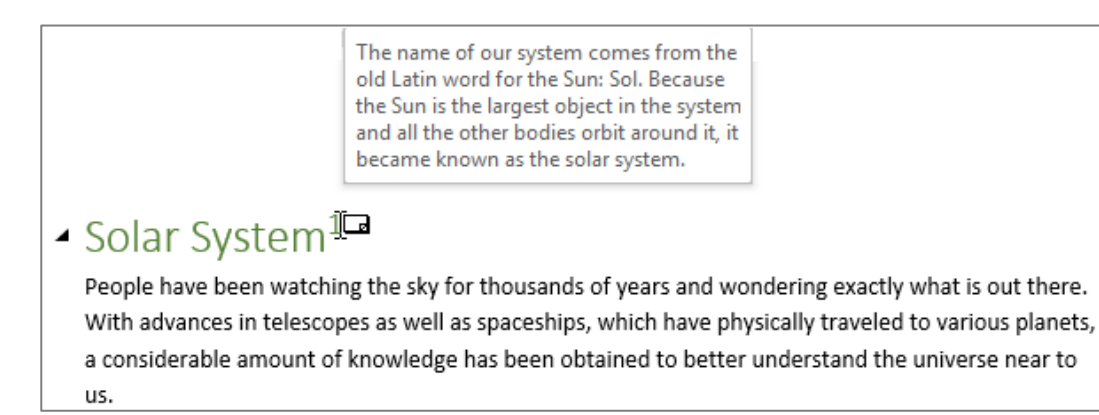

4. Now let us add a few sources to the document. Go to page seven of the document. Click to place your cursor at the end of the first paragraph on this page. Click References → Insert Footnote:

| AutoSave 💽 🛱 🏷    | ∽ ⊂ Activity 2-5 -                                                                               | Saved to this PC + P Search                                                                                                    |
|-------------------|--------------------------------------------------------------------------------------------------|----------------------------------------------------------------------------------------------------|
| File Home Insert  | Draw Design Layout                                                                               | References Mailings Review View Help                                                                                                    |
| Table of Contents | ab<br>Insert Endnote<br>ab Next Footnote →<br>Footnote → Show Notes                              | Image: Signal Researcher         Image: Sources         Image: Sources         < |
| L                 | Insert Footnote (Alt+Ctrl+F)                                                                     |                                                                                                    |
|                   | Add a note at the bottom of the<br>page providing more info about<br>something in your document. |                                                                                                    |
|                   | Tell me more                                                                                     | What are Sunspots?<br>Sunspots are slightly cooler areas on the surface of the sun that appear as dark areas. They only<br>appear dark against the brightness of the rest of the surface of the sun. Despite their appearance,<br>they are still extremely bright — brighter than an electric arc. The number of sunspots seen rises and<br>falls over an 11 year cycle;<br>Sunspots appear when the Sun's magnetic field is concentrated, impeding the flow of energy. A<br>typical sunspot consists of a dark region, called the Umbra, surrounded by a lighter region, called the<br>Penumbra. The Umbra is about 2000 °C (3600 °F) cooler than the photosphere and only looks dark in<br>relation to its surroundings. Spots usually form in groups which are carried across the solar disk by<br>the Sun's rotation.                                                                                                    |

5. The number will be added and you will be taken to the footnote section. Type "Definition from Oxford Dictionary, 2020" (without the quotation marks):

| AutoSa                                  | ve Off                      | 日<br>り              | - U -                                 | ;                                               | Activity               | 2-5 -                |            | , Р s                | earch                            |                                 |                  |                                 |         |               | Joh                                     |
|-----------------------------------------|-----------------------------|---------------------|---------------------------------------|-------------------------------------------------|------------------------|----------------------|------------|----------------------|----------------------------------|---------------------------------|------------------|---------------------------------|---------|---------------|-----------------------------------------|
| File                                    | Home                        | Insert              | Draw                                  | Design                                          | Layout                 | Refere               | ences      | Mailings             | Review                           | View                            | Help             |                                 |         |               |                                         |
| Table of<br>Contents                    | Add <sup>-</sup><br>D! Upda | Text ~<br>ate Table | ab <sup>1</sup><br>Insert<br>Footnote | [i] Insert Endi<br>려넣 Next Footr<br>글 Show Note | note 👻<br>note 👻<br>es | )<br>Smart<br>Lookup | Researcher | r Insert<br>Citation | ☐ Mana<br>☑ Style:<br>↓ □ Biblio | ge Sources<br>APA ~<br>graphy ~ | Insert<br>Captio | Insert Table of<br>Update Table | Figures | Mark<br>Entry | Insert Index Index Index                |
| Tabl                                    | e of Conter                 | nts                 |                                       | Footnotes                                       | تو<br>ا                | Res                  | earch      | Citat                | ions & Bibli                     | ography                         |                  | Captions                        |         |               | Index                                   |
| L · · · · · · · · · · · · · · · · · · · |                             |                     |                                       |                                                 | [                      | 2 Definiti           | on from O  | xford Diction        | ary, 2020                        | 3 .                             |                  |                                 | . 5     |               | ~ ~ ~ ~ ~ ~ ~ ~ ~ ~ ~ ~ ~ ~ ~ ~ ~ ~ ~ ~ |
| 10                                      |                             |                     |                                       |                                                 |                        | . 1 8                | -          |                      |                                  |                                 |                  |                                 |         |               |                                         |

Notice how this endnote is numbered "2" since it is the second one in the document.

Let us modify the format of the footnotes in this document. Click the Footnotes and
 Endnotes option button in the Footnotes group of the References tab:

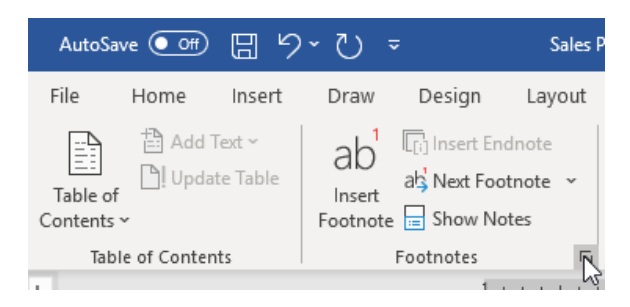

**7.** The Footnote and Endnote dialog box will open. Click the "Number format" menu and choose uppercase Roman numerals:

| Footnote and Endno     | ote                    | ?              | ×      |
|------------------------|------------------------|----------------|--------|
| Location               |                        |                |        |
| <u>     Footnotes:</u> | Bottom of page         |                | $\sim$ |
| O Endnotes:            | End of documer         | nt             | $\sim$ |
|                        |                        | <u>C</u> onver | t      |
| Footnote layout        |                        |                |        |
| C <u>o</u> lumns:      | Match section la       | yout           | $\sim$ |
| Format                 |                        |                |        |
| <u>N</u> umber format: | 1, 2, 3,               |                | $\sim$ |
| C <u>u</u> stom mark:  | 1, 2, 3,<br>a. b. c    |                | $\sim$ |
| <u>S</u> tart at:      | A, B, C,               |                |        |
| Nu <u>m</u> bering:    | l, ll, lll,<br>* + ± δ | 2              |        |
| Apply changes          |                        | 3              |        |
| Apply changes to:      | This section           |                | $\sim$ |
| Insert                 | Cancel                 | <u>A</u> pply  | /      |

8. Click the "Apply changes to" menu and click "Whole document:"

| Footnote and Endno     | ote           | ?             | ×      |
|------------------------|---------------|---------------|--------|
| Location               |               |               |        |
| <u> </u>               | Bottom of pag | je            | $\sim$ |
| O Endnotes:            | End of docum  | ent           | $\sim$ |
|                        |               | <u>C</u> onve | ert    |
| Footnote layout        |               |               |        |
| C <u>o</u> lumns:      | Match section | layout        | $\sim$ |
| Format                 |               |               |        |
| <u>N</u> umber format: | I, II, III,   |               | $\sim$ |
| C <u>u</u> stom mark:  |               | Symb          | ol     |
| <u>S</u> tart at:      | I 📫           |               |        |
| Nu <u>m</u> bering:    | Continuous    |               | $\sim$ |
| Apply changes          |               |               |        |
| Apply changes to:      | This section  |               | $\sim$ |
|                        | This section  | 4             |        |
| <u>I</u> nsert         | whole docum   | ent           | v      |

9. Click Apply:

| Footnote and Endno          | ote           | ?              | ×      |  |  |
|-----------------------------|---------------|----------------|--------|--|--|
| Location                    |               |                |        |  |  |
| <u>         F</u> ootnotes: | Bottom of pag | Bottom of page |        |  |  |
| O Endnotes:                 | End of docum  | ent            | $\sim$ |  |  |
|                             |               | Conv           | ert    |  |  |
| Footnote layout             |               |                |        |  |  |
| C <u>o</u> lumns:           | Match section | layout         | $\sim$ |  |  |
| Format                      |               |                |        |  |  |
| <u>N</u> umber format:      | I, II, III,   |                | $\sim$ |  |  |
| C <u>u</u> stom mark:       |               | Symb           | ol     |  |  |
| <u>S</u> tart at:           | I ≑           |                |        |  |  |
| Nu <u>m</u> bering:         | Continuous    |                | $\sim$ |  |  |
| Apply changes               |               |                |        |  |  |
| Apply changes to:           | Whole docum   | ent            | $\sim$ |  |  |
|                             |               |                |        |  |  |
| <u>I</u> nsert              | Cancel        | <u>A</u> pp    | vly    |  |  |

**10.** The Footnote and Endnote dialog box will close. You will see the formatting of the second footnote change:

Definition from Oxford Dictionary, 2020

 Let us make sure that the changes were applied to the first footnote, too. On the References tab, click the Next Footnote drop-down arrow and click Previous Footnote:

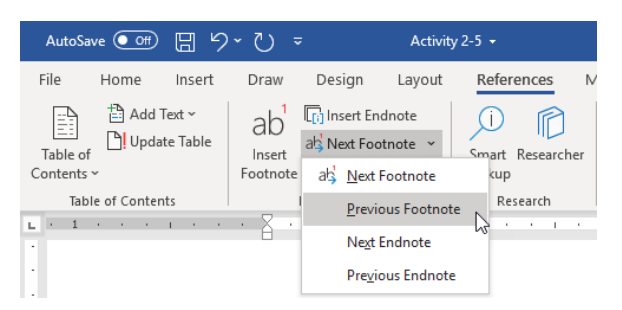

**12.** You will see that the first footnote has been updated too:

| <sup>1</sup> The name of our system comes from the old Latin word for the Sun: Sol. Because the Sun is the largest |
|----------------------------------------------------------------------------------------------------|
| object in the system and all the other bodies orbit around it, it became known as the solar system.                |

(You may need to move the cursor to see the numbering.)

**13.** Save your document as Activity 2-5 Complete. Close Microsoft 365 Word to complete this activity.

# **TOPIC F: Add Citations**

This topic will focus on **citations** (references to an outside source) that are placed directly in the document. In particular, we will focus on the Source Manager and its related dialog boxes.

## **Topic Objectives**

In this session, you will learn:

- About sources and citations
- How to use the Source Manager
- How to use the Create Source and Edit Source dialog boxes
- How to add, edit, and update citations
- How to change the citation and bibliography style

#### Sources

The term **source** refers to any resource you use in creating a document. This can include materials such as websites, books, journals, reports, interviews, etc.

## The Source Manager Dialog Box

Microsoft Word provides a central tool to manage all sources in a document. This master source list is shared throughout all documents, making future citations and bibliographies easy to create.

To open the Source Manager, click **References** → **Manage Sources**:

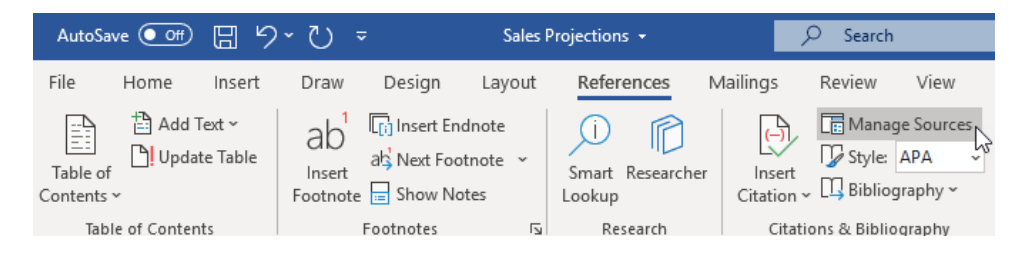

The Source Manager dialog box will open:

| 4 Sort by Author                                             |                                                                             |                                                                                        |
|--------------------------------------------------------------|-----------------------------------------------------------------------------|----------------------------------------------------------------------------------------|
|                                                              |                                                                             | $\sim$                                                                                 |
| C <u>u</u> rrent List                                        |                                                                             |                                                                                        |
| Copy ->                                                      |                                                                             | ^                                                                                      |
| Delete                                                       |                                                                             |                                                                                        |
| Edit                                                         | 2                                                                           |                                                                                        |
| <u>N</u> ew                                                  |                                                                             |                                                                                        |
| 5                                                            |                                                                             | ~                                                                                      |
| <ul> <li>cited source</li> <li>placeholder source</li> </ul> |                                                                             |                                                                                        |
|                                                              |                                                                             |                                                                                        |
|                                                              |                                                                             | ^                                                                                      |
|                                                              |                                                                             |                                                                                        |
|                                                              |                                                                             |                                                                                        |
|                                                              |                                                                             | -                                                                                      |
|                                                              | Copy -><br>Delete<br>Edit<br>New<br>5<br>Cited source<br>Placeholder source | Copy -><br>Delete<br>Edit<br>New<br>5<br>· cited source<br>? placeholder source<br>Clo |

Let us go over the parts of the dialog box.

- The main areas of this dialog box show the **sources in the master list (1)** and the **current document (2)**.
- You can see a **preview** of the selected source at the bottom of the dialog box (3). Notice that the current style in use is also displayed here.
- You can **sort** and **search** the displayed lists using the controls at the top of the dialog box (4).
- The buttons in the middle of the dialog box (5) allow you to copy sources from the master list to the current document, as well as edit, delete, and create sources.
- If you have another source list in XML format, you can load it using the **Browse button (6)**.

Once you are done with the Source Manager, click Close to return to your document.

## The Create Source Dialog Box

To add a new source to your document, click References  $\rightarrow$  Manage Sources:

| AutoSave 💽 🖁           | - U -                                                           |                            |                                                                                                    |                                                                                |
|------------------------|-----------------------------------------------------------------|----------------------------|----------------------------------------------------------------------------------------------------|--------------------------------------------------------------------------------|
| File Home Insert       | Design Layout Ref                                               | erences Mailings           | Review View Deve                                                                                                    | loper Help 🔎                                                                   |
| Table of<br>Contents * | ab <sup>1</sup> Insert Endnote<br>Insert<br>Footnote Show Notes | Smart Researcher<br>Lookup | Insert<br>Citation + U Bibliography +                                                                                                    | Insert Difference Caption                                                      |
| Table of Contents      | Footnotes                                                       | Research                   | Citations & Bibliography                                                                                                    | Captio                                                                         |
|                        |                                                                 |                            | Manage Sources           Organize the sour           document.           You can edit and is search for new sou           how your citation           your document. | ces cited in your<br>remove sources,<br>urces, and preview<br>s will appear in |

Then, in the Source Manager, click **New**:

| ource Manager                                 |                                         | ?   | ×   |
|-----------------------------------------------|-----------------------------------------|-----|-----|
| Search:                                       | Sort by Author                          |     | ~   |
| Sou <u>r</u> ces available in:<br>Master List | Browse Current List                     |     |     |
| C                                             | Copy -><br>Delete<br>Edit<br><u>New</u> |     | ~   |
|                                               | ✓ cited source<br>? placeholder source  |     | 1   |
| eview (APA):                                  |                                         |     |     |
|                                               |                                         |     | ľ   |
|                                               |                                         |     |     |
|                                               |                                         | Clo | ose |

The Create Source dialog box will open:

| Create Source                                        |                  |   |                  |         | ?    | ×  |
|------------------------------------------------------|------------------|---|------------------|---------|------|----|
| Type of <u>S</u> ourc<br>Bibliography Fields for APA | Book             | ~ | <u>L</u> anguage | Default |      | ~  |
| Author                                               |                  |   |                  |         | Edit |    |
| [                                                    | Corporate Author |   |                  |         |      |    |
| Title                                                |                  |   |                  |         |      |    |
| Year                                                 |                  |   |                  |         |      |    |
| City                                                 |                  |   |                  |         |      |    |
| Publisher                                            |                  |   |                  |         |      |    |
| Show <u>All</u> Bibliography Fields                  |                  |   |                  |         |      |    |
| <u>T</u> ag name<br>Placeholder1                     |                  |   | C                | OK      | Cano | el |

Here, you can enter all of the information about the source that you are using. By default, the "Type of Source" menu shows Book, but you can choose from a variety of sources, each with their own set of reference fields:

| Create Source                                                                                        |                                                                                                    |        |          |         | ?    | ×   |
|----------------------------------------------------------------------------------------------------|----------------------------------------------------------------------------------------------------|--------|----------|---------|------|-----|
| Type of <u>S</u> ourd<br>Bibliography Fields for APA<br>Author<br>Title<br>Year<br>City<br>Publisher | e Book<br>Book Section<br>Journal Article<br>Article in a Periodical<br>Conference Proceedings<br>Report | ×<br>• | Language | Default | Edit |     |
| Show <u>A</u> ll Bibliography Fields<br>Iag name<br>Placeholder1                                     |                                                                                                    |        | E        | ОК      | Cano | :el |

Note that as you fill in fields, Word will give you help as to the type and format of information that you should add in order to remain consistent with the current bibliographic style:

| Create Source                       |                                 | ? ×    |
|-------------------------------------|---------------------------------|--------|
| Type of <u>S</u> our                | e Book 🗸 Language Defa          | ult ~  |
| Bibliography Fields for APA         |                                 |        |
| Author                              | Godin, Seth                     | Edit   |
|                                     | Corporate Author                |        |
| Title                               |                                 |        |
| Year                                |                                 |        |
| City                                |                                 |        |
| Publisher                           |                                 |        |
| Show <u>All Bibliography Fields</u> |                                 |        |
| Tag name Example:<br>God            | Kramer, James D; Chen, Jacky Oł | Cancel |

Once you are done entering information, click **OK** to complete the source.

## The Edit Source Dialog Box

To modify sources in your document, click **References** → **Manage Sources**:

| AutoSav              | ve Off                | 日<br>り           | - ں -                                 | <del>,</del>                                 |                         |                        |           | <i>y</i>               | ) Search            |                               |
|----------------------|-----------------------|------------------|---------------------------------------|----------------------------------------------|-------------------------|------------------------|-----------|------------------------|---------------------|-------------------------------|
| File                 | Home                  | Insert           | Draw                                  | Design                                       | Layout                  | Refere                 | ences     | Mailings               | Review              | View                          |
| Table of<br>Contents | Add Te 🗎 []<br>Dpdate | ext ∽<br>≥ Table | ab <sup>1</sup><br>Insert<br>Footnote | [[i] Insert End<br>ab¦ Next Foo<br>☐ Show No | dnote<br>tnote ~<br>tes | Ú<br>Smart F<br>Lookup | Researche | r Insert<br>Citation ~ | 🕞 Manag<br>🌈 Style: | ge Sources<br>APA<br>graphy ~ |
| Tabl                 | e of Contents         | s                |                                       | Footnotes                                    | E.                      | Rese                   | earch     | Citatio                | ons & Biblio        | graphy                        |

Then, in the Source Manager, click the entry that you want to modify and click Edit:

| Source Manager                                                            | ?  | ×      |
|---------------------------------------------------------------------------|----|--------|
| Search: Sort by Author                                                    |    | $\sim$ |
| Sources available in: <u>B</u> rowse<br>Master List C <u>u</u> rrent List |    |        |
| Godin, Seth; Permission Marketing (1999)                                  |    | ^      |
| ✓ cited source                                                            |    | · ·    |
| ? placeholder source                                                      |    |        |
| Preview (APA):                                                            |    |        |
| Citation: (Godin, 1999)                                                   |    | ^      |
| Bibliography Entry:                                                       |    |        |
| douin, S. (1999). Permission Marketing, New Tork City. Simon & Schuster.  |    | ~      |
|                                                                           | Cl | ose    |

The **Edit Source** dialog box will open. Make your changes and click **OK** to save them:

| Edit Source                         |                         |                              |                  |         | ?    | ×      |
|-------------------------------------|-------------------------|------------------------------|------------------|---------|------|--------|
| Type of <u>S</u> our                | ce Book                 | $\sim$                       | <u>L</u> anguage | Default |      | $\sim$ |
| Bibliography Fields for APA         |                         |                              |                  |         |      |        |
| Author                              | Godin, Seth             |                              |                  |         | Edit |        |
|                                     | Corporate Author        |                              |                  |         |      |        |
| Title                               | Permission Marketing    | (2nd Edition)                |                  |         |      |        |
| Year                                | 2012                    |                              |                  |         |      |        |
| City                                | New York City           |                              |                  |         |      |        |
| Publisher                           | Simon & Schuster        |                              |                  |         |      |        |
| Show <u>All Bibliography Fields</u> |                         |                              |                  |         |      |        |
| Tag name The Tag M<br>God99         | lame will be used to un | iquely identify this source. |                  | ок      | Cano | el     |

Click **Yes** to update all lists with the change:

| Microsoft Word                                                                                | ×                   |
|-----------------------------------------------------------------------------------------------|---------------------|
| This source exists in your master list and current document. Do you want to update both lists | with these changes? |
| Yes No Cancel                                                                                 |                     |

#### The source will now be updated:

| Source Manager                                                                                                    | ?                                                      | ×      |
|----------------------------------------------------------------------------------------------------|--------------------------------------------------------|--------|
| Search:                                                                                                    | Sort by Author                                         | $\sim$ |
| Sources available in: Browse Master List                                                                                                  | Current List                                           |        |
| Godin, Seth; Permission Marketing (2nd Edition) (2012)                                                                                    | Godin. Seth; Permission Marketing (2nd Edition) (2012) | ~      |
| Preview (APA):                                                                                                    | · placeholder source                                   |        |
| Citation: (Godin, 2012)<br>Bibliography Entry:<br>Godin, S. (2012). <i>Permission Marketing (2nd Edition)</i> . New York City: Simon & Sc | huster.                                                | ^<br>~ |
|                                                                                                    | Close                                                  |        |

## Citations

A **citation** places a brief explanation of source text that is used in a document, with more information contained in the bibliography. Citations are often used for indirect quotes or statistics.

## **Adding Citations**

#### **Literary Citations**

To add a literary citation, ensure that the source has been added in the Source Manager. Then, click to place your cursor at the location of the citation in your document. Click **References**  $\rightarrow$  **Insert Citation** and choose the citation to add:

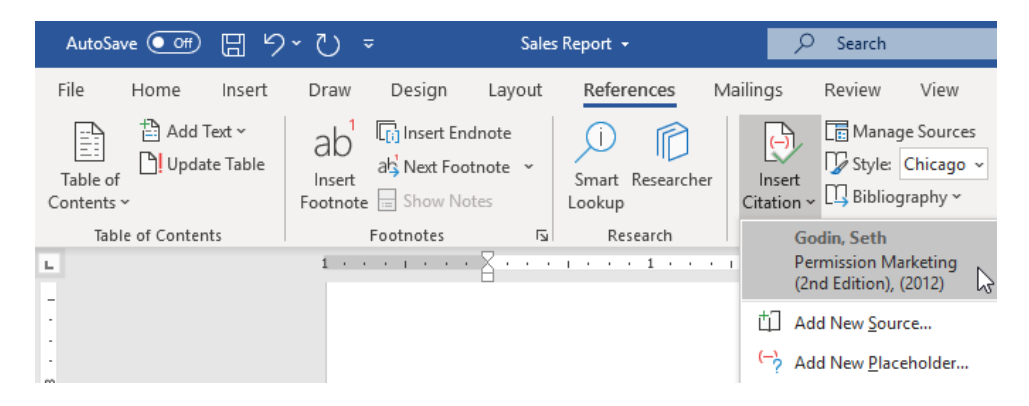

The citation will be inserted using the currently selected style:

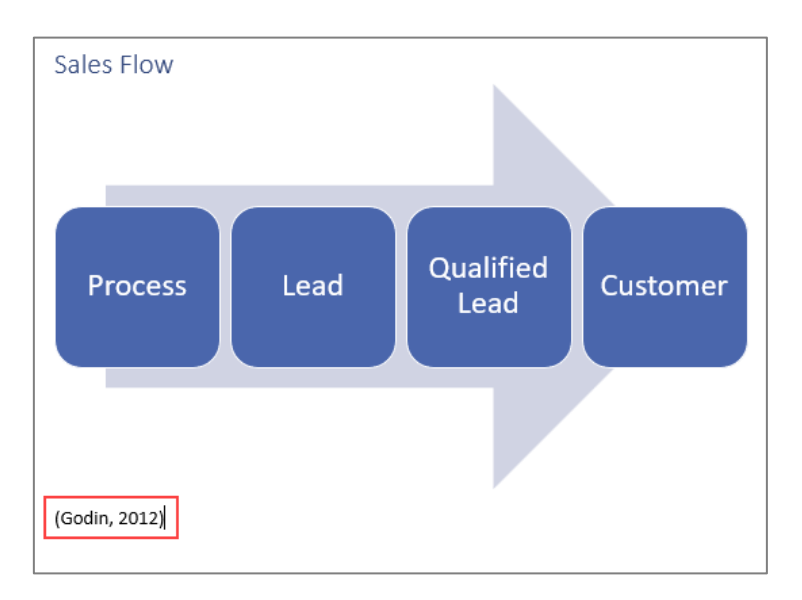

#### **Citation Placeholders**

You can also add a citation placeholder from the Insert Citation menu:

| AutoSave 💽 🛱 🦌         | · ℃ -                                                           | Sales Report 👻                | ✓ Search                                                     |
|------------------------|-----------------------------------------------------------------|-------------------------------|--------------------------------------------------------------|
| File Home Insert       | Draw Design La                                                  | yout References               | Mailings Review View (                                       |
| Table of<br>Contents ~ | ab <sup>1</sup> Insert Endnote<br>Insert<br>Footnote Show Notes | s v Smart Researche<br>Lookup | er Citation ~ Gibbiography ~                                 |
| Table of Contents      | Footnotes                                                       | Research الآ                  | Godin, Seth<br>Permission Marketing<br>(2nd Edition), (2012) |
|                        |                                                                 |                               | 山 Add New <u>S</u> ource                                     |
|                        |                                                                 |                               | Add New Placeholder                                          |

You will then be prompted to enter the name of the placeholder. Click **OK** when you are finished:

| Placeholder Name                                                                              | ?                       | ×                   |
|-----------------------------------------------------------------------------------------------|-------------------------|---------------------|
| Type the tag name of the source.<br>information to this source later b<br>the Source Manager. | You can a<br>y clicking | add more<br>Edit in |
| Placeholder1                                                                                  |                         |                     |
| ОК                                                                                            |                         | lancel              |

| - 1 |                 | <br>           |   |
|-----|-----------------|----------------|---|
|     | Source Manager  |                | ? |
|     | <u>S</u> earch: | Sort by Author |   |

This placeholder will now be included in the **Source Manager** and in the document:

| Search:                       |                                        |                 | Sort by Author                        | $\sim$ |
|-------------------------------|----------------------------------------|-----------------|---------------------------------------|--------|
| Sou <u>r</u> ces<br>Master Li | available in: <u>B</u> rowse           |                 | CurrentList                           |        |
| God                           | ~~~~~~~~~~~~~~~~~~~~~~~~~~~~~~~~~~~~~~ | <u>C</u> opy -> | ? Placeholder1                        | ^      |
|                               |                                        | <u>D</u> elete  | · · · · · · · · · · · · · · · · · · · |        |
|                               |                                        | <u>E</u> dit    |                                       |        |
|                               |                                        | <u>N</u> ew     |                                       |        |
|                               |                                        |                 |                                       |        |
|                               |                                        |                 | ✓ cited source                        | ×      |
|                               |                                        |                 | ? placeholder source                  |        |
| Preview (Al                   | PA):                                   |                 |                                       |        |
| Citation:                     | (God)                                  |                 |                                       | ^      |
| Bibliogra                     | aphy Entry:                            |                 |                                       | 1      |
| (n.d.).                       | priy 2001 y.                           |                 |                                       |        |
|                               |                                        |                 |                                       | ¥      |
|                               |                                        |                 | Close                                 |        |

You can update it at any time in the Source Manager. Then, all related placeholders will be updated.

#### **Legal Citations**

To create a legal citation, select the long citation in the document. Then, click **References**  $\rightarrow$  **Mark Citation**:

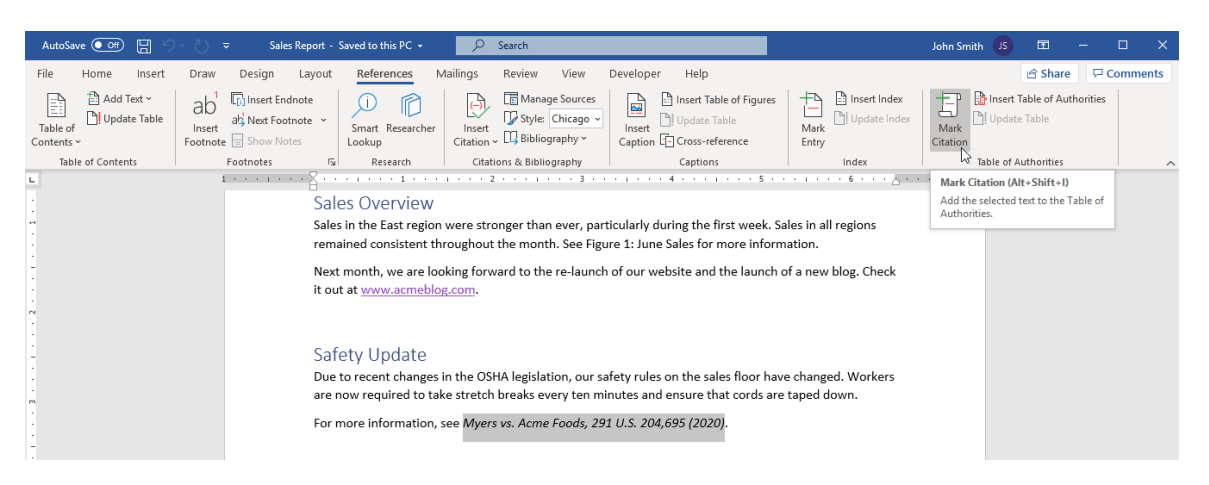

 $\times$ 

The Mark Citation dialog box will open. Make the necessary changes to the "Selected text" and "Short citation" boxes, and make sure that you have the proper category selected from the Category menu. Then, click **Mark**:

| Mark Citat                | ion                                   |              | ?              | ×             |
|---------------------------|---------------------------------------|--------------|----------------|---------------|
| Selected te               | xt:                                   |              |                |               |
| Myers vs.                 | Acme Foods, 291 U.S. 204,695          | ^            | <u>N</u> ext C | itation       |
| (2020)                    |                                       | $\checkmark$ | Ma             | ark N         |
| Category:                 | Cases                                 | $\sim$       | Mar            | k <u>A</u> ll |
| <u>S</u> hort citati      | on:                                   |              |                | _             |
| Myers vs. A               | Acme Foods, 291 U.S. 204,695 (2020)   |              | Categ          | lory          |
| Myers vs. /<br>R.C. 4511. | Acme Foods, 291 U.S. 204,695 (2020)   | ^            |                |               |
| Smith vs. N               | Main Widgets, 291 U.S. 101,352 (2010) | ~            |                |               |
| Long citati               | on:                                   |              |                |               |
| Myers vs.                 | Acme Foods, 291 U.S. 204,695 (2020    | ))           | Car            | ncel          |

You can then close the dialog box or mark more citations.

## The Edit Citation Dialog Box

If you later want to modify a literary citation, click to place your cursor inside the citation. Then, click the drop-down arrow on the right-hand side of its container and click **Edit Citation**:

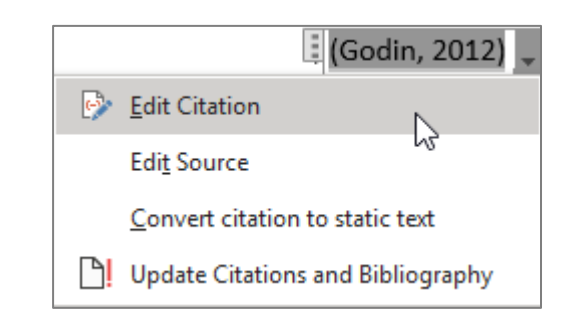

Then, set your options in the Edit Citation dialog box and click **OK**:

The citation will now be updated:

Godin, 2012, pp. 90-94) 🖕

| Edit Citation         | ?            | ×    |
|-----------------------|--------------|------|
| Add<br><u>P</u> ages: | 90-94        |      |
| Suppress              | <u>Y</u> ear |      |
| ОК                    | Ca           | ncel |

## **Citation and Bibliography Styles**

By default, Word uses the APA style for the document's sources and bibliography. To change this style, click **References**  $\rightarrow$  **Style** and choose the desired style to use:

| AutoSave 💽 🛱 🧳         | s ت ح                                            | ales Report 👻    | ♀ Search                           |                                               |
|------------------------|--------------------------------------------------|------------------|------------------------------------|-----------------------------------------------|
| File Home Insert       | Draw Design Lay                                  | out References   | Mailings Review                    | View Developer Help                           |
| Table of<br>Contents ~ | ab <sup>1</sup><br>Insert<br>Footnote Show Notes | * Smart Research | er Linsert<br>Citation ~ 🛄 Bibliog | APA                                           |
| Table of Contents      | Footnotes                                        | ि Research       | Citations & Biblic                 | Sixth Edition<br>Chicago<br>Sixteenth Edition |
|                        |                                                  |                  |                                    | GB7714<br>2005                                |
|                        |                                                  |                  |                                    | GOST - Name Sort<br>2003                      |
|                        |                                                  |                  |                                    | GOST - Title Sort<br>2003                     |
|                        |                                                  |                  |                                    | Harvard - Anglia<br>2008                      |
|                        |                                                  |                  |                                    | IEEE<br>2006                                  |
|                        |                                                  |                  |                                    | ISO 690 - First Element and Date<br>1987      |
|                        |                                                  |                  |                                    | ISO 690 - Numerical Reference<br>1987         |
|                        |                                                  |                  |                                    | MLA<br>Seventh Edition                        |
|                        |                                                  |                  |                                    | SIST02<br>2003                                |
|                        |                                                  |                  |                                    | Turabian<br>Sixth Edition                     |

After clicking on one of the options in this menu, Word will update all sources in the document to match that style. It will also create all future references in that style.

## Activity 2-6: Adding Citations and a Bibliography

In this activity, you will add sources and citations to the solar system document. Note that when we refer to a page number, we are referring to the physical location of the page, not the formatted number that appears on the page.

1. Open Microsoft 365 Word and open Activity 2-6:

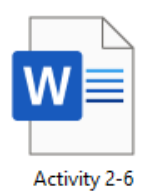

2. First, let us add our sources to the document. Click **References** → **Manage Sources**:

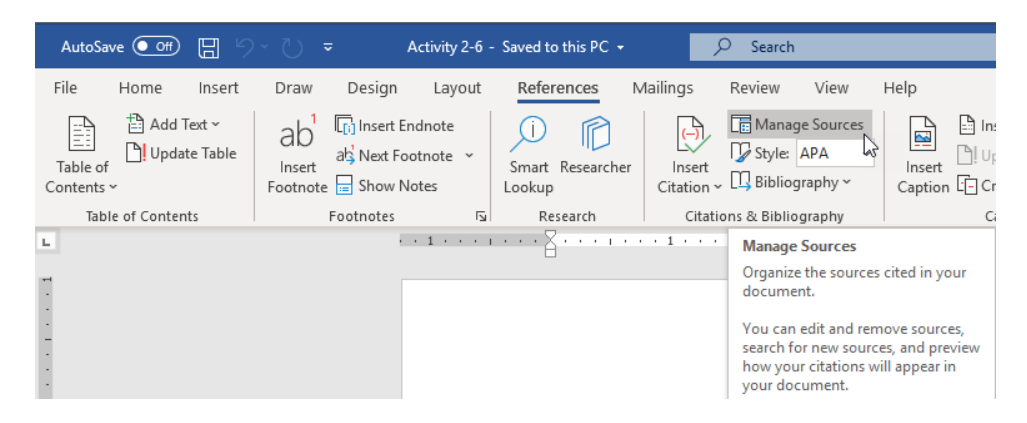

3. The Source Manager will open. Click New:

| Source Manager                            | ?   | ×   |
|-------------------------------------------|-----|-----|
| Search: Sort by Author                    |     | ~   |
| Sources available in: Browse Current List |     |     |
| Copy-> Delete Edit Vew V                  |     | < > |
| ✓ cited source<br>? placeholder source    |     |     |
| Preview (APA):                            |     |     |
|                                           |     | < > |
|                                           | Clo | ose |

**4.** Ensure that "Book" is selected as the type of source. Enter the information shown below and click **OK**:

| Create Source                       |                              | ?  | ×      |
|-------------------------------------|------------------------------|----|--------|
| Type of <u>S</u> our                | ce Book V Language Default   | i. | ~      |
| Bibliography Fields for Chicago     |                              |    |        |
| Author                              | Geisel, Theodore             |    | Edit   |
|                                     | Corporate Author             |    |        |
| Title                               | There's No Place Like space! |    |        |
| Year                                | 1999                         |    |        |
| City                                | Toronto                      |    |        |
| Publisher                           | Random House                 |    |        |
| Show <u>All</u> Bibliography Fields |                              |    |        |
| Tag name Example:<br>Gei99          | Adventure Works Press OK     | -C | Cancel |

5. You will be returned to the Source Manager and the source will be saved. Let us create another source by clicking **New**:

| Source Manager                                                                                                    |    | ?   | ×  |
|----------------------------------------------------------------------------------------------------|----|-----|----|
| Search: Sort by Author                                                                                                    |    |     | ~  |
| Sources available in: Browse Current List                                                                                                    |    |     |    |
| Giesel, Theodore; There's No Place Like Spacel (1999)  Giesel, Theodore; There's No Place Like Spacel (199  Giesel, Theodore; There's No Place Like Spacel (199  Giesel, Theodore; Theodore; | 9) |     | ~  |
| <ul> <li>cited source</li> <li>placeholder source</li> </ul>                                                                                                    |    |     |    |
| Preview (Chicago):                                                                                                    |    |     |    |
| Citation: (Giesel 1999)                                                                                                    |    |     | 1  |
| Bibliography Entry:<br>Glesel, Theodore. 1999. There's No Place Like Space! Toronto: Random House.                                                                                                    |    |     |    |
|                                                                                                    |    | Clo | se |

6. This source is also a book. Enter the information shown below and click **OK**:

| Create Source                   |                        |   |                  |         | ?    | $\times$ |
|---------------------------------|------------------------|---|------------------|---------|------|----------|
| Type of <u>S</u> our            | ce Book                | ~ | <u>L</u> anguage | Default |      | ~        |
| Bibliography Fields for Chicago |                        |   |                  |         |      |          |
| Author                          | Bennett, Jeffrey       |   |                  |         | Edit |          |
|                                 | Corporate Author       |   |                  |         |      |          |
| Title                           | The Cosmic Perspective |   |                  |         |      |          |
| Year                            | 2013                   |   |                  |         |      |          |
| City                            | New York               |   |                  |         |      |          |
| Publisher                       | Addison-Wesley         |   |                  |         |      |          |
| Show All Bibliography Fields    |                        |   |                  |         |      |          |
| Tag name Example:<br>Ben13      | Adventure Works Press  |   |                  | ок      | Cano | :el      |

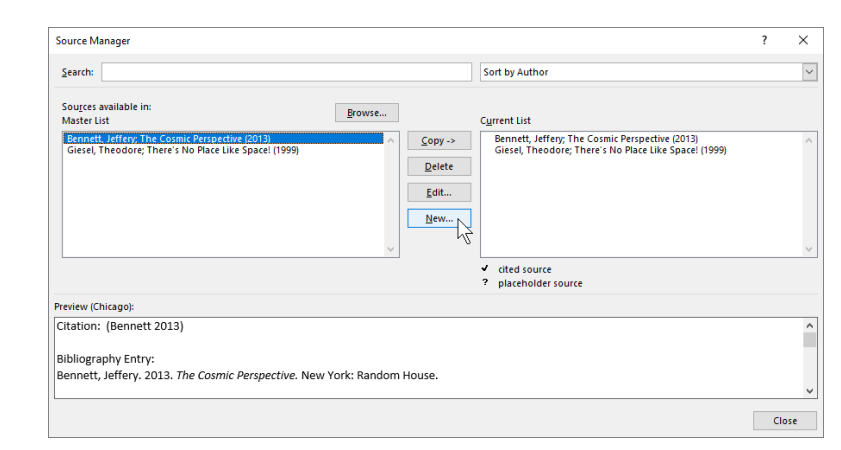

7. We have one more source to add, so click **New** again:

8. This time, we are adding a website, so choose that source type from the menu at the top of the dialog box:

| Create Source                                            |                                                             |        |                  |         | ?    | ×  |
|----------------------------------------------------------|-------------------------------------------------------------|--------|------------------|---------|------|----|
| Type of <u>S</u> ourc<br>Bibliography Fields for Chicago | web site<br>Book Section                                    | ~<br>~ | <u>L</u> anguage | Default |      | ~  |
| Author                                                   | Article in a Periodical<br>Conference Proceedings<br>Report |        |                  |         | Edit |    |
| Name of Web Page                                         | Web site                                                    | 3      |                  |         |      |    |
| Year                                                     |                                                             |        | <br>             |         |      |    |
| Month                                                    |                                                             |        |                  |         |      |    |
| Day                                                      |                                                             |        |                  |         |      |    |
| Year Accessed                                            |                                                             |        |                  |         |      |    |
| Month Accessed                                           |                                                             |        |                  |         |      |    |
| Day Accessed                                             |                                                             |        |                  |         |      |    |
| URL                                                      |                                                             |        |                  |         |      |    |
| Show <u>All Bibliography Fields</u>                      |                                                             |        |                  |         |      |    |
| Tag name<br>Placeholder1                                 |                                                             |        | E                | OK      | Canc | el |

#### **9.** Enter the information shown below and click **OK**:

| Create Source                       |                        |               |                     |                  |         | ?    | ×      |
|-------------------------------------|------------------------|---------------|---------------------|------------------|---------|------|--------|
| Type of <u>S</u> our                | ce Web site            | $\sim$        |                     | <u>L</u> anguage | Default |      | $\sim$ |
| Bibliography Fields for Chicago     | <b>b</b>               |               |                     |                  |         |      |        |
| Author                              |                        |               |                     |                  |         | Edit |        |
|                                     | Corporate Author       | National Aero | nautics and Space A | dministration    | 1       |      |        |
| Name of Web Page                    | The Solar System       |               |                     |                  |         |      |        |
| Year                                | 2020                   |               |                     |                  |         |      |        |
| Month                               | 01                     |               |                     |                  |         |      |        |
| Day                                 | 01                     |               |                     |                  |         |      |        |
| Year Accessed                       |                        |               |                     |                  |         |      |        |
| Month Accessed                      |                        |               |                     |                  |         |      |        |
| Day Accessed                        |                        |               |                     |                  |         |      |        |
| URL                                 | http://solarsystem.nas | a.gov         |                     |                  |         |      |        |
| Show <u>All Bibliography Fields</u> |                        |               |                     |                  |         |      |        |
| Tag name Example:<br>Nat20          | http://www.adatum.co   | m             |                     |                  | ок      | Cano | el     |

# **10.** All sources should now be in the master list and the current list. Click **Close** in the Source Manager:

| ource Manager                                                                                                    | ?                                                                                                    | ×        |
|----------------------------------------------------------------------------------------------------|----------------------------------------------------------------------------------------------------|----------|
| Search:                                                                                                    | Sort by Author                                                                                                    | ~        |
| Sources available in: Browse Master List God Instrume LAteronautices and Space Administration: The Solar System (2020) Geisel, Theodore; There's No Place Like space! (1999) | Current List Depy -> National Aeronautics and Space Administration; The Solar Syste Bennett, Jeffrey; The Cosmic Perspective (2013) Gelsel, Theodore; There's No Place Like space! (1999) idit idit | m (202 🔨 |
|                                                                                                    | <ul> <li>cited source</li> <li>placeholder source</li> </ul>                                                                                                    |          |
| review (Chicago):                                                                                                    |                                                                                                    |          |
| Citation: (National Aeronautics and Space Administration 2020)                                                                                                    |                                                                                                    | ^        |
| Sibliography Entry:<br>National Aeronautics and Space Administration. 2020. <i>The Solar Syste</i>                                                                           | 01 01. http://solarsystem.nasa.gov.                                                                                                    |          |
|                                                                                                    |                                                                                                    | Close    |

# **11.** Go to page 10 in the document. Click to place your cursor at the end of the Heliopause paragraph:

| AutoSave 💽 🛱 🖇         | a <del>⊽</del>                                                      | ctivity 2-6 👻                           | ♀ Search                              |                                       | l                         |                  |
|------------------------|---------------------------------------------------------------------|-----------------------------------------|---------------------------------------|---------------------------------------|---------------------------|------------------|
| File Home Insert       | Draw Design Layou                                                   | References N                            | Aailings Review View                  | Help                                  |                           |                  |
| Table of<br>Contents ~ | ab <sup>1</sup> [1] Insert Endnote<br>Insert<br>Footnote Show Notes | Smart Researcher<br>Lookup              | Insert<br>Citation ~ D Bibliography ~ | Insert Table of Figures               | Mark<br>Entry             | Mark<br>Citation |
| Table of Contents      | Footnotes                                                           | Research                                | Citations & Bibliography              | Captions                              | Index                     |                  |
| L                      | 1                                                                   | 1 + + + 🛛 + + + + + + + + + + + + + + + | 1                                     | 3                                     | 5 * * * 1 * * * 2 * * * 1 | 7 .              |
|                        |                                                                     | the sun over                            | millions of years.                    |                                       |                           |                  |
|                        |                                                                     | Helieneure                              |                                       |                                       |                           |                  |
|                        |                                                                     | The Uplause                             | :<br>                                 | a daha a dan afaha a dan matan Thia   | to use and the            |                  |
| N                      |                                                                     | The Heliopat                            | use is what can largely be consider   | ed the edge of the solar system. This | is where the              |                  |
|                        |                                                                     | solar wind sl                           | ows down and stops (or "pauses")      | due to the "solar wind" coming from   | n other stars in          |                  |
|                        |                                                                     | the galaxy. T                           | here is a region just inside the heli | iopause where the solar wind slows o  | iown from                 |                  |
| -                      |                                                                     | supersonic s                            | peeds (literally, faster than sound)  | to subsonic speeds.                   |                           |                  |
|                        |                                                                     |                                         | ,                                     |                                       |                           |                  |

**12.** Click **References** → **Insert Citation** and choose the first resource in the menu ("The Cosmic Perspective"):

| AutoSave 💽 🛱 🖇         | - 0 -                                                           | Activity 2-6 👻                   |                                                                                    |                                                                                              |
|------------------------|-----------------------------------------------------------------|----------------------------------|------------------------------------------------------------------------------------|----------------------------------------------------------------------------------------------|
| File Home Insert       | Draw Design Layo                                                | ut References Ma                 | ailings Review View Help                                                           |                                                                                              |
| Table of<br>Contents ~ | ab <sup>1</sup> Insert Endnote<br>Insert<br>Footnote Show Notes | Smart Researcher<br>Lookup       | Insert<br>Citation ~ Diblography ~                                                 | Insert Table of Figures           Update Table           Opdate Table           Opdate Table |
| Table of Contents      | Footnotes                                                       | Research                         | Bennett, Jeffrey<br>The Cosmic Perspective, (2013)                                 | ·····                                                                                        |
| -                      |                                                                 | Heliopause<br>The Heliopaus      | Geisel, Theodore<br>There's No Place Like space!, (1999)                           | ar system. This                                                                              |
| ~<br>·<br>·            |                                                                 | solar wind slo<br>the galaxy. Th | National Aeronautics and Space Adm<br>The Solar System, (2020)                     | inistration 1" coming from<br>ar wind slows c                                                |
| m                      |                                                                 | supersone sp                     | <sup>t</sup> ☐ Add New <u>S</u> ource <sup>(-)</sup> ? Add New <u>P</u> laceholder |                                                                                              |

#### **13.** The citation will be added:

| Heliopause<br>The Heliopause is what can largely be considered the edge of the solar system. This is where the<br>solar wind slows down and stops (or "pauses") due to the "solar wind" coming from other stars<br>the galaxy. There is a region just inside the heliopause where the solar wind slows down from<br>supersonic speeds (literally, faster than sound) to subsonic speeds. (Bennett 2013) |
|----------------------------------------------------------------------------------------------------|
|----------------------------------------------------------------------------------------------------|

**14.** Save your document as Activity 2-6 Complete. Close Microsoft 365 Word to complete this activity.

## TOPIC G: Insert a Bibliography

Our final topic in this lesson will focus on bibliographies, which compile all sources into a single list that is usually included at the end of the document.

## **Topic Objectives**

In this session, you will learn:

- About bibliographies
- How to insert and update a bibliography

## **Bibliographies**

After you have added all of your sources, it is now time to insert the **bibliography**, which is a list of all sources in the document. Generally, the bibliography is placed at the end of the document.

## Adding a Bibliography

To insert the bibliography, place your cursor wherever you want the bibliography to be located. Then, click **References** → **Bibliography**:

| AutoSave 💽 🕅 灯         | ) • <sup>™</sup> - Sales                                            | Report 👻                   | , P si               | earch                                                                                                    |
|------------------------|---------------------------------------------------------------------|----------------------------|----------------------|----------------------------------------------------------------------------------------------------|
| File Home Insert       | Draw Design Layout                                                  | References N               | Mailings I           | Review View Developer Help                                                                                                    |
| Table of<br>Contents Y | ab <sup>1</sup> [i] Insert Endnote<br>Insert<br>Footnote Show Notes | Smart Researcher<br>Lookup | Insert<br>Citation ~ | Imanage Sources     Image Sources     Im |
| Table of Contents      | Footnotes 🖓                                                         | Research                   | Citatio              | Built-In                                                                                                    |
|                        |                                                                     |                            |                      | Bibliography                                                                                                    |
|                        |                                                                     |                            |                      | Bibliography<br>Chen, J. (2003). Citations and References. New York: Contoso Press.                                                                                                    |
|                        |                                                                     |                            |                      | Haas, J. (2005). Creating a Formal Publication. Boston: Proseware, Inc.                                                                                                    |
|                        |                                                                     |                            |                      | Kramer, J. D. (2006). How to Write Bibliographies. Chicago: Adventure Works Press.                                                                                                    |
|                        |                                                                     |                            |                      | References                                                                                                    |
|                        |                                                                     |                            |                      | References<br>Chen 1 (2003) Citations and References New York: Controls Press                                                                                                    |
|                        |                                                                     |                            |                      | Haas, J. (2005). Creating a Formal Publication. Boston: Proseware, Inc.                                                                                                    |
|                        |                                                                     |                            |                      | Kramer, J. D. (2006). How to Write Bibliographies. Chicago: Adventure Works Press.                                                                                                    |
|                        |                                                                     |                            |                      | Works Cited                                                                                                    |
|                        |                                                                     |                            |                      | Works Cited<br>Chen. J. (2003). Citations and References. New York: Contoso Press.                                                                                                    |
|                        |                                                                     |                            |                      | Haas, J. (2005). Creating a Formal Publication. Boston: Proseware, Inc.                                                                                                    |
|                        |                                                                     |                            |                      | Kramer, J. D. (2006). How to Write Bibliographies. Chicago: Adventure Works Press.                                                                                                    |
|                        |                                                                     |                            |                      | [] Insert Bibliography                                                                                                    |
|                        |                                                                     |                            |                      | Save Selection to Bibliography Gallery                                                                                                    |

From this menu, click the style of bibliography that you want to use. You can also click the Insert Bibliography command to insert a bibliography with no heading.

The bibliography will then appear in your document:

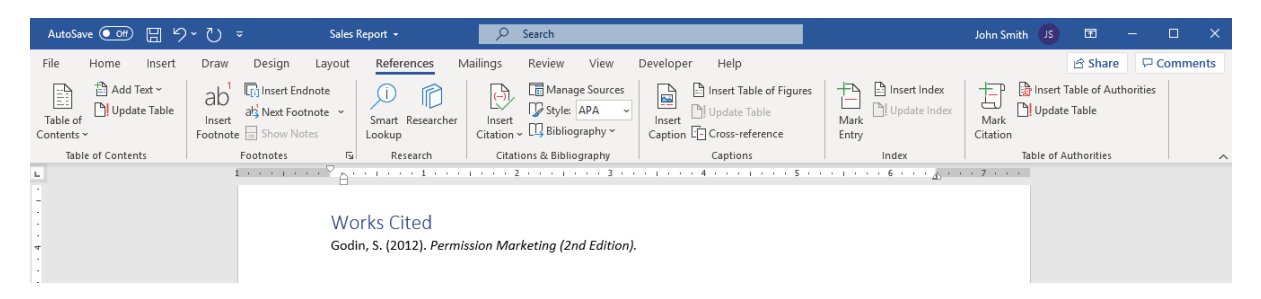

## Updating the Bibliography

Just like a table of contents, Word has the ability to update your bibliography and its citations. This comes in handy if you have altered sources or changed the style. One way to update the bibliography is to click inside of it and click "**Update Citations and Bibliography**" at the top:

|   | 🗄 🛄 👻 📄 Update Citations and Bibliograph | У                                  |
|---|------------------------------------------|------------------------------------|
| 4 | Works Cited                              | Windate Citations and Bibliography |
|   | Godin, S. (2012). Permission Marketin    | ng (2nd Edition).                  |
|   |                                          |                                    |
|   |                                          |                                    |

Another way to update it is to right-click on the bibliography and click **Update Field**:

| 🛄 👻 🛅 Update Citations and Bibliography               | Calibri (Body) - 11 - A^ A 💞 🗛 -                                                                                             |
|-------------------------------------------------------|----------------------------------------------------------------------------------------------------|
| Norks Cited                                           | <b>B</b> $I \ \cup \ \swarrow \ \land \ A \ \sim \ \blacksquare \ \sim \ \blacksquare \ \sim \ \blacksquare \ \sim \ Styles$ |
| Godin, S. (2012). Permission Marketing (2nd Edition). |                                                                                                    |
|                                                       | χ Cu <u>t</u>                                                                                                    |
|                                                       | 🕒 Сору                                                                                                    |
|                                                       | Paste Options:                                                                                                    |
|                                                       | الله الله الله الله الله الله الله الله                                                                                      |
|                                                       | Dpdate Field                                                                                                    |
|                                                       | لم<br>Edit Field                                                                                                    |
|                                                       | Toggle Field Codes                                                                                                    |
|                                                       | A <u>F</u> ont                                                                                                    |
|                                                       |                                                                                                    |

You can also use the F9 shortcut key when the bibliography is selected.

## Activity 2-7: Adding Citations and a Bibliography

In this activity, you will complete the solar system document by adding a bibliography. Activity 2-6 must be completed prior to completing this activity.

1. Open Microsoft 365 Word and open Activity 2-7:

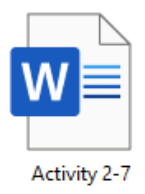

2. Let us add the bibliography to the document. Go to the end of the document and make sure your cursor is on the last page. Click References → Bibliography and click the first item in the gallery:

| AutoSave 💽 🗄 🏷 🗸 🗸           | Activity 2-7 - Saved to this PC •  | Search                                                                                                    | Joh                                               |
|------------------------------|------------------------------------|----------------------------------------------------------------------------------------------------|---------------------------------------------------|
| File Home Insert Draw Design | Layout <u>References</u> Mailings  | Review View Help                                                                                                    |                                                   |
| Table of Contents            | Footnote ~ Smart Researcher Insert | Style: APA Bibliography Gantino Gantino Ganti | Mark Di Update Index Mark                         |
| Table of Contents Footnotes  | Research Citatio                   | Built-In                                                                                                    | idex Tabl                                         |
| L                            | 1                                  | Bibliography                                                                                                    | · · . · · · · · · 7 ·                             |
|                              |                                    | Bibliography                                                                                                    |                                                   |
| 1                            |                                    | Chen, J. (2003). Citations and References. New York: Contoso Press.                                                                                                    |                                                   |
| 1                            |                                    | Haas, J. (2005). Creating a Formal Publication. Boston: Proseware, Inc.                                                                                                    | 2                                                 |
|                              |                                    | Kramer, J. D. (2006). How to Write Bibliographies. Chicago: Adventure Works Press.                                                                                                    | Bibliography                                      |
|                              |                                    | References                                                                                                    | Automatic bibliography that                       |
|                              | I                                  | Deferences                                                                                                    | includes all sources associated with the document |
| -                            |                                    | Chen, J. (2003). Citations and References. New York: Contoso Press.                                                                                                    |                                                   |
|                              |                                    | Haas, J. (2005). Creating a Formal Publication. Boston: Proseware, Inc.                                                                                                    |                                                   |
| -                            |                                    | Kramer, J. D. (2006). How to Write Bibliographies. Chicago: Adventure Works Press.                                                                                                    |                                                   |
|                              |                                    | Works Cited                                                                                                    |                                                   |
| -                            |                                    |                                                                                                    |                                                   |
|                              |                                    | Works Cited<br>Chen. J. (2003). Citations and References. New York: Contoso Press.                                                                                                    |                                                   |
| ·                            |                                    | Haas, J. (2005). Creating a Formal Publication. Boston: Proseware, Inc.                                                                                                    |                                                   |
|                              |                                    | Kramer, J. D. (2006). How to Write Bibliographies. Chicago: Adventure Works Press.                                                                                                    |                                                   |
| -                            |                                    | Insert Bibliography                                                                                                    |                                                   |
| -                            |                                    | Save Selection to Piblicemaky Gallery                                                                                                    |                                                   |
|                              |                                    | gave selection to bibliography Gallery                                                                                                    |                                                   |

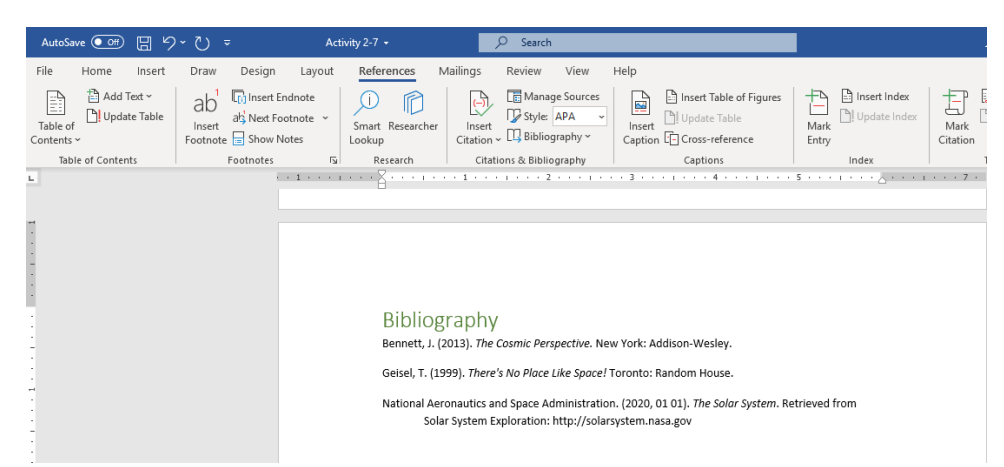

3. The bibliography will be added with the sources that we created in Activity 2-6:

**4.** After reviewing the bibliography, you realize that the year of one of the books is wrong. Click **References** → **Manage Sources**:

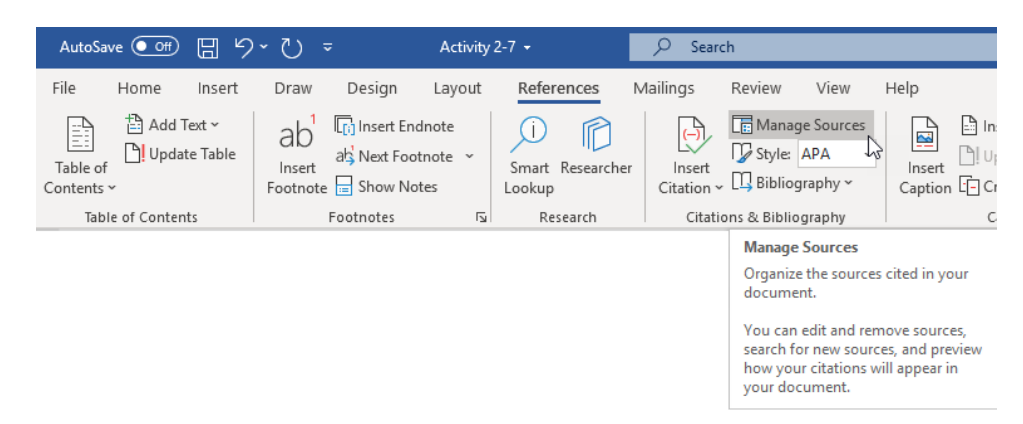

5. Select the second book in the list on the left-hand side. Click Edit:

| Source Manager                                                                                                    | ? ×                                                                               |
|----------------------------------------------------------------------------------------------------|-----------------------------------------------------------------------------------|
| Search:                                                                                                    | Sort by Author                                                                    |
| Sources available in:<br>Master List  National Aeronautics and Space Administration; The Solar System (2020) BennetL refress The Cosmic Perspective (2013) Geisel, Theodore; There's No Place Like spacel (1999) Delete Edit New | Cyrrent List National Aeronautics and Space Administration; The Solar System (202 |
| Preview (APA):                                                                                                    |                                                                                   |
| Citation: (Bennett, 2013)                                                                                                    | ,                                                                                 |
| Bibliography Entry:<br>Bennett, J. (2013). <i>The Cosmic Perspective</i> . New York: Addison-Wesley.                                                                                                    |                                                                                   |
|                                                                                                    | Close                                                                             |

6. The Edit Source dialog box will open. Change the text in the Year field to 2015 and click **OK**:

| Edit Source                         |                        |        |                  |         | ?    | ×      |
|-------------------------------------|------------------------|--------|------------------|---------|------|--------|
| Type of <u>S</u> our                | ce Book                | $\sim$ | <u>L</u> anguage | Default |      | $\sim$ |
| Bibliography Fields for APA         | <u>.</u>               |        |                  | -       |      |        |
| Author                              | Bennett, Jeffrey       |        |                  |         | Edit |        |
|                                     | Corporate Author       |        |                  |         |      |        |
| Title                               | The Cosmic Perspective |        |                  |         |      |        |
| Year                                | 2015                   |        |                  |         |      |        |
| City                                | New York               |        |                  |         |      |        |
| Publisher                           | Addison-Wesley         |        |                  |         |      |        |
| Show <u>All Bibliography Fields</u> |                        |        |                  |         |      |        |
| Tag name Example:<br>Ben13          | 2006                   |        |                  | ок      | Can  | cel    |

7. You will be prompted to update the current document's list. Click **Yes**:

| Microsoft | Word ×                                                                                                    |
|-----------|----------------------------------------------------------------------------------------------------|
|           | This source exists in your master list and current document. Do you want to update both lists with these changes? |
|           | Yes No Cancel                                                                                                    |

#### 8. Close the Source Manager dialog box:

| Source Manager                                                                                                    |                                                                  |                                                                                                    | ?         | ×     |
|----------------------------------------------------------------------------------------------------|------------------------------------------------------------------|----------------------------------------------------------------------------------------------------|-----------|-------|
| Search:                                                                                                    |                                                                  | Sort by Author                                                                                                    |           | ~     |
| Sources available in: Browse Master List National Aeronautics and Space Administration; The Solar System (2020) Bennetl: Aeros: The Cosmic Perspective (2015) Geisel, Theodore; There's No Place Like spacel (1999) | <u>C</u> opy -><br><u>D</u> elete<br><u>E</u> dit<br><u>N</u> ew | Current List<br>National Aeronautics and Space Administration; The Solar 5<br>✓ Bennet, Jeffrey, The Cosmic Perspective (2015)<br>Geisel, Theodore; There's No Place Like Spacel (1999)<br>✓ cited source<br>✓ cited source | System (2 | 202 ~ |
| Preview (APA):                                                                                                    |                                                                  |                                                                                                    |           |       |
| Citation: (Bennett, 2015)                                                                                                    |                                                                  |                                                                                                    |           | ^     |
| Bibliography Entry:<br>Bennett, J. (2015). The Cosmic Perspective. New York: Addison-We                                                                                                    | esley.                                                           |                                                                                                    |           |       |
|                                                                                                    |                                                                  |                                                                                                    | Clos      | se    |

**9.** Back in the document, click inside the bibliography to select it. Click "**Update Citations** and **Bibliography**" at the top of the table:

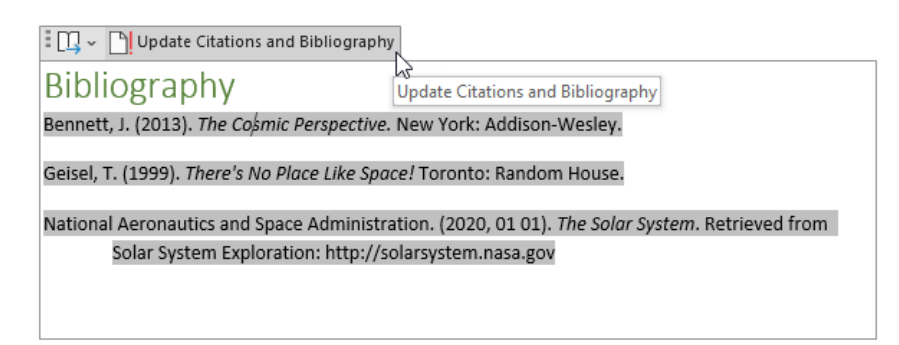

**10.** The year will be updated:

| Bibliography<br>Bennett, J.(2015) The Cosmic Perspective. New York: Addison-Wesley.                                                                          |
|----------------------------------------------------------------------------------------------------|
| Geisel, T. (1999). There's No Place Like Space! Toronto: Random House.                                                                                       |
| National Aeronautics and Space Administration. (2020, 01 01). <i>The Solar System</i> . Retrieved from Solar System Exploration: http://solarsystem.nasa.gov |

**11.** Go to page 10, where we created a citation with this source earlier. You will see that it, too, has been updated:

| 1 - 1 | 1        |  |
|-------|----------|--|
| 10    | llonause |  |
|       | nopaaoo  |  |

The Heliopause is what can largely be considered the edge of the solar system. This is where the solar wind slows down and stops (or "pauses") due to the "solar wind" coming from other stars in the galaxy. There is a region just inside the heliopause where the solar wind slows down from supersonic speeds (literally, faster than sound) to subsonic speeds. (Bennett, 2015)

**12.** Save your document as Activity 2-7 Complete. Close Microsoft 365 Word to complete this activity.

## Summary

In this lesson, we took an in-depth look at the various referencing tools in Microsoft 365 Word. You should now feel comfortable creating and managing captions, cross-references, hyperlinks, bookmarks, footnotes, endnotes, sources, citations, and bibliographies.

# LESSON 3: SIMPLIFYING AND MANAGING LONG DOCUMENTS

## **Lesson Objectives**

In this lesson you will learn how to:

- Add cover pages and blank pages to a document
- Insert an index
- Insert a table of contents
- Insert ancillary tables, such as tables of figures and authorities
- Manage document outlines
- Create master and subdocuments

# **TOPIC A: Insert Blank and Cover Pages**

Microsoft Word includes many pre-designed cover pages that can help you add a professional, polished touch to any document. Microsoft Word also includes a one-click command to add a blank page anywhere in a document.

## **Topic Objectives**

In this session, you will learn:

- How to insert blank pages
- How to insert cover pages

## **Inserting Blank Pages**

| AutoSave 💽 Off                                                           |        | U ~(     | <b>≂</b> Z | oomFoods -           | Saved to this             |
|--------------------------------------------------------------------------|--------|----------|------------|----------------------|---------------------------|
| File Home                                                                | Insert | Draw     | Design     | Layout               | Reference                 |
| <ul> <li>Cover Page ~</li> <li>Blank Page</li> <li>Hage Break</li> </ul> | Table  | Pictures | C Shapes → | ≥ Sma<br>Cha<br>Scre | artArt<br>rt<br>eenshot ~ |
| Pages                                                                    | Tables |          | Illustra   | ations               |                           |
| Add a Blank Page<br>Add a blank page anywhere in your<br>document.       |        |          | 1          |                      | · [ · · · ·               |
| ⑦ Tell me more                                                           |        |          |            |                      |                           |

To create a blank page, place your cursor where you want the new page to appear. Then, click Insert → Blank Page:

This will add a blank page to the document.

## **Inserting Cover Pages**

To add a cover page to your document, click **Insert** → **Cover Page** and choose a style:

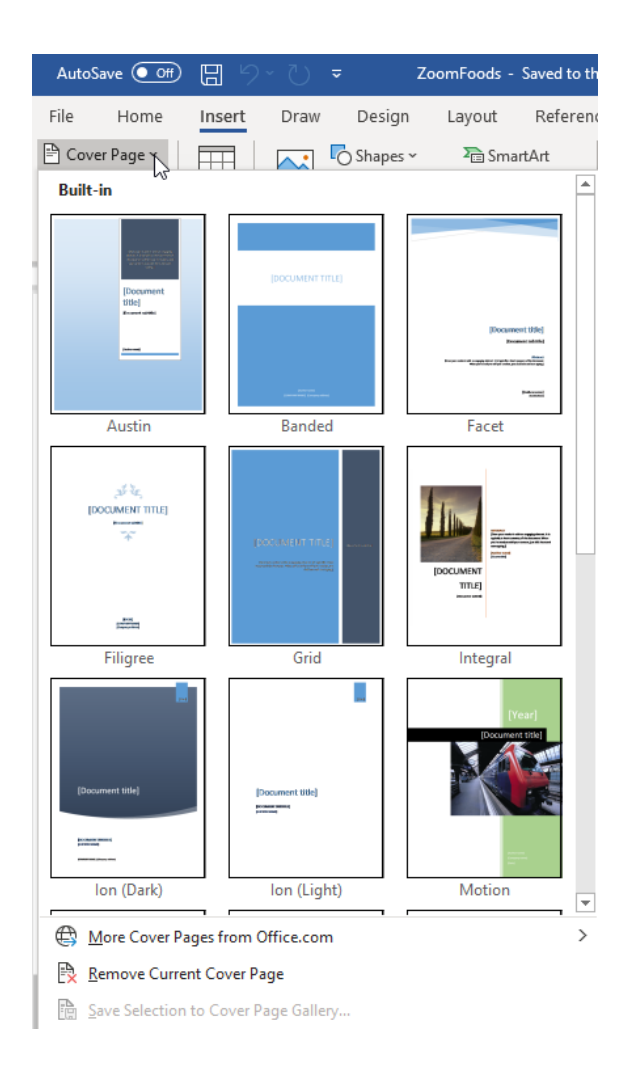

The selected cover page will be added to the beginning of your document. All you have to do is add the information in the provided fields:

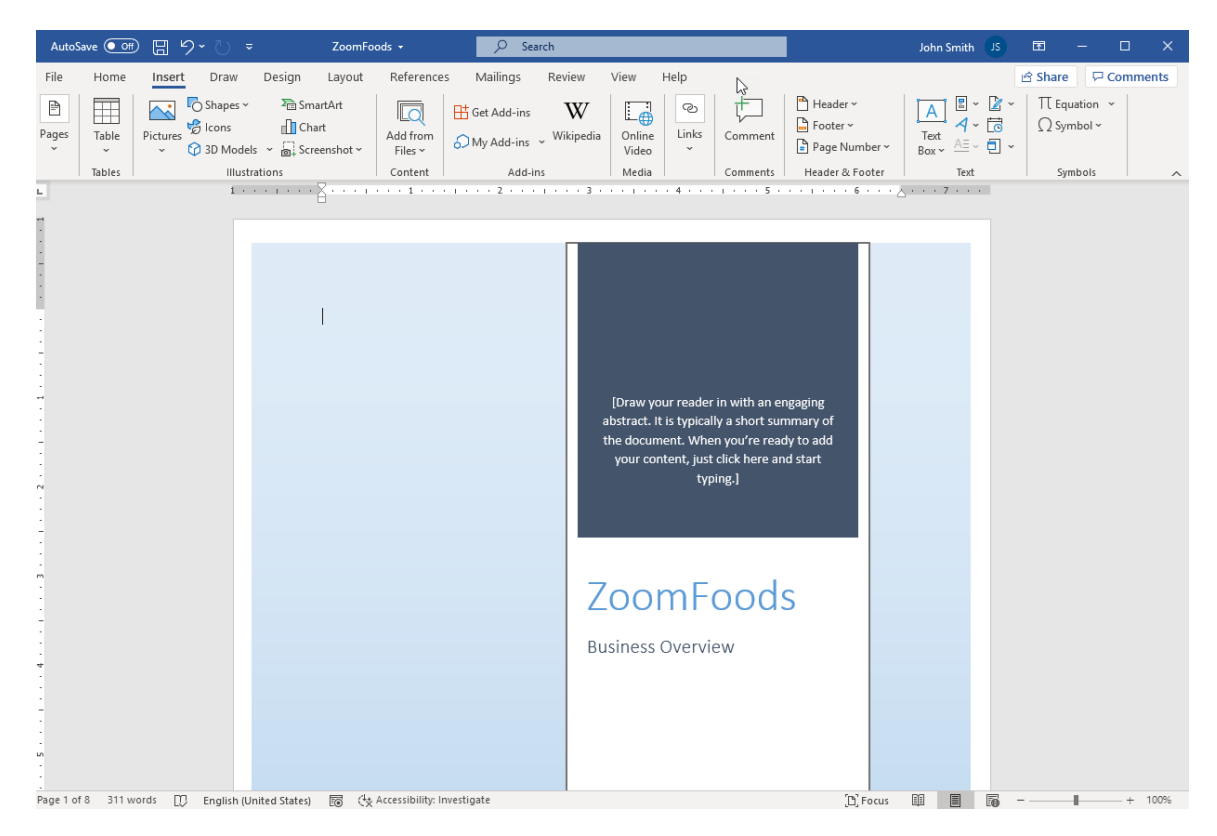

Some text may automatically be inserted for you based on the document's properties. You can add any other elements you like (such as your own graphics) or change the formatting of the existing elements.

## **Activity 3-1: Inserting Blank and Cover Pages**

In this activity, you will add a cover page and a blank page to a document.

1. Open Microsoft 365 Word and open Activity 3-1:

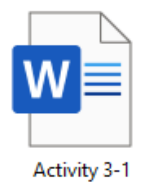

2. First, let us add a cover page. Click Insert → Cover Page → Retrospect:

| AutoSave 💽 Off                       | 日 り~ ひ <del>-</del>                                                | Activity 3-1 - Saved to th                   |  |  |  |
|--------------------------------------|--------------------------------------------------------------------|----------------------------------------------|--|--|--|
| File Home                            | Insert Draw Design                                                 | Layout Referen                               |  |  |  |
| 🖹 Cover Page 🗠                       | Shapes                                                             | ∽ ➤ SmartArt                                 |  |  |  |
| [Dourrent tite]                      | (Docerest (Bio)<br>Manual                                          |                                              |  |  |  |
| lon (Dark)                           | lon (Light)                                                        | Motion                                       |  |  |  |
| [Document title]                     |                                                                    | [Document title]                             |  |  |  |
| Retrospect                           | pooraenti tituj                                                    | rideline                                     |  |  |  |
| BOCUMENTRAL<br>Slice (Dark)          | Retrospect<br>Large tile with contact info o<br>accent color block | n an<br>[tooument tife]<br>men<br>ViewMaster |  |  |  |
|                                      |                                                                    | -                                            |  |  |  |
| More Cover Pages from Office.com     |                                                                    |                                              |  |  |  |
| Remove Current Cover Page            |                                                                    |                                              |  |  |  |
| Save Selection to Cover Page Gallery |                                                                    |                                              |  |  |  |

3. Enter "Solar System" for the document title:

| AutoSave 💽 🗒 🏷 - 🕐 =                                                                                                    | Activity 3-1 • 🔎 Search                                                                                                    | John Smith 🛛 🗖 — 🗆 🗙                              |
|----------------------------------------------------------------------------------------------------|----------------------------------------------------------------------------------------------------|---------------------------------------------------|
| File Home Insert Draw Design Layo                                                                                                    | ut References Mailings Review View Help Shape Format                                                                                                    | <b>☆ Share</b>                                    |
| <sup>™</sup> Cover Page ~ <sup>™</sup> <sup>™</sup> Blank Page <sup>™</sup> Blank Page <sup>™</sup> Table <sup>™</sup> Cons <sup>™</sup> Cons | SmartArt I Get Add-ins W Get Add-ins V Wikipedia Online Construction of the state of the state | ce Header → A → C → C → C → C → C → C → C → C → C |
| Pages Tables Illustrations                                                                                                    | Content Add-ins Media Links                                                                                                    | Comments Header & Footer Text Symbols             |
| L 1 + + + 1                                                                                                    | · · · · · · · · · · · · · · · · · · ·                                                                                                    | · S · · · 1 · · · 6 · · · <u>∧</u> · · · 7 · · ·  |
| e<br>                                                                                                    | , Solar System                                                                                                    |                                                   |
| File     Home     Insert     Draw     Design     Layout     References     Mallings     Review     View     Help     Shape Format                                                                                                    | ×    |
|----------------------------------------------------------------------------------------------------|------|
| Cover Page~       Table Page       Table Pagee | ents |
| Pages Tables Illustrations Context Add-Ins Media Links Comments Header & Footer Text Symbols                                                                                                    |      |
|                                                                                                    | ^    |
|                                                                                                    | Ê    |
| I<br>Solar System                                                                                                    |      |

4. Type "A Wikibooks Project" for the subtitle:

Let us add a page for the index that we are going to create in the next activity. Press Ctrl
 + End to go to the end of the document. Click Insert → Blank Page:

| AutoSave 💽 🖝                                                     | <b>⊟ '?`</b> `) | Ŧ                                            | Activity 3-1 +                                          | R                                                                                                    | iearch                    |                    |                                                                                           |                                                                        |                      | John Smith | JS I                   | n –                    |                    | ×    |
|------------------------------------------------------------------|-----------------|----------------------------------------------|---------------------------------------------------------|----------------------------------------------------------------------------------------------------|---------------------------|--------------------|-------------------------------------------------------------------------------------------|------------------------------------------------------------------------|----------------------|------------|------------------------|------------------------|--------------------|------|
| File Home                                                        | Insert Draw     | Design                                       | Layout Referen                                          | ces Mailings Re                                                                                                    | iew View                  | Help               |                                                                                           |                                                                        |                      |            | ß                      | Share 🖓                | <sup>3</sup> Comme | ents |
| Cover Page ~                                                     | Table Pictures  | Shapes ~<br>Shapes ~<br>Icons<br>O 3D Models | >>>>>>>>>>>>>>>>>>>>>>>>>>>>>>>>>>>>>                   | Add from<br>Files ~ Get Ad                                                                                                    | 1-ins W<br>J-ins Vikipedi | ia Online<br>Video | Sink →<br>Bookmark<br>Cross-reference                                                     | Comment                                                                | Header ~<br>Footer ~ | A C C      | Π ~ 8<br>δ Ω.<br>] ~ [ | Equation ~<br>Symbol ~ |                    |      |
| Pages                                                            | Tables          | Illustra                                     | tions                                                   | Content                                                                                                    | Add-ins                   | Media              | Links                                                                                     | Comments                                                               | Header & Footer      | Text       |                        | Symbols                |                    | ^    |
| Pages  <br>Add a Blank Page and<br>document.<br>(2) Tell me more | Tables          | liusta                                       | tions exp<br>exp<br>mit<br>So<br>The<br>Sta<br>knc<br>I | Content  <br>anaion stretched out the<br>rowave light.<br>Iar System Formati<br>solar system formed ou<br>rs and solar systems that<br>wm as MIG). | Vad ins                   | f gas and dus      | t taks<br>crowave light. Scientis:<br>it about 4.6 billion year<br>e now forming in the E | Comments<br>· S · · · I<br>ts can detect f<br>rs ago.<br>agle Nebula ( | Headra & Foder       | Test       |                        | Symbols                |                    |      |
| -<br>-<br>-<br>-<br>-                                            |                 |                                              | 12                                                      | Page                                                                                                    |                           |                    |                                                                                           |                                                                        |                      | 00 PT      |                        |                        |                    |      |

 The blank page will be added. Save your document as Activity 3-1 Complete. Close Microsoft 365 Word to complete this activity.

# **TOPIC B: Insert an Index**

An **index** is like a table of contents, except it is arranged a bit differently. Rather than listing pages in sequential order, an index lists topics, words, and/or phrases, and tells you where to find that information. This is a very useful feature when working with long documents, and you will learn all about it in this topic.

## **Topic Objectives**

In this session, you will learn:

- How to mark index entries with the Mark Index Entry dialog box
- How to identify index entry field codes
- How to use the Index dialog box and its various options
- How to automatically mark entries with a concordance file
- How to use the Style and Modify Style dialog boxes to customize an index
- How to update an index

# The Mark Index Entry Dialog Box

The first step in creating an index is to indicate what words to include in it. To start, select the text that you want to use as an index reference. Then, click **References**  $\rightarrow$  **Mark Entry**:

| AutoSave 💽 🖁 🍃         | )~ Ù <del>≂</del> Zoomf                                           | oods +                                                                                      | ♀ Search                                                                              |                                                                                                    | John Smith                                                                                                    |                      |
|------------------------|-------------------------------------------------------------------|---------------------------------------------------------------------------------------------|---------------------------------------------------------------------------------------|----------------------------------------------------------------------------------------------------|----------------------------------------------------------------------------------------------------|----------------------|
| File Home Insert       | Draw Design Layout                                                | References Mai                                                                              | lings Review View H                                                                   | Help                                                                                                 |                                                                                                    | 🖻 Share 🛛 🖓 Comments |
| Table of<br>Contents ~ | ab <sup>1</sup> Insert Endnote<br>Insert<br>Footnote 등 Show Notes | Smart Researcher<br>Lookup                                                                  | Insert<br>Citation ~ U Bibliography ~                                                 | Insert Table of Figures                                                                              | Mark<br>Entry                                                                                                    | Mark<br>Citation     |
| Table of Contents      | Footnotes 5                                                       | Research                                                                                    | Citations & Bibliography                                                              | Captions                                                                                             | lindex                                                                                                    | Table of Authorities |
|                        | 1 · · · · · · · · · · · · · · · · · · ·                           |                                                                                             | 2                                                                                     |                                                                                                    | Mark Entry (Alt+Shift+X<br>Add the order to the the the the the the the the test of the test of test of test of te | )                    |
|                        | Busine<br>ZoomFo<br>gourme<br>then pu                             | ss Overview<br>ods will prepare and dis<br>meals that are sold in<br>chase the meals and re | stribute pre-packaged, frozen,<br>grocery stores. Consumers can<br>heat them at home. | Our Vision<br>To be the world<br>leader in health<br>high-quality, pr<br>packaged meal<br>solutions. | 1<br>17,<br>e-                                                                                                    |                      |

You will then see the Mark Index Entry dialog box:

| Mark Index Entr                     | у                  |                  | ?         | ×      |
|-------------------------------------|--------------------|------------------|-----------|--------|
| Index                               |                    |                  |           |        |
| Main <u>e</u> ntry:                 | ore-pa             | ckaged           |           |        |
| <u>S</u> ubentry:                   |                    |                  |           |        |
| Options                             |                    |                  |           |        |
| O <u>C</u> ross-refer               | ence:              | See              |           |        |
| Current <u>p</u> age                | ge                 |                  |           |        |
| 🔘 Page ra <u>n</u> ge               |                    |                  |           |        |
| Bookmark:                           |                    |                  |           | $\sim$ |
| Page number fo                      | rmat –             |                  |           |        |
| Bold                                |                    |                  |           |        |
| ltalic <u>I</u> talic               |                    |                  |           |        |
| This dialog box<br>multiple index e | stays o<br>ntries. | pen so that yo   | ou can ma | rk     |
| <u>M</u> ark                        | ß                  | Mark <u>A</u> ll | Can       | cel    |

Modify the text as desired in the "Main entry" field and click the **Mark** button to add the index entry. The Mark Index Entry dialog box will remain open so that you can mark other index entries. Click the **X** to close when you are finished.

#### **Mark Index Entries Options**

You can use the Options section in the Mark Index Entry dialog box to change the type of entry that is created. By default, Microsoft Word will create an entry to the current page, but you can choose another page range. Or, you can omit the page reference and refer the reader to another index entry using the Cross-reference field.

#### **Subentries**

Each index reference can contain a main entry and a subentry. For example, if a recipe book used an index, you might see an entry for Chocolate, and then subentries for Chocolate Cake, Chocolate Chip Cookies, etc.

# **Index Entry Field Codes**

When you mark an index entry, special characters will be turned on. This allows you to easily see index entries in the document:

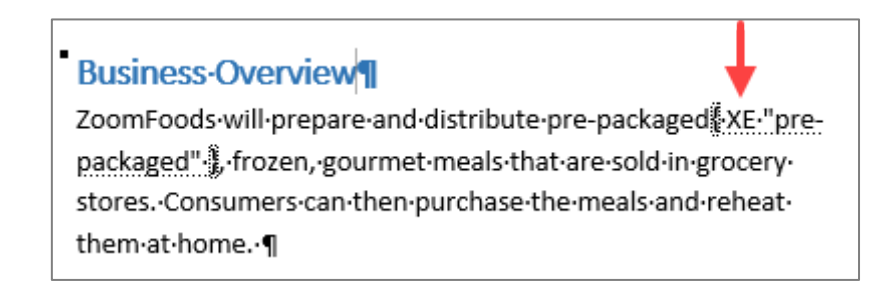

As you can see, index entries are marked with "XE" and specialized curly brackets. Remember, you may hide these characters at any time by clicking **Home**  $\rightarrow$  **Show/Hide**:

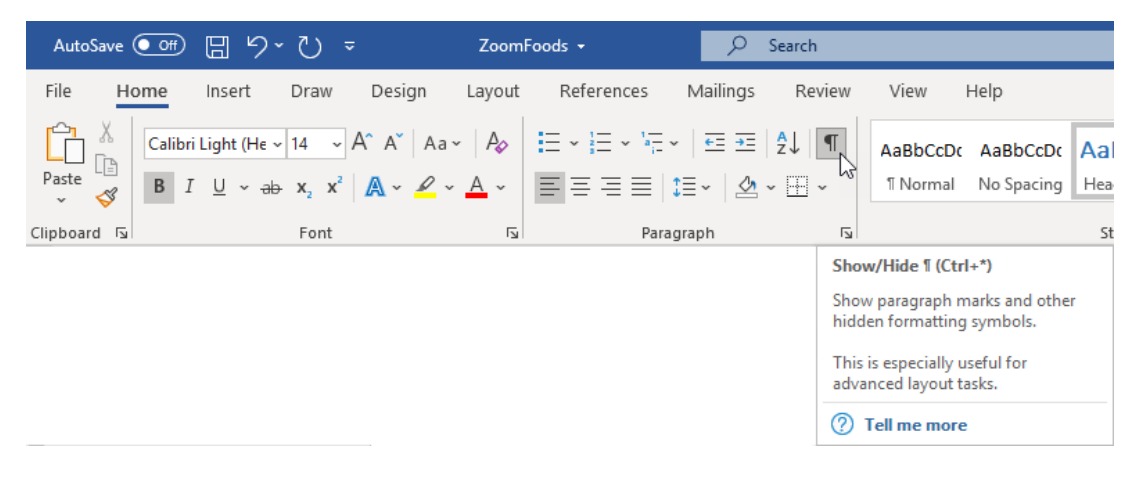

### The Index Dialog Box

After you have marked text as index entries, it is time to insert the index. (You can create an index with hidden characters enabled or disabled; it does not matter.) Then, place your cursor at the point where you would like the index to appear (usually at the very end of the document). Click **References**  $\rightarrow$  **Insert Index**:

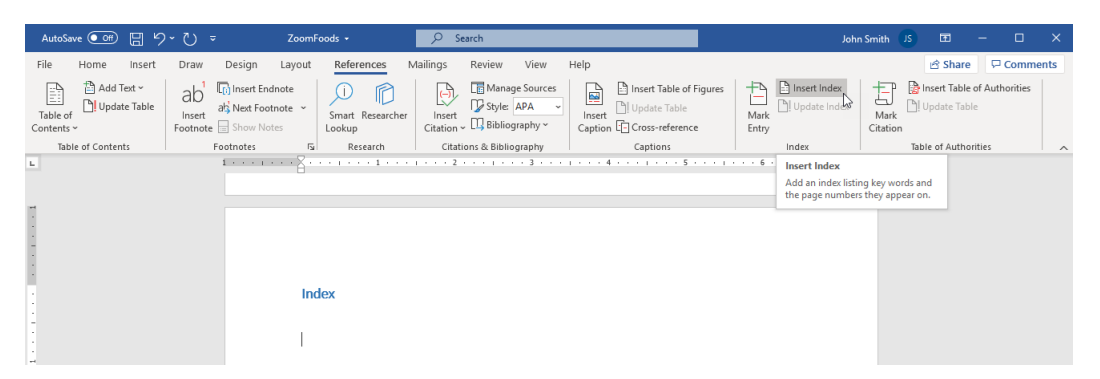

The Index dialog box will appear on your screen. Here, you can control every aspect of your index's appearance:

| Index                  |                          |              |       |                   |                   | ?                 | ×    |
|------------------------|--------------------------|--------------|-------|-------------------|-------------------|-------------------|------|
| Inde <u>x</u> Ta       | able of Contents         | Table of Fig | gures | Table of A        | uthorities        |                   |      |
| Print Pre <u>v</u> iev | v                        |              |       |                   |                   |                   |      |
| Aristotle,             | 2                        |              | ^     | Type:             | Indented          | ◯ Ru <u>n</u> -ir | n l  |
|                        |                          |              |       | C <u>o</u> lumns: | 2                 |                   |      |
| Asteroid               | oelt. <i>See</i> Jupiter |              |       | <u>L</u> anguage: | English (Unite    | d States          | ~    |
| Atmosphe               | ere                      |              |       |                   |                   |                   |      |
| Earth                  |                          |              | ~     |                   |                   |                   |      |
| Bight alight           | gn page number           | 3            |       | 4                 |                   |                   |      |
| Forma <u>t</u> s:      | From template            |              | ~     | 2                 |                   |                   |      |
|                        |                          |              |       | 9                 |                   |                   |      |
|                        |                          |              |       |                   |                   |                   |      |
|                        |                          |              |       | 6                 | 7                 | 8                 |      |
|                        |                          |              | M     | ar <u>k</u> Entry | A <u>u</u> toMark | Modify            | y    |
|                        |                          |              |       |                   | ОК                | Car               | ncel |

The **top left of the dialog box (1)** shows a preview of how the index will look with the current settings. You can also choose a **pre-defined format** for the index **(2)** and then customize the **alignment (3)** and **tab leader (4)** used for page numbers. On the right-hand side of the dialog box **(5)**, you can choose the **index type**, **column format**, and **language**. The commands at the bottom of the dialog box allow you to **mark index entries** using the dialog box that we discussed at the beginning of this topic **(6)** or with a concordance file **(7)**. The **Modify command (8)** allows you to set **advanced options** for your index (which we will look at in a moment).

Once your options are set, click **OK** to create the index:

| Index         |   |               |
|---------------|---|---------------|
| 30-Day        | 2 | Mix and Match |
| Business Plan | 2 | Pre-packaged1 |
| Dessert       | 2 | Single-serve2 |
| Family        | 2 |               |

# The Open Index AutoMark File Dialog Box

If you have a concordance file outlining how the document should be indexed, you can automatically mark index entries by clicking the **AutoMark** command in the Index dialog box:

| Index             |                  |               |                    |                | ?                 | ×   |
|-------------------|------------------|---------------|--------------------|----------------|-------------------|-----|
| Inde <u>x</u> Ta  | able of Contents | Table of Figu | res Table of A     | Authorities    |                   |     |
| Print Preview     | ,                |               |                    |                |                   |     |
| Aristotle, 2      |                  | ^             | Type:              | Indented       | ○ Ru <u>n</u> -in |     |
| Asteroid bel      | t. See Jupiter   |               | Columns:           | 2              |                   |     |
| Atmosphere        |                  |               | _                  | En aliah (Cana | -1-1              |     |
| exospi            | nere 4           |               | Language:          | English (Cana  | aa)               | ~   |
| ionosp            | here, 3          |               |                    |                |                   |     |
| mesos             | phere, 3–4       |               |                    |                |                   |     |
| strato:           | sphere, 3        | *             |                    |                |                   |     |
| Bight alignation  | gn page numbers  | ~             | ]                  |                |                   |     |
| Forma <u>t</u> s: | From template    | $\sim$        |                    |                |                   |     |
|                   |                  |               | Mar <u>k</u> Entry | AutoMark       |                   |     |
|                   |                  |               |                    | ОК             | Can               | cel |

| Open Index AutoMark File |                          |                       |         |                         | X      |
|--------------------------|--------------------------|-----------------------|---------|-------------------------|--------|
| > 👻 🛧 📙 « Desktop        | > Word Files > Sample Fi | es > Concordance File | √ Č     | Search Concordance File | Q      |
| )rganize 🔻 New folder    |                          |                       |         |                         | ?      |
| 📌 Quick access           | ^                        | Name                  |         | Date modified           | Туре   |
| 📃 Desktop                | *                        | 🔟 Concordance File    |         | 2020-06-02 1:11 PM      | Micros |
| 🔮 Documents              | *                        |                       |         |                         |        |
| 🖶 Downloads              | *                        |                       |         |                         |        |
| 🗦 Dropbox                | *                        |                       |         |                         |        |
| o Creative Cloud Files   | *                        |                       |         |                         |        |
| Pictures                 | *                        |                       |         |                         |        |
| 💻 This PC                | *                        |                       |         |                         |        |
| Microsoft Word           |                          |                       |         |                         |        |
| Desktop                  |                          |                       |         |                         |        |
| 🗦 Dropbox                |                          |                       |         |                         |        |
|                          | ¥                        | <                     |         |                         | >      |
| File name:               | Concordance File         |                       | ~       | All Word Documents      | $\sim$ |
|                          |                          |                       | Tools 🔻 | Open Cance              | el     |

Now, you can browse to and select the concordance file:

Once you click Open in the Open Index AutoMark File dialog box, the Index dialog box will close and the index entries in the concordance file will be marked.

### **The Concordance File**

A **concordance file** is a special type of text document that can be used to automatically mark index entries. This file must be set up as a column with two tables, like this:

| AutoSave 💽 🛱 🏷 ヤ 💍 マ Co                                                                                                    | ncordance File 👻 🔎 Search      |                                                 | John Smith                              | JS 📼 -        | - 🗆 X         |
|----------------------------------------------------------------------------------------------------|--------------------------------|-------------------------------------------------|-----------------------------------------|---------------|---------------|
| File Home Insert Draw Design Lay                                                                                                    | out References Mailings Review | View Help                                       |                                         | 🖄 Share       | P Comments    |
| $ \begin{array}{c c} & & \\ & & \\ & & \\ Paste \\ & & \\ & & \\ $ |                                | AaBbCcbt AaBbCcbt AaBbCt AaBbCct AaBbCcc AaBb v | P Find →<br>\$<br>C Replace<br>Select → | Dictate       | kity Editor   |
| Clipboard 🕞 Font                                                                                                    | Fu Paragraph Fu                | Styles 5                                        | Editing                                 | Voice Sensiti | vity Editor 🔨 |
|                                                                                                    | ZoomEoods                      |                                                 |                                         |               |               |
|                                                                                                    | Dessert                        | Product:Dessert                                 |                                         |               |               |
| 1                                                                                                    | Dessert                        | Product:Dessert                                 |                                         |               |               |
|                                                                                                    | Gourmet                        | Product:Gourmet                                 |                                         |               |               |
|                                                                                                    | gourmet                        | Product:Gourmet                                 |                                         |               |               |
| -                                                                                                    | Mix and Match package          | Mix and Match                                   |                                         |               |               |
|                                                                                                    | Strategy                       | Strategies                                      |                                         |               |               |

The first column **(1)** contains the text that Microsoft Word will look for when marking index entries. Each word must appear exactly in the table as it does in the document. (For example, in the sample file you can see two entries each for "dessert" and "gourmet" one that is capitalized and one that is not.)

The second column (2) contains the index entries themselves, again appearing exactly as they will in the index. Entries and subentries are separated by a colon (as indicated by the number three (3) in the image above). You can create up to eight levels of subentries in this way!

| Index            |                     |
|------------------|---------------------|
| 30-Day, 2        | Product             |
| Business Plan, 2 | Dessert, 2          |
| Dessert, 2       | Gourmet, 1          |
| Family, 2        | Single-serve, 2     |
| Mix and Match, 2 | Strategies, 1, 2, 6 |
| Pre-packaged, 1  | ZoomFoods, 1        |

# The Style Dialog Box

To modify the appearance of the index, click **Modify** in the Index dialog box:

| Index Table of Contents Table of Figures Table of Authorities   Print Preview Aristotle, 2 Asteroid belt. See Jupiter Atmosphere Earth exosphere, 4 ionosphere, 3 mesosphere, 3–4 trattorohore 2 Right align page numbers ab leader: immediate from template From template Type: Indented Right align page numbers                                                                                                    | ndex              |                    |                  |                    |                   | ?                 | $\times$ |
|----------------------------------------------------------------------------------------------------|-------------------|--------------------|------------------|--------------------|-------------------|-------------------|----------|
| Print Preview   Aristotle, 2   Asteroid belt. See Jupiter   Atmosphere   Earth   exosphere, 4   ionosphere, 3   mesosphere, 3-4   ctratorehore 2     Right align page numbers   'ab leader:     'mmats:   From template   Y   Type:   Image: Image: Im | Inde <u>x</u>     | Table of Contents  | Table of Figures | Table of A         | uthorities        |                   |          |
| Aristotle, 2<br>Asteroid belt. See Jupiter<br>Atmosphere<br>Earth<br>exosphere, 4<br>ionosphere, 3<br>mesosphere, 3–4<br>ctentoerbere 2<br>Right align page numbers<br>Type: Indented Run-in<br>Columns: 2<br>Language: English (United States) V<br>Sormats: From template                                                                                                    | Print Pre         | view               |                  |                    |                   |                   |          |
| Asteroid belt. See Jupiter<br>Atmosphere<br>Earth<br>exosphere, 4<br>ionosphere, 3<br>mesosphere, 3–4<br>ctratorehore 2<br>Right align page numbers<br>Tab leader:                                                                                                    | Aristotle         | , 2                | ^                | Type:              | Indented          | ⊖ Ru <u>n</u> -ir | n        |
| Atmosphere<br>Earth<br>exosphere, 4<br>ionosphere, 3<br>mesosphere, 3–4<br>ctratorebore 2<br>Right align page numbers<br>Tab leader:<br>From template                                                                                                    | Asteroid          | belt. See Jupiter  |                  | Columns:           | 2 🗘               |                   |          |
| Earling august English (onned states)<br>exosphere, 4<br>ionosphere, 3<br>mesosphere, 3–4<br>ctestorehore 2<br>Right align page numbers<br>iab leader:                                                                                                    | Atmosph           | here               |                  | Language:          | English (Unite    | d States)         | $\sim$   |
| ionosphere, 3<br>mesosphere, 3–4<br>ctratorabora 2<br><u>Right align page numbers</u><br><u>ab leader:</u><br><u>rime</u><br>From template                                                                                                    | ex                | osphere 4          |                  | 20                 |                   |                   |          |
| mesosphere, 3–4<br><u>Right align page numbers</u><br>ab leader:                                                                                                    | ior               | iosphere, 3        |                  |                    |                   |                   |          |
| Right align page numbers         ab leader:         ·······         ··ormats:                                                                                                    | me                | esosphere, 3–4     |                  |                    |                   |                   |          |
| Right align page numbers         'ab leader:       \vdots         'ormats:       From template                                                                                                    | -+-               | atorohoro 2        | •                |                    |                   |                   |          |
| iab leader:        Formats:     From template                                                                                                    | Diabt             | align page numbers |                  |                    |                   |                   |          |
| Formats: From template                                                                                                    |                   | angri page numbers |                  |                    |                   |                   |          |
| Forma <u>t</u> s: From template                                                                                                    | ab lead           | er:                | <u> </u>         |                    |                   |                   |          |
|                                                                                                    | Forma <u>t</u> s: | From template      | $\sim$           |                    |                   |                   |          |
|                                                                                                    |                   |                    |                  |                    |                   |                   |          |
|                                                                                                    |                   |                    |                  |                    |                   |                   |          |
|                                                                                                    |                   |                    |                  |                    |                   |                   |          |
|                                                                                                    |                   |                    |                  |                    |                   |                   |          |
|                                                                                                    |                   |                    | N                | lar <u>k</u> Entry | A <u>u</u> toMark | Modif             | <u>۷</u> |
| Mar <u>k</u> Entry A <u>u</u> toMark                                                                                                    |                   |                    |                  |                    | ОК                | Car               | ncel     |

The Style dialog box will open:

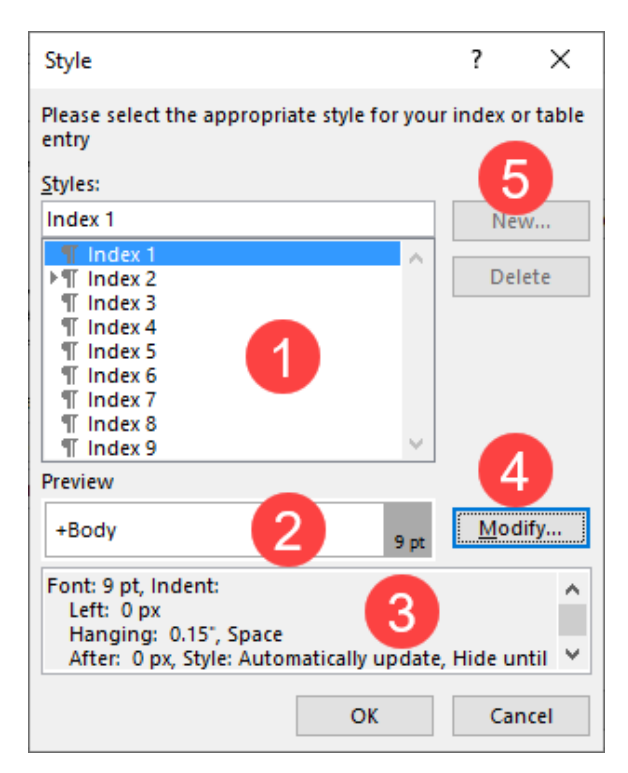

In the main part of this dialog box (1), you can **choose the style** that you want to modify. You will see a **preview (2)** and **specific settings (3)** for this style at the bottom of the dialog box. Click **Modify (4)** to **change these settings**. The **New** and **Delete (5)** commands will be unavailable when modifying index styles.

### The Modify Style Dialog Box

If you click Modify in the Style dialog box, the **Modify Style** dialog box will open.

This is exactly the same as the dialog box that appears when creating and modifying text, table, or list styles. At the **top of the dialog box (1)**, you can enter a name and choose a type for the style. You can also choose the style that it is based on and the style for the following paragraph/line.

In the next section of the dialog box, you can customize font formatting (2) and paragraph options (3). For more

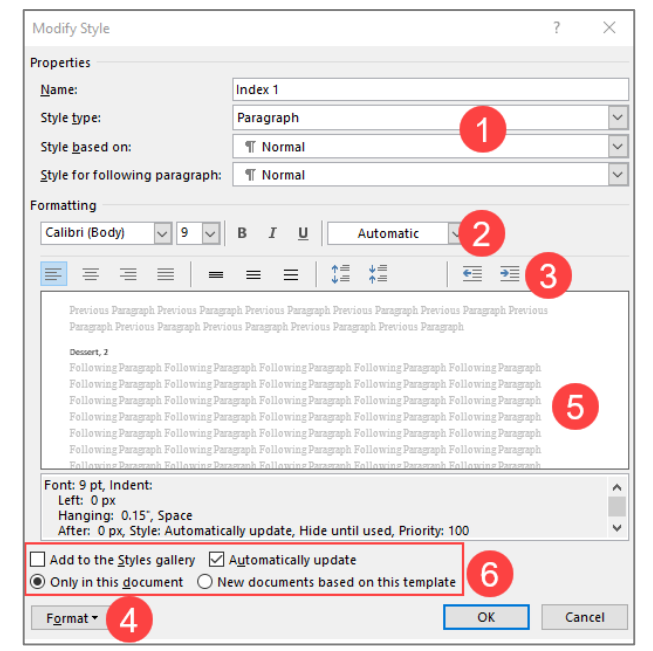

advanced options, click the **Format button (4)** and choose a category to modify. The appropriate dialog box will then open with more settings that you can customize.

All of your choices will be reflected in the **preview area (5)**. Finally, you can set **advanced options** (6) with the checkboxes and radio buttons near the bottom of the dialog box. When you are finished, click **OK** to save the changes.

# Updating the Index

If you add or remove index entries, you can right-click the index and click **Update Field**, or click **References** → **Update Index**:

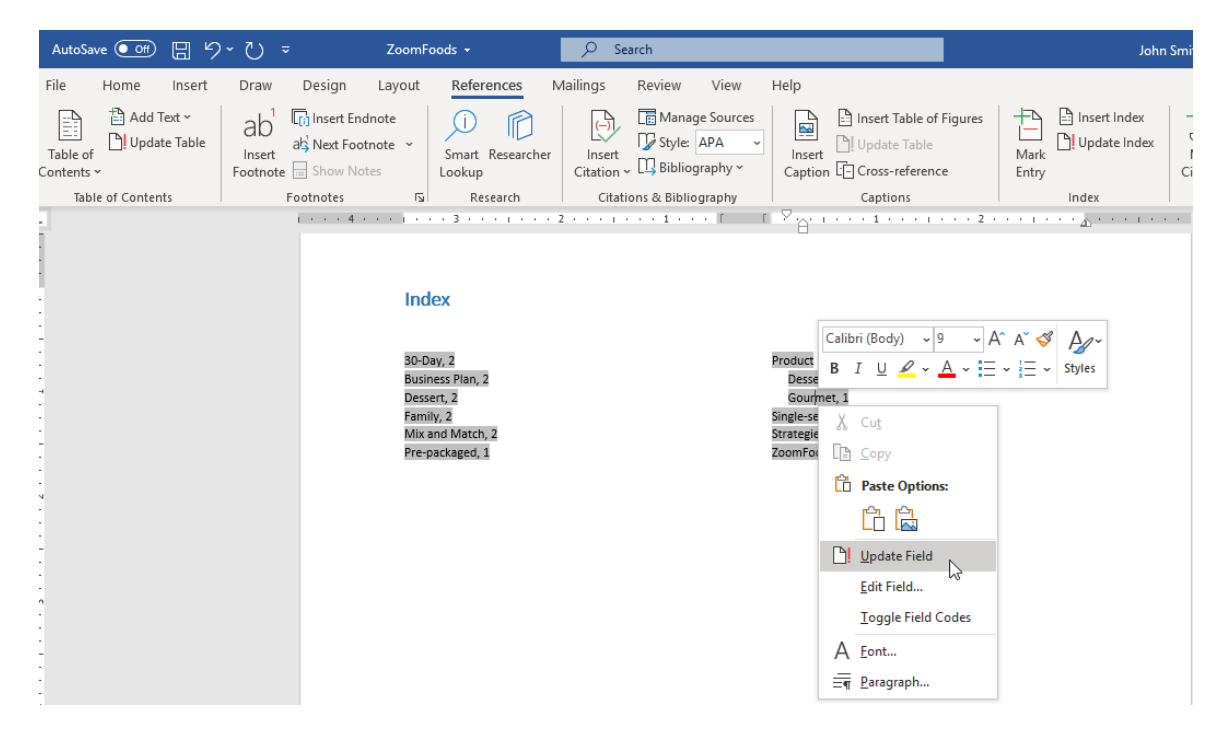

You can also use the **F9** shortcut.

### Activity 3-2: Inserting an Index

In this activity, you will mark index entries using a variety of methods and then insert an index. Note that when we refer to a page number, we are referring to the physical location of the page, not the formatted number that appears on the page.

1. Open Microsoft 365 Word and open Activity 3-2:

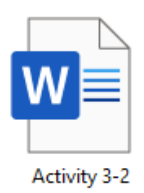

 First, let us attach the concordance file to this document. Click References → Insert Index:

| AutoSave 💽 🗄 🖓                  | ∽ ॖ ≂ Activity 3-2 - Sa | aved to this PC 👻  | ♀ Search                                                |                                     | John                                                  | Smith JS 🗷                            |
|---------------------------------|-------------------------|--------------------|---------------------------------------------------------|-------------------------------------|-------------------------------------------------------|---------------------------------------|
| File Home Insert                | Draw Design Layout      | References N       | Aailings Review View                                    | Help                                | Mark                                                  | insert<br>Mark □! Upda                |
| Contents ~<br>Table of Contents | Footnote Show Notes     | Lookup<br>Research | Citation ~ L Bibliography ~<br>Citations & Bibliography | Caption Cross-reference<br>Captions | Entry<br>Index                                        | Citation<br>Table of                  |
|                                 |                         |                    |                                                         |                                     | Insert Index<br>Add an index listi<br>the page number | ng key words and<br>s they appear on. |

(If the command is unavailable, place your cursor on the second page of the document.)

**3.** In the Index dialog box, click **AutoMark**:

| ndex Table o<br>int Pre <u>v</u> iew<br>ristotle, 2<br>steroid belt. S<br>tmosphere | f Contents<br>ee Jupiter | Table of Fi | igures | Table of An<br>Type:<br>Columns:<br>Language:   | Indented     English (Unite           | ) Ru <u>n</u> -in  |        |
|-------------------------------------------------------------------------------------|--------------------------|-------------|--------|-------------------------------------------------|---------------------------------------|--------------------|--------|
| int Pre <u>v</u> iew<br>ristotle, 2<br>steroid belt. S<br>tmosphere                 | ee Jupiter               |             | ^      | Type:<br>C <u>o</u> lumns:<br>Language:         | Indented       2       English (Unite | ○ Ru <u>n</u> -in  |        |
| ristotle, 2<br>steroid belt. <i>S</i><br>tmosphere                                  | ee Jupiter               |             | ^      | Type:<br>C <u>o</u> lumns:<br><u>L</u> anguage: | Indented       2       English (Upite | () Ru <u>n</u> -in |        |
| steroid belt. S<br>tmosphere                                                        | ee Jupiter               |             |        | C <u>o</u> lumns:<br><u>L</u> anguage:          | 2                                     |                    |        |
| tmosphere                                                                           | e Jupiter                |             |        | Language:                                       | English (Unite                        |                    | _      |
| tmosphere                                                                           |                          |             |        |                                                 | English (Onice                        | d States)          | $\sim$ |
|                                                                                     |                          |             |        |                                                 |                                       |                    |        |
| Earth                                                                               |                          |             |        |                                                 |                                       |                    |        |
| Editii                                                                              |                          |             | ¥      |                                                 |                                       |                    |        |
| Pight align na                                                                      | aa numbarr               |             |        |                                                 |                                       |                    |        |
| h leader                                                                            | genumbers                |             | ~      |                                                 |                                       |                    |        |
| b leadel:                                                                           |                          |             | ×      |                                                 |                                       |                    |        |
| rma <u>t</u> s: Fror                                                                | n template               |             | $\sim$ |                                                 |                                       |                    |        |

**4.** Navigate to Lesson 3 of your Exercise Files folder. Select the **Concordance File** document and click **Open**:

| 🚾 Open Index AutoMark File |                            |                         |                    | ×         |
|----------------------------|----------------------------|-------------------------|--------------------|-----------|
| ← → × ↑ 🔤 « Desktop        | ➢ Word Files ⇒ Exercise Fi | les → Lesson 3 → V Ö    | Search Lesson 3    | Q,        |
| Organize 👻 New folder      |                            |                         |                    | ?         |
| 🖈 Quick access             | ^                          | Name                    | Date modified      | Туре      |
| Desktop                    | *                          | Activity 3-6            | 2020-06-02 10:59   | File fold |
| Documents                  | *                          | 🖬 Activity 3-1 Complete | 2020-06-02 11:30   | Micros    |
|                            |                            | 🖬 Activity 3-1          | 2019-01-31 10:40   | Micros    |
| Dranhau                    | *                          | 🖷 Activity 3-2          | 2019-01-31 10:40   | Micros    |
| Огорвох                    | ж                          | 💼 Activity 3-3          | 2019-01-31 10:40   | Micros    |
| o Creative Cloud Files     | *                          | 💼 Activity 3-4          | 2019-01-31 10:40   | Micros    |
| Pictures                   | *                          | 💼 Activity 3-5          | 2019-01-31 10:40   | Micros    |
| 💻 This PC                  | A                          | Concordance File        | 2019-01-31 10:40   | Micros    |
| 🚾 Microsoft Word           |                            |                         |                    |           |
| 📃 Desktop                  |                            |                         |                    |           |
| 🗦 Dropbox                  |                            |                         |                    |           |
|                            | ¥                          | <                       |                    | >         |
| File name:                 | Concordance File           | ~                       | All Word Documents | $\sim$    |
|                            |                            | Tools 🔻                 | Open Canc          | el        |

**5.** The index entries will be automatically marked. Scroll to page five to see some of these entries:

| AutoSave 💽 🔛 🤘            | A4 ⊽ ~ (5 ~ (5              | tivity 3-2 👻                                                                                                    | ♀ Search                                                                                                    |                                                                                                    |                                                                                                    | John Smith                      | · · ·                      | ×     |
|---------------------------|-----------------------------|----------------------------------------------------------------------------------------------------|----------------------------------------------------------------------------------------------------|----------------------------------------------------------------------------------------------------|----------------------------------------------------------------------------------------------------|---------------------------------|----------------------------|-------|
| File Home Insert          | Draw Design Lay             | out References                                                                                                    | Mailings Review View                                                                                                    | Help                                                                                                    |                                                                                                    |                                 | 🖻 Share 🛛 🖓 Com            | ments |
| Table of Contents ~       | Ab<br>Insert<br>Footnote    | Smart Researcher                                                                                                    | Insert<br>Citation ~ [1] Bibliography ~                                                                                                    | Insert Table of Figures                                                                                                    | Mark<br>Entry                                                                                                    | lex<br>ndex<br>Mark<br>Citation | Insert Table of Authoritie | 5     |
| Table of Contents         | Footnotes                   | Research                                                                                                    | Citations & Bibliography                                                                                                    | Captions                                                                                                    | Index                                                                                                    |                                 | Table of Authorities       | ~     |
|                           |                             | Montainteister 2014     Atthe center of the billions of stars into the ear ear ear of the billions of stars into the ear ear ear ear ear ear ear ear ear ea | ar-System <sup>2</sup> , XE "Solar System",<br>solar system <sup>2</sup> , XE "Solar System",<br>esky, but it's important to usbee<br>ridis that are near the Sun, and ead<br>words that either orbit the Suno<br>large system. Asyou read each of the<br>ress between all of these planets, a<br>system. Asyou read each of the<br>ress between all of these planets, a<br>system. Asyou read each of the<br>ress between all of these planets, a<br>system. Asyou read each of the<br>ress between all of these planets, and<br>system. Asyou read each of the<br>system are four grant planets; called<br>'Uranus <sup>6</sup> , XE "Planets;Uranus", J, a<br>ludes-many other bodies. The more<br>sameways as the planets orbit the<br>dasteroids. These are big chunks,<br>arg's, XE "Planets;Uranus", J, an<br>ludes-many church bodies. The more<br>sameways as the planets orbit the<br>dasteroids. These are big chunks,<br>arg's, XE "Planets;Uranus", J, an<br>ludes-many church bodies. The more<br>sameways as the planets orbit the<br>dasteroids. These are big chunks,<br>arg's, XE "Planets;Uranus", J, an<br>eropace. This gas reak-buck the very<br>out and soft times further away than<br>rithere. ¶ | am", j? , ¶<br>je the Sung Kzr Sun", j. Thisis bul<br>use It gives us warmth and emergy<br>or other an evaluation of the Sung<br>sectors about these different asyou are<br>sectors about these different tags<br>and hopefully you will understand he<br>matrix young", j. and then our Carl<br>matrix young", j. and then our Carl<br>matrix young", j. and then our Carl<br>matrix young", j. and then our Carl<br>matrix young", j. and then our Carl<br>matrix young", j. and then our Carl<br>matrix young", j. and then our Carl<br>matrix young", j. and then our Carl<br>matrix young", j. and then our Carl<br>matrix young", j. and then our Carl<br>matrix young "J. There are also as<br>the carl our carl the set of the set of the set of the set of the sun and start to melt.<br>differs way into space. This gas carl<br>the size of the entire Solar System. | toneof<br>touse-<br>possibly-<br>in-makeup-<br>iest, we will-<br>so unique<br>two unique<br>two un | ••• 7                           |                            |       |
| Page 5 01 15 3397 Words [ | Lix English (United States) | Accessibility: Inves                                                                                                    | ligate                                                                                                    |                                                                                                    | رتار Focus                                                                                                    |                                 | ) - + +                    | 100%  |

6. Now, press Ctrl + End to go to the end of the document. Click References → Insert Index again:

| AutoSave 💽 🗄 🍃         | )~ <sup>_</sup> ⊂ ~ (                                | tivity 3-2 👻     | ♀ Search                                |                         | John                                  | Smith JS 🖪                            |
|------------------------|------------------------------------------------------|------------------|-----------------------------------------|-------------------------|---------------------------------------|---------------------------------------|
| File Home Insert       | Draw Design Lay                                      | out References   | Mailings Review View                    | Help                    |                                       | 년 SI                                  |
| Table of<br>Contents ~ | ab 1 Insert Endnote<br>Insert<br>Footnote Show Notes | Smart Researcher | Insert<br>Citation ~ [1] Bibliography ~ | Insert Table of Figures | Mark<br>Entry                         | Mark<br>Citation                      |
| Table of Contents      | Footnotes                                            | Research         | Citations & Bibliography                | Captions                | Index                                 | Table of .                            |
| L                      | 1                                                    |                  | 2 3 .                                   | 4 5                     | Add an index listi<br>the page number | ng key words and<br>s they appear on. |

7. In the Index dialog box, choose Fancy from the Formats menu. Check the "Right align page numbers" box and click OK:

| idex                       |                   |                  |                   |                   | ?                 | ×      |
|----------------------------|-------------------|------------------|-------------------|-------------------|-------------------|--------|
| Inde <u>x</u>              | Table of Contents | Table of Figures | Table of A        | uthorities        |                   |        |
| Print Pre <u>v</u> ie      | w                 |                  |                   |                   |                   |        |
|                            |                   | ^                | Type:             | In <u>d</u> ented | ○ Ru <u>n</u> -in |        |
|                            | А                 |                  | C <u>o</u> lumns: | 2 ≑               |                   |        |
|                            |                   |                  | <u>L</u> anguage: | English (Unite    | d States)         | $\sim$ |
| Aristotle, 2               | 2                 |                  |                   |                   |                   |        |
| Asteroid be<br>Atmosphered | eit. See Jupiter  |                  |                   |                   |                   |        |
| Farth                      |                   | ~                |                   |                   |                   |        |
|                            |                   |                  |                   |                   |                   |        |
| <u>R</u> ight a            | lign page numbers |                  |                   |                   |                   |        |
| Tab leader                 |                   | $\sim$           |                   |                   |                   |        |
| rab reduct.                |                   |                  |                   |                   |                   |        |
| Forma <u>t</u> s:          | Fancy             | $\sim$           |                   |                   |                   |        |
| Forma <u>t</u> s:          | Fancy             | ~                |                   |                   |                   |        |
| Forma <u>t</u> s:          | Fancy             | ~                |                   |                   |                   |        |
| Forma <u>t</u> s:          | Fancy             | ~                |                   |                   |                   |        |
| Forma <u>t</u> s:          | Fancy             | ~                |                   |                   |                   |        |
| Forma <u>t</u> s:          | Fancy             | ~                |                   |                   |                   |        |
| Forma <u>t</u> s:          | Fancy             | ×                | ar <u>k</u> Entry | A <u>u</u> toMark | Modify.           |        |

**8.** The index will be added:

|                                                                                                    |                                                                                                    |                             |                                                                                                    |                                        | -                                                                                                    |
|----------------------------------------------------------------------------------------------------|----------------------------------------------------------------------------------------------------|-----------------------------|----------------------------------------------------------------------------------------------------|----------------------------------------|----------------------------------------------------------------------------------------------------|
| AutoSave 💽 🖽 🏷 🔍 🔍                                                                                                    | Activity 3-2 -                                                                                                    | ♀ Search                    |                                                                                                    | John Smith                             |                                                                                                    |
| File Home Insert Draw D<br>Patter Calibri (Body) = 10.5 + A*<br>Patter Calibri (Body) = 10.5 + A*<br>B I U + + x, x* A<br>Clipboard rs Font | esign Layout References A<br>$A^{*}   Aa \sim   A_{D}   \equiv \sim \equiv \sim \forall \equiv \sim   = \circ   = \circ \forall \equiv \sim   = \circ   = \circ \forall \equiv \sim   = \circ   = = \circ \forall \equiv \sim   = \circ   = = \circ = \circ = \circ = \circ = \circ = \circ = \circ =$ | tailings Review View 1<br>E | Help<br>AaBbCcDd AaBbI AaBbCc<br>No Spacing Heading 1 Heading 2<br>Styles<br>                                                                                                    | AaBbCcD ↓<br>Heading 3 ↓<br>Fs Editing | Comments  Comments  Comme |
|                                                                                                    | 6 g Bang, 121<br>6 g Bang, 121<br>Mility Way, 5, 10, 121                                                                                                    | B1<br>M1                    | tinuto).<br>Merary 3,4,121<br>Pata 4,8,111<br>Saturs 3,41<br>Ulana, 3,41<br>Venus, 3,41                                                                                                    |                                        |                                                                                                    |
|                                                                                                    | Parent 5<br>Error, 53, 46, 7, 9, 51<br>Error, 53, 44<br>Mare, 53, 44<br>J                                                                                                    | PI                          | 59<br>Solar Flace, 9, 115<br>Solar Flace, 9, 125<br>Solar Weath, 213, 4, 6, 7, 9, 400, 41, 425<br>Solar Weath, 214<br>Solar Weath, 214<br>Solar Black, 124<br>Solar Black, 124<br>Solar Black, | 48)                                    |                                                                                                    |
| u,<br>                                                                                                    | uited States) 👼 (½ Accessibility: Invest                                                                                                    | igate                       |                                                                                                    | (D) Focus 🖽 🔳                          | <b>5 1</b> + 100%                                                                                                    |

9. There are a few entries that were left out of the concordance file. Go to page 11 of the document. Select an instance of the word "photosphere" that is not bolded and click References → Mark Entry:

| AutoSave 🞯 🗄 灯             | ∽ <sup>–</sup> → Activity                                                            | / 3-2 -                                                                                            | 𝒫 Search                                                                                                    |                                                                                                    | John                                             | Smith JS         |
|----------------------------|--------------------------------------------------------------------------------------|----------------------------------------------------------------------------------------------------|----------------------------------------------------------------------------------------------------|----------------------------------------------------------------------------------------------------|--------------------------------------------------|------------------|
| File Home Insert           | Draw Design Layout                                                                   | References N                                                                                       | lailings Review View                                                                                                    | Help                                                                                                    |                                                  |                  |
| Table of<br>Contents ~     | ab <sup>1</sup> (i) Insert Endnote<br>Insert Footnote v<br>Footnote (iii) Show Notes | Smart Researcher<br>Lookup                                                                         | Insert<br>Citation ~ UB Bibliography ~                                                                                                    | Insert Table of Figures                                                                                                    | Mark<br>Entry                                    | Mark<br>Citation |
| Table of Contents          | Footnotes 🖓                                                                          | Research                                                                                           | Citations & Bibliography                                                                                                    | Captions                                                                                                    | 1ndex                                            | Tal              |
| L                          | 1                                                                                    |                                                                                                    |                                                                                                    |                                                                                                    | Mark Entry (Alt+Shift+X                          | C                |
|                            |                                                                                      | What-Is-the-Sola                                                                                   | r-Atmosphere-Like?- ¶                                                                                                    |                                                                                                    | Add the selected text to the                     | he index.        |
| -<br>-<br>-<br>-<br>-<br>- |                                                                                      | The-part-of-the-sun-tl<br>the-gases-inside-the-<br>the-"surface"-of-the-<br>also-the-very-top-of-t | nat-you-see-in-the-sky-is-called-the-<br>un-is-low-enough-that-they-no-lon<br>unEverything-that-is-below-the-p<br>he-convective-zone-of-the-sunit-is | photosphere. This-is-where-the-press<br>ger-glow-so-bright,-and-is-generally-co<br>hotosphere-gives-off-lightThe-photo:<br>s-on-the-photosphere-that-you-see-sur | ure-from-<br>onsidered-<br>sphere-is-<br>nspots¶ |                  |

**10.** Capitalize the entry and click **Mark All**:

| Mark Index Entry                          |                          | ?        | $\times$ |
|-------------------------------------------|--------------------------|----------|----------|
| Index                                     |                          |          |          |
| Main <u>e</u> ntry: Ph                    | tosphere                 |          |          |
| <u>S</u> ubentry:                         |                          |          |          |
| Options                                   |                          |          |          |
| O <u>C</u> ross-referen                   | e: See                   |          |          |
| Ourrent page                              |                          |          |          |
| 🔘 Page ra <u>n</u> ge                     |                          |          |          |
| Bookmark:                                 |                          |          | $\sim$   |
| Page number form                          | t                        |          |          |
| <u>B</u> old                              |                          |          |          |
| ltalic <u>I</u> talic                     |                          |          |          |
| This dialog box sta<br>multiple index ent | s open so that yo<br>es. | u can ma | rk       |
| <u>M</u> ark                              | Mark <u>A</u> ll         | Can      | cel      |

11. With the dialog box still open, select the word "Heliopause" and click inside the "Main entry" field of the Mark Index Entry dialog box:

| AutoSave 👓 🖫 りゃ う 🔻                                   | Activity 3-2 🔹                                                                                                    | ₽ Search                                                                                                    |                                                                                                    | Joh                                                                                               | n Smith 🕼 🖬 — 🗆 🗙                                                                                                    |
|-------------------------------------------------------|----------------------------------------------------------------------------------------------------|----------------------------------------------------------------------------------------------------|----------------------------------------------------------------------------------------------------|---------------------------------------------------------------------------------------------------|----------------------------------------------------------------------------------------------------|
| File Home Insert Draw                                 | Design Layout References                                                                                                    | Mailings Review View H                                                                                                    | lelp                                                                                                    |                                                                                                   | 🖻 Share 🛛 🖓 Comments                                                                                                    |
| Table of Contents Table of Contents Table of Contents | Insert Endnote       ats Next Footnote       →       Show Notes       >       >       >       >       >       >       >       >       >       >       >       >       >       >       >       >       >       >       >       >       >       >       >       >       >       >       >       >       >       >       >       >       >       >       >       >       >       >       >       >       >       >       >       >       >       >       >       >       >       >       >       >       >       >       >       >       >       >       >       >       >       >       >   < | Insert<br>Citation ~ Citations & Bibliography                                                                                                    | Insert Table of Figures<br>Update Table<br>Caption Coss-reference<br>Captions                                                                                                    | Mark<br>Entry<br>Index                                                                            | Mark Dupdate Table of Authorities                                                                                                    |
| L                                                     | · · 1 · · · 1 · · · X · · · 1 · · · 1 ·                                                                                                    | 2                                                                                                    | 4 5                                                                                                    | 1.1.1.2.1.1.1.1.1                                                                                 | 7 :                                                                                                    |
| ÷                                                     | "Photosphere". § gi<br>convective-zone-of-                                                                                                    | ves-off-lightThe-photosphere& XE-"f<br>:he-sunIt-is-on-the-photosphere& XE                                                                                                    | Photosphere". J. is also the very to<br>."Photosphere". J. that you see sur                                                                                                    | p-of-the-<br>nspots ¶ Ma                                                                          | rrk Index Entry ? ×                                                                                                    |
|                                                       | While-you-can-sayth<br>in-reality-the-entire-<br>the gases-from-the-<br>streaming-outward-<br>orbit-of-Plutof_XE<br>with-so-little-in-the-<br>tha-it-pushes-away<br>you-can-say-tha-th<br>Varieure sant-of-the-                                                                                                    | lat the atmosphere of the sun-begins<br>sunis-one very large ball-of gases, wh<br>sunis XE."Sun". § . Because the Sunisi-<br>and-form various parts of the solar at<br>planets:Pluto". § . These gases near th<br>any of gas pressure that you can basis<br>gases from other stars in our galaxy.<br>- influence of the Sun's atmosphere e<br>calact atmosphere as an efficience | satthe-photosphere <u></u> <u>*</u> <u>K</u> ."Photosp<br>here-there-is-no-definite-beginning-<br>sohot, gases from the sun are con-<br>tmosphere, which extends beyond<br>hee-Barth <u></u> <u>*</u> <u>K</u> ." <u>Planets:Earth</u> " <u>*</u> <u>A</u><br>are<br>isonly-uniti-you-get-to-the <u>helior</u><br>nds <u>¶</u> | here". §<br>or-end-to-<br>stantly- M<br>even-the-<br>even-the-<br>nough-<br>nough-<br>pause-that- | ex him enter heliopause heliopause holiopause heliopause holiopause holiopaus |
| m<br>                                                 | Prominences and<br>When you look at th<br>at the sides of the p<br>like it was from a wo<br>prominences, but al<br>the largest was alm<br>XE "Planets Earth".                                                                                                    | Solar-Flares ¶<br>esun through a telescope (with spec<br>hotosphereš, XE."Photosphere", § th<br>(cano. Each of these is called a promi<br>lof them are very large. One syou ca<br>st 400,000 kilmeters. That is almos<br>§. These prominences are related to g                                                                                                    | cial-filters-so-your-eyes-don't-get-da<br>tere-appear-to-be-large-eruptions-o<br>inenceThere-have-been-several-ki<br>in-see-are-hundreds-of-kilometers-k<br>t-twice-as-far-as-the-moon-is-from-to<br>sunspots,-because-they-are-often-so                                                                                       | imaged!),- Pag<br>frgases- □<br>nds-of- □<br>ong,-and- This<br>the-Earth≩-<br>gen-as-             | Bookmant: v<br>e number format<br>Baid<br>Italic<br>Italic<br>dialog box stays open so that you can mark<br>lippi index extints.<br>Mark Mark All Close                                                                                                    |

**12.** Inside the Mark Index Entry dialog box, select the word "**Heliopause**" and press **Ctrl + B** to remove the bold formatting. Change the "h" to a capital letter and click **Mark All**:

| Mark Index En                     | try      |                 | ?      | ×      |
|-----------------------------------|----------|-----------------|--------|--------|
| Index                             |          |                 |        |        |
| Main <u>e</u> ntry:               | Heliopa  | ause            |        |        |
| <u>S</u> ubentry:                 |          |                 |        |        |
| Options                           |          |                 |        |        |
| O <u>C</u> ross-refe              | erence:  | See             |        |        |
| Current <u>p</u>                  | age      |                 |        |        |
| O Page ra <u>n</u> g              | je       |                 |        |        |
| Bookmarl                          | k        |                 |        | $\sim$ |
| Page number f                     | ormat    |                 |        |        |
| Bold                              |          |                 |        |        |
| ltalic <u>I</u> talic             |          |                 |        |        |
| This dialog box<br>multiple index | entries. | pen so that you | can ma | rk     |
| <u>M</u> ar)                      | ¢ į      | Mark <u>All</u> | Clo    | se     |

**13. Close** the Mark Index Entry dialog box:

| Mark Index Er                    | ntry                  |                 | ?         | $\times$ |
|----------------------------------|-----------------------|-----------------|-----------|----------|
| Index                            |                       |                 |           |          |
| Main <u>e</u> ntry:              | Heliop                | ause            |           |          |
| <u>S</u> ubentry:                |                       |                 |           |          |
| Options                          |                       |                 |           |          |
| O Cross-ref                      | erence:               | See             |           |          |
| Ourrent p                        | age                   |                 |           |          |
| O Page ra <u>n</u> g             | ge                    |                 |           |          |
| Bookmar                          | k:                    |                 |           | $\sim$   |
| Page number f                    | format -              |                 |           |          |
| Bold                             |                       |                 |           |          |
| ltalic <u>I</u> talic            |                       |                 |           |          |
| This dialog bo<br>multiple index | x stays o<br>entries. | open so that yo | ou can ma | ark      |
| Mar                              | k                     | Mark All        | Clo       | ose      |

**14.** Click **Home** → **Show/Hide** to hide the formatting marks:

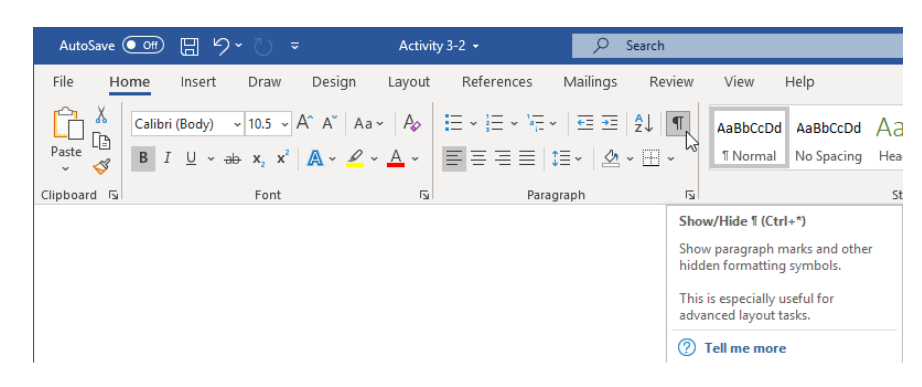

**15.** Press **Ctrl + End** to go to the last page of the document. Place your cursor in the index and click **References** → **Update Index**:

| AutoSave 💽 🗄 ウィ 🖓 🗢   | Activity 3-2 👻                                                                    | ,₽ Search                               |                                                                            | John S                                                | mith (15) 050 — C              | ×      |
|-----------------------|-----------------------------------------------------------------------------------|-----------------------------------------|----------------------------------------------------------------------------|-------------------------------------------------------|--------------------------------|--------|
| File Home Insert Draw | Design Layout References                                                          | Mailings Review View                    | Help                                                                       |                                                       | 🖻 Share 🛛 🖓 Cor                | mments |
| Table of Contents     | Insert Endnote<br>abi Next Footnote →<br>Show Notes<br>Show Notes<br>Show Stroker | Insert<br>Citation ~ [1] Bibliography ~ | Insert Table of Figures                                                    | Mark<br>Entry                                         | Mark<br>Citation               | ties   |
| L                     | 1 · · · 4 · · · 1 · · · 3 · · · 1 · · ·                                           | 2 · · · · · · · · · · · · · · · ·       |                                                                            | Update Index                                          | lable of Authorities           |        |
|                       | Big Beng (32                                                                      | B                                       | U<br>Mercury, 3. 4, 11<br>Neptune, 3, 4<br>Pilot, 4, 9, 11<br>Saturn, 3, 4 | Update the index s<br>entries refer to the<br>number. | s that all the<br>correct page |        |
|                       |                                                                                   | M                                       | Uranus, 3, 4<br>Venus, 3, 4                                                |                                                       |                                |        |
|                       | Milky Way 5 10 12                                                                 | _                                       |                                                                            |                                                       |                                |        |
|                       | 11111 1107, 0, 10, 11                                                             |                                         | s                                                                          |                                                       |                                |        |
|                       |                                                                                   | P                                       | Solar Flare, 9, 11<br>Solar System 2, 3, 4, 5, 7, 9, 10, 11, 12            |                                                       |                                |        |
| -<br>-<br>-<br>-<br>- | Planets<br>Earth. 3, 4, 6, 7, 9, 1<br>Jupiter, 3, 4<br>Mars, 3, 4                 | 1, 12                                   | Solar Weather, 11<br>Sun, 3, 4, 6, 7, 8, 9, 12<br>Superglant, 6            |                                                       |                                |        |

**16.** The index will be updated with the new entries:

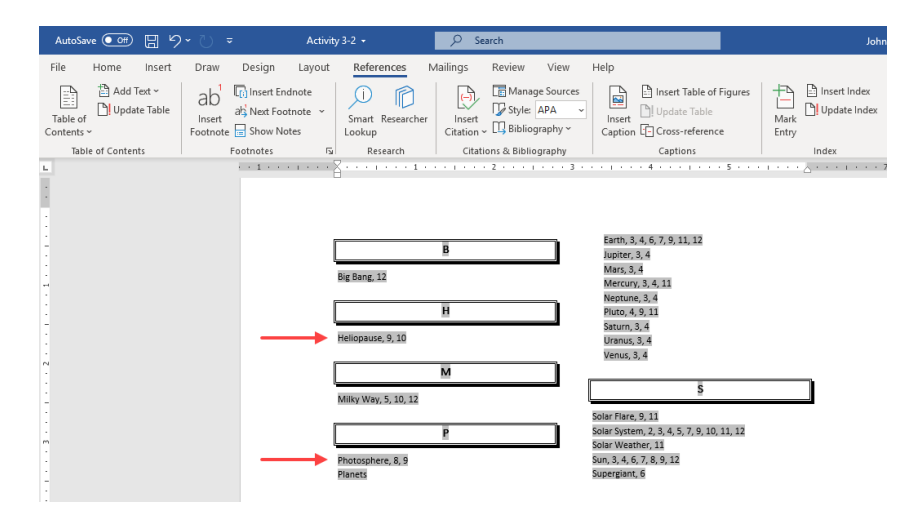

**17.** Save your document as Activity 3-2 Complete. Close Microsoft 365 Word to complete this activity.

Microsoft 365 Word: Part 3

# **TOPIC C: Insert a Table of Contents**

Microsoft Word also includes some powerful tools for automatically generating a table of contents, which lists the major headings in a document. In this topic, you will learn how to create and customize a table of contents.

### **Topic Objectives**

In this session, you will learn:

- What a table of contents is
- How to use the Table of Contents dialog box
- How to mark text for inclusion in a table of contents using several different techniques
- How to update a table of contents

#### **Table of Contents**

A table of contents is made up of three major parts:

| Table of Contents             |
|-------------------------------|
| Business Overview1            |
| Business Plan2                |
| Company Description2          |
| Executive Summary2            |
| Market 1 d Sales Strategy     |
| List of Products and Services |
| Market Analysis               |
| Organizational Structure3     |
| Financial Projections4        |
| 30-Second Pitch5              |
|                               |

- 1. This is the list of headings in the document.
- 2. These characters are called tab leaders. They fill in the space between your headings and your page numbers. You can choose different styles of tab leaders, including none at all.
- **3.** Page numbers are listed here.

You can hold the Ctrl key and click on any of the headings to go to that part of the document:

| Table of Contents      |                                               |   |  |  |  |
|------------------------|-----------------------------------------------|---|--|--|--|
| Business Overview      | w                                             |   |  |  |  |
| Business Plan          | Current Document<br>Ctrl+Click to follow link | 2 |  |  |  |
| Company Descrip        | tīþn                                          |   |  |  |  |
| Executive Summa        | ary                                           | 2 |  |  |  |
| Marketing and Sa       | les Strategy                                  | 2 |  |  |  |
| List of Products a     | nd Services                                   | 2 |  |  |  |
| Market Analysis        |                                               |   |  |  |  |
| Organizational St      | ructure                                       |   |  |  |  |
| Financial Projections4 |                                               |   |  |  |  |
| 30-Second Pitch5       |                                               |   |  |  |  |
| Index7                 |                                               |   |  |  |  |

One of the key things to remember when working with tables of contents that are generated by Word is that you should never edit the table of contents itself. If you do make changes to an automatic TOC, they will be overwritten once the table of contents is updated.

In addition, you may have noticed that if you click in your table of contents, it will appear inside a special box and gray shading may appear. This acts as only a temporary visual aid to separate it from the other text, and will not be printed.

### The Table of Contents Dialog Box

To create a table of contents, click in your document to place your cursor where you want the table to appear. (Generally, this will be at or near the beginning of the document.) Then, click **References** → **Table of Contents** and choose one of the available styles:

The first two entries in the menu are automatic tables, meaning that Word will change the text and page numbers to match the headings and corresponding pages in your document. The third choice, Manual Table, lets you create a table of contents where you can enter the headings yourself.

| AutoSave 💽 🛱 🍃                                                                                                    | 0 · U                                 | <del>.</del>                                                        |                      | Zo                   |
|----------------------------------------------------------------------------------------------------|---------------------------------------|---------------------------------------------------------------------|----------------------|----------------------|
| File Home Insert                                                                                                    | Draw                                  | Design                                                              | Layout               | Refe                 |
| Table of Contents v                                                                                                    | ab <sup>1</sup><br>Insert<br>Footnote | [j] Insert En<br>a님 Next Foo<br>: ::::::::::::::::::::::::::::::::: | otnote ~<br>ottote ~ | )<br>Smart<br>Lookuj |
| Built-In                                                                                                    |                                       |                                                                     |                      |                      |
| Automatic Table 1                                                                                                    |                                       |                                                                     |                      |                      |
| Contents<br>Heading 1<br>Heading 2<br>Heading 3                                                                                                   |                                       |                                                                     |                      | 1<br>1<br>1          |
| Automatic Table 2                                                                                                    |                                       |                                                                     |                      |                      |
| Table of Contents<br>Heading 1                                                                                                    |                                       |                                                                     |                      | 1                    |
| Heading 2                                                                                                    |                                       |                                                                     |                      | 1                    |
| Manual Table                                                                                                    |                                       |                                                                     |                      |                      |
| Table of Contents<br>Type chapter title (level 2)<br>Type chapter title (level 2)<br>Type chapter title (level 3)<br>Type chapter title (level 1) |                                       |                                                                     |                      |                      |
| More Tables of Contents                                                                                                    | s from Offic                          | e.com                                                               |                      | >                    |
| Custom Table of Conter                                                                                                    | nts                                   |                                                                     |                      |                      |
| Remove Table of Conter                                                                                                    | nts                                   |                                                                     |                      |                      |
| Save Selection to Table of                                                                                                    | of Contents                           | Gallery                                                             |                      |                      |

To create a custom table of contents, click **References**  $\rightarrow$  **Table of Contents**  $\rightarrow$  **Custom Table of Contents**:

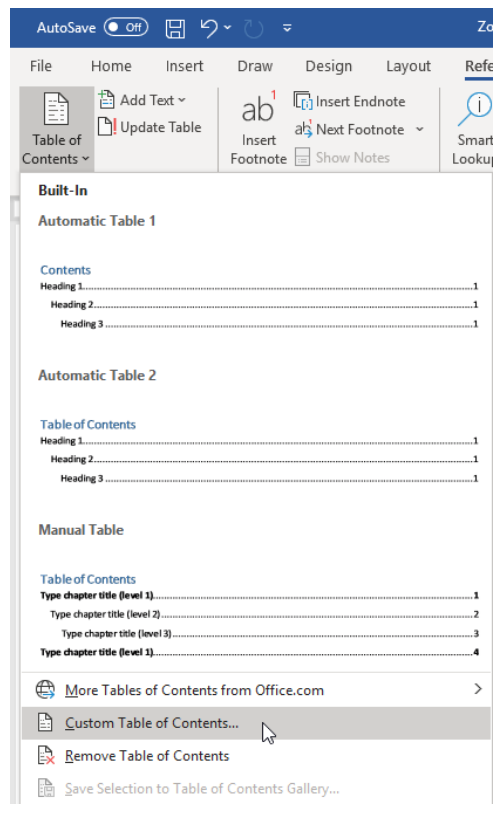

The Table of Contents dialog box will appear. This dialog box allows you to customize every aspect of your table of contents:

| able of Contents           |             |                 |                          | ?             | ×     |
|----------------------------|-------------|-----------------|--------------------------|---------------|-------|
| Index Table of (           | ontents Ta  | able of Figures | Table of Authorities     |               |       |
| Print Pre <u>v</u> iew     |             |                 | Web Preview              |               |       |
| Heading 1                  |             | 1 ^             | Heading 1                |               | ^     |
| Heading 2                  |             | 3 🚺             | Heading 2                |               |       |
| Heading 3                  |             | 5               | Heading 3                |               |       |
|                            |             |                 |                          |               |       |
|                            |             | ×               |                          |               | ×     |
| Show page num              | bers        |                 | Use hyperlinks instead ( | of page nun   | ibers |
| ✓] <u>Right align page</u> | numbers     | 2               |                          |               |       |
| la <u>b</u> leader:        |             | ~               |                          |               |       |
| General                    |             |                 |                          |               |       |
| Forma <u>t</u> s: Fi       | om template | ~               |                          |               |       |
| Show levels: 3             |             | 2               |                          |               |       |
| Super Jereia,              |             |                 |                          |               |       |
|                            |             |                 |                          | 4             |       |
|                            |             |                 | Options                  | <u>M</u> odif | y     |
|                            |             |                 | ОК                       | Car           | ncel  |

The **top part of the dialog box (1)** shows a preview of how the table of contents will look with the current settings in both print and web formats. You can **customize page number display (2)** with

the options below these previews. You can also choose a **pre-defined format** for the table of contents and customize the **number of levels shown (3)**.

The commands at the bottom of the dialog box (4) allow you to set advanced options (which we will look at in a moment) and modify the style of various TOC levels.

When you are ready, click **OK** to insert your TOC:

| able of C                            | ontents                   |                  |                                | ?           | ×     |
|--------------------------------------|---------------------------|------------------|--------------------------------|-------------|-------|
| Index                                | Table of <u>C</u> ontents | Table of Figures | Table of Authorities           |             |       |
| Print Pre <u>v</u>                   | view                      |                  | Web Preview                    |             |       |
| HEADIN                               | NG 1                      | 1                | HEADING 1                      |             | ^     |
|                                      | G 2                       | 3                | HEADING 2<br>HEADING 3         |             |       |
| <u>S</u> how                         | page numbers              | v                | Use <u>h</u> yperlinks instead | of page nun | nbers |
| ⊻ <u>R</u> ight<br>Ta <u>b</u> leade | align page numbers<br>er: | ~                |                                |             |       |
| General                              |                           |                  |                                |             |       |
| Forma <u>t</u> :<br>Show <u>l</u> e  | s: Fancy<br>evels: 3      | ~                |                                |             |       |
|                                      |                           |                  | <u>O</u> ptions                | Modif       | īy    |
|                                      |                           |                  | ОК                             | Car         | ncel  |

Here is what our table of contents looks like with the above settings:

| Table of Contents             |   |
|-------------------------------|---|
| BUSINESS OVERVIEW             | 1 |
| BUSINESS PLAN                 | 2 |
| COMPANY DESCRIPTION           | 2 |
| EXECUTIVE SUMMARY             | 2 |
| MARKETING AND SALES STRATEGY  | 2 |
| LIST OF PRODUCTS AND SERVICES | 2 |
| MARKET ANALYSIS               | 3 |
| ORGANIZATIONAL STRUCTURE      | 3 |
| FINANCIAL PROJECTIONS         | 4 |
| 30-SECOND PITCH               | 5 |
| INDEX                         | 7 |

### The Add Text Option

Microsoft Word will automatically add heading text to the table of contents up to the level specified in the Table of Contents dialog box (or in the options set for a pre-defined table).

You can mark headings using the pre-defined styles available in the Styles gallery, or with the **Add Text** menu on the References tab:

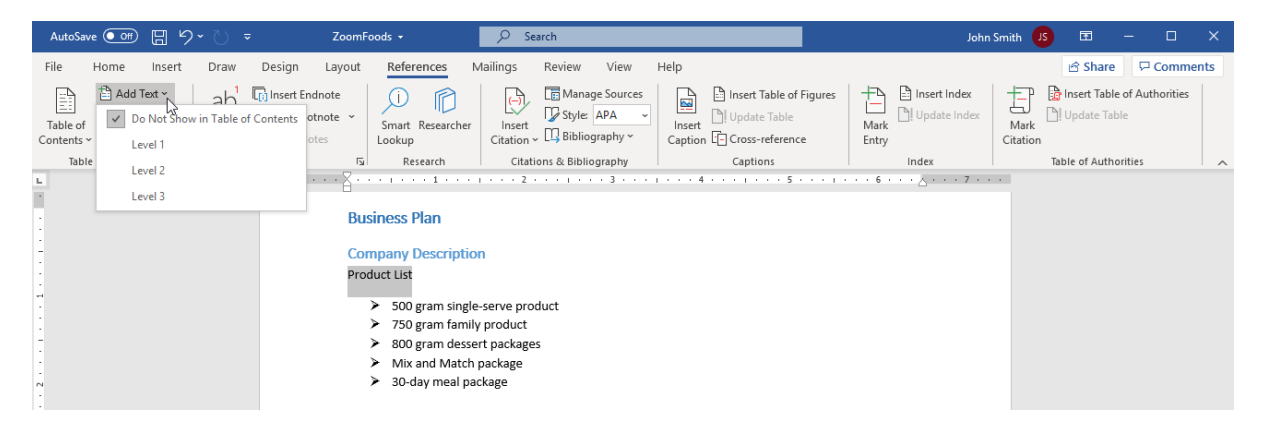

This will mark the text with the appropriate outline level and give it the proper heading formatting.

# The Mark Table of Contents Entry Dialog Box

You can also use the Mark Table of Contents Entry dialog box to mark entries for tables of contents. To access this dialog box, you can add its command to the Quick Access toolbar or a custom ribbon tab via the **Word Options** dialog box:

| Word Options         |                                      |                         |                   |                            |                    | ? | ×     |
|----------------------|--------------------------------------|-------------------------|-------------------|----------------------------|--------------------|---|-------|
| General              | ि<br>ह्या Customize the Quick Access | Toolbar.                |                   |                            |                    |   |       |
| Display              |                                      |                         |                   |                            |                    |   |       |
| Proofing             | Choose commands from: ()             |                         |                   | Customize <u>Q</u> uick Ac | cess I oolbar: (i) |   |       |
|                      | All Commands                         | *                       |                   | For all documents (        | default)           | • |       |
| Save                 |                                      |                         |                   |                            |                    |   |       |
| Language             | Mark as Final                        | <b></b>                 |                   | AutoSave                   |                    |   |       |
| Ease of Access       | 🚰 Mark Citation                      |                         |                   | Save                       |                    |   |       |
|                      | Mark Entry                           |                         |                   | Dindo                      |                    | 1 |       |
| Advanced             | Mark Index Entry                     |                         |                   | O Redo                     |                    |   |       |
| Customize Ribbon     | 間 Master Document                    |                         |                   |                            |                    |   |       |
| Ouish Assess Tables  | Master Document                      | J                       |                   |                            |                    |   |       |
| QUICK ACCESS TOOIDAR | Master Document View                 |                         |                   |                            |                    |   |       |
| Add-ins              | Materix                              | •                       |                   |                            |                    |   |       |
| Trust Center         | Maximize All                         |                         |                   |                            |                    |   |       |
| hast center          | Media                                | G                       |                   |                            |                    |   |       |
|                      | 👌 Media Clip Options                 |                         | Add >> N          |                            |                    |   |       |
|                      | Menu Commands                        | $\overline{\mathbf{J}}$ | - 3               |                            |                    |   | -     |
|                      | Menu Mode                            |                         | << <u>K</u> emove |                            |                    |   | · ·   |
|                      | Merge                                | J                       |                   |                            |                    |   |       |
|                      | Merge Cells                          |                         |                   |                            |                    |   |       |
|                      | Merge Subdocument                    |                         |                   |                            |                    |   |       |
|                      | Merge to Fax                         |                         |                   |                            |                    |   |       |
|                      | Mersage Header                       |                         |                   |                            |                    |   |       |
|                      | Message Properties                   |                         |                   |                            |                    |   |       |
|                      | Microsoft Access                     |                         |                   |                            |                    |   |       |
|                      | Microsoft Excel                      |                         |                   |                            |                    |   |       |
|                      | Microsoft Outlook                    |                         |                   | Modify                     |                    |   |       |
|                      | Microsoft PowerPoint                 | •                       |                   | Customizations:            | R <u>e</u> set 🔻 🕕 |   |       |
|                      | Show Quick Access Toolbar below      | the Ribbon              |                   | Ir                         | ngort/Export 🔻 🛈   |   |       |
| L L_                 |                                      |                         |                   |                            | ОК                 | C | ancel |

Or, use the **Alt + Shift + O** shortcut. Here is what the Mark Table of Contents Entry dialog box looks like:

| Mark Table of C           | ?            | ×  |      |
|---------------------------|--------------|----|------|
| Entry:                    |              |    |      |
| Table <u>i</u> dentifier: | c ~          |    |      |
| Level:                    | 1 ≑          |    |      |
|                           | <u>M</u> ark | Ca | ncel |

First, select the document text that you want to include in the table of contents. Then, click in the **Entry** field to place it there:

| AutoSave 💽 🗄 りゃ し 👓                                                               | ZoomFoods +                                                                                                    | ♀ Search                                                                                                    |     |
|-----------------------------------------------------------------------------------|----------------------------------------------------------------------------------------------------|----------------------------------------------------------------------------------------------------|-----|
| File Home Insert Draw<br>Add Text ~<br>Table of Contents ~<br>Table of Contents ~ | Design Layout References M<br>in Insert Endnote<br>ab Next Footnote -<br>Show Notes<br>Show Notes<br>Show Notes<br>Design Layout References M<br>Smart Researcher<br>Lookup<br>Percearch | Mailings     Review     View     Help       Insert     Insert     Insert     Insert       Citation ~     Bibliography ~     Insert     Caption       | s   |
| L                                                                                 | Product List<br>> 500 gram single<br>> 750 gram family<br>> 800 gram desset<br>> Mix and Match j<br>> 30-day meal pace                                                                   | -serve product<br>y product<br>rt package<br>ckage<br>Mark Table of Contents Entry ? ×<br>Entry: Product List<br>Table identifier: C ×<br>Level: 1 ÷ | 1 • |
| -                                                                                 | Service List                                                                                                    | Mark Cancel                                                                                                    |     |

Like the Mark Index Entry dialog box, the text will keep the formatting and capitalization from the document. However, you can modify it as necessary.

Next, make sure the "Table identifier" field is set to C. Set the desired level and click Mark:

| Mark Table of C           | ?    | × |        |
|---------------------------|------|---|--------|
| Entry: Product            | ist  |   |        |
| Table <u>i</u> dentifier: | c 🗸  |   |        |
| <u>L</u> evel:            | 1 ≑  |   |        |
|                           | Mark | ( | Cancel |

Note that in order for these fields to be included in the TOC, you must click **References**  $\rightarrow$  **Table of Contents**  $\rightarrow$  **Custom Table of Contents** to open the Table of Contents dialog box. Then, click **Options** to open the related dialog box.

| Table of Contents         |                  |                                  | ?           | ×    |
|---------------------------|------------------|----------------------------------|-------------|------|
| Index Table of Contents   | Table of Figures | Table of Authorities             |             |      |
| Print Pre <u>v</u> iew    |                  | Web Preview                      |             |      |
| HEADING 1                 | <u>1</u>         | HEADING 1                        |             | ^    |
| HEADING 2                 | 3                | HEADING 2                        |             |      |
| HEADING 3                 | 5 🗸              | HEADING 3                        |             | ~    |
| ✓ Show page numbers       |                  | Use <u>hyperlinks</u> instead of | of page num | bers |
| Right align page number   | ;                |                                  |             |      |
| Ta <u>b</u> leader:       | $\sim$           |                                  |             |      |
| General<br>Formats: Fancy | ~                |                                  |             |      |
| Show levels: 3            | -                |                                  |             |      |
|                           |                  | Options                          | Modif       | у    |
|                           |                  | ОК                               | Car         | ncel |

In the Table of Contents Options dialog box, ensure that "**Table entry fields**" is checked and click **OK**:

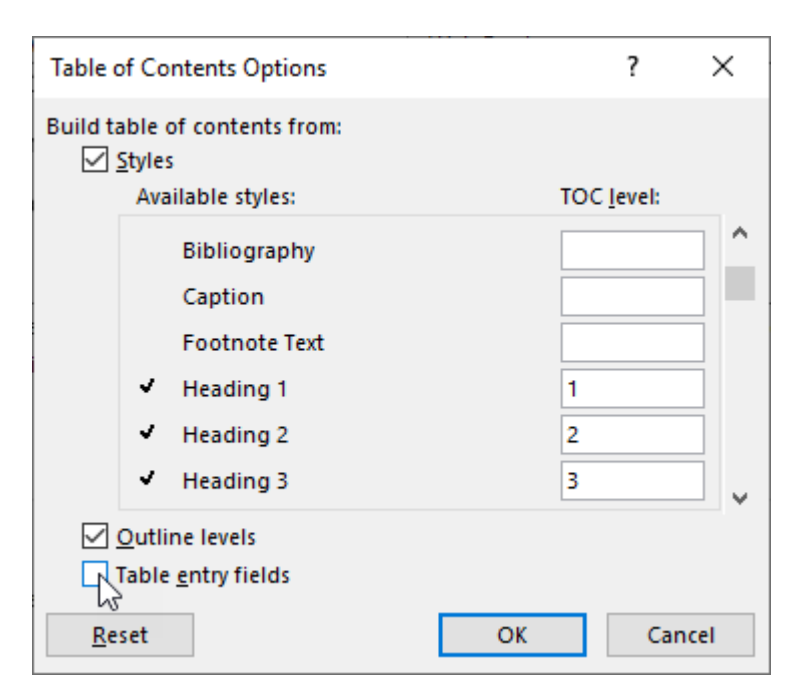

Click **OK** in the Table of Contents dialog box and click **OK** to replace the current table (if prompted). The table entry fields in the document will then be added to the TOC.

# **Updating a Table of Contents**

Perhaps the most useful feature when working with an automatic table of contents in Word is the Update Table command. This command will update your table of contents to reflect any changes that you have made to your document. You can update your TOC at any time.

There are several ways to update a table of contents. The first way is to click the **Update Table** button at the top of the table:

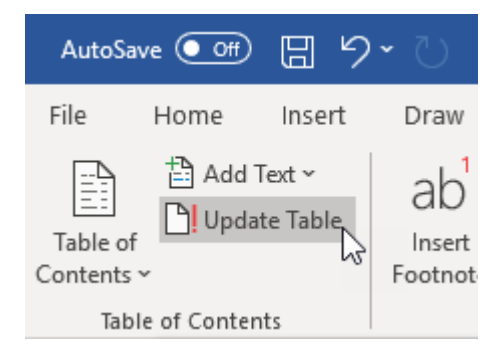

(This command will not be available for all tables of contents.)

You can also right-click the table itself and click **Update Field** from the context menu, or use the **Update Table** command in the Table of Contents group on the References tab:

| AutoSave 💽 🗄 ۶ 🏷 🔻           | ZoomFoods 👻                                               | ♀ Search                                    |                                                    | John Smith                               | us 🗉 – 🖬 X.                   |
|------------------------------|-----------------------------------------------------------|---------------------------------------------|----------------------------------------------------|------------------------------------------|-------------------------------|
| File Home Insert Draw Design | Layout References                                         | Mailings Review \                           | /iew Help                                          |                                          | 🖻 Share 🛛 🖓 Comments          |
| Table of Contents ~          | Inote v<br>Inote v<br>Inote v<br>Smart Research<br>Lookup | er Citation ~ D Bibliograp                  | ources<br>A<br>Insert<br>hy *<br>Insert<br>Cantion | ures Dissert Index Mark Mark Citat       | P Insert Table of Authorities |
| Table of Contents Footnotes  | Research                                                  | Calibri (Body) ~ 11 ~ A                     | A 🗳 🎤 Captions                                     | Index                                    | Table of Authorities          |
| L 1 * * * 1 *                | · ·                                                       | B I <u>U</u> <i>∠</i> ~ <u>A</u> ~ <u>≡</u> | ✓ Ξ ✓ Styles                                       | · · · · · 6 · · · <u>A</u> · · · 7 · · · |                               |
| -                            | BUSINESS OVERVIEW                                         | χ Cut                                       |                                                    | 1                                        |                               |
| -                            | BUSINESS PLAN                                             | Сору                                        |                                                    | 2                                        |                               |
|                              | Construction Descention                                   | Paste Options:                              |                                                    |                                          |                               |
|                              | EXECUTIVE SUMM                                            |                                             |                                                    | 2                                        |                               |
| ~                            |                                                           | Update Field                                |                                                    |                                          |                               |
|                              | BUSINESS OVERVIEV                                         | Edit Field                                  |                                                    | 2                                        |                               |
| 1                            | BUSINESS PLAN                                             | Toggle Field Codes                          |                                                    | 3                                        |                               |
| m                            | Course and Decomposition                                  | A Eont                                      |                                                    |                                          |                               |
|                              | COMPANY DESCRIPTION                                       | Paragraph                                   |                                                    | 3                                        |                               |
| -                            | PRODUCT LIST                                              |                                             |                                                    | 3                                        |                               |
| 4                            | EXECUTIVE SUMMARY                                         |                                             |                                                    | 3                                        |                               |

The final method is to click to place your cursor inside the table and press the **F9** key.

With any of these actions, you may see this dialog box:

| Update Table of Contents                                                                                                   | ?        | ×        |
|----------------------------------------------------------------------------------------------------|----------|----------|
| Word is updating the table of cont<br>of the following options:<br>Update page numbers only<br>Update <u>e</u> ntire table | ents. Se | lect one |
| ОК                                                                                                    | Ca       | ncel     |

If you have just made changes that affect page numbering, choose the first option. If you have added or removed headings, choose the second option. (If you are not sure, you can safely use the "Update entire table" option whenever you like.) Once you click **OK**, the table will be updated in the specified way.

## Activity 3-3: Inserting a Table of Contents

In this activity, you will add a table of contents to a document. Note that when we refer to a page number, we are referring to the physical location of the page, not the formatted number that appears on the page.

1. Open Microsoft 365 Word and open Activity 3-3:

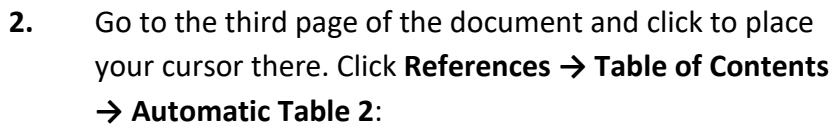

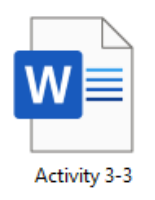

| AutoSave 💽 🛱 🥬                                                                                                    | > <sup>→</sup> <del>→</del> Activity 3-3 - Save                                                                              | d to              |
|----------------------------------------------------------------------------------------------------|----------------------------------------------------------------------------------------------------|-------------------|
| File Home Insert                                                                                                    | Draw Design Layout                                                                                                    | Ref               |
| Table of ontents ~                                                                                                    | ab <sup>1</sup> [i] Insert Endnote<br>Insert<br>Footnote Show Notes                                                          | Sma<br>.ooki      |
| Built-In                                                                                                    |                                                                                                    |                   |
| Automatic Table 1                                                                                                    |                                                                                                    |                   |
| Cantanta                                                                                                    |                                                                                                    |                   |
| Heading 1                                                                                                    |                                                                                                    | 1                 |
| Heading 2                                                                                                    |                                                                                                    | 1                 |
| reading 3                                                                                                    |                                                                                                    | 1                 |
| Automatic Table 2                                                                                                    |                                                                                                    |                   |
| Table of Contents<br>Heading 1<br>Heading 2<br>Heading 3                                                                             | L3                                                                                                    | 1<br>1<br>1       |
| Manual Table                                                                                                    | Automatic Table 2                                                                                                    |                   |
| Table of Contents                                                                                                    | Automatic table contents (labeled<br>"Table of Contents") that includes<br>all text formatted with the Heading<br>1-3 styles |                   |
| Type chapter title (level 2)                                                                                                    |                                                                                                    | 2                 |
|                                                                                                    |                                                                                                    |                   |
| Type chapter title (level 3)                                                                                                    |                                                                                                    | 3                 |
| Type chapter title (level 3)                                                                                                    | s from Office.com                                                                                                    | 3<br>>            |
| Type chapter title (level 3)                                                                                                    | s from Office.com<br>nts                                                                                                    | 3<br>>            |
| Type chapter tilk (level 3)                                                                                                    | s from Office.com<br>nts                                                                                                    | ······3<br>·<br>> |
| Type chapter title (were 13)  More Tables of Contents  Custom Table of Contents  Remove Table of Contern  Save Selection to Table of | s from Office.com<br>nts<br>of Contents Gallerv                                                                              | 3<br>•<br>>       |

**3.** The table of contents will be inserted. Since this document uses headings, most of the work will be done automatically:

| AutoSave 💽 🖽 🏷 -           | Č ≈ Activity 3-3 •                                   | ,∕⊂ Search                 |                         | John Smith                     | × 🗆 – 🖬 🏼            |
|----------------------------|------------------------------------------------------|----------------------------|-------------------------|--------------------------------|----------------------|
| File Home Insert [         | Draw Design Layout References                        | Mailings Review View       | Help                    |                                | 🖻 Share 🖓 Comments   |
| Add Text ~                 | ab L() Insert Endnote                                | Style: APA ~               | Insert Table of Figures | Update Index                   |                      |
| Table of Fo                | Insert Smart Research<br>Internote Show Notes Lookup | Citation ~ DBibliography ~ | Caption                 | Mark<br>Entry                  | Citation             |
| Table of Contents          | Footnotes 🔤 Research                                 | Citations & Bibliography   | Captions                | Index                          | Table of Authorities |
| L                          |                                                      | 2                          | 4                       | · · <u>~</u> · · · · · · · 7 · |                      |
|                            |                                                      |                            |                         |                                |                      |
| -                          |                                                      |                            |                         |                                |                      |
|                            |                                                      |                            |                         |                                |                      |
|                            | Table of Co                                          | atonte                     |                         |                                |                      |
| 1                          | Solar System                                         | Items                      |                         | 1                              |                      |
|                            | What is the Solar S                                  | rstem?                     |                         | 2                              |                      |
|                            | Who Discovered It                                    |                            |                         | 3                              |                      |
|                            | How Was It Former                                    | 1?                         |                         | 4                              |                      |
| 1                          | What Will Happen                                     | To It?                     |                         | 5                              |                      |
| N                          | The Sun                                              |                            |                         | 6                              |                      |
|                            | What Happens Insi                                    | de The Sun?                |                         | 6                              |                      |
| ÷                          | What are Sunspots                                    | ?                          |                         | 7                              |                      |
|                            | What Is the Solar A                                  | tmosphere Like?            |                         | 8                              |                      |
| -<br>-                     | Prominences and                                      | i Solar Flares             |                         | 8                              |                      |
|                            | Chromosphere                                         |                            |                         | 8                              |                      |
|                            | Corona                                               |                            |                         | 8                              |                      |
| 4                          | Solar Wind                                           |                            |                         | 9                              |                      |
|                            | Zodiacal Light                                       |                            |                         | 9                              |                      |
| -                          | Heliopause                                           |                            |                         | 9                              |                      |
|                            | What is Solar Weat                                   | her?                       |                         | 10                             |                      |
|                            | How the Solar System                                 | Was Born                   |                         | 11                             |                      |
| -                          | Big Bang Theory                                      |                            |                         | 11                             |                      |
| Page 3 of 15 3563 words DD | English (United States) 23 (4: Arcessibility: Invi   | stigate                    |                         | 11<br>'D' Forus 🖽 🗐            | - + 100%             |

(You may need to scroll up to see the entire table.)

**4.** There are a few more entries that we need to add manually. Hold the Ctrl key and click the "**What Happens Inside the Sun?**" link to go to that page:

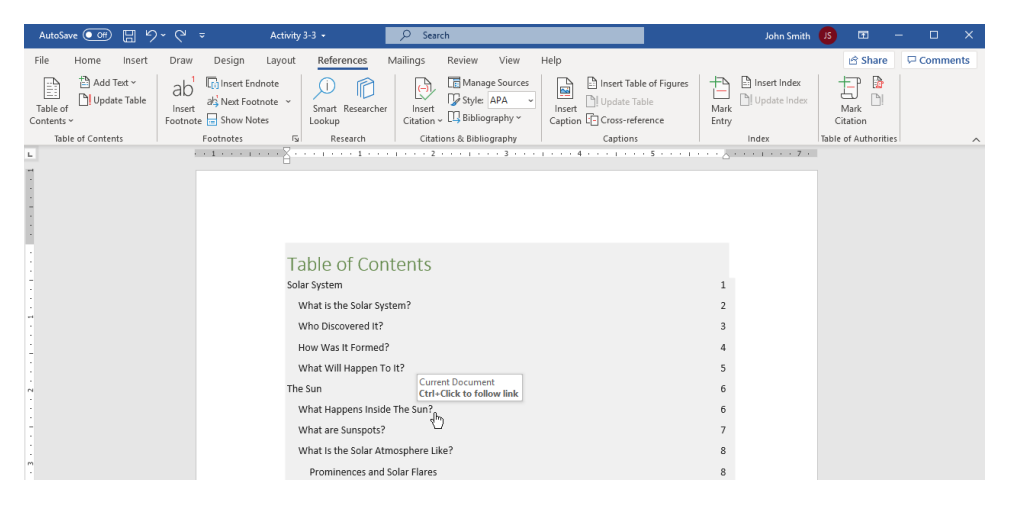

5. Scroll down a bit so that you can see the bottom half of the page. Select the text "The Core" and press Alt + Shift + O to open the Mark Table of Contents Entry dialog box:

| AutoSave 💽 🖫 りィ 🤉 🕫          | Activity 3-3 - 🔎 Search                                                                                                    | John Smith JS |                     | ×    |
|------------------------------|----------------------------------------------------------------------------------------------------|---------------|---------------------|------|
| File Home Insert Draw Design | Layout References Mailings Review View Help                                                                                                    |               | 🖄 Share 🛛 🖓 Comm    | ents |
| Table of Contents ~          | ote Smart Researcher Ctation ~ ① Bibliography ~                                                                                                    | Aark          | Mark<br>Citation    |      |
| lable of Contents Pootnotes  | isi Research i Citations & Bibliography i Captions i                                                                                                    | Index         | lable of Authonties | ^    |
| -                            | Chergy, this is the same way chergy is released in a nation bonno cance a nyarogen bonno.                                                                                                    |               |                     |      |
|                              | The Core: The center of the Sun is very dense. It's about 12 times as dense as lead. It's also very hot                                                                                                    |               |                     |      |
| ю                            | about 15 million °C. This region is where most of the nuclear reactions are taking place.                                                                                                    |               |                     |      |
|                              | The Radiation Zone: In this zone ti                                                                                                    |               |                     |      |
| 1                            | towards the surface. The gases th Mark Table of Contents Entry ? X bsorbing and                                                                                                    |               |                     |      |
|                              | emitting the rays. Have you ever 1 Entry: The Core ight waves in                                                                                                    |               |                     |      |
| N                            | this region of the sun. It can take Table identifier: C v but of this zone.                                                                                                    |               |                     |      |
|                              | The Convection Zone: Have you as Level:                                                                                                    |               |                     |      |
| 1                            | because "heat rises"? Heat doesn asses tend to                                                                                                    |               |                     |      |
|                              | rise, and cold gases tend to sink. I Mark Cancel se and so                                                                                                    |               |                     |      |
|                              | behave more like ordinary gases that we see on Earth. At the bottom of the convection zone the gas                                                                                                    |               |                     |      |
|                              | gets heated up by the energy that is coming through the radiation zone from the core. This gas rises                                                                                                    |               |                     |      |
|                              | up to the surface of the sun where it gives up its heat and cools down. The now cold gas then sinks                                                                                                    |               |                     |      |
| -                            | back down. The plumes of rising hot gas and sinking cool gas together form huge ribbons of                                                                                                    |               |                     |      |
|                              | circulating gas known as convection cells.                                                                                                    |               |                     |      |
|                              | The Core: The center of the sun is very dense. It's about 12 times as dense as lead. It's also very hot about 15 million "C. This region is where most of the nuclear reactions are taking place. The Radiction Zone: In this zone it this cone if the core in this zone if the ray out boording and emitting the rays. Have you even this region of the sun. It can take the sun it can take the sun it can take the sum in the sum it is dentifice. We use the sum is the sum of the sone the sum is the sum of the sone the sum is the sum of the sone the sum is the sum of the sone the sum is the sum of the sone the sum is the sum of the sone the sum is the sum of the sone the sum is the sum of the same where it gives up its heat and cools down. The now cold gas then sinks back down. The plumes of rising hot gas and sinking cool gas together form huge ribbons of circulating gas known as convection cells. |               |                     |      |

6. Change the level to "4" and click **Mark**:

| Mark Table of Contents Entry |      |    | $\times$ |
|------------------------------|------|----|----------|
| Entry: The Core              | ?    |    |          |
| Table <u>i</u> dentifier:    | c ~  |    |          |
| Level:                       | 4 ≑  |    |          |
|                              | Mark | Ca | ncel     |

 Repeat Step 6 to mark two more entries on the same page: "The Radiation Zone" and "The Convection Zone." Close the Mark Table of Contents Entry dialog box when you are finished:

| AutoSave 👓 🗄 🏷 🗸 🤍                        | Activity 3-3 +                                                                                                    | 𝒫 Search                                                                                                    |                                                                                                    | John Smith US | •                | - 0.     | ×    |
|-------------------------------------------|----------------------------------------------------------------------------------------------------|----------------------------------------------------------------------------------------------------|----------------------------------------------------------------------------------------------------|---------------|------------------|----------|------|
| File Home Insert Draw Design L            | Layout References N                                                                                                    | Aailings Review View I                                                                                                    | Help                                                                                                    |               | ය Share          | 🖓 Comm   | ents |
| Table of Contents ~ Contents ~ Contents ~ | ote v<br>ste v<br>Smart Researcher<br>Lookup                                                                                                    | Insert<br>Citation ~ UB Bibliography ~                                                                                                    | Insert<br>Caption                                                                                                    | Mark<br>Entry | Mark<br>Citation | <b>b</b> |      |
| Table of Contents Footnotes               | Fa Research                                                                                                    | Citations & Bibliography                                                                                                    | Captions                                                                                                    | Index         | Table of Auth    | orities  | ^    |
|                                           | • What-Happens-Inside<br>The suns sthemain source-<br>process called atomic fusion<br>The helium atom has slight<br>energy. This is the same wa<br><i>The Corefl.</i> <u>TC: The Core</u> " <u>A</u> f<br>times as dense as lead. It's a<br>reactions are taking place.<br><i>The Radiation Zonefl.</i> <u>TC: "T</u><br>produced in the core fight<br>still very dense and keep ab<br>that's what it's kilke for high<br>years to make it's way out o<br><i>The Correction Zonefl.</i> <u>TC:</u> "<br>above a <i>file?</i> Perhaps you'v<br>above <i>a file?</i> Perhaps you'v<br>above <i>a file?</i> Perhaps you'v<br>above <i>a file?</i> Perhaps you'v<br><i>B</i> lanets staft." <u>J</u> At the bc<br>coming through the radiation | e-The-Sun( <u>*</u> , XE."Sun(*, j?, *)<br>of energy-for the earth. This energen.<br>- Nourly-drogen atoms are fused<br>by essentiation and the four hydrogen<br>yenergy-is released in a nuclear bot<br>CQL'21. B-The centra of the Sung's<br>alsovery-hot-about 15 million *C.*<br><b>1</b><br><i>he:Radiation Zone</i> *, VC.\L*4*, j. John<br>heir way-out towards the surface:<br>sorbing and emitting the rays. Have<br>waves in this region of the sun. Its<br>fithis zone. *]<br><i>The Convection:Zone</i> *, VC.\L*4*, j.<br>be been told it's because "heat rises<br>e and so behave more like ordina<br>tiom of the convection: zone the go<br>on zone from the core. This gas-rise | y is released deep within the sun in a<br>cogether to make one helium atom.<br>hatoms; the extra mass is converted to<br>mb called a hydrogen bomb. 1<br>KES(2m <sup>1</sup> ) - is usary dense. It's about 1<br>this zone the light, heat, and X-rays.<br>The gases that make up the zone are<br>eyou ever tried to run through water<br>can take a single ray of light a million.<br>Have you ever steen the air shimmer<br>"? Heat doesn't rise all by itself it's<br>gases that we see on £ ant X_K.<br>a gets heated uphy the encrythet is<br>supto the surface of the sun where i | с             | I                |          | Ă    |

8. Hide the formatting marks in the document by clicking Home  $\rightarrow$  Show/Hide:

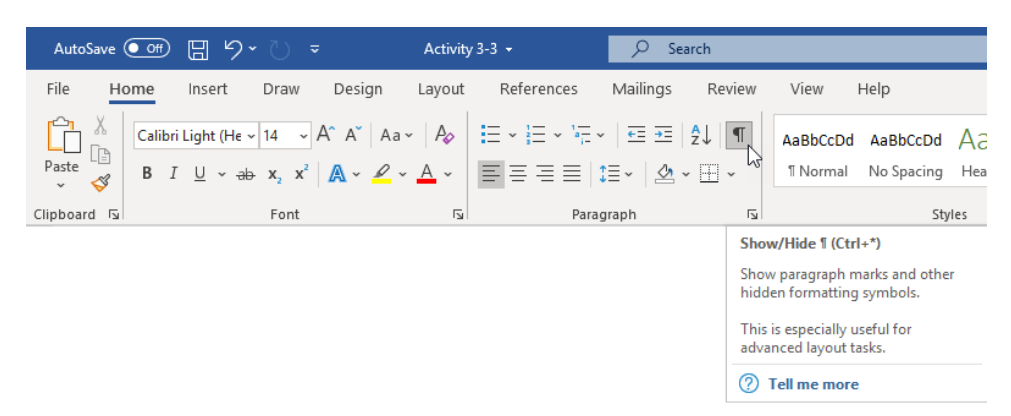

9. Go back to the third page in the document, which contains the table of contents. Select the table. Then, click References → Table of Contents → Custom Table of Contents:

| AutoSave 💽 🗄 ウィ 💍 🗸                         | ctivity 3-3 • 🔎 Search                                                                                                    | John Smith JS      |                      | ×     |
|---------------------------------------------|----------------------------------------------------------------------------------------------------|--------------------|----------------------|-------|
| File Home Insert Draw Design Li             | yout References Mailings Review View Help                                                                                                    |                    | 🖻 Share 🛛 🖓 Comm     | nents |
| Table of<br>Contents v                      | s Smart Researcher<br>Lookup C Lookup C LookupC Lookup C Lookup C Lookup C Lookup C Loo | Insert Index Index | Mark<br>Citation     |       |
| Built-In                                    | esearch Citations & Bibliography Captions                                                                                                    | Index              | Table of Authorities | ^     |
| Automatic Table 1                           |                                                                                                    |                    |                      |       |
| Contents<br>Heading 1                       | ate hale                                                                                                    |                    |                      |       |
| Heading 2                                   |                                                                                                    |                    |                      |       |
| moung 2                                     | Solar System? 2                                                                                                    |                    |                      |       |
| Automatic Table 2                           | rered It? 3                                                                                                    |                    |                      |       |
| Table of Contents                           | Formed? 4                                                                                                    |                    |                      |       |
| Heading 1                                   | a lappen To It? 5                                                                                                    |                    |                      |       |
| Heading 2<br>Heading 3                      | 1 6                                                                                                    |                    |                      |       |
|                                             | ens Inside The Sun? 6                                                                                                    |                    |                      |       |
| Manual Table                                | unspots? 7                                                                                                    |                    |                      |       |
| Table of Contents                           | Solar Atmosphere Like? 8                                                                                                    |                    |                      |       |
| Type chapter title (level 1)                | 1 nces and Solar Flares 8                                                                                                    |                    |                      |       |
| Type chapter title (level 3)                | phere 8                                                                                                    |                    |                      |       |
| More Tabler of Contents from Office com     | 8                                                                                                    |                    |                      |       |
| Custom Table of Contents                    | nd 9                                                                                                    |                    |                      |       |
| Remove Table of Contents                    | Light 9                                                                                                    |                    |                      |       |
| Save Selection to Table of Contents Gallery | se 9                                                                                                    |                    |                      |       |
| But gore section to rate of contents outcym | ar Weather? 10                                                                                                    |                    |                      |       |
|                                             | How the Solar System Was Born 11                                                                                                    |                    |                      |       |
| -                                           | Big Bang Theory 11                                                                                                    |                    |                      |       |

**10.** In the Table of Contents dialog box, click the **up arrow** next to the "Show levels" field to increase the value to **4**:

| Table of Contents                                                                                |                  |                             | ?              | ×      |
|--------------------------------------------------------------------------------------------------|------------------|-----------------------------|----------------|--------|
| Index Table of Contents                                                                          | Table of Figures | Table of Authorities        |                |        |
| Print Pre <u>v</u> iew                                                                           |                  | Web Preview                 |                |        |
| HEADING 1                                                                                        | 1                | HEADING 1                   |                | ^      |
| HEADING 2                                                                                        | 3                | HEADING 2                   |                |        |
| HEADING 3                                                                                        | 5                | HEADING 3                   |                |        |
| <ul> <li>✓ Show page numbers</li> <li>✓ Right align page numbers</li> <li>Tab leader:</li> </ul> | ~                | Use <u>hyp</u> erlinks inst | ead of page nu | umbers |
| General<br>Forma <u>t</u> s: Fancy<br>Show <u>l</u> evels: 3                                     | v<br>v           |                             |                |        |
|                                                                                                  |                  | Option                      | ns Moo         | lify   |
|                                                                                                  |                  | C                           | ок с           | ancel  |

**11.** Next, click the **Options** button:

| able of C        | Contents                  |                  |                                  | ?           | ×     |
|------------------|---------------------------|------------------|----------------------------------|-------------|-------|
| Index            | Table of <u>C</u> ontents | Table of Figures | Table of Authorities             |             |       |
| Print Pre        | view                      |                  | Web Preview                      |             | _     |
| HEADI            | NG 1                      | 1                | HEADING 1                        |             | ^     |
| HEADIN           | IG 2                      | 3                | HEADING 2                        |             |       |
| HEADIN           | G 3                       | 5 🗸              | Heading 4                        |             | ~     |
| ✓ Show           | / page numbers            |                  | Use <u>hyperlinks</u> instead of | of page nur | nbers |
| ✓ <u>R</u> ight  | t align page numbers      |                  |                                  |             |       |
| la <u>b</u> lead | er:                       | ~                |                                  |             |       |
| General          |                           |                  |                                  |             |       |
| Forma <u>t</u>   | s: Fancy                  | $\sim$           |                                  |             |       |
| Show <u>I</u>    | evels: 4                  |                  |                                  |             |       |
|                  |                           |                  | Options                          | Modif       | у     |
|                  |                           |                  | ОК                               | Car         | ncel  |

12. In the Table of Contents Options dialog box, check the "Table entry fields" box and click OK:

| Table      | of Contents Options                                  | ? ×                |
|------------|------------------------------------------------------|--------------------|
| Build t    | able of contents from:<br><u>S</u> tyles             |                    |
|            | Available styles:                                    | TOC <u>l</u> evel: |
|            | Balloon Text                                         | <u>^</u>           |
|            | Bibliography                                         |                    |
|            | Caption                                              |                    |
|            | CM34                                                 |                    |
|            | CM35                                                 |                    |
|            | CM36                                                 | <b>_</b>           |
|            | <u>O</u> utline levels<br>Table <u>e</u> ntry fields |                    |
| <u>R</u> e | set                                                  | OK Cancel          |

**13.** Click **OK** in the Table of Contents dialog box:

| able of C                                             | Contents                                      |                  |                                     | ?               | ×    |
|-------------------------------------------------------|-----------------------------------------------|------------------|-------------------------------------|-----------------|------|
| Index                                                 | Table of <u>C</u> ontents                     | Table of Figures | Table of Authorities                |                 |      |
| Print Pre                                             | <u>v</u> iew                                  |                  | Web Preview                         |                 | _    |
| HEADI                                                 | NG 1                                          | 1                | HEADING 1                           |                 |      |
| HEADIN<br>HEADIN                                      | I <b>G 2</b><br>G 3                           | 3<br>5 v         | HEADING 2<br>HEADING 3<br>Heading 4 |                 | ~    |
| ☑ <u>S</u> how<br>☑ <u>R</u> ight<br>Ta <u>b</u> lead | / page numbers<br>: align page numbers<br>er: | ~                | ☑ Use <u>h</u> yperlinks inst       | ead of page num | bers |
| General<br>Forma <u>t</u><br>Show <u>I</u>            | s: Fancy<br>evels: 4                          | ×                |                                     |                 |      |
|                                                       |                                               |                  | Option                              | ns Modify       |      |
|                                                       |                                               |                  | C                                   | K Can           | cel  |

**14.** Click **Yes** if you are prompted to replace the existing TOC:

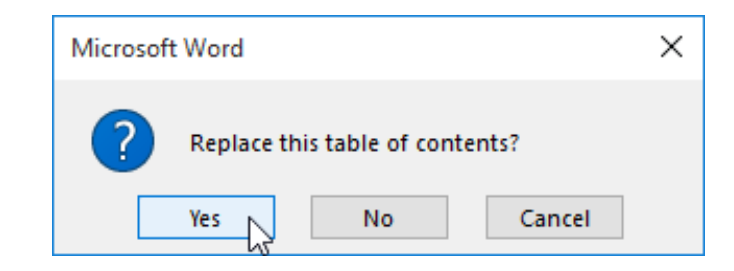

(If you do not see this prompt, skip to the next step.)

**15.** The table will be updated and you will see the new entries added:

| AutoSave 🞯 🖫 🍤 🗸 🗸    | Activity 3-3 -                                                                                                    | ₽ Search                             |                         | John Sr       | mith 🥵 🗉 — 🗆 🗙       |
|-----------------------|----------------------------------------------------------------------------------------------------|--------------------------------------|-------------------------|---------------|----------------------|
| File Home Insert Draw | Design Layout References M                                                                                         | Mailings Review View                 | Help                    |               | 🖻 Share 🛛 🖓 Comments |
| Table of Contents ~   | Insert Endnote<br>⇒ Next Footnote ~<br>Show Notes Show Notes                                                       | Insert<br>Citation ~ DBibliography ~ | Insert Table of Figures | Mark<br>Entry | Mark<br>Citation     |
| Table of Contents F   | ootnotes 🔤 Research                                                                                                | Citations & Bibliography             | Captions                | Index         | Table of Authorities |
|                       | Table of Cc<br>Solar System<br>What is the Solar<br>Who Discovered<br>How Wast Form<br>What Will Happer<br>The Sun | System?                              |                         |               |                      |
|                       | What Happens In:<br>The Core<br>The Radiatio                                                                       | n Zone                               |                         |               |                      |
|                       | The Convecti                                                                                                    | on Zone                              |                         | 6             |                      |

**16.** Save your document as Activity 3-3 Complete. Close Microsoft Word 365 to complete this activity.

# **TOPIC D: Insert an Ancillary Table**

Although the table of contents is the most common type of table that you will create in a complex document, there are several other types of tables that you can create as well. In this topic, you will learn how to create tables of figures as well as tables of authorities.

# **Topic Objectives**

In this session, you will learn:

- About ancillary tables
- How to use the Table of Figures dialog box
- About tables of authorities
- How to use the Mark Citation and Table of Authorities dialog boxes
- How to identify the field code for a marked citation

#### **Ancillary Tables**

There are two main types of ancillary tables in Microsoft Word.

- A **table of figures** lists all of the graphics, equations, and tables in a document. (However, for a figure to be recognized by Word as such, it must have a caption.)
- A table of authorities lists the cases, statutes, and other references in a legal document.

### The Table of Figures Dialog Box

Before you add a table of figures, you should first make sure that all illustrations are properly captioned. (See Topic A of Lesson 2 for more information.) Then, place your cursor where you want the table to go. Finally, click References  $\rightarrow$  Insert Table of Figures:

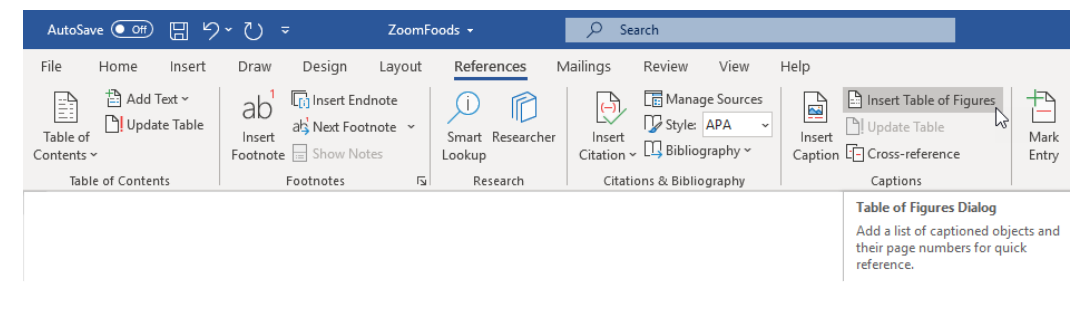

The Table of Figures dialog box will appear:

| Table of Figures                      | ? ×                                    |
|---------------------------------------|----------------------------------------|
| Index Table of Contents Table of Figu | res Table of Authorities               |
| Print Pre <u>v</u> iew                | Web Preview                            |
| Figure 1: Text1                       | Figure 1: Text                         |
| Figure 2: Text3                       | Figure 2: Text                         |
| Figure 3: Text5                       | Figure 3: Text                         |
| Figure 4: Text7                       | Figure 4: Text                         |
| ✓ Show page numbers                   | Use hyperlinks instead of page numbers |
| Right align page numbers              |                                        |
| Ta <u>b</u> leader:                   |                                        |
|                                       | _                                      |
| General                               | 1                                      |
| Forma <u>t</u> s: From template       |                                        |
| Caption <u>l</u> abel: Figure         |                                        |
| Include label and <u>n</u> umber      | 4                                      |
|                                       | Options <u>M</u> odify                 |
|                                       | OK Cancel                              |

Like the Index and Table of Contents dialog boxes, you can use this dialog box to customize how your table of figures will look. The **top part of the dialog box (1)** shows a preview of how the table of figures will look with the current settings in both print and web formats. You can **customize page number display (2)** with the options below these previews. You can also choose a **predefined format** for the table of contents and then customize the **type of figures listed (3)**.

The commands at the bottom of the dialog box (4) allow you to set **advanced options** and **modify the style** of various levels of the table.

Once you are ready, click **OK** to insert the table:

# 

Like other types of tables, if you add or modify figures, you can use the **Update Table** command in the Captions group of the References tab or right-click the table and click **Update Field**. You can also use the **F9** shortcut.

#### **Other Types of Reference Tables**
If you want to create a table just of tables, figures, or equations, simply choose that option from the "**Caption label**" menu in the Table of Figures dialog box:

| Table of Figures                                                                     | ?             | ×     |
|--------------------------------------------------------------------------------------|---------------|-------|
| Index Table of Contents Table of Figures Table of Authorities                        |               |       |
| Print Preview     Web Preview       Figure 1: Text1     Figure 1: Text               |               | ^     |
| Figure 2: Text                                                                       |               |       |
| Figure 4: Text                                                                       |               |       |
| ✓ <u>S</u> how page numbers<br>✓ <u>R</u> ight align page numbers                    | page nun      | nbers |
| Ta <u>b</u> leader:                                                                  |               |       |
| General                                                                              |               |       |
| Forma <u>t</u> s: From template $\checkmark$                                         |               |       |
| Caption label:<br>Include labe<br>Equation<br>Figure<br>Table<br>Definition<br>Table | <u>M</u> odif | ý     |
| ОК                                                                                   | Car           | ncel  |

### **Table of Authorities**

You will often find a **table of authorities** in legal documents. It lists the cases, statutes, and other authorities used in the document, as marked by legal citations.

### The Mark Citation Dialog Box

To create a legal citation to include in a table of authorities, select the long citation in the document. Then, click References  $\rightarrow$  Mark Citation:

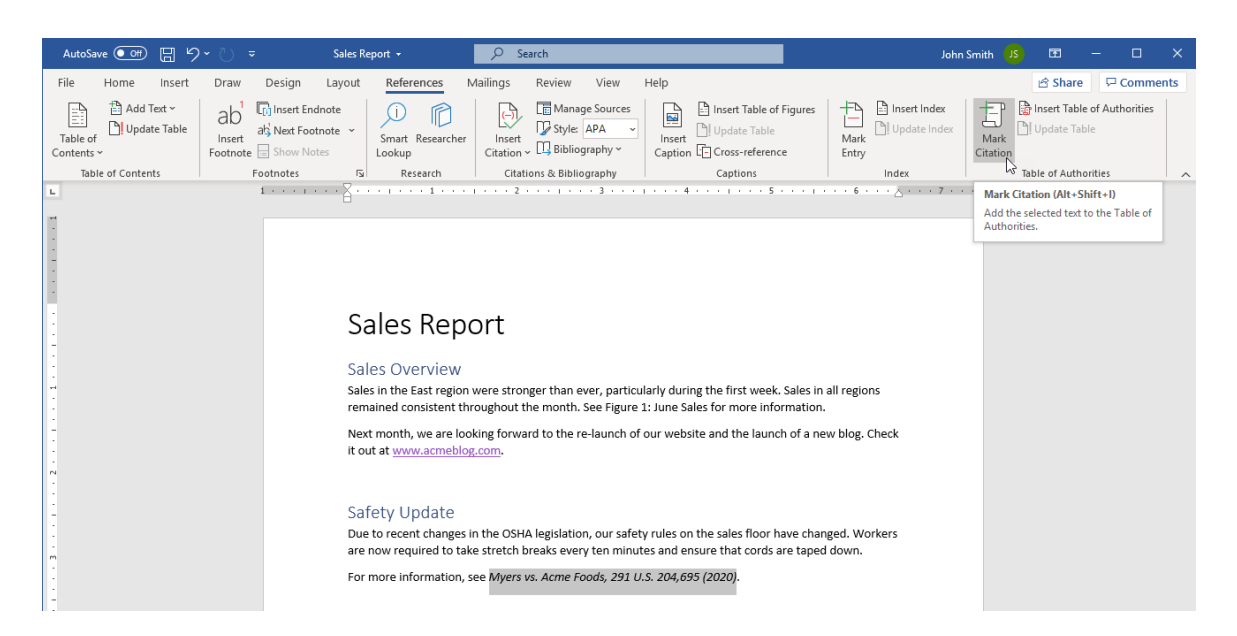

You will then see the Mark Citation dialog box appear. Make the necessary changes to the "Short citation" field and make sure that you have the proper category selected from the Category menu. Then, click **Mark**:

| Mark Citat            | ion                                |        | ?               | ×             |
|-----------------------|------------------------------------|--------|-----------------|---------------|
| Selected <u>t</u> e   | xt:                                |        |                 |               |
| Myers vs. /<br>(2020) | Acme Foods, 291 U.S. 204,695       | ^      | <u>N</u> ext Ci | itation       |
|                       |                                    | × .    | <u>M</u> a      | ark 📐         |
| <u>C</u> ategory:     | Cases                              | $\sim$ | Marl            | k <u>A</u> ll |
| Short citati          | on:                                |        |                 |               |
| Myers vs. A           | cme Foods, 291 U.S. 204,695 (2020) |        | Categ           | lory          |
|                       |                                    | $\sim$ |                 |               |
|                       |                                    | ~      |                 |               |
| Long citation         | on:                                |        |                 |               |
|                       |                                    |        | Can             | ncel          |

You can then close the dialog box or mark more citations.

# The Table of Authorities Dialog Box

Once you have marked all citations, place your cursor in the location where you would like the table of authorities to appear. Then, click the **Insert Table of Authorities** command on the References tab:

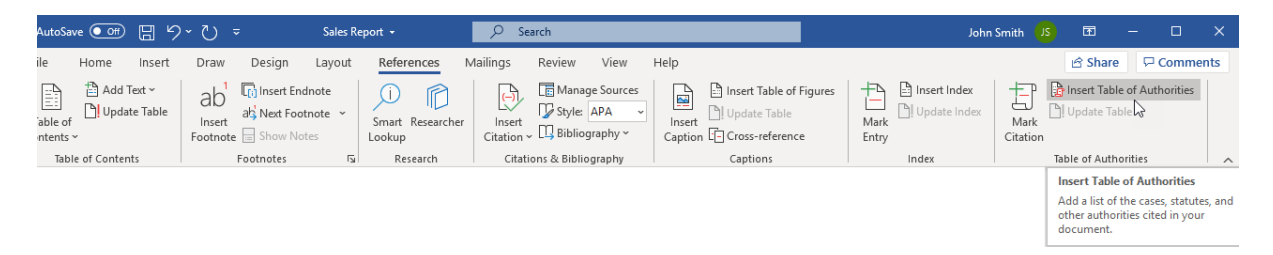

The Table of Authorities dialog box will open:

| able of Aut                                                               | norities                                                                                          |                               |       | 7                                                                                                    | ? × |
|---------------------------------------------------------------------------|---------------------------------------------------------------------------------------------------|-------------------------------|-------|----------------------------------------------------------------------------------------------------|-----|
| Index T                                                                   | able of Contents                                                                                  | Table of Fig                  | jures | Table of <u>A</u> uthorities                                                                                         |     |
| Print Pre <u>v</u> iev                                                    | w                                                                                                 |                               |       | Category:                                                                                                    |     |
| Cases<br>Baldwin v<br>58 Wn.<br>Dravo Co<br>79 Wn<br>Use pass<br>Keep ori | . Alberti,<br>2d 243 (1961)<br>rp. v. Metro. Se<br>2d 214 (1971)<br><br>ginal fo <u>r</u> matting | 1<br>5, 6<br>attle,<br>naccim | *     | All<br>Cases<br>Statutes<br>Other Authorities<br>Rules<br>Treatises<br>Regulations<br>Constitutional Provisions<br>8 | Ŷ   |
| Forma <u>t</u> s:                                                         | From template                                                                                     |                               |       | 4)                                                                                                    |     |

This dialog box is very similar to the others that we have encountered. In the top left of the dialog box **(1)**, you will see a **preview** of how the table will look with the current settings. In the top right, you can choose what **reference types** to include in the table **(2)**.

Below the preview, you can set **formatting** and **passim options (3)** for the table. You can also customize the **tab leader** and **general format** used **(4)**.

The commands at the bottom of the dialog box (5) allow you to mark citations using the dialog box that we discussed earlier and to modify the styles that the table will use.

Once you have set your options, click **OK** to insert the table of authorities and close this dialog box.

The table of authorities will appear at the specified location. A separate table will be created for each type of citation in the document:

| AutoSave 💽 🗄 🏷 🏷 🗢                                                   | Sales Report 👻                                                                           | ₽ Search                                                 |                                                            |             | John Smith                               | JS C    | n –         |          | ĸ |
|----------------------------------------------------------------------|------------------------------------------------------------------------------------------|----------------------------------------------------------|------------------------------------------------------------|-------------|------------------------------------------|---------|-------------|----------|---|
| File Home Insert Draw De                                             | sign Layout References                                                                   | Mailings Review                                          | View Help                                                  |             |                                          | ß       | Share 🛛 🖓   | Comments | ; |
| $ \begin{array}{c c} & & \\ & & \\ & \\ & \\ & \\ & \\ & \\ & \\ & $ | ×   Aa ×   A <sub>0</sub>   ⊟ × !⊟ × !⊞ ×<br>× ▲ ×   ■ = = =   1                         | i e≡ ≠≡   2↓   ¶   A<br>≣ -   2⁄4 - ⊞ -   1              | AaBbCcDt AaBbCcDt AaBbCc /<br>1 Normal 1 No Spac Heading 1 | AaBbCcE AaB | P Find →<br>\$\$C Replace<br>\$ Select → | Dictate | Sensitivity | Editor   |   |
| Clipboard 🕞 Font                                                     | Farag                                                                                    | jraph 🖓                                                  | Styles                                                     | 15          | Editing                                  | Voice   | Sensitivity | Editor   | ^ |
| N                                                                    | Cases<br>Myers vs. Acme Foods<br>Smith vs. Main Widge<br>Statutes<br>P. C. 4511 19(A)(1) | 5, 291 U.S. 204,695 (2020)<br>15, 291 U.S. 101,352 (2010 |                                                            |             |                                          |         |             |          |   |

Like other types of tables, if you add or modify legal citations, you can use the **Update Table** command in the Table of Authorities group on the References tab or right-click the table and click **Update Field**. The **F9** shortcut will also update this type of table.

## Field Code for a Marked Citation

Like index entries and other references, marked citations use field codes:

For·more·information,·see·Myers·vs.·Acme·Foods,·291·U.S.·204,695·(2020). TA·\\-"Myers·vs.·Acme·Foods,· 291·U.S.·204,695·(2020)"·\s·"Myers·vs.·Acme·Foods,·291·U.S.·204,695·(2020)"·\c·14.¶

#### "Use Passim" Option

You may have noticed the "**Use passim**" option in the Table of Authorities dialog box:

This option is set by default and will use the word "passim" in place of page numbers in a table of authorities if a case is referenced more than five times in the document.

| able of A                                                                                     | uthorities                                                                                                    |                  |                                                                                                    | ?             | >     |
|-----------------------------------------------------------------------------------------------|----------------------------------------------------------------------------------------------------|------------------|----------------------------------------------------------------------------------------------------|---------------|-------|
| Index                                                                                         | Table of Contents                                                                                                    | Table of Figures | Table of <u>A</u> uthorities                                                                                         |               |       |
| Print Pre <u>v</u>                                                                            | riew                                                                                                    |                  | Category:                                                                                                    |               |       |
| Cases<br>Baldwir<br>58 W<br>Dravo (<br>79 W<br>Keep<br>Ta <u>b</u> leade<br>Forma <u>t</u> s: | n v. Alberti,<br>In. 2d 243 (1961)<br>Corp. v. Metro. Se<br>In. 2d 214 (1971) 1<br>assim<br>original formatting<br>er:<br>From template |                  | All<br>Cases<br>Statutes<br>Other Authorities<br>Rules<br>Treatises<br>Regulations<br>Constitutional Provisions<br>8 |               |       |
|                                                                                               |                                                                                                    |                  | Mar <u>k</u> Citation                                                                                                | . <u>M</u> od | ify   |
|                                                                                               |                                                                                                    |                  | ОК                                                                                                    | Ca            | ancel |

### **Activity 3-4: Inserting Ancillary Tables**

In this activity, you will add a table of figures and a table of authorities to a document.

**1.** To begin, open Activity 3-4 in Microsoft Word 365:

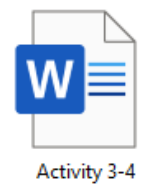

**2.** Scroll through the document. You can see that there are a number of diagrams that have captions:

| AutoSave 💽 🗄 🏷 🗧 🖛                                                                       | Activity 3-4 - Saved to this PC -                                                                                                    | Search                                                                                                    |                                                                                                    | John S                                         | mith US       | ॼ –             | ۵        | ×  |
|------------------------------------------------------------------------------------------|----------------------------------------------------------------------------------------------------|----------------------------------------------------------------------------------------------------|----------------------------------------------------------------------------------------------------|------------------------------------------------|---------------|-----------------|----------|----|
| File Home Insert Draw                                                                    | Design Layout References Mailing                                                                                                    | s Review View He                                                                                                    | lp                                                                                                    |                                                |               | ピ Share         | Comment  | ćs |
| Paste $\checkmark$ $\checkmark$ $\blacksquare$ $I \sqcup \checkmark \Rightarrow x_2 x^2$ | <ul> <li>A*   Aa +   A<sub>0</sub></li> <li>I≡ + I≡ + V∈ +   I≡ I</li> <li>A + ∠ + A +   I≡ = Ξ ≡   I≡ +   A</li> </ul>                                                                                                    | E   2↓   ¶ AaBbCcD A<br>≥ ~ ⊞ ~ Important N                                                                                                    | AaBbCcD AaBbC<br>to Spacing Heading 1 Heading 2                                                                                                    | c AaBbCc →<br>2 Heading 3 →<br>2 Sele          | I ~ Jace Dict | tate Sensitivit | Editor   |    |
| Clipboard Fa Font                                                                        | Fa Paragraph                                                                                                    | 5                                                                                                    | Styles                                                                                                    | rs Editi                                       | ng Vo         | ice Sensitivit  | / Editor | ~  |
|                                                                                          | employees about it, and en<br>(typically the Human Rescu<br>some legal advice. This grou<br>guidelines to ensure that the<br>effort, but the end result w<br>Writing the Policy<br>Your policy needs to have fi<br>The rules.<br>Specific I<br>Safe from<br>The complaint<br>Figur 2. The scienced element. | forcing it. The policy needs<br>reces department), preferal<br>p should also lay out educ<br>the policy is effective. Writin<br>ill be a document that out<br>we essential elements.<br>Dehaviors, examplet<br>n reprisal.<br>equences.<br>mt's rights. | to be written by a team of pe<br>oly with the input of staff at all<br>staff, follow-up, and monitori<br>g a policy will take time, reso.<br>Iner your company's stance or<br>s, and circumstances. | I levels and<br>ing<br>arces, and<br>bullying. |               |                 |          |    |

3. Go to the end of the document. Place your cursor below the title "Table of Figures." Click References → Insert Table of Figures:

| AutoSave 💽 🖁 🥱         | a <del>- </del>                                                 | Activity 3-4 👻                | 𝒫 Search                              |                   |                                                                           |                |
|------------------------|-----------------------------------------------------------------|-------------------------------|---------------------------------------|-------------------|---------------------------------------------------------------------------|----------------|
| File Home Insert       | Draw Design Lay                                                 | out References N              | Aailings Review View                  | Help              |                                                                           |                |
| Table of<br>Contents ~ | ab <sup>1</sup> Insert Endnote<br>Insert<br>Footnote Show Notes | Smart Researcher              | Insert<br>Citation ~ L Bibliography ~ | Insert<br>Caption | Insert Table of Figures                                                   | Mark<br>Entry  |
| Table of Contents      | Footnotes                                                       | Research ہوا                  | Citations & Bibliography              |                   | Captions                                                                  |                |
| L                      | 1 * * * 1 * * *                                                 | ¥ · · · · · · · · · · · · · · | 1 · · · 2 · · · 1 · · · 3 · · ·       | 4                 | Table of Figures Dialog                                                   |                |
| -                      |                                                                 |                               |                                       |                   | Add a list of captioned objution their page numbers for qui<br>reference. | ects and<br>ck |
|                        |                                                                 |                               |                                       |                   |                                                                           |                |
| -                      |                                                                 |                               |                                       |                   |                                                                           |                |
|                        |                                                                 |                               |                                       |                   |                                                                           |                |
| :                      |                                                                 | Table of Figures              |                                       |                   |                                                                           |                |
| 1                      |                                                                 | I                             |                                       |                   |                                                                           |                |
| -                      |                                                                 | 1                             |                                       |                   |                                                                           |                |

| able of Figures                                                                                |                          |                                                                                        | ?           | $\times$ |
|------------------------------------------------------------------------------------------------|--------------------------|----------------------------------------------------------------------------------------|-------------|----------|
| Index Table of Contents                                                                        | Table of <u>F</u> igures | Table of Authorities                                                                   |             |          |
| Print Pre <u>v</u> iew                                                                         | 1                        | Web Preview                                                                            |             |          |
| FIGURE 1: TEXT<br>FIGURE 2: TEXT<br>FIGURE 3: TEXT<br>FIGURE 4: TEXT<br>FIGURE 5: TEXT         | 1<br>3<br>5<br>7<br>10   | FIGURE 1: TEXT<br>FIGURE 2: TEXT<br>FIGURE 3: TEXT<br>FIGURE 4: TEXT<br>FIGURE 5: TEXT |             | ^        |
| ✓ Show page numbers ✓ Right align page numbers Гаb leader: General                             | ✓                        | ✓ Use <u>h</u> yperlinks instead o                                                     | of page num | bers     |
| Forma <u>t</u> s: Classic<br>Caption <u>l</u> abel: Figure<br>Include label and <u>n</u> umber |                          |                                                                                        |             |          |
|                                                                                                |                          | Options                                                                                | Modif       | у        |
|                                                                                                |                          | ОК                                                                                     | Car         | ncel     |

4. Choose "Classic" from the Formats menu. Click OK:

**5.** The table will be created:

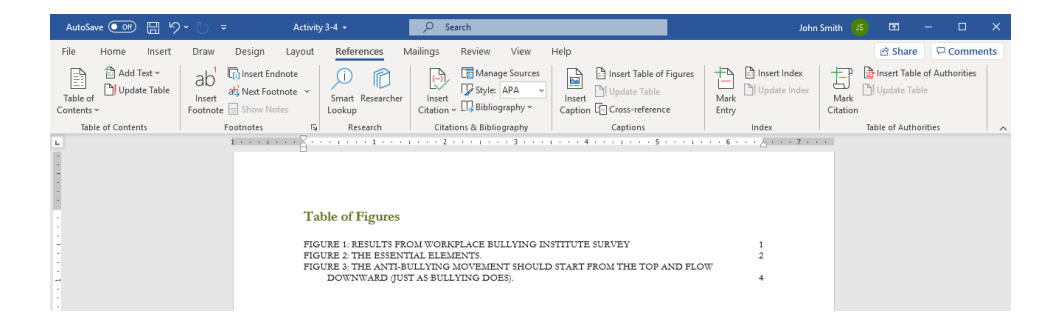

6. Now let us mark the legal references in the document. Go to page three. Select the line "Myers vs. Southside Shipping, 8 Adj. 1d768(1999)." Click References → Mark Citation:

| AutoSave 💽 🖫 ۶ 🏷 🔻         | Activity 3-4 🖌                                                                                                   | ♀ Search                                                                                                    |                                                                                                    | John S                              | imith 💶 — 🗆 🗙               |
|----------------------------|----------------------------------------------------------------------------------------------------|----------------------------------------------------------------------------------------------------|----------------------------------------------------------------------------------------------------|-------------------------------------|-----------------------------|
| File Home Insert Draw Desi | ign Layout References N                                                                                          | failings Review View                                                                                                    | Help                                                                                                    |                                     | 🖻 Share 🛛 🖓 Comments        |
| Table of<br>Contents v     | ert Endnote<br>xt Footnote ~<br>Smart Researcher<br>Lookup                                                       | Insert<br>Citation v Bibliography v                                                                                                    | Insert Table of Figures                                                                                                    | Mark Entry                          | Mark Update Table           |
| Table of Contents Footnot  | tes 🔂 Research                                                                                                   | Citations & Bibliography                                                                                                    | Captions                                                                                                    | Index                               | Table of Authorities        |
| L 1                        | · · · · · A · · · · · · · · · · · · · ·                                                                          | 2                                                                                                    | 4                                                                                                    | 6                                   | Mark Citation (Alt+Shift+I) |
| ·<br>·<br>·<br>·           | Add the selected text to the Table of Authorities.                                                               |                                                                                                    |                                                                                                    |                                     |                             |
|                            | A complainant's right                                                                                            | s.                                                                                                    |                                                                                                    |                                     |                             |
|                            | Make sure victims kno<br>including confidentiali<br>avenues of complaint:<br>government departme<br>1d768(1999). | w what will happen if they file<br>ty, privacy, and the right to a<br>the union, internal Human Re<br>ent, police, or the legal system | e a complaint and what rights th<br>fair hearing. They should also kn<br>esources department, appropria<br>n. Myers vs. Southside Shipping, | ey have,<br>ow their<br>te<br>8Adj. |                             |

7. Make sure that the **Cases** category is selected and then click **Mark**:

| Mark Citation                                   | ?               | $\times$      |
|-------------------------------------------------|-----------------|---------------|
| Selected <u>t</u> ext:                          |                 |               |
| Myers vs. Southside Shipping, 8Adj.             | <u>N</u> ext Ci | tation        |
| · · · · · · · · · · · · · · · · · · ·           | <u>M</u> a      | rk 📐          |
| Category: Cases                                 | Mark            | ( <u>A</u> II |
| Short citation:                                 |                 | _             |
| Myers vs. Southside Shipping, 8Adj. 1d768(1999) | Categ           | ory           |
| ^                                               |                 |               |
| ~                                               |                 |               |
| Long citation:                                  |                 |               |
|                                                 | Can             | cel           |

8. After marking the citation, click **Close**:

| Mark Citat            | ion                                     | ?              | ×              |
|-----------------------|-----------------------------------------|----------------|----------------|
| Selected te           | xt:                                     |                |                |
|                       | ^                                       | <u>N</u> ext C | itation        |
|                       | ×                                       | M              | ark            |
| Category:             | Cases 🗸                                 | Mai            | 'k <u>A</u> ll |
| Short citati          | on:                                     |                | _              |
| Myers vs. S           | outhside Shipping, 8Adj. 1d768(1999)    | Cate           | gory           |
| Myers vs. S           | Southside Shipping, 8Adj. 1d768(1999) 🔥 |                |                |
|                       | ~                                       |                |                |
| Long citatio          | on:                                     |                |                |
| Myers vs.<br>1d768(19 | Southside Shipping, 8Adj.<br>999)       | CI             | ose            |

**9.** The citation will be added to the document. Hidden characters will also be enabled, allowing you to see the reference:

#### A-complainant's-rights.¶ Make-sure-victims-know-what-will-happen-if-they-file-a-complaint-and-what-rights-they-have,including-confidentiality,-privacy,-and-the-right-to-a-fair-hearing. They-should-also-know-theiravenues-of-complaint:-the-union,-internal-Human-Resources-department,-appropriategovernment-department,-police,-or-the-legal-system.-Myers-vs.-Southside-Shipping,-8Adj.-1d768(1999)#-TA-\I-"Myers-vs.-Southside-Shipping,-8Adj.-1d768(1999)"-\s-"Myers-vs.-Southside-Shipping,-8Adj.-1d768(1999)"-\c-1

10. Scroll to the next page and select the text "Chan v. Levi Strauss Inc, 27 Adj. (1998)." Click References → Mark Citation:

| AutoSave 💽 🗒 🎖         | ∽ ⊖ <del>⊽</del> Activity                                           | 3-4 • $ ho$ Search                                                                                                    |                                                                                                    | John :                                                                  | Smith JS 📼 — 🗆       | ×   |
|------------------------|---------------------------------------------------------------------|----------------------------------------------------------------------------------------------------|----------------------------------------------------------------------------------------------------|-------------------------------------------------------------------------|----------------------|-----|
| File Home Insert       | Draw Design Layout                                                  | References Mailings Review                                                                                                    | v View Help                                                                                                    |                                                                         | 🖻 Share 🛛 🖓 Commer   | nts |
| Table of<br>Contents ~ | Ab<br>Insert Endnote =<br>Insert Footnote = Show Notes              | Smart Researcher Lookup                                                                                                    | nage Sources lee APA V<br>liography V                                                                                                    | gures Insert Index<br>Mark<br>Entry                                     | Mark<br>Citation     |     |
| Table of Contents      | Footnotes 🕠                                                         | Research Citations & B                                                                                                    | bliography Captions                                                                                                    | Index                                                                   | Table of Authorities | ~   |
|                        | but i<br>It is inter<br><b>Give</b><br>Trai<br>do fa<br>whe<br>Adj. | r copy or the policy and reier to its<br>also a good idea to post the policy<br>acts with the organization (includ<br><b>people the tools to fight.</b><br>employees about what buillying<br>in them if they are builled. Traditi<br>addressing bullying issues; we w<br>(1998). | ouring discussions with employees.<br>In a public location and to require that<br>ng suppliers and clients) abides by it.<br>Doks like, what they can do, and what it<br>inally, employers have been more hurtf<br>ould like to see that change. Chan't Lev | anyone who<br>he employer will<br>ui than heipful<br>vi Strauss Inc, 27 |                      |     |

**11.** Ensure that the **Cases** category has been selected and then click **Mark**:

| Mark Citat           | ion                                    |        | ?                | ×                      |
|----------------------|----------------------------------------|--------|------------------|------------------------|
| Selected <u>t</u> e  | xt:                                    |        |                  |                        |
| Chan v. Le           | vi Strauss Inc, 27 Adj. (1998)         | ^      | <u>N</u> ext Cit | tation                 |
|                      |                                        | ~      | <u>M</u> a       | rk N                   |
| <u>C</u> ategory:    | Cases                                  | ~      | Mark             | کما<br>All <u>A</u> ll |
| <u>S</u> hort citati | on:                                    |        |                  |                        |
| Chan v. Lev          | vi Strauss Inc, 27 Adj. (1998)         |        | Catego           | ory                    |
| Myers vs. S          | outhside Shipping, 8Adj. 1d768(1999) / | ^<br>_ |                  |                        |
| Long citatio         | on:                                    | _      |                  |                        |
|                      |                                        |        | Can              | cel                    |

12. Click Close:

| Mark Citat                | tion                                                                    |        | ?                | ×             |
|---------------------------|-------------------------------------------------------------------------|--------|------------------|---------------|
| Selected te               | xt:                                                                     |        |                  |               |
|                           |                                                                         | ^      | <u>N</u> ext Cit | tation        |
|                           |                                                                         | ~      | <u>M</u> a       | rk            |
| Category:                 | Cases                                                                   | $\sim$ | Mark             | . <u>A</u> ll |
| Short citati              | ion:                                                                    |        |                  |               |
| Chan v. Le                | vi Strauss Inc, 27 Adj. (1998)                                          |        | Cate <u>q</u>    | ory           |
| Chan v. Le<br>Myers vs. S | vi Strauss Inc, 27 Adj. (1998)<br>Southside Shipping, 8Adj. 1d768(1999) | ^      |                  |               |
|                           |                                                                         | ~      |                  |               |
| Long citati               | on:                                                                     |        |                  |               |
| Chan v. Le                | evi Strauss Inc, 27 Adj. (1998)                                         |        | Clo              | se            |
|                           |                                                                         |        |                  | 145           |

**13.** Turn off paragraph markings by clicking **Home** → **Show/Hide**:

| AutoSave (    | • Off             | 回 ら           | • U =           |           | Activit            | ny 3-4 👻                             | Q                                 | Search              |                                    |                           |     |
|---------------|-------------------|---------------|-----------------|-----------|--------------------|--------------------------------------|-----------------------------------|---------------------|------------------------------------|---------------------------|-----|
| File Ho       | ome               | Insert        | Draw            | Design    | Layout             | References                           | Mailings                          | Review              | View                               | Help                      |     |
|               | Calibri           |               | ~ 12 ~ <i>i</i> | A^ A   Aa | ~   A <sub>o</sub> | ≡ • 1≣ • 1≣                          | *   <del>•</del> = <del>•</del> = | 2↓ ¶                | AaBbCcD                            | AaBbCcD                   | Aal |
| Paste 🗳       | <b>B</b> <i>I</i> | <u>U</u> ~ al | b x₂ x²         | 🗛 ~ 🥒 ·   | - <u>A</u> -       | $\equiv \equiv \equiv \equiv \equiv$ | \$≣~   ⊘                          | ~ ⊞ ~ <sup>vs</sup> | Important                          | No Spacing                | Hea |
| لاا Clipboard |                   |               | Font            |           | الآ                | Para                                 | agraph                            | تa<br>ا             |                                    |                           | St  |
|               |                   |               |                 |           |                    |                                      |                                   | Sho                 | w/Hide ¶ (Ctrl                     | +*)                       |     |
|               |                   |               |                 |           |                    |                                      |                                   | Sho<br>hidd         | w paragraph m<br>len formatting    | arks and othe<br>symbols. | r   |
|               |                   |               |                 |           |                    |                                      |                                   | This<br>adva        | is especially u<br>inced layout ta | seful for<br>Isks.        |     |
|               |                   |               |                 |           |                    |                                      |                                   | 0                   | Tell me more                       |                           |     |

Place your cursor below the table of figures that you created earlier. Press Enter twice to create some space. Then, type "Table of Authorities" using the Heading 1 style.Press Enter after the heading:

| AutoSave 💽 🗄 🌱 👻 🔻                                                   | Activity 3-4 👻                                                                                                    | ₽ Search                                                                      |                                                                  |                                          | John Smith                         | JS E    | 8 –              |         | ×  |
|----------------------------------------------------------------------|----------------------------------------------------------------------------------------------------|-------------------------------------------------------------------------------|------------------------------------------------------------------|------------------------------------------|------------------------------------|---------|------------------|---------|----|
| File Home Insert Draw                                                | Design Layout References                                                                                                    | Mailings Review                                                               | View Help                                                        |                                          |                                    | 6       | Share 🛛 🖓        | Comment | ts |
| $ \begin{array}{c c} & & \\ & & \\ & & \\ & \\ & \\ & \\ & \\ & \\ $ | $ \begin{array}{c c c c c c c c c c c c c c c c c c c $                                                                                       | == ==   2↓   ¶<br>≡ -   ▲ - ⊞ -                                               | AaBbCcD AaBbCcD AaBbC<br>Important No Spacing Heading 1          | AaBbCc AaBbCc v<br>Heading 2 Heading 3 v | P Find →<br>Select →<br>P Select → | Dictate | Sensitivity<br>~ | Editor  |    |
| Clipboard 🕞 Font                                                     | Fsi Parag                                                                                                    | raph آيا                                                                      | Styles                                                           | 5                                        | Editing                            | Voice   | Sensitivity      | Editor  | ~  |
|                                                                      | Table of Figures<br>FIGURE 1: RESULTS T<br>FIGURE 2: THE ISSUE<br>FIGURE 3: THE ANTI<br>FIGURE 3: THE ANTI<br>DOWNWARD (T<br>Table of Authori | ROM WORKPLACE BU<br>TTALE LEVENTS.<br>BULLIVIN MOVTSEN<br>UST AS BULLIVING DO | JLIVING INSTITUTE SURVEY<br>NT SHOULD START FROM THE TOI<br>ES). | 1<br>2<br>AND FLOW<br>4                  |                                    |         |                  |         |    |

**15.** Click **References** → **Insert Table of Authorities**:

| -                      |                                                                 |                            |                                       |                         |            |                  |                                               |                                                               | _   |
|------------------------|-----------------------------------------------------------------|----------------------------|---------------------------------------|-------------------------|------------|------------------|-----------------------------------------------|---------------------------------------------------------------|-----|
| AutoSave 💽 🗄 垮         | ) v 💍 ⊽ Activit                                                 | y 3-4 🝷                    | ♀ Search                              |                         | John       | Smith            | JS 🖻                                          |                                                               | ×   |
| File Home Insert       | Draw Design Layout                                              | References N               | dailings Review View                  | Help                    |            |                  | 🖻 Share                                       | Comments                                                      | s   |
| Table of<br>Contents ~ | ab <sup>1</sup> Insert Endnote<br>Insert<br>Footnote Show Notes | Smart Researcher<br>Lookup | Insert<br>Citation ~ U Bibliography ~ | Insert Table of Figures | Mark Entry | Mark<br>Citation | Insert Table                                  | of Authorities                                                |     |
| Table of Contents      | Footnotes 5                                                     | Research                   | Citations & Bibliography              | Captions                | Index      |                  | Table of Autho                                | rities                                                        | ~   |
|                        |                                                                 |                            |                                       |                         |            |                  | Add a list of t<br>other authori<br>document. | of Authorities<br>he cases, statutes, a<br>ties cited in your | and |

**16.** In the Table of Authorities dialog box, ensure **All** is selected under the Category heading and select "**Classic**" from the Formats menu. Click **OK**:

| Table of Au                                                                                                    | thorities                                                                                                    |                  |                                                                                                    | ?        | ×    |
|----------------------------------------------------------------------------------------------------|----------------------------------------------------------------------------------------------------|------------------|----------------------------------------------------------------------------------------------------|----------|------|
| Index                                                                                                    | Table of Contents                                                                                                    | Table of Figures | Table of <u>A</u> uthorities                                                                                         |          |      |
| Print Previe                                                                                                    | ew                                                                                                    |                  | Category:                                                                                                    |          |      |
| CASES<br>Baldwin v<br>58 Wn<br>Dravo Co.<br>79 Wn<br>Forrester v<br>51 Wn<br>✓ Use pa:<br>✓ Keep of<br>Ta <u>b</u> leader<br>Forma <u>t</u> s: | . Alberti,<br>. 2d 243 (1961)<br>rp. v. Metro. Seattle,<br>. 2d 214 (1971)<br>r. Craddock,<br>. 2d 315 (1957)<br>ssim<br>riginal formatting<br>: |                  | All<br>Cases<br>Statutes<br>Other Authorities<br>Rules<br>Treatises<br>Regulations<br>Constitutional Provisions<br>8 |          | ~    |
|                                                                                                    |                                                                                                    |                  | Mar <u>k</u> Citation.                                                                                               | . Modify | y    |
|                                                                                                    |                                                                                                    |                  | ОК                                                                                                    | Car      | ncel |

**17.** The table will be inserted:

| Table of Authorities                     |
|------------------------------------------|
| CASES                                    |
| Chan v. Levi Strauss Inc, 27 Adj. (1998) |

**18.** Save your document as Activity 3-4 Complete. Close Microsoft Word 365 to complete this activity.

# **TOPIC E: Manage Outlines**

The next tool that we will look at is one that you will use before creating a complex document: outlining. In this topic, you will learn how to create and manage outlines using Microsoft Word 365.

### **Topic Objectives**

In this session, you will learn:

- How to switch to Outline view
- About the symbols in Outline view
- How to use the tools on the Outlining tab
- How to create an outline
- How to promote and demote outline sections

### **Outline View**

To switch to Outline view, click View→ Outline:

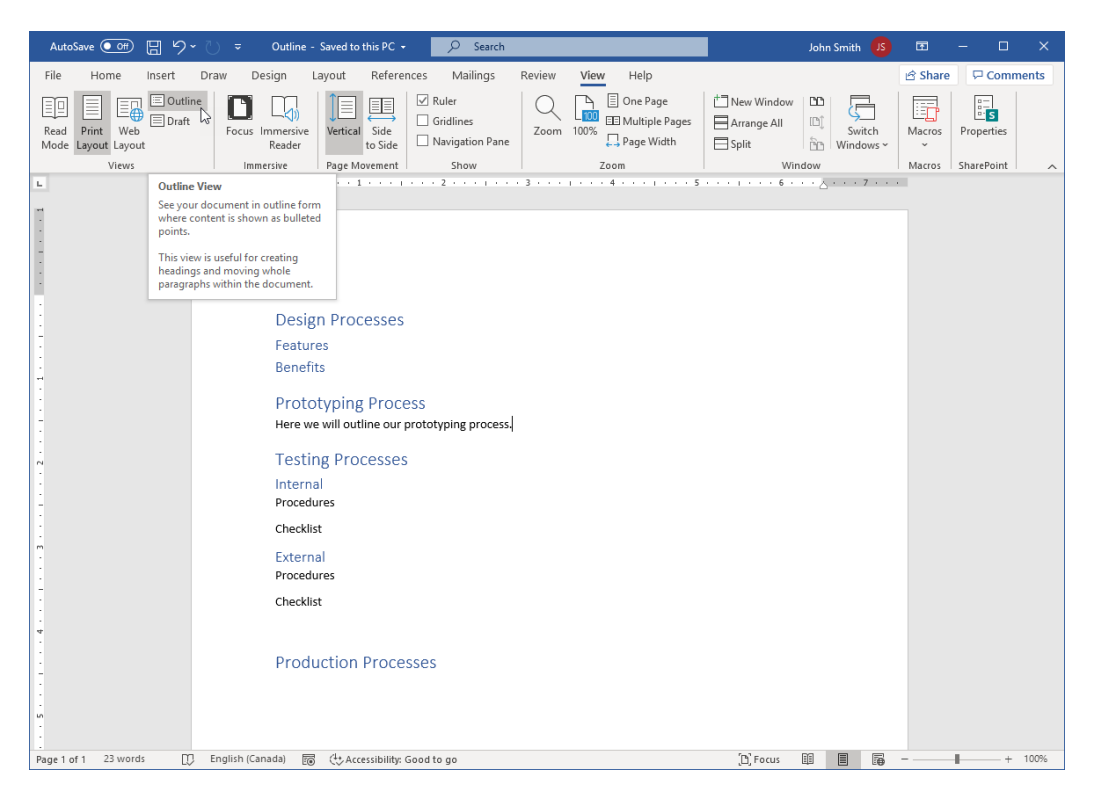

AutoSave 💽 🕅 🖫 Review File Outlining Home Insert Draw Design Layout References Mailings View Help 🖻 Share  $\ll \leftarrow \ \ \, \operatorname{Body Text} \quad \ \ \, \lor \ \ \, \to \gg \ \ \, \overset{\oplus-}{\overset{\oplus-}{_{\scriptscriptstyle O}-}} \operatorname{Show Level:} \ \ \, \operatorname{All \ Levels} \quad \ \ \, \lor$ Î.  $\left|\times\right|$ Show Text Formatting Show Collapse Document Subdocume Close Outline View Show First Line Only Outline Tools Master Document Close Design Processes Features
 Benefits Prototyping Process Here we will outline our prototyping process. Testing Processes Internal Procedures
 Checklist External Procedures
 Checklist Production Processes

Your document will then be displayed in Outline view:

Outline view is special for a few reasons:

- It implements heading styles as indents rather than using numbers or bullets to identify different levels of text. Although the heading styles will remain consistent, the indents you see in Outline view will not be reflected in other views because they are a visual aid rather than actual formatting.
- You do not have to worry about formatting while in Outline view. Once your outline is as complete as possible, switch to another view (such as Print Layout) to start writing the content of your document.
- Outline view displays the Outlining tab, which will be discussed in detail later in this topic.

### **Outline Symbols**

In Outline view, Microsoft Word displays markers beside different types of headings:

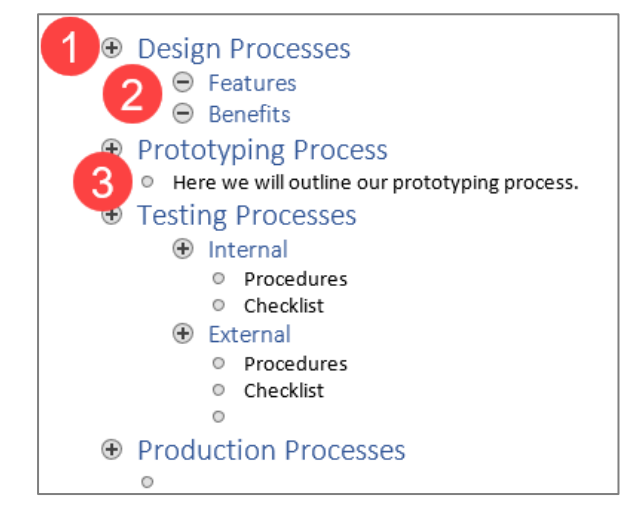

Headings that have subordinate text have **plus signs** next to them **(1)**. Headings without subordinate text (or without a level applied to them) have a **minus sign** next to them **(2)**. Paragraphs that contain regular text (known as body text) are marked with a **dot (3)**.

# **Outline View Tools**

 AutoSave ● ff
 □
 □
 □
 □
 □
 □
 □
 Search

 File
 Outlining
 Home
 Insert
 Draw
 Design
 Layout
 References

When you switch to Outline view, you will see the **Outlining** tab:

| File          | Outlining        | Home         | Insert                            | Draw                                         | Design                 | Layout          | References               | Mailings              |
|---------------|------------------|--------------|-----------------------------------|----------------------------------------------|------------------------|-----------------|--------------------------|-----------------------|
| ≪ ←<br>^ ~    | Body Text<br>+ - | <b>→</b> → ≫ | ©– Show I<br>✓ Show T<br>□ Show F | Level: All L<br>Text Format<br>First Line Or | evels ~<br>ting<br>nly | Show<br>Documen | Collapse<br>Subdocuments | Close<br>Outline View |
| Outline Tools |                  |              |                                   |                                              |                        | Maste           | er Document              | Close                 |

Let us take a quick look at its groups.

- **Outline Tools:** The first half of this group contains commands to promote, demote, move, expand, and collapse headings, as well as a menu to choose what level to apply to selected text. The second half of the group contains options to control the display of the outline text.
- Master Document: Contains commands to show or hide subdocuments. When you show subdocuments, you will see commands for managing them in this group. (See the next topic for more details.)
- **Close Group:** Contains a single command which closes Outline view and returns you to the normal document view.

### **Creating an Outline**

Now that you know the basics of the outlining tools, let us look at how to create an actual outline. If you have opened a blank document and then switched to Outline view, the first sentence you type will automatically be at Level 1. Once you press Enter, the next sentence will be at Level 1 as well. This is a great way to get all your major ideas listed at once.

In our sample outline, you can see that outline levels have been created based on the heading styles we used:

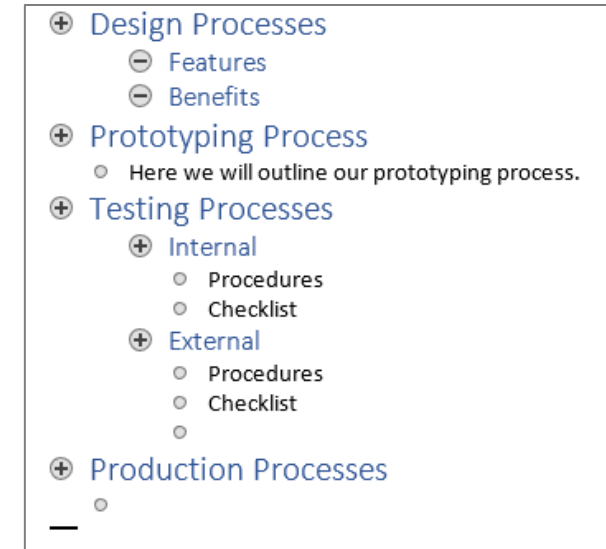

You can add headings at a lower level by pressing the **Tab** key once for each level you want to demote, or you can use the **Demote** arrow on the Outlining tab. You can also do this for existing text:

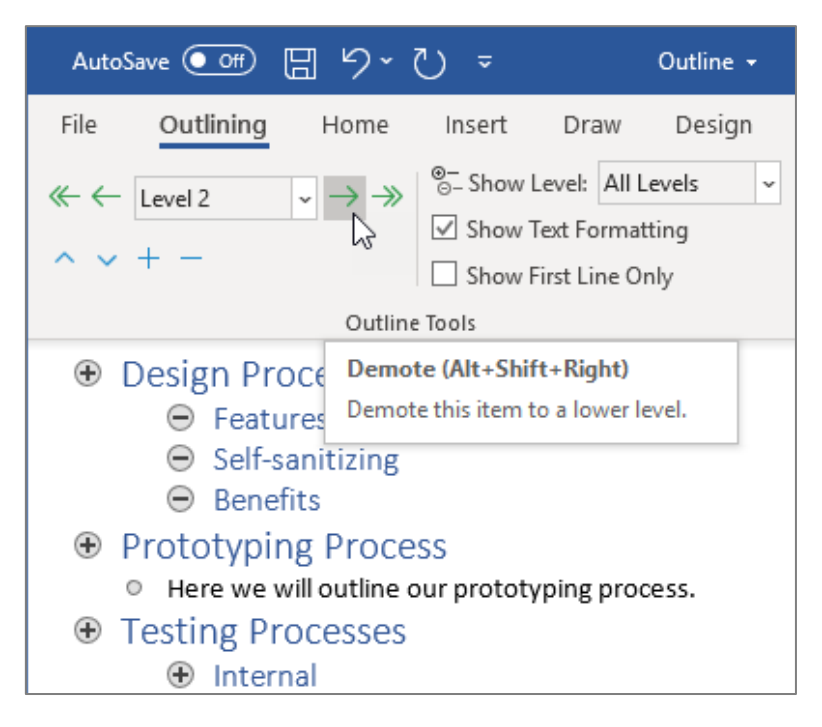

Word allows you to use nine different outline levels, plus body text, to organize your work.

If you want to hide the subordinate text (collapse the heading's contents), simply select a heading and click the **Collapse** command on the Outlining tab once for each heading level you want to hide:

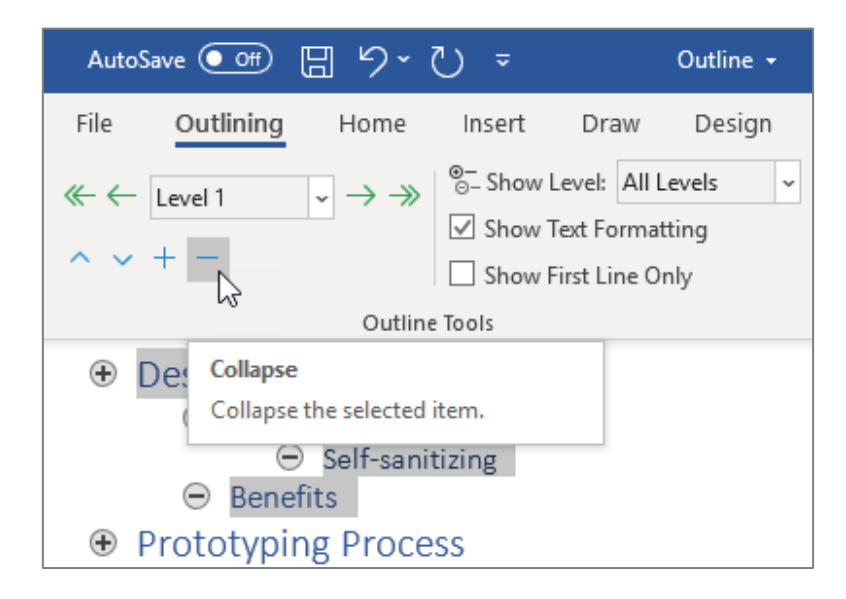

To see the text again, click the heading and click the **Expand** command for each heading level you want to show:

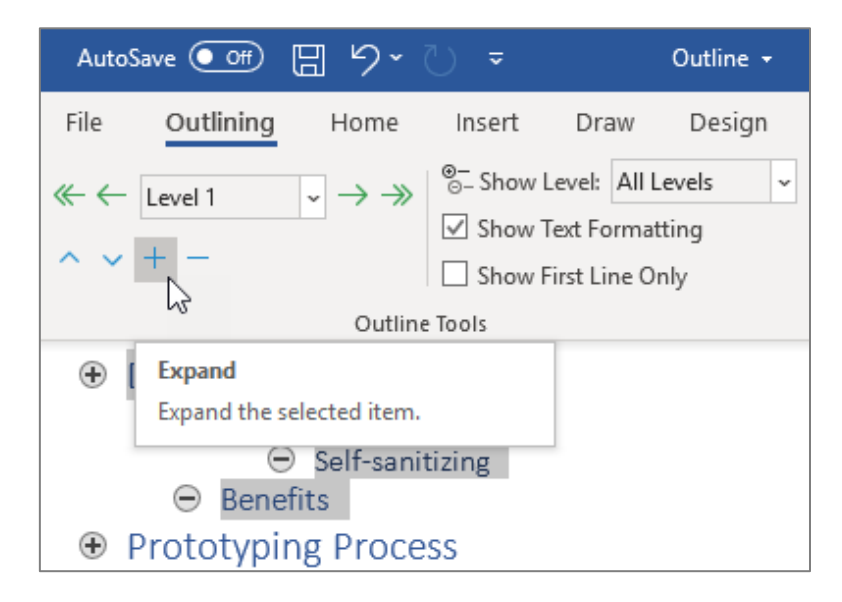

You can also double-click the + and – icons to the left of outline headings to expand and collapse subordinate items, respectively.

To move a heading, select it and drag it up or down in the list to rearrange the document order. You will see a grey line appear, showing you where the heading will be moved:

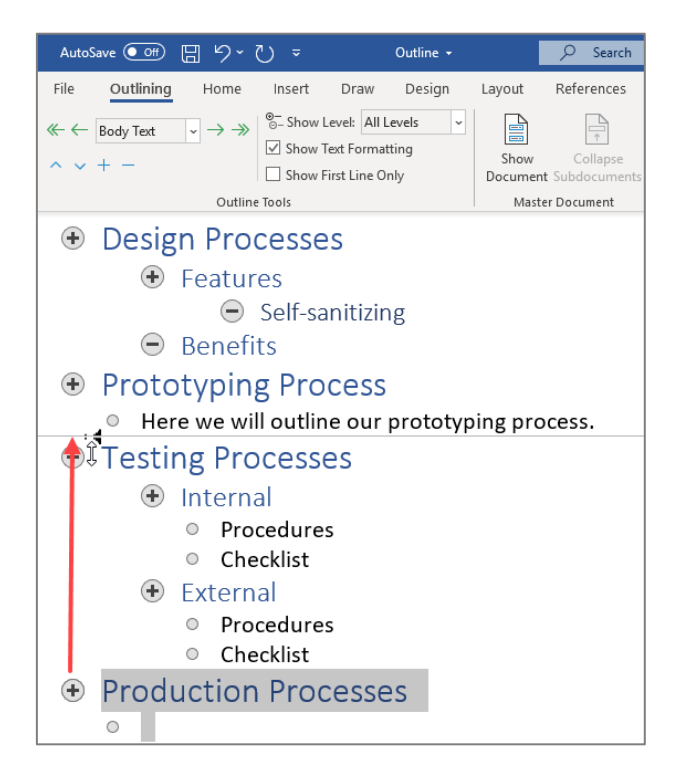

You can also select a heading and use the **Move Up/Move Down** arrows on the Outlining tab to move it:

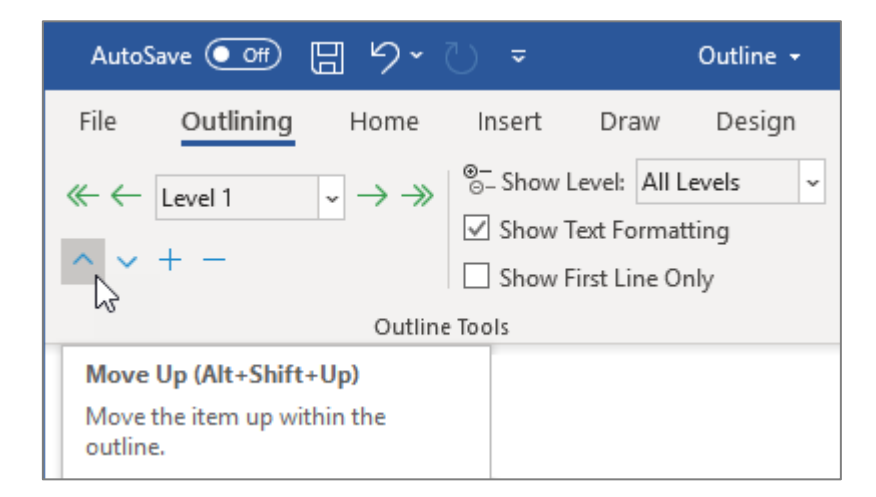

Note that if you move a heading that has visible subitems, the subitems will not move with the main heading. You will have to move all elements separately or, more simply, collapse the heading and then move it.

### **Promoting and Demoting Sections**

The point of an outline is to lay out your ideas and brainstorm. Naturally, as you work on your outline, some ideas will become more or less important. If this happens, you may want to promote or demote your headings. If you demote a heading, its subheadings will be affected as well.

Remember, the **Promote** and **Demote** commands can be found in the Outline Tools group of the Outlining tab:

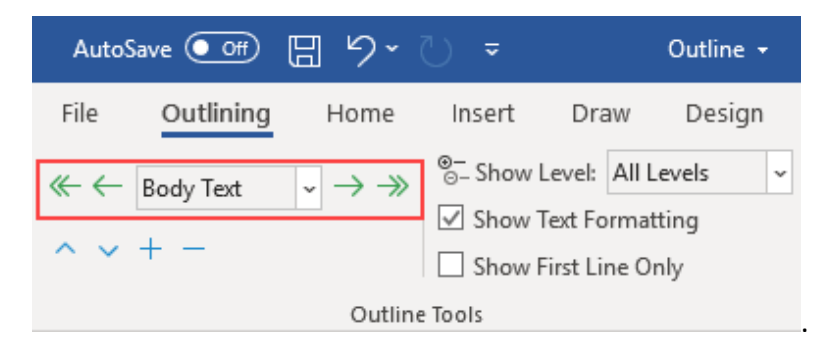

Here is an overview of each command in this group.

| ~             | Promote item to Heading 1.                       |
|---------------|--------------------------------------------------|
| $\leftarrow$  | Promote item one level.                          |
| Body Text ~   | Choose the specific level to apply to this item. |
| $\rightarrow$ | Demote item one level.                           |
| $\gg$         | Demote item to body text.                        |

For example, let us say you demote Level 1 text to Level 2. Any Level 2 text in that section will be demoted to Level 3; any Level 3 text will be demoted to Level 4; and so on.

Take a look at this sample outline section:

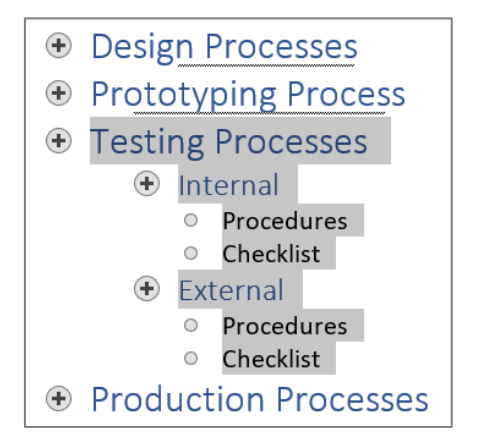

Now look at what happens when we demote it by one level:

| Design Processes                      |  |  |  |  |  |
|---------------------------------------|--|--|--|--|--|
| Prototyping Process                   |  |  |  |  |  |
| <ul> <li>Testing Processes</li> </ul> |  |  |  |  |  |
| 🕂 Internal                            |  |  |  |  |  |
| <ul> <li>Procedures</li> </ul>        |  |  |  |  |  |
| <ul> <li>Checklist</li> </ul>         |  |  |  |  |  |
| 🕂 External                            |  |  |  |  |  |
| <ul> <li>Procedures</li> </ul>        |  |  |  |  |  |
| <ul> <li>Checklist</li> </ul>         |  |  |  |  |  |
| Production Processes                  |  |  |  |  |  |

# **Activity 3-5: Managing Outlines**

In this activity, we will turn a plain text document into a document outline.

1. Open Microsoft Word 365 and open Activity 3-5:

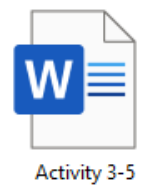

#### 2. Click View → Outline:

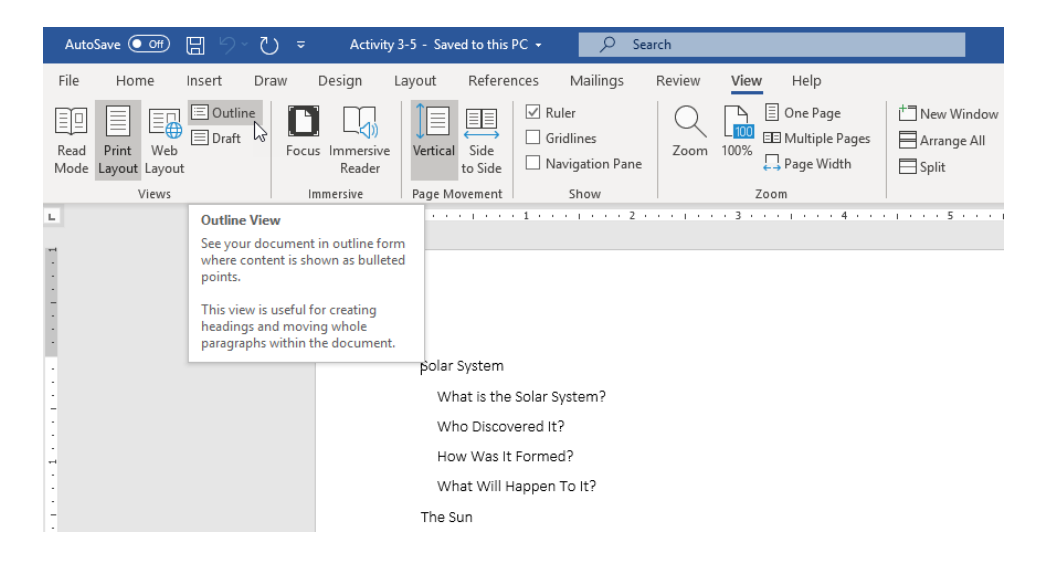

3. With your cursor in the first line, click **Outlining**  $\rightarrow$  **Promote to Heading 1**:

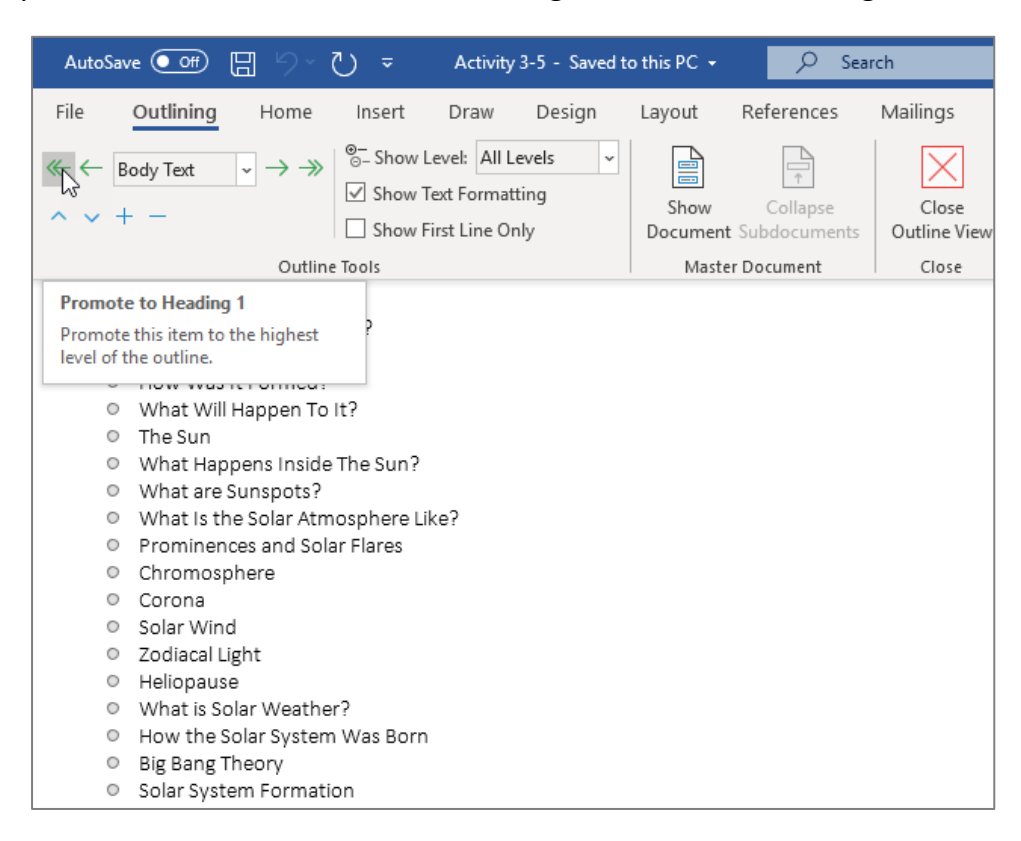

4. Select the next four lines. Click **Outlining → Outline Level menu → Level 2**:

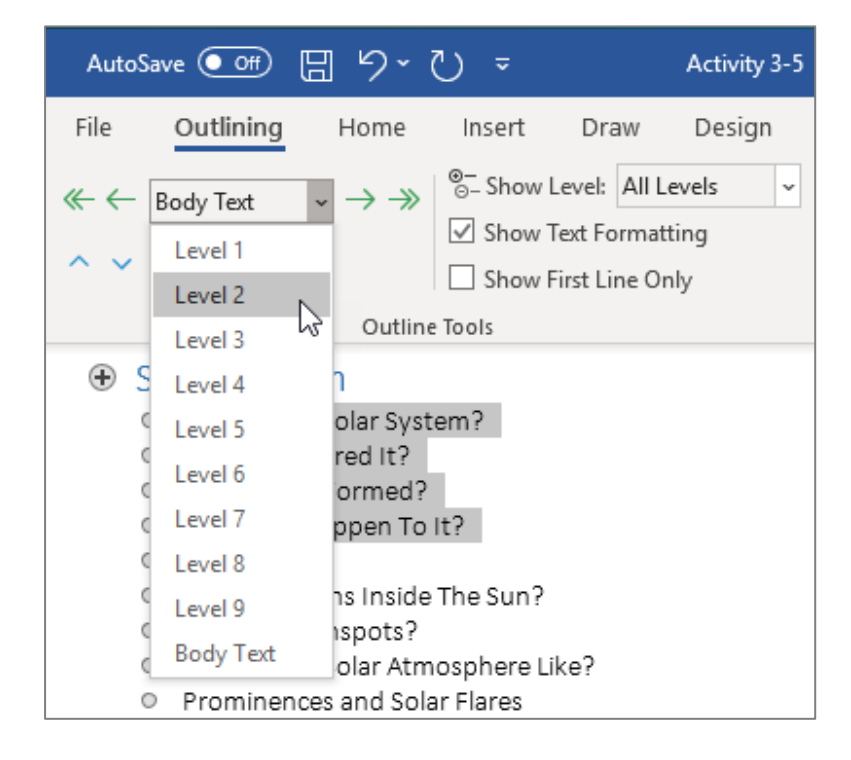

- The headings will be promoted, but notice that this did not change the formatting of the text:

   What is the Solar System?

   What is the Solar System?
   What is the Solar System?
   What is the Solar System?
   What is the Solar System?
   What is the Solar System?
   What is the Solar System?
   What is the Solar System?
   What is the Solar System?
   What Will Happen To It?
   The Sun
  - What is the Solar System?
    Who Discovered It?
    How Was It Formed?
    What Will Happen To It?
    The Sun
    What Happens Inside The Sun?
    What are Sunspots?
    What Is the Solar Atmosphere Like?
    Prominences and Solar Flares
    Chromosphere
    Corona
    Solar Wind
    Zodiacal Light
    Heliopause
    What is Solar Weather?
    How the Solar System Was Born
    Big Bang Theory
    Solar System Formation
- 6. Now, select the lines "The Sun" and "How the Solar System Was Born." Apply either of the methods we just used to promote these lines to Heading 1:

| AutoSave 💽 🗄 🥠                                                       | ∽ ?) <del>-</del> Activity 3-5                                                                          |
|----------------------------------------------------------------------|----------------------------------------------------------------------------------------------------|
| File Outlining Home                                                  | e Insert Draw Design                                                                                    |
| $\begin{array}{c}  \\ & \\ & \\ & \\ & \\ & \\ & \\ & \\ & \\ & \\ $ | <ul> <li>Show Level: All Levels </li> <li>Show Text Formatting</li> <li>Show First Line Only</li> </ul> |
| Out                                                                  | line Tools                                                                                              |
| Promote to Heading 1                                                 |                                                                                                    |
| Promote this item to the higher<br>level of the outline.             | <sup>st</sup> :em?                                                                                      |
| <ul> <li>How Was It Fo</li> </ul>                                    | rmed?                                                                                                   |
| 🕀 🛛 What Will Happ                                                   | pen To It?                                                                                              |
| <ul> <li>The Sun</li> </ul>                                          |                                                                                                    |
| <ul> <li>What Happ</li> </ul>                                        | pens Inside The Sun?                                                                                    |
| <ul> <li>What are S</li> </ul>                                       | unspots?                                                                                                |
| <ul> <li>What is the</li> </ul>                                      | e Solar Atmosphere Like?                                                                                |
| Prominence                                                           | es and Solar Flares                                                                                     |
| Chromosp                                                             | nere                                                                                                    |
| Corona<br>Solar Wind                                                 |                                                                                                    |
|                                                                      | Tht                                                                                                    |
| Edulacal Ele     Heliopause                                          | 5                                                                                                    |
| <ul> <li>What is So</li> </ul>                                       | ,<br>lar Weather?                                                                                       |
| <ul> <li>How the So</li> </ul>                                       | olar System Was Born                                                                                    |
| <ul> <li>Big Bang Th</li> </ul>                                      | heory                                                                                                   |
| Solar Syste                                                          | m Formation                                                                                             |
| —                                                                    |                                                                                                    |

7. Apply Level 2 to the first three lines under "The Sun" heading:

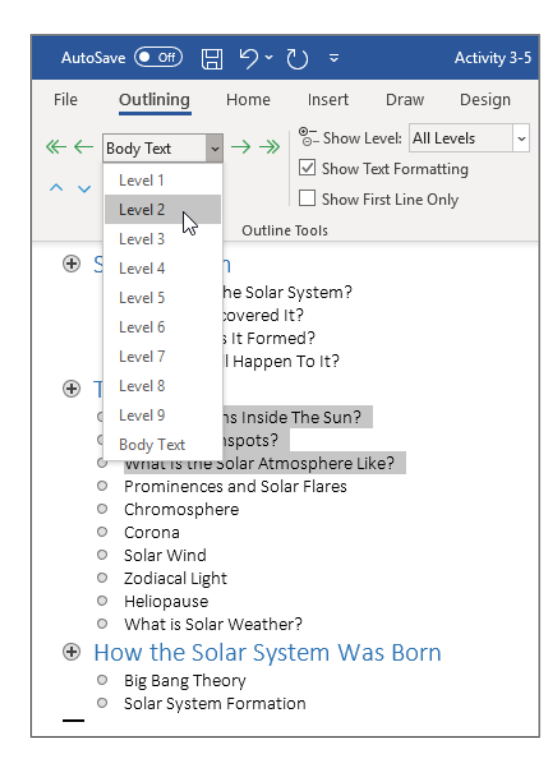

8. Apply Level 2 to the lines under the "How the Solar System Was Born" heading:

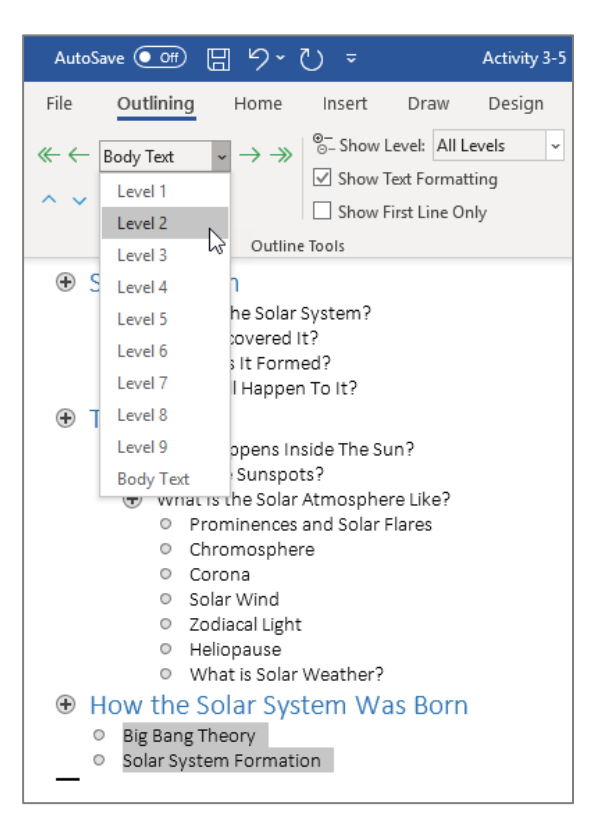

9. Click to place your cursor after the "What are Sunspots?" heading and press Enter:

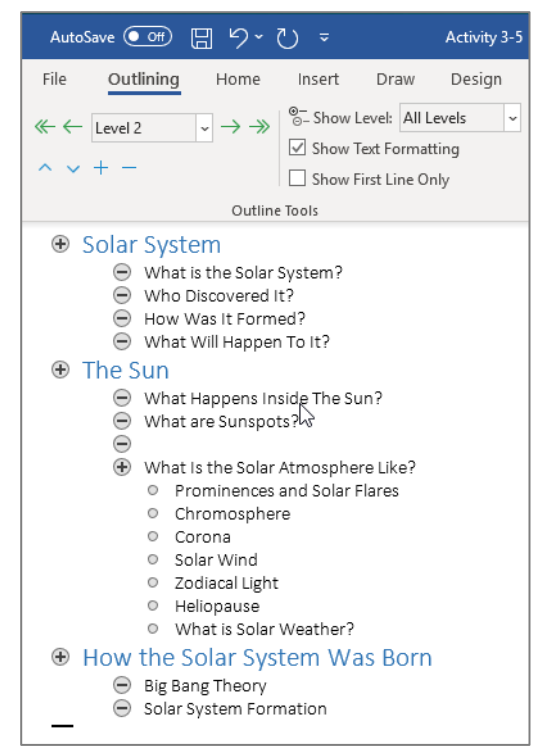

#### **10.** Click **Outlining** → **Demote**:

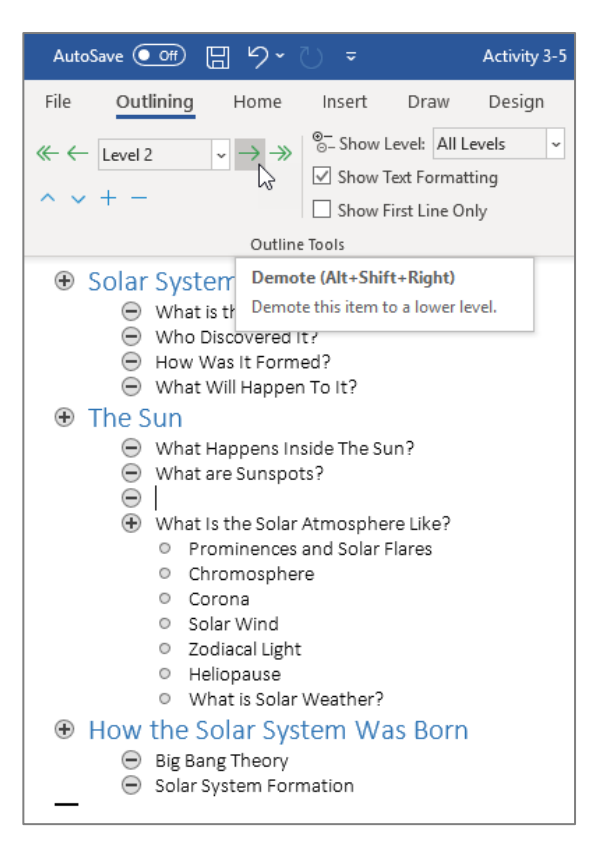

11. Add the headings "Definition" and "Complexity:"

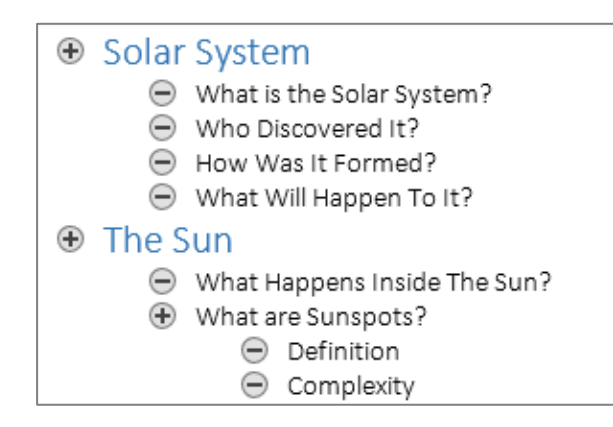

The outline is now complete. Now, just show the top headings by clicking Outlining →
 Show Level → Level 1:

| AutoSave 💽 🗄 り~                                               | ⊽ ⊽                  | Activity 3-5 |
|---------------------------------------------------------------|----------------------|--------------|
| File Outlining Home                                           | Insert D             | raw Design   |
| $\ll \leftarrow$ Level 3 $\checkmark \rightarrow \rightarrow$ | ⊛–<br>⊙– Show Level  | All Levels 🗸 |
| • · · · 1                                                     | Show Text F          | o Level 1    |
| ~ ~ + -                                                       | Show First I         | ii Level 2 😡 |
| Outline                                                       | e Tools              | Level 3      |
| Solar System                                                  |                      | Level 4      |
| <ul> <li>What is the Solar</li> </ul>                         | System?              | Level 5      |
| Who Discovered I                                              | t?                   | Level 6      |
| <ul> <li>How Was It Form</li> <li>What Will Happer</li> </ul> | ea?<br>h To It?      | Level 7      |
| The Sun                                                       |                      | Level 8      |
| What Happens In                                               | side The Sun?        | Level 9      |
| 🕀 What are Sunspo                                             | ts?                  | All Levels   |
| Definition                                                    | 1<br>- I             |              |
| Complexi What is the Solar                                    | ty <br>Atmosphere Li | ke?          |
| <ul> <li>Prominences</li> </ul>                               | and Solar Flare      | is           |
| Chromosphere                                                  | re                   |              |
| <ul> <li>Corona</li> <li>Colon Mind</li> </ul>                |                      |              |
| <ul> <li>Solar Wind</li> <li>Zodiacal Light</li> </ul>        |                      |              |
| <ul> <li>Edulation Light</li> <li>Heliopause</li> </ul>       |                      |              |
| <ul> <li>What is Solar</li> </ul>                             | Weather?             |              |
| How the Solar Sys                                             | tem Was B            | Born         |
| Big Bang Theory                                               |                      |              |
| <ul> <li>Solar System Forr</li> </ul>                         | nation               |              |

**13.** You will now see only the Level 1 headings:

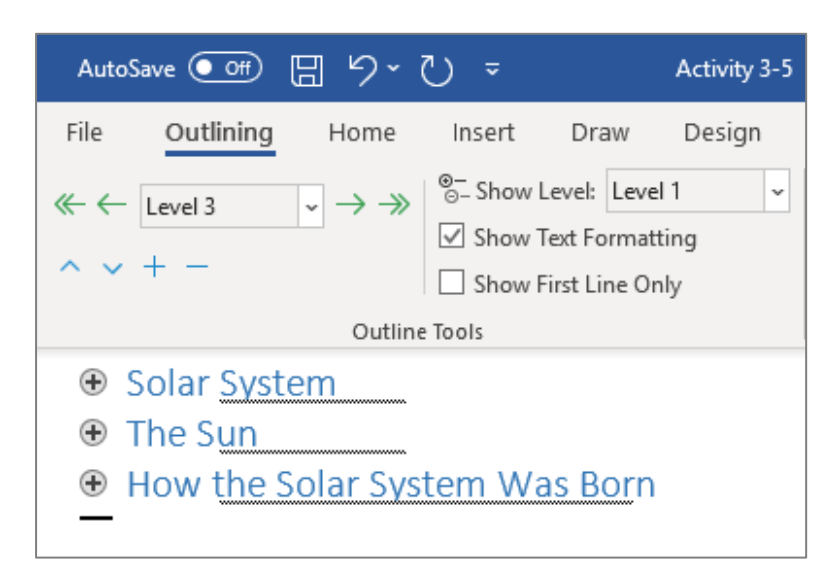

#### **14.** Click Close Outline View:

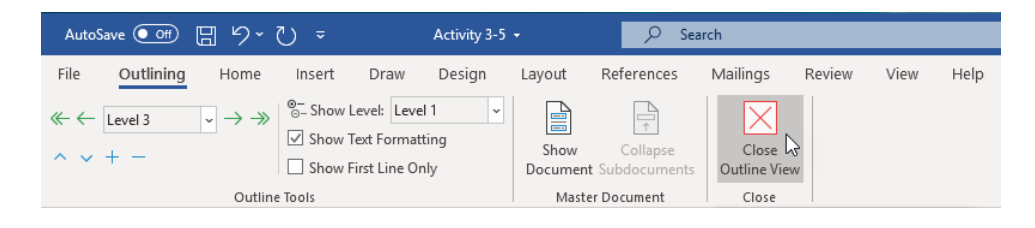

**15.** Save your document as Activity 3-5 Complete. Close Microsoft Word 365 to complete this activity.

# **TOPIC F: Create a Master Document**

In the last topic, we explored Outline view, which contains tools for master and subdocuments. In this topic, we will take a closer look at this feature.

## **Topic Objectives**

In this session, you will learn:

- What a master document is
- What the benefits of master documents are
- How to create a master document and subdocuments
- How to use the Master Document group on the Outlining tab
- How to manage subdocuments

### **Master Documents**

If you are creating complex documents, you may want to consider using master and subdocuments. First, you create a **master document** and then you nest **subdocuments** into it. Each subdocument is saved separately, but they are all included in the master document.

### **Benefits of Master Documents**

Using a master/subdocument configuration when working with complex documents provides several benefits.

- Rather than rearranging or managing large blocks of text, you can work with single subdocuments in Outline view.
- If the same piece of text (such as a company profile) is going to be used in multiple documents, you can have one document in one location that is then linked to multiple master documents, making updates and edits easy.
- You can streamline references such as captions, index entries, citations, etc.
- Since subdocuments are linked to the master document, the master document will be a smaller size than if the text were embedded.

## **Creating a Master Document**

Your first step in creating a master document is to create a location in Windows where all the documents for this project (the master document and all the subdocuments) are going to be stored.

Next, create the master document and save it in this location. Then, create the content of the master document. Start by switching to Outline view. (Remember that you can do this using the View tab.) Then, type your document in Outline view, assigning headings and levels to each of the topics:

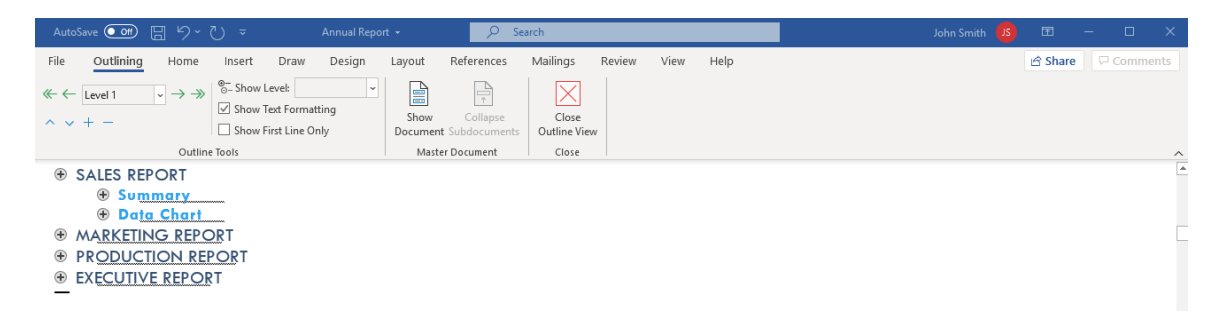

(You can also take an existing document and format it using Outline view.) Once the outline is completed, save the document. Your master document is done!

# **Creating Subdocuments**

There are two ways to add sub-documents to a master document. The first way to add a subdocument is to create a new one from existing text. First, switch to Outline view and click **Outlining**  $\rightarrow$  **Show Document**:

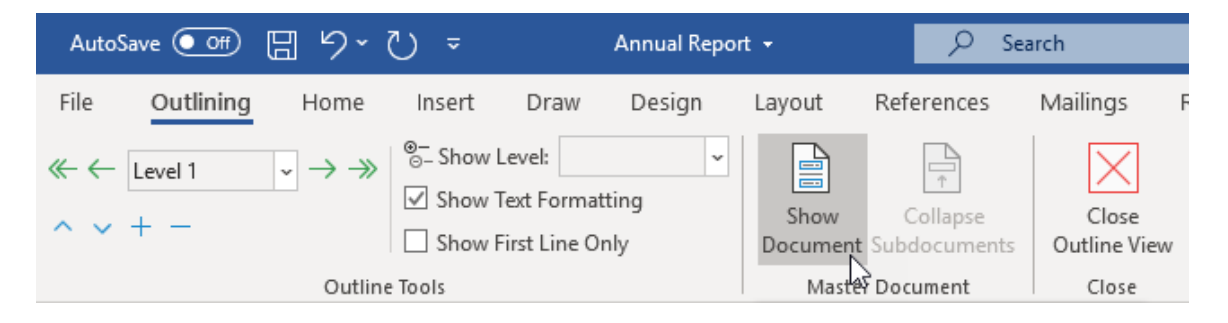

This will display an extra set of subdocuments controls on the Outlining tab. Next, select the headings and/or text that you want to split into subdocuments and click **Outlining**  $\rightarrow$  **Create**:

| AutoSave 💽 🗄 ウィ ひ 👻 Annual Repor                                                                                                    | t • 🔎 Se                               | arch                                                                                                    |                       |
|----------------------------------------------------------------------------------------------------|----------------------------------------|----------------------------------------------------------------------------------------------------|-----------------------|
| File Outlining Home Insert Draw Design                                                                                                    | Layout References                      | Mailings Review View                                                                                                    | Help                  |
| $\begin{array}{c c} & \leftarrow & Level 1 & \checkmark & \rightarrow & \twoheadrightarrow \\ & & & & & \\ & & & & & \\ & & & & &$                   | Show Collapse<br>Document Subdocuments | Create Merge Insert Split Unlink Lock Document                                                                                                    | Close<br>Outline View |
| Outline Tools                                                                                                    | Maste                                  | r Document                                                                                                    | Close                 |
| <ul> <li>SALES REPORT</li> <li>Summary</li> <li>Data Chart</li> <li>MARKETING REPORT</li> <li>PRODUCTION REPORT</li> <li>EXECUTIVE REPORT</li> </ul> |                                        | Create Subdocument<br>Create a new subdocument.<br>You cannot embed a subdocume<br>within body text; it must be<br>embedded after a heading.<br>Ensure that Expand Subdocument<br>is turned on before using this<br>feature. | nt<br>:s              |

The selected text will be turned into a subdocument. Note the light border around the text. Also note the small document icon next to the heading:

| Auto                                                                                 | Save 💽 Off                     | 8 9-                           | - U                               |                                       | Annual Repo                     | rt 🝷             | , Я s                    | earch       |                                                              |      |                       |
|--------------------------------------------------------------------------------------|--------------------------------|--------------------------------|-----------------------------------|---------------------------------------|---------------------------------|------------------|--------------------------|-------------|--------------------------------------------------------------|------|-----------------------|
| File                                                                                 | Outlining                      | Home                           | Insert                            | Draw                                  | Design                          | Layout           | References               | Mailings    | Review                                                       | View | Help                  |
| ≪ ←<br>^ ~                                                                           | Body Text<br>+ —               | <ul> <li>→ ≫</li> </ul>        | ©– Show I<br>✓ Show T<br>□ Show F | evel:<br>Text Format<br>First Line Or | <ul><li>✓</li><li>hly</li></ul> | Show<br>Document | Collapse<br>Subdocuments | Create      | <ul> <li>Merge</li> <li>Split</li> <li>Lock Docur</li> </ul> | ment | Close<br>Outline View |
|                                                                                      |                                | Outlin                         | e Tools                           |                                       |                                 |                  | Mast                     | er Document |                                                              |      | Close                 |
| <ul> <li>SALES REPORT</li> <li>⊕ Summary</li> <li>⊕ Data Chart</li> <li>o</li> </ul> |                                |                                |                                   |                                       |                                 |                  |                          |             |                                                              |      |                       |
| +<br>+<br>+                                                                          | MARKETII<br>PRODUC<br>EXECUTIV | ng Repo<br>Tion Re<br>(e Repoi | <u>ort</u><br>Port<br>Rt          |                                       |                                 |                  |                          |             |                                                              |      |                       |

You can also add a subdocument from a separate file. First, place your cursor where you want the subdocument to go. Then, click **Outlining**  $\rightarrow$  **Insert**:

| AutoSave 💽 🗍 りょう                                                                                                    | ^)                                                                   | t <del>-</del> $ ho$ s                 | earch                                                                                                    |                       |
|----------------------------------------------------------------------------------------------------|----------------------------------------------------------------------|----------------------------------------|----------------------------------------------------------------------------------------------------|-----------------------|
| File Outlining Home                                                                                                    | Insert Draw Design                                                   | Layout References                      | Mailings Review View                                                                                                    | v Help                |
| $ \begin{array}{c c} \leftarrow & \operatorname{Body Text} & \checkmark \\ & \bullet & \bullet \\ & & \bullet & \bullet \\ & & \bullet & \bullet & \bullet \\ \end{array} $ | ©- Show Level: ✓<br>✓ Show Text Formatting<br>☐ Show First Line Only | Show Collapse<br>Document Subdocuments | Create Merge Insert Split Culture Content                                                                                                    | Close<br>Outline View |
| Outline                                                                                                    | Tools                                                                | Mast                                   | er Document                                                                                                    | Close                 |
| _ •                                                                                                    |                                                                      |                                        | Insert Subdocument<br>Browse for an existing file to em<br>as a subdocument.<br>You cannot embed a subdocum<br>within body text; it must be<br>embedded after a heading.<br>Ensure that Expand Subdocument<br>is turned on before using this<br>feature. | bed<br>ient<br>nts    |

(Remember, if you cannot see this command, click Show Document first.)

You will be prompted to choose the subdocument. (Remember that the subdocuments should be saved in the same location as the master document.) Select the subdocument and click **Open**:

| insert Subdocument                                                                                                    |     |                  |     |        |                  | ×          |
|----------------------------------------------------------------------------------------------------|-----|------------------|-----|--------|------------------|------------|
| $\leftarrow$ $\rightarrow$ $\checkmark$ $\bigstar$ Cesktop $\Rightarrow$ Word Files $\Rightarrow$ Sample Files $\Rightarrow$ Annual Report |     |                  |     | Search | Annual Report    | Q          |
| Organize 👻 New folder                                                                                                    |     |                  |     |        |                  |            |
| 🣴 Mitchell                                                                                                    | ^   | Name             |     |        | Date modified    | Туре       |
| 🌄 PowerPoint 365_Part 1_Rewrite                                                                                                    |     | 🖷 Annual Report  |     |        | 2020-05-11 10:49 | Microso    |
| J Travel Books                                                                                                    |     | Executive Report |     |        | 2020-06-03 2:46  | PM Microso |
| 🁧 Wood girls                                                                                                    |     |                  |     |        |                  |            |
| OneDrive - Personal                                                                                                    |     |                  |     |        |                  |            |
| OneDrive - Velsoft                                                                                                    |     |                  |     |        |                  |            |
| Attachments                                                                                                    |     |                  |     |        |                  |            |
|                                                                                                    |     |                  |     |        |                  |            |
| Microsoft Teams Chat Files                                                                                                    |     |                  |     |        |                  |            |
| Notebooks                                                                                                    |     |                  |     |        |                  |            |
| Shared with Everyone                                                                                                    |     |                  |     |        |                  |            |
| 🤱 Jan Bates                                                                                                    |     |                  |     |        |                  |            |
|                                                                                                    | ¥ . | <                |     |        |                  | >          |
| File name: Executive Report                                                                                                    |     |                  | ~   | All Wo | ord Documents    | $\sim$     |
|                                                                                                    |     | Tool             | s 🔻 | C      | )pen (           | Cancel     |

| Au   | roSave 💽 🕅 🏷 イト 🍃 🛛 Annual Ren                                                                                                    | ort - O Search                                              |                                 |  |  |  |  |  |
|------|----------------------------------------------------------------------------------------------------|-------------------------------------------------------------|---------------------------------|--|--|--|--|--|
| File | $\begin{array}{c c} \hline \textbf{Outlining} & Home & Insert & Draw & Design \\ \hline \textbf{Body Text} & \checkmark \rightarrow \gg & \hline \textbf{Show Level:} & \checkmark & \checkmark \\ \hline \textbf{V} & Show Text Formatting \\ \hline \textbf{Show Text Formatting} \end{array}$                    | Layout References Mailings R                                | Review View Help<br>Ierge X     |  |  |  |  |  |
|      | Outline Tools                                                                                                    | Document Subdocuments 🔀 Unlink 🖪 Lo<br>Master Document      | ock Document Outline View Close |  |  |  |  |  |
|      | SALES REPORT Summary Data Chart o                                                                                                    |                                                             |                                 |  |  |  |  |  |
| •    | <ul> <li>MARKETING REPORT</li> <li>PRODUCTION REPORT</li> <li>EXECUTIVE REPORT</li> <li>This year was the most profitable yet for Acme Widgets Inc. All teams worked extremely hard to deliver better results than ever. We're happy to give everyone a 10% raise thanks to this year's immense success!</li> </ul> |                                                             |                                 |  |  |  |  |  |
| ∎ ⊕  | EXECUTIVE REPORT  This year was the most profitable yet for Acme Widg extremely hard to deliver better results than ever. W 10% raise thanks to this year's immense success!                                                                                                    | ets Inc. all teams worked<br>e are happy to give everyone α |                                 |  |  |  |  |  |

The subdocument will then be added to the master document:

# **Master Document Group**

The Master Document group of the Outlining tab offers tools to help you manage master and subdocuments:

| AutoSave 💽 🕅 🖫 垳 👻 🔻                                                                                                    | Annual Repor                                   | t <del>-</del>           | 𝒫 Search             |                                                                 |                       |
|----------------------------------------------------------------------------------------------------|------------------------------------------------|--------------------------|----------------------|-----------------------------------------------------------------|-----------------------|
| File Outlining Home Insert                                                                                                    | Draw Design                                    | Layout Refe              | erences Mailing      | s Review Viev                                                   | v Help                |
| $ \begin{array}{c c} & & & \\ & & \\ & & \\ & & \\ & & \\ & & \\ & & \\ & & \\ & & \\ & \\ $ | Level: v<br>Text Formatting<br>First Line Only | Show Co<br>Document Subd | ollapse<br>locuments | <ul> <li>Merge</li> <li>Split</li> <li>Lock Document</li> </ul> | Close<br>Outline View |
| Outline Tools                                                                                                    |                                                |                          | Master Documen       | t                                                               | Close                 |

(If you cannot see these controls, click Show Document on the Outlining tab.)

Let us look at its commands.

| Command                  | lcon                     | Description                                                                                                    |
|--------------------------|--------------------------|----------------------------------------------------------------------------------------------------|
| Show Document            | Show<br>Document         | Shows subdocument content and master/subdocument commands.                                                                                                    |
| Collapse<br>Subdocuments | Collapse<br>Subdocuments | Collapse subdocuments so that just the link to<br>it is shown. (This may also hide some<br>commands.) When you click this command, it<br>will turn into Expand Subdocuments. |
| Create<br>Subdocument    | 🗅 Create                 | Create a new subdocument.                                                                                                    |
| Insert Subdocument       | 🔁 Insert                 | Insert a file as a subdocument.                                                                                                    |
| Unlink<br>Subdocument    | 🔁 Unlink                 | Remove the link to the current subdocument<br>and place the text directly in the master<br>document.                                                                         |
| Merge<br>Subdocuments    | 🕒 Merge                  | Combine multiple subdocuments into one subdocument.                                                                                                    |
| Split Subdocuments       | 🖹 Split                  | Separate the subdocument into two parts at the point of your cursor.                                                                                                    |
| Lock/Unlock<br>Documents | 🕒 Lock Document          | Lock or unlock master or subdocuments to prevent or enable editing.                                                                                                    |

## **Managing Subdocuments**

#### **Editing a Subdocument**

To edit a subdocument, you can edit it in the master document, or open it in its own window using the document icon in the left-hand margin. To perform this latter task, double-click this small icon:

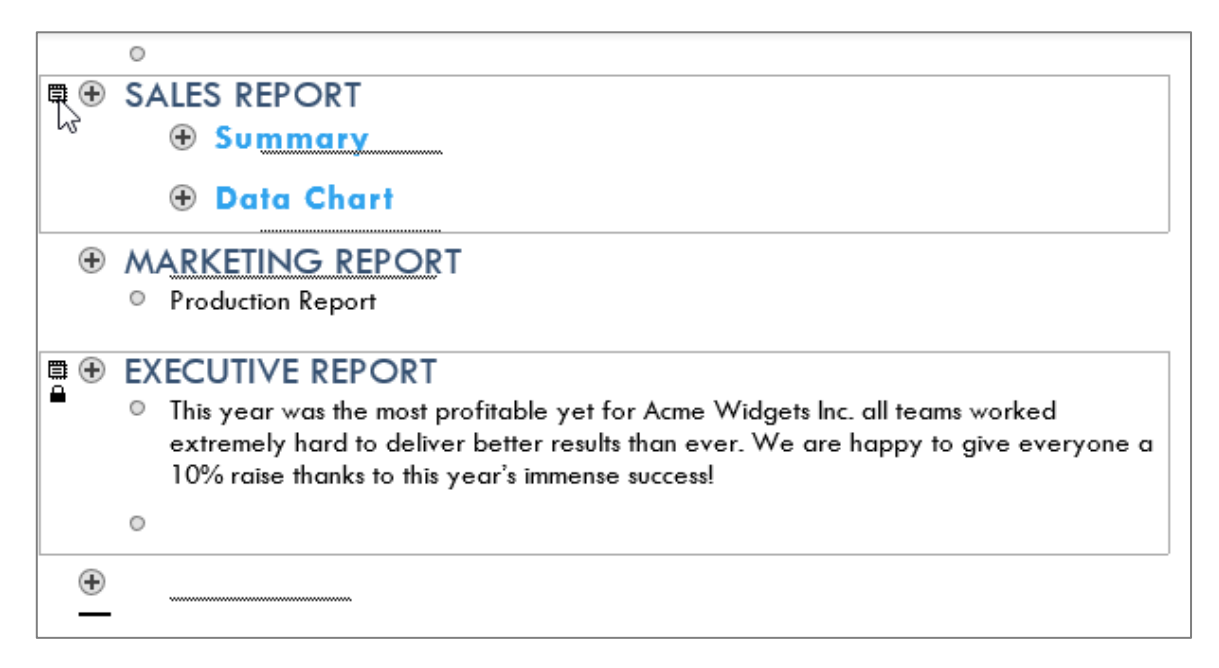

The subdocument will open in its own Word window:

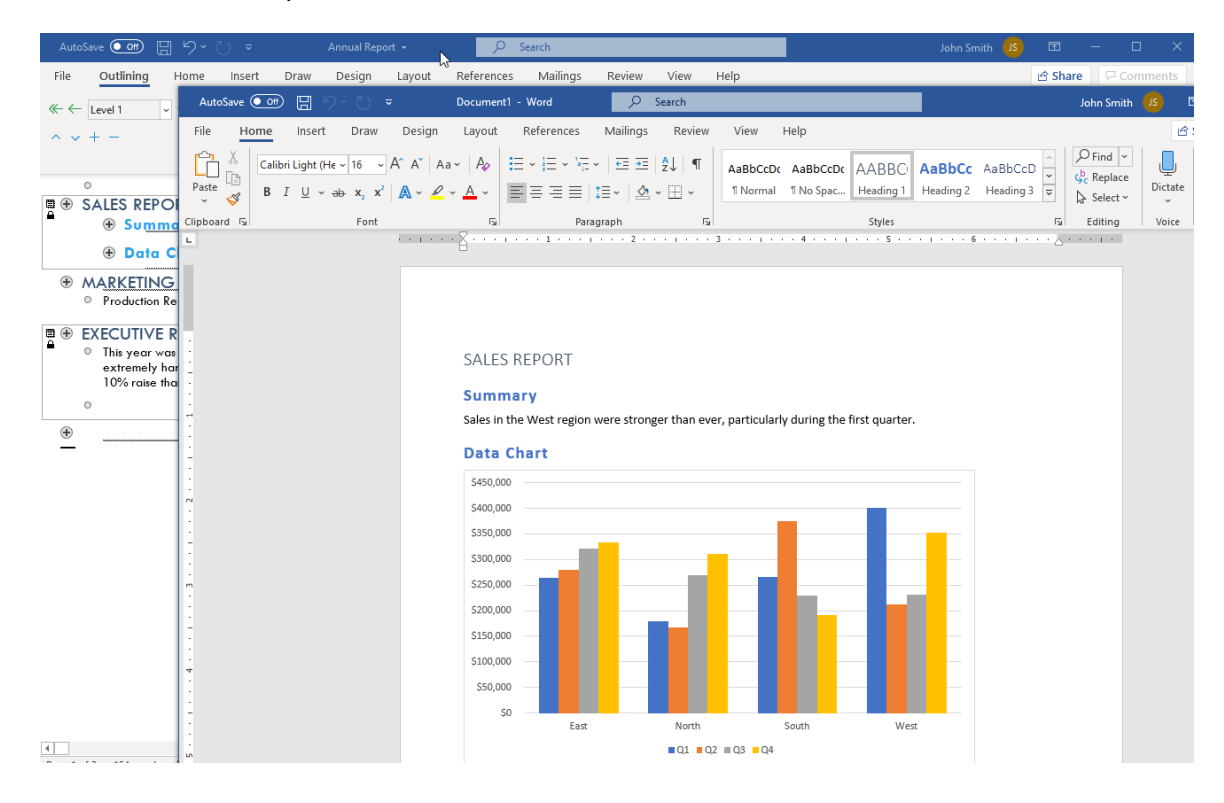

### **Moving Subdocuments**

To move a subdocument, click and drag the collapsed heading to a new location, just as you would with a regular outline heading:

| AutoSave 💽 🗄 りゃ ひ 🗢                                                                                                    | Annual Report 👻                                                                                   | ✓ Search                                                                             |
|----------------------------------------------------------------------------------------------------|---------------------------------------------------------------------------------------------------|--------------------------------------------------------------------------------------|
| File Outlining Home Insert I                                                                                                    | Draw Design Layout Refere                                                                         | nces Mailings Review View Help                                                       |
| $ \begin{array}{c c} & \leftarrow & \underline{Level 1} & \checkmark & \rightarrow & \twoheadrightarrow \\ & & & & & & & \\ & & & & & & & \\ & & & & & & & \\ & & & & & & & \\ & & & & & & \\ & & & & & & \\ & & & & & & \\ & & & & & & \\ & & & & & & \\ & & & & & & \\ & & & & & & \\ & & & & & & \\ & & & & & & \\ & & & & & & \\ & & & & & & \\ & & & & & & \\ & & & & & & \\ & & & & & & \\ & & & & & & \\ & & & & & & \\ & & & & & \\ & & & & & & \\ & & & & & & \\ & & & & & & \\ & & & & & & \\ & & & & & & \\ & & & & & & \\ & & & & & & \\ & & & & & & \\ & & & & & & \\ & & & & & & \\ & & & & & & \\ & & & & & & \\ & & & & & \\ & & & & & & \\ & & & & & & \\ & & & & & & \\ & & & & & & \\ & & & & & \\ & $ | El: V<br>Formatting Show Colla<br>Line Only Document Subdoct                                      | Create     Merge       Insert     Split       Close       Unlink       Lock Document |
| Outline Tools                                                                                                    |                                                                                                   | Master Document Close                                                                |
| <ul> <li>ALES REPORT         <ul> <li>Sales REPORT</li> <li>Summary</li> <li>Data Chart</li> </ul> </li> <li>MARKETING REPORT         <ul> <li>PRODUCTION REPORT</li> <li>EXECUTIVE REPORT</li> <li>This year was the most profitable yextremely hard to deliver better reports and the profit of the parts in the parts in</li></ul></li></ul>                                                                                                    | ret for Acme Widgets Inc. all teams wo<br>esults than ever. We are happy to give<br>ense success! | orked<br>e everyone a                                                                |
| •                                                                                                    |                                                                                                   |                                                                                      |

#### **Deleting Subdocuments**

Finally, to delete a subdocument, click the document icon to select all of the subdocument's contents:

|     | 0     |           |
|-----|-------|-----------|
| 🛱 🕀 | SALES | S REPORT  |
| 24  | ٠     | Summary   |
|     | ۲     | Data Char |
| L   |       |           |

With the content selected, press **Delete** on your keyboard to remove the content:

|   | 0                                                                                                    |
|---|----------------------------------------------------------------------------------------------------|
| Ð | MARKETING REPORT                                                                                                    |
| ٠ | PRODUCTION REPORT                                                                                                    |
| Ð | EXECUTIVE REPORT                                                                                                    |
|   | <ul> <li>This year was the most profitable yet for Acme Widgets Inc. all teams worked<br/>extremely hard to deliver better results than ever. We are happy to give everyone a<br/>10% raise thanks to this year's immense success!</li> </ul> |
|   | 0                                                                                                    |
| Ð |                                                                                                    |
|   |                                                                                                    |

Note that the actual document file will not be deleted.

Microsoft 365 Word: Part 3

#### **Unlinking Subdocuments**

To remove the link from a subdocument and copy its text into the master document, select the subdocument and click **Outlining**  $\rightarrow$  **Unlink**:

| AutoSave 💽 🛱 ヴィ ひ マ 🛛                                  | Annual Report 👻                                                              | ♀ Search                                                      |
|--------------------------------------------------------|------------------------------------------------------------------------------|---------------------------------------------------------------|
| File Outlining Home Insert Draw Design                 | Layout References Mailings R                                                 | eview View Help                                               |
| $\begin{array}{c c c c c c c c c c c c c c c c c c c $ | Show Collapse<br>Document Subdocuments                                       | erge<br>Jlit<br>Dock Document                                 |
| Outline Tools                                          | Master Document                                                              | Close                                                         |
| MARKETING REPORT     PRODUCTION REPORT                 | Remove Subdo<br>Delete the link to<br>and copy the sul<br>into the master of | cument<br>o the subdocument<br>bdocument content<br>document. |
|                                                        |                                                                              |                                                               |
| ·                                                      |                                                                              |                                                               |

The subdocument will now be part of the master document:

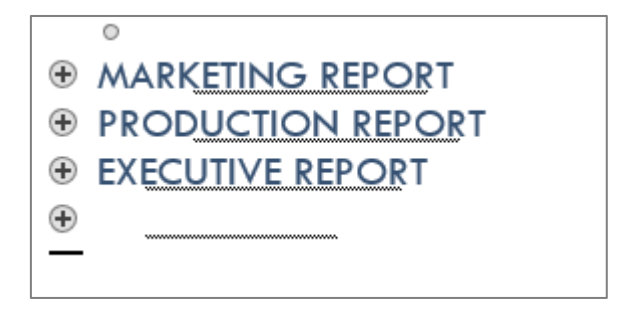

### **Activity 3-6: Creating a Master Document**

In this exercise, you will create a master document and subdocuments.

**1.** To begin, open Activity 3-6A from the Activity 3-6 folder in your Exercise Files. This document will be used as the master file:

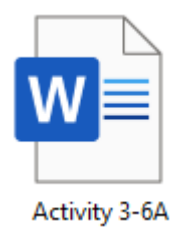

#### 2. Click View → Outline:

| AutoSave 💽 🖁 🥍 🖯                     |                           | Activity 3-6A -       | Saved to this PC 👻                                                      | ♀ Search         |                                 |                              |
|--------------------------------------|---------------------------|-----------------------|-------------------------------------------------------------------------|------------------|---------------------------------|------------------------------|
| File Home Insert Dr                  | aw Design L               | ayout Referen         | nces Mailings                                                           | Review View Help |                                 |                              |
| Read Print Web<br>Mode Layout Layout | Focus Immersive<br>Reader | Vertical Side to Side | <ul> <li>✓ Ruler</li> <li>Gridlines</li> <li>Navigation Pane</li> </ul> | Zoom 100%        | New Arrange Split<br>Window All | D View Side I<br>D Synchrono |
| Views                                | Immersive                 | Page Movement         | Show                                                                    | Zoom             |                                 | Window                       |

(If Outline view is already shown, skip to the next step.)

3. Click **Outlining** → **Show Document**, if it is not already selected. This will display extra commands in the Master Document group:

| AutoSave 💽 🗍 🏷 -                                                                         | ⊖ <del>≂</del> Activit                                                       | / 3-6A - Saved to this PC 👻            |                       | ♀ Search    |      |
|------------------------------------------------------------------------------------------|------------------------------------------------------------------------------|----------------------------------------|-----------------------|-------------|------|
| File Outlining Home                                                                      | Insert Draw Design                                                           | Layout References                      | Mailings F            | Review View | Help |
| $\ll \leftarrow \boxed{\text{Level 1}} \rightarrow \Rightarrow$ $\land \lor + -$ Outline | One Show Level: All Levels     Show Text Formatting     Show First Line Only | Show Collapse<br>Document Subdocuments | Close<br>Outline View |             |      |

**4.** This document is already organized into headings. Click the **plus sign** next to Step One to select that section:

| AutoSave 💽 🗄 🏷 🕖                                                                                                    | ⇒ Activ                                                                             | ity 3-6A - Saved to this PC •                                                        | ,∕⊃ Search                                                                                                    | h                     |  |  |  |
|----------------------------------------------------------------------------------------------------|-------------------------------------------------------------------------------------|--------------------------------------------------------------------------------------|----------------------------------------------------------------------------------------------------|-----------------------|--|--|--|
| File Outlining Home                                                                                                    | Insert Draw Desigr                                                                  | Layout Reference                                                                     | es Mailings Review                                                                                                    | View Help             |  |  |  |
| $ \begin{array}{c} \ll \leftarrow  \text{Level 1} \qquad \checkmark \rightarrow \twoheadrightarrow \\ & & & & \\ & & & & & \\ & & & & & \\ & & & & & \\ & & & & \\ & & & \\ & & & & \\ & & & & & \\ & & & & \\ & & & & & \\ & & & & & \\ & & & & \\ & & & & & \\ & & & & & \\ & & & & & \\ & & & & & \\ & &$ | - Show Level: All Levels Show Text Formatting Show First Line Only                  | Show Collaps<br>Document Subdocum                                                    | Create Merge  Linsert Split  Culture  Culture Culture  Culture  Culture  Culture  Culture  Culture  C | Close<br>Outline View |  |  |  |
| <ul> <li>Step One: Identify the Future State</li> <li>Recording the Data</li> <li>There are a wide variety of templates and tools available to help you track the information gathered during the training analysis process. The tool that you choose will depend on the complexity of your analysis.</li> <li>Here is a simple template that we will work through.</li> </ul>                                                                                                    |                                                                                     |                                                                                      |                                                                                                    |                       |  |  |  |
| ⊖ Future State                                                                                                    | Current State                                                                       | Gap                                                                                  | Action Plan                                                                                                    |                       |  |  |  |
| •                                                                                                    |                                                                                     |                                                                                      |                                                                                                    |                       |  |  |  |
| <ul> <li>The First Step</li> <li>The First step in your analysis process is to identify your future state. What do you want the results to look like when the skills gap has been bridged and training is complete? An easy place to find the ideal future state is to look for competency statements in a job description or job analysis conducted by your HR department. A good future state summary is objective, realistic, and quantitative, just like a competency statement.</li> <li>Case Studies</li> </ul>                                                                                                    |                                                                                     |                                                                                      |                                                                                                    |                       |  |  |  |
| <ul> <li>Gase studies</li> <li>Sample futures</li> <li>contact center,<br/>that is further b<br/>examples.</li> </ul>                                                                                                    | tate/competency stateme<br>for example, could include<br>roken into individual comp | ents for someone working<br>e a general competency st<br>betencies. Let's look at so | g in a<br>tatement<br>me                                                                                                    |                       |  |  |  |
#### 5. Click **Outlining** → **Create**:

| AutoSave 💽 🛱 🏷 🗸 🔻                                                                                                    | Activity 3                                                        | 3-6A - Saved to this PC 👻             | ,∕⊂ Search                                            |                       |
|----------------------------------------------------------------------------------------------------|-------------------------------------------------------------------|---------------------------------------|-------------------------------------------------------|-----------------------|
| File Outlining Home Insert                                                                                                    | Draw Design                                                       | Layout References                     | Mailings Review View                                  | v Help                |
| $ \begin{array}{c c} & \leftarrow & \underline{Level 1} & \bullet & \to & & \overset{@- \ Shov}{\ominus} & \overset{@- \ Shov}{\bullet} \\ & & \checkmark & \bullet & \bullet & & \\ & & & & & & \\ & & & & & &$ | r Level: All Levels 🔹 🗸<br>r Text Formatting<br>r First Line Only | Show Collapse<br>Document Subdocument | Create Merge Insert Split Split Unlink CLock Document | Close<br>Outline View |
| Outline Tools                                                                                                    |                                                                   | Mas                                   | er Document                                           | Close                 |

Now this section will be saved as its own subdocument.

6. Double-click the **plus sign** next to the heading to collapse this subdocument:

| AutoSave 💽 🖪 🏷 🤆                                                                                                    | toSave 💽 🕀 🗸 🗢 Activity 3-6A - Saved to this PC 🗸 🖉 Search                                                                                                    |                                       |                                                                                                    |                       |  |  |  |
|----------------------------------------------------------------------------------------------------|----------------------------------------------------------------------------------------------------|---------------------------------------|----------------------------------------------------------------------------------------------------|-----------------------|--|--|--|
| File Outlining Home                                                                                                    | Insert Draw Design                                                                                                    | Layout References                     | Mailings Review View                                                                                                    | v Help                |  |  |  |
| $ \begin{array}{c} \ll \leftarrow \ \ \text{Level 1} & \checkmark \rightarrow \gg \\ & \checkmark & \checkmark + - \end{array} $ | <ul> <li>⇒ Show Level: All Levels </li> <li>✓</li> <li>✓</li> <l< td=""><td>Show Collapse<br/>Document Subdocument</td><td>Create Defined for the second second</td><td>Close<br/>Outline View</td></l<></ul> | Show Collapse<br>Document Subdocument | Create Defined for the second second | Close<br>Outline View |  |  |  |
| Outline To                                                                                                    | ols                                                                                                    | Ma                                    | ster Document                                                                                                    | Close                 |  |  |  |
| <ul> <li></li></ul>                                                                                                    |                                                                                                    |                                       |                                                                                                    |                       |  |  |  |
| Future State                                                                                                    | Current State G                                                                                                    | ap                                    | Action Plan                                                                                                    |                       |  |  |  |
| 0                                                                                                    |                                                                                                    |                                       |                                                                                                    |                       |  |  |  |
| 0                                                                                                    |                                                                                                    |                                       |                                                                                                    |                       |  |  |  |
| •                                                                                                    |                                                                                                    |                                       |                                                                                                    |                       |  |  |  |

Now this section will be saved as its own subdocument.

7. Repeat steps 4 and 5 to create subdocuments for the next two steps in the document:

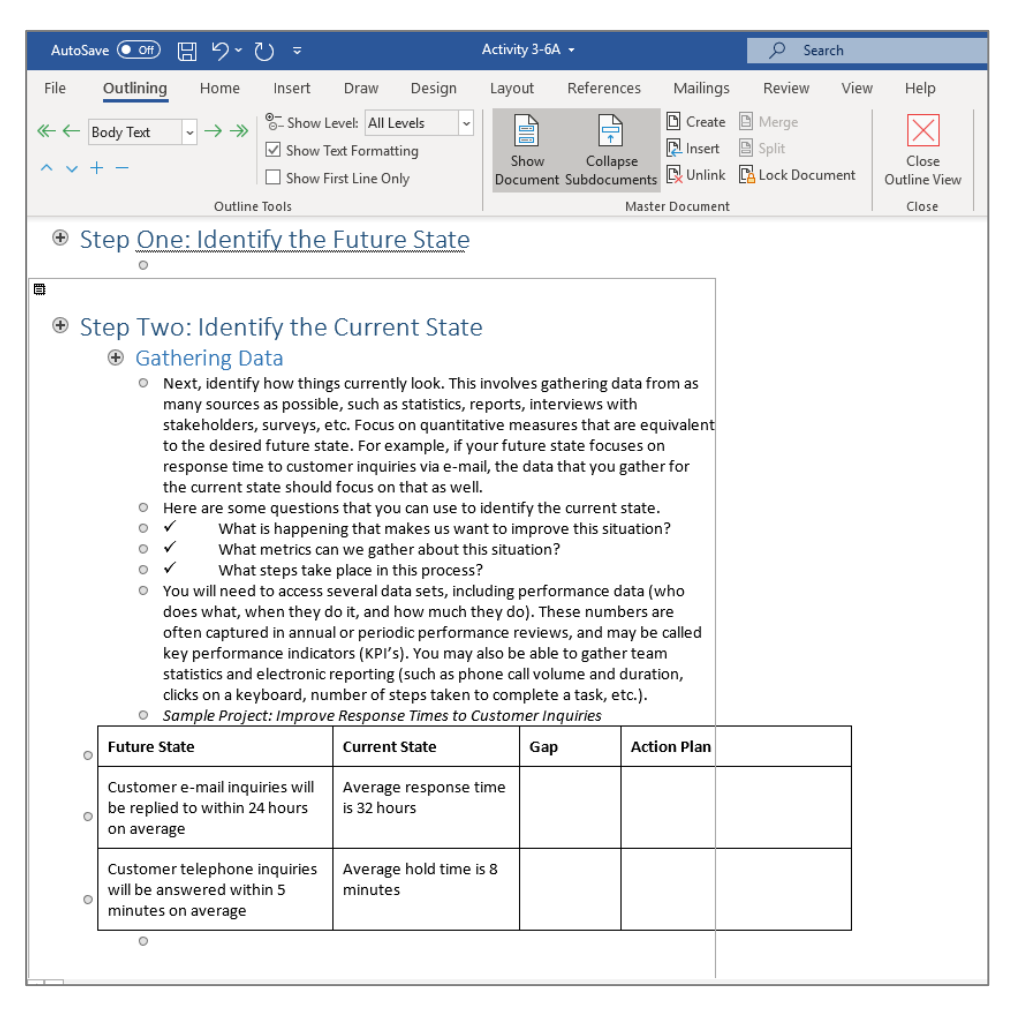

**8.** Click to place your cursor at the end of the document, outside of the third sub-document:

| AutoSa | ve •••• 🗄 "> "\ ⊽                                                                                                    | Act                                                                                 | tivity 3-6A 👻                                              | ✓ Search                                                                   |
|--------|----------------------------------------------------------------------------------------------------|-------------------------------------------------------------------------------------|------------------------------------------------------------|----------------------------------------------------------------------------|
| File   | Outlining Home Insert                                                                                                    | Draw Design La                                                                      | ayout Referen                                              | nces Mailings Review View Help                                             |
| ≪ ← E  | lody Text  → → <sup>O</sup> <sub>O</sub> - Show L<br>✓ Show Te<br>Show Fi                                                      | evel: All Levels v<br>ext Formatting<br>rst Line Only [                             | Show Colla<br>Document Subdocu                             | Create     Merge       R     Insert     Split       Close     Outline View |
| 1      | Outline Tools                                                                                                    |                                                                                     |                                                            | Master Document Close                                                      |
|        | This will help you prioritize action                                                                                           | n items and focus on hig                                                            | h-value items.                                             |                                                                            |
| 0      | Sample Project: Improve Respon                                                                                                 | se Times to Customer In                                                             | quiries                                                    |                                                                            |
| 0      | Future State                                                                                                    | Current State                                                                       | Gap                                                        | Action Plan                                                                |
| 0      | Customer e-mail inquiries will<br>be replied to within 24 hours<br>on average                                                  | Average response time<br>is 32 hours                                                | e 8 hours                                                  |                                                                            |
| 0      | Customer telephone inquiries<br>will be answered within 5<br>minutes on average                                                | Average hold time is 8<br>minutes                                                   | 3 minutes                                                  |                                                                            |
| 0      |                                                                                                    |                                                                                     | •                                                          | · · · · · · · · · · · · · · · · · · ·                                      |
| 0      | Once you have identified the ga<br>to identify causes of the gap. Yo<br>other problem-solving tools to h<br>more information.) | p, you can perform addi<br>u can use the five whys<br>elp you in your investiga     | tional interviews<br>technique, SWO1<br>ition. (See Sessio | and analysis<br>ſ analysis, and<br>n Four for                              |
| 0      | ✓ Continuing with our cust                                                                                                    | omer service example,                                                               | you might gather                                           | the following                                                              |
|        | Information. ✓ Review e-mail response                                                                                          | statistics, which show th                                                           | nat e-mail inquirie                                        | es are                                                                     |
|        | responded to within 15 hours or                                                                                                | the weekdays and with                                                               | in 40 hours on th                                          | ne weekend.                                                                |
| 0      | <ul> <li>Review e-mail response</li> </ul>                                                                                     | team staffing levels: 15                                                            | members on we                                              | ekdays, 5                                                                  |
| •      | ✓ Review telephone responsive skyrockets to about 12 minutes of average hold time outside of the                               | onse statistics, which sho<br>during the lunch and shi<br>ese periods is about 4 mi | ow that the avera<br>ft changeover pe<br>nutes.            | ge hold time<br>riods. The                                                 |
| 0      |                                                                                                    |                                                                                     |                                                            |                                                                            |
| _ 0    |                                                                                                    |                                                                                     |                                                            |                                                                            |

9. Click Outlining → Insert:

| Auto       | oSave Off [ | 日 り・              | ⊽ ≂                               |                            |                         | Activity 3-6A    |                          |             | ,∕⊃ Sea               | rch  |                       |
|------------|-------------|-------------------|-----------------------------------|----------------------------|-------------------------|------------------|--------------------------|-------------|-----------------------|------|-----------------------|
| File       | Outlining   | Home              | Insert                            | Draw                       | Design                  | Layout           | References               | Mailings    | Review                | View | Help                  |
| «- (-<br>^ | Body Text   | $\rightarrow \gg$ | ©– Show I<br>☑ Show T<br>□ Show F | evel: All L<br>Text Format | evels ~<br>tting<br>nly | Show<br>Document | Collapse<br>Subdocuments | Create      | Merge Split Lock Docu | ment | Close<br>Outline View |
|            |             | Outline           | Tools                             |                            |                         |                  | Mast                     | er Document |                       |      | Close                 |

**10.** Browse to the Activity 3-6 folder in your Exercise Files folder. Select Activity 3-6B and click **Open**:

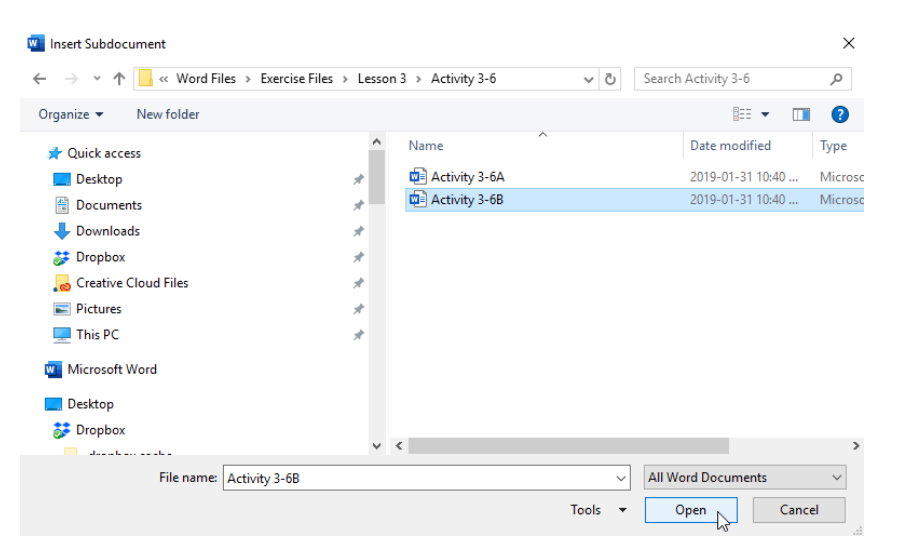

**11.** The document will be inserted:

| AutoSa                | we 🚥 🗄 ウー                                                                                                    | 0 =                                                                                                    | Activity 3-6A •                                                                | P Search                                                                                                    |             |
|-----------------------|----------------------------------------------------------------------------------------------------|----------------------------------------------------------------------------------------------------|--------------------------------------------------------------------------------|----------------------------------------------------------------------------------------------------|-------------|
| File                  | Outlining Home                                                                                                    | Insert Draw Design                                                                                                    | Layout Referen                                                                 | nces Mailings Review Vie                                                                                                    | w Help      |
| ≪ ← [                 | Body Test ▼ → →                                                                                                    | Show Level: All Levels ↓<br>Show Text Formatting                                                                                                    | Show Colla                                                                     | Create Merge                                                                                                    | Close       |
|                       | -                                                                                                    | Show First Line Only                                                                                                    | Document Subdocu                                                               | aments 🕅 Unlink 📴 Lock Document                                                                                                 | Outline Vie |
|                       | Outline                                                                                                    | r Teols                                                                                                    |                                                                                | Master Document                                                                                                    | Close       |
| 0                     |                                                                                                    |                                                                                                    |                                                                                |                                                                                                    |             |
| 0                     |                                                                                                    |                                                                                                    |                                                                                |                                                                                                    |             |
| 0                     |                                                                                                    |                                                                                                    |                                                                                |                                                                                                    |             |
| 0<br>0<br>0<br>0<br>0 | tep Four: Creat<br>It is now time to creat<br>idea of what resource<br>action plan may be as<br>Somula Project image | te an Action Plan<br>te an action plan to bridge the<br>es are available so that your act<br>ppropriate depending on your y<br>use Resenance Times to Custom | gap. Ensure that you<br>tion plan is realistic. A<br>project.<br>yer innuilles | have a clear<br>multi-phased                                                                                                    |             |
| 0                     | Future State                                                                                                    | Current State                                                                                                    | Gap                                                                            | Action Plan                                                                                                    |             |
| 0                     | Customer e-mail inqu<br>be replied to within 2<br>on average                                                         | iries will Average response<br>4 hours is 32 hours                                                                                                    | time 8 hours                                                                   | Create e-mail templates<br>about the most frequent<br>inquiries<br>Conduct training on using and<br>customizing these templates |             |
|                       | Customertelenberg                                                                                                    | inquiries Average hold time                                                                                                    | ais 8 3 minutes                                                                | training<br>Create electronic templates to                                                                                      |             |
|                       | will be answered with                                                                                                | hin 5 minutes                                                                                                    | and annous                                                                     | replace paper templates                                                                                                    |             |

**12.** You can see that the inserted subdocument contains two items that are not in the correct order:

| AutoSav        | ☞ 🐨 🗄 ㄣˇ Ӛ 🏺                                                                                                    | Activ                                                                                                    | ity 3-6A 👻                                                                                                    | 🔎 Search                                                                  |                       |
|----------------|----------------------------------------------------------------------------------------------------|----------------------------------------------------------------------------------------------------|----------------------------------------------------------------------------------------------------|---------------------------------------------------------------------------|-----------------------|
| File           | Outlining Home Insert                                                                                                    | Draw Design Lay                                                                                                    | out Referen                                                                                                    | ces Mailings Review Vi                                                    | ew Help               |
| ≪ ← B<br>^ ~ + | ody Text  → → <sup>®</sup> - Show L<br>✓ Show T<br>Show F                                                                                                    | evel: All Levels -<br>ext Formatting<br>irst Line Only Do                                                                                                    | Show Collap<br>cument Subdocu                                                                                           | Create D Merge<br>Clineert Split<br>See<br>ments W Unlink C Lock Document | Close<br>Outline View |
|                | Outline Tools                                                                                                    |                                                                                                    |                                                                                                    | Master Document                                                           | Close                 |
| 0              |                                                                                                    |                                                                                                    |                                                                                                    |                                                                           |                       |
| 0              |                                                                                                    |                                                                                                    |                                                                                                    |                                                                           |                       |
| 0              |                                                                                                    |                                                                                                    |                                                                                                    |                                                                           |                       |
| •<br>•<br>● St | The final stage of the process is<br>measures are in place, gather da<br>appropriate to repeat the trainin<br>successfully bridged.<br>The provide the training of the second<br>term of the second second second second<br>idea of what resources are avail<br>action plan may be appropriate<br><i>Sample Project: Improve Resport</i> | to implement the action p<br>ata and evaluate the new r<br>ng needs analysis to ensur<br>Ction Plan<br>plan to bridge the gap. Er<br>able so that your action pla<br>depending on your project<br>ase Times to Customer Inqu | lan. After the ga<br>netrics. It may a<br>e that the gap h<br>nsure that you h<br>an is realistic. A it<br>t.<br>uiries | ap-reducing<br>Ilso be<br>as been<br>nave a clear<br>multi-phased         |                       |
| 0              | Future State                                                                                                    | Current State                                                                                                    | Gap                                                                                                    | Action Plan                                                               |                       |
|                | Customer e-mail inquiries will<br>be replied to within 24 hours<br>on average                                                                                                    | Average response time<br>is 32 hours                                                                                                    | 8 hours                                                                                                    | Create e-mail templates<br>about the most frequent<br>inquiries           |                       |
| 0              |                                                                                                    |                                                                                                    |                                                                                                    | Conduct training on using and<br>customizing these templates              |                       |
|                |                                                                                                    |                                                                                                    |                                                                                                    | Conduct problem-solving training                                          |                       |
|                | Customer telephone inquiries<br>will be answered within 5<br>minutes on average                                                                                                    | Average hold time is 8<br>minutes                                                                                                    | 3 minutes                                                                                                    | Create electronic templates to replace paper templates                    |                       |
|                |                                                                                                    |                                                                                                    |                                                                                                    | Conduct training on the new templates                                     |                       |

#### **13.** To fix this, click the **plus sign** next to Step Four to select it:

| ∎ +          | St<br>o<br>o<br>o | tep Five: Implement a<br>The final stage of the process is t<br>measures are in place, gather da<br>appropriate to repeat the trainin<br>successfully bridged. | ind Follow Up<br>to implement the action pla<br>ita and evaluate the new m<br>og needs analysis to ensure              | an. After the ga<br>netrics. It may a<br>that the gap h | ap-reducing<br>Ilso be<br>as been                                                                                                    |
|--------------|-------------------|----------------------------------------------------------------------------------------------------|----------------------------------------------------------------------------------------------------|---------------------------------------------------------|----------------------------------------------------------------------------------------------------|
|              | St                | ten Four: Create an A                                                                                                    | ction Plan                                                                                                    |                                                         |                                                                                                    |
| <del>•</del> | 0                 | It is now time to create an action<br>idea of what resources are availa<br>action plan may be appropriate of<br>Sample Project: Improve Respon                 | plan to bridge the gap. En<br>able so that your action pla<br>depending on your project.<br>ise Times to Customer Inqu | sure that you h<br>n is realistic. A<br><i>iries</i>    | nave a clear<br>multi-phased                                                                                                    |
|              |                   | Future State                                                                                                    | Current State                                                                                                    | Gap                                                     | Action Plan                                                                                                    |
|              | 0                 | Customer e-mail inquiries will<br>be replied to within 24 hours<br>on average                                                                                  | Average response time<br>is 32 hours                                                                                   | 8 hours                                                 | Create e-mail templates<br>about the most frequent<br>inquiries<br>Conduct training on using and<br>customizing these templates<br>Conduct problem-solving<br>training |
|              |                   | Customer telephone inquiries<br>will be answered within 5<br>minutes on average                                                                                | Average hold time is 8<br>minutes                                                                                      | 3 minutes                                               | Create electronic templates to<br>replace paper templates<br>Conduct training on the new<br>templates                                                                  |

#### 14. Click and drag Step Four above Step Five to move it to its correct position:

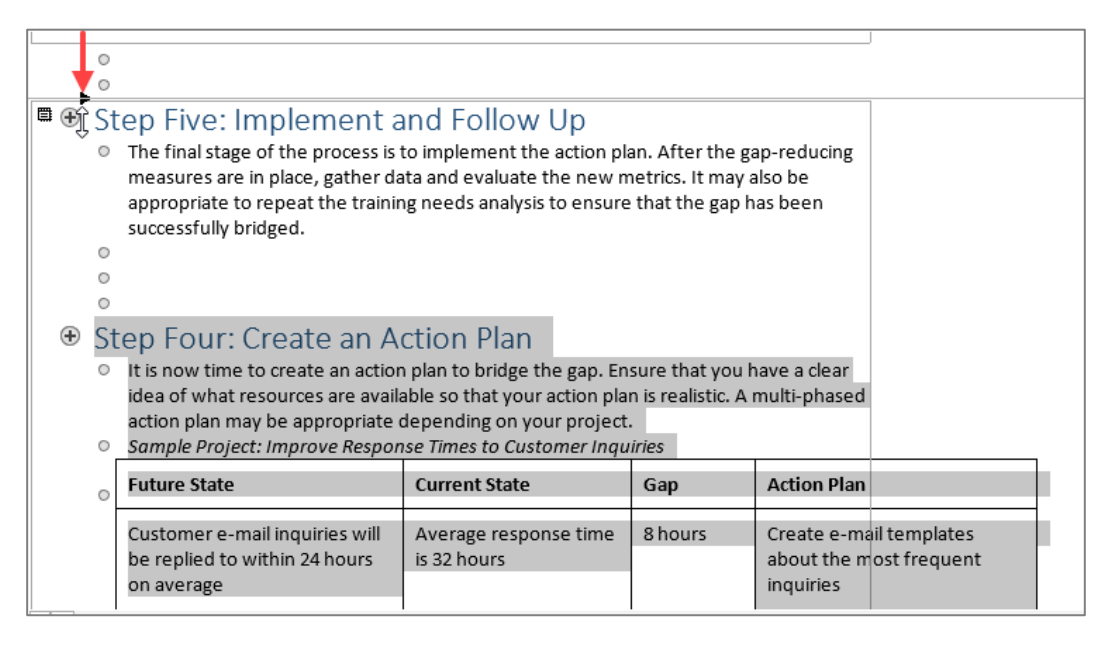

**15.** The steps will be in the right position. **Click the document icon** to ensure that the subdocument is selected. Then, click **Outlining → Collapse**:

| AutoSa                | ve 🞯 🗄 '9 ~ 🕖 🔻                                                                                                    | Activ                                                                                        | vity 3-6A 👻                                                |                                                                        | ♀ Search                                  |                       |
|-----------------------|----------------------------------------------------------------------------------------------------|----------------------------------------------------------------------------------------------|------------------------------------------------------------|------------------------------------------------------------------------|-------------------------------------------|-----------------------|
| File                  | Outlining Home Insert                                                                                                    | Draw Design Lay                                                                              | out Referen                                                | ces Mailings                                                           | Review Vie                                | w Help                |
| ≪ ← [L<br>^ ~ +       | $\begin{array}{c c} \text{evel } 1 & \checkmark \rightarrow \twoheadrightarrow &  \\ \hline & & \checkmark \\ \hline & & & \checkmark \\ \hline & & & & \\ \hline & & & & \\ \hline & & & & \\ \hline & & & &$ | ext Formatting<br>irst Line Only Do                                                          | Show Collap<br>cument Subdocu                              | ments                                                                  | Split                                     | Close<br>Outline View |
|                       | Outline Tools                                                                                                    |                                                                                              |                                                            | Master Document                                                        |                                           | Close                 |
| ● ● S1<br>○<br>○<br>○ | Collapse<br>Collapse the selected item.<br>measures are in place, gather da<br>appropriate to repeat the trainin<br>successfully bridged.                                                                      | Follow Up<br>nplement the action p<br>ata and evaluate the new<br>ng needs analysis to ensur | lan. After the ga<br>metrics. It may a<br>e that the gap h | ap-reducing<br>Ilso be<br>as been                                      |                                           |                       |
| 0                     |                                                                                                    |                                                                                              |                                                            |                                                                        |                                           |                       |
| ■ ⊕ <u>S</u> 1<br>∘   | tep Four: Create an A<br>It is now time to create an action<br>idea of what resources are avail                                                                                                    | ction Plan<br>n plan to bridge the gap. E<br>able so that your action pl                     | nsure that you h<br>an is realistic. A                     | ave a clear<br>multi-phased                                            |                                           |                       |
|                       | action plan may be appropriate<br>Sample Project: Improve Respon                                                                                                    | depending on your projec<br>nse Times to Customer Ing                                        | t.<br><i>uiries</i>                                        |                                                                        |                                           |                       |
| 0                     | Future State                                                                                                    | Current State                                                                                | Gap                                                        | Action Plan                                                            |                                           |                       |
|                       | Customer e-mail inquiries will<br>be replied to within 24 hours<br>on average                                                                                                    | Average response time<br>is 32 hours                                                         | 8 hours                                                    | Create e-mail ter<br>about the most f<br>inquiries                     | mplates<br>frequent                       |                       |
| 0                     |                                                                                                    |                                                                                              |                                                            | Conduct training<br>customizing thes<br>Conduct problem<br>training    | on using and<br>se templates<br>n-solving |                       |
|                       | Customer telephone inquiries<br>will be answered within 5<br>minutes on average                                                                                                    | Average hold time is 8<br>minutes                                                            | 3 minutes                                                  | Create electronic<br>replace paper te<br>Conduct training<br>templates | c templates to<br>mplates<br>on the new   |                       |

16. Now, let us make this document its own subdocument. Click Outlining → Split to do this:

| AutoSave 💽 🗗 🏷 🍷 Activity                                                                                                    | 3-6A - 🔎 Search                                                                                                    |
|----------------------------------------------------------------------------------------------------|----------------------------------------------------------------------------------------------------|
| File Outlining Home Insert Draw Desig                                                                                                    | 1 Layout References Mailings Review View Help                                                                                                    |
| $ \begin{array}{c c} & \leftarrow & \text{Level 1} & \checkmark & \rightarrow \\ & & & & & & \\ & & & & & & \\ & & & &$                                                                                                    | Show     Collapse       Document     Subdocuments       Winink     Winink                                                                                                    |
| Once you have identified the gap, you can perform additional<br>to identify causes of the gap. You can use the five whys techni<br>and other problem-solving tools to help you in your investigati<br>for more information.)     Continuing with our customer service example, you mi<br>following information.     Review e-mail response statistics, which show that e-<br>responded to within 15 hours on the weekdays and within 40<br>Review e-mail response team staffing levels: 15 mem<br>members on the weekend.     Review e-telephone response statistics, which show that<br>skyrockets to about 12 minutes during the lunch and shift char<br>average hold time outside of these periods is about 4 minutes     . | terviews and analysis<br>ue, SWOT analysis,<br>n. (See Session Four<br>pht gather the<br>nail inquiries are<br>ours on the weekend.<br>sers on weekdays, 5<br>the average hold time<br>geover periods. The |
| <ul> <li>Step Four: Create an Action Plan</li> <li>Step Five: Implement and Follow Up</li> <li>The final stage of the process is to implement the action plan<br/>measures are in place, gather data and evaluate the new met<br/>appropriate to repeat the training needs analysis to ensure the<br/>successfully bridged.</li> </ul>                                                                                                    | After the gap-reducing<br>ics. It may also be<br>t the gap has been                                                                                                    |

#### **17.** Now collapse Step Five:

| AutoSave 💽 🗄 りゃ ひ 🗢                                                                                                    | Activity 3-6A 🝷                                                                                                    | 🔎 Search                                                        |
|----------------------------------------------------------------------------------------------------|----------------------------------------------------------------------------------------------------|-----------------------------------------------------------------|
| File       Outlining       Home       Insert       D $\ll \leftarrow$ Level 1 $\checkmark \rightarrow \Rightarrow$ $\bigcirc -$ Show Level $\land \lor +$ $\bigcirc$ $\bigcirc -$ Show Text F $\bigcirc \odot$ Show First I $\bigcirc$ Outline Tools $\bigcirc \odot$ Show First I | raw Design Layout<br>All Levels<br>Formatting<br>Line Only<br>Th and shift changeover periods. The about 4 minutes             | References Mailings<br>Collapse<br>Subdocuments Master Document |
| Collapse the selected item.                                                                                                    | noot + minutes.                                                                                                    |                                                                 |
| <ul> <li>Step Five: Implement and Follow</li> <li>The final stage of the process is to implement<br/>measures are in place, gather data and evalue<br/>appropriate to repeat the training needs analy<br/>successfully bridged.</li> <li>.</li> </ul>                              | / Up<br>t the action plan. After the gap-reduci<br>ate the new metrics. It may also be<br>rsis to ensure that the gap has been | ne                                                              |

**18.** The document is now complete. Click **Outlining**  $\rightarrow$  **Close Outline View**:

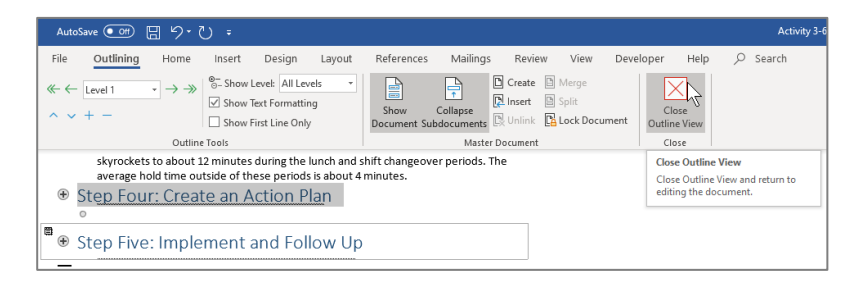

**19.** Save your work as Activity 3-6 Complete and close Microsoft Word 365 to complete this exercise.

# Summary

In this lesson, you learned how to use advanced referencing tools available in Microsoft 365 Word. We discussed how to create and customize an index, table of contents, table of figures, and table of authorities. We also learned how to add cover and blank pages to a document, simplify complex documents using master and subdocument features, and create document outlines.

# LESSON 4: SECURING A DOCUMENT

## **Lesson Objectives**

In this lesson you will learn how to:

- Suppress information
- Set editing restrictions
- Add a digital signature to a document
- Restrict document access

# **TOPIC A: Suppress Information**

You have spent a lot of time creating that perfect document and you are ready to distribute it to others. Before you send it, you should make sure that it is really ready to be circulated. Microsoft 365 Word contains polishing tools to make sure your document only contains the information that you want others to see.

## **Topic Objectives**

In this session, you will learn:

- How to suppress sensitive information in a document
- How to format text as hidden
- How to remove personal information from a document
- How to use the Document Inspector

## **Suppress Sensitive Information**

There are a few ways to control how sensitive information is displayed. You can format it as hidden text so that the information is still accessible but not automatically shown. Or, you can remove it from the document entirely so there is no chance of it being accessed.

## **Hidden Text**

You can format text as hidden using the Font dialog box. To start, select the text that you want to hide. Then, click the option button in the Font group of the Home tab or use the **Ctrl + D** shortcut:

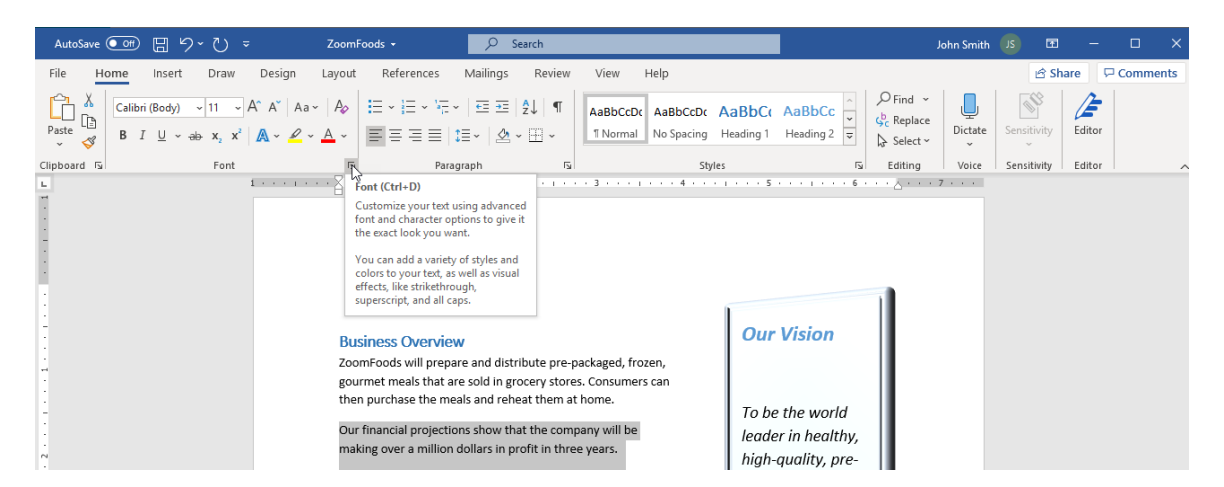

The Font dialog box will open. Check the "Hidden" box and click OK:

|                                                                                               |                            |                            | <u>.</u>            |           |      |
|-----------------------------------------------------------------------------------------------|----------------------------|----------------------------|---------------------|-----------|------|
| Font:                                                                                         |                            | Font style:                | <u>Size:</u>        |           |      |
| +Body                                                                                         |                            | Regular                    | 11                  |           |      |
| +Body                                                                                         |                            | Regular A                  | 8                   |           |      |
| +Headings                                                                                     |                            | Bold                       | 10                  |           |      |
| Abadi Extra Light                                                                             |                            | Bold Italic                | 11                  |           |      |
| Adobe Arabic                                                                                  |                            | ✓                          | 12 🗸                |           |      |
|                                                                                               |                            |                            |                     |           |      |
| Font <u>c</u> olor:                                                                           | Underline st               | /le: Underline             | e color:            |           |      |
| Automatic                                                                                     | <ul> <li>(none)</li> </ul> | <ul> <li>✓ Auto</li> </ul> | omatic 🗸            |           |      |
| Stri <u>k</u> ethrough  Doub <u>l</u> e strikethrou  Su <u>p</u> erscript  Su <u>b</u> script | gh                         | -                          | S <u>m</u> all caps |           |      |
| Preview                                                                                       |                            |                            |                     |           |      |
| Our financial proje                                                                           | ections show th            | hat the company v          | will be making      | gover     | a m  |
|                                                                                               | fact The surrout           |                            | fin en utriste form |           |      |
| This is the body theme                                                                        | ront. The current          | accument theme de          | erines which for    | t will be | : us |

The text will now be hidden. You can view it, however, by turning formatting marks on:

| AutoSave 💽 🗄 🏷 🖓 🗢                                                                                                    | ZoomFoods 👻                                                                     | ♀ Search                                                 |                                         |                                     |                            | John Smith                                     | JS               | 厨 −                        |        | ×   |
|----------------------------------------------------------------------------------------------------|---------------------------------------------------------------------------------|----------------------------------------------------------|-----------------------------------------|-------------------------------------|----------------------------|------------------------------------------------|------------------|----------------------------|--------|-----|
| File Home Insert Draw D                                                                                                    | esign Layout References                                                         | Mailings Review                                          | View Help                               | )                                   |                            |                                                | t                | 🖻 Share 🛛 🖓                | Comme  | nts |
| $ \begin{array}{c c} & & \\ & & \\ & $ | A <sup>×</sup>   Aa ×   A <sub>0</sub>   Ξ × ]Ξ × ½Ξ × ½Ξ × ½Ξ × ½Ξ × ½Ξ × ½Ξ × | ·   ☲ ☲   ᢓ↓   ¶   /<br>급 -   丞 - ⊞ -<br>graph 5         | AaBbCcDt Aat                            | BbCcDc AaBbCc<br>Spacing Heading 1  | AaBbCc<br>Heading 2 ⊽      | ○ Find ~ ↓ Find ~ ↓ Replace ↓ Select ~ Editing | Dictate<br>Voice | Sensitivity<br>Sensitivity | Editor | ~   |
| L 1                                                                                                    |                                                                                 | 2                                                        | 4 .                                     |                                     | 1 6                        | <u>د</u> 7                                     |                  |                            |        |     |
| Business-Overview¶<br>ZoomFoods <sup>®</sup> X <u>E</u> ." <u>ZoomFoods</u> " ∳will-prepare-and-distribute-pre-<br>packaged <u>K</u> <u>E</u> ." <u>Pre-packaged</u> " ∳rozen, gourme <u>t</u> <u>X</u> <u>E</u> .<br>" <u>BroductGourmet</u> " ∳meals-that-are-sold-in-grocery-stores.<br>Consumers can then-purchase-the-meals-and-reheat-them-at-<br>home.¶                                                                                                    |                                                                                 |                                                          | Our-Vis<br>¶<br>To-be-the<br>leader-in- | •world•<br>healthy,•                |                            |                                                |                  |                            |        |     |
| N<br>-<br>-<br>-<br>-                                                                                                    | Our-financial-projections-sh<br>making-over-a-million-dolla<br>¶                | iow-that-the-company-wil<br>rs-in-profit-in-three-years. | ill∙be∙<br>5.¶                          | high-qual<br>packaged<br>solutions. | lity, pre-<br>I-meal-<br>¶ |                                                | I                |                            |        |     |

You can choose to always display hidden text and/or to print it via the **Display** category of the Word Options dialog box:

| Word Options                                                                     | ?   | ×   |
|----------------------------------------------------------------------------------|-----|-----|
| General Change how document content is displayed on the screen and when printed. |     |     |
| Proofing Page display options                                                    |     |     |
| Save Save Show white space between pages in Print Layout view ①                  |     |     |
| Language I Show highlighter marks ①                                              |     |     |
| Ease of Access Show document tooltips on hover                                   |     |     |
| Advanced Always show these formatting marks on the screen                        |     |     |
| Customize Ribbon $\Box$ <u>Tab characters</u> $\rightarrow$                      |     |     |
| Quick Access Toolbar                                                             |     |     |
| Add-ins                                                                          |     |     |
| Trust Center                                                                     |     |     |
| ✓ Object anchors                                                                 |     |     |
| Show all formatting marks                                                        |     |     |
| Printing options                                                                 |     |     |
| ✓ Print drawings created in Word ①                                               |     |     |
| Print <u>b</u> ackground colors and images                                       |     |     |
| Print document properties                                                        |     |     |
| Indete fields before printing                                                    |     |     |
| Update linked data before printing                                               |     |     |
|                                                                                  |     |     |
|                                                                                  |     |     |
|                                                                                  |     |     |
| ОК                                                                               | Can | cel |

## **Remove Personal Information from a Document**

In Lesson 1, we learned that Microsoft Word stores a lot of information about a document in the file itself. You can view and modify this information from the Info category of Backstage view, and from the Properties dialog box (accessible by clicking **Properties** –> Advanced Properties):

|              | ZoomFoods                                        | John Smith 💵 🙂 🙁 ? — 🗆                          |
|--------------|--------------------------------------------------|-------------------------------------------------|
| e            | Info                                             |                                                 |
| ☐ Home □ New | ZoomFoods<br>Desktop » Word Files » Sample Files |                                                 |
| ▷ Open       | GO Upload Bha ZoomFoods Properties ? X           |                                                 |
| Info         | General Summary Statistics Contents Custom       | Properties ~                                    |
| Save         | Protect<br>Document - Subject: Business Overview | Size 88.8KB<br>Pages                            |
| Save As      | Author: Windows User Manager:                    | Words 392<br>Total Editing Time 1279 Minutes    |
| Print        | Insp     Company:     Before                     | Title ZoomFoods - Business Ov<br>Tags Add a tag |
| Share        | Check for D Category:                            | Comments Add comments                           |
| Export       | C Comments:                                      | Related Dates                                   |
| Close        | Vers Hyperlink                                   | Created 2015-07-06 1:55 PM<br>Last Printed      |
|              | Version<br>History                               | Related People<br>Author Windows User           |
|              | Manage<br>Document ~                             | Add an author<br>Last Modified By               |
| Account      |                                                  | Related Documents                               |
| Feedback     |                                                  | Open File Location                              |
| Options      |                                                  | Show All Properties                             |

You can remove information from these fields as desired.

### The Document Inspector Dialog Box

The Document Inspector can browse a document and search for personal information that may be hidden to you. This includes information about the computer used to create the document, your own personal information, custom XML data, and hidden text or text elements.

|                        | ZoomFoods                                                         | John Smith 🖪 🙂 😩 ? — 🗆 🗙          |
|------------------------|-------------------------------------------------------------------|-----------------------------------|
|                        |                                                                   |                                   |
| e                      | Into                                                              |                                   |
| ሰ Home                 |                                                                   |                                   |
| New                    | ZoomFoods<br>Decision - Ward Filer - Sample Filer                 |                                   |
|                        |                                                                   |                                   |
|                        | 슈 Upload 🖻 Share 🕑 Copy path 🗁 Open file location                 |                                   |
| Info                   | Drotect Desument                                                  |                                   |
|                        | Control what types of changes people can make to this document.   | Size 00 0KP                       |
| Save                   | Protect<br>Document ~                                             | Pages 9                           |
| Save As                |                                                                   | Words 392                         |
|                        |                                                                   | Total Editing Time 1282 Minutes   |
| Print                  | Inspect Document                                                  | Title ZoomFoods - Business Ov     |
| Share                  | Before publishing this file, be aware that it contains:           | Tags Add a tag                    |
|                        | Issues ~ Characters formatted as hidden text                      | Comments Add comments             |
| Export                 | Inspect Document                                                  | Related Dates                     |
| Transform              | Check the document for hidden properties or personal information. | Last Modified 2020-06-03 11:02 AM |
| -                      | Cherk Accessibility                                               | Created 2015-07-06 1:55 PM        |
| Close                  | Check the document for content that people                        | Last Printed                      |
|                        |                                                                   | Related People                    |
|                        | Check for features not supported by earlier                       | Author Will Windows Usor          |
|                        | versions of Word.                                                 | Windows oser                      |
|                        | Manage Document                                                   | Add an author                     |
|                        | Manage                                                            | Last Modified By                  |
|                        | Document ~                                                        |                                   |
| Account                |                                                                   | Related Documents                 |
| Constanting of the set |                                                                   | Open File Location                |
| Peedback               |                                                                   |                                   |
| Options                |                                                                   | Show Ail Properties               |

To begin, click **File → Info → Check for Issues → Inspect Document**:

You will be instructed to save the file if you have not already done so:

| Microsof | it Word                                                                                                    | < |
|----------|----------------------------------------------------------------------------------------------------|---|
| ?        | Before you use Document Inspector<br>Make sure you save your changes because the Document Inspector might remove data that can't be restored later. Do you want to save your file now? |   |
|          | Yes No                                                                                                    |   |

Then, the Document Inspector will open. Here, you can choose which elements the Document Inspector should look for. By default, all types of personal information will be inspected. Click the **Inspect** button:

| Document Inspector ?                                                                                                    | ×   |
|----------------------------------------------------------------------------------------------------|-----|
| To check the document for the selected content, click Inspect.                                                                |     |
| Comments, Revisions, and Versions<br>Inspects the document for comments, versions, and revision marks.                        | ^   |
| Document Properties and Personal Information<br>Inspects for hidden metadata or personal information saved with the document. |     |
| ✓ Task Pane Add-ins<br>Inspects for Task Pane add-ins saved in the document.                                                  |     |
| Embedded Documents<br>Inspects for embedded documents, which may include information that's not visible in<br>the file.       |     |
| Macros, Forms, and ActiveX Controls<br>Inspects for macros, forms, and ActiveX controls.                                      |     |
| Ink<br>Inspects the document for Ink.                                                                                         |     |
| Collapsed Headings<br>Inspects the document for text that has been collapsed under a heading.                                 | ~   |
|                                                                                                    | ose |

After a moment, anything the Document Inspector finds will be listed. Details of the data are also shown, as well as the option to remove any personal information. Click **Remove All** to remove the items found by the inspector in each category:

| Docu       | ment Inspector                                                                                                    | ?               | ×        |
|------------|----------------------------------------------------------------------------------------------------|-----------------|----------|
| Review     | w the inspection results.                                                                                                    |                 |          |
| $\bigcirc$ | Comments, Revisions, and Versions<br>No items were found.                                                                                                    |                 | ^        |
| j          | Document Properties and Personal Information<br>The following document information was found:<br>* Document properties<br>* Author                                                                      | Remove Al       | -        |
| $\odot$    | <b>Task Pane Add-ins</b><br>We did not find any Task Pane add-ins.                                                                                                    |                 |          |
| i          | Embedded Documents<br>Embedded documents, which may include information that's not visible<br>in the file, were found. We can't remove these for you. After you remove<br>them, inspect the file again. | More Info       |          |
| Ø          | Macros, Forms, and ActiveX Controls<br>No macros, forms, or ActiveX controls were found.                                                                                                    |                 |          |
| $\oslash$  | Collapsed Headings<br>No collapsed headings were found.                                                                                                    |                 |          |
| <u>^</u> 1 | lote: Some changes cannot be undone.<br><u>R</u> einspe                                                                                                    | ect <u>C</u> le | →<br>ose |

If you do choose to remove any personal data, we recommend that you run the Document Inspector again to ensure that everything you want removed is taken care of.

#### **Tracked Changes Security Issues**

Tracked changes can cause serious problems if the user is not aware that their changes are being tracked. Imagine that someone inappropriately modifies financial information in a prospectus or deletes a disclaimer in a contract. If these changes are tracked, these actions could have legal consequences.

If you want to be reminded when a document contains tracked changes, you can set this option in the Trust Center on a document-by-document basis. First, open the Word Options dialog box to the Trust Center category. Then, click the **Trust Center Settings** button:

| Word Options         |                                                                                                    | 2                       | ?      | $\times$ |
|----------------------|----------------------------------------------------------------------------------------------------|-------------------------|--------|----------|
| General              | Help keep your documents safe and your computer secure and healthy.                                                                                            |                         |        |          |
| Display              |                                                                                                    |                         |        |          |
| Proofing             | Security & more                                                                                                    |                         |        |          |
| Save                 | Visit Office.com to learn more about protecting your privacy and security.                                                                                     |                         |        |          |
| Language             | Microsoft Trust Center                                                                                                    |                         |        |          |
| Ease of Access       | Microsoft Word Trust Center                                                                                                    |                         |        |          |
| Advanced             |                                                                                                    |                         |        |          |
| Customize Ribbon     | The Trust Center contains security and privacy settings. These settings help keep your<br>computer secure. We recommend that you do not change these settings. | <u>T</u> rust Center Se | ttings |          |
| Quick Access Toolbar |                                                                                                    |                         | ι      | ~5       |
| Add-ins              |                                                                                                    |                         |        |          |
| Trust Center         |                                                                                                    |                         |        |          |
| <u> </u>             |                                                                                                    |                         |        |          |
|                      |                                                                                                    |                         |        |          |
|                      |                                                                                                    |                         |        |          |
|                      |                                                                                                    |                         |        |          |
|                      |                                                                                                    |                         |        |          |
|                      |                                                                                                    |                         |        |          |
|                      |                                                                                                    |                         |        |          |
|                      |                                                                                                    |                         |        |          |
|                      |                                                                                                    |                         |        |          |
|                      |                                                                                                    |                         |        |          |
|                      |                                                                                                    |                         |        |          |
|                      |                                                                                                    |                         |        |          |
|                      |                                                                                                    | OK                      | Cance  | el       |

The Trust Center will open. Click the **Privacy Options** category and check the option relating to tracked changes:

| Trust Center                                                                                                    |                                                                                                    | ?  | ×    |
|----------------------------------------------------------------------------------------------------|----------------------------------------------------------------------------------------------------|----|------|
| Trusted Publishers<br>Trusted Locations<br>Trusted Documents<br>Trusted Add-in Catalogs<br>Add-ins                                  | Privacy Options Privacy Settings Read our privacy statement View Diagnostic Data                                                                                                    |    |      |
| ActiveX Settings<br>Macro Settings<br>Protected View<br>Message Bar<br>File Block Settings<br>Privacy Options<br>Form-based Sign-in | Document-specific settings         Warn before grinting, saving or sending a file that contains tracked changes or comments         Store random numbers to improve Combine accuracy ①         Make hidden markup visible when opening or saving         Remove personal information from file properties on save ①         Document [nspector]         Research & Reference         Translation Options         Research Options |    |      |
|                                                                                                    | OK                                                                                                    | Ca | ncel |

Click **OK** in all open dialog boxes to save this change.

# **Activity 4-1: Suppressing Information**

In this activity, you will test the capabilities of the Document Inspector.

1. Open Microsoft Word 365 and open Activity 4-1:

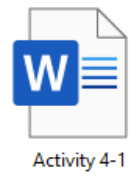

2.

First, let us mark some text as hidden. Select the words "**(Myers-Briggs Type Indicator)**" in the second sentence on the first page. Click the option button in the Font group of the Home tab:

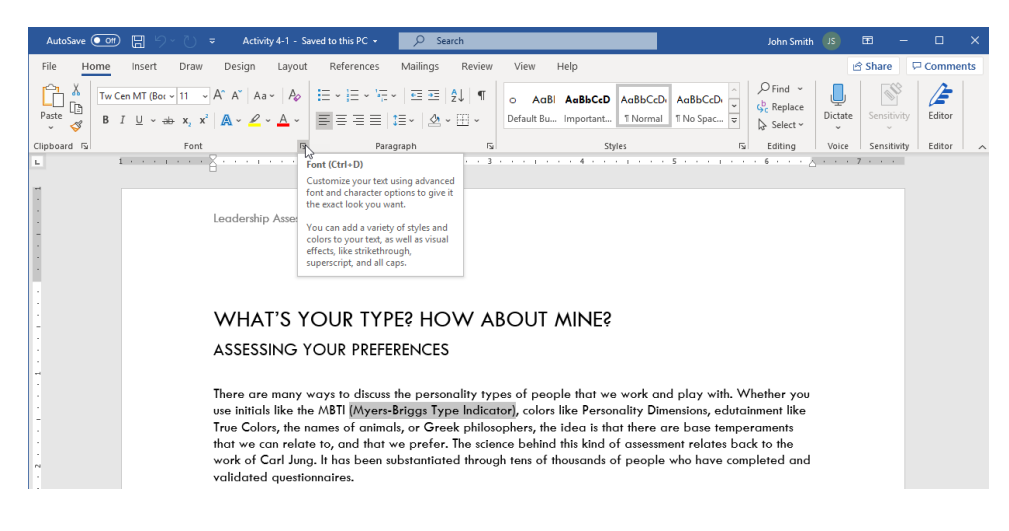

**3.** Check the "**Hidden**" box and click **OK**:

| Fo <u>n</u> t Ad <u>v</u> anced                                                                                                    |                                                                                                    |  |  |  |  |
|----------------------------------------------------------------------------------------------------|----------------------------------------------------------------------------------------------------|--|--|--|--|
| Eont:<br>+Body<br>+Body<br>+Headings<br>Abadi<br>Abadi Extra Light<br>Adobe Arabic<br>Font <u>color</u> : <u>U</u> nderline st<br>Automatic <u>U</u> nderline st<br>(none)<br>Effects<br>Strikethrough<br>Double strikethrough<br>Superscript<br>Subscript<br>Preview | Font style: Size:   Regular 11   Regular 11   Bold 9   10 10   Bold 11   12 12   yle: Underline color: Automatic Small caps All caps Hidden |  |  |  |  |
| (Myers-Briggs Type Indicator)<br>This is the body theme font. The current document theme defines which font will be used.                                                                                                    |                                                                                                    |  |  |  |  |
| Set As <u>D</u> efault Text <u>Effects</u>                                                                                                    | OK Cancel                                                                                                    |  |  |  |  |

4. The text will now be marked as hidden. Click Home  $\rightarrow$  Show/Hide to see it:

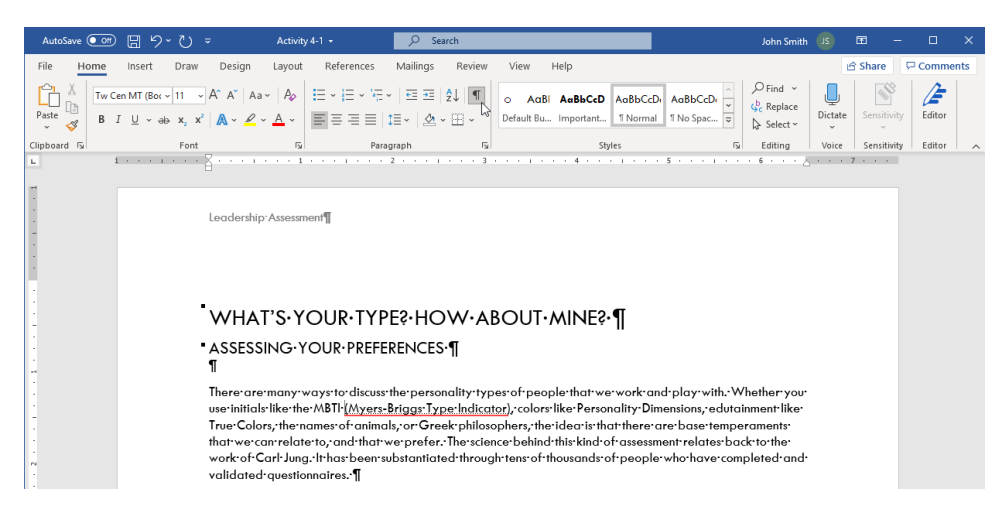

 Now, let us run the Document Inspector. <u>Before we do this, save your document</u> as Activity 4-1 Complete.

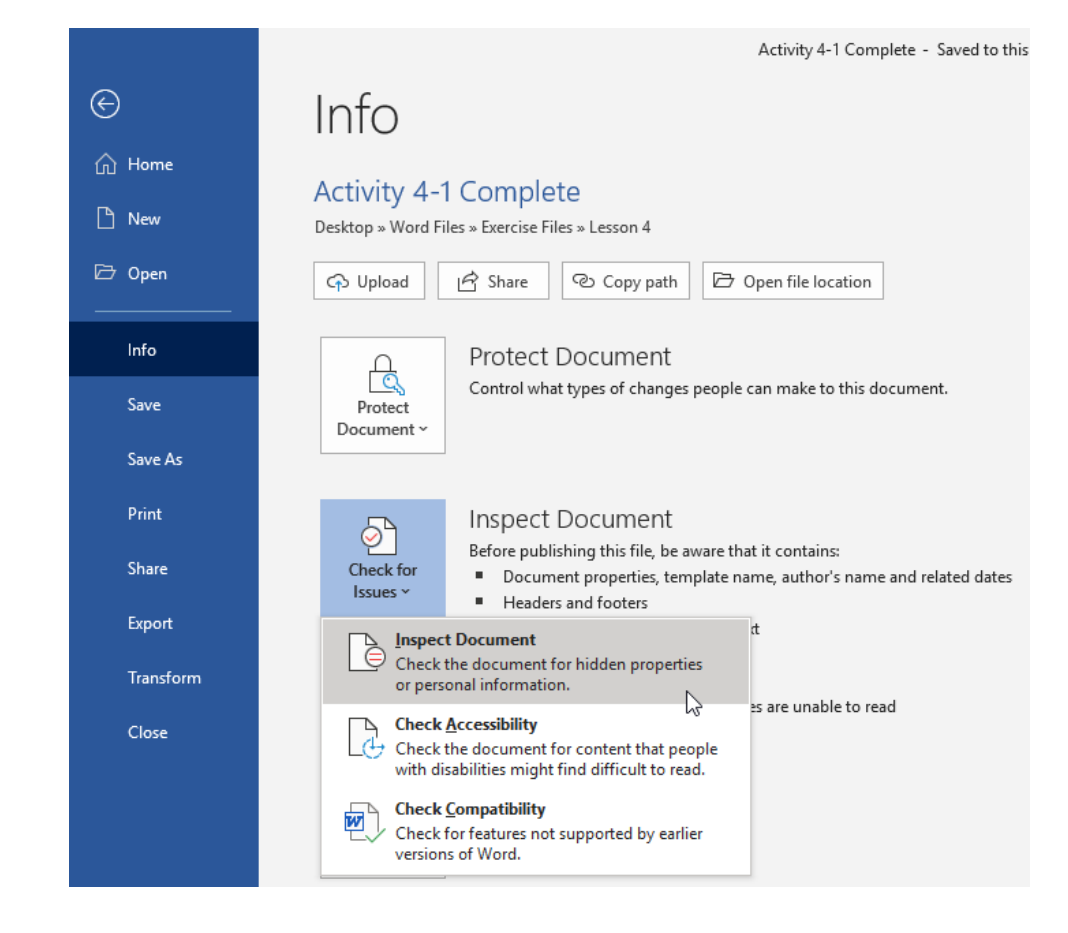

#### 6. Click File → Info → Check for Issues → Inspect Document:

7. The Document Inspector will open. Ensure that all items are checked and click Inspect:

| Document Inspector                                                                                                    | ?           | ×   |
|----------------------------------------------------------------------------------------------------|-------------|-----|
| To check the document for the selected content, click Inspect.                                                                                                    |             |     |
| ✓ <u>Macros, Forms, and ActiveX Controls</u><br>Inspects for macros, forms, and ActiveX controls.                                                                                        |             | ^   |
| Inspects the document for Ink.                                                                                                    |             |     |
| Collapsed Headings Inspects the document for text that has been collapsed under a heading.                                                                                               |             |     |
| Custom XML Data<br>Inspects for custom XML data stored with this document.                                                                                                    |             |     |
| Headers, Footers, and Watermarks<br>Inspects the document for information in headers, footers, and watermarks.                                                                           |             |     |
| Invisible Content<br>Inspects the document for objects that are not visible because they have been for<br>as invisible. This does not include objects that are covered by other objects. | ormatted    |     |
| Hidden Text Inspects the document for text that has been formatted as hidden.                                                                                                    |             | ~   |
| Inspect                                                                                                    | <u>C</u> lo | ose |

8. Scroll down to the bottom of the dialog box. Click **Remove All** next to the Hidden Text entry:

| Document Inspector                                                                                                    | ?                               | Х   |  |  |
|----------------------------------------------------------------------------------------------------|---------------------------------|-----|--|--|
| Review the inspection results.                                                                                                    |                                 |     |  |  |
| No macros, forms, or ActiveX controls were found.                                                                                                    |                                 | ^   |  |  |
| Ink uas found                                                                                                    | Remove All                      |     |  |  |
| Collapsed Headings<br>No collapsed headings were found.                                                                                                    |                                 |     |  |  |
| Custom XML Data<br>Custom XML data was found.                                                                                                    | Remove All                      |     |  |  |
| Headers, Footers, and Watermarks<br>The following items were found:<br>* Headers<br>* Footers<br>Headers and footers may include shapes such as watermarks. | Remove All                      |     |  |  |
| Invisible Content<br>No invisible objects found.                                                                                                    |                                 |     |  |  |
| Hidden Text<br>Hidden text was found.                                                                                                    | Remove All                      | 3 🗸 |  |  |
| Note: Some changes cannot be undone.                                                                                                    | <u>R</u> einspect <u>C</u> lose |     |  |  |

**9.** The other items can be left in the document. Click Close:

| Docu       | ment Inspector                                                                                                    |                   | ?             | × |
|------------|----------------------------------------------------------------------------------------------------|-------------------|---------------|---|
| Review     | w the inspection results.                                                                                                    |                   |               |   |
|            | No macros, forms, or ActiveX controls were found.                                                                                                    |                   |               | ^ |
| İ          | Ink<br>Ink was found                                                                                                    | Remo              | ve All        |   |
| $\odot$    | Collapsed Headings<br>No collapsed headings were found.                                                                                                    |                   |               |   |
| İ          | Custom XML Data<br>Custom XML data was found.                                                                                                    | Remo              | ve All        |   |
| ļ          | Headers, Footers, and Watermarks<br>The following items were found:<br>* Headers<br>* Footers<br>Headers and footers may include shapes such as watermarks. | Remo              | ve All        |   |
| $\odot$    | Invisible Content<br>No invisible objects found.                                                                                                    |                   |               |   |
| $\odot$    | Hidden Text<br>No hidden text was found.                                                                                                    |                   |               | ~ |
| <u>^</u> 1 | Note: Some changes cannot be undone.                                                                                                    | <u>R</u> einspect | <u>C</u> lose | R |

**10.** Back in the document, you can see that the hidden text has been completely deleted:

| AutoSave 💽 Off                               | 日 り ひ マ Activ                                                                                                    | ty 4-1 Complete 👻                                                                                                    |                                                                                                    |                                                                                                    |                                                                                           | John Smith                            | ZL      | œ –         |         | ×   |
|----------------------------------------------|----------------------------------------------------------------------------------------------------|----------------------------------------------------------------------------------------------------|----------------------------------------------------------------------------------------------------|----------------------------------------------------------------------------------------------------|-------------------------------------------------------------------------------------------|---------------------------------------|---------|-------------|---------|-----|
| File Home                                    | Insert Draw Design La                                                                                                    | out References                                                                                                    | Mailings Review                                                                                                    | View Help                                                                                                    |                                                                                           |                                       | ť       | 3 Share     | 🖓 Comme | nts |
| Paste V III III III IIII IIII IIIII IIIIIIII | n MT (Bot $\sim$ 11 $\sim$ $A^{*} A^{*}$   $Aa \sim$  <br>$\underline{U} \sim ab x_{2} x^{2}$   $\underline{A} \sim \underline{\mathscr{P}} \sim \underline{A}$ | A> I≣ - I≣ - V≣ -<br>- I≣ = = =   t                                                                                                    |                                                                                                    | o AaBi AaBbCcD AaBb<br>Default Bu Important 1 Nor                                                                                                    | CcDi AaBbCcDi v<br>mal 1 No Spac v                                                        | OFind →<br>cReplace<br>Select →       | Dictate | Sensitivity | Editor  |     |
| Clipboard 😼                                  | Font                                                                                                    | Fy Parag                                                                                                    | raph 🕠                                                                                                    | Styles                                                                                                    | r <sub>2</sub>                                                                            | Editing                               | Voice   | Sensitivity | Editor  | ^   |
|                                              | Leadership Ass<br>- WHAT'S<br>- ASSESSING<br>1<br>There are mo<br>use initials or of<br>that we prefe<br>been substan<br>questionnaire                          | essment¶<br>• YOUR• TYPI<br>G• YOUR• PREFEF<br>• MBTI,colors III<br>• MBTI,colors III<br>• MBTI,colors III<br>• MBTI,colors III<br>• The science - behin<br>forted - through+ense<br>• .*T | E?·HOW·A[<br>RENCES·¶<br>herpersonality-typ<br>cerPersonality-typ<br>cerPersonality-time<br>derthis-kind-of-asse<br>of-thousands-of-pe | B<br>BOUT-MINE?-¶<br>es of people that we work<br>ensions, eductionment like. T<br>re are base temperament<br>ssment relates back to the<br>ople-who-have-completed | s<br>and play with. Whe<br>rue Colors, the name<br>work of Carl Jung. It<br>and validated | sther you<br>srof-<br>o, and<br>-has- |         | 7           |         | *   |

**11.** Save your document as Activity 4-1 Complete. Close Microsoft 365 Word to complete this activity.

# **OPIC B: Set Editing Restrictions**

Another way to protect sensitive information is by restricting the editing that can be done to a document. In this topic, we will learn about the central tool that is used to accomplish this: The Restrict Editing task pane. Then, we will learn how to mark a document as final.

# **Topic Objectives**

In this session, you will learn:

- How to use the Restrict Editing task pane
- About Protected View
- How to mark a document as final

## The Restrict Editing Task Pane

To open the Restrict Editing task pane, click **Review** → **Protect** → **Restrict Editing**:

| AutoSave 💽          |                      | १∙ ७ ऱ                 | ZoomFo             | oods 🕶            | R                        | Search         |                  |               |        |         |              | John Smith JS              | 63            | - 0                 | ×     |
|---------------------|----------------------|------------------------|--------------------|-------------------|--------------------------|----------------|------------------|---------------|--------|---------|--------------|----------------------------|---------------|---------------------|-------|
| File Home           | Insert               | Draw                   | Design Layout      | References        | Mailings                 | Review         | View             | Help          |        |         |              |                            | 🖻 Share       | 🛛 🖓 Com             | ments |
| Editor<br>Thesaurus | A))<br>Read<br>Aloud | Check<br>Accessibility | Translate Language | New De<br>Comment | Previou<br>Next<br>elete | us<br>Comments | Track<br>Changes | Simple Markup | •<br>• | Ccept   | Compare<br>Č | Block<br>Authors ~ Editing | Hide<br>Ink * | Resume<br>Assistant |       |
| Proofing            | Speech               | Accessibility          | Language           |                   | Comments                 |                |                  | Tracking      | l Si   | Changes | Compare      | Protect                    | ଟି Ink        | Resume              |       |

Then, you will see the **Restrict Editing** task pane appear on the right-hand side of the window:

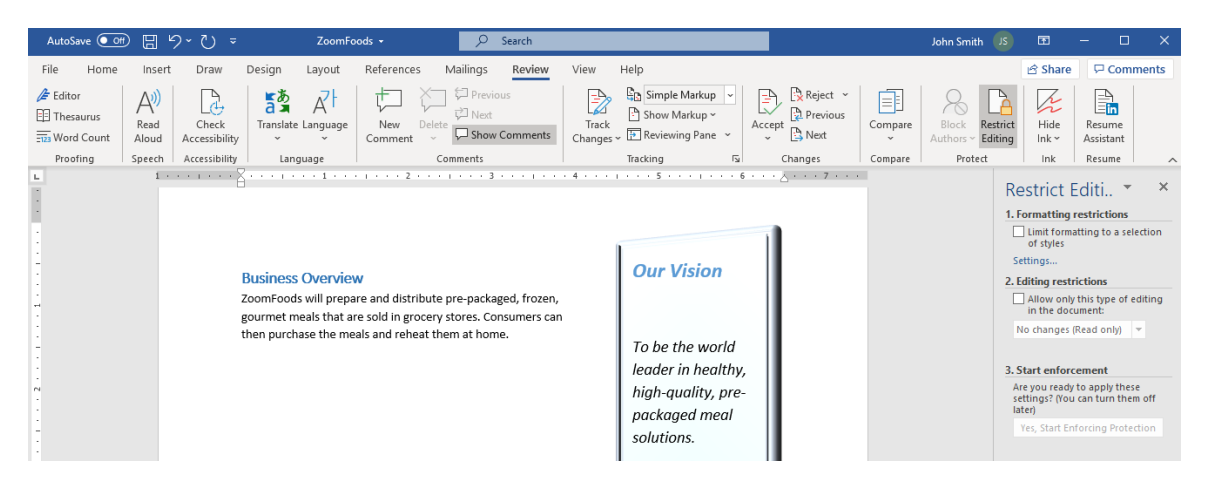

There are three steps to this task pane. You can choose any options in Step 1 and/or 2, and then finalize your choices with Step 3.

The first step lets you **limit formatting to a certain set of styles**. Click the Settings link to open the Formatting Restrictions dialog box:

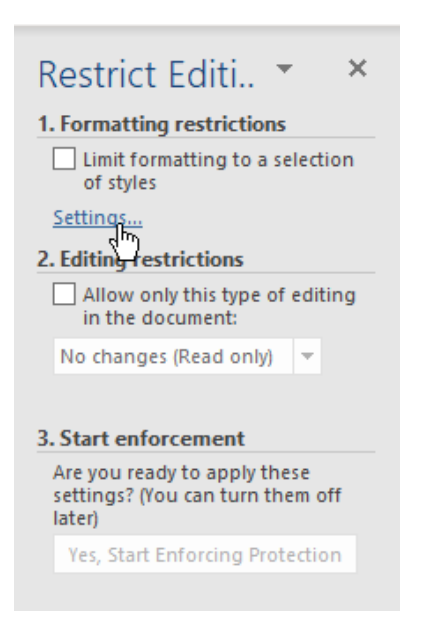

The Formatting Restrictions dialog box will open:

| Formatting Restrictions                                                                                                    | 7                                                    | ?                              | ×     |
|----------------------------------------------------------------------------------------------------|------------------------------------------------------|--------------------------------|-------|
| Styles<br>Limit formatting to a selection of styles<br>By restricting formatting to the styles you sel<br>ability to modify styles and the ability to app<br>document. Select the styles you want to allow<br>document.<br>Checked styles are currently allowed: | lect, you preve<br>ly direct forma<br>w to be used i | ent the<br>atting to<br>n this | o the |
| ✓ 1/1.1/1.1.1 ✓ 1/a /i ✓ Article / Section ✓ Balloon Text (recommended) ✓ Bibliography (recommended) ✓ Block Text (recommended) ✓ Body Text (recommended) ✓ Body Text 2 (recommended) ✓ Body Text 3 (recommended)                                                |                                                      |                                |       |
| A <u>I</u> I <u>R</u> ecommended Minimum                                                                                                    | <u>N</u> one                                         | 2                              |       |
| Formatting Allow AutoFormat to override formattin Block Theme or Scheme s <u>w</u> itching Bloc <u>k</u> Quick Style Set switching                                                                                                    | g restrictions<br>3<br>OK                            | Cance                          | :1    |

In the **top part of the dialog box (1)**, you can check styles that you want to be used in the document and uncheck those that you do not want used. You can also click the **All, Recommended** 

**Minimum**, or **None buttons (2)** to check all styles, a minimum number of suggested styles, or no styles, respectively.

The bottom of the dialog box also offers you **options** to enable or disable AutoFormat, schemes, themes, and style sets **(3)**. Once you have put your restrictions in place, click the **OK** button to apply them.

Via a drop-down menu, Step 2 of the Restrict Editing task pane lets you allow only certain types of editing to occur in the document:

| Restrict Editi 🝷 🔺                                                                                                    |
|----------------------------------------------------------------------------------------------------|
| 1. Formatting restrictions                                                                                                    |
| Limit formatting to a selection of styles                                                                                                    |
| Settings                                                                                                    |
| 2. Editing restrictions                                                                                                    |
| Allow only this type of editing in the document:                                                                                                    |
| No changes (Read only)<br>Tracked changes<br>Comments<br>Filling in forms<br>No changes (Read only)<br>choose users who are allowed to<br>freely edit them.<br>Groups:<br>Everyone |
| 🖧 More users                                                                                                    |
| 3. Start enforcement                                                                                                    |
| Are you ready to apply these<br>settings? (You can turn them off<br>later)                                                                                                    |
| Yes, Start Enforcing Protection                                                                                                    |

Depending on the option you choose, you may have additional options to specify. For example, if you choose "Filling in forms" you will have the option to unprotect certain sections in the document. If you choose "No changes (Read only)" or Comments, you will be allowed to set exceptions for these rules. (This exception list is most effective when sharing a document on a network because it allows you to specify users who will be able to freely edit the document.)

Once you are finished setting your restrictions, click the button in Step 3: **Yes, Start Enforcing Protection**.

| Restrict Editi 🍷 🛛 🗙                                                       |
|----------------------------------------------------------------------------|
| 1. Formatting restrictions                                                 |
| <ul> <li>Limit formatting to a selection<br/>of styles</li> </ul>          |
| Settings                                                                   |
| 2. Editing restrictions                                                    |
| Allow only this type of editing<br>in the document:                        |
| Tracked changes 🔻                                                          |
|                                                                            |
| 3. Start enforcement                                                       |
| Are you ready to apply these<br>settings? (You can turn them off<br>later) |
| Yes, Start Enforcing Protection                                            |

You will then see this dialog box:

| Start Enforcing Protection                                                                                               | ?          | ×       |  |  |  |
|----------------------------------------------------------------------------------------------------|------------|---------|--|--|--|
| Protection method                                                                                                    |            |         |  |  |  |
| Password                                                                                                    |            |         |  |  |  |
| (The document is not encrypted. Malicio<br>the file and remove the password.)                                            | us users c | an edit |  |  |  |
| Enter new password (optional):                                                                                           |            |         |  |  |  |
| Reenter <u>p</u> assword to confirm:                                                                                     |            |         |  |  |  |
| O User authentication                                                                                                    |            |         |  |  |  |
| (Authenticated owners can remove document protection.<br>The document is encrypted and Restricted Access is<br>enabled.) |            |         |  |  |  |
| OK                                                                                                    | Ca         | ncel    |  |  |  |

The **Start Enforcing Protection** box offers two protection methods. If you are going to share the document with people outside of your organization's network, we recommend that you set a password. This allow certain users, with whom you share the password, to remove document protection. You can leave this field blank if you do not want to apply a password. However, without a password, anyone can unprotect the document and edit it.

If you are on a network, you can protect your document by user authentication. Talk to your system administrator to see if this option can be made available for your organization.

Once you set your authentication options, click **OK** to apply them:

| AutoSave 💽 🕅                      | ି ୍ ି ସ ZoomFoods • ହୁନ୍ତି ହେଁ                                                                                                    | arch                                                                                                    | John Smith                                                                         | × □ - 13 2                                                                                                    |
|-----------------------------------|----------------------------------------------------------------------------------------------------|----------------------------------------------------------------------------------------------------|------------------------------------------------------------------------------------|----------------------------------------------------------------------------------------------------|
| File Home Ins                     | rt Draw Design Layout References Mailings                                                                                                    | Review View Help                                                                                                    |                                                                                    | 🖻 Share 🛛 🖓 Comments                                                                                                    |
| Editor<br>Thesaurus<br>Word Count | Check Accessibility Translate Language New Delete Show Comment                                                                                                    | mments Changes ~ Track                                                                                                 | Rest<br>Previous<br>Accept<br>Next<br>Next<br>Next<br>Next<br>Next<br>Next<br>Next | rict Hide Resume<br>Ink Assistant                                                                                                    |
| Proofing Speed                    | Accessibility Language Comments                                                                                                    | Tracking 🖓                                                                                                    | Changes Compare Protect                                                            | Ink Resume A                                                                                                    |
|                                   | Business Overview<br>ZoomFoods will prepare and distribute pre-package<br>gournet meals that are sold in grocery stores. Cons<br>then purchase the meals and reheat them at home. | d, frozen,<br>immers can<br>To be the world<br>leader in healthy,<br>high-quality, pre-<br>packaged meal<br>solutions. |                                                                                    | Restrict Texture X<br>Your permissions<br>This document is protected from<br>unintentional editing.<br>You may cell in this region, but all<br>changes will be tracked.<br>You may climat text only with<br>certain styles |
| Page 3 of 9 392 words             | []) English [United States] 🐻 伐 Accessibility: Investigate                                                                                                    |                                                                                                    | D. Focus III III                                                                   | Stop Protection                                                                                                    |

Document restrictions can be turned off with the **Stop Protection** command in the Restrict Editing task pane:

| AutoSave 💽 🕂 📙                                                                                                    | ∽ 💍 <del>×</del> ZoomFoods •                                                                                                    | 𝒫 Search                                                    |                                                                                                    |                                           | John Smith JS               | ⊞ – □ ×                                                                                                    |
|----------------------------------------------------------------------------------------------------|----------------------------------------------------------------------------------------------------|-------------------------------------------------------------|----------------------------------------------------------------------------------------------------|-------------------------------------------|-----------------------------|----------------------------------------------------------------------------------------------------|
| File Home Ins                                                                                                    | ert Draw Design Layout References N                                                                                                    | Mailings Review View                                        | Help                                                                                                    |                                           |                             | 암 Share 🛛 Comments                                                                                                    |
| Editor A<br>Thesaurus Rear<br>Word Count Alou                                                                                                    | Check<br>Accessibility                                                                                                    | Previous     Next     Track     Changes                     | Simple Markup *         Show Markup *         Reviewing Pane *                                           | Reject V<br>Previous<br>Next V<br>Compare | Block<br>Authors - Restrict | Hide Resume<br>Ink ~ Assistant                                                                                                    |
| Proofing Spee                                                                                                    | h Accessibility Language Co                                                                                                    | mments                                                      | Tracking 🕞                                                                                               | Changes Compare                           | Protect                     | Ink Resume A                                                                                                    |
| 1                                                                                                    |                                                                                                    |                                                             |                                                                                                    | <u></u>                                   | R                           | estrict Editi 👻 🗙                                                                                                    |
| <ul> <li>π</li> <li>π</li></ul> | Business Overview<br>ZoomFoods will prepare and distribute p<br>gourmet meals that are sold in grocery s<br>then purchase the meals and reheat the | ore-packaged, frozen,<br>tores. Consumers can<br>m at home. | Our Vision<br>To be the world<br>leader in healthy,<br>high-quality, pre-<br>packaged meal<br>solutions. |                                           |                             | ur permissions<br>his document is protected from<br>nintentional actifute,<br>ou may edit in this region, but all<br>hanges will be tracked.<br>ou may format text only with<br>ertain styles.<br>valiable styles |
| Page 3 of 9 392 words                                                                                                    | English (United States)     G     (     Accessibility: Investigation                                                                               | ite                                                         |                                                                                                    | (D) Focus                                 |                             | - + 100%                                                                                                    |

If document protection was applied using a password, the user will be prompted to enter it before the action will be completed. If no password was applied, the document will be immediately unprotected.

## **Protected View**

When you open documents from potentially dangerous locations, such as the internet, Microsoft Word will open that file in a special mode called **Protected View**:

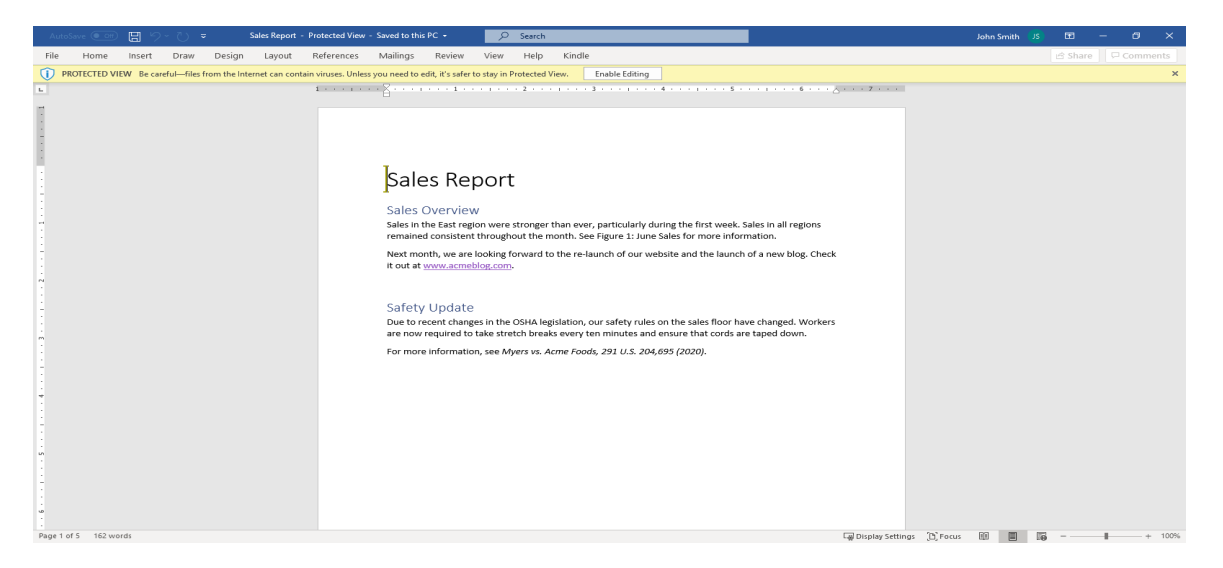

This prevents malicious content from running and protects your computer. If you trust the file, click Enable Editing on the Message Bar to begin working with it. Otherwise, click **File**  $\rightarrow$  **Close** to close the file.

To modify the settings for this feature, open the Word Options dialog box to the Trust Center category. Then, click the **Trust Center Settings** button:

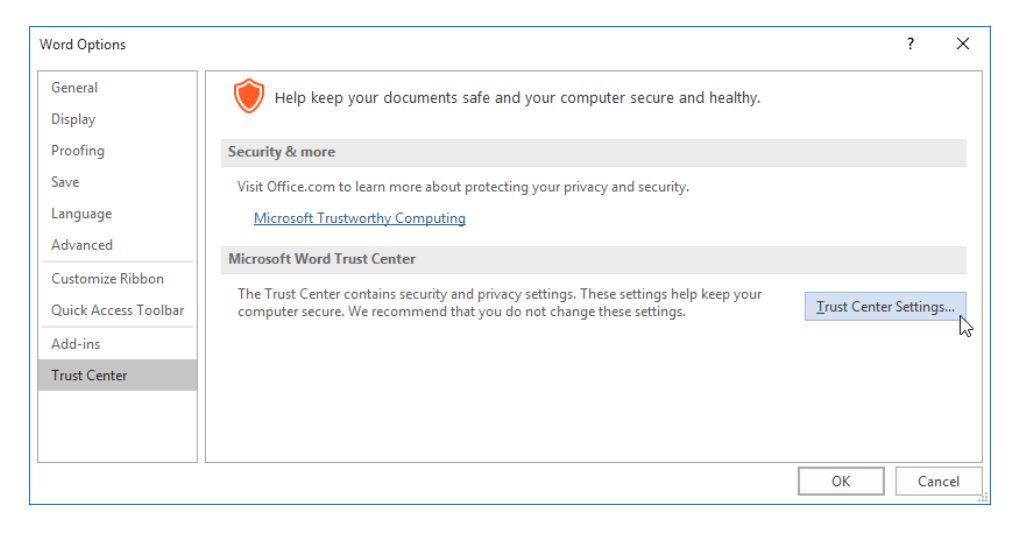

In the Trust Center, you will see a category for **Protected View**:

| ist Center                                                     | ?                                                                                                    |      |
|----------------------------------------------------------------|----------------------------------------------------------------------------------------------------|------|
| rusted Publishers                                              | Protected View                                                                                                    |      |
| rusted Locations<br>rusted Documents<br>rusted Add-in Catalogs | Protected View opens potentially dangerous files, without any security prompts, in a restricted mode to help minimize harm to your computer. By disabling Protected View you could be exposing your computer to poss security threats. | ible |
| ActiveX Settings                                               | ✓ Enable Protected View for Mes located in potentially disarce jocations                                                                                                    |      |
| Aacro Settings                                                 |                                                                                                    |      |
| rotected View                                                  |                                                                                                    |      |
| lessage Bar                                                    |                                                                                                    |      |
| le Block Settings                                              |                                                                                                    |      |
| ivacy Options                                                  |                                                                                                    |      |
| orm-based Sign-in                                              |                                                                                                    |      |
|                                                                |                                                                                                    |      |
|                                                                |                                                                                                    |      |
|                                                                |                                                                                                    |      |
|                                                                |                                                                                                    |      |
|                                                                |                                                                                                    |      |
|                                                                |                                                                                                    |      |
|                                                                |                                                                                                    |      |
|                                                                |                                                                                                    |      |
|                                                                |                                                                                                    |      |
|                                                                |                                                                                                    |      |
|                                                                | OK .                                                                                                    | Canc |

Set your options as desired and click **OK** in all open dialog boxes to save your changes.

### Mark as Final

Once you have completed a document, the last thing you want is someone to accidentally change something! That is where the Mark as Final command can come in handy. This command puts editing restrictions on the document without going as far as adding a password.

To mark a document as final, click File  $\rightarrow$  Info  $\rightarrow$  Protect Document  $\rightarrow$  Mark as Final:

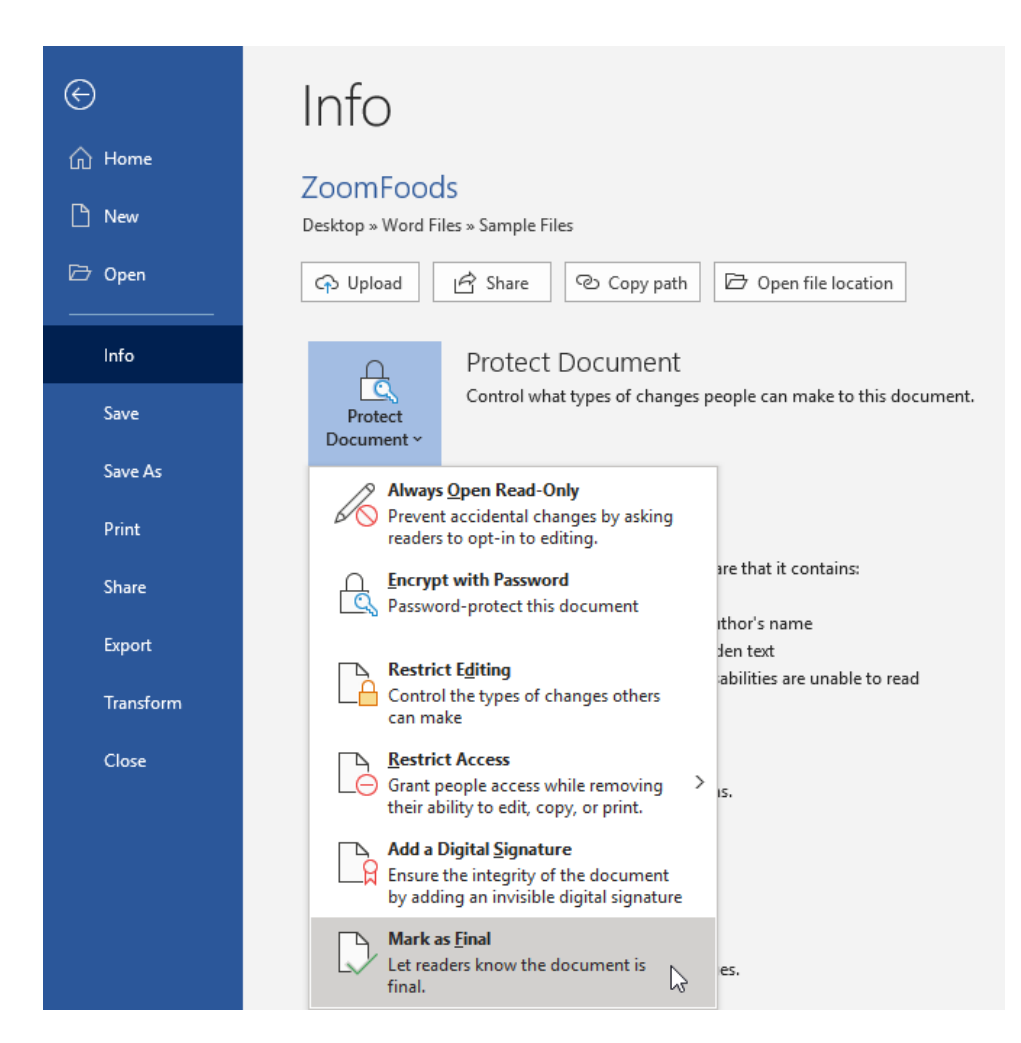

You will be warned of the action you are about to take. Click **OK**:

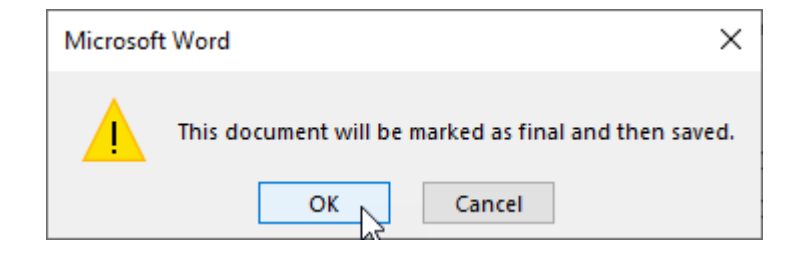

Another explanation will appear stating that some commands are now turned off. Click **OK** to dismiss this dialog box:

| Microso | ft Word X                                                                                                    |
|---------|----------------------------------------------------------------------------------------------------|
| 1       | This document has been marked as final to indicate that editing is complete and that this is the final version of the document.<br>When a document is marked as final, the status property is set to "Final" and typing, editing commands, and proofing marks are turned off.<br>You can recognize that a document is marked as final when the Mark As Final icon displays in the status bar.<br>Don't show this message again |
|         |                                                                                                    |

When you click OK, the document will be marked as final. Backstage view will still be displayed. Click the back arrow to return to the document:

|                         | ZoomFoods - Read-Only - Saved to this PC                                                                                                    | John Smith 🗾 🙂 🙁 ? — 🗆 🗙         |
|-------------------------|----------------------------------------------------------------------------------------------------|----------------------------------|
| e,                      | Info                                                                                                    |                                  |
| G Home<br>□ New         | ZoomFoods                                                                                                    |                                  |
| ⊡ Open                  | Oestop = Word Hies = Sample Files       Open file location                                                                                                    |                                  |
| Info<br>Save<br>Save As | Protect Document Protect Document This document has been marked as final to discourage editing. Pages Words                                                                                                    | 31.0KB<br>)<br>991               |
| Print<br>Share          | Total Editing Time 2 Inspect Document Field Refore publishing this file, be aware that it contains: Tage Refore publishing this file, be aware that it contains: Refore publishing this file, be aware that it contains: Tage Refore publishing this file, be aware that it contains: Tage Refore publishing this file, be aware that it contains: | 2 Minutes<br>Vone<br>Vone        |
| Export<br>Transform     | Document properties and author's name     Characters formated as hidden text     Canacters formated as hidden text     Content that people with disabilities are unable to read     Last Modified     Created                                                                                                    | faday, 2:30 PM<br>faday, 2:30 PM |
| Close                   | Version History Last Printed<br>View and restore previous versions. Related People<br>Author                                                                                                    | John Smith                       |
|                         | Manage Document Last Modified By There are no unsaved changes. Related Document Related Document                                                                                                    | 3 John Smith                     |
| Account                 | Open File Locat                                                                                                    | tion                             |
| Feedback                | Show All Properties                                                                                                    |                                  |
| Options                 |                                                                                                    |                                  |

Back in the document, you will see the Marked as Final status in the Message Bar and the status bar. As well, the document will now be read-only:

| AutoSave 💽 🗒 🏷 🔻 ZoomFoods - Read-Only - Saved to this PC + 👂 Search                               |             | John Smith 🛛 🥵 | 53      |          |
|----------------------------------------------------------------------------------------------------|-------------|----------------|---------|----------|
| File Home Insert Draw Design Layout References Mailings Review View                                | / Help      |                | 🖻 Share | Comments |
| MARKED AS FINAL An author has marked this document as final to discourage editing.     Edit Anyway |             |                |         | ×        |
|                                                                                                    | 3           |                |         |          |
| 1                                                                                                  |             |                |         |          |
|                                                                                                    |             |                |         |          |
|                                                                                                    |             |                |         |          |
|                                                                                                    |             |                |         |          |
|                                                                                                    |             |                |         |          |
|                                                                                                    |             |                |         |          |
|                                                                                                    |             |                |         |          |
|                                                                                                    |             |                |         |          |
|                                                                                                    |             |                |         |          |
|                                                                                                    |             |                |         |          |
|                                                                                                    |             |                |         |          |
|                                                                                                    |             |                |         |          |
| N .                                                                                                |             |                |         |          |
|                                                                                                    |             |                |         |          |
|                                                                                                    |             |                |         |          |
|                                                                                                    |             |                |         |          |
|                                                                                                    | Zeeve       |                |         |          |
|                                                                                                    | LOOMFOODS - |                |         |          |
|                                                                                                    |             |                |         |          |
|                                                                                                    | Rusiness    |                |         |          |
| Page 1 of 9 391 words 🔃 English (United States) 🜔 🐻 🕀 Accessibility: Investigate                   | (D) Focus   |                |         | + 144%   |

Note that you can easily remove this status by clicking "Edit Anyway" in the Message Bar.

# **Activity 4-2: Setting Editing Restrictions**

In this activity, you will restrict editing in a questionnaire.

1. Open Microsoft Word 365 and open Activity 4-2:

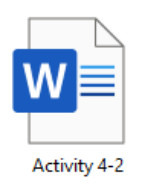

2. Click Review → Restrict Editing:

| AutoSave 💽 o            |                      | ୨~ଅ ⊽                  | Activity 4-2 - Save | d to this PC + 🖉 Search    |                                               | John Smith 🛛 🗾                               | <b>0</b> - | - 0                 | ×  |
|-------------------------|----------------------|------------------------|---------------------|----------------------------|-----------------------------------------------|----------------------------------------------|------------|---------------------|----|
| File Home               | Insert               | Draw                   | Design Layout       | References Mailings Review | View Help                                     |                                              | 🖻 Share    | 🖵 Comment           | ts |
| Editor Editor Thesaurus | A))<br>Read<br>Aloud | Check<br>Accessibility | Translate Language  | New Delete Somments        | Track<br>Changes → IP Reviewing Pane → Accept | Compare Block Rest<br>Compare Authors - Edit | rict Hide  | Resume<br>Assistant |    |
| Proofing                | Speech               | Accessibility          | Language            | Comments                   | Tracking 😼 Chan                               | nges Compare Protect                         | اچ Ink     | Resume              | ~  |

**3.** The Restrict Editing task pane will open. **Check the box in Step 2** and choose "**Filling in forms**" from the drop-down menu:

| Au                                                                                                    | toSave 💽 01                                                        |                                                           | ି ଅ ⇒                                                                            |                                                       | Activity 4                                                      | -2 -                                                                | , P si                                                                   | earch                                                             |                                                            |                                                                               |                                                |                                                   |              | John Smith       | ZL                       | <b>••</b>                                                                         | - 0                                                    | ×               |
|----------------------------------------------------------------------------------------------------|--------------------------------------------------------------------|-----------------------------------------------------------|----------------------------------------------------------------------------------|-------------------------------------------------------|-----------------------------------------------------------------|---------------------------------------------------------------------|--------------------------------------------------------------------------|-------------------------------------------------------------------|------------------------------------------------------------|-------------------------------------------------------------------------------|------------------------------------------------|---------------------------------------------------|--------------|------------------|--------------------------|-----------------------------------------------------------------------------------|--------------------------------------------------------|-----------------|
| File                                                                                                    | Home                                                               | Insert                                                    | Draw                                                                             | Design                                                | Layout                                                          | References                                                          | Mailings                                                                 | Review                                                            | View                                                       | Help                                                                          |                                                |                                                   |              |                  |                          | 🖻 Share                                                                           | 🖓 Comr                                                 | ments           |
| A Er<br>E T<br>T                                                                                                    | ditor<br>nesaurus<br>'ord Count                                    | A))<br>Read<br>Aloud                                      | Check<br>Accessibility                                                           | <b>ع</b> م<br>Translat                                | A<br>Language                                                   | New<br>Comment                                                      | Delete                                                                   | ous<br>v Comments                                                 | Track<br>Changes                                           | Simple Mar<br>Show Marku<br>Reviewing P                                       | kup ¥<br>Jp ¥<br>'ane ¥                        | Accept                                            | Compare<br>* | Block<br>Authors | Restric                  | t Hide                                                                            | Resume<br>Assistan                                     | e               |
| P                                                                                                    | roofing                                                            | Speech                                                    | Accessibility                                                                    | Lar                                                   | guage                                                           |                                                                     | Comments                                                                 |                                                                   |                                                            | Tracking                                                                      | F <sub>N</sub>                                 | Changes                                           | Compare      | Prot             | ect                      | Ink                                                                               | Resume                                                 |                 |
| L ×                                                                                                    | ă · · ·                                                            |                                                           | 1 · · · ·                                                                        |                                                       |                                                                 | 3 .                                                                 |                                                                          | . 4                                                               |                                                            | . 5 1                                                                         | (                                              | 5 · · · <u>`</u> ·                                | 7 .          |                  | Res<br>1. Fo             | strict E<br>rmatting re<br>Limit format<br>of styles<br>tings                     | diti ▼<br>estrictions<br>Iting to a sele               | ×               |
|                                                                                                    | WHA<br>ASSES                                                       | AT'S<br>SING                                              | YOUR<br>YOUR I                                                                   | TYPI                                                  | E? HC<br>Rences                                                 | W AB                                                                | OUT A                                                                    | VINE\$                                                            |                                                            |                                                                               |                                                |                                                   |              |                  | 2. Ed                    | iting restri<br>Allow only t<br>in the docu<br>changes (R<br>cked chang<br>mments | ctions<br>this type of e<br>ment:<br>Read only)<br>ges | diting<br>•     |
|                                                                                                    | There a<br>use initia<br>True Co<br>that we<br>work of<br>validate | re many<br>als like 1<br>lors, the<br>can rele<br>Carl Ju | v ways to<br>the MBTI (<br>anames of<br>ate to, and<br>ng. It has<br>tionnaires. | discuss t<br>Myers-B<br>animal<br>d that w<br>been su | he person<br>riggs Typ<br>s, or Gree<br>e prefer.<br>bstantiate | nality type<br>be Indicate<br>ek philoso<br>The scien<br>ed througl | es of peop<br>or), colors I<br>phers, the<br>ce behind t<br>h tens of th | le that we<br>ike Perso<br>idea is th<br>this kind o<br>ousands o | work a<br>nality Dir<br>at there<br>of assess<br>of people | nd play with<br>mensions, edu<br>are base ten<br>ment relates<br>e who have c | . Whet<br>utainm<br>nperar<br>back t<br>comple | ther you<br>ent like<br>nents<br>o the<br>ted and |              |                  | No<br>cho<br>free<br>Gro | changes (R<br>ose users w<br>ely edit then<br>ups:<br>Everyone<br>More user       | ead only by<br>/ho are allow<br>n.<br>5                | t.and<br>red to |
| 3. Start enforcement<br>If you have ever wondered what type of person – or temperament – makes the best type of leader, the<br>answer may surprise you. It's not necessarily the person that achieves the greatest success (however you<br>define that), nor is it necessarily the person with the greatest communication skills. The keys to being the<br>best type of leader have to do with many things, including the way you approach work and life, and also<br>in having a strong team that can offer a range of strengths. |                                                                    |                                                           |                                                                                  |                                                       |                                                                 |                                                                     |                                                                          | ement<br>to apply thes<br>can turn ther<br>orcing Protect         | e<br>n off<br>ttion                                        |                                                                               |                                                |                                                   |              |                  |                          |                                                                                   |                                                        |                 |

4. Click Yes, Start Enforcing Protection in the task pane:

| Restrict Editi 👻 🗙                                                         |  |  |  |  |  |  |  |
|----------------------------------------------------------------------------|--|--|--|--|--|--|--|
| 1. Formatting restrictions                                                 |  |  |  |  |  |  |  |
| Limit formatting to a selection<br>of styles                               |  |  |  |  |  |  |  |
| Settings                                                                   |  |  |  |  |  |  |  |
| 2. Editing restrictions                                                    |  |  |  |  |  |  |  |
| Allow only this type of editing in the document:                           |  |  |  |  |  |  |  |
| Filling in forms 🔻                                                         |  |  |  |  |  |  |  |
| 3. Start enforcement                                                       |  |  |  |  |  |  |  |
| Are you ready to apply these<br>settings? (You can turn them off<br>later) |  |  |  |  |  |  |  |
| Yes, Start Enforcing Protection                                            |  |  |  |  |  |  |  |
| 5                                                                          |  |  |  |  |  |  |  |
|                                                                            |  |  |  |  |  |  |  |

5. Click **OK** to start enforcing protection without applying a password:

| Start Enforcing Protection                                                                    | ?                    | $\times$       |
|-----------------------------------------------------------------------------------------------|----------------------|----------------|
| Protection method                                                                             |                      |                |
| Password                                                                                      |                      |                |
| (The document is not encrypted. Malicion<br>the file and remove the password.)                | us users o           | an edit        |
| Enter new password (optional):                                                                |                      |                |
| Reenter <u>p</u> assword to confirm:                                                          |                      |                |
| O User authentication                                                                         |                      |                |
| (Authenticated owners can remove docu<br>The document is encrypted and Restricte<br>enabled.) | ment pro<br>d Access | tection.<br>is |
| ок                                                                                            | Ca                   | ncel           |

6. Your changes will be reflected in the Restrict Editing task pane. Click the **File** tab:

| AutoSave 💽 🖽                                                                                                    | <b>8 5</b> 0                                                                                                    | ≂ Activity 4-                                                                              | 2 - 🔎 Se                                                                                      | arch                                       |                                                               |                                  |                        |         | John Smith       |                                  | <b>a</b> -                                                            |                                                     | ×         |
|----------------------------------------------------------------------------------------------------|----------------------------------------------------------------------------------------------------|--------------------------------------------------------------------------------------------|-----------------------------------------------------------------------------------------------|--------------------------------------------|---------------------------------------------------------------|----------------------------------|------------------------|---------|------------------|----------------------------------|-----------------------------------------------------------------------|-----------------------------------------------------|-----------|
| File Home                                                                                                    | Insert Draw                                                                                                    | Design Layout                                                                              | References Mailings                                                                           | Review Vi                                  | ew Help                                                       |                                  |                        |         |                  |                                  | ය Share                                                               |                                                     | ents      |
| Editor<br>Thesaurus                                                                                                    | Read Aloud Accessibili                                                                                                    | Translate Language                                                                         | New Delete Show                                                                               | Comments CH                                | Track                                                         | ne ~                             | Accept                 | Compare | Block<br>Authors | Restric                          | t Hide                                                                | Resume<br>Assistant                                 |           |
| Proofing                                                                                                    | Speech Accessibili                                                                                                    | y Language                                                                                 | Comments                                                                                      |                                            | Tracking                                                      | 5                                | Changes                | Compare | Pro              | tect                             | Ink                                                                   | Resume                                              | · ^       |
|                                                                                                    | 1                                                                                                    | 1 2 1                                                                                      | 3                                                                                             | . 4                                        | 5                                                             | 6                                |                        | 7       | · · · · ·        | Re                               | strict Ed                                                             | diti 🔻                                              | ×         |
|                                                                                                    |                                                                                                    |                                                                                            |                                                                                               |                                            |                                                               |                                  |                        |         |                  | Your<br>Thi<br>uni<br>You<br>reg | permission<br>s document i<br>intentional e<br>u may only fil<br>ion. | s<br>s protected fro<br>diting.<br>I in forms in th | om<br>his |
| NA                                                                                                    | 13100                                                                                                    |                                                                                            | W ABOUL N                                                                                     | VIINE?                                     |                                                               |                                  |                        |         |                  |                                  |                                                                       |                                                     |           |
| ASSESS<br>There are<br>use initial<br>True Cold<br>that we c<br>work of C<br>validated                                                                                                    | ASSESSING YOUR PREFERENCES<br>There are many ways to discuss the personality types of people that we work and play with. Whether you<br>use initials like the MBTI (Myers-Briggs Type Indicator), colors like Personality Dimensions, edutainment like<br>True Colors, the names of animals, or Greek philosophers, the idea is that there are base temperaments<br>that we can relate to, and that we prefer. The science behind this kind of assessment relates back to the<br>work of Carl Jung. It has been substantiated through tens of thousands of people who have completed and<br>validated questionnaires. |                                                                                            |                                                                                               |                                            |                                                               |                                  |                        |         |                  |                                  |                                                                       |                                                     |           |
| If you have ever wondered what type of person – or temperament – makes the best type of leader, the<br>answer may surprise you. It's not necessarily the person that achieves the greatest success (however you<br>define that), nor is it necessarily the person with the greatest communication skills. The keys to being the<br>best type of leader have to do with many things, including the way you approach work and life, and also<br>in having a strong team that can offer a range of strengths. |                                                                                                    |                                                                                            |                                                                                               |                                            |                                                               |                                  |                        |         |                  |                                  |                                                                       |                                                     |           |
| Some per<br>for advic<br>learning<br>one stren                                                                                                    | ople seem to b<br>e and mentors<br>and working o<br>gth of a leade                                                                                                    | e natural leaders of<br>nip. Others seem to<br>a developing their<br>r is their continuing | with an enviable trac<br>have to work at it,<br>skills. In reality, all le<br>drive to learn. | k record and<br>and are cons<br>aders need | lots of people tu<br>tantly looking to t<br>to work at someth | rning to<br>he world<br>ing, bed | them<br>d for<br>cause |         |                  | s                                | top Protectio                                                         | n                                                   |           |
| Page 1 of 9 954 wo                                                                                                    | rds 💭 English (                                                                                                    | Jnited States) 😨 🖓 A                                                                       | ccessibility: Investigate                                                                     |                                            |                                                               |                                  | (D)                    | Focus 🖽 |                  | - 6                              |                                                                       | +                                                   | 134%      |

#### 7. You will also see the changes in the Info category:

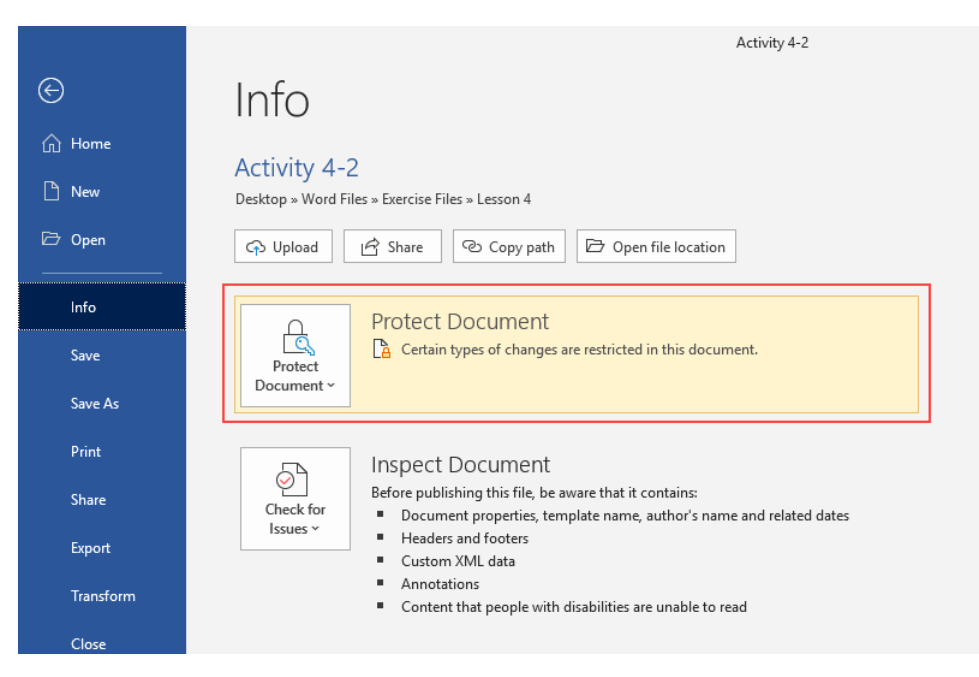

Now, let us mark the document as final. Save it as Activity 4-2 Complete before proceeding. Then, click File → Info → Protect Document → Mark as Final:

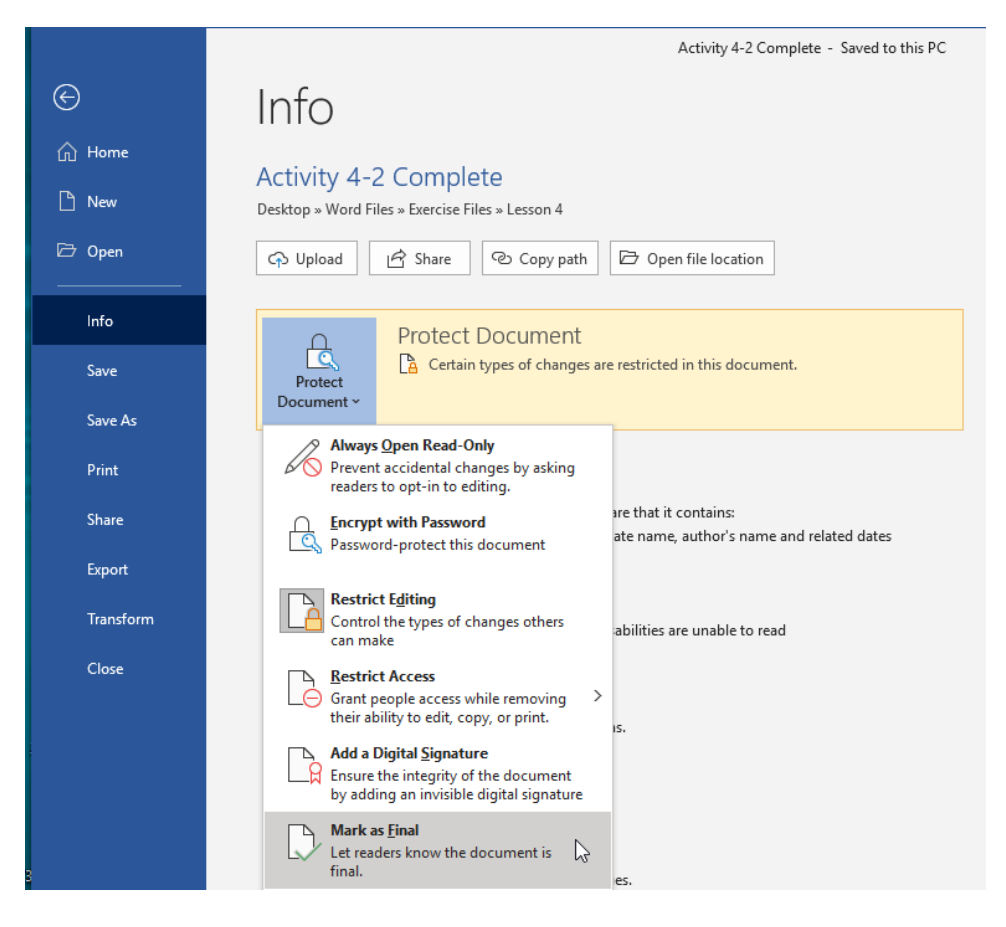

9. Click **OK** to confirm the operation:

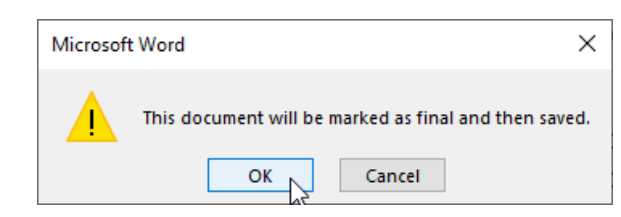

**10.** Microsoft Word will then explain what the Mark as Final process entails. Read this information and then click **OK** to continue:

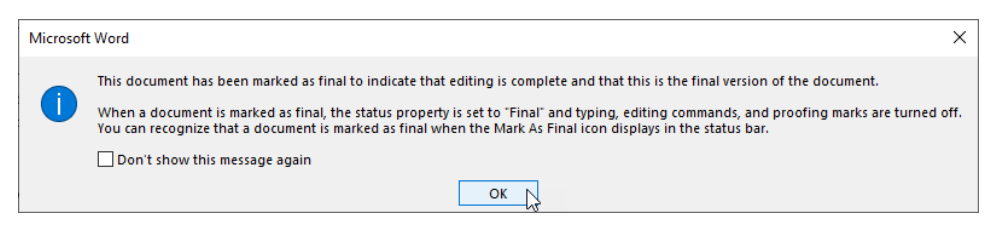

**11.** When you click OK, the document will be marked as final. Backstage view will still be displayed. Click the back arrow to return to the document:

|         | Activity 4-2 Complete - Read-Only - Saved to this PC                      |  |  |  |  |  |  |  |
|---------|---------------------------------------------------------------------------|--|--|--|--|--|--|--|
| e       | Info                                                                      |  |  |  |  |  |  |  |
| က် Home | Activity 4-2 Complete<br>Desktop » Word Files » Exercise Files » Lesson 4 |  |  |  |  |  |  |  |
| 🗋 New   |                                                                           |  |  |  |  |  |  |  |
| 🗁 Open  | 슈 Upload In Share Ocopy path Dependie location                            |  |  |  |  |  |  |  |
|         |                                                                           |  |  |  |  |  |  |  |
| Info    | Protect Document                                                          |  |  |  |  |  |  |  |
|         | Protect Certain types of changes are restricted in this document.         |  |  |  |  |  |  |  |
| Save As | Document *                                                                |  |  |  |  |  |  |  |
|         |                                                                           |  |  |  |  |  |  |  |
12. You will see the Mark as Final status in several places in the document:

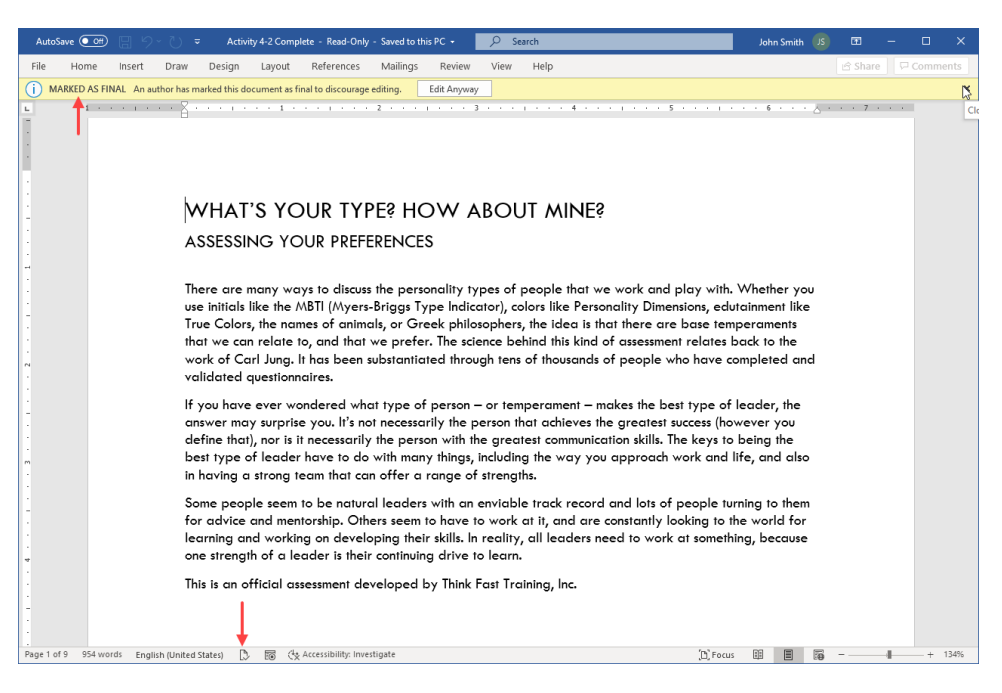

**13.** Close Microsoft 365 Word to complete this activity.

# TOPIC C: Add a Digital Signature to a Document

Digital certificates and digital signatures are crucial tools for verifying a document's authenticity and security. In this topic, you will learn how to digitally sign a document.

#### **Topic Objectives**

In this session, you will learn:

- About digital signatures and digital certificates
- About the signature line available in Microsoft 365 Word
- How to digitally sign a document
- How to use the Signatures task pane
- About requested versus valid signatures

#### **Digital Certificates**

Anyone can obtain a **digital certificate** that verifies their identity and helps to secure documents. Most commonly, these certificates are issued through a third-party authority.

#### **Digital Signatures**

Once you have a digital certificate, you can apply **digital signatures** to your document. Digitally signing your document is like signing a check or a legal document: the signature confirms your identity. For electronic documents, it also provides reassurance to the recipient that the document really came from you.

#### **The Signature Line**

A **signature line** can work in one of two ways. It can be used as a way for someone to physically sign a printed page, or it can work in conjunction with a digital signature.

To add a signature line to your document, click in the document wherever you would like the signature line to appear. Then, click **Insert**  $\rightarrow$  **Signature Line**:

| AutoSave 💽 Off                     |        | • <sup>(</sup> ) =                                                          | Signed Letter - Save | ed to this PC                         | . 🦻                                                                                                    | ) Search                                                                                       |                 |                                                                                                    |                                         |                                                           |                       |                                  | John Smith 🗾 🖪                                                                                                    | - 0                                                                         | ×     |
|------------------------------------|--------|-----------------------------------------------------------------------------|----------------------|---------------------------------------|----------------------------------------------------------------------------------------------------|------------------------------------------------------------------------------------------------|-----------------|----------------------------------------------------------------------------------------------------|-----------------------------------------|-----------------------------------------------------------|-----------------------|----------------------------------|----------------------------------------------------------------------------------------------------|-----------------------------------------------------------------------------|-------|
| File Home                          | Insert | Draw Design                                                                 | Layout Referen       | ices Mai                              | lings Review                                                                                                    | View I                                                                                         | Help            |                                                                                                    |                                         |                                                           |                       |                                  | ල් S                                                                                                    | hare 🛛 🖓 Com                                                                | ments |
| Page ~<br>Blank Page<br>Page Break | Table  | Pictures<br>v Ø D Models                                                    | SmartArt             | Add from<br>Files ~                   | Get Add-ins                                                                                                    | W<br>Wikipedia                                                                                 | Online<br>Video | ⊗Link ~<br>□ Bookmark<br>□⊡ Cross-reference                                                                              | Comment                                 | Header ~<br>Footer ~                                      | Text<br>Box → All Dro | ck Parts ∽<br>rdArt ∽<br>p Cap ~ | <ul> <li>➢ Signature Line ▼</li> <li>➢ Date &amp; Time </li> <li>➢ Object ▼</li> </ul>                                                                             | ∏ Equation ↓<br>Ω Symbol ↓                                                  |       |
| Pages                              | Tables | bles Illustrations Content Add-ins Media Links Comments Header & Footer Ter |                      |                                       |                                                                                                    |                                                                                                |                 |                                                                                                    |                                         |                                                           |                       |                                  |                                                                                                    | Symbols                                                                     |       |
| E 7                                |        |                                                                             |                      | E E E E E E E E E E E E E E E E E E E | mily Bollinger<br>334 Sycamore For<br>at Lauderdale, FL<br>ear Emily,<br>want to reach out<br>ur team is here to<br>formation sheet<br>tptions.<br>a thank-you, fd<br>doe LOVEWDGET<br>hipping too.<br>nccreily,<br>shn Smith<br>EO | k road<br>33309<br>to you perso<br>help you w<br>hat came pa<br>like to offer<br>5. If you use | 2 · · · · · ·   | nank you for joining ti<br>d wherever you nees<br>th your widget for yo<br>ff of your next purch<br>in the next two week | 4 • • • • • • • • • • • • • • • • • • • | gets family.<br>to the<br>ed help<br>the promo<br>in free |                       |                                  | Add a Signature Line<br>Inset a signature line<br>the individual who m<br>Insetting a digital sign<br>that you obtain a digi<br>one from a certified h<br>partner. | that specifies<br>ist sign.<br>ature requires<br>al ID, such as<br>icrosoft |       |

You will then be prompted to enter information for the person who will sign the document. Once you are finished, click **OK** to insert the signature line:

| Signature Setup                                                          | ?        | $\times$ |
|--------------------------------------------------------------------------|----------|----------|
| Suggested signer (for example, John Doe                                  | ):       |          |
| John Smith                                                               |          |          |
| Suggested signer's <u>t</u> itle (for example, Mar                       | nager):  |          |
| CEO                                                                      |          |          |
| Suggested signer's <u>e</u> -mail address:                               |          |          |
| jsmith@acmewidgets.onmicrosoft.com                                       |          |          |
| Instructions to the signer:                                              |          |          |
| Before signing this document, verify that<br>you are signing is correct. | the co   | ntent    |
| Allow the signer to add <u>c</u> omments in t                            | the Sigi | n dialog |
| Show sign <u>d</u> ate in signature line                                 |          |          |
| OK Cancel                                                                |          |          |

The signature line will then be inserted:

| AutoSave 💽 Off                                                     |         | ≂ び ≂                     | Signed Let     | ier <del>-</del>                                                                    | ♀ Search                                                                                                    |                                                                                                    |                                                                                                    |                 |                                                          |                     |                                      | John Smith                         | JS E                    | - E                      | o x     |
|--------------------------------------------------------------------|---------|---------------------------|----------------|-------------------------------------------------------------------------------------|----------------------------------------------------------------------------------------------------|----------------------------------------------------------------------------------------------------|----------------------------------------------------------------------------------------------------|-----------------|----------------------------------------------------------|---------------------|--------------------------------------|------------------------------------|-------------------------|--------------------------|---------|
| File Home                                                          | Insert  | Draw Design               | Layout Referen | ces Mailir                                                                          | ngs Review View                                                                                                    | Help                                                                                                    |                                                                                                    |                 |                                                          |                     |                                      |                                    | ය s                     | ihare 🛛 🖓 C              | omments |
| Cover Page ~<br>Blank Page<br>Page Break                           | Table   | Pictures<br>* Ø 3D Models | SmartArt       | Add from<br>Files ~                                                                 | Get Add-ins ₩<br>Wikipedia                                                                                                    | Online<br>Video                                                                                                    | <ul> <li>Cink ✓</li> <li>Bookmark</li> <li>Cross-reference</li> </ul>                                                                         | Comment         | Header ~<br>Footer ~<br>Page Number ~                    | Text<br>Box → A≡ Dr | iick Parts ~<br>ordArt ~<br>op Cap ~ | · ∑ Signat<br>⊡ Date 8<br>⊡ Object | ure Line 👻<br>Time<br>V | ∏ Equation<br>Ω Symbol • |         |
| Pages                                                              | Tables  | Illustrati                | ons            | Content                                                                             | Add-ins                                                                                                    | Media                                                                                                    | Links                                                                                                    | Comments        | Header & Footer                                          |                     | Ter                                  | xt                                 |                         | Symbols                  | ~       |
| E<br>-<br>-<br>-<br>-<br>-<br>-<br>-<br>-<br>-<br>-<br>-<br>-<br>- | words T | Fourth Diales Sales       |                | ACC<br>873 I<br>5/:<br>5/:<br>For<br>De<br>I W<br>OU<br>OU<br>OU<br>OU<br>OU<br>Sin | CMEE WIDGEE<br>ROMINES MILL ROAD, PI<br>7/2020<br><sup>34</sup> Sycamore Fork road<br>rt Lauderdale, FL 33309<br>ar Emily,<br>and to reach out to you persors<br>in team is here to help you wi<br>ormation sheet that came pa<br>tions.<br>a thank-you, rd like to offer-<br>de LOYEWIDGETS. If you use<br>pring too.<br> | CTS 1<br>ANO, TZ 3<br>ANO, TZ 3 | INCC.<br>575074<br>hank you for joining ti<br>nd wherever you nees<br>th your widget for yo<br>ff of your next purchi<br>in the next two week | 4 · · · ·   · · | gets family.<br>to the<br>ed help<br>he promo<br>in free |                     |                                      |                                    | 5                       |                          | + 1005  |

#### **Digitally Signing a Document**

Once a signature line has been inserted, the user can double-click it to sign the document. (If there is no signature line, they can click **File**  $\rightarrow$  **Info**  $\rightarrow$  **Protect Document**  $\rightarrow$  **Add a Digital Signature** to manually launch the process.)

If they do not have a digital ID, they will be prompted to get one. They must click Yes to proceed:

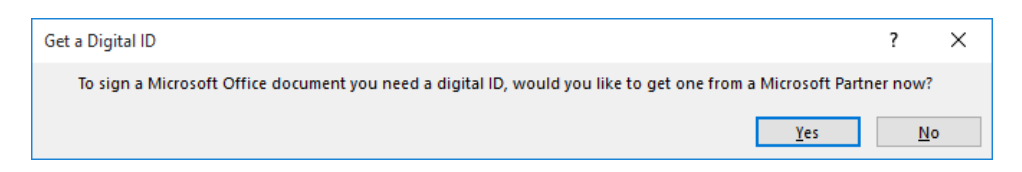

Once the user has a digital ID, the Sign dialog box will be displayed when the signature line is double-clicked. Here, the user can type their name and click **Sign** to complete the process:

| Sign                                                                                              | ?               | ×    |  |  |  |  |  |  |  |  |  |  |
|---------------------------------------------------------------------------------------------------|-----------------|------|--|--|--|--|--|--|--|--|--|--|
| (i) See additional information about what you are signing                                         |                 |      |  |  |  |  |  |  |  |  |  |  |
| Before signing this document, verify that the content you are signing                             | ng is correc    | rt.  |  |  |  |  |  |  |  |  |  |  |
| Type your <u>n</u> ame below, or click Select Image to select a picture to use as your signature: |                 |      |  |  |  |  |  |  |  |  |  |  |
| John Smith, CEO                                                                                   | Select Ima      | age  |  |  |  |  |  |  |  |  |  |  |
| To include information about the signer, click the details button.                                | <u>D</u> etails | 5    |  |  |  |  |  |  |  |  |  |  |
| Signing as: ACME Widgets Inc.Sign                                                                 | C <u>h</u> ang  | e    |  |  |  |  |  |  |  |  |  |  |
| Sign                                                                                              | Car             | ncel |  |  |  |  |  |  |  |  |  |  |

Then, the user will see more details about what the signing process does to the document:

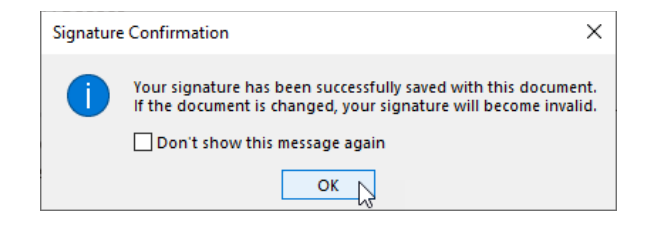

Clicking **OK** will return the user to the document, which has now been marked as final. They will also see a notification that the document contains digital signatures:

| AutoSave Off       | 9· U ₹                   | Signed              | Letter - Saved to thi  | PC •                                                                                                    | 9                                                                                                    | Search      |                                                                                                    |              |                                                                                |                                                                   |         |       | John Smith | JS 🎫   | - c       | s ×    |
|--------------------|--------------------------|---------------------|------------------------|----------------------------------------------------------------------------------------------------|----------------------------------------------------------------------------------------------------|-------------|----------------------------------------------------------------------------------------------------|--------------|--------------------------------------------------------------------------------|-------------------------------------------------------------------|---------|-------|------------|--------|-----------|--------|
| File Home In:      | sert Draw Desig          | n Layout            | References Ma          | ilings Review                                                                                                    | View                                                                                                    | Help        | Kindle                                                                                                    | Table Design | Layout                                                                         |                                                                   |         |       |            | යි Sha | re 🛛 🖓 Co | mments |
| () MARKED AS FINAL | An author has marked thi | is document as fina | I to discourage editir | g. Edit Anyway                                                                                                    |                                                                                                    |             |                                                                                                    |              |                                                                                |                                                                   |         |       |            |        |           | ×      |
| i SIGNATURES       | This document contains   | valid signatures.   | View Signatures        |                                                                                                    |                                                                                                    |             |                                                                                                    |              |                                                                                |                                                                   |         |       |            |        |           | ×      |
|                    |                          |                     |                        | CME WID<br>ROMINES MILL ROA<br>(7/2020<br>mily Bollinger<br>334 Sycamore Fork<br>ort Lauderdale, FL 3<br>bear Emily,<br>want to reach out t<br>ho help you wheneve<br>with your widget for<br>as a thank-you, I'd lii<br>oveWIDGETS. If you<br>incerely,<br>and smith<br>coveWIDGETS. If you<br>incerely,<br>Signed by ACME Widg<br>ohn Smith<br>EO | GET.<br>D, PLANC<br>road<br>3309<br>P you per<br>r and wh<br>your per<br>r and wh<br>your per<br>r at offe<br>use this | s code in t | 2.<br>74<br>74<br>74<br>75<br>74<br>74<br>74<br>75<br>75<br>75<br>75<br>75<br>75<br>75<br>75<br>75<br>75<br>75<br>75<br>75 | 4            | cme Widgets fam<br>nformation sheet<br>Just use the pron<br>row in free shippi | IIV. Our team is here<br>that came packaged<br>no code<br>ng too. |         | ۵<br> |            |        |           |        |
| Page 1 of 1 11     | I words English (Unit    | ed States)          | C Accessibili          | y: Good to go                                                                                                    |                                                                                                    |             |                                                                                                    |              |                                                                                | L Display Settings                                                | D Focus | ₩ [   |            | _      | -         | + 100% |

#### The Signatures Task Pane

You can view and manage signatures with the Signatures task pane. The easiest way to open this task pane is to click the **View Signatures** command in the Message Bar, which will be displayed whenever requested or valid signatures are detected in a document:

| Auto  | oSave 💽 Off  |          | ~ () =      |               | Signe         | d Letter - Saved  | to this PC 👻 |             | ۶    |
|-------|--------------|----------|-------------|---------------|---------------|-------------------|--------------|-------------|------|
| File  | Home         | Insert   | Draw        | Design        | Layout        | References        | Mailings     | Review      | View |
| (i) M | ARKED AS FIN | IAL An a | uthor has m | arked this d  | ocument as fi | nal to discourage | editing.     | Edit Anyway |      |
| (j) s | IGNATURES    | This (   | document c  | ontains valio | d signatures. | View Signat       | ures         |             |      |

You can also click **File** → **Info** → **View Signatures**:

|         | Signed Letter - Saved to this P                                                 |                             | John Smit         | h 🕕 🙂 |  | $\times$ |
|---------|---------------------------------------------------------------------------------|-----------------------------|-------------------|-------|--|----------|
| ©       | Info                                                                            |                             |                   |       |  |          |
|         | Signed Letter<br>Desktop » Word Files » Sample Files                            |                             |                   |       |  |          |
| ▷ Open  | 🖓 Upload 🖄 Share 🕲 Copy path 🖻 Open file location                               |                             |                   |       |  |          |
| Info    | Signed Document                                                                 | Properties ~                |                   |       |  |          |
| Save    | This document has been signed and marked as final. It should not be edited. If  | Size                        | 65.7KB            |       |  |          |
| Save As | Signatures                                                                      | Pages<br>Words              | 1<br>111          |       |  |          |
| Print   |                                                                                 | Total Editing Time<br>Title | 2 Minutes<br>None |       |  |          |
| Share   | Protect Document  This document has been marked as final to discourage editing. | Tags<br>Comments            | None              |       |  |          |
| Export  | Document ~                                                                      | Related Dates               |                   |       |  |          |

You can also click the signatures icon in the status bar:

| Page 1 of 1 | 126 words |                                    |
|-------------|-----------|------------------------------------|
|             |           | This document contains signatures. |

With any of these commands, the Signatures task pane will appear on the right-hand side of the Microsoft 365 Word window:

| File Home Insert Draw Design Layout References Mailings Review View Developer Help Picture Format                                                                                                    | 🖻 Share 🛛 🖓 Comments                                                                                                    |
|----------------------------------------------------------------------------------------------------|----------------------------------------------------------------------------------------------------|
| (i) MARKED AS FINAL An author has marked this document as final to discourage editing. Edit Anyway                                                                                                    | ×                                                                                                    |
| File       Home       Insert       Draw       Design       Layout       References       Mailings       Review       View       Developer       Help       Picture Format         Image: Comparison of the second of the second of th | Signatures  Comments  Signatures  ACME Widgets Inc.Sign 2020-07-06                                                                                           |
| John Smith, CEO  John Smith CEO Signed by: ACME Widgets Inc.Sign                                                                                                    | This document is signed.<br>Any edits made to this document will invalidate<br>the digital signatures.<br>Learn more about signatures in Office<br>documents |

You can right-click a signature to view its details, open the Signature Setup dialog box, or remove it from the document:

| Signatures          | - ×                       |
|---------------------|---------------------------|
| Valid signatures:   |                           |
| ACME Widgets Inc.Si | gn 2020-07-06             |
| L.                  | <u>S</u> ign Again 😽      |
|                     | Signature Details         |
|                     | Signature Setu <u>p</u>   |
|                     | Remove Sig <u>n</u> ature |
|                     |                           |

#### **Requested Signatures**

When you complete the information in the Signature Setup dialog box, and it is then displayed below the signature line, this is saved as the **requested signature**. It is not considered a valid digital signature.

#### **Valid Signatures**

Once the document is digitally signed, a **valid signature** is applied. as previously discussed, its details can be viewed in the Signatures pane.

#### Activity 4-3: Adding Digital Signatures to a Document

In this activity, you will add a signature line to a document.

1. Open Microsoft 365 Word and open Activity 4-3:

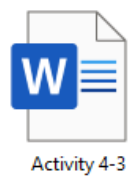

**2.** Let us add a signature line to the second page. Click to place your cursor after the last sentence on this page:

| AutoSave 💽 🗒 🏷 🖑 🗢                                                                                                    | Activity 4-3 •                                                                                                    | ₽ Search                                                                                                    |                                                                                                    | John Smith 📧 — 01 🔅  |
|----------------------------------------------------------------------------------------------------|----------------------------------------------------------------------------------------------------|----------------------------------------------------------------------------------------------------|----------------------------------------------------------------------------------------------------|----------------------|
| File Home Insert Draw Design                                                                                                    | Layout References Mailings Re                                                                                                    | view View Help                                                                                                    |                                                                                                    | 🖻 Share 🛛 🖓 Comments |
| Cipboard Si Cut<br>Cipboard Si Cut<br>Cut<br>Cipboard Si Cut<br>Cipboard Si Cut<br>Cipboard Si Cut<br>Cipboard Si Cut<br>Cut<br>Cut<br>Cut<br>Cut<br>Cut<br>Cut<br>Cut | A^ A^   Aa -   A <sub>2</sub>   Ξ - 'Ξ - 'Ξ - '<br>A A - A -   B Ξ Ξ Ξ   Ξ<br>Paragrap                                                                                                    |                                                                                                    | bCcD         AaBbCcD         AaBbCcD         AABbCcD         AABBC         AA           Thormal         Tho Spac         Heading 1         Heading 2         Hea           Styles         Styles         Styles         Styles         Styles                                                                                                    | ABBCC                |
|                                                                                                    | at each group of worr<br>somewhat like you, an<br>and not what you think<br>First, select the choice<br>lot like you and write<br>each section. There ar<br>example on the nest p<br>Remember that you an<br>absolute definitions. V<br>Sign your name below | ds. For each group, decide white<br>d learn like you. It's important is<br>people think door you, or m<br>that is most like you and write<br>number 2 an the line, then 2, a<br>ne no ties allowed, so you need<br>agae.<br>The you are finished the quest<br>dylan you are finished the quest<br>before you stort this assessme | h of the four choices is most like you, a lot like you<br>o answer the questions according to whost feels if d<br>y expect.<br>The number 4 on the line. Then select the term that<br>d then 1. You have to use the number 4,3,2,1 in<br>to make a decision on each group. You can see ar<br>not a math exam, so don't get overly tied up in<br>formative, follow the instructions on the scoring shee<br>st. | ou,<br>Ight,<br>an   |

3. Click Insert → Signature Line:

| AutoSave 💽 Off                           | 回り     | ۰Ö۰                   |                | Activity 4-    | -          |                     |                                                   |   |                 |                                             |          |                                       | John Sm                                                                                                    | ith 🖪                                  | œ      | - a                     | ×     |
|------------------------------------------|--------|-----------------------|----------------|----------------|------------|---------------------|---------------------------------------------------|---|-----------------|---------------------------------------------|----------|---------------------------------------|----------------------------------------------------------------------------------------------------|----------------------------------------|--------|-------------------------|-------|
| File Home                                | Insert | Draw Design           | Layout         | References     | Mailings   | Review              | View Help                                         |   |                 |                                             |          |                                       |                                                                                                    | t                                      | Share  | 🖓 Comn                  | nents |
| Cover Page ~<br>Blank Page<br>Page Break | Table  | Pictures Shapes Icons | 3D<br>Models ~ | SmartArt Chart | Screenshot | Add from<br>Files * | tet Add-ins<br>∰ Get Add-ins<br>∭ Add-ins<br>Wite | W | Online<br>Video | ⊗ Link →<br>□ Bookmark<br>E Cross-reference | Comment  | Header ~<br>Footer ~<br>Page Number ~ | A     Buick Parts ~     Image: Solution of the solution of the solution of | ignature Line<br>ate & Time<br>bject ~ | τ<br>ζ | [Equation →<br>}Symbol→ |       |
| Pages                                    | Tables |                       | Illustrati     | ons            |            | Content             | Add-ins                                           |   | Media           | Links                                       | Comments | Header & Footer                       | Text                                                                                                    |                                        |        | Symbols                 | · .   |

In the Signature Setup dialog box, enter "Your Name Here" as the suggested signer. Click
 OK:

| Signature Setup                                                                                                    | ? | × |  |  |  |  |  |  |  |
|----------------------------------------------------------------------------------------------------|---|---|--|--|--|--|--|--|--|
| Suggested <u>s</u> igner (for example, John Doe):<br>Your Name Here                                                               |   |   |  |  |  |  |  |  |  |
| Suggested signer's <u>t</u> itle (for example, Manager):                                                                          |   |   |  |  |  |  |  |  |  |
| Suggested signer's <u>e</u> -mail address:                                                                                        |   |   |  |  |  |  |  |  |  |
| Instructions to the signer:                                                                                                    |   |   |  |  |  |  |  |  |  |
| Before signing this document, verify that the content you are signing is correct.                                                 |   |   |  |  |  |  |  |  |  |
| <ul> <li>Allow the signer to add <u>c</u>omments in the Sign dialog</li> <li>✓ Show sign <u>d</u>ate in signature line</li> </ul> |   |   |  |  |  |  |  |  |  |
| OK Cancel                                                                                                    |   |   |  |  |  |  |  |  |  |

5. The signature line will be added:

| AutoSave 💽 OH                            | 85       | <b>v </b> ∪ | ÷               |                | Activity 4-      | 3 -                                                                                                    |                                                                                                    | ,∕⊃ Search                                                                                                    |                                                                                                    |                                                                                                    |                                                                                                    |                                                                                                    |                                                                                                    |               | ر                                    | ohn Smith                   | JS 🗉                  | - 0                        | ×    |
|------------------------------------------|----------|-------------|-----------------|----------------|------------------|----------------------------------------------------------------------------------------------------|----------------------------------------------------------------------------------------------------|----------------------------------------------------------------------------------------------------|----------------------------------------------------------------------------------------------------|----------------------------------------------------------------------------------------------------|----------------------------------------------------------------------------------------------------|----------------------------------------------------------------------------------------------------|----------------------------------------------------------------------------------------------------|---------------|--------------------------------------|-----------------------------|-----------------------|----------------------------|------|
| File Home                                | Insert   | Draw        | Design          | Layout         | References       | Mailing:                                                                                                    | s Review                                                                                                    | View Help                                                                                                    |                                                                                                    |                                                                                                    |                                                                                                    |                                                                                                    |                                                                                                    |               |                                      |                             | 년 Sh                  | are 🛛 🖓 Comm               | ents |
| Cover Page ~<br>Blank Page<br>Page Break | Table    | Pictures :  | shapes Icons    | 3D<br>Models ~ | SmartArt Chart   | Screenshot                                                                                                    | Add from<br>Files ~                                                                                                    | Get Add-ins                                                                                                    | W<br>Wikipedia                                                                                                    | Online<br>Video                                                                                                    | B Link -<br>Bookmark<br>C Cross-reference                                                                                                    | Comment                                                                                                    | Header ~<br>Footer ~<br>Page Number ~                                                                                                    | Test<br>Bax ~ | Quick Parts ~ VordArt ~ A Drop Cap ~ | Signatu<br>Date &<br>Object | reLine ~<br>Time<br>~ | ∏ Equation ~<br>Ω Symbol ~ |      |
| Pages                                    | Tables   |             |                 | Illustratio    | ins              |                                                                                                    | Content                                                                                                    | Add-ins                                                                                                    |                                                                                                    | Media                                                                                                    | Links                                                                                                    | Comments                                                                                                    | Header & Footer                                                                                                    |               | Te                                   | t                           |                       | Symbols                    |      |
|                                          |          |             |                 |                |                  | Leader<br>Leader<br>We have<br>one of a conversion<br>of a conversion<br>of a | Prinke Youre C<br>Prinke Youre C<br>Carve developes<br>th group of we<br>who take you, to<br>vot what you the<br>elect the choice<br>prova and write<br>section. There elect<br>the choice section. There<br>ple on the nex<br>where that you<br>are definitions.<br>roour name below<br>Name Here | HARACTERISTICS AI<br>do consessment the<br>do consessment the your of<br>the people thinks of the<br>or that is most like a<br>which is most like as enabler 3 on the<br>and the sense of the sense<br>of the sense of the sense<br>of the sense of the sense<br>of the sense of the sense<br>of the sense of the sense<br>of the sense of the sense<br>of the sense of the sense<br>of the sense of the sense<br>of the sense of the sense<br>of the sense of the sense<br>of the sense of the sense<br>of the sense of the sense<br>of the sense of the sense of the sense<br>of the sense of the sense of the sense<br>of the sense of the sense of the sense<br>of the sense of the sense of the sense<br>of the sense of the sense of the sense of the sense<br>of the sense of the sense of the sense of the sense<br>of the sense of the sense of the sense of the sense of the sense<br>of the sense of the sense of the sense of the sense of the sense<br>of the sense of the sense of the sense of the sense of the sense of the sense<br>of the sense of the sense of the se | so Perferent<br>at can help by, decide +<br>boat you, or can help by,<br>boat you, or can help by<br>boat you, or can help by<br>boat you, or can help by<br>help by boat the source of the source<br>of the source of the source of the source<br>of the source of the source of the source of the<br>source of the source of the source of the source of the<br>source of the source of the source of the source of the<br>source of the source of the source of the source of the<br>source of the source of the source of the source of the<br>source of the source of the source of the source of the source of the<br>source of the source of the source of the source of the source of the source of the<br>source of the source of the | you identify the of the official of the official of the official official o | ly what your house to a<br>f four department on the quantition count<br>of the department on the quantition count<br>of the d on the line. The<br>1. You have to use it is<br>a decision on each of<br>a decision of each of<br>a decision of each of<br>a decision of each of the isotractic | nperament is.<br>like you, a lot<br>diag to what<br>an select the te<br>e numbers 4,<br>group. You ca<br>de overly tide<br>es on the scor | First look<br>May you,<br>look right,<br>each right,<br>each right |               |                                      |                             |                       |                            |      |
| Page 2 of 9 95                           | 54 words | E Engl      | ish IUnited Sta | ites) 198      | (4 Accessibility | c Investigate                                                                                                    |                                                                                                    |                                                                                                    |                                                                                                    |                                                                                                    |                                                                                                    |                                                                                                    |                                                                                                    |               | (D'Focus I                           | 10                          | 16                    | +                          | 100% |

**6.** Save, close, and re-open the document. You should see the **View Signatures** command in the Message Bar. Click it:

| AutoSave 💽 Off |           | ?°Ŭ ₹              | <del>,</del>                       | Acti                    | vity 4-3 - Save | ed to this PC 👻 |           |
|----------------|-----------|--------------------|------------------------------------|-------------------------|-----------------|-----------------|-----------|
| File Home      | Insert    | Draw               | Design                             | Layout                  | References      | s Mailings      | Review    |
| Paste Simbard  | Painter   | Tw Cen MT<br>B I U | (Hei v 18<br>v ab x <sub>2</sub> : | ∽ A^ A~  <br>x²   ▲ ~ . | Aa~   A         |                 |           |
| Ciipboard      | 121       |                    | FON                                |                         | LE I            | r<br>T          | raragraph |
| i SIGNATURES   | This docu | ument needs        | to be signed.                      | View                    | Signatures      | 5               |           |

7. You will see the signature that we just created as a requested signature:

| ActoSave 💽 🗒 🖓 - 🖒 = Activity 4-3 - Saved to this PC + 👂 Search                                                                                                    | John Smith       | 8 m - ø ×                                                                                                    |
|----------------------------------------------------------------------------------------------------|------------------|----------------------------------------------------------------------------------------------------|
| File Home insert Draw Design Layout References Mailings Review View Help                                                                                                    |                  | e Share Comments                                                                                                   |
| Image: Construction         Transmitter         A / A / A / A / A / A / A / A / A / A /                                                                                                    | Dictate<br>Voice | Sensitivity<br>Sensitivity<br>Sensitivity<br>Editor                                                                |
| L                                                                                                    |                  | Signatures * *                                                                                                    |
| Leofedig Assumed                                                                                                    |                  | Requested signatures:<br>Your Name Here                                                                            |
| WHAT'S YOUR TYPE? HOW ABOUT MINE?<br>ASSESSING YOUR PREFERENCES                                                                                                    |                  |                                                                                                    |
| There are namely verys to focuse the personality types of protoch that we work and play with. Whether you<br>one write this list the MMI (lypers, hoge) productions), could net active constraint the<br>Free Colors, the norms of primety, so Crank philosophers, the sides in that there one base temperament<br>that we can include so, and that we prime. The same baselind the side of ansameri relates the Arts in<br>work of Carl Ang. The base substitution of the couple have base to be the set of the<br>violation of Carl Ang. The base substitution through hem of theorem of the couple who have coupleted and<br>violated questionization.                                                                                                    |                  |                                                                                                    |
| If you have a new workfired what types of parties – or transportanties – and/or the tast types of facedor, the<br>enseme may support you. To it at measurement the partiest in constrainting and the greatest measure great<br>default failing, for a 1 the ensemble of the partiest constraintion with the partiest measurement of the<br>task of the partiest of the partiest of the partiest of the partiest constraintion of the partiest of the partiest<br>the having on the partiest of the partiest of the partiest of the partiest of the partiest of the partiest of the<br>the having on the partiest of the partiest of the parti |                  |                                                                                                    |
| Some people sees to be natural lenders with an enroble hard record and if and people huming to them<br>for ordex or and enrobushy. Others ensure to how to how that of an example, the world for<br>learning and working and evaluation that while, its results, all lenders need to work at sensetings, because<br>an enroph of a loader in their contrading does to lears.                                                                                                    |                  |                                                                                                    |
| The is an afficial assessment developed by Task Fast Training, Inc.                                                                                                    |                  | This document is not signed.<br>Signatures are used to protect<br>the authenticity and integrity of<br>a document. |
| ni in territori i Silante III tenin Itala State III de Leveninite tentinte Viceo                                                                                                    | 84 88            | Learn more about signatures in<br>Office documents                                                                 |

8. Close Microsoft 365 Word to complete this activity.

# **TOPIC D: Restrict Document Access**

In this topic, we will explore another tool that you can use to secure your documents: applying a password. We will cover how to apply a document password, change an existing password, and remove a password from a document entirely.

#### **Topic Objectives**

In this session, you will learn:

- How to apply a password to a document
- How to change or remove a document password

#### **Applying a Document Password**

For additional security, you can add passwords to your documents. To start, open the document and click File  $\rightarrow$  Info  $\rightarrow$  Protect Document  $\rightarrow$  Encrypt with Password:

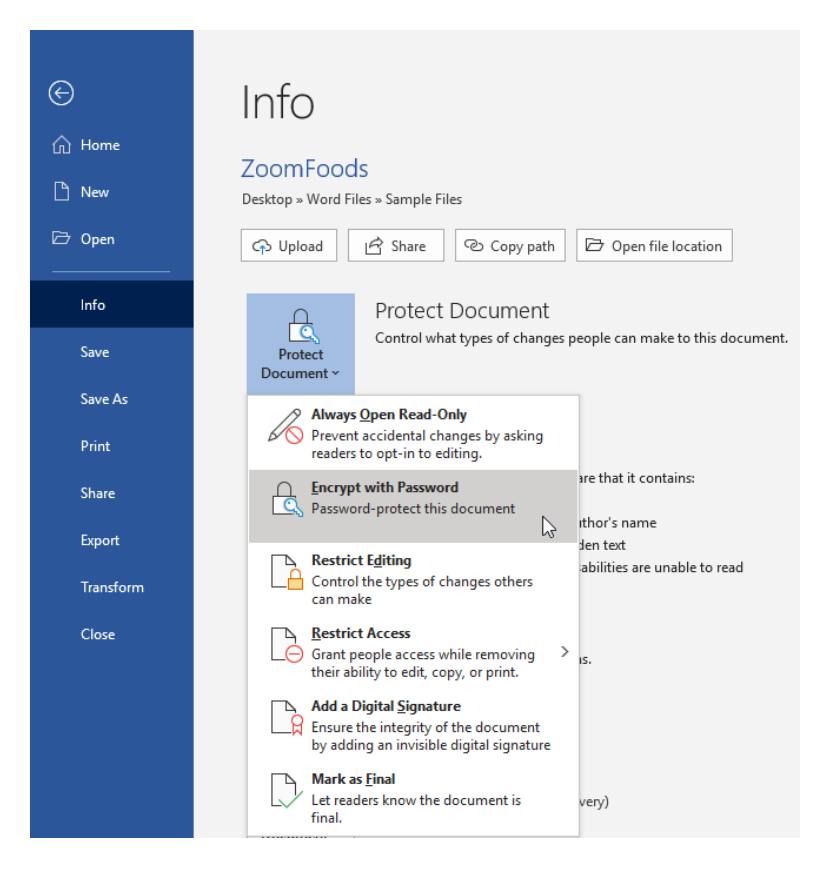

Now, enter the password in the provided text field and click **OK**:

| Encrypt Document                                                                                                    |              | ?  | ×    |  |  |  |  |  |
|----------------------------------------------------------------------------------------------------|--------------|----|------|--|--|--|--|--|
| Encrypt the contents of<br>Passwo <u>r</u> d:                                                                                                    | of this file |    |      |  |  |  |  |  |
| Caution: If you lose or forget the password, it<br>cannot be recovered. It is advisable to keep a list of<br>passwords and their corresponding document<br>names in a safe place.<br>(Remember that passwords are case-sensitive.) |              |    |      |  |  |  |  |  |
|                                                                                                    | ОК           | Ca | ncel |  |  |  |  |  |

Then, retype the password to confirm it and click **OK**:

| Confirm Password                                                                                            |                                                                                           | ?                                                      | $\times$ |
|----------------------------------------------------------------------------------------------------|-------------------------------------------------------------------------------------------|--------------------------------------------------------|----------|
| Encrypt the content<br><u>R</u> eenter password:                                                            | s of this file                                                                            |                                                        |          |
| •••••                                                                                                    |                                                                                           |                                                        |          |
| Caution: If you lose<br>cannot be recovere<br>passwords and the<br>names in a safe pla<br>(Remember that pa | e or forget the pa<br>d. It is advisable t<br>ir corresponding<br>ce.<br>sswords are case | ssword, it<br>to keep a li<br>document<br>-sensitive.) | ist of   |
|                                                                                                    | ОК                                                                                        | Ca                                                     | ncel     |

The Info category of Backstage view will now indicate that the file has a password applied to it:

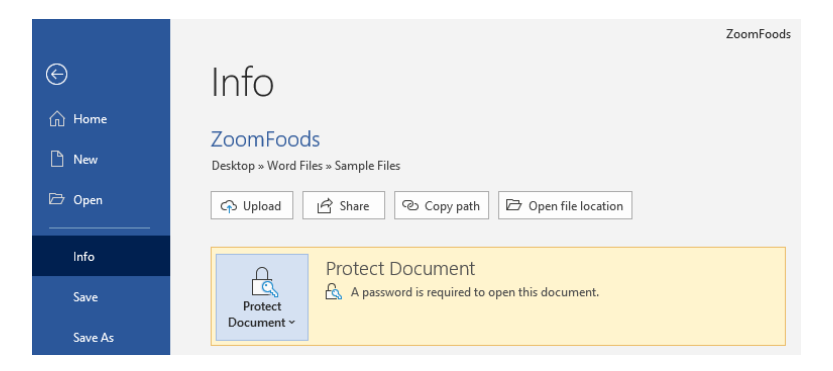

### **Changing the Document Password**

|  | To change the password, | click File → Info → Protect Document · | → | Encry | pt with | Password: |
|--|-------------------------|----------------------------------------|---|-------|---------|-----------|
|--|-------------------------|----------------------------------------|---|-------|---------|-----------|

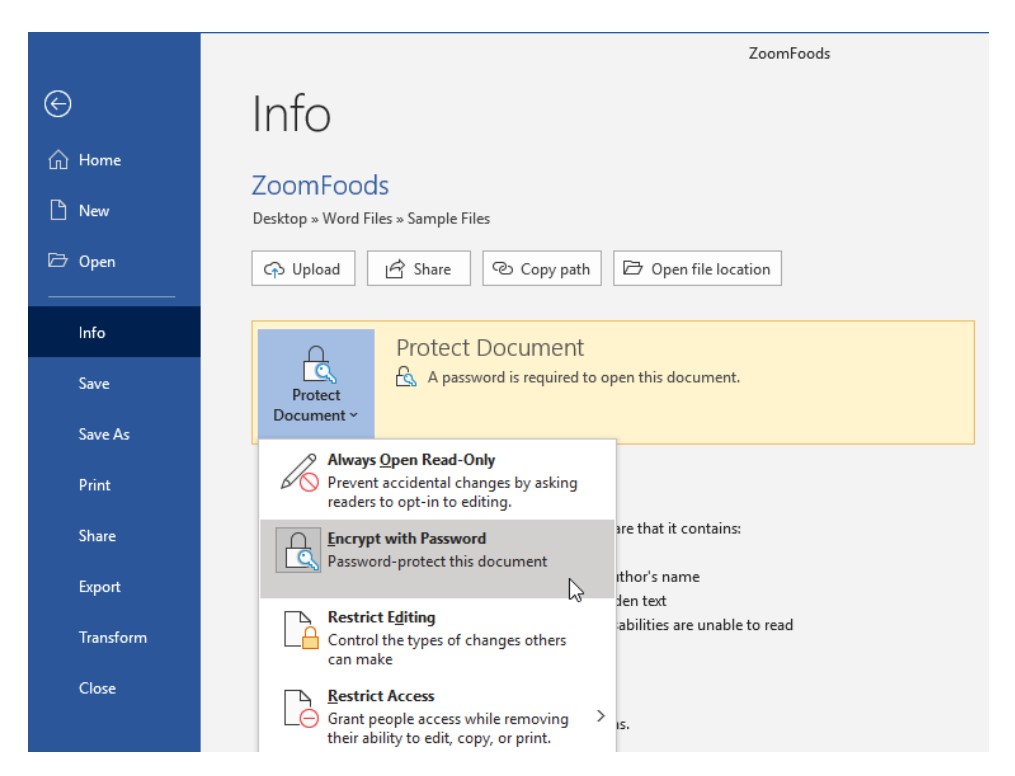

In the Encrypt Document dialog box, enter the new password and click **OK**:

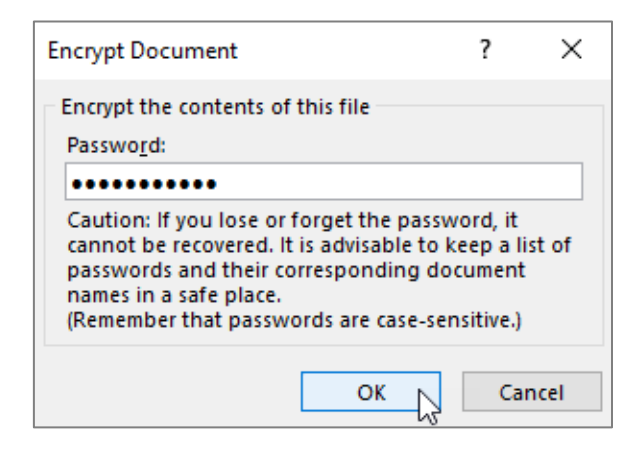

Re-enter the new password to confirm it and click **OK**:

| Confirm Password                                                                                                    |             | ?  | ×    |  |  |  |  |
|----------------------------------------------------------------------------------------------------|-------------|----|------|--|--|--|--|
| Encrypt the contents or<br><u>R</u> eenter password:                                                                                                    | f this file |    |      |  |  |  |  |
| Caution: If you lose or forget the password, it<br>cannot be recovered. It is advisable to keep a list of<br>passwords and their corresponding document<br>names in a safe place.<br>(Remember that passwords are case-sensitive.) |             |    |      |  |  |  |  |
|                                                                                                    | ок          | Ca | ncel |  |  |  |  |

The document password will now be changed.

#### **Removing the Document Password**

To remove the password, click File  $\rightarrow$  Info  $\rightarrow$  Protect Document  $\rightarrow$  Encrypt with Password:

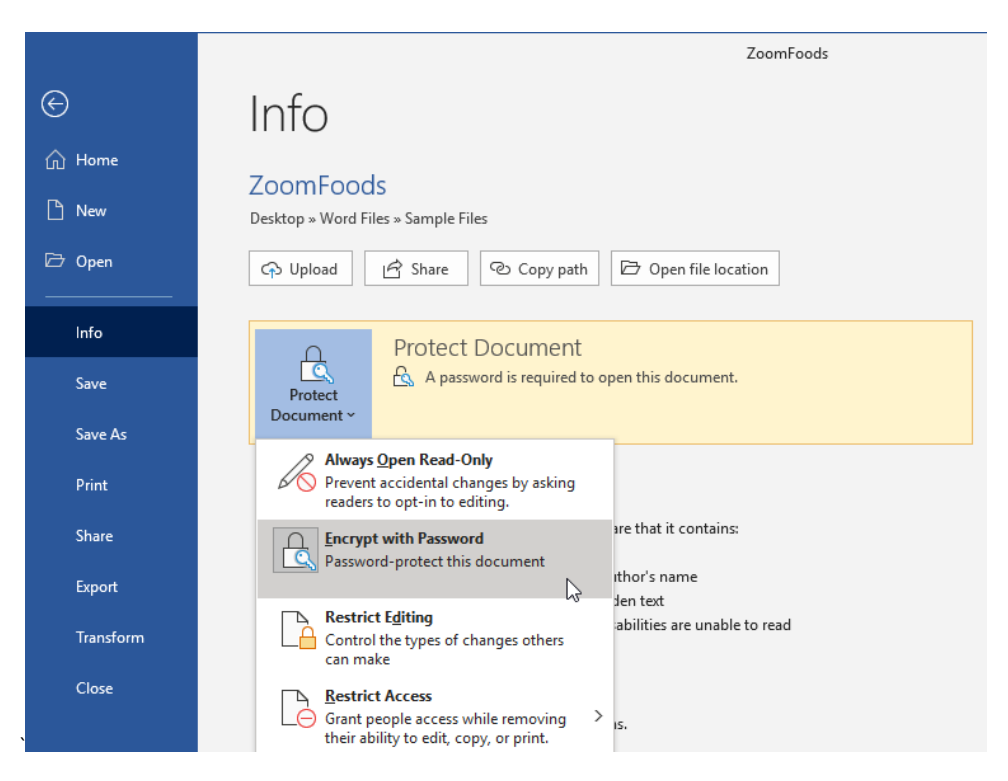

In the Encrypt Document dialog box, remove the password from the text field and click **OK**:

| Encrypt Document                                                                                                    |             | ?  | ×    |  |  |  |  |  |
|----------------------------------------------------------------------------------------------------|-------------|----|------|--|--|--|--|--|
| Encrypt the contents o<br>Passwo <u>r</u> d:                                                                                                    | f this file |    |      |  |  |  |  |  |
| Caution: If you lose or forget the password, it<br>cannot be recovered. It is advisable to keep a list of<br>passwords and their corresponding document<br>names in a safe place.<br>(Remember that passwords are case-sensitive.) |             |    |      |  |  |  |  |  |
|                                                                                                    | ок          | Ca | ncel |  |  |  |  |  |

Now, the document will no longer be password protected.

#### **Activity 4-4: Restricting Document Access**

In this activity, you will apply a password to a document.

1. Open Microsoft 365 Word and open Activity 4-4:

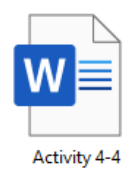

 Let us add a password to this document. Click File → Info → Protect Document → Encrypt with Password:

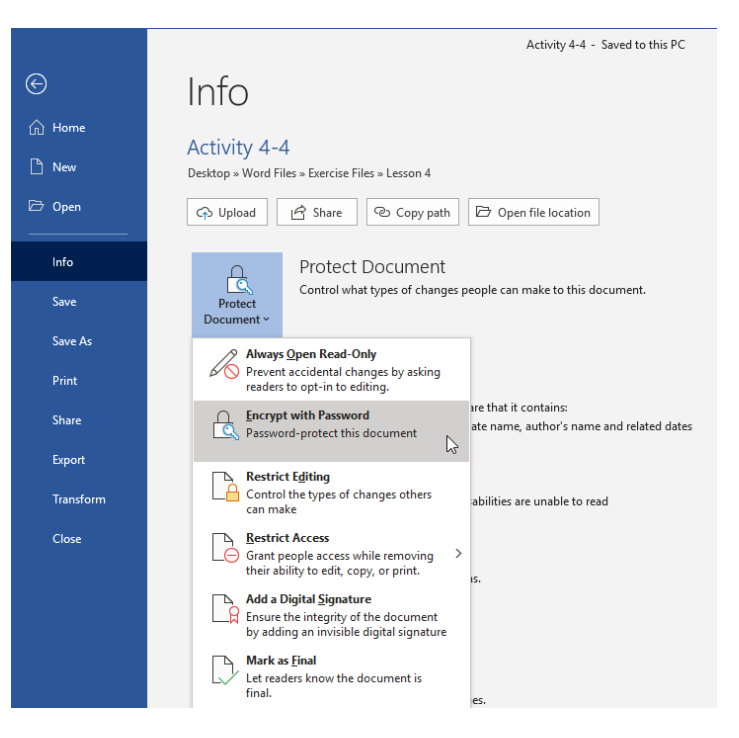

**3.** The Encrypt Document dialog box will open. Type the word "**password**" in the text field and click **OK**:

| Encrypt Document                                                                                            |                                                                                          | ?                                                          | ×     |
|----------------------------------------------------------------------------------------------------|------------------------------------------------------------------------------------------|------------------------------------------------------------|-------|
| Encrypt the content                                                                                         | s of this file                                                                           |                                                            |       |
| Passwo <u>r</u> d:                                                                                          |                                                                                          |                                                            |       |
| Caution: If you lose<br>cannot be recovere<br>passwords and the<br>names in a safe pla<br>(Remember that pa | e or forget the pa<br>d. It is advisable<br>ir corresponding<br>ice.<br>sswords are case | assword, it<br>to keep a li<br>g document<br>e-sensitive.) | st of |
|                                                                                                    |                                                                                          |                                                            |       |

In a real-world scenario, you would choose a strong password that is a mix of uppercase and lowercase letters, numbers, and special characters. **4.** The Confirm Password dialog box will open. Type the word "**password**" again to confirm it and click **OK**:

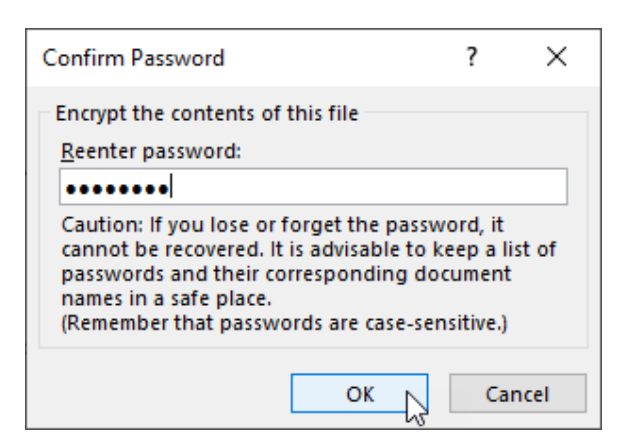

5. Back in the Info category of Backstage view, you can see that the password has been applied:

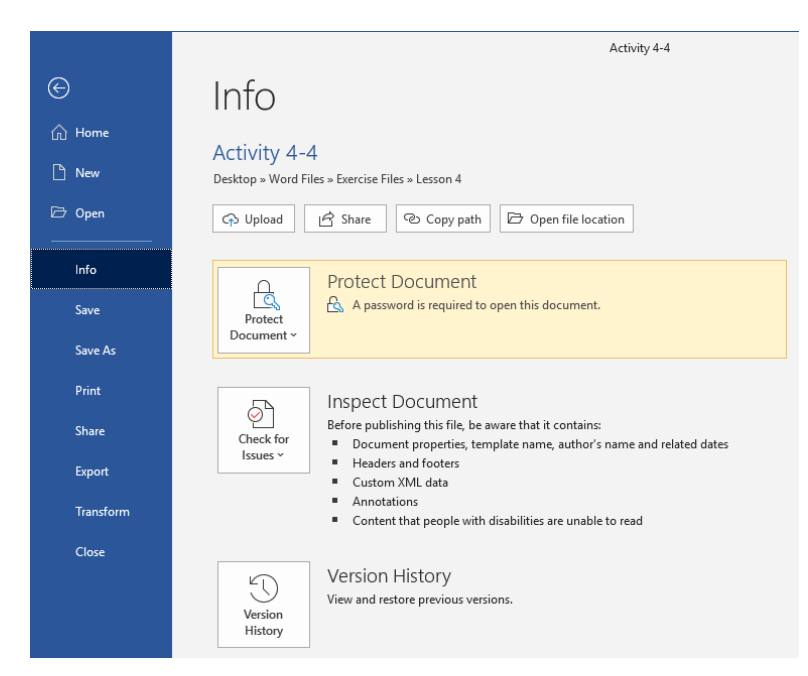

6. On second thought, we do not really need a password for this document. In the Info category of Backstage view, click **Protect Document** → **Encrypt with Password**:

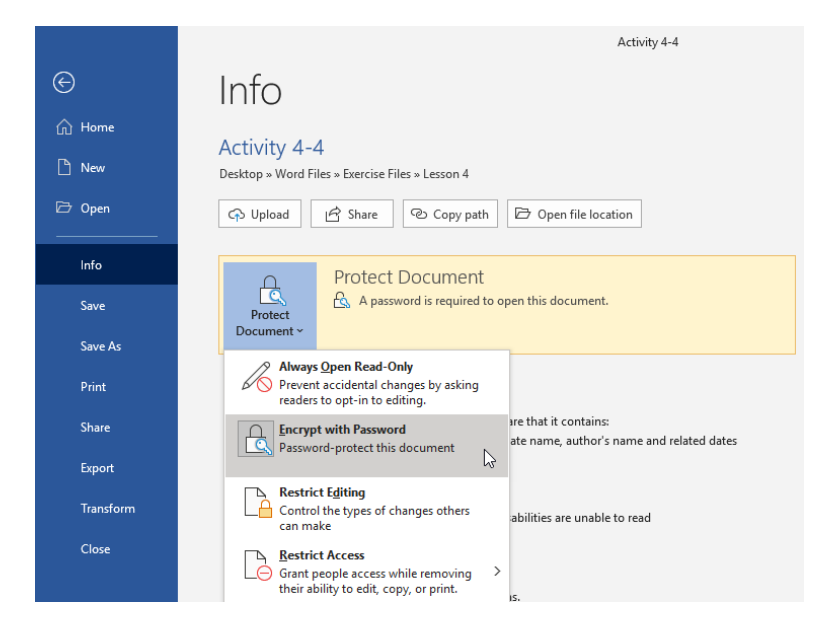

 In the Encrypt Document dialog box, remove the password from the text field and click OK:

| Encrypt Document                                                                                                    | ?  | ×    |  |  |  |  |  |  |
|----------------------------------------------------------------------------------------------------|----|------|--|--|--|--|--|--|
| Encrypt the contents of this file                                                                                                    |    |      |  |  |  |  |  |  |
|                                                                                                    |    |      |  |  |  |  |  |  |
| Caution: If you lose or forget the password, it<br>cannot be recovered. It is advisable to keep a list of<br>passwords and their corresponding document<br>names in a safe place.<br>(Remember that passwords are case-sensitive.) |    |      |  |  |  |  |  |  |
| ОК                                                                                                    | Ca | ncel |  |  |  |  |  |  |

**8.** Back in the Info category of Backstage view, you can see that there is no longer a password applied to this document:

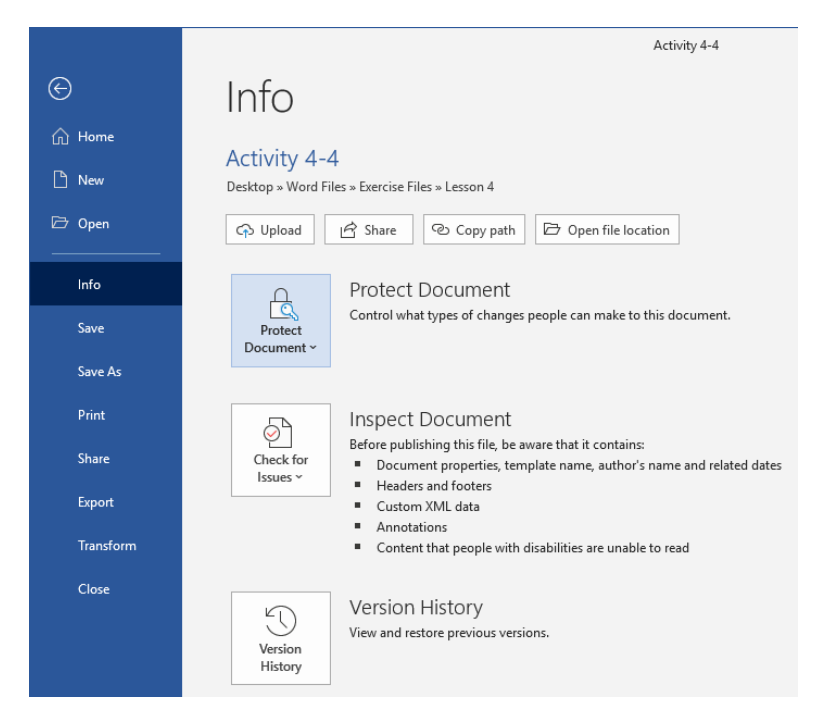

**9.** Save your document as Activity 4-4 Complete. Close Microsoft 365 Word to complete this activity.

## Summary

In this lesson, you learned about different ways to secure important documents. You should now feel ready to assess each document's requirements and apply the necessary security measures, such as digital signatures, document passwords, and/or editing restrictions.

# **LESSON 5: FORMS**

#### **Lesson Objectives**

In this lesson you will learn how to:

- Create forms
- Manipulate forms
- Convert form data

# **TOPIC A: Create Forms**

Microsoft Office Word 365 can assist with data automation by providing the ability to create and customize interactive forms. In this topic, we will learn how to create a form for data entry and add controls to it.

### **Topic Objectives**

In this session, you will learn:

- What a form is
- How to plan a form
- How to add controls to a form
- How to enter Design mode
- How to use legacy tools
- How to set form field options
- How to toggle form field shading
- How to protect and reset a form

#### Forms

In this context, the term "form" refers to an electronic or paper document used to gather information. When dealing with electronic files, data protocols such as XML can be used to store and manage data.

Many of the commands to work with forms are located on the Developer tab, which is not enabled by default.

To enable this tab, click **File**  $\rightarrow$  **Options**:

Now, choose the Customize Ribbon category from the left-hand side of the Word Options dialog box. Then, in the list on the right-hand side, check **Developer**. Click **OK** to apply the change:

| Word Options         |                                       |          |                   |                                                 | ?          | $\times$ |
|----------------------|---------------------------------------|----------|-------------------|-------------------------------------------------|------------|----------|
| General              | Customize the Ribbon and ke           | yboard s | shortcuts.        |                                                 |            |          |
| Display              | Channe ann an ta fan mu O             | -        |                   | Customics the Ditchers                          |            |          |
| Proofing             | Choose commands from: ()              |          |                   | Main Tabr                                       |            |          |
| Save                 | Popular Commanus                      |          |                   | Wall Tabs                                       |            |          |
| Language             | Accept Revision                       | •        |                   | ⊞ ☑ Insert (Blog Post)                          | <b></b>    |          |
| Ease of Access       | Bullets                               |          |                   | Background Removal                              |            |          |
| Advanced             | Center                                | ·        |                   | E 🗹 Home                                        |            |          |
| Customize Ribbon     | ← Change List Level                   |          |                   | Clipboard                                       |            |          |
| Quick Access Toolbar | X Cut                                 |          |                   | Font     Paragraph                              |            |          |
| A 11 2               | Define New Number Format              |          |                   |                                                 |            |          |
| Add-Ins              | Graw Table                            |          |                   | Editing                                         |            |          |
| Trust Center         | Draw Vertical Text Box                |          |                   | E Editor                                        |            |          |
|                      | Par Email                             |          |                   | ⊞ 🗹 Insert                                      |            |          |
|                      | Find                                  |          |                   | 🗄 🗹 Draw                                        |            | <b>^</b> |
|                      | Font                                  | I        | << <u>R</u> emove | 🗄 🗹 Design                                      |            | -        |
|                      | A Font Color                          | •        |                   | 🗄 🗹 Layout                                      |            |          |
|                      | A Font Settings                       |          |                   | E References                                    |            |          |
|                      | ab Footnote                           | 1.       |                   |                                                 |            |          |
|                      | Service Format Painter                |          |                   |                                                 |            |          |
|                      | A_ Grow Font                          |          |                   |                                                 |            |          |
|                      | Insert Comment                        |          |                   |                                                 |            |          |
|                      | Insert Page Section Breaks            |          |                   |                                                 | _          |          |
|                      | A Insert Text Box                     |          |                   |                                                 |            |          |
|                      | 📜 Line and Paragraph Spacing          | •        |                   | Ne <u>w</u> Tab <u>N</u> ew Group Rena <u>r</u> | <u>m</u> e |          |
|                      | re Link                               | -        |                   | Customizations: Reset -                         |            |          |
|                      | Keyboard shortcuts: Cus <u>tomize</u> |          |                   | Import/Export 🔻 🛈                               |            |          |
| L                    |                                       |          |                   | OK                                              | Ca         | incel    |
|                      |                                       |          |                   |                                                 | 3          |          |

The Developer tab will now be accessible:

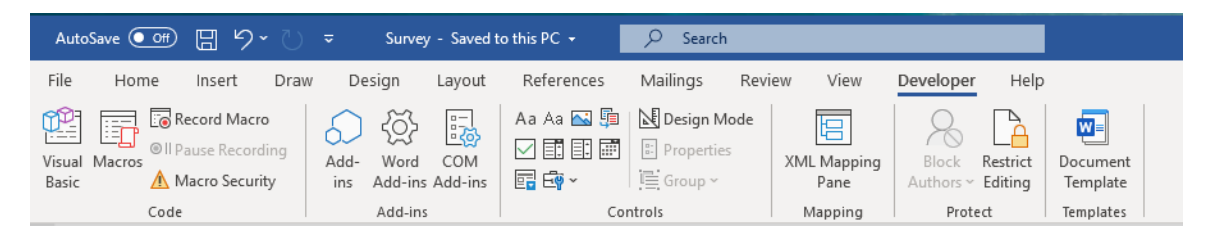

#### Plan a Form

Let us start by creating a basic form. We highly recommend that you create a table and lay out the basics of your form, just as if you were creating a form that would be filled in by hand. (Remember that table commands can be found on the Insert tab.)

For example, here is a basic customer satisfaction form that was created using a table and related features:

| Date of Purchase:                                    | Product(s) Purchased |  |  |  |  |  |
|------------------------------------------------------|----------------------|--|--|--|--|--|
| Store Location:                                      |                      |  |  |  |  |  |
| Was this your first time shopping with us?           |                      |  |  |  |  |  |
|                                                      |                      |  |  |  |  |  |
|                                                      |                      |  |  |  |  |  |
|                                                      |                      |  |  |  |  |  |
|                                                      |                      |  |  |  |  |  |
| How would you rate your shopping experience with us? |                      |  |  |  |  |  |
| Would you shop with us again?                        |                      |  |  |  |  |  |
|                                                      |                      |  |  |  |  |  |
|                                                      |                      |  |  |  |  |  |
|                                                      |                      |  |  |  |  |  |
| Home Phone Number:                                   | Email Address:       |  |  |  |  |  |

Various cells were merged or split in order to create the desired layout. A style was then applied and modified.

The form should then be saved as a template. Remember, you can do this using the Save As dialog box:

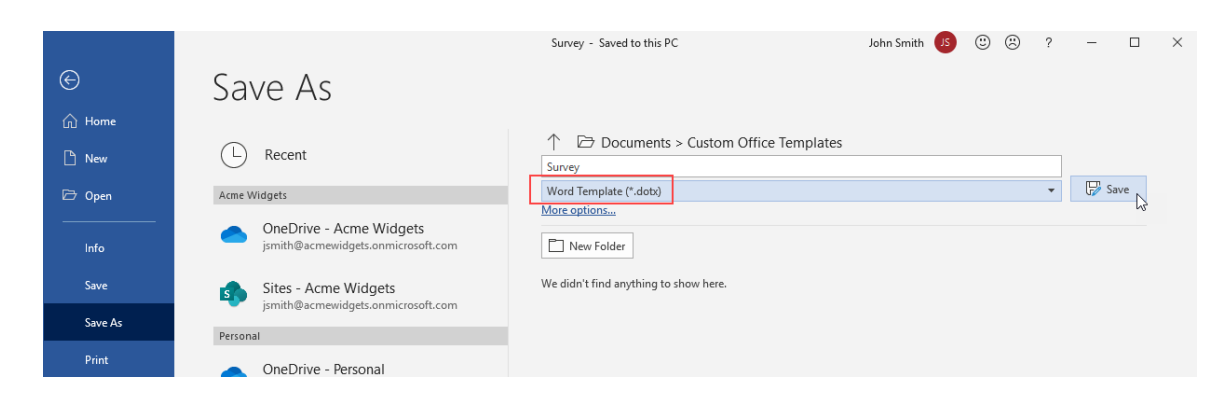

You are now ready to move to the next step: adding controls and fields.

#### **The Controls Group**

Once you have created the structure of your form, it is time to add some form fields and controls. These elements will allow users to interact with forms in an electronic format. In order to add controls, you must first enable the Developer tab. (See the beginning of this topic for more information.) Basic form controls can be found in the **Controls** group of the **Developer** tab:

| Auto            | Save 💽 Off | 89                                    | <u>ں</u> ۔         | ~             | Surve                 | y - Saved      | to this PC 🝷         | , D Sea               | rch         |                     |                    |                     |                      |
|-----------------|------------|---------------------------------------|--------------------|---------------|-----------------------|----------------|----------------------|-----------------------|-------------|---------------------|--------------------|---------------------|----------------------|
| File            | Home       | Insert                                | Draw               | Desi          | ign                   | Layout         | References           | Mailings              | Revie       | ew View             | Developer          | Help                |                      |
| Visual<br>Basic | Macros     | ecord Mac<br>ause Recor<br>lacro Secu | ro<br>ding<br>rity | Add-<br>ins A | کی<br>Word<br>Add-ins | COM<br>Add-ins | Aa Aa 🔛 📮<br>☑ 🗊 🗊 📰 | Design N<br>Propertie | /lode<br>es | XML Mapping<br>Pane | Block<br>Authors ~ | Restrict<br>Editing | Document<br>Template |
|                 | Code       |                                       |                    | 1             | Add-ins               |                | Coi                  | ntrols                |             | Mapping             | Prote              | ct                  | Templates            |

Let us take a quick look at each command:

| lcon       | Description                                                                                                    |
|------------|----------------------------------------------------------------------------------------------------|
| Aa         | Inserts a rich text box control.                                                                                                 |
| Aa         | Inserts a plain text box control.                                                                                                |
| <b>~</b>   | Inserts a picture control.                                                                                                    |
| Ţ.         | Inserts a Building Block control.                                                                                                |
|            | Inserts a checkbox, where users can specify one or more conditions.                                                              |
|            | Inserts a combo box, where users can pick from multiple items.                                                                   |
|            | Inserts a drop-down list, where users can pick from a drop-<br>down menu.                                                        |
|            | Inserts a date picker, where users can pick a date from a calendar.                                                              |
|            | Inserts a repeating section control, which can contain multiple controls that can be inserted over and over again.               |
| <b>E</b> ~ | This menu contains form controls offered in previous versions of Word and ActiveX controls, referred to as <b>legacy tools</b> . |

#### **Content Controls**

Some of the more advanced controls available in Microsoft 365 Word are called **content controls**. These allow users to interact with document properties or objects (such as date pickers) to make form entry easier and less prone to error.

#### **Form Controls**

To insert a control, first place your cursor where you want the control to appear. Then, click the desired icon in the Controls group of the Developer tab. For example, here we are about to insert the date picker into the Date cell in the table:

| AutoSave 💽 🗄 りゃ ひ 🗢         | Survey 🗸                                                                                     | ♀ Search                                                   |                                                           |
|-----------------------------|----------------------------------------------------------------------------------------------|------------------------------------------------------------|-----------------------------------------------------------|
| File Home Insert Draw De    | esign Layout References                                                                      | Mailings Review View                                       | Developer Help Table Design Layou                         |
| Visual Macros<br>Basic Code | Word     COM       Aa Aa     Image: Com       Add-ins     Aa Aa       Add-ins     Image: Com | Design Mode<br>Properties<br>Group ~<br>Mapping<br>Mapping | g Block Restrict<br>Authors ~ Editing<br>Protect Template |
|                             | Da                                                                                           | te Picker Content Control                                  |                                                           |
|                             | Ins                                                                                          | ert a date content control.                                |                                                           |
|                             | Date of Purchase                                                                             | Store Sur                                                  | Vey                                                       |
|                             | Store Location:                                                                              |                                                            |                                                           |
|                             | Was this your first time s                                                                   | shopping with us?                                          |                                                           |
|                             | How would you rate you                                                                       | r shopping experience with us?                             |                                                           |
|                             | Would you shop with us                                                                       | again?                                                     |                                                           |
|                             | Home Phone Number:                                                                           | Email                                                      | I Address:                                                |
|                             |                                                                                              |                                                            |                                                           |

Once the command is executed, the control appears in the form and is ready to be used:

| Store Survey                  |                                   |                 |       |      |           |     |      |     |                      |
|-------------------------------|-----------------------------------|-----------------|-------|------|-----------|-----|------|-----|----------------------|
| ÷                             |                                   |                 |       |      |           |     |      | _   |                      |
|                               | Date of Purchas                   | lick o          | r tap | to e | ente      | rac | late | · N | Product(s) Purchased |
| Ī                             | Store Location:                   | $\triangleleft$ |       | Jun  | e, 20     | 20  |      | No. |                      |
| - t                           | Was this your first               | Su              | Мо    | Tu   | We        | Th  | Fr   | Sa  |                      |
|                               |                                   | 31              | 1     | 2    | 3         | 4   | 5    | 6   |                      |
|                               |                                   | 14              | 15    | 16   | 17        | 18  | 19   | 20  |                      |
|                               |                                   | 21              | 22    | 23   | 24        | 25  | 26   | 27  |                      |
| Ī                             |                                   | 28              | 29    | 30   | 1         | 2   | 3    | 4   |                      |
| ľ                             | How would you rat                 |                 | 6     | I    | °<br>oday | 9   | 10   |     | th us?               |
| Would you shop with us again? |                                   |                 |       |      |           |     |      |     |                      |
|                               | Home Phone Number: Email Address: |                 |       |      |           |     |      |     |                      |

To remove a control, select it with your cursor and press the Delete key on your keyboard.

#### **Design Mode**

To edit the properties of some controls, you will need to enter Design Mode. To do this, click **Developer**  $\rightarrow$  **Design Mode**:

| AutoSave 💽 🖪 🍤 🏹       | ≂ Surve                              | y <del>-</del>       | ,∕⊃ Search                |                     |                            |                      |
|------------------------|--------------------------------------|----------------------|---------------------------|---------------------|----------------------------|----------------------|
| File Home Insert Dra   | w Design Layout                      | References           | Mailings Revi             | iew View            | Developer Help             |                      |
| Visual Macros<br>Basic | Add- Word COM<br>ins Add-ins Add-ins | Aa Aa 🟊 📮<br>☑ 🗊 🗄 🗰 | Design Mode<br>Properties | XML Mapping<br>Pane | Block<br>Authors ~ Editing | Document<br>Template |
| Code                   | Add-ins                              | Co                   | ntrols                    | Mapping             | Protect                    | Templates            |

When you are finished, click **Developer**  $\rightarrow$  **Design Mode** again to return to editing mode.

#### **Legacy Tools**

Legacy controls, which are compatible with Word 2003 and earlier, can be found by clicking **Developer**  $\rightarrow$  Legacy Tools:

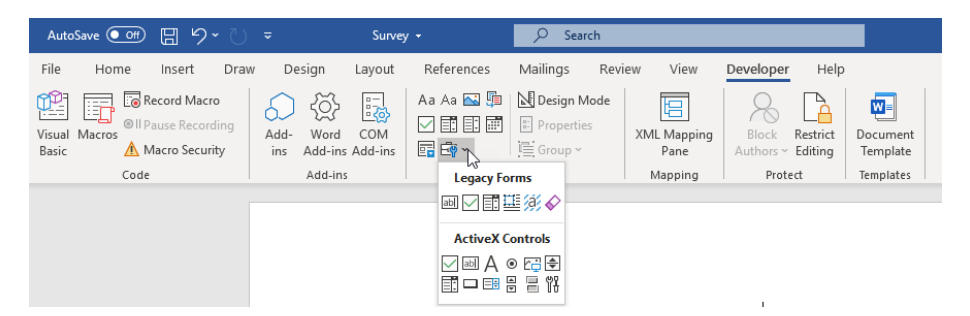

Let us take a look at the six legacy controls:

| lcon       | Description                                      |
|------------|--------------------------------------------------|
| ab         | Inserts text field.                              |
| $\searrow$ | Inserts a checkbox.                              |
| • • • •    | Inserts a list box.                              |
| Ħ          | Inserts a frame.                                 |
| a          | Shades form fields.                              |
| \$         | Reset form fields to empty; useful when testing. |

Like other controls, simply click to place your cursor in the form and then from the drop-down menu click the control that you would like to insert:

| AutoSave 💽 🗄 ウィ ひ 👓                                                                           | Survey 🗸                                                                                                    | ♀ Search                                                    |                                                           |        |
|-----------------------------------------------------------------------------------------------|----------------------------------------------------------------------------------------------------|-------------------------------------------------------------|-----------------------------------------------------------|--------|
| File Home Insert Draw De                                                                      | esign Layout References                                                                                                    | Mailings Review View                                        | w Developer Help Table Design                             | Layout |
| Wisual Macros     Basic     Basic     Basic     Add-ins       Code     Code     Code     Code | ↓     ↓     ↓     ↓     ↓     ↓     ↓     ↓     ↓     ↓     ↓     ↓     ↓     ↓     ↓     ↓     ↓     ↓     ↓     ↓     ↓     ↓     ↓     ↓     ↓     ↓     ↓     ↓     ↓     ↓     ↓     ↓     ↓     ↓     ↓     ↓     ↓     ↓     ↓     ↓     ↓     ↓     ↓     ↓     ↓     ↓     ↓     ↓     ↓     ↓     ↓     ↓     ↓     ↓     ↓     ↓     ↓     ↓     ↓     ↓     ↓     ↓     ↓     ↓     ↓     ↓     ↓     ↓     ↓     ↓     ↓     ↓     ↓     ↓     ↓     ↓     ↓     ↓     ↓     ↓     ↓     ↓     ↓     ↓     ↓     ↓     ↓     ↓     ↓     ↓     ↓     ↓     ↓     ↓     ↓     ↓     ↓     ↓     ↓     ↓     ↓     ↓     ↓     ↓     ↓     ↓     ↓     ↓     ↓     ↓     ↓     ↓     ↓     ↓     ↓     ↓     ↓     ↓     ↓     ↓     ↓     ↓     ↓     ↓     ↓     ↓     ↓     ↓     ↓     ↓     ↓     ↓     ↓     ↓     ↓     ↓ </td <td>Properties     Properties     Group ~     Mappin     Mappin</td> <td>ping Block Restrict<br/>Authors ~ Editing Protect Template</td> <td></td> | Properties     Properties     Group ~     Mappin     Mappin | ping Block Restrict<br>Authors ~ Editing Protect Template |        |
|                                                                                               |                                                                                                    | 準然ぐ<br>k Box Form Field<br>回信意<br>目前<br>Store Su            | ırvey                                                     |        |
|                                                                                               | Date of Purchase: Click o                                                                                                    | r tap to enter a date. Pro                                  | oduct(s) Purchased                                        |        |
|                                                                                               | Store Location:                                                                                                    |                                                             |                                                           |        |
|                                                                                               | Was this your first time s<br>Yes<br>No                                                                                                    | shopping with us?                                           |                                                           |        |
|                                                                                               | How would you rate you                                                                                                    | r shopping experience with u                                | IS?                                                       |        |
|                                                                                               | Would you shop with us                                                                                                    | again?                                                      |                                                           |        |
|                                                                                               | Home Phone Number:                                                                                                    | En                                                          | nail Address:                                             |        |

### **Form Field Options**

In the case of certain controls, the control is ready to use as it is. But if you insert a customizable item such as a drop-down list or a combo box, you need to tell Word what sort of content it will contain. To do this, first insert the control you want to use. Then, click the control to select it and click **Developer**  $\rightarrow$  **Properties**. For example, here we have inserted a drop-down list and we are about to modify its properties:

| AutoSave 💽 🗄 りゃ 🖔                     | ≂ Survey                         | , →                           | rch                              |                                     |                      |        |
|---------------------------------------|----------------------------------|-------------------------------|----------------------------------|-------------------------------------|----------------------|--------|
| File Home Insert Draw                 | Design Layout                    | References Mailings           | Review View                      | Developer Help                      | Table Design         | Layout |
| Visual Macros<br>Basic Macro Security | Add- Word COM<br>Add-ins Add-ins | Aa Aa 🖾 🗐 🕅 Design I          | Aode                             | Block Restrict<br>Authors ~ Editing | Document<br>Template |        |
| Code                                  | Add-Ins                          | Control P                     | mapping                          | Protect                             | Templates            |        |
|                                       |                                  | View or m<br>selected c       | odify properties for the ontrol. |                                     |                      |        |
|                                       |                                  | :                             | Store Sur                        | vey                                 |                      |        |
|                                       | Date of                          | Purchase: Click or tap to ent | er a date. Produ                 | ct(s) Purchased                     |                      |        |
|                                       | Store Lo                         | cation:                       |                                  |                                     |                      |        |
|                                       | Was this                         | s your first time shopping wi | th us?                           |                                     |                      |        |
|                                       | Yes                              |                               |                                  |                                     |                      |        |
|                                       | No                               |                               |                                  |                                     |                      |        |
|                                       |                                  |                               |                                  |                                     |                      | _      |
|                                       | How wo                           | uld you rate your shopping    | experience with us?              |                                     |                      |        |
|                                       | Choose                           | an item. 🔻                    |                                  |                                     |                      |        |
|                                       | Would y                          | rou shop with us again?       |                                  |                                     |                      |        |
|                                       |                                  |                               |                                  |                                     |                      |        |
|                                       | Home P                           | hone Number:                  | Email                            | Address:                            |                      |        |
|                                       |                                  |                               |                                  |                                     |                      |        |

The appropriate Properties dialog box will open. Here, you can modify various aspects of the control:

| Content Control Properties                | ?                                | ×       |  |  |  |  |  |
|-------------------------------------------|----------------------------------|---------|--|--|--|--|--|
| General                                   |                                  |         |  |  |  |  |  |
| <u>T</u> itle:                            |                                  |         |  |  |  |  |  |
| Tag:                                      |                                  |         |  |  |  |  |  |
| Show as: Bounding Box 🗸                   |                                  |         |  |  |  |  |  |
| <u>C</u> olor: 💁 👻                        |                                  |         |  |  |  |  |  |
| Use a style to format text typed into t   | he empty                         | control |  |  |  |  |  |
| Style: Default Paragraph Font 🗸           |                                  |         |  |  |  |  |  |
| A <sub>+</sub> <u>N</u> ew Style          | A <sub>+</sub> <u>N</u> ew Style |         |  |  |  |  |  |
| Remove content control when conter        | nts are eo                       | lited   |  |  |  |  |  |
| Locking                                   |                                  |         |  |  |  |  |  |
| Content control cannot be <u>d</u> eleted |                                  |         |  |  |  |  |  |
| Contents cannot be <u>e</u> dited         |                                  |         |  |  |  |  |  |
| Drop-Down List Properties                 |                                  |         |  |  |  |  |  |
| Display Name Value                        | <u>A</u> d                       | ld      |  |  |  |  |  |
| Choose an item.                           | Mod                              | dify    |  |  |  |  |  |
| Rem <u>o</u> ve<br>Move U <u>p</u>        |                                  |         |  |  |  |  |  |
|                                           |                                  |         |  |  |  |  |  |
| ОК                                        | Ca                               | incel   |  |  |  |  |  |

(Note that this dialog box may look different, depending on what type of control you have selected.)

For this example, we can add the desired values for the drop-down menu by clicking the **Add** button:

| Content Co              | ntrol Prop         | erties           |                   | ?       | ×                |  |  |  |
|-------------------------|--------------------|------------------|-------------------|---------|------------------|--|--|--|
| General                 |                    |                  |                   |         |                  |  |  |  |
| <u>T</u> itle:          |                    |                  |                   |         |                  |  |  |  |
| T <u>ag</u> :           |                    |                  |                   |         |                  |  |  |  |
| <u>S</u> how as:        | Bounding           | g Box 🗸          | ]                 |         |                  |  |  |  |
| Color:                  | <u>C</u> olor: 🖉 👻 |                  |                   |         |                  |  |  |  |
| Use a s                 | tyle to for        | mat text i       | typed into t      | he emp  | oty control      |  |  |  |
| <u>S</u> tyle:          | Default P          | aragraph<br>     | Font 🧹            |         |                  |  |  |  |
| A <sub>+</sub> <u>N</u> | ew Style           |                  |                   |         |                  |  |  |  |
| <u>R</u> emov           | e content          | control v        | hen conter        | nts are | edited           |  |  |  |
| Locking                 |                    |                  |                   |         |                  |  |  |  |
| Conter                  | nt control (       | annot b          | e <u>d</u> eleted |         |                  |  |  |  |
| Conter                  | nts cannot         | be <u>e</u> dite | d                 |         |                  |  |  |  |
| Drop-Down               | List Prope         | rties            |                   |         |                  |  |  |  |
| Display N               | ame                | Value            |                   |         | Add              |  |  |  |
| Choose ai               | n item.            |                  |                   | M       | odify            |  |  |  |
|                         | Rem <u>o</u> ve    |                  |                   |         |                  |  |  |  |
|                         |                    |                  |                   | M       | love U <u>p</u>  |  |  |  |
|                         |                    |                  |                   | Mo      | ve Do <u>w</u> n |  |  |  |
|                         |                    |                  | OK                |         | Cancel           |  |  |  |

Now, we can type the name of the drop-down entry. (The Value field will automatically be populated as you do this.) Click **OK**:

| Add Choice            |           | ? | ×      |
|-----------------------|-----------|---|--------|
| Display <u>N</u> ame: | Excellent |   |        |
| <u>V</u> alue:        | Excellent |   |        |
|                       | ОК        | 2 | Cancel |

| The entry | unill nour or | noor in tha    | Contont Cor | atral Dranart | iac dialag have |
|-----------|---------------|----------------|-------------|---------------|-----------------|
| The entry | / WIII HOW al | ibear in the ' | соптент сог | ILLOI PLODELL | ies ulaiog dox. |
|           |               |                |             |               |                 |

| Content Co                       | ntrol Prop    | erties         |                    | ?      | ×                 |  |  |  |
|----------------------------------|---------------|----------------|--------------------|--------|-------------------|--|--|--|
| General                          |               |                |                    |        |                   |  |  |  |
| <u>T</u> itle:                   |               |                |                    |        |                   |  |  |  |
| T <u>ag</u> :                    |               |                |                    |        |                   |  |  |  |
| <u>S</u> how as:                 | Boundin       | g Box          | $\sim$             |        |                   |  |  |  |
| <u>C</u> olor:                   | <u>&gt;</u> - |                |                    |        |                   |  |  |  |
| Use a s                          | tyle to for   | mat te         | t typed into f     | the en | pty control       |  |  |  |
| <u>S</u> tyle:                   | Default P     | aragra         | ph Font 🧹          |        |                   |  |  |  |
| A <sub>+</sub> <u>N</u> ew Style |               |                |                    |        |                   |  |  |  |
| Remov                            | e content     | contro         | l when conte       | nts ar | e edited          |  |  |  |
| Locking                          |               |                |                    |        |                   |  |  |  |
| Conter                           | nt control    | cannot         | be <u>d</u> eleted |        |                   |  |  |  |
| Conter                           | nts cannot    | be <u>e</u> di | ted                |        |                   |  |  |  |
| Drop-Down                        | List Prope    | rties          |                    |        |                   |  |  |  |
| Display N                        | ame           | Value          |                    |        | <u>A</u> dd       |  |  |  |
| Choose an<br>Excellent           | n item.       | Excell         | ent                | 1      | <u>N</u> odify    |  |  |  |
|                                  |               |                |                    |        | Rem <u>o</u> ve   |  |  |  |
|                                  |               |                |                    | 1      | Nove U <u>p</u>   |  |  |  |
|                                  |               |                |                    | M      | ove Do <u>w</u> n |  |  |  |
|                                  |               |                | OK                 |        | Cancel            |  |  |  |
|                                  |               |                |                    |        |                   |  |  |  |

Repeat the above process to continue adding more entries. Click **OK** to save your changes when you are finished.

## **Toggling Form Field Shading**

The **Legacy Forms** menu also contains a command to toggle shading on or off for all the fields in a particular form:

| AutoSave 💽 🖪 🖓 💍       | ≂ Surve                              | y <del>-</del>       | ✓ Search                        |                     |                                     |                      |  |
|------------------------|--------------------------------------|----------------------|---------------------------------|---------------------|-------------------------------------|----------------------|--|
| File Home Insert Dra   | w Design Layout                      | References           | Mailings Revi                   | iew View            | Developer Help                      |                      |  |
| Visual Macros<br>Basic | Add- Word COM<br>ins Add-ins Add-ins | Aa Aa 🔜 🗊<br>🗹 🗊 🗊 🗰 | Design Mode Design Mode Group ~ | XML Mapping<br>Pane | Block Restrict<br>Authors ~ Editing | Document<br>Template |  |
| Code                   | Add-ins                              | Legacy Fo            | rms                             | Mapping             | Protect                             | Templates            |  |
| ActiveX Contre         |                                      |                      |                                 |                     |                                     |                      |  |
|                        |                                      |                      | ● C] \$<br>3 = 14               |                     |                                     |                      |  |

### **Clearing Entered Data from Form Fields**

You can also use the Legacy Forms menu to reset all fields in a form to their default information:

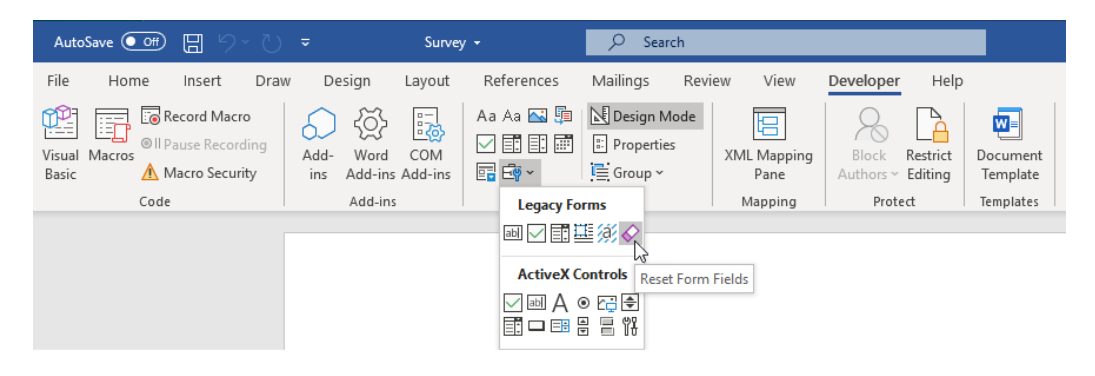

#### **Protecting a Form**

If you have completed your form, we recommend that you protect it so it cannot be edited by users (except, of course, for the portions that need to be filled in). To protect the form, click **Developer** → **Restrict Editing**:

| Autos           | Save 💽 Off | 89          | U ~        | ~           |                 | Survey         | / <del>-</del> | ⊖ Sear   | ch        |                     |                    |                     |                      |
|-----------------|------------|-------------|------------|-------------|-----------------|----------------|----------------|----------|-----------|---------------------|--------------------|---------------------|----------------------|
| File            | Home       | Insert      | Draw       | De          | sign            | Layout         | References     | Mailings | Revi      | ew View             | Developer          | Help                |                      |
| <b>P</b>        |            | ecord Macr  | ro<br>ding | 6           | ~Č}             |                | Aa Aa 🔜 🗊      | Design M | lode<br>s |                     | 8                  |                     |                      |
| Visual<br>Basic | Macros 🛕 N | lacro Secur | ity        | Add-<br>ins | Word<br>Add-ins | COM<br>Add-ins | Ē Ē∳ ~         | Group ~  |           | XML Mapping<br>Pane | Block<br>Authors ~ | Restrict<br>Editing | Document<br>Template |
|                 | Code       |             |            |             | Add-ins         |                | Cor            | ntrols   |           | Mapping             | Prote              | ect 🖓               | Templates            |

You will then see the Restrict Editing task pane. Check the second box and choose "Filling in forms" from the drop-down menu:

| AutoSave 💽 🗄 🦃 🦉 👻                                                                                                    | Survey + 🔎 S                                                                                                 | Search                                                                            | John Smith | × 🗆 – 🖬 🔊                                                                                                    |
|----------------------------------------------------------------------------------------------------|----------------------------------------------------------------------------------------------------|-----------------------------------------------------------------------------------|------------|----------------------------------------------------------------------------------------------------|
| File         Home         Insert         Draw         Design           Image: Second Macros         Image: Second Macros | Layout References Mailings Review<br>Aa Aa Sa Sh Design Mode<br>COM<br>Add-ins Sign System<br>Communications | w View Developer Help Table Design<br>XML Mapping Protect Kathon Protect Template | Layout     | යි Share Comments                                                                                                    |
|                                                                                                    | Stores                                                                                                    | Survey                                                                            |            | Restrict Editi * ×<br>1. formatting restrictions<br>Chimt formatting to a selection<br>of styles<br>Settings<br>2. Editing restrictions<br>Children restrictions                                                                                                    |
| Date<br>Store<br>Was                                                                                                    | : of Purchase:<br>e Location:<br>this your first time shopping with us?                                      | Product(s) Purchased                                                              |            | If the document:<br>Filling in forms<br>Tracked changes<br>Comments<br>Senting in forms<br>Very changes (read only)<br>Ne changes (read only)<br>Ne changes (read on |
| How                                                                                                    | would you rate your shopping experience wi                                                                   | th us?                                                                            |            |                                                                                                    |
| Hom                                                                                                    | e Phone Number:                                                                                              | Email Address:                                                                    |            | See also                                                                                                    |
| Page 1 of 1 37 words 00 English (United States                                                                                                    | s) 🖂 (4. Arcessibility Investigate                                                                           |                                                                                   | D'Engur DB | R - + 100%                                                                                                    |

#### Then click Yes, Start Enforcing Protection. You will see this dialog box appear:

| Start Enforcing Protection                                                                      | ?                    | ×              |  |  |  |  |  |  |
|-------------------------------------------------------------------------------------------------|----------------------|----------------|--|--|--|--|--|--|
| Protection method                                                                               |                      |                |  |  |  |  |  |  |
| Password                                                                                        |                      |                |  |  |  |  |  |  |
| (The document is not encrypted. Malicious users can edit<br>the file and remove the password.)  |                      |                |  |  |  |  |  |  |
| Enter new password (optional):                                                                  |                      |                |  |  |  |  |  |  |
| Reenter <u>p</u> assword to confirm:                                                            |                      |                |  |  |  |  |  |  |
| <ul> <li>User authentication</li> </ul>                                                         |                      |                |  |  |  |  |  |  |
| (Authenticated owners can remove docum<br>The document is encrypted and Restricted<br>enabled.) | ient pro<br>I Access | tection.<br>is |  |  |  |  |  |  |
| ОК                                                                                              | Ca                   | ncel           |  |  |  |  |  |  |

Here, you can choose to protect the form using a password or user authentication. We recommend that you always enter a password; otherwise users can easily unprotect the form. However, passwords are not required: simply leave the password fields blank if this is what you wish to do.

Once you click **OK** in this dialog box, the Restrict Editing task pane will change to let you know you can only fill in the form:

| AutoSave              |                                                                                        | > े -                                                        | Survey 🕶                | 🔎 Search         |                                |                            |                                   | John Smith | IS E                                                              | - 0                                                              | ×                |
|-----------------------|----------------------------------------------------------------------------------------|--------------------------------------------------------------|-------------------------|------------------|--------------------------------|----------------------------|-----------------------------------|------------|-------------------------------------------------------------------|------------------------------------------------------------------|------------------|
| File Ho               | lome Insert                                                                            | Draw Design                                                  | Layout Refere           | nces Mailings F  | teview View                    | Developer Help             | )                                 |            | 🖻 Shar                                                            | e 🖓 Com                                                          | ments            |
| Visual Macro<br>Basic | <ul> <li>Record Ma</li> <li>I Pause Record</li> <li>Macro Sec</li> <li>Code</li> </ul> | cro<br>ording<br>urity<br>Add-<br>Add-<br>Add-ins<br>Add-ins | COM<br>Aa Aa            | Controls         | XML Mapping<br>Pane<br>Mapping | Block<br>Authors ~ Editing | Document<br>Template<br>Templates |            |                                                                   |                                                                  | ~                |
|                       |                                                                                        |                                                              |                         |                  |                                |                            |                                   |            | Postrict                                                          | Editi 🔻                                                          | ×                |
|                       |                                                                                        |                                                              | St                      | ore Surve        | y                              |                            |                                   |            | Your permis<br>This docum<br>unintention<br>You may on<br>region. | sions<br>ent is protected<br>hal editing.<br>ly fill in forms in | l from<br>n this |
|                       |                                                                                        | Date of Purchase:                                            |                         | Product(s)       | Purchased                      |                            | 1                                 |            |                                                                   |                                                                  |                  |
|                       |                                                                                        | Store Location:                                              |                         |                  |                                |                            |                                   |            |                                                                   |                                                                  |                  |
|                       |                                                                                        | Was this your first tin                                      | ne shopping with u      | s?               |                                |                            | -                                 |            |                                                                   |                                                                  |                  |
|                       |                                                                                        | How would you rate y                                         | your shopping expe      | erience with us? |                                |                            |                                   |            |                                                                   |                                                                  |                  |
|                       | Would you shop with us again?                                                          |                                                              |                         |                  |                                |                            |                                   |            |                                                                   |                                                                  |                  |
|                       |                                                                                        | Home Phone Number                                            | :                       | Email Addre      | 255:                           |                            | 1                                 |            |                                                                   |                                                                  |                  |
| Page 1 of 1           | 37 words 171                                                                           | English (Canada) 🐻                                           | (4. Accessibility: Inve | stigate          |                                |                            | η, Έργικ                          |            | Stop Prot                                                         | ection                                                           | 100%             |

To stop protecting the form, click **Stop Protection**. If a password has been used to protect the form, you will be prompted to enter it. (Without the password, the document cannot be unprotected.) If a password has not been used, the document will simply be unprotected and available for editing.

#### Activity 5-1: Creating a Form

In this activity, you will create and test a simple form.

- **1.** To begin, open Microsoft 365 Word. Create a blank document.
- If you already have the Developer tab enabled, skip to Step 4. Otherwise, click File →
   Options:

4.

**3.** The Word Options dialog box will appear. Click the **Customize Ribbon** category on the left-hand side. Check the **Developer checkbox** and click **OK**:

| Word Options         |                               |            |                |                                             | ?            | $\times$ |
|----------------------|-------------------------------|------------|----------------|---------------------------------------------|--------------|----------|
| General              | Customize the Ribbon and k    | evboard    | shortcuts.     |                                             |              |          |
| Display              |                               | ·          |                |                                             |              |          |
| Proofing             | Choose commands from: 1       |            | 1              | Customize the Ri <u>b</u> bon: ①            |              |          |
|                      | Popular Commands              | Ψ          |                | Main Tabs                                   | *            |          |
| Save                 |                               |            | 1              | - <u> </u>                                  |              |          |
| Language             | Accept Revision               | <b>i</b> = |                | 🗉 🗹 Insert (Blog Post)                      | <b></b>      |          |
| Ease of Access       | Align Left                    |            |                | 🗉 🗹 Outlining                               |              |          |
| Advanced             | Bullets                       | + -        |                | Background Removal                          |              |          |
|                      | ← Change List Level           | •          |                | Home                                        |              |          |
| Customize Ribbon     | Сору                          |            |                | E Clipboard                                 |              |          |
| Quick Access Toolbar | X Cut                         |            |                |                                             |              |          |
| Add-ins              | Delete                        |            |                | Styles                                      |              |          |
| Truck Control        | Draw Table                    |            |                | E Voice                                     |              |          |
| Trust Center         | Draw Vertical Text Box        |            |                | Editor                                      |              |          |
|                      | P Find                        |            | <u>A</u> dd >> |                                             |              |          |
|                      | Fit to Window Width           | _          | < < Remove     |                                             |              | •        |
|                      | Font<br>A Fort Color          | I-         |                | E V Lavout                                  |              |          |
|                      | A Font Color                  | 15         |                | E References                                |              |          |
|                      | Font Size                     | I          |                |                                             |              |          |
|                      | ab Footnote                   |            |                | 🕀 🗹 Review                                  |              |          |
|                      | A Grow Font                   |            |                | 🗄 🗹 View                                    |              |          |
|                      | - Insert Comment              |            | $\rightarrow$  | Developer                                   |              |          |
|                      | Insert Page Section Breaks    | •          |                | Add-ins                                     |              |          |
|                      | A Insert Text Box             |            |                | ⊞ 🗹 Help                                    | -            |          |
|                      | 🗒 Line and Paragraph Spacing  | • • _      |                | Ne <u>w</u> Tab <u>N</u> ew Group Ren       | a <u>m</u> e |          |
|                      | ප Link                        | Ŧ          |                | Customizations: R <u>e</u> set <b>v</b> (i) |              |          |
|                      | Keyboard shortcuts: Customize |            |                | Import/Export 🔻 🤅                           | D            |          |
|                      |                               |            |                | ОК                                          | Ca           | ancel    |

| With the<br>Developer tab                                                     | Store Survey                                                                       |                      |
|-------------------------------------------------------------------------------|------------------------------------------------------------------------------------|----------------------|
| now displayed,<br>create a table that<br>looks like the<br>following. Use the | Date of Purchase:<br>Store Location:<br>Was this your first time shopping with us? | Product(s) Purchased |
| Insert tab to                                                                 |                                                                                    | L                    |
| create the table<br>and the                                                   | How would you rate your shopping experience w                                      | /ith us?             |
| contextual tabs to<br>design it. (You can<br>start by creating a              | Would you shop with us again?                                                      |                      |
| 2x7 table and                                                                 | Home Phone Number:                                                                 | Email Address:       |
| then                                                                          |                                                                                    |                      |

merging/splitting cells as necessary.) Do not forget the "Store Survey" title!

5. Click File → Save As → Browse:

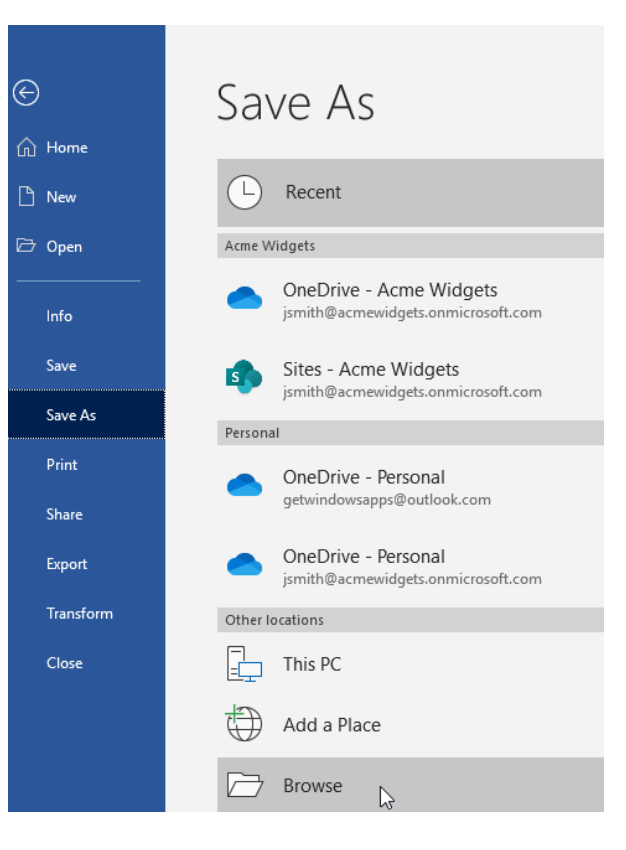

6. When the Save As dialog box appears, select Word Template from the "Save as type" drop-down menu. Name the document Activity 5-1 and save it to your desktop. Click Save:

| 🔟 Save As                                                                                                    |                               |             |                 |                                   |                       |        | ×      |
|----------------------------------------------------------------------------------------------------|-------------------------------|-------------|-----------------|-----------------------------------|-----------------------|--------|--------|
| ← → ~ ↑ 🗖                                                                                                    | ▹ This PC                     | > Desktop > |                 | √ Č                               | Search Desktop        |        | P      |
| Organize 👻 Ne                                                                                                    | w folder                      |             |                 |                                   |                       |        | ?      |
| <ul> <li>✓ Quick access</li> <li>✓ Desktop</li> <li>✓ Documents</li> <li>✓ Downloads</li> <li>ジ Dropbox</li> <li>✓ Creative Clou</li> <li>✓ Pictures</li> <li>✓ This PC</li> </ul> | #<br>#<br>#<br>d Files #<br># | Name        | ^               | Date modified<br>2020-06-10 10:10 | Type<br>. File folder | Size   |        |
| Microsoft Word                                                                                                    | н                             | < <         |                 |                                   |                       |        | >      |
| File name:                                                                                                    | Activity 5-1                  | 1           |                 |                                   |                       |        | $\sim$ |
| Save as type:                                                                                                    | Word Temp                     | plate       |                 |                                   |                       |        | $\sim$ |
| Authors:                                                                                                    | John Smith                    | h           | Tags: Add a tag |                                   | Title: Add a title    |        |        |
|                                                                                                    | 🗸 Save Thu                    | ımbnail     |                 |                                   |                       |        |        |
| ∧ Hide Folders                                                                                                    |                               |             |                 | Tools 🔻                           | Save                  | Cancel |        |

**7.** Returning to the document, click inside the Date of Purchase cell to place the cursor there. Add a space after the colon if necessary:

Date of Purchase:

8. Click Developer → Date Picker:

| AutoSave 💽 🗄 りゃ ひ      | ⇒ Activit                            | y 5-1 👻              | ♀ Search     |                     |                            |                      |
|------------------------|--------------------------------------|----------------------|--------------|---------------------|----------------------------|----------------------|
| File Home Insert Dra   | w Design Layout                      | References           | Mailings Rev | view View           | Developer Help             | Table Design         |
| Visual Macros<br>Basic | Add- Word COM<br>ins Add-ins Add-ins | Aa Aa 🔛 🖣<br>🗹 🗊 💷 📰 | Design Mode  | XML Mapping<br>Pane | Block<br>Authors ~ Editing | Document<br>Template |
| Code                   | Add-ins                              | Cor                  | ntrols       | Mapping             | Protect                    | Templates            |

9. The control will be added. Click to place your cursor beside the words "Product(s) Purchased." Press Enter twice. Click the Rich Text control on the Developer tab:

| AutoSave 💽 🗄 🆓 🏹       | ⊖ <del>≂</del> Activity              | 5-1 <del>-</del> $\!\!\!\!\!\!\!\!\!\!\!\!\!\!\!\!\!\!\!\!\!\!\!\!\!\!\!\!\!\!\!\!\!\!\!\!$ | Search              |                                     | I                    | John Smith        |
|------------------------|--------------------------------------|---------------------------------------------------------------------------------------------|---------------------|-------------------------------------|----------------------|-------------------|
| File Home Insert D     | raw Design Layout                    | References Mailing                                                                          | s Review View       | Developer Help                      | Table Design         | Layout            |
| Visual Macros<br>Basic | Add- Word COM<br>ins Add-ins Add-ins | Aa Aa S Desig                                                                               | n Mode              | Block Restrict<br>Authors ~ Editing | Document<br>Template |                   |
| L                      | 1 · · · I · · · # · · · I            | Rich Text Content Controls                                                                  | ol 3 # · · ·        | · · 4 · · · 1 · · · 5               |                      | · _ # 1 · · · 7 . |
| -                      |                                      | Insert a rich text content                                                                  | :ontrol.            |                                     |                      |                   |
|                        |                                      |                                                                                             |                     |                                     |                      |                   |
| -                      |                                      |                                                                                             |                     |                                     |                      |                   |
| 1                      |                                      |                                                                                             |                     |                                     |                      |                   |
|                        | Store                                | e Survey                                                                                    |                     |                                     |                      |                   |
|                        | + <u>+</u> +                         |                                                                                             |                     |                                     |                      |                   |
| -                      | Date of P                            | urchase: Click or tap to en                                                                 | er a date. Product  | t(s) Purchased                      |                      |                   |
| ÷                      | Was this                             | auon:<br>your first time shopping v                                                         | /ith us?            | -                                   |                      |                   |
| 1                      |                                      |                                                                                             |                     |                                     |                      |                   |
| ~                      |                                      |                                                                                             |                     |                                     |                      | _                 |
|                        | How wou                              | ld you rate your shopping                                                                   | experience with us? |                                     |                      | -                 |
| -                      |                                      |                                                                                             |                     |                                     |                      |                   |
|                        |                                      |                                                                                             |                     |                                     |                      |                   |
| 1                      | Would yo                             | u shop with us again?                                                                       |                     |                                     |                      |                   |
|                        |                                      |                                                                                             |                     |                                     |                      |                   |
|                        | Home Pho                             | one Number:                                                                                 | Email A             | ddress:                             |                      | _                 |
| 1                      |                                      |                                                                                             |                     |                                     |                      |                   |
|                               |                               |                      |             |               |         |                   |                  | •  | -          |     | ~     |
|-------------------------------|-------------------------------|----------------------|-------------|---------------|---------|-------------------|------------------|----|------------|-----|-------|
| Autosave                      | Activity 5-1 +                | ) Search             |             |               |         |                   | John Smith       |    | 4          | - u | ^     |
| File Home Insert Draw Design  | Layout References             | Mailings Review      | v View      | Developer     | Help    | Table Design      | Layout           |    | 🖻 Share    | Com | ments |
| Record Macro                  | 👌 🔜 🗛 🗛 🙀                     | Design Mode          | 8           | 8             | Pa      | <u>w</u> -        |                  |    |            |     |       |
| Visual Macros Macros Add- Wor |                               | Properties           | XML Mapping | Block R       | estrict | Document          |                  |    |            |     |       |
| Code Add-                     | ins Add-Ins Eg Cy *           | ntrois               | Mapping     | Authors * E   | aiting  | Templates         |                  |    |            |     | ~     |
| L 1                           |                               | 2                    | 3           | . 4           | 5       |                   | # 1 · · · 7 ·    |    |            |     |       |
| -                             |                               |                      |             |               |         |                   |                  |    |            |     |       |
| -                             |                               |                      |             |               |         |                   |                  |    |            |     |       |
|                               | Store Surve                   | V                    |             |               |         |                   |                  |    |            |     |       |
| -                             |                               | ,                    |             |               | Cali    | hri (Ro 11 Δ*     | A* 1= 1=         |    |            |     |       |
|                               | Date of Purchase: Click or    | tap to enter a date. | Product(    | s) Purchased  | B       |                   |                  |    | ert Delete |     |       |
|                               | Store Location:               | ·                    |             |               | U       |                   | <u>∞ · m · ·</u> | V  | en benere  |     |       |
| -                             | Was this your first time sh   | opping with us?      | Click or t  | ap here to en | ter     | Cu <u>t</u>       |                  |    |            |     |       |
|                               |                               |                      |             |               | (p      | Сору р            |                  |    |            |     |       |
| ~                             |                               |                      |             |               | Ê       | Paste Options:    |                  |    |            |     |       |
| -                             | Here would you rate your      | shonning owneriones  | Con debu    |               | _       |                   |                  |    |            |     |       |
| -                             | How would you rate your       | snopping experience  | with us:    |               | 0       | Smart Lookup      |                  |    |            |     |       |
| -<br>-                        |                               |                      |             |               |         | Superview         | ,                |    |            |     |       |
| -                             | Would you shop with us a      | igain?               |             |               |         | Translate         |                  |    |            |     |       |
| -                             |                               |                      |             |               | 4       | Barran Castant C  | and and          |    |            |     |       |
|                               |                               |                      |             |               |         | Kemove Content Co | ontroi           |    |            |     |       |
|                               | Home Phone Number:            |                      | Email Ad    | dress:        | _       | Insert            | >                |    |            |     |       |
| -                             |                               |                      |             |               |         | Delete Cells      |                  |    |            |     |       |
|                               |                               |                      |             |               |         | Sglit Cells       |                  |    |            |     |       |
|                               |                               |                      |             |               |         | Border Styles     | >                |    |            |     |       |
|                               |                               |                      |             |               | ļ ļî    | Text Direction    |                  |    |            |     |       |
| -                             |                               |                      |             |               | ΞÈ      | Table Properties  |                  |    |            |     |       |
|                               |                               |                      |             |               | Q       | Link              | >                |    |            |     |       |
| u                             | RR /4+ Accessibility Investig | ate                  |             |               | ¢7      | New Comment       | a                | 53 |            |     | 100%  |

**10.** This will insert the control. Next, **select it** and **copy it**:

11. Right-click inside the "E-mail address" field and click Paste → Keep Source Formatting from the context menu:

| AutoSave 💽 🗄 🏷 🤆                      | ≂ Activity 5-1 -                                                                                      | ♀ Search                                                                              |                                          |                                           |                      | John Smith | JS | ⊞ -   | - 0  | ×     |
|---------------------------------------|----------------------------------------------------------------------------------------------------|---------------------------------------------------------------------------------------|------------------------------------------|-------------------------------------------|----------------------|------------|----|-------|------|-------|
| File Home Insert Draw                 | v Design Layout Referenc                                                                              | es Mailings Revie                                                                     | w View D                                 | eveloper Help                             | Table Design         | Layout     | ß  | Share | Comm | nents |
| Visual Macros<br>Basic                | Add- Word COM                                                                                         | Design Mode                                                                           | XML Mapping<br>Pane                      | Block Restrict<br>Authors ~ Editing       | Document<br>Template |            |    |       |      |       |
| L 1                                   | Add-Ins :                                                                                             | Controls                                                                              | 3 mapping 1                              | 4 · · · · · · · 5                         | iemplates :          | (単1・・・7・   |    |       |      | ^     |
|                                       | Store Sur<br>Date of Purchase: Cli<br>Store Location:<br>Was this your first ti<br>How would you rate | VEY<br>:k or tap to enter a date.<br>ne shopping with us?<br>your shopping experience | Product(s)<br>Click or tap<br>e with us? | Paste<br>Purchased<br>here to enter text. | Options:             |            |    |       |      |       |
| · · · · · · · · · · · · · · · · · · · | Would you shop with                                                                                   | us again?                                                                             |                                          |                                           |                      |            |    |       |      |       |
|                                       | Home Dhone Numbe                                                                                      |                                                                                       | Emoil Addr                               | ore: Click or tap he                      | ro to optor tout     | _          |    |       |      |       |
| Page 1 of 1 S1 words ITL English      | (Canada) 🖾 (La Accessibility)                                                                         | nuestinate                                                                            | Email Addr                               | ess. click of tap he                      | D'Equis              |            |    |       |      | 100%  |

Note that the rest of the right-click menu fades away when you point to Keep Source Formatting. The control will be pasted once you click the command.

#### **12.** Click **Developer** → **Restrict Editing**:

| AutoSave 💽 🗍 🏳 🗸 🖓     | ⇒ Activ                             | ity 5-1 👻                  | 🔎 Search                       |                     |                            |                      |
|------------------------|-------------------------------------|----------------------------|--------------------------------|---------------------|----------------------------|----------------------|
| File Home Insert Dra   | w Design Layou                      | t References               | Mailings Rev                   | view View           | Developer Help             | Table Design         |
| Visual Macros<br>Basic | Add- Word COM<br>ins Add-ins Add-in | Aa Aa 🔜 🗐<br>✓ 🗊 🗊 📰<br>Is | Design Mode Properties Group ~ | XML Mapping<br>Pane | Block<br>Authors - Editing | Document<br>Template |
| Code                   | Add-ins                             | Co                         | ntrols                         | Mapping             | Protect 4                  | Templates            |

13. The Restrict Editing task pane should now be displayed. Check the checkbox under "2.Editing restrictions" and then select "Filling in forms" from the drop-down menu:

| Restrict Editi 👻 🗙                                                                                                |
|----------------------------------------------------------------------------------------------------|
| 1. Formatting restrictions                                                                                        |
| Limit formatting to a selection of styles                                                                         |
| Settings                                                                                                    |
| 2. Editing restrictions                                                                                           |
| Allow only this type of editing in the document:                                                                  |
| No changes (Read only)                                                                                            |
| Tracked changes<br>Comments                                                                                       |
| Filling in forms<br>No changes (Read only) and<br>choose users who are allowed to<br>freely edit them.<br>Groups: |
| Everyone                                                                                                    |
| 🚨 More users                                                                                                    |
| 3. Start enforcement                                                                                              |
| Are you ready to apply these<br>settings? (You can turn them off<br>later)                                        |
| Yes, Start Enforcing Protection                                                                                   |

**14.** Now click "**Yes, Start Enforcing Protection**" at the bottom of the pane:

| Restrict Editi 👻 🗙                                                         |  |  |  |  |  |  |  |  |  |  |  |
|----------------------------------------------------------------------------|--|--|--|--|--|--|--|--|--|--|--|
| 1. Formatting restrictions                                                 |  |  |  |  |  |  |  |  |  |  |  |
| Limit formatting to a selection<br>of styles                               |  |  |  |  |  |  |  |  |  |  |  |
| Settings                                                                   |  |  |  |  |  |  |  |  |  |  |  |
| 2. Editing restrictions                                                    |  |  |  |  |  |  |  |  |  |  |  |
| Allow only this type of editing<br>in the document:                        |  |  |  |  |  |  |  |  |  |  |  |
| Filling in forms 💌                                                         |  |  |  |  |  |  |  |  |  |  |  |
| 3. Start enforcement                                                       |  |  |  |  |  |  |  |  |  |  |  |
| Are you ready to apply these<br>settings? (You can turn them off<br>later) |  |  |  |  |  |  |  |  |  |  |  |
| Yes, Start Enforcing Protection                                            |  |  |  |  |  |  |  |  |  |  |  |
| 3                                                                          |  |  |  |  |  |  |  |  |  |  |  |
|                                                                            |  |  |  |  |  |  |  |  |  |  |  |

(If this command is not available, click Developer  $\rightarrow$  Design Mode.)

**15.** The Start Enforcing Protection dialog box will open. Click **OK** to protect the form without a password:

| Start Enforcing Protection                                                                                               | ?            | ×       |  |  |  |  |  |  |  |  |  |
|----------------------------------------------------------------------------------------------------|--------------|---------|--|--|--|--|--|--|--|--|--|
| Protection method                                                                                                    |              |         |  |  |  |  |  |  |  |  |  |
| Password                                                                                                    |              |         |  |  |  |  |  |  |  |  |  |
| (The document is not encrypted. Malici<br>the file and remove the password.)                                             | ous users ca | an edit |  |  |  |  |  |  |  |  |  |
| Enter new password (optional):                                                                                           |              |         |  |  |  |  |  |  |  |  |  |
| Reenter <u>p</u> assword to confirm:                                                                                     |              |         |  |  |  |  |  |  |  |  |  |
| <ul> <li>User authentication</li> </ul>                                                                                  |              |         |  |  |  |  |  |  |  |  |  |
| (Authenticated owners can remove document protection.<br>The document is encrypted and Restricted Access is<br>enabled.) |              |         |  |  |  |  |  |  |  |  |  |
| ОК                                                                                                    | Car          | ncel    |  |  |  |  |  |  |  |  |  |

In a real-world scenario, you would choose a strong password that is a mix of uppercase and lowercase letters, numbers, and special characters.

**16.** Save your document as Activity 5-1 Complete. Close Microsoft 365 Word to complete this activity.

Microsoft 365 Word: Part 3

## **TOPIC B: Manipulate Forms**

So far in this lesson, we have created a basic form. It is now time to learn about manipulating the controls in a form. You will learn how to modify the title of a control, change its properties, and assign help to a form field.

#### **Topic Objectives**

In this session, you will learn:

- How to modify the title tab for a control
- How to add help to a form field

## Modifying a Control's Title Tab

Many controls are identified by a title that appears at the top of its bounding box:

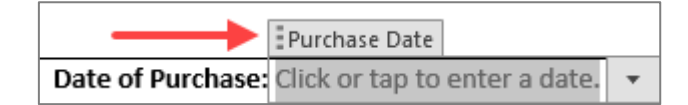

To modify a title (or to add one if none is present), select the control and click **Developer**  $\rightarrow$  **Properties**:

| AutoSave 💽 🖪 🍤 🤍 🔻      | Surv                        | vey 🕶               | ♀ Searce                                                      | :h                    |                                     |                      |        |
|-------------------------|-----------------------------|---------------------|---------------------------------------------------------------|-----------------------|-------------------------------------|----------------------|--------|
| File Home Insert Draw D | esign Layout                | References          | Mailings Revie                                                | w View                | Developer Help                      | Table Design         | Layout |
| Visual Macros<br>Basic  | Word COM<br>Add-ins Add-ins | Aa Aa 🖾 🛱 📔         | Design Mode<br>Properties                                     | XML Mapping<br>Pane   | Block Restrict<br>Authors ~ Editing | Document<br>Template |        |
| Code                    | Add-ins                     | Contr               | rols                                                          | Mapping               | Protect                             | Templates            |        |
|                         |                             |                     | Control Properties<br>View or modify pro<br>selected control. | 5<br>operties for the |                                     |                      |        |
|                         | 4                           |                     |                                                               | Store S               | Survey                              |                      |        |
|                         |                             | Date of Purchase:   | Click or tap to ent                                           | ter a date.           | Product(s) Purchase                 | d                    |        |
|                         | S                           | Store Location:     |                                                               |                       |                                     |                      |        |
|                         | ١                           | Was this your first | t time shopping w                                             | ith us?               |                                     |                      |        |
|                         |                             | ∕es 🗆               |                                                               |                       |                                     |                      |        |
|                         | r                           | Noロ                 |                                                               |                       |                                     |                      |        |
|                         | -                           |                     |                                                               |                       |                                     |                      |        |
|                         | F                           | How would you ra    | ate your shopping                                             | experience wi         | th us?                              |                      |        |
|                         | Ec                          | Choose an item.     | ¥                                                             |                       |                                     |                      |        |
|                         | Ň                           | Would you shop v    | with us again?                                                |                       |                                     |                      |        |
|                         | ŀ                           | Home Phone Num      | nber:                                                         |                       | Email Address:                      |                      |        |
|                         |                             |                     |                                                               |                       |                                     |                      |        |

The Properties dialog box for that control will open. Enter the desired title in the appropriate field and click **OK**:

| Content Control Prop             | erties                  |            | ?          | ×             |  |  |  |  |  |  |  |  |
|----------------------------------|-------------------------|------------|------------|---------------|--|--|--|--|--|--|--|--|
| General                          |                         |            |            |               |  |  |  |  |  |  |  |  |
| <u>T</u> itle: Experien          | ce Rating               |            |            |               |  |  |  |  |  |  |  |  |
| T <u>ag</u> :                    |                         |            |            |               |  |  |  |  |  |  |  |  |
| <u>S</u> how as: Boundin         | Show as: Bounding Box 🗸 |            |            |               |  |  |  |  |  |  |  |  |
| <u>C</u> olor: 🖉 🔻               |                         |            |            |               |  |  |  |  |  |  |  |  |
| Use a style to for               | mat text typ            | ed into tł | ne empty   | control       |  |  |  |  |  |  |  |  |
| <u>S</u> tyle: Default P         | aragraph Fo             | ont 🧹      |            |               |  |  |  |  |  |  |  |  |
| A <sub>+</sub> <u>N</u> ew Style |                         |            |            |               |  |  |  |  |  |  |  |  |
| Remove content                   | control whe             | n conten   | ts are ed  | ited          |  |  |  |  |  |  |  |  |
| Locking                          |                         |            |            |               |  |  |  |  |  |  |  |  |
| Content control                  | cannot be <u>d</u>      | eleted     |            |               |  |  |  |  |  |  |  |  |
| Contents cannot                  | be <u>e</u> dited       |            |            |               |  |  |  |  |  |  |  |  |
| Drop-Down List Prope             | rties                   |            |            |               |  |  |  |  |  |  |  |  |
| Display Name                     | Value                   |            | <u>A</u> d | d             |  |  |  |  |  |  |  |  |
| Excellent                        | Excellent               |            | Mod        | lify          |  |  |  |  |  |  |  |  |
|                                  |                         |            | Rem        | 1 <u>o</u> ve |  |  |  |  |  |  |  |  |
|                                  |                         |            | Mov        | e U <u>p</u>  |  |  |  |  |  |  |  |  |
|                                  |                         |            | Move       | Do <u>w</u> n |  |  |  |  |  |  |  |  |
|                                  |                         | ок 🔓       | Ca         | ncel          |  |  |  |  |  |  |  |  |

The title will now be applied:

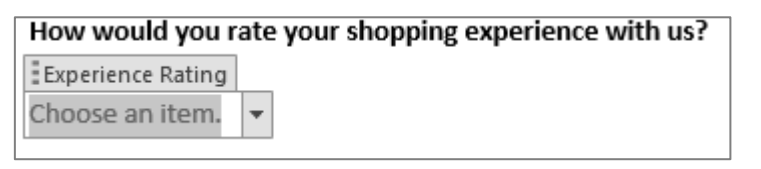

## **Adding Help Contents to Form Fields**

Sometimes it may not be obvious what a particular form control is used for or what sort of information the user is supposed to enter. Word allows you to add help information to some form fields to better describe the type or format of information that is required for a particular field.

To start, open the control's property dialog box by clicking **Developer**  $\rightarrow$  **Properties**. Then, click the **Add Help Text** button:

| Drop-Down Form Field              | d Options               | ?           | ×    |
|-----------------------------------|-------------------------|-------------|------|
| Drop-down item: Add >> Remove     | Items in drop-down list | :<br>^<br>~ | Move |
| Run macro on                      |                         |             |      |
| Entr <u>y</u> :<br>Field settings | E <u>x</u> it:          |             | ~    |
| Bookmark: Dropdov                 | vn1                     |             |      |
| Drop-down e <u>n</u> able         | ed                      |             |      |
| Add Help <u>T</u> ext             | ОК                      | Car         | ncel |

Upon completing this action, you will see the Form Field Help Text dialog box. You have the option to display help in the status bar or in a pop-up box when the F1 key is pressed on the keyboard. Set your options in the desired tab(s) and click **OK**:

| Form Field He      | lp Text               |    | ?   | ×      |
|--------------------|-----------------------|----|-----|--------|
| <u>S</u> tatus Bar | Help <u>K</u> ey (F1) |    |     |        |
| ○ <u>N</u> one     |                       |    |     |        |
| O AutoText e       | entry:                |    |     | $\sim$ |
| Type your          | own:                  |    |     |        |
| Please choos       | e one.                |    |     |        |
|                    |                       |    |     |        |
|                    |                       |    |     |        |
|                    |                       |    |     |        |
|                    |                       |    |     |        |
|                    |                       | ок | Car | ncel   |

Once you click **OK**, the help information will be applied to the selected control.

## **Activity 5-2: Manipulating Forms**

In this activity, you will modify control properties in a variety of ways, including adding help text. Ensure that the Developer tab is enabled before beginning this activity.

Open Microsoft 365 Word. At the Start screen, click Open → Browse:

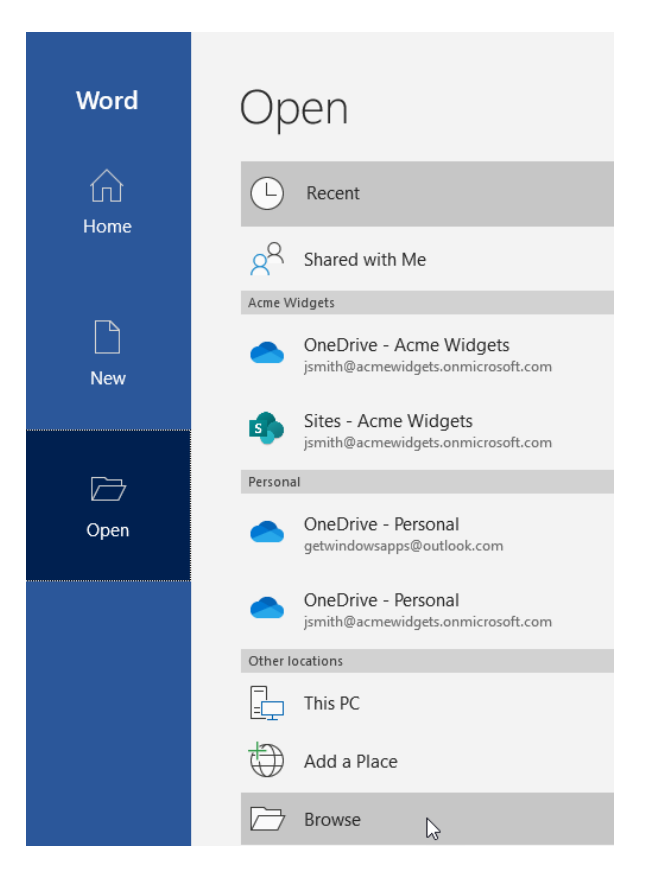

**3.** Browse to the Lesson 5 folder of your Exercise Files. Click to select Activity 5-2 and click **Open**:

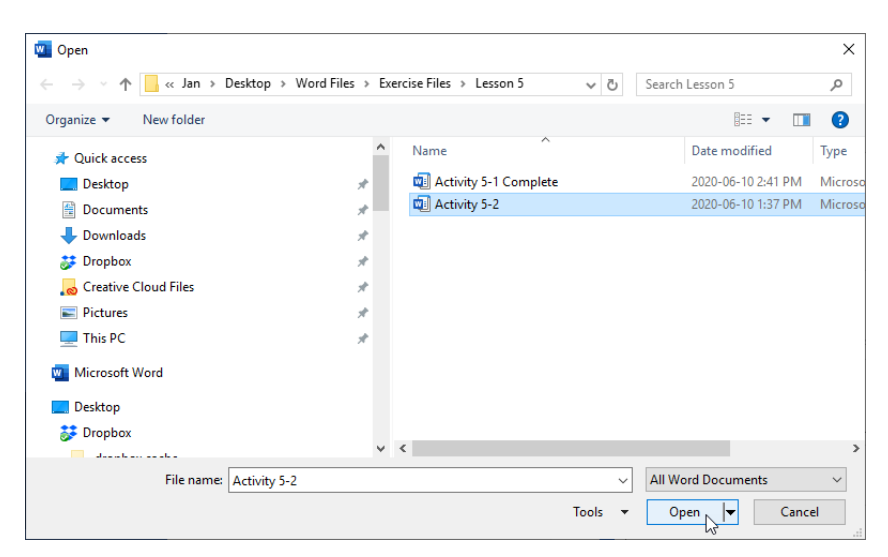

4. The template will open for editing. Click to place your cursor at the end of the line "How would you rate your shopping experience with us?" text. Press ENTER twice. Click Developer → Legacy Tools → Drop-Down Form Field:

| Auto            | oSave 💽 Off | 1日 9                                       | <b>~</b> U        | ÷           |                 | Activity       | 5-2 🕶              | ,∕⊃ Searc          | h                    |                        |                    |                     |                      |      |        | John Smith | JS |
|-----------------|-------------|--------------------------------------------|-------------------|-------------|-----------------|----------------|--------------------|--------------------|----------------------|------------------------|--------------------|---------------------|----------------------|------|--------|------------|----|
| File            | Home        | Insert                                     | Draw              | De          | sign            | Layout         | References         | Mailings           | Review               | View                   | Developer          | Help                | Table De             | sign | Layout |            |    |
| Visual<br>Basic | Macros      | Record Macr<br>Pause Recorr<br>Macro Secur | ro<br>ding<br>ity | Add-<br>ins | Word<br>Add-ins | COM<br>Add-ins | Aa Aa 🔜 📮          | Design Mo          | de XM                | L Mapping<br>Pane      | Block<br>Authors ~ | Restrict<br>Editing | Document<br>Template |      |        |            |    |
|                 | Cod         | e                                          |                   | 1 · ·       | Add-ins         | ≝∑ • •         | Legacy Fo          |                    |                      | Mapping<br>· 3 · · · ı | Prote              | ct l                | Templates            | 6    |        | 7          |    |
|                 |             |                                            |                   |             |                 | Н              |                    | <u>-1</u> ≣ (d) ♦∕ |                      |                        |                    |                     |                      |      |        |            |    |
|                 |             |                                            |                   |             |                 |                | Active)            | rop-Down Form      | Field                |                        |                    |                     |                      |      |        |            |    |
|                 |             |                                            |                   |             |                 |                | ⊻⊎A                | ◎ 남글 \$<br>몸 몸 114 |                      |                        |                    |                     |                      |      |        |            |    |
|                 |             |                                            |                   |             |                 |                |                    |                    |                      |                        |                    |                     |                      |      |        |            |    |
|                 |             |                                            |                   |             |                 | Store Survey   |                    |                    |                      |                        |                    |                     |                      |      |        |            |    |
|                 |             |                                            |                   |             |                 | Store Survey   |                    |                    |                      |                        |                    |                     |                      |      |        |            |    |
|                 |             |                                            |                   |             | [               | ÷              |                    |                    |                      |                        |                    |                     |                      |      |        |            |    |
|                 |             |                                            |                   |             |                 | Date           | of Purchase: Clic  | k or tap to en     | ter a date           | . Proc                 | duct(s) Purch      | nased               |                      |      |        |            |    |
|                 |             |                                            |                   |             |                 | Store          | Location:          |                    | Click or tap here to |                        |                    |                     | e to enter text.     |      |        |            |    |
|                 |             |                                            |                   |             |                 | Wast           | his your first tin | ne shopping w      | ith us?              |                        |                    |                     |                      |      |        |            |    |
|                 |             |                                            |                   |             |                 |                |                    |                    |                      |                        |                    |                     |                      |      |        |            |    |
|                 |             |                                            |                   |             |                 |                |                    |                    |                      |                        |                    |                     |                      |      |        |            |    |
|                 |             |                                            |                   |             |                 | How            | would vou rate v   | our shopping       | experien             | ce with us?            | ?                  |                     |                      |      |        |            |    |
|                 |             |                                            |                   |             |                 |                |                    |                    | •                    |                        |                    |                     |                      |      |        |            |    |
|                 |             |                                            |                   |             |                 | →              |                    |                    |                      |                        |                    |                     |                      |      |        |            |    |
|                 |             |                                            |                   |             |                 |                |                    |                    |                      |                        |                    |                     |                      |      |        |            |    |
|                 |             |                                            |                   |             |                 | Woul           | d you shop with    | us again?          |                      |                        |                    |                     |                      |      |        |            |    |

5. The field will be inserted. Now we should add entries to it. With the field still selected, click Developer → Properties:

| AutoSave 💽 🗄 🏷 💍 |        |                                          |                  | ≂ Activity 5-2 - |                       |                |            | ♀ Search              |        |                     |                    |                     |                      |    |
|------------------|--------|------------------------------------------|------------------|------------------|-----------------------|----------------|------------|-----------------------|--------|---------------------|--------------------|---------------------|----------------------|----|
| File             | Home   | Insert                                   | Draw             | De               | esign                 | Layout         | References | Mailings              | Revie  | ew View             | Developer          | Help                | Table Desig          | yn |
| Visual<br>Basic  | Macros | ecord Macr<br>ause Record<br>Macro Secur | o<br>ding<br>ity | Add-<br>ins      | کی<br>Word<br>Add-ins | COM<br>Add-ins | Aa Aa 🔛 📮  | Design M<br>Propertie | s<br>G | XML Mapping<br>Pane | Block<br>Authors ~ | Restrict<br>Editing | Document<br>Template |    |
|                  | Code   |                                          |                  |                  | Add-ins               |                | Cor        | ntrols                |        | Mapping             | Prote              | ect                 | Templates            |    |

6. The Drop-Down Form Field Options dialog box will open. In the "Drop-down item" field, type "Excellent." Click Add >>:

| Drop-Down Form Field                             | Options                 | ?   | ×      |
|--------------------------------------------------|-------------------------|-----|--------|
| Drop-down item:<br>Excellent<br>Add >><br>Remove | Items in drop-down list | •   | Move   |
| Run macro on                                     |                         |     |        |
| Entr <u>v</u> :                                  | E <u>x</u> it:          |     |        |
|                                                  | ~                       |     | $\sim$ |
| Field settings                                   |                         |     |        |
| <u>B</u> ookmark: Dropdow                        | m1                      |     |        |
| Drop-down enable                                 | d                       |     |        |
| Calculate on exit                                |                         |     |        |
| Add Help <u>T</u> ext                            | ОК                      | Car | icel   |

7. Repeat Step 6 to add entries for **Good**, **Average**, **Poor**, and **Abysmal**:

| Drop-Down Form Fi       | Drop-Down Form Field Options |       | ×      |
|-------------------------|------------------------------|-------|--------|
| <u>D</u> rop-down item: | Items in drop-down           | list: |        |
| Add >>                  | Good<br>Average<br>Poor      |       | Move   |
| <u>R</u> emove          | Abysmal                      | ~     | •      |
| Run macro on            |                              |       |        |
| Entr <u>v</u> :         | E <u>x</u> it:               |       |        |
|                         | ~                            |       | $\sim$ |
| Field settings          |                              |       |        |
| Bookmark: Dropo         | lown1                        | ]     |        |
| Drop-down ena           | bled                         |       |        |
| Calculate on exi        | t                            |       |        |
| Add Help <u>T</u> ext   | ОК                           | Car   | ncel   |

#### 8. Click Add Help Text:

| Drop-Down Form Fie                                                       | ld Options                                                                | ?   | ×    |  |  |
|--------------------------------------------------------------------------|---------------------------------------------------------------------------|-----|------|--|--|
| Drop-down item: Add >> Remove                                            | Items in drop-down lis<br>Excellent<br>Good<br>Average<br>Poor<br>Abysmal | t:  | Move |  |  |
| Run macro on                                                             |                                                                           |     |      |  |  |
| Entry:<br>Field settings                                                 | E <u>x</u> it:                                                            |     | ~    |  |  |
| Bookmark: Dropdown1<br>✓ Drop-down e <u>n</u> abled<br>Calculate on exit |                                                                           |     |      |  |  |
| Add Help <u>T</u> ext                                                    | ОК                                                                        | Can | icel |  |  |

**9.** The Form Field Help Text dialog box will open. In the "Type your own" field of the Status Bar tab, type, "**Rate your most recent visit only.**" Click **OK**:

| Form Field Help Text                     | ?  | $\times$ |
|------------------------------------------|----|----------|
| <u>S</u> tatus Bar Help <u>K</u> ey (F1) |    |          |
| ○ <u>N</u> one                           |    |          |
| O AutoText entry:                        |    | $\sim$   |
| <u>Type your own:</u>                    |    |          |
| Rate your most recent visit only.        |    |          |
|                                          |    |          |
|                                          |    |          |
|                                          |    |          |
|                                          |    |          |
| ОК                                       | Ca | ncel     |

| Drop-Down Form Field Options |                       | ?                                                                       | $\times$ |        |
|------------------------------|-----------------------|-------------------------------------------------------------------------|----------|--------|
| Drop-down ite                | em:<br>Id >><br>emove | Items in drop-down l<br>Excellent<br>Good<br>Average<br>Poor<br>Abysmal | ist:     | Move   |
| Run macro on                 |                       |                                                                         |          |        |
| Entr <u>y</u> :              |                       | E <u>x</u> it:                                                          |          |        |
|                              |                       | ~                                                                       |          | $\sim$ |
| Field settings               |                       |                                                                         |          |        |
| Bookmark:                    | Dropdov               | vn1                                                                     |          |        |
| Drop-dov                     | wn e <u>n</u> able    | ed                                                                      |          |        |
| Calculate                    | on exit               |                                                                         |          |        |
| Add Help <u>T</u> ex         | d                     | ОК                                                                      | Car      | ncel   |

10. Click OK in the Drop-Down Form Field Options dialog box:

**11.** Let us test our new field. Click **Developer** → **Restrict Editing**:

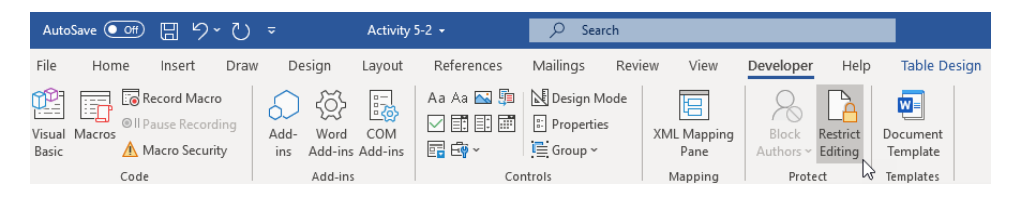

12. You will see the Restrict Editing task pane appear. Check the second box and choose "Filling in forms" from the drop-down menu. Then, click Yes, Start Enforcing Protection:

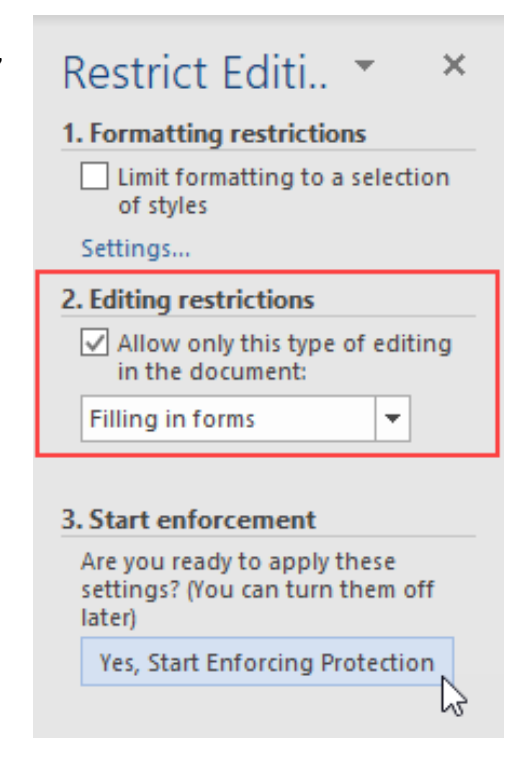

**13.** In the Start Enforcing Protection dialog box, click **OK** to start protecting the form without a password:

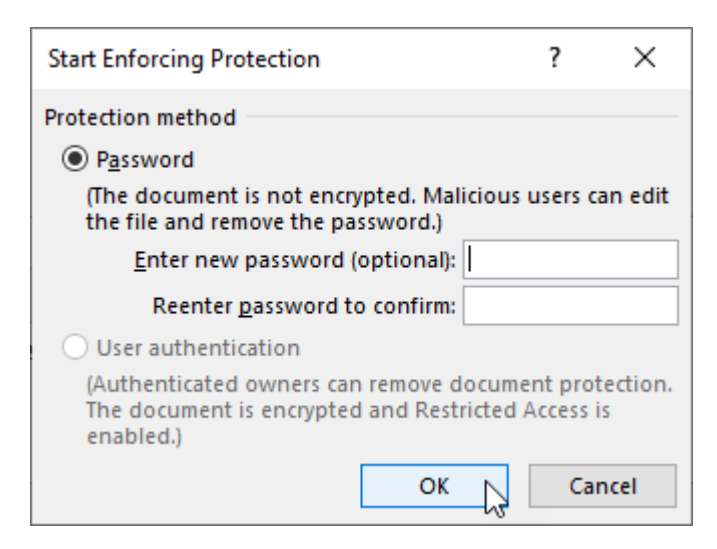

**14.** Save the document as Activity 5-2 Complete. Click the drop-down field that we just created. Notice the options available. As well, look at the status bar to see the help text:

| AutoSave 💽 🗄 🖌                         | ) マ へ Activity 5-2 Complete マ                                     | ♀ Search                                                                                                    |                                   | John Smith 🗾 🖻 — 🗆 🗙                                                                                 |
|----------------------------------------|-------------------------------------------------------------------|----------------------------------------------------------------------------------------------------|-----------------------------------|----------------------------------------------------------------------------------------------------|
| File Home Insert                       | Draw Design Layout References N                                   | failings Review View Developer Help                                                                                                    | Table Design Layout               | 업 Share Comments                                                                                     |
| Visual Macros<br>Basic Address<br>Code | cro vrding<br>Add- Word COM<br>ins Add-ins Add-ins<br>Add-ins COM | Design Mode     Image: Constraint of the second second secon | Document<br>Template<br>Templates | ~                                                                                                    |
| L 1                                    | #                                                                 | § · 1 · · · 4 · · · 1 · · · \$ · · · 1 · · · 6 · · 3                                                                                                    | 1 7                               | Restrict Editing * *                                                                                 |
| 1                                      |                                                                   |                                                                                                    |                                   | Your permissions                                                                                     |
| 1                                      |                                                                   |                                                                                                    |                                   | This document is protected from unintentional editing.<br>You may only fill in forms in this region. |
|                                        | Store Survey                                                      |                                                                                                    |                                   |                                                                                                    |
|                                        | ,                                                                 |                                                                                                    |                                   |                                                                                                    |
| -                                      | Date of Purchase: Click or tap to enter a date.                   | Product(s) Purchased                                                                                                    |                                   |                                                                                                    |
|                                        | Store Location:                                                   | Click or tap here to enter text.                                                                                                    |                                   |                                                                                                    |
| -                                      | Was this your first time shopping with us?                        |                                                                                                    |                                   |                                                                                                    |
|                                        |                                                                   |                                                                                                    |                                   |                                                                                                    |
| 1                                      |                                                                   |                                                                                                    |                                   |                                                                                                    |
| 1                                      | How would you rate your shopping experience w                     | ith us?                                                                                                    |                                   |                                                                                                    |
| Exce                                   | ellent                                                            |                                                                                                    |                                   |                                                                                                    |
| - Goo                                  | ad rage                                                           |                                                                                                    |                                   |                                                                                                    |
| Poo                                    | shop with us again?                                               |                                                                                                    |                                   |                                                                                                    |
| Aby                                    | smal                                                              |                                                                                                    |                                   |                                                                                                    |
| 1                                      |                                                                   |                                                                                                    |                                   |                                                                                                    |
| -                                      | Home Phone Number:                                                | E-Mail Address: Click or tap here to enter text.                                                                                                    |                                   |                                                                                                    |
| 5                                      |                                                                   |                                                                                                    |                                   |                                                                                                    |
| 1                                      |                                                                   |                                                                                                    |                                   | Stop Protection                                                                                      |
| Rate your most recent visit only.      |                                                                   |                                                                                                    | (0)                               | Focus 🕮 🔳 🌠 - 🛶 + 100%                                                                               |

15. Close Microsoft 365 Word to complete this activity.

# **TOPIC C: Form Data Conversion**

In the last topic, we learned how to use legacy controls, which can store form data in a plain text format. In this topic, we will learn how to access and interpret that data.

## **Topic Objectives**

In this session, you will learn:

- How to save form data as a plain text file
- How form data is saved
- How to link a form to a database
- How to set tab order for controls

## Save Form Data as a Text File

Here is a sample form that uses legacy controls. You can see that the form has been filled out:

| AutoSave 💽 🗄 🏷 🗸 🗸                                                                                   | Survey - Saved to this PC 👻                                                                             | , Search               |                                               |                                                                  |              |        |    |         |     |       |
|----------------------------------------------------------------------------------------------------|----------------------------------------------------------------------------------------------------|------------------------|-----------------------------------------------|------------------------------------------------------------------|--------------|--------|----|---------|-----|-------|
| File Home Insert Draw H<br>File Grecord Macro<br>Gell Pause Recording<br>Basic Macros Courty<br>Code | Design Layout References<br>→  ↓  ↓  ↓  ↓  ↓  ↓  ↓  ↓  ↓  ↓  ↓  ↓  ↓                                    | Mailings Revie         | w View                                        | Developer Help<br>Block Restrict<br>Authors ~ Editing<br>Protect | Table Design | Layout |    | ピ Share | Com | ments |
|                                                                                                    | Store Survey                                                                                            |                        |                                               |                                                                  |              |        |    |         |     |       |
|                                                                                                    | Date of Purchase: 2020-07       Store Location:       Was this your first time sh       Yes ⊠       No□ | -01<br>opping with us? | Product(s<br>1 Hamster<br>1 Cage<br>1 Carrier | ) Purchased                                                      |              |        |    |         |     |       |
|                                                                                                    | How would you rate your<br>Average                                                                      | shopping experience    | e with us?                                    |                                                                  |              |        |    |         |     |       |
|                                                                                                    | Would you shop with us a<br>Yes ⊠<br>No □                                                               | gain?                  |                                               |                                                                  |              |        |    |         |     |       |
|                                                                                                    | Home Phone Number: 955                                                                                  | i-959-9595             | Email Add                                     | ress: jsmith@acmev                                               | widgets.com  | ]      |    |         |     |       |
|                                                                                                    |                                                                                                    |                        |                                               |                                                                  |              |        |    |         |     |       |
| Page 1 of 1 55 words []] English (Cana                                                               | da) 🐻 ( <sup>1</sup> ‡ Accessibility: Investigate                                                       |                        |                                               |                                                                  | [D] Focus    |        | 50 |         | +   | 100%  |

To save form data as plain text, click File  $\rightarrow$  Save As  $\rightarrow$  Browse:

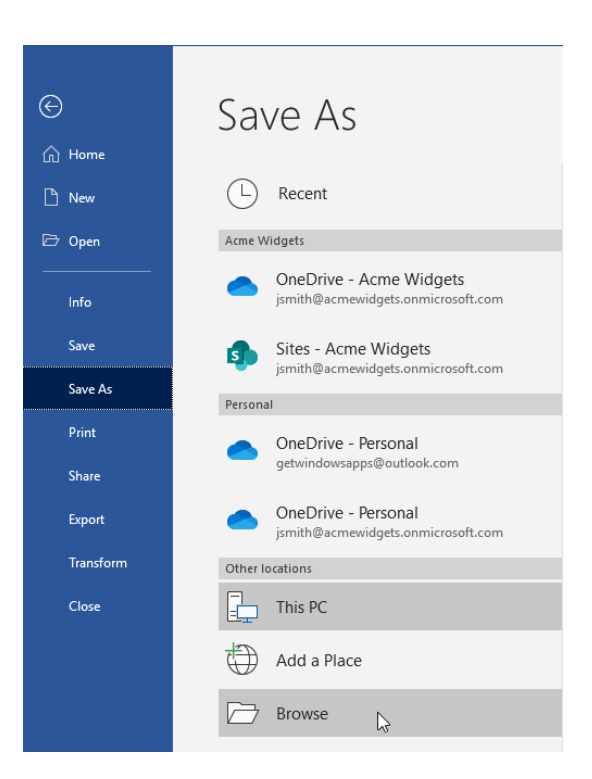

Then, in the Save As dialog box, click **Tools** → **Save Options**:

| 🔟 Save As                                                                                                    |                              | :                                                                                                    | ×      |
|----------------------------------------------------------------------------------------------------|------------------------------|----------------------------------------------------------------------------------------------------|--------|
| ← → * ↑ 🗖                                                                                                    | > This PC > Desktop >        | ✓ ♂ Search Desktop                                                                                                    |        |
| Organize 🔻 Ne                                                                                                    | w folder                     |                                                                                                    |        |
| <ul> <li>Quick access</li> <li>Desktop</li> <li>Documents</li> <li>Downloads</li> <li>Dropbox</li> <li>Creative Clou</li> <li>Pictures</li> <li>This PC</li> </ul> | A Name<br>Name<br>Word Files | Date modified Type Size<br>2020-06-10 3:59 PM File folder                                                                                         | >      |
| File name:                                                                                                    | Survey                       |                                                                                                    | ~      |
| Save as type:                                                                                                    | Word Document                |                                                                                                    | $\sim$ |
| Authors:                                                                                                    | John Smith Tag               | ags: Add a tag Title: Add a title                                                                                                    |        |
|                                                                                                    | Save Thumbnail               |                                                                                                    |        |
| ▲ Hide Folders                                                                                                    |                              | Tools     Save     Cancel       Map Network Drive     Save Options       General Options     Save Options       Web Options     Compress Pictures |        |

Click the Advanced category and check "Save form data as delimited text file:"

| Word Options                                                                                                    | ?   | ×    |
|----------------------------------------------------------------------------------------------------|-----|------|
| General       ✓ Allow fields containing tracked changes to update before printing         Display       □ Print on front of the sheet for duplex printing         Proofing       ☑ Scale content for A4 or 8.5 x 11" paper sizes         Save       Default tray:       Use printer settings         Language       When printing this document:       Image Survey         Ease of Access       □ Print PostScript over text                                                                          |     |      |
| Advanced<br>Print only the data from a form Customize Ribbon                                                                                                    |     |      |
| Quick Access Toolbar                                                                                                    |     |      |
| Trust Center       Prompt before saving Normal template ①         Always create backup copy       Copy remotely stored files onto your computer, and update the remote file when saving         Image: Copy remotely stored files onto your computer, and update the remote file when saving         Image: Copy remotely stored files onto your computer, and update the remote file when saving         Image: Copy remotely stored files onto your computer, and update the remote file when saving |     |      |
| Preserve fidelity when sharing this document:                                                                                                    |     |      |
| Save form <u>d</u> ata as delimited text file<br>Embed ling <u>u</u> istic data                                                                                                    |     |      |
| General                                                                                                    |     |      |
| <ul> <li>□ Confirm file format conversion on open</li> <li>☑ Update automatic links at open</li> <li>□ Allow opening a document in Draft view</li> <li>☑ Enable background repagination</li> <li>□ Show add-in verticate errors</li> <li>Mailing address:</li> </ul>                                                                                                    |     |      |
| ОК                                                                                                    | Car | ncel |

Click **OK**. You will now be returned to the Save As dialog box, where you can choose the file name and location. Ensure that the file type is set to plain text and click **Save**:

| 🚾 Save As        |             |             |                 |                    |                    |        | × |
|------------------|-------------|-------------|-----------------|--------------------|--------------------|--------|---|
| ← → • ↑ 🗖        | > This PC   | > Desktop > |                 | ✓ <sup>™</sup> Se  | earch Desktop      |        | Q |
| Organize 🔻 New   | w folder    |             |                 |                    | -                  | •      | ? |
| 🖈 Quick access   | ^           | Name        | ^               | Date modified      | Туре               | Size   |   |
| 📃 Desktop        | *           | Word Files  |                 | 2020-06-10 3:59 PM | File folder        |        |   |
| Documents        | *           |             |                 |                    |                    |        |   |
| 👆 Downloads      | *           |             |                 |                    |                    |        |   |
| 🐉 Dropbox        | *           |             |                 |                    |                    |        |   |
| 😹 Creative Cloue | dFiles 🖈    |             |                 |                    |                    |        |   |
| Pictures         | 1           |             |                 |                    |                    |        |   |
| 💻 This PC        | *           |             |                 |                    |                    |        |   |
| Microsoft Word   | ×           | <           |                 |                    |                    |        | > |
| File name:       | Survey Data |             |                 |                    |                    |        | ~ |
| Save as type:    | Plain Text  |             |                 |                    |                    |        | ~ |
| Authors:         | John Smith  |             | Tags: Add a tag |                    | Title: Add a title |        |   |
| ∧ Hide Folders   |             |             |                 | Tools 👻            | Save               | Cancel |   |

After you click Save, you will see the File Conversion dialog box:

| File Conversion - Store Survey Data.txt                                                                                                    |                                                                                                    | ?         | ×   |
|----------------------------------------------------------------------------------------------------|----------------------------------------------------------------------------------------------------|-----------|-----|
| Warning: Saving as a text file will cause all formatting, pictu<br>Text encoding:<br>Windows (Default) OMS-DOS OOther encoding:<br>Options:<br>Insert line breaks<br>End lines with: CR / LF<br>Allow character substitution<br>Preview: | res, and objects in your file f<br>Wang Taiwan<br>Western European (DOS)<br>Western European (IAS)<br>Western European (Mac)<br>Western European (Windo | to be los | .t. |
| "Excellent"                                                                                                    |                                                                                                    |           | *   |
|                                                                                                    | ОК                                                                                                    | Cance     | el  |

Here you can confirm that the data preview looks correct and then set advanced options. When you are ready, click **OK**. The file will now be saved as plain text.

## How Data is Saved

When you open a plain text file that contains form data, you will see the information that was entered in the fields:

| Survey Data - Notepad                                                                                            |  |
|----------------------------------------------------------------------------------------------------|--|
| File Edit Format View Help                                                                                       |  |
| "July 1, 2020","1 widget<br>1 hammer<br>12 nails","Center City",1,0,"Average",1,0,"999-650-5342","john@acme.com" |  |

Most of the data should be quite readable. Checkboxes will be represented as 1 for Yes and 0 for no, with the first number representing the selected value.

### Linking the Form to a Database

You can also use macros to link the form to a database so that data in legacy controls is automatically transferred when the form is completed. To do this, you must identify each control with a bookmark name:

| Text Form Field Options  |        |                        | ?   | ×      |
|--------------------------|--------|------------------------|-----|--------|
| Text form field          |        |                        |     |        |
| Ту <u>р</u> е:           |        | D <u>e</u> fault text: |     |        |
| Regular text             | $\sim$ |                        |     |        |
| Maximum length:          |        | Text <u>f</u> ormat:   |     |        |
| Unlimited                | ÷      |                        |     | $\sim$ |
| Run macro on             |        |                        |     |        |
| Entry:                   |        | E <u>x</u> it:         |     |        |
|                          | $\sim$ |                        |     | $\sim$ |
| Field settings           |        |                        |     |        |
| Bookmark:                |        | 7                      |     |        |
| Home Phone Number        |        |                        |     |        |
| Fill-in enabled          |        | _                      |     |        |
| <u>Calculate on exit</u> |        |                        |     |        |
| Add Help <u>T</u> ext    |        | ОК                     | Car | ncel   |

You can then create a button to execute the macro and transfer the data in each form field to the appropriate database field:

| How would you rate your shopping experience with us?<br>Poor |                 |  |  |
|--------------------------------------------------------------|-----------------|--|--|
| Would you shop with us again?<br>Yes 🛛<br>No 🗆               |                 |  |  |
| Home Phone Number:                                           | E-Mail Address: |  |  |
| Submit 🔉                                                     |                 |  |  |

The process for coding this type of macro requires advanced Access and Visual Basic knowledge, and is beyond the scope of this manual.

#### **Modifying Tab Order**

In order to speed up data entry, form developers often choose to set the order in which fields are selected when the user presses the Tab key. Unfortunately, there is no interface command for this feature when using Word forms. You must manually code a macro to achieve this. This process requires advanced knowledge of Visual Basic, and is beyond the scope of this manual.

#### **Activity 5-3: Converting Form Data**

In this activity, you will fill out a form, save the data as plain text, and view the converted file.

1. Open Microsoft 365 Word and create a new document based on Activity 5-3:

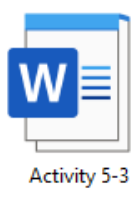

| 2. | Fill out the |
|----|--------------|
|    | form by      |
|    | entering     |
|    | data in the  |
|    | appropriate  |
|    | fields and   |
|    | using the    |
|    | provided     |
|    | controls:    |
|    |              |

| Audoter Coll       Convertify       Search       Audoters:       December 1       Convertify       Convertify                                                                                                    |                                                                                                    |                                                                                                    |                                                                                                    |                       |               |             |              |      |
|----------------------------------------------------------------------------------------------------|----------------------------------------------------------------------------------------------------|----------------------------------------------------------------------------------------------------|----------------------------------------------------------------------------------------------------|-----------------------|---------------|-------------|--------------|------|
| Nome       Insert       Dave       Design       Layout       Provide Part of the State of the State of the Stat | kutoSave 💽 🗄 🏸 🏷 🖘 🛛 Document                                                                                                    | t12 - Word 🔑 Search                                                                                                    |                                                                                                    |                       | John Smith    | <u>IS</u> 🖬 | - 0          |      |
|                                                                                                    | le <u>Home</u> Insert Draw Design Layout R                                                                                                    | References Mailings Review View Deve                                                                                                    | loper Help Table Design Layout                                                                                                    |                       |               | 년 Sha       | re 🛛 🖓 Comme | ents |
| Clipbard G Fort G Purgraph G Sytes G Editing View Sensitivity Editor                                                                                                    | $\begin{array}{c c} & & & \\ & & & \\ & & \\$ | Ap   ∷ + ∷ + ∷ + ∷ + ∷ + ∷ + ∴ + ( + + | ABBCCDX AABBCCDX AABbCCC AABbCCC AAbbCCC AAbbCCC AAbbCCC AAbbCCC AAbbCCC AAbbCCC AAbbCCC AAbbCCC AAbbCCC AAbbCCC AAbbCCC AAbbCCC AAbbCCC AAbbCCC AAbbCCC AAbbCCC AAbbCCC AAbbCCC AAbbCCC AAbbCCC AAbbCCC AAbbCCC AAbbCCC AAbbCCC AAbbCCC AAbbCCC AAbbCCC AAbbCCC AAbbCCC AbbCCC AbbCCCC AbbCCC AbbCCC AbbCCC AbbCCC AbbCCCC AbbCCCC AbbCCCC AbbCCCC AbbCC | B C Find<br>C C Repla | ce<br>Dictate | Sensitivity | Editor       |      |
| Store Survey         Image: Store Location: Center City       Product(s) Purchased         Store Location: Center City       1 undget         Was this your first time shopping with us?       22 mails         Image: Image: Im                                                                                        | Clipboard Fs Font                                                                                                    | G Paragraph G                                                                                                    | Styles                                                                                                    | 5 Editing             | Voice         | Sensitivity | Editor       | ~    |
| How would you shop with us again? Would you shop with us again? Mo Yes No Home Phone Number: 999-650-5382 E-Mail Address: @hn@acme.com                                                                                                    | 8                                                                                                    | Store Survey Date of Purchase: July 1, 2020 Store Location: Generic City Was this your first time shopping with us? Yes Yes                                                                                                    | Product(s) Purchased<br>I Weiget<br>I Thannar<br>IZ nais                                                                                                    |                       |               |             |              |      |
| Would you shop with us again? Yes No Home Phone Number: 1999-650-5342 E-Mail Address: phn@acme.com                                                                                                    |                                                                                                    | How would you rate your shopping experience wi                                                                                                    | th us?                                                                                                    |                       |               |             |              |      |
| Home Phone Number: 999-650-5342 E-Mail Address: [phm@acme.com                                                                                                    |                                                                                                    | Would you shop with us again?                                                                                                    |                                                                                                    |                       |               |             |              |      |
| Page 1 of 1 👋 words 🖂 Facilità d'Inited States) 🖾 da àrressibilità Investigate 👘 Facilità d'Inited States) 🕅 🗐 🕅 – 🔳 +                                                                                                    | r1of1 Symonys III Facilite/Delted Outen III (As)                                                                                                    | Home Phone Number: 999-650-5342                                                                                                    | E-Mail Address: john@acme.com                                                                                                    | (D) Forus             | 00 <b>m</b>   | 國           |              | 100% |

#### 3. Next, click File → Save As → Browse:

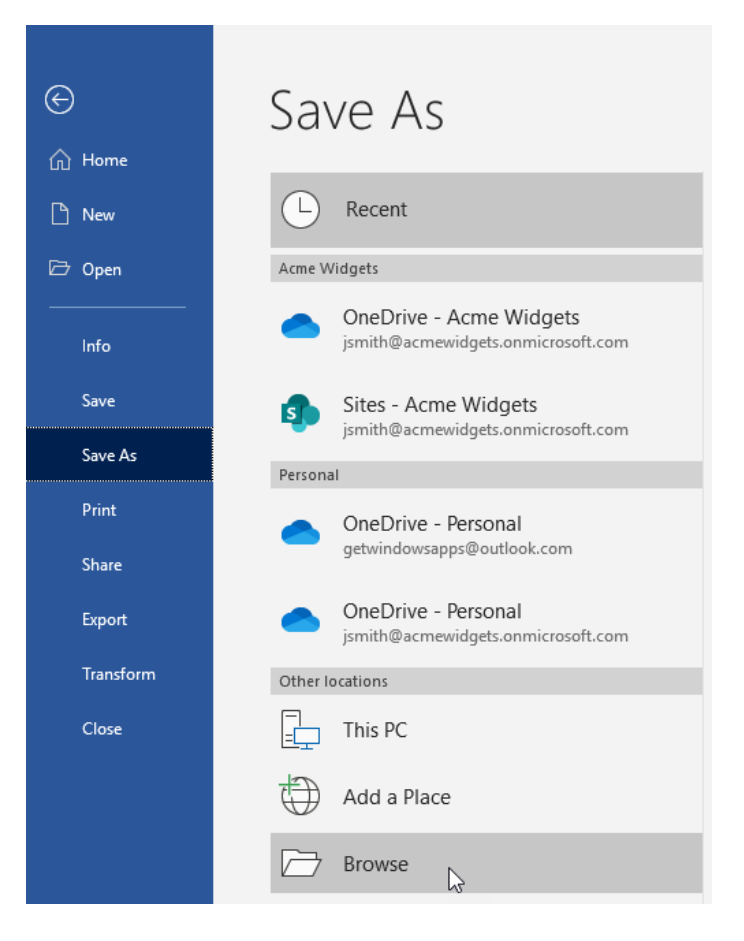

4. In the Save As dialog box, click **Tools** → **Save Options**:

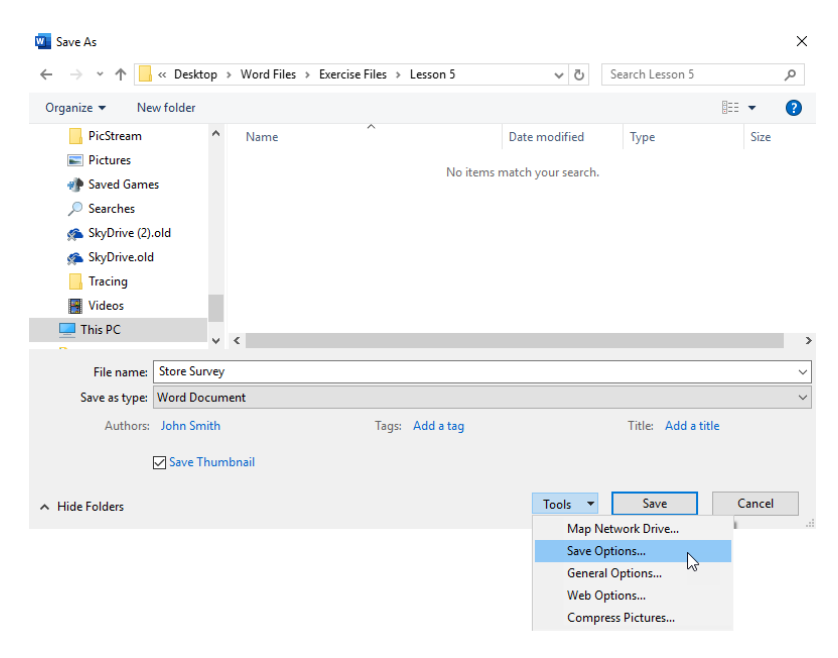

5. Click the Advanced category. Scroll to the "Preserve fidelity when sharing this document" section. Check "Save form data as delimited text file:"

| Word Options                                                        | ?  | ×    |
|---------------------------------------------------------------------|----|------|
| General Always create backup copy                                   |    |      |
| Display V Allow background saves                                    |    |      |
| Proofing                                                            |    |      |
| Save Preserve fidelity when sharing this document:                  |    |      |
| Language Save form <u>data</u> as delimited text file               |    |      |
| Ease of Access                                                      |    |      |
| Advanced General                                                    |    |      |
| Customize Ribbon Confirm file format conversion on open             |    |      |
| Quick Access Toolbar Update a <u>u</u> tomatic links at open        |    |      |
| Allow opening a document in Draft view                              |    |      |
| Enable background repagination                                      |    |      |
| Show add-in <u>u</u> ser interface errors                           |    |      |
| mailing agoress:                                                    |    |      |
|                                                                     |    |      |
| Eile Locations Web Options                                          |    |      |
| Layout options for: Document12 💌                                    |    |      |
| Add space for underlines                                            |    |      |
| Adjust line height to grid height in the table                      |    |      |
| Allow hyphenation between pages or columns.                         |    |      |
| □ Balance SBCS characters and DBCS characters                       |    |      |
| Convert <u>b</u> ackslash characters into yen signs                 |    |      |
| Don't center "exact line height" lines                              |    |      |
| Don't expand character spaces on a line that ends with SHIFT+RETURN |    | -    |
| ок                                                                  | Ca | ncel |

#### Click OK.

Back in the Save As dialog box, change the location to your desktop. Enter "Activity 5-3
 Complete" as a file name. Make sure the file type is set to Plain Text. Click Save:

| 🚾 Save As         |              |            |                 |                    |                    |        | $\times$ |
|-------------------|--------------|------------|-----------------|--------------------|--------------------|--------|----------|
| ← → • ↑ <b></b>   | → This PC →  | Desktop →  |                 | ✓ <sup>™</sup> S   | earch Desktop      |        | P        |
| Organize 🔻 🛛 Ne   | w folder     |            |                 |                    | •                  | •      | ?        |
| 🗸 📌 Quick access  | ^            | Name       | ^               | Date modified      | Туре               | Size   |          |
| 📃 Desktop         | 1            | Word Files |                 | 2020-06-10 4:34 PM | File folder        |        |          |
| Documents         | 1            |            |                 |                    |                    |        |          |
| 👆 Downloads       | *            |            |                 |                    |                    |        |          |
| 🐉 Dropbox         | *            |            |                 |                    |                    |        |          |
| 😹 Creative Clou   | ıd Files 🖈   |            |                 |                    |                    |        |          |
| Pictures          | *            |            |                 |                    |                    |        |          |
| 💻 This PC         | *            |            |                 |                    |                    |        |          |
| > 🕅 Microsoft Wor | d 🗸 Y        | ¢          |                 |                    |                    |        | >        |
| File name:        | Activity 5-3 |            |                 |                    |                    |        | $\sim$   |
| Save as type:     | Plain Text   |            |                 |                    |                    |        | $\sim$   |
| Authors:          | Jan Bates    |            | Tags: Add a tag |                    | Title: Add a title |        |          |
| ∧ Hide Folders    |              |            |                 | Tools 👻            | Save               | Cancel |          |

7. Click **OK** in the File Conversion dialog box to complete the process:

| File Conversion - Activity 5-3 Complete.txt                                                            |                                                                                                    | ?        | ×        |
|----------------------------------------------------------------------------------------------------|----------------------------------------------------------------------------------------------------|----------|----------|
| Warning: Saving as a text file will cause all formatting, pictur<br>Text encoding:                     | Wang Taiwan<br>Western European (DOS)<br>Western European (IAS)<br>Western European (ISO)<br>Western European (Mac)<br>Western European (Windo | to be lo | st.      |
| "July 1, 2020","1 widget<br>□1 hammer<br>□12 nails","Center City",1,0,"Average",1,0,"999-650-5342<br>□ | ","john@acme.com"                                                                                                    |          | <b>^</b> |
|                                                                                                    | ОК                                                                                                    | Cano     | el       |

- 8. Close Microsoft 365 Word. Do not save any changes to the document.
- **9** Find the document you saved to your desktop and double-click it:

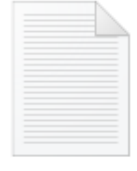

Activity 5-3 Complete **10.** Notepad (or a similar program) should open and you will see the data that you entered:

| Activity 5-3 Complete - Notepad                                                      | - | $\times$ |
|--------------------------------------------------------------------------------------|---|----------|
| File Edit Format View Help                                                           |   |          |
| "July 1, 2020","1 widget                                                             |   | ^        |
| 1 hammer<br>11 anile" "Contan City" 1.0 "Avanage" 1.0 "990 EE0 E242" "JohnGorge com" |   |          |
| 12 Halls , Center City ,1,0, Average ,1,0, 555-002 , Julnigatine.com                 |   |          |
|                                                                                      |   |          |
|                                                                                      |   |          |
|                                                                                      |   |          |
|                                                                                      |   |          |
|                                                                                      |   |          |
|                                                                                      |   |          |
|                                                                                      |   |          |
|                                                                                      |   |          |
|                                                                                      |   |          |
|                                                                                      |   |          |
|                                                                                      |   |          |
|                                                                                      |   |          |
|                                                                                      |   |          |
|                                                                                      |   |          |
|                                                                                      |   |          |
|                                                                                      |   |          |
|                                                                                      |   |          |
|                                                                                      |   |          |
|                                                                                      |   |          |
|                                                                                      |   | $\sim$   |
|                                                                                      |   | >        |

**11.** Close Notepad to complete this activity.

## Summary

In this lesson, you learned how to create Microsoft Word forms. We began with a look at the basic process of designing a form, adding controls, modifying those controls, and protecting it. We also learned how to use legacy form controls and what advantages they provide, particularly when saving form data as plain text or linking it to a database.

# LESSON 6: MANAGING DOCUMENT VERSIONS

#### **Lesson Objectives**

In this lesson you will learn how to:

- Create a new document version using Microsoft Word and Microsoft SharePoint Server
- Compare document versions
- Merge document versions

## **TOPIC A: Create a New Document Version**

In order to facilitate document collaboration and management, Microsoft Word integrates with Microsoft SharePoint Server. In this topic, you will learn how to access Microsoft Word documents from a SharePoint server and how to use its powerful versioning features.

Note that for these examples, we will be using a SharePoint Server hosted as part of Microsoft Office 365 services. If your organization is using an internal server, the images that you see may be different.

## **Topic Objectives**

In this session, you will learn:

- What Microsoft SharePoint Server is
- About versioning and major versus minor versions
- How to enable versioning on a SharePoint server
- How to access Microsoft Word documents from a SharePoint server
- How to check out, check in, and upload Microsoft Word documents

## Microsoft SharePoint Server

**Microsoft SharePoint Server** is an online repository and collaboration space where information can be shared within an organization.

Members of an organization can use Microsoft Edge (or other modern web browsers) to connect to the SharePoint server anywhere they have access to the internet:

| 🖻 🖅 🚺 Microsoft Offic                                                                                       | e Home 🚯 ABC Widgets Inc - Hom X + 🗸                                                                           | - 🗆 🗙                     |
|----------------------------------------------------------------------------------------------------|----------------------------------------------------------------------------------------------------|---------------------------|
| $\leftarrow$ $\rightarrow$ O $\Leftrightarrow$                                                              | https://acmewidgets.sharepoint.com/ABC%20Widgets%20Inc/SitePages/Home.aspx                                     |                           |
| ::: SharePoint                                                                                              |                                                                                                    | д 🏼 ? 🐽                   |
| BROWSE PAGE                                                                                                 |                                                                                                    | 🖓 SHARE 🟠 FOLLOW 🖌 EDIT 🔁 |
| s                                                                                                    | ABC Widgets Inc Team Blog / EDIT LINKS<br>ABC Widgets Inc                                                      | Search this site • P      |
| Home<br>Notebook<br>Documents<br>Recent<br>Team Calendar<br>Weekly Priorities<br>Templates and<br>Resources | Get started with your site REMOVE THIS                                                                         | Your site. Your brand.    |
| Pages<br>Site contents<br>✓ EDIT UNKS                                                                       | Newsfeed Start a conversation It's pretty quiet here. Invite more people to the site, or start a conversation. | Documents                 |
|                                                                                                    |                                                                                                    | Drag files here to upload |

## Versioning

While the modern office may still require a lot of paper, most important information and records are now kept primarily in electronic format. It is common for documents to undergo a series of changes in their lifetime, so keeping track of what was changed when is important. This process is referred to as **versioning**. As of this writing, in Microsoft 365 versioning is turned on by default in SharePoint libraries and off by default in SharePoint lists.

## **Versioning Settings**

To enable versioning in a SharePoint Server library, open the desired library. Then, click **Settings**  $\rightarrow$  **Library settings**:

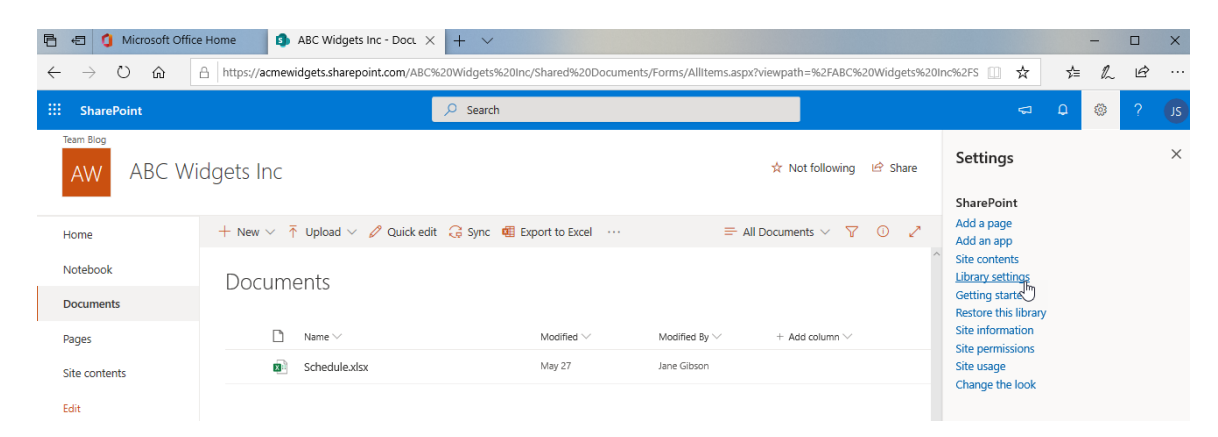

(You may require administrative privileges to access this command.)

When the list of library settings appears, click Versioning settings:

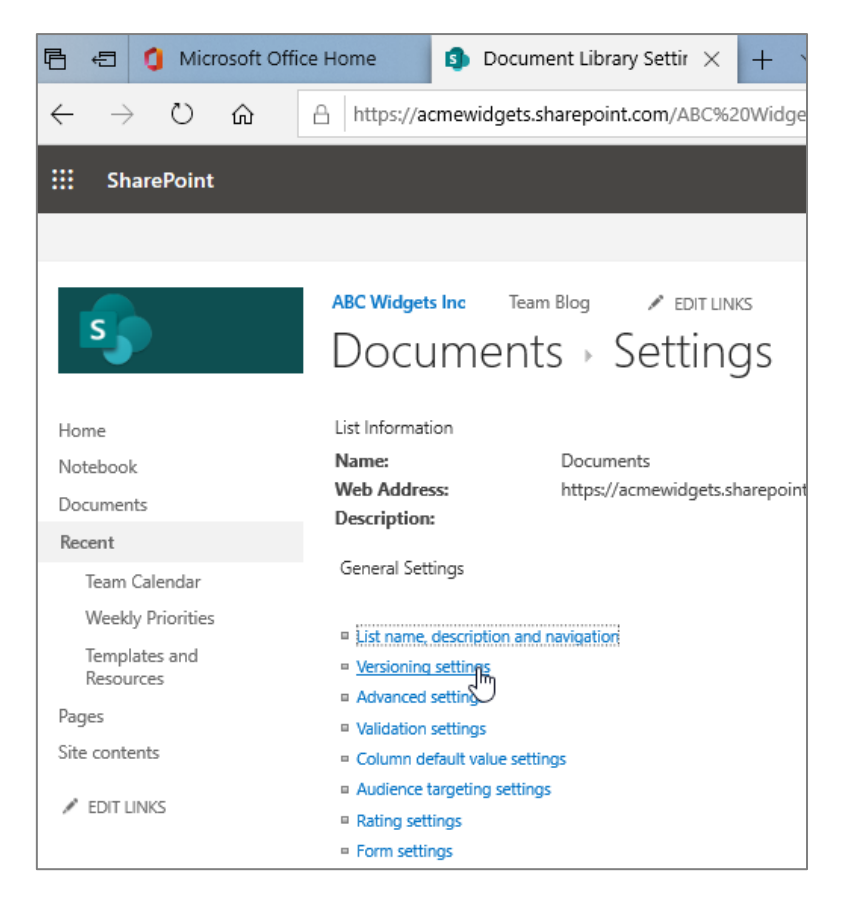

The Versioning Settings page will open. You will see versioning settings on the right-hand side of the window:

| 🖻 🖅 🧐 Microsoft Office                                                     | e Home 🚯 Document Library Versii 🗙 🕂 🗸                                                                                                    | X                                                                                                    |
|----------------------------------------------------------------------------|----------------------------------------------------------------------------------------------------|----------------------------------------------------------------------------------------------------|
| $\leftarrow$ $\rightarrow$ O $\Leftrightarrow$                             | https://acmewidgets.sharepoint.com/ABC%20Widgets%20Inc/_layouts/15/LstSetng.aspx?List=%7B61CD366A%2D68                                                                                                    | 92%2D4D7A%2D84F4%2D20BCB3 🔟 🛧 🖆 🗠                                                                                                    |
| ::: SharePoint                                                             |                                                                                                    | _ ⊗ ? <u>(</u> s                                                                                                    |
|                                                                            |                                                                                                    | 🖸 SHARE 🏠 FOLLOW 🔁                                                                                                    |
| 5                                                                          | ABC Widgets Inc Team Blog / EDIT LINKS<br>Settings - Versioning Settings                                                                                                    |                                                                                                    |
| Home<br>Notebook<br>Documents                                              | Content Approval<br>Specify whether new items or changes to existing items should remain in a draft state until they have been approved. Learn about requiring approval.                                             | Require content approval for submitted items?<br>O Yes                                                                                                    |
| Recent<br>Team Calendar<br>Weekly Priorities<br>Templates and<br>Resources | Document Version History<br>Specify whether a version is created each time you edit a file in this document library. Learn about versions.                                                                           | Create a version each time you edit a file in this document library?<br>Create major versions<br>Example: 1, 2, 3, 4<br>Create major and minor (draft) versions<br>Example: 10, 11, 12, 20 |
| Pages<br>Site contents                                                     |                                                                                                    | Keep the following number of major versions: 500 Keep drafts for the following number of major versions:                                                                                   |
|                                                                            | Draft Item Security Draft see minor vestions or items which have not been approved. Specify which users should be able to view drafts in this document library. Learn about specifying who can view and edit drafts. | Who should see draft items in this document library?<br>Any user who can read items<br>Only users who can earlitems<br>Only users who can approve items (and the author of the item)       |
|                                                                            | Require Check Out<br>Specify whether users must check out documents before making changes in this document library. Learn about requiring check out.                                                                 | Require documents to be checked out before they can be edited?<br>Ves  No                                                                                                    |
|                                                                            |                                                                                                    | OK Cancel                                                                                                    |

Simply choose the desired options and click **OK** at the bottom of the page.

#### **Major versus Minor Versions**

Version numbering in SharePoint is fairly straightforward. A file version number is typically in the format **MajorRevision.MinorRevision**. For example, version 3.5 means that there have been five minor revisions to this third major revision. How you classify a major or minor revision is up to you. You can even choose to use major versions only and omit the minor version number.

Consider a standard operating procedure document (SOP) for the production of a widget. A minor revision to the SOP might include a new subsection or an address change. A major revision might include adding or removing an entire section from the SOP.

#### Accessing Documents Directly from a SharePoint Site

To open a document stored on a SharePoint server, right-click it and click **Open**  $\rightarrow$  **Open in app**:

| 🖻 🖅 🧯 Microsoft Office                          | ice Home 🚯 ABC Widgets Inc - Doc. × + · ·                                                                                                    |              | -        |       | ×   |
|-------------------------------------------------|----------------------------------------------------------------------------------------------------|--------------|----------|-------|-----|
| $\leftrightarrow$ ) $\odot$ $\Leftrightarrow$ ) | A https://acmewidgets.sharepoint.com/ABC%20Widgets%20Inc/Shared%20Documents/Forms/Allitems.aspx?viewpath=%2FABC%20Widgets%20Inc%2FS 🛄 📩                                                  | ∱≡           | h        | Ŀ     |     |
| ::: SharePoint                                  | ,⊅ Search 😋                                                                                                    | Q            | ۲        | ?     | JS  |
| AW ABC Wi                                       | /idgets Inc *                                                                                                    | Not follov   | ving     | ් Sha | ire |
| Home                                            | 🧱 Open 🗸 🖄 Share 🛄 Publish 👁 Copy link 🞍 Download 📋 Delete 🤫 Pin to top 🛋 Rename 🕫 Automate 🗸 \cdots 🛛 🗙 🗮 All Docur                                                                     | ments $\vee$ | $\nabla$ | 0     | 2   |
| Notebook                                        |                                                                                                    |              |          |       | ^   |
| Documents                                       | Documents                                                                                                    |              |          |       |     |
| Pages                                           | $\begin{tabular}{lllllllllllllllllllllllllllllllllll$                                                                                                    |              |          |       |     |
| Site contents                                   | 📀 💼 <sup>34</sup> Annual Report Open > Open in browser https://www.ser                                                                                                    |              |          |       |     |
| Edit                                            | Preview     Open in app       Share     Share       Copy link     Manage access       Download     Delete       Automate     Nore       Pin to top     Move to       Copy to     Copy to |              |          |       |     |
|                                                 | Version history<br>Alert me<br>More ><br>Details                                                                                                    |              |          |       |     |

The document should automatically load into the desktop version of Word. You may also be prompted to enter your username and password. Once your credentials have been verified, the file will open:

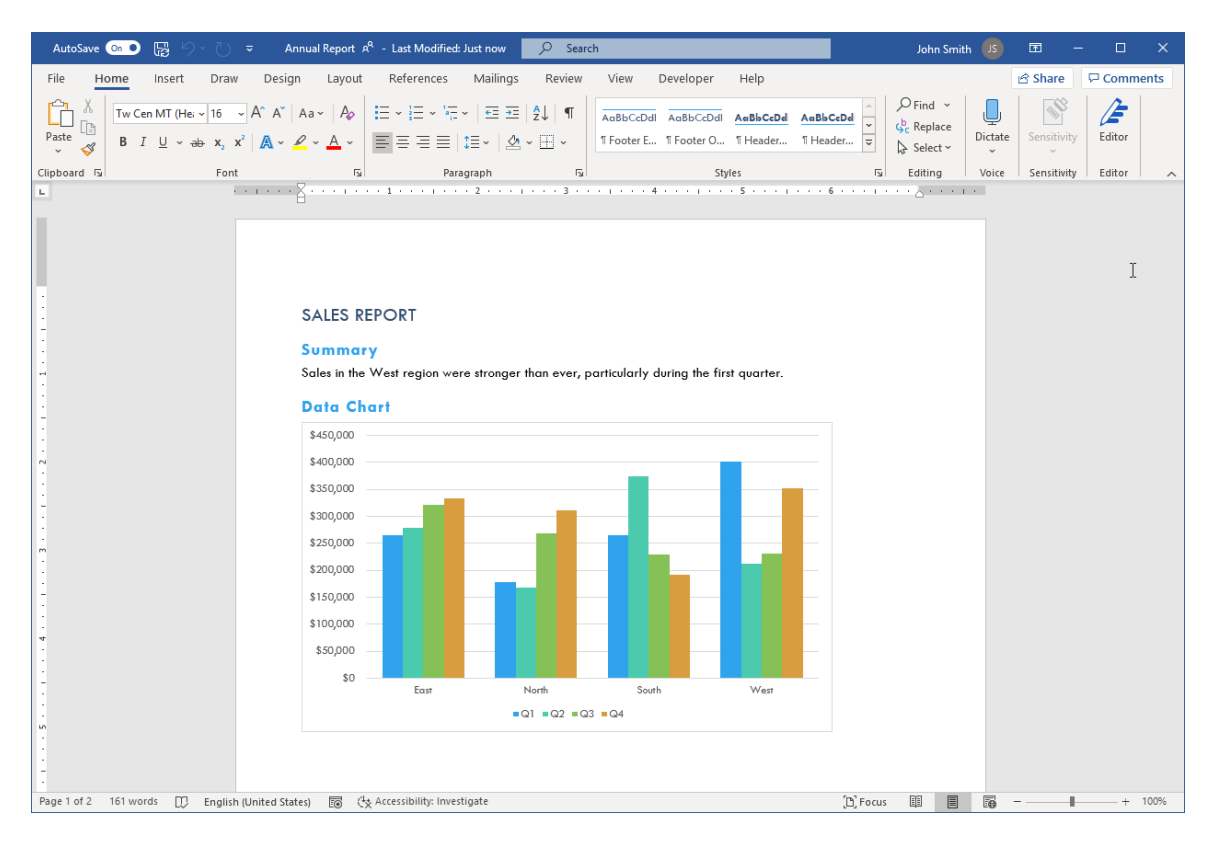

This file is still saved on the SharePoint server. Therefore, if you click **Save** in the Quick Access toolbar or click **File**  $\rightarrow$  **Save**, you will be directly saving the file to SharePoint. You will notice that the Save command looks a bit different because of this:

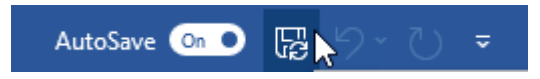

As well, when saving content to a SharePoint server, you may be asked to enter your username and password to complete the operation.

#### **Begin Working with Document Versions**

#### Upload One or More Documents to the SharePoint Server

To add items to a SharePoint server library, simply drag and drop the file into the SharePoint window. Alternatively, click **Upload** → **Files** in the document library:

| 🖻 🖅 🚺 Microsoft Office                         | e Home 🚯 ABC Widgets Inc - Doci X –                                                             | + ~                                                           |                             |           |             | _        |        | ×  |
|------------------------------------------------|-------------------------------------------------------------------------------------------------|---------------------------------------------------------------|-----------------------------|-----------|-------------|----------|--------|----|
| $\leftarrow$ $\rightarrow$ O $\Leftrightarrow$ | https://acmewidgets.sharepoint.com/ABC%20V                                                      | Vidgets%20Inc/Shared%20Documents/Forms/Allitems.aspx?viewpath | =%2FABC%20Widgets%20Inc%2FS | □ ☆       | ∱≡          | h        | È      |    |
| ::: SharePoint                                 | م                                                                                               | Search                                                        |                             |           |             |          |        | ZL |
| AW ABC Wi                                      | dgets Inc                                                                                       |                                                               |                             | ÅΝ        | lot follow  | ing      | 🖻 Shar | re |
| Home                                           | + New $\checkmark$ $\overline{\uparrow}$ Upload $\checkmark$ $\checkmark$ Quick edit $\bigcirc$ | 🗟 Sync 🖷 Export to Excel 🛛 🌣 Power Apps 🗸 🧬 Automate 🗸        | ··· =                       | All Docum | ents $\vee$ | $\nabla$ | 0      | 2  |
| Notebook                                       |                                                                                                 |                                                               |                             |           |             |          |        | ^  |
| Documents                                      | Template                                                                                        |                                                               |                             |           |             |          |        |    |
| Pages                                          | 🗋 Name 🗸                                                                                        | Modified $\checkmark$ Modified By $\checkmark$ + Ad           | d column 🗸                  |           |             |          |        |    |
| Site contents                                  | Annual Report.docx                                                                              | A few seconds ago John Smith                                  |                             |           |             |          |        |    |
| Edit                                           | Schedule.xlsx                                                                                   | May 27 Jane Gibson                                            |                             |           |             |          |        |    |

Then, the Upload Document dialog box will appear and let you browse your computer for the file(s) you need to upload. Click **Open** to begin the upload:

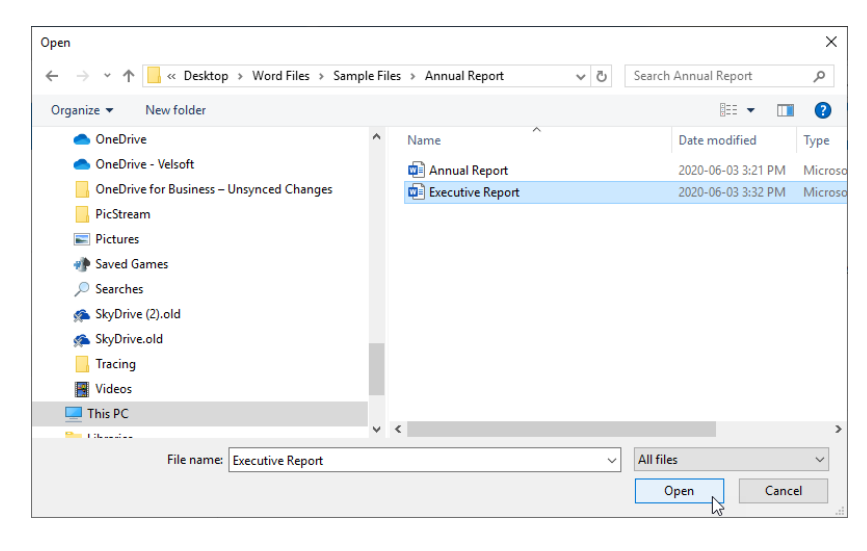

#### Checking Out a Document with the SharePoint Server

In order to keep track of what is happening with documents that are uploaded to a SharePoint server, you can use the Check In/Check Out commands. This system works just like a library or video rental store. Once the item has been added to the repository, it can be checked out, used in some way, and then checked back in.

While an item is checked out, it can be modified by others if necessary, but the item will be opened as read-only to discourage editing. Different user accounts have different permission settings, so check with your SharePoint administrator for specific file permission restrictions. We recommend you wait until a checked-out document is restored before attempting to modify it.

In order to check out a file, you will need to select it. Do this by clicking the box to the left of the file name:

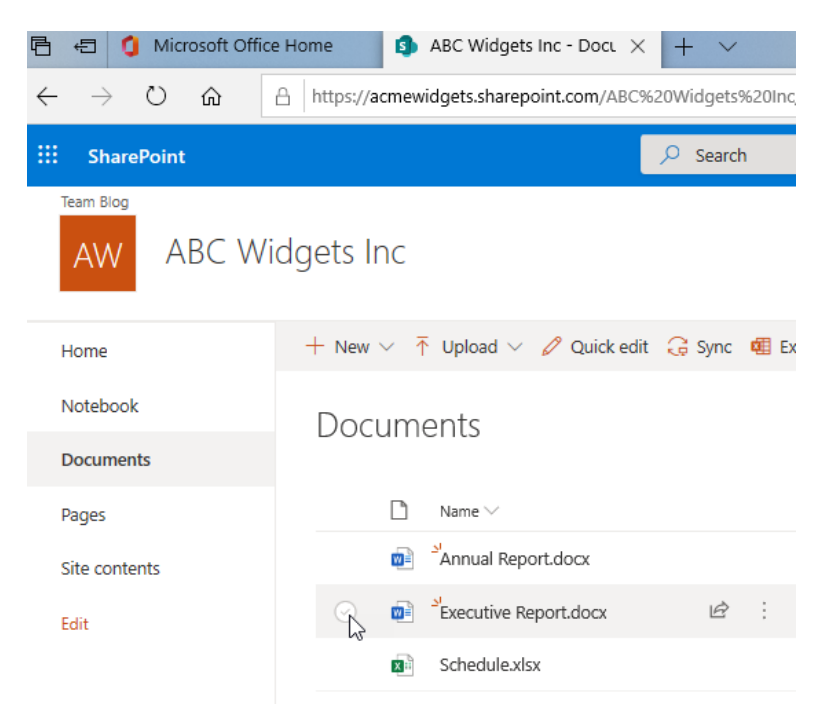

With the file selected, click the **ellipses** ( $^{\dots}$ )  $\rightarrow$  **More**  $\rightarrow$  **Check Out**:

| → Ŭ ŵ         | A https://acmewidgets.sharepoint.com/ABC%20Widg | ets%20Inc/Shared%20Documents/Forms/Allitems.aspx?viewpath=' | 962FA |
|---------------|-------------------------------------------------|-------------------------------------------------------------|-------|
| SharePoint    | ,⊖ Se                                           | arch                                                        |       |
| AW ABC W      | idgets Inc                                      |                                                             |       |
| Home          | 🔄 Open 🗸 🖻 Share 🛄 Publish 📀 Copy link          | 🞍 Download 📋 Delete 👎 Pin to top 🖷 Rename 🔗 Au              | utom  |
| Notebook      | Documents                                       |                                                             |       |
| Documents     | Documents                                       |                                                             |       |
| Pages         | 🗋 Name 🗸                                        | Modified $\lor$ Modified By $\lor$ + Add c                  | :olum |
| Site contents | 👜 🎽 Annual Report.docx                          | Open > hn Smith                                             |       |
| Edit          | 😒 👼 <sup>21</sup> Executive Report.docx I       | Preview hn Smith                                            |       |
|               | Schedule.xlsx                                   | Share The Gibson                                            |       |
|               |                                                 | Manage access                                               |       |
|               |                                                 | Download                                                    |       |
|               |                                                 | Delete                                                      |       |
|               |                                                 | Automate >                                                  |       |
|               |                                                 | Pin to top                                                  |       |
|               |                                                 | Move to                                                     |       |
|               |                                                 | Copy to Properties                                          |       |
|               |                                                 | Version history Workflow                                    |       |
|               |                                                 | Alert me Compliance details                                 |       |
|               |                                                 | Check out                                                   |       |

You will be notified that the file has been checked out:

| 🖻 🖅 🚺 Microsoft Offic                                                            | e Home 🚯 ABC Widgets Inc - Doc. 🗙 | + ~                             |                                                    | - 🗆                                     | ×     |  |  |  |  |
|----------------------------------------------------------------------------------|-----------------------------------|---------------------------------|----------------------------------------------------|-----------------------------------------|-------|--|--|--|--|
| $\leftarrow \rightarrow \circlearrowright \  \  \  \  \  \  \  \  \  \  \  \  \$ |                                   |                                 |                                                    |                                         |       |  |  |  |  |
| ::: SharePoint                                                                   |                                   | 𝒫 Search                        |                                                    |                                         | JS    |  |  |  |  |
| AW ABC W                                                                         | dgets Inc                         |                                 |                                                    | 🗙 Not following 🛭 😂 Shai                | re    |  |  |  |  |
| Home                                                                             | 🔄 Open 🗸 🖻 Share 🛄 Publish 🗞      | Copy link 🞍 Download 📋 Delete 🕫 | Pin to top 🔳 Rename 🖓 Automate 🗸                   | 🗈 Move to 🗈 Copy to \cdots 🗙 🗸 🚍 All Do | cumen |  |  |  |  |
| Notebook                                                                         | Documents                         |                                 |                                                    | Checked out 1 item<br>Done              |       |  |  |  |  |
| Documents                                                                        |                                   |                                 |                                                    |                                         |       |  |  |  |  |
| Pages                                                                            | $\square$ Name $\lor$             | Modified $\vee$                 | Modified By $\checkmark$ + Add column $\checkmark$ | Done Executive Report docx              |       |  |  |  |  |
| Site contents                                                                    | Annual Report.docx                | 8 minutes ago                   | John Smith                                         |                                         |       |  |  |  |  |
| Edit                                                                             | Secutive Report.docx              | 년 : 4 minutes ago               | John Smith                                         |                                         |       |  |  |  |  |
|                                                                                  | Schedule.xlsx                     | May 27                          | Jane Gibson                                        |                                         |       |  |  |  |  |

The check-out notification to the right of the file name will identify that the file has been checked out:

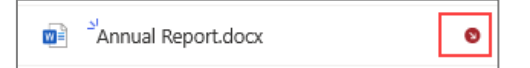

You can now download, edit, and save it as previously discussed.

#### Checking in a Document with the SharePoint Server

Once you are finished with the document, you can check it back in, or if you do not want to commit any changes, you can discard the check out. Both commands can be found by selecting the file, and right-clicking the ellipses ( $\cdots$ )  $\rightarrow$  More  $\rightarrow$  Check in (or, Discard check out):

| 🗄 🖅 🧯 Microsoft Offi | ce Home S ABC Widgets Inc - Doct $	imes$ + $	imes$   |                                                             |
|----------------------|------------------------------------------------------|-------------------------------------------------------------|
| - > O @              | A https://acmewidgets.sharepoint.com/ABC%20Widgets%2 | 20Inc/Shared%20Documents/Forms/AllItems.aspx?viewpath=%2FA  |
| SharePoint           | , ○ Search                                           |                                                             |
| AW ABC W             | 'idgets Inc                                          |                                                             |
| Home                 | 🚾 Open 🗸 🖻 Share 🛄 Publish 👁 Copy link 🞍             | Download 📋 Delete 🕂 Pin to top 🛋 Rename 🔗 Automa            |
| Notebook             | Desuments                                            |                                                             |
| Documents            | Documents                                            |                                                             |
| Pages                | 🗅 Name 🗸                                             | Modified $\checkmark$ Modified By $\checkmark$ + Add column |
| Site contents        | Annual Report.docx                                   | Open > hn Smith                                             |
| Edit                 | 😒 👜 <sup>21</sup> Executive Report.docx 🖄            | Preview hn Smith                                            |
|                      | Schedule.xlsx                                        | Share re Gibson                                             |
|                      |                                                      | Manage access                                               |
|                      |                                                      | Download                                                    |
|                      |                                                      | Delete                                                      |
|                      |                                                      | Automate ><br>Bename                                        |
|                      |                                                      | Pin to top                                                  |
|                      |                                                      | Move to                                                     |
|                      |                                                      | Copy to Properties                                          |
|                      |                                                      | Version history Workflow                                    |
|                      |                                                      | More Check in 0.                                            |
|                      |                                                      | Details Discard check out                                   |

If you click **Discard check out**, you will be prompted to check in any unsaved changes. If you click Check In, you will be prompted to set your version options and add a comment. Then click **Check in**:

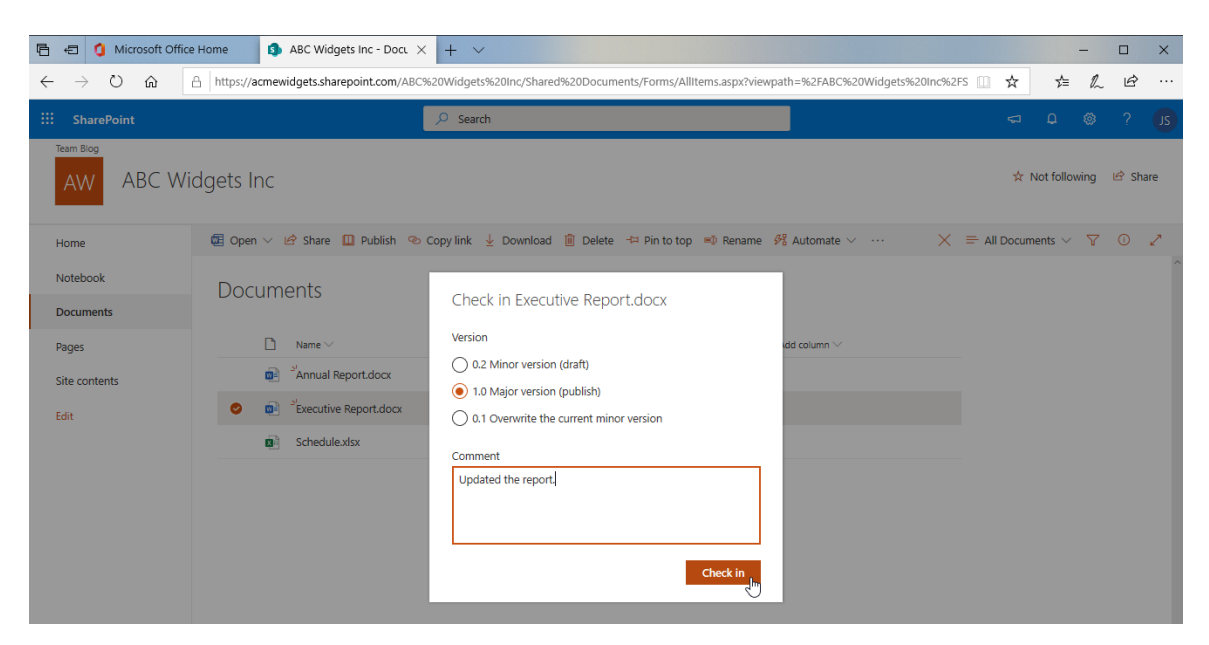

The document will now be checked in.

#### **Checking Out a Document Using Word 365**

You can also check out a document after it has been opened in Microsoft Word 365. Click File → Info → Manage Document → Check Out:

The document will then be checked out. (You may be prompted to enter your user name and password before this can be done.)

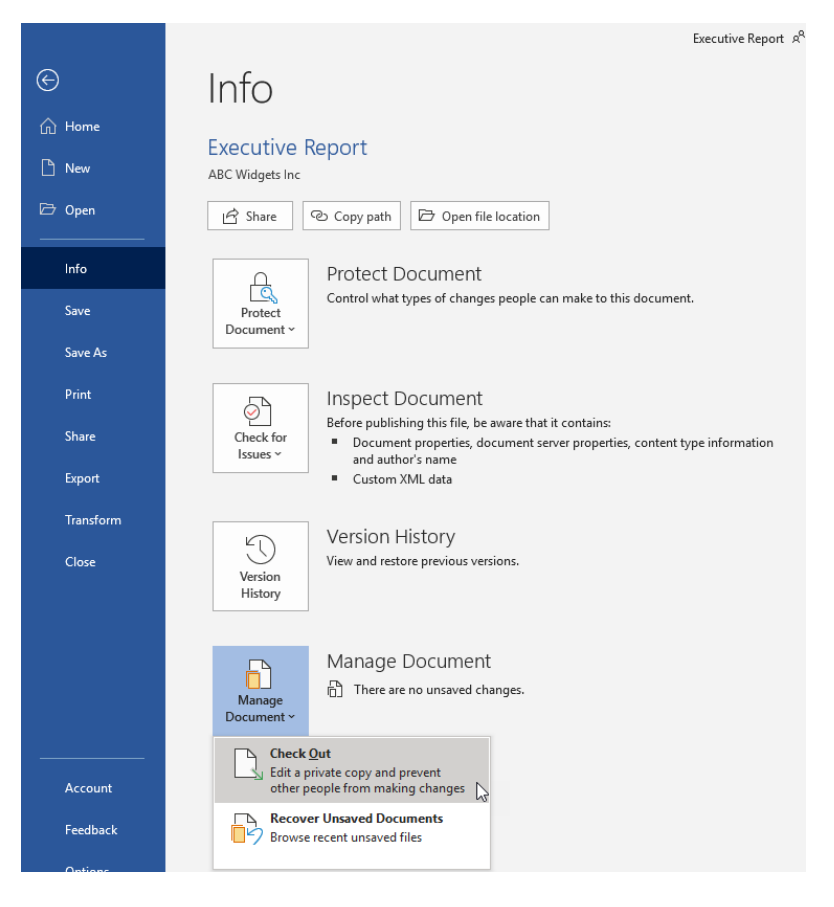

#### **Checking in a Document Using Word 365**

To check a document back in, click File  $\rightarrow$  Info  $\rightarrow$  Check In:

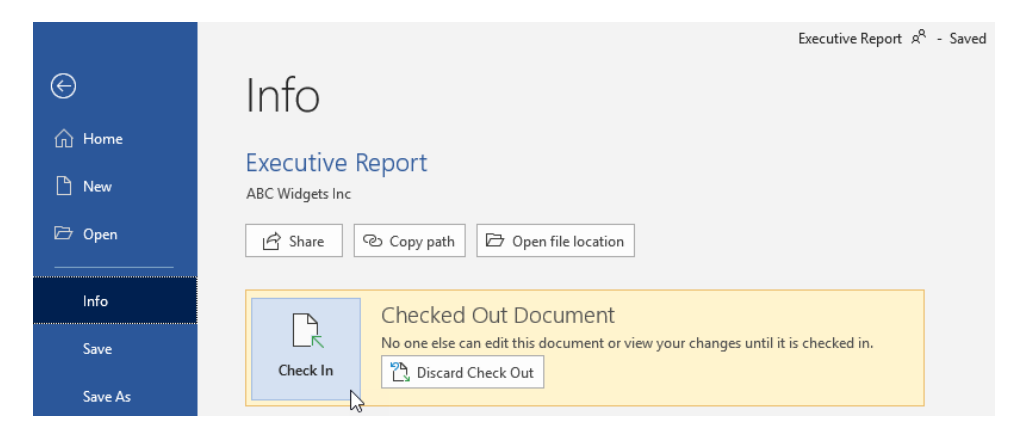

(Notice that you can also discard the check out from here.) You can now enter the details of the check in:

| Check In                                                      | ?       | ×      |  |  |  |  |  |
|---------------------------------------------------------------|---------|--------|--|--|--|--|--|
| Version Type                                                  |         |        |  |  |  |  |  |
| What kind of version would you like to check in?              |         |        |  |  |  |  |  |
| 1.1 Minor version (draft)                                     |         |        |  |  |  |  |  |
| 2.0 Major version (publish)                                   |         |        |  |  |  |  |  |
| Version Comments                                              |         |        |  |  |  |  |  |
| Added information about the upcoming Executive me             | eeting. |        |  |  |  |  |  |
| Keep the document checked out after checking in this version. |         |        |  |  |  |  |  |
| ОК                                                            | 2       | Cancel |  |  |  |  |  |

Once you click **OK**, the file will be checked back in.

#### View the Version History of a Document

To view the version of a document, select the file on the SharePoint server and click the ellipses and select **Version history**:

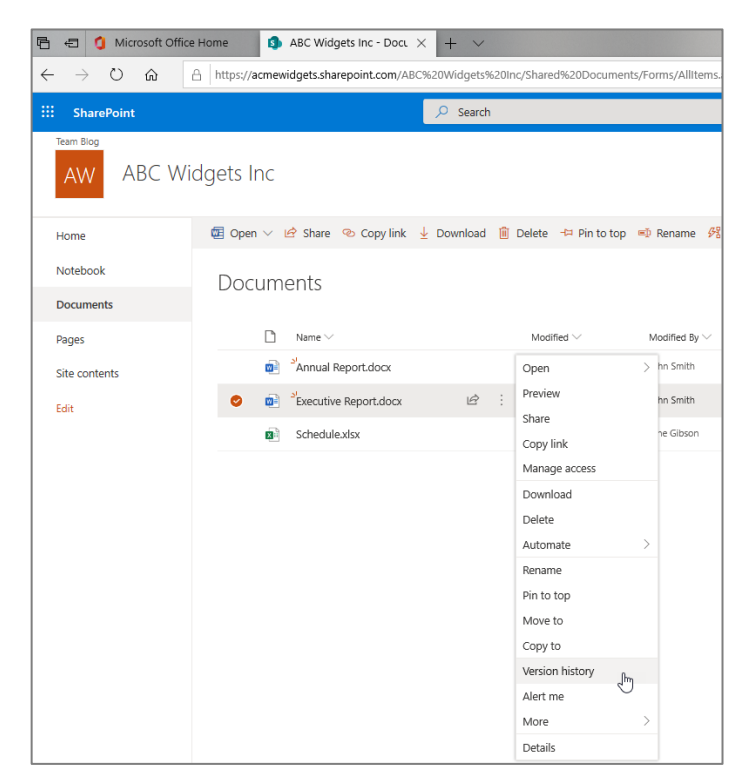

Version history will be shown. Click the **X** to close once you are finished.

| elete  | e All Versions   Delete Minor \ | /ersions    |         |                                                         |  |
|--------|---------------------------------|-------------|---------|---------------------------------------------------------|--|
| lo. ∔  | Modified                        | Modified By | Size    | Comments                                                |  |
| .1     | 6/17/2020 8:01 AM               | John Smith  | 21.6 KB | Added information about the upcoming Executive meeting. |  |
| 'his i | s the current published major   | version     |         |                                                         |  |
| .0     | 6/17/2020 7:56 AM               | John Smith  | 21.2 KB | Updated the report.                                     |  |
| 1      | 6/17/2020 7:43 AM               | John Smith  | 20.7 KB |                                                         |  |
|        |                                 |             |         |                                                         |  |
|        |                                 |             |         |                                                         |  |
|        |                                 |             |         |                                                         |  |
|        |                                 |             |         |                                                         |  |
|        |                                 |             |         |                                                         |  |
|        |                                 |             |         |                                                         |  |
|        |                                 |             |         |                                                         |  |
|        |                                 |             |         |                                                         |  |

#### Activity 6-1: Creating a New Document Version

In this activity, you will upload a document to a SharePoint server and then open it with Microsoft Word. Access to a SharePoint server that has versioning enabled in the Documents library is required to complete this activity.

**1.** Open your browser and navigate to your SharePoint site:

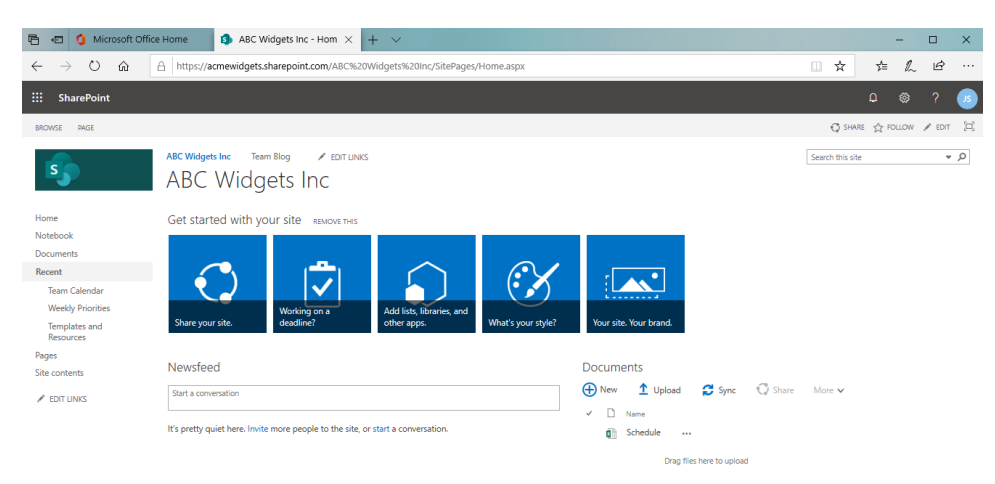

**2.** Open the Documents library. Click **Upload**  $\rightarrow$  **Files**:

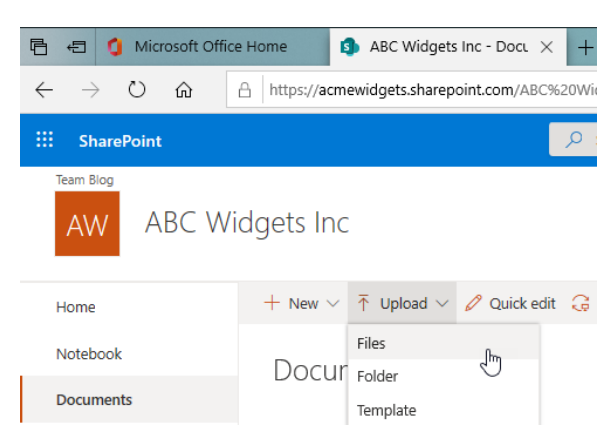

3. Browse to the Lesson 6 folder of your Exercise Files. Select Activity 6-1 and click Open:

| Open                                                                                                    |     |                 |        |           |          | ×        |
|----------------------------------------------------------------------------------------------------|-----|-----------------|--------|-----------|----------|----------|
| $\leftarrow$ $\rightarrow$ $\checkmark$ $\uparrow$ $\square$ << Desktop $\Rightarrow$ Word Files $\Rightarrow$ Exercise | √ Ū | Search Lesson 6 | Q      |           |          |          |
| Organize 🔻 New folder                                                                                                   |     |                 |        |           | = • 🔟    | ?        |
| <ul> <li>OneDrive</li> </ul>                                                                                            | ^   | Name            | ^      | Date mo   | dified   | Туре     |
| left oneDrive - Velsoft                                                                                                 |     | Activity 6-1    |        | 2020-06-  | 17 10:39 | Microso  |
| 📙 OneDrive for Business – Unsynced Changes                                                                              |     | Logo            |        | 2020-05-  | 06 11:20 | JPG File |
| PicStream                                                                                                    |     |                 |        |           |          |          |
| E Pictures                                                                                                    |     |                 |        |           |          |          |
| 🕐 Saved Games                                                                                                    |     |                 |        |           |          |          |
| 🔎 Searches                                                                                                    |     |                 |        |           |          |          |
| 🙊 SkyDrive (2).old                                                                                                    |     |                 |        |           |          |          |
| 🙊 SkyDrive.old                                                                                                    | ÷.  |                 |        |           |          |          |
| Tracing                                                                                                    |     |                 |        |           |          |          |
| 📕 Videos                                                                                                    |     |                 |        |           |          |          |
| 🛄 This PC                                                                                                    |     |                 |        |           |          |          |
| <b>P</b> (3                                                                                                    | ×   | <               |        |           |          | >        |
| File name: Activity 6-1                                                                                                 |     |                 | $\sim$ | All files |          | $\sim$   |
|                                                                                                    |     |                 |        | Open      | Cance    | el:      |
4. Now, let us test the document out. Right-click it and click "Open → Open in app:"

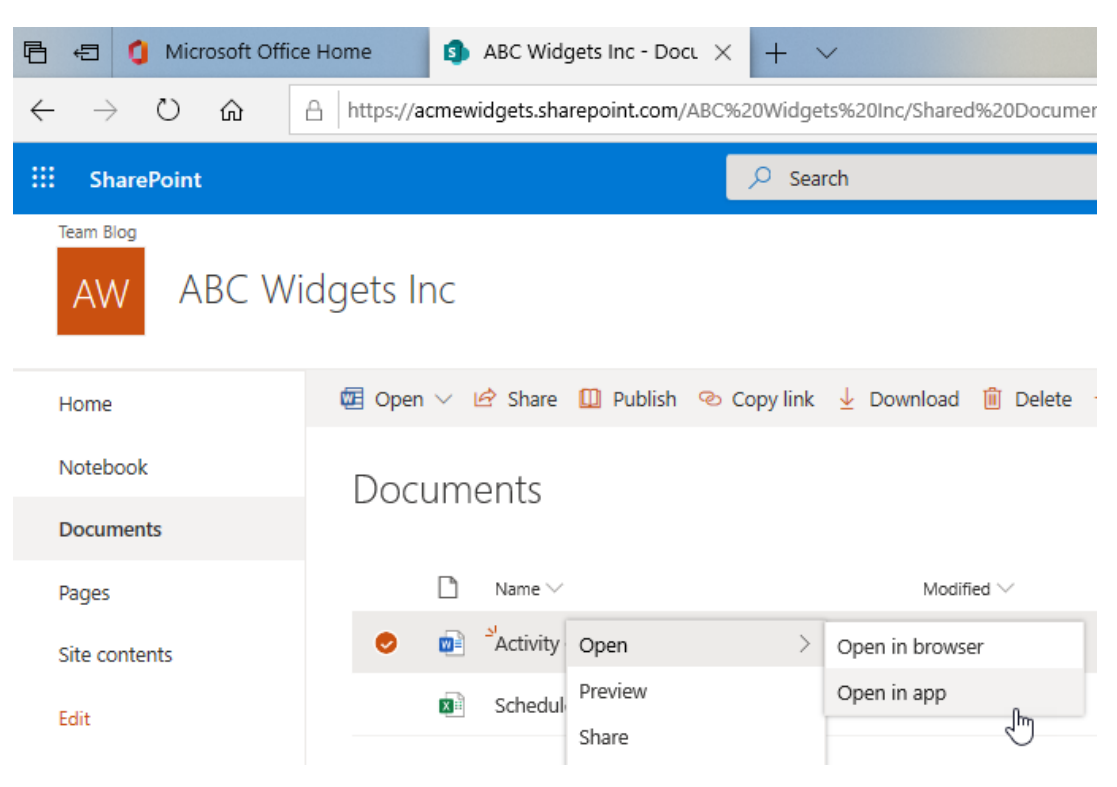

5. The document will open in Microsoft 365 Word:

| AutoSave 💿 💿 😼 🏷 🗸 🗢                                                                             | Activity 6-1 x <sup>9</sup> - Last Modified: 3m ago 🛛 🔎 Searc                      | 'n                                                            | John Smith 🗾 📼 — 🗆 🗙                                                                                                    |
|--------------------------------------------------------------------------------------------------|------------------------------------------------------------------------------------|---------------------------------------------------------------|----------------------------------------------------------------------------------------------------|
| File Home Insert Draw Des                                                                        | ign Layout References Mailings Revie                                               | w View Developer Help Table I                                 | Design Layout 🖻 Share 🖓 Comments                                                                                                    |
| $\begin{array}{c c} & & \\ & & \\ & & \\ Paste \\ & \\ & \\ & \\ & \\ & \\ & \\ & \\ & \\ & \\ $ | ´   Aa×   A₂   ☵ × ☵ × ૠ ×   ☲ ☲   숯↓   ¶<br>• ∠ × ▲ ×   團 등 등 등   ☷   ☷   ㉒ × ⊞ × | AoBbCcDc AO AoBbCcDc •<br>T Contact T Heading 1 T Heading 2 • | ♥ Find     ↓     ↓     ↓     ↓     ↓     ↓     ↓     ↓     ↓     ↓     ↓     ↓     ↓     ↓     ↓     ↓     ↓     ↓     ↓     ↓     ↓     ↓     ↓     ↓     ↓     ↓     ↓     ↓     ↓     ↓     ↓     ↓     ↓     ↓     ↓     ↓     ↓     ↓     ↓     ↓     ↓     ↓     ↓     ↓     ↓     ↓     ↓     ↓     ↓     ↓     ↓     ↓     ↓     ↓     ↓     ↓     ↓     ↓     ↓     ↓     ↓     ↓     ↓     ↓     ↓     ↓     ↓     ↓     ↓     ↓     ↓     ↓     ↓     ↓     ↓     ↓     ↓     ↓     ↓     ↓     ↓     ↓     ↓     ↓     ↓     ↓     ↓     ↓     ↓     ↓     ↓     ↓     ↓     ↓     ↓     ↓     ↓     ↓     ↓     ↓     ↓     ↓     ↓     ↓     ↓     ↓     ↓     ↓     ↓     ↓     ↓     ↓     ↓     ↓     ↓     ↓     ↓     ↓     ↓     ↓     ↓     ↓     ↓     ↓     ↓     ↓     ↓     ↓     ↓     ↓     ↓     ↓     ↓     ↓ <t< td=""></t<> |
| Clipboard 🕞 Font                                                                                 | rs Paragraph                                                                       | rs Styles rs                                                  | Editing Voice Sensitivity Editor                                                                                                    |
|                                                                                                  | ······································                                             |                                                               |                                                                                                    |
|                                                                                                  |                                                                                    |                                                               |                                                                                                    |
| -                                                                                                |                                                                                    |                                                               |                                                                                                    |
| :                                                                                                | -                                                                                  |                                                               |                                                                                                    |
|                                                                                                  | YOUR LOGO                                                                          |                                                               | OTE                                                                                                    |
| -                                                                                                | HERE                                                                               | QU                                                            | OIE                                                                                                    |
|                                                                                                  | [Your Company Slogan]                                                              | Date: [Click                                                  | to select date]                                                                                                    |
| -                                                                                                |                                                                                    | Expiration Date: [Click                                       | NVOICE # [No.]<br>to select date]                                                                                                    |
|                                                                                                  |                                                                                    | То                                                            | [Name]                                                                                                    |
|                                                                                                  |                                                                                    | 10                                                            | [Street Address]<br>tv, ST ZIP Code]                                                                                                    |
|                                                                                                  |                                                                                    | Custome                                                       | [Phone]<br>wr ID [ABC12345]                                                                                                    |
|                                                                                                  | Salesperson Job                                                                    | Payment Terms Due Date                                        |                                                                                                    |
| :                                                                                                |                                                                                    | Due on receipt                                                |                                                                                                    |
| -<br>-                                                                                           | Qty Description                                                                    | Unit Price Lin                                                | ne Total                                                                                                    |
| -                                                                                                |                                                                                    |                                                               |                                                                                                    |
|                                                                                                  |                                                                                    |                                                               |                                                                                                    |
| 4                                                                                                |                                                                                    |                                                               |                                                                                                    |
| 1                                                                                                |                                                                                    |                                                               |                                                                                                    |
|                                                                                                  |                                                                                    |                                                               |                                                                                                    |
| un .                                                                                             |                                                                                    |                                                               |                                                                                                    |
| ·                                                                                                |                                                                                    |                                                               |                                                                                                    |
| Page For Filzo words LU English (United S                                                        | states) E (X Accessionity: Investigate                                             | قل                                                            | , Pocus EB EB = + 100%                                                                                                    |

6. We need to add a logo to this document. First, let us check it out. To do this, click File →
 Info → Manage Document → Check Out:

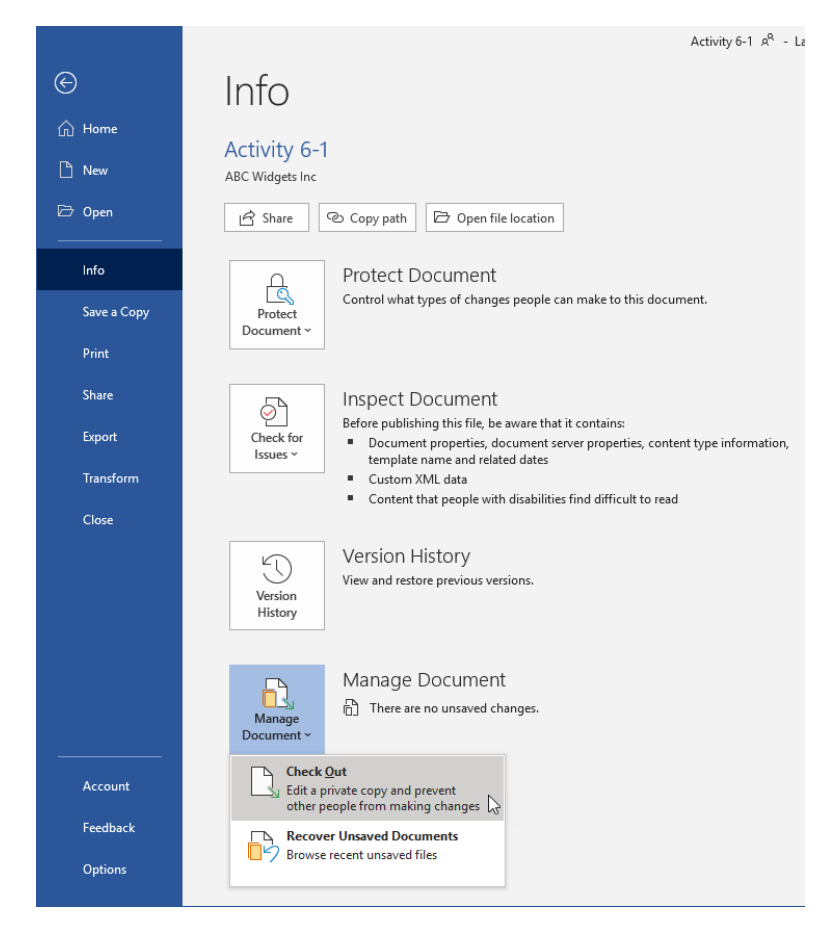

7. Now, right-click the Logo placeholder in the document and click Change Picture → From a file:

| AutoSave 💽 🐺 🏷 - 💍 🗢 .                                                                                             | Activity 6-1 x <sup>R</sup> - Last Modified: 11m ago 🛛 🔎 Searc                                                                                                    | 'n                                                                                                    |                                                                                                    | John Smith 🕼 🖭 — 🗆 🗙 |
|----------------------------------------------------------------------------------------------------|----------------------------------------------------------------------------------------------------|----------------------------------------------------------------------------------------------------|----------------------------------------------------------------------------------------------------|----------------------|
| File Home Insert Draw Desi<br>Patter Century Gothic (= ) A. A. B<br>Patter B I U = ab x, x' A<br>Clipboard fo Font | ign Layout References Mailings Review<br> Aa →  A <sub>0</sub>                                                                                                    | View Developer Help<br>AdBbCcDo ACI AdBbCc<br>1 Contact 11 Heading 1 11 Heading<br>Styles                                                                                                    | Picture Format Table Design Layou<br>DD AntioCoDe AddoCoDe V<br>1 Right-ali. V<br>5 5 6 6 6 6 6 6 6 6 6 6 6 6 6 6 6 6 6 6                                                                                                 | t Comments           |
|                                                                                                    | VOUR LOOO<br>VOUR LOOO<br>VOUR L |                                                                                                    | Date: (Dick to select date)<br>NVOCE 19 to:<br>Beptration Date: (Dick to select date)<br>(Correcory Nore)<br>(Correcory Nore)<br>(Correcory Nore)<br>(Corr 21 Proces)<br>(Corr 21 Proces)<br>(Corr 21 Proces)<br>(Proces) |                      |
|                                                                                                    | Solespenon     Bit       Solespenon     Bit       Ghy     Bit       Bit     Send to Back       Co     Link                                                                                                    | Image: Second and Second and Second an | Unit Price Une Total                                                                                                    |                      |
|                                                                                                    | Igtert Caption       Image: State of the state of the state of the                                                                                                    |                                                                                                    |                                                                                                    |                      |

**8.** Use the Insert Picture dialog box to open the Lesson 6 sub-folder of your Exercise Files folder. Select the **Logo** file and click **Insert**:

| Insert Picture                                                                                                    |                            | × |
|----------------------------------------------------------------------------------------------------|----------------------------|---|
| $\leftarrow$ $\rightarrow$ $\checkmark$ $\Uparrow$ — Cesktop $\Rightarrow$ Word Files $\Rightarrow$ Exercise Files $\Rightarrow$ Lesson 6                                                                                                    | ✓ ♂ Search Lesson 6        | Q |
| Organize 🔻 New folder                                                                                                    | <b>• •</b>                 | ? |
| <ul> <li>OneDrive</li> <li>OneDrive - Velsoft</li> <li>OneDrive for Business – Unsynced Changes</li> <li>PicStream</li> <li>Pictures</li> <li>Saved Games</li> <li>Searches</li> <li>SkyDrive.old</li> <li>Tracing</li> <li>Videos</li> <li>This PC</li> </ul> |                            |   |
| File name: Logo                                                                                                    | → All Pictures             | ~ |
|                                                                                                    | Tools   Insert Cance Cance |   |

**9.** The logo will be inserted:

| AutoSave 🚥 ほりーひゃ Acti                    | vity 6-1 $\mathbb{A}^{\mathbf{R}}$ - Last Modified: 17m ago | ₽ Search                       |                             | John Sm                                          | ah 🚯 🖽 — 🗆 >       |
|------------------------------------------|-------------------------------------------------------------|--------------------------------|-----------------------------|--------------------------------------------------|--------------------|
| File Home Insert Draw Design             | Layout References Mailir                                    | ngs Review View Developer Help | Picture Format Table Design | Layout                                           | 음 Share 🖓 Comments |
| Paste B I U ~ ab x, x <sup>2</sup> A A A | a•   Ap   ⊟ • ⊟ • H= •   ⊡<br>• ▲ •   ■ = = =   ≡ •         |                                | CcDc AatoCcDc AatoCcDc × c  | O Find ↓<br>k Replace<br>k Select ↓ ↓<br>Dictate | Sensitivity Editor |
| Clipboard 15 Font                        | rs Paragraph                                                | rs 50                          | iles 15                     | Editing Voice                                    | Sensitivity Editor |
|                                          | The Company Lager                                           |                                | Cutore (ACC)                | ■ 7 × × × × × × × × × × × × × × × × × ×          |                    |
| 1                                        | Salesperson                                                 | Job Poyment Terms              | Due Date                    |                                                  |                    |
|                                          |                                                             | Due on receipt                 |                             |                                                  |                    |
|                                          | Gity Description                                            |                                | Uni Pice Une Total          |                                                  |                    |

10. Now, let us check the document back in. Click File  $\rightarrow$  Info  $\rightarrow$  Check In:

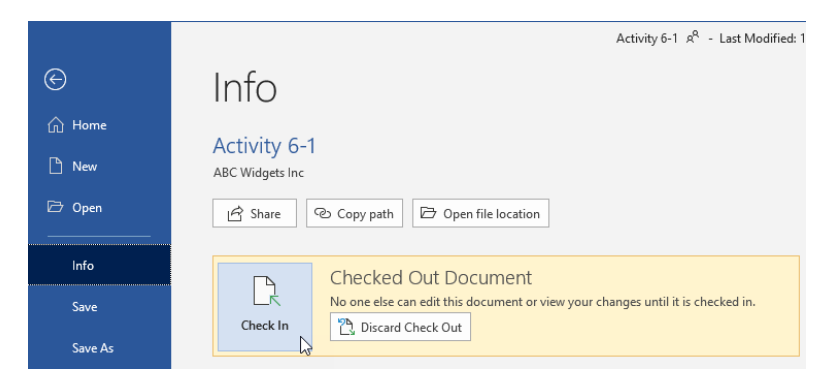

 The Check In dialog box will open. Select "Major version" from the Version Type list. Type, "Added logo" for the Version Comments. Click OK:

| Check In                                                                                                    | ?          | ×      |
|----------------------------------------------------------------------------------------------------|------------|--------|
| Version Type                                                                                                    |            |        |
| What kind of version would you like to check in?<br>0.2 Minor version (draft)<br>1.0 Major version (publish)<br>0.1 Overwrite the current minor version |            |        |
| Version Comments                                                                                                    |            |        |
| Added logo                                                                                                    |            |        |
| Keep the document checked out after checking in th                                                                                                    | is version | Cancel |

Switch back to your internet browser, which should still be displaying your SharePoint site. The file that we have been working with should still be selected. Click the ellipses (
 ) → Version history →:

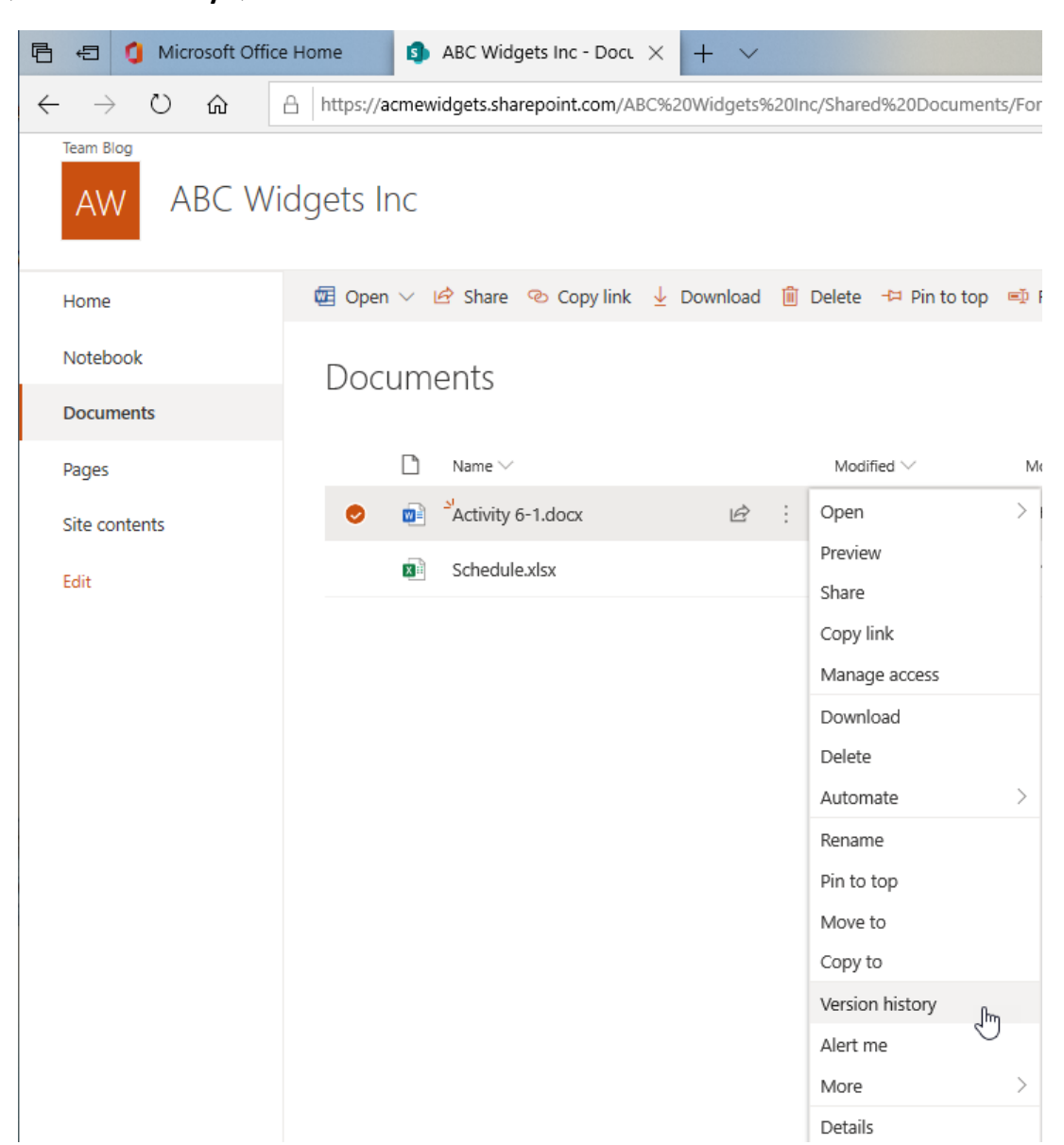

**13.** You should see the major version that you just uploaded, with the relevant comment:

| ersion history                             |             |          |            |  |
|--------------------------------------------|-------------|----------|------------|--|
| elete All Versions   Delete Minor Versions |             |          |            |  |
| o. 4 Modified                              | Modified By | Size     | Comments   |  |
| his is the current published major version |             | 70.4 //2 |            |  |
| .0 6/17/2020 7:19 AM                       | John Smith  | 70.1 KB  | Added logo |  |
| .1 6/17/2020 6:59 AM                       | John Smith  | 55.5 KB  |            |  |
|                                            |             |          |            |  |
|                                            |             |          |            |  |
|                                            |             |          |            |  |
|                                            |             |          |            |  |
|                                            |             |          |            |  |
|                                            |             |          |            |  |
|                                            |             |          |            |  |
|                                            |             |          |            |  |
|                                            |             |          |            |  |
|                                            |             |          |            |  |
|                                            |             |          |            |  |
|                                            |             |          |            |  |
|                                            |             |          |            |  |

14. Close all open windows to complete this activity.

# **TOPIC B: Compare Document Versions**

For even more powerful document control, you can use SharePoint's version management tools with Microsoft Word's reviewing tools. In this topic, we will learn how to compare different document versions.

## **Topic Objectives**

In this session, you will learn:

- About the Compare feature
- How to compare document versions

## **The Compare Feature**

As discussed in Topic 1-D, Microsoft Word's **compare** feature is also known as **legal blackline** because of the way it marks up documents. This feature will compare two documents and show the changes between them, without altering the original documents. When you are working with a document that has been checked out from Microsoft SharePoint Server, you will have additional

options to access various versions of a document. Of course, this only works as long as the feature has been enabled and if multiple versions of the file exist on the server.

## **Compare Document Versions**

To compare a Microsoft Word document stored on a SharePoint server to other versions of that document, first check the document out and open it in Microsoft Word. Then, click **Review**  $\rightarrow$  **Compare** and choose the version that you want to compare the document with:

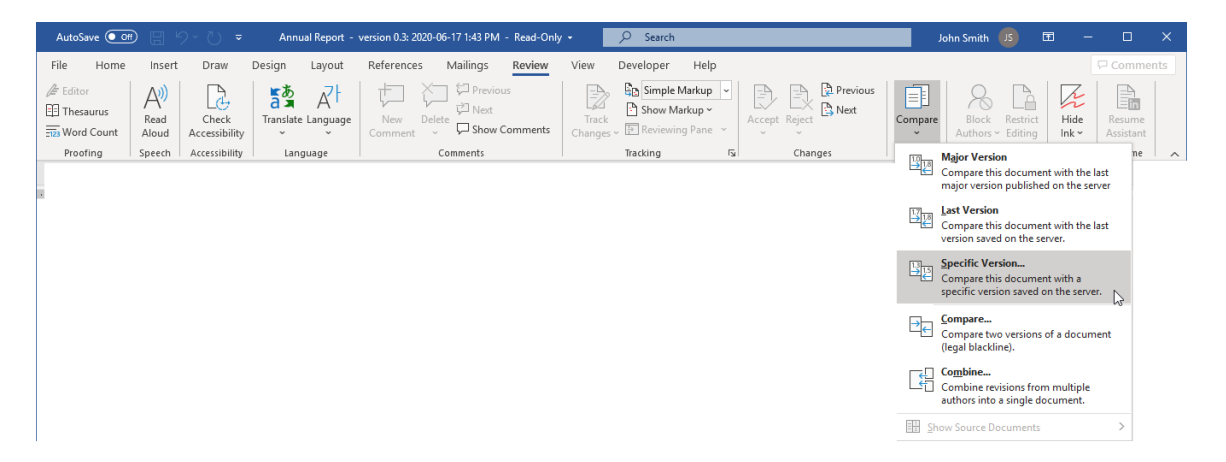

Microsoft Word will then retrieve the version history. When it is finished, the Comparison Settings dialog box will open. Here, you can choose the target version, set your options, and click **Compare**.

| Versions saved for Annual Report                                                               |                     |             |         |          | ?   | ×   |
|------------------------------------------------------------------------------------------------|---------------------|-------------|---------|----------|-----|-----|
| Versions saved to: <u>https://acmewidgets.sharepoint.com/ABC Widgets Inc/Shared Documents/</u> |                     |             |         |          |     |     |
| No.                                                                                            | Modified 🔻          | Modified By | Size    | Comments |     |     |
| 0.4                                                                                            | 2020-06-17 1:43 PM  | John Smith  | 54.3 KB |          |     |     |
| 0.3                                                                                            | 2020-06-17 1:43 PM  | John Smith  | 54.3 KB |          |     |     |
| 0.2                                                                                            | 2020-06-17 1:41 PM  | John Smith  | 55.4 KB |          |     |     |
| 0.1                                                                                            | 2020-06-17 11:35 AM | John Smith  | 55.4 KB |          |     |     |
|                                                                                                |                     |             |         |          |     |     |
|                                                                                                |                     |             |         |          |     |     |
|                                                                                                |                     |             |         |          |     |     |
|                                                                                                |                     |             |         |          |     |     |
|                                                                                                |                     |             |         |          |     |     |
|                                                                                                |                     |             |         |          |     |     |
| More                                                                                           | >>>                 |             |         | Compare  | Clo | ose |

The comparison will now take place and the results will be displayed as normal:

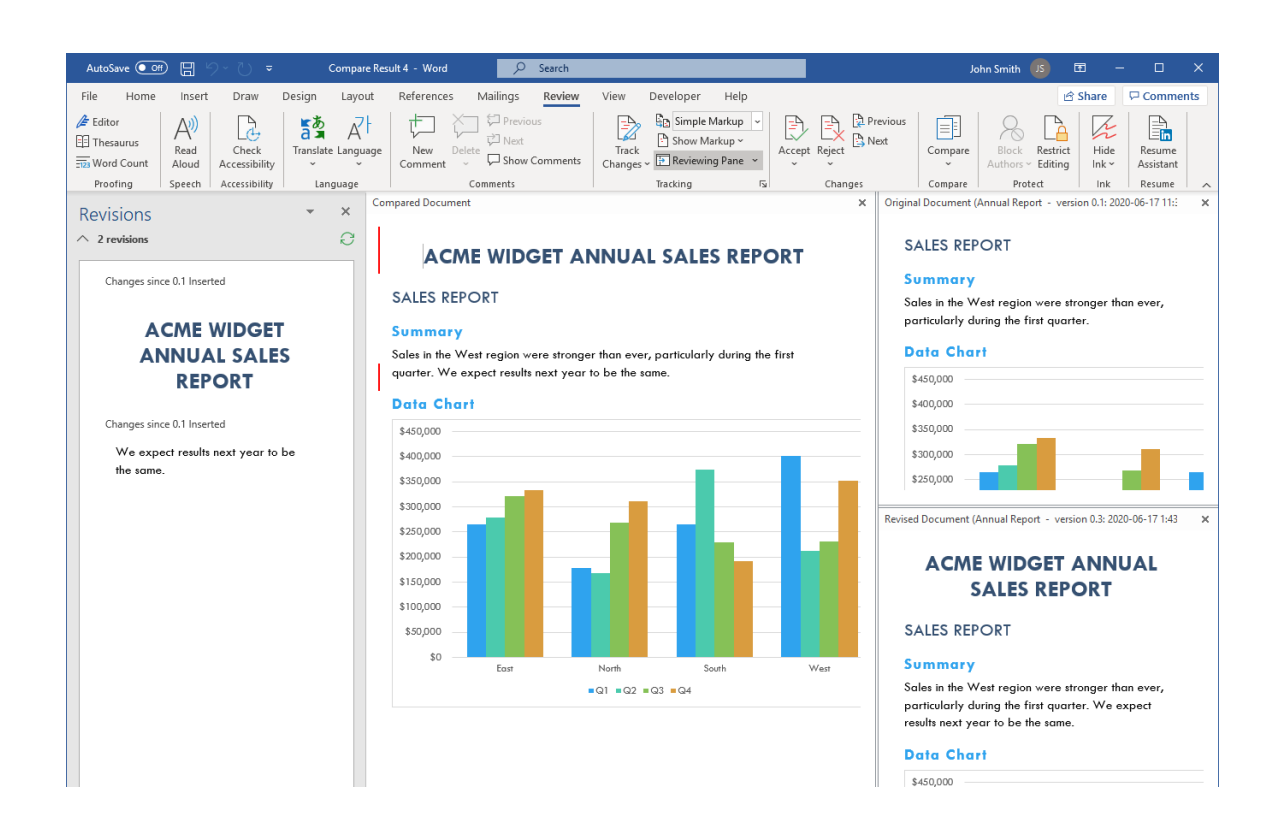

## Summary

In this lesson, we focused on the tools available when using Microsoft SharePoint Server with Microsoft Word. We learned how to create, manage, and compare document versions.

## APPENDICES

# Keyboard Shortcut Quick Reference Sheet

| ment   | Open a new document      | Ctrl + N         |
|--------|--------------------------|------------------|
|        | Save a file              | Ctrl + S         |
| anage  | Open a file              | Ctrl + O         |
| File M | Print document           | Ctrl + P         |
|        | Close Microsoft Word     | Alt + F4         |
|        | Select all               | Ctrl + A         |
|        | Copy text                | Ctrl + C         |
|        | Cut text                 | Ctrl + X         |
| ing    | Paste text               | Ctrl + V         |
| t Edit | Toggle Format Painter on | Ctrl + Shift + C |
| Tex    | Undo last action         | Ctrl + Z         |
|        | Redo last action         | Ctrl + Y         |
|        | Get help                 | F1               |
|        | Check spelling           | F7               |
| slo    | Apply bold formatting    | Ctrl + B         |
| ng Too | Apply underlining        | Ctrl + U         |
| matti  | Apply italic formatting  | Ctrl + I         |
| xt For | Align text to center     | Ctrl + E         |
| Тех    | Align text to left       | Ctrl + L         |

|           | Align text to right                        | Ctrl + R                              |
|-----------|--------------------------------------------|---------------------------------------|
|           | Justify text                               | Ctrl + J                              |
|           | Increase font size                         | Ctrl + Shift +.                       |
|           | Decrease font size                         | Ctrl + Shift +,                       |
|           | Cycle through cases                        | Shift + F3                            |
|           | Clear formatting                           | Ctrl + Spacebar                       |
|           | Create hyperlink                           | Ctrl + K                              |
|           | Switch to Outline view                     | Alt + Ctrl + O                        |
|           | Promote a paragraph                        | Alt + Shift + Left<br>Arrow           |
|           | Demote a paragraph                         | Alt + Shift + Right<br>Arrow          |
| ,         | Demote to body text                        | Ctrl + Shift + N                      |
| line View | Move selected paragraphs up or down        | Alt + Shift + Up<br>Arrow/Down Arrow  |
| Out       | Expand/collapse text under a heading       | Alt + Shift + Plus<br>Sign/Minus Sign |
|           | Expand or collapse all text or headings    | Alt + Shift + A                       |
|           | Hide or display character formatting       | Numeric Slash                         |
|           | Show first line of body text/all body text | Alt + Shift + L                       |
|           | Show all headings up to <x> heading</x>    | Alt + Shift + Heading #               |
|           | Mark a table of contents entry             | Alt + Shift + O                       |
| ences     | Mark a citation                            | Alt + Shift + I                       |
| Refer     | Mark an index entry                        | Alt + Shift + X                       |
| œ         | Insert a footnote                          | Alt + Ctrl + F                        |

| Insert an endnote     | Alt + Ctrl + D   |
|-----------------------|------------------|
| Update table          | F9               |
| Turn Track Changes on | Ctrl + Shift + E |

## Glossary

#### AutoCorrect

A feature that automatically corrects text as you type, including common typos, mathematical symbols, and capitalization.

#### **Backstage view**

A component of the interface that shows a number of categories that group file-related commands together.

#### Bibliography

A list of all sources in a document.

#### Blog

Online journal that can include text, photos, and/or videos.

#### Bookmark

A hidden indicator used to mark key points in a document.

#### **Building Blocks**

Pre-formatted elements that can be combined to create a cohesive look for a Microsoft Word document.

#### Caption

Descriptive text added to an illustration or graphic.

#### Citation

A brief explanation of source text in a document.

#### **Combine feature**

Tool used to merge two documents together.

#### **Compare feature**

Tool used to view differences between two documents.

#### **Concordance file**

Special type of text document that can be used to automatically mark index entries.

#### **Contextual tabs**

Special tabs that appear when you are working with a specific object.

#### **Cross-reference**

Inter-document links to bookmarks, objects, etc.

#### Design mode

Special form editing and testing mode.

#### **Digital certificate**

Electronic document that validates a user's identity.

#### **Digital signature**

Electronic signature created with a digital certificate. Used to verify authenticity and integrity of a file.

#### **Document Inspector**

Tool that automatically scans a document for various types of information. Also allows the user to remove that information.

#### Endnotes

A number or letter that refers the reader to a note at the end of the current section or the end of the document.

#### Font

A complete set of characters, including typeface and style.

#### Footnote

A number or letter that refers the reader to a note at the end of the current page.

#### Form field

Controls that allow users to interact with forms in an electronic format.

#### Form

An electronic or paper document used to gather information.

#### **Formatting marks**

A set of characters that indicate spaces, formatting, page breaks, and other document features that are usually hidden.

#### **Format Painter**

A tool that is used to copy formatting from one selection of text to another.

#### Hyperlink

Interactive text that takes the reader to another location or file.

#### Illustration

A graphic created in or inserted into a Microsoft Word document.

#### Index

Lists topics, words, and/or phrases and the location for each item.

#### Legacy controls

Form controls that provide a simple user interface and allow data to be extracted using basic methods.

#### Macro

A small program that is created to complete a specific task or set of tasks.

#### Mark as Final

Feature that puts editing restrictions on the document to indicate that it is the final version.

#### **Master document**

Tool used to simplify long documents by breaking them into subdocuments that can be stored outside of the master document.

#### Metadata

Information about a file, such as who created it and when it was last modified.

#### Microsoft SharePoint Server

Online repository and collaboration space where information can be shared within an organization.

#### **Microsoft Visual Basic for Applications**

Program used to edit Visual Basic code within Microsoft Office.

#### **Navigation Pane**

Feature that allows the user to view important parts of a document. Also provides search tools.

#### OneDrive

Microsoft's cloud-based solution for storing and sharing files. Formerly known as SkyDrive.

#### Organizer

Tool that allows the user to manage macros and styles in documents and templates.

#### **Outline view**

Special view used to create document outlines and work with master and subdocuments.

#### **Quick Access Toolbar**

Customizable toolbar providing quick access to frequently used commands.

#### **Ribbon interface**

The group of commands at the top of the Microsoft Word screen. Encompasses File tab, Quick Access toolbar, tabs, and groups.

#### Source

Any resource used in creating a document.

#### Status bar

Horizontal bar at the bottom of the Microsoft Word window that displays information about the document.

#### Style

In Microsoft Word, a saved set of formatting options.

#### **Table of authorities**

Lists the cases, statutes, and other references in a legal document.

#### **Table of contents**

Lists the major headings in a document.

#### **Table of figures**

Lists all of the graphics, equations, and tables in a document.

#### Task pane

Vertical pane that provides additional commands for a task.

#### Template

A document that usually contains preformatted styles, graphics, objects, and/or sample text.

#### **Track Changes**

Feature that records every change to the document, as well as when that change was made and who made it.

#### Versioning

Process that keeps track of what was changed in a document and when it was changed.

#### XML

Stands for eXtensible Markup Language. Provides a set of rules and protocols for storing data.

## Index

| Α                        |                                                  |
|--------------------------|--------------------------------------------------|
| AutoFormat               |                                                  |
| В                        |                                                  |
| Backstage View           |                                                  |
| Info category            | 4, 9, 12, 211, 229, 233, 234, 246, 251, 252, 253 |
| Bibliography             |                                                  |
| Changing style of        |                                                  |
| Inserting                |                                                  |
| Updating                 |                                                  |
| What is?                 |                                                  |
| Blank Pages              |                                                  |
| Bookmarks                |                                                  |
| Creating                 |                                                  |
| Deleting                 |                                                  |
| Dialog box overview      |                                                  |
| Showing hidden           |                                                  |
| Using                    |                                                  |
| Viewing                  |                                                  |
| Viewing formatting marks |                                                  |
| What are?                | 75                                               |

## С

## Captions

|   | Defining            | 59   |
|---|---------------------|------|
|   | Dialog box overview | 59   |
|   | Inserting           | 58   |
|   |                     |      |
|   | what are?           | 58   |
| С | itation             |      |
|   | Adding placeholder  | .111 |
|   | Changing style of   | .114 |

332

| Editing                        |        |
|--------------------------------|--------|
| Field codes                    |        |
| Inserting                      |        |
| Marking legal                  |        |
| Marking literary               |        |
| Updating                       |        |
| What is?                       |        |
| Combining Documents            |        |
| Starting combine               |        |
| Comments                       |        |
| Deleting                       |        |
| Editing                        |        |
| Inserting                      |        |
| Marking as done                | 25     |
| Navigating through             |        |
| Replying to                    | 25     |
| Typing information             | 24, 28 |
| What are?                      | 23     |
| Comparing Documents            |        |
| Dialog overview                |        |
| Hiding source documents        |        |
| Legal blackline                |        |
| On SharePoint server           |        |
| Saving after comparison        |        |
| Selecting documents to compare |        |
| Understanding results          |        |
| Cover Pages                    |        |
| Cross-References               |        |
| And bookmarks                  |        |
| And captions                   |        |
| And indexes                    |        |
| Inserting                      |        |
| Updating                       |        |
| What are?                      | 65     |
|                                |        |

### D

## Developer Tab

| Controls group257               |
|---------------------------------|
| Enabling                        |
| Digital Certificate236          |
| Digital Signature               |
| Applying with signature line    |
| Applying without signature line |
| Removing from document242       |
| Requested vs. valid             |
| Viewing applied                 |
| What is?                        |
| Document                        |
| Sharing14                       |
| Document Inspector              |
| Launching                       |

| 5                   |  |
|---------------------|--|
| Removing items with |  |
| Setting options     |  |
| What is?            |  |
|                     |  |

## F

## File Properties

| Modifying                        |   |
|----------------------------------|---|
| Viewing in Backstage view        |   |
| Viewing in Properties dialog box |   |
| What are?                        | 4 |

### Footnotes and Endnotes

| Changing position of   | 97 |
|------------------------|----|
| Defining details       | 96 |
| Dialog box overview    |    |
| Footnotes vs. endnotes | 95 |
| Formatting             |    |
| Inserting              |    |
| Navigating             |    |

| Viewing note information     |     |
|------------------------------|-----|
| What are?                    |     |
| Form                         |     |
| Adding controls to           |     |
| Adding title to controls     |     |
| Assigning help to field      |     |
| Creating                     |     |
| Design mode                  | 259 |
| Designing structure of       |     |
| Form restriction password    |     |
| Inserting controls           |     |
| Legacy controls              |     |
| Linking to database          |     |
| Modifying control properties |     |
| Modifying tab order          |     |
| Resetting fields             |     |
| Restricting editing          |     |
| Saving                       |     |
| Saving as text file          |     |
| Shading fields               |     |
| Testing                      |     |
| Viewing as plain text        |     |
| What is?                     |     |

## G

| Go To Dialog Box | 75, 82 |
|------------------|--------|
|                  |        |

## Н

| Hidden Text         | .209, 215, 220 |
|---------------------|----------------|
| Hyperlinks          |                |
| Creating with image |                |
| Dialog box overview | 85             |
| Editing             |                |
| Inserting           |                |
| Removing            |                |

| Types of  |  |
|-----------|--|
| Using     |  |
| What are? |  |
|           |  |

### I

#### Index

| And concordance files         | 136      |
|-------------------------------|----------|
| Dialog box overview           | 134      |
| Entries and subentries        |          |
| Field codes for entries       |          |
| Formatting                    |          |
| Inserting                     | 133, 142 |
| Marking entries               |          |
| Marking entries automatically | 135, 140 |
| Modifying styles              | 137      |
| Updating                      |          |
| What is?                      | 131      |

## М

| Mark as Final                 | <br>         |
|-------------------------------|--------------|
| Applying to document          | <br>         |
| Identifying in Backstage view | <br>234      |
| Identifying in document       | <br>230, 235 |
| What is?                      | <br>227      |

#### Master Document

| Benefits of                 |     |
|-----------------------------|-----|
| Collapsing subdocuments     |     |
| Commands on Outlining tab   |     |
| Creating subdocuments       |     |
| Deleting subdocuments       |     |
| Editing subdocuments        |     |
| Inserting subdocuments      |     |
| Merging subdocuments        |     |
| Moving subdocuments         |     |
| Outlining document contents |     |
| Showing subdocuments        |     |
|                             | 336 |

| Splitting subdocuments                  |        |
|-----------------------------------------|--------|
| Unlinking subdocuments                  |        |
| What is?                                |        |
| Message Bar                             | 230    |
| Metadata                                | 4, 319 |
| Microsoft Edge                          |        |
| Microsoft Office 365                    |        |
| Microsoft OneDrive                      |        |
| Saving document to                      |        |
| Sharing document with                   |        |
| What is?                                |        |
| Microsoft SharePoint Server             |        |
| And versioning                          |        |
| Comparing document versions             |        |
| Major vs. minor versions                |        |
| Opening document from                   |        |
| Saving file to                          |        |
| Uploading document to                   |        |
| Using check in and check out            |        |
| Viewing version history                 |        |
| What is?                                |        |
| Microsoft Visual Basic for Applications |        |

## 0

#### **Outline View**

| And master/subdocuments     |     |
|-----------------------------|-----|
| Changing headings displayed |     |
| Closing                     |     |
| Collapsing outlines         |     |
| Creating an outline         |     |
| Demoting text               |     |
| Expanding outlines          |     |
| Moving headings             |     |
| Outline levels              |     |
| Outlining tab               |     |
|                             | 337 |

| Promoting text |  |
|----------------|--|
| Switching to   |  |
| Understanding  |  |
| What is?       |  |
|                |  |

## Ρ

### Password

| Applying   | g to document                             |     |
|------------|-------------------------------------------|-----|
| Changing   | g                                         |     |
| Identifyir | ing when document has been protected with |     |
| Removin    | ng from document                          |     |
| Protected  | d View                                    | 226 |
| Modifyin   | ng options for                            |     |
|            |                                           |     |

## R

| Restrict Editing Task Pane             | 221 |
|----------------------------------------|-----|
| Applying editing restrictions with     | 223 |
| Limiting form access with              |     |
| Opening                                |     |
| Overview of                            |     |
| Restricting styles with                |     |
| Setting protection password            | 224 |
| Stopping protection                    |     |
| Viewing restrictions in Backstage view | 233 |
| Viewing restrictions with              |     |
| Revisions Pane                         |     |

## S

| ScreenTip              | 91       |
|------------------------|----------|
| Footnotes and endnotes |          |
| Hyperlinks             |          |
| Sharing Features       |          |
| Microsoft OneDrive     | 16       |
| Signature Line         |          |
| Inserting              | 237, 243 |
|                        | 338      |

| Signature Setup dialog237, 243    |
|-----------------------------------|
| Signing document with             |
| What is?                          |
| SmartArt                          |
| Sources                           |
| Changing style of                 |
| Creating                          |
| Deleting                          |
| Editing                           |
| Searching106                      |
| Source Manager dialog box105, 115 |
| Types of                          |
| What are?                         |

## Τ

### Table of Authorities

| Dialog box overview   |  |
|-----------------------|--|
| Formatting            |  |
| Inserting             |  |
| Marking citations for |  |
| Passim option         |  |
| Updating              |  |
| What is?              |  |

### Table of Contents

| Choosing levels to show                                           |  |
|-------------------------------------------------------------------|--|
| Customizing                                                       |  |
| Dialog box overview                                               |  |
| Editing restrictions                                              |  |
| Inserting                                                         |  |
| Marking text to add using Mark Table of Contents Entry dialog box |  |
| Marking text to add using References tab                          |  |
| Showing table entry fields                                        |  |
| Updating                                                          |  |
| Using                                                             |  |
| What is?                                                          |  |

### Table of Figures

| Creating custom tables    |     |
|---------------------------|-----|
| Dialog box overview       |     |
| Formatting                |     |
| Inserting                 |     |
| Updating                  |     |
| What is?                  |     |
| Track Changes             |     |
| Accepting changes         |     |
| Browsing markup           |     |
| Enabling and disabling    | 40  |
| Indicators                |     |
| Modifying privacy options |     |
| Rejecting changes         |     |
| Reviewing changes         | 45  |
| Setting options           |     |
| Show/hide markup          |     |
| Using the Revisions Pane  | 51  |
| What is?                  | 40  |
| Trust Center              | 214 |
| Privacy Options category  |     |
| Protected View category   |     |
|                           |     |

### W

| Word Online                          | 21       |
|--------------------------------------|----------|
| Word Options Dialog Box              |          |
| Advanced category                    |          |
| Customize Ribbon category            | 255, 268 |
| Display category                     | 210      |
| General category                     | 5, 7     |
| Quick Access Toolbar category        | 152      |
| Trust Center category                |          |
| Updating user name and initials with | 7        |